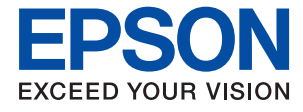

# WF-C869R Пайдаланушы нұсқаулығы

# Авторлық құқық

Осы басылымның ешқандай бөлімі Seiko Epson корпорациясының алдын ала жазбаша рұқатынсыз қайта жасалмайды, іздеу жүйесінде сақталмайды немесе кез келген үлгіде немесе электронды, механикалық, фотокөшірмелеу, жазу сияқты кез келген әдіспен тасымалданбайды. Осында берілген ақпаратты пайдалануға қатысты ешқандай патентті міндеттер қарастырылмаған. Осында берілген ақпаратты пайдалану нәтижесінде орын алған зақымдар үшін жауапкершілікті мойнына алмайды. Осында берілген ақпаратты басқа өнімдерге қолдану үшін жауапкершілікті мойнына алмайды.

Seiko Epson корпорациясы және бөлімшелері апаттық жағдайда, осы өнімді дұрыс пайдаланбау немесе қиянат ету, рұқсатсыз өзгерту, жөндеу немесе өнімге өзгерістер енгізу немесе Seiko Epson корпорациясының (АҚШ-тан басқа) пайдалану және қызмет көрсету нұсқауларын қатаң түрде орындамау салдарынан болатын зақымдарға, жоғалтуларға, залалдарға, жұмсалған қаражатқа не шығындарға осы өнімді сатып алушы немесе үшінші тарап алдында жауапты болмайды.

Seiko Epson корпорациясы Epson компаниясының түпнұсқа өнімдері немесе Seiko Epson корпорациясы мақұлдаған Epson өнімдері болып табылмайтын кез келген функцияларды немесе шығыс материалдарын пайдалану салдарынан болатын кез келген зақымдарға немесе ақауларға жауапты болмайды.

Seiko Epson корпорациясы Seiko Epson корпорациясы мақұлдаған Epson өнімдері болып табылмайтын кез келген интерфейстік кабельдерді пайдаланғаннан шығатын электромагниттік кедергілері салдарынан болатын зақымдарға жауапты болмайды.

© 2016 Seiko Epson Corporation. All rights reserved.

Осы нұсқаулықтың мазмұны және өнімнің сипаттамалары алдын ала ескертусіз өзгертілуі мүмкін.

# Сауда белгілері

- EPSON<sup>®</sup> тіркелген сауда белгісі, ал EPSON EXCEED YOUR VISION немесе EXCEED YOUR VISION — Seiko Epson корпорациясының сауда белгісі.
- □ PRINT Image Matching<sup>™</sup> және PRINT Image Matching логотиптері Seiko Epson корпорациясының сауда белгілері. Copyright © 2001 Seiko Epson Corporation. All rights reserved.
- □ Epson Scan 2 software is based in part on the work of the Independent JPEG Group.
- 🗅 libtiff

Copyright © 1988-1997 Sam Leffler

Copyright © 1991-1997 Silicon Graphics, Inc.

Permission to use, copy, modify, distribute, and sell this software and its documentation for any purpose is hereby granted without fee, provided that (i) the above copyright notices and this permission notice appear in all copies of the software and related documentation, and (ii) the names of Sam Leffler and Silicon Graphics may not be used in any advertising or publicity relating to the software without the specific, prior written permission of Sam Leffler and Silicon Graphics.

THE SOFTWARE IS PROVIDED "AS-IS" AND WITHOUT WARRANTY OF ANY KIND, EXPRESS, IMPLIED OR OTHERWISE, INCLUDING WITHOUT LIMITATION, ANY WARRANTY OF MERCHANTABILITY OR FITNESS FOR A PARTICULAR PURPOSE.

IN NO EVENT SHALL SAM LEFFLER OR SILICON GRAPHICS BE LIABLE FOR ANY SPECIAL, INCIDENTAL, INDIRECT OR CONSEQUENTIAL DAMAGES OF ANY KIND, OR ANY DAMAGES WHATSOEVER RESULTING FROM LOSS OF USE, DATA OR PROFITS, WHETHER OR NOT ADVISED OF THE POSSIBILITY OF DAMAGE, AND ON ANY THEORY OF LIABILITY, ARISING OUT OF OR IN CONNECTION WITH THE USE OR PERFORMANCE OF THIS SOFTWARE.

- □ Microsoft<sup>®</sup>, Windows<sup>®</sup>, and Windows Vista<sup>®</sup> are registered trademarks of Microsoft Corporation.
- Apple, Macintosh, Mac OS, OS X, Bonjour, Safari, iPad, iPhone, iPod touch, and iTunes are trademarks of Apple Inc., registered in the U.S. and other countries. AirPrint and the AirPrint logo are trademarks of Apple Inc.
- □ Google Cloud Print<sup>™</sup>, Chrome<sup>™</sup>, Chrome OS<sup>™</sup>, and Android<sup>™</sup> are trademarks of Google Inc.
- Albertus, Arial, Coronet, Gill Sans, Joanna and Times New Roman are trademarks of The Monotype Corporation registered in the United States Patent and Trademark Office and may be registered in certain jurisdictions.
- ITC Avant Garde Gothic, ITC Bookman, Lubalin Graph, Mona Lisa, ITC Symbol, Zapf Chancery and Zapf Dingbats are trademarks of International Typeface Corporation registered in the U.S. Patent and Trademark Office and may be registered in certain other jurisdictions.
- □ Clarendon, Eurostile and New Century Schoolbook are trademarks of Linotype GmbH registered in the U.S. Patent and Trademark Office and may be registered in certain other jurisdictions.
- Wingdings is a registered trademark of Microsoft Corporation in the United States and other countries.
- □ CG Omega, CG Times, Garamond Antiqua, Garamond Halbfett, Garamond Kursiv, Garamond Halbfett Kursiv are trademarks of Monotype Imaging, Inc. and may be registered in certain jurisdictions.
- □ Antique Olive is a trademark of M. Olive.
- □ Marigold and Oxford are trademarks of AlphaOmega Typography.
- Helvetica, Optima, Palatino, Times and Univers are trademarks of Linotype Corp. registered in the U.S. Patent and Trademark Office and may be registered in certain other jurisdictions in the name of Linotype Corp. or its licensee Linotype GmbH.

- □ PCL is the registered trademark of Hewlett-Packard Company.
- □ Adobe, the Adobe logo, Acrobat, Photoshop, PostScript<sup>®</sup>3<sup>™</sup>, and Reader are either registered trademarks or trademarks of Adobe Systems Incorporated in the United States and/or other countries.
- Arcfour

This code illustrates a sample implementation of the Arcfour algorithm.

Copyright © April 29, 1997 Kalle Kaukonen. All Rights Reserved.

Redistribution and use in source and binary forms, with or without modification, are permitted provided that this copyright notice and disclaimer are retained.

THIS SOFTWARE IS PROVIDED BY KALLE KAUKONEN AND CONTRIBUTORS "AS IS" AND ANY EXPRESS OR IMPLIED WARRANTIES, INCLUDING, BUT NOT LIMITED TO, THE IMPLIED WARRANTIES OF MERCHANTABILITY AND FITNESS FOR A PARTICULAR PURPOSE ARE DISCLAIMED. IN NO EVENT SHALL KALLE KAUKONEN OR CONTRIBUTORS BE LIABLE FOR ANY DIRECT, INDIRECT, INCIDENTAL, SPECIAL, EXEMPLARY, OR CONSEQUENTIAL DAMAGES (INCLUDING, BUT NOT LIMITED TO, PROCUREMENT OF SUBSTITUTE GOODS OR SERVICES; LOSS OF USE, DATA, OR PROFITS; OR BUSINESS INTERRUPTION) HOWEVER CAUSED AND ON ANY THEORY OF LIABILITY, WHETHER IN CONTRACT, STRICT LIABILITY, OR TORT (INCLUDING NEGLIGENCE OR OTHERWISE) ARISING IN ANY WAY OUT OF THE USE OF THIS SOFTWARE, EVEN IF ADVISED OF THE POSSIBILITY OF SUCH DAMAGE.

□ microSDHC Logo is a trademark of SD-3C, LLC.

Ескертпе: microSDHC өнімнің ішіне кірістірілген және алынбайды.

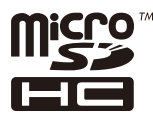

□ Intel<sup>®</sup> is a registered trademark of Intel Corporation.

- The N-Mark is a trademark or registered trademark of NFC Forum, Inc. in the United States and in other countries.
- □ The SuperSpeed USB Trident Logo is a registered trademark of USB Implementers Forum, Inc.
- Жалпы ескертпе: Осында пайдаланылған басқа өнім атаулары анықтау мақсаттарына арналған және өз иелерінің сауда белгілері болуы мүмкін. Ерѕоп осы таңбалардың кез келген және барлық құқықтарынан бас тартады.

### Авторлық құқық

### Сауда белгілері

### Осы нұсқаулық туралы

| Нұсқаулықтарға кіріспе          | 12 |
|---------------------------------|----|
| Белгілер мен таңбалар           | 12 |
| Осы нұсқаулықта пайдаланылған   |    |
| сипаттамалар                    | 13 |
| Операциялық жүйенің сілтемелері | 13 |

### Маңызды нұсқаулар

| Қауіпсіздік нұсқаулары15                                          |
|-------------------------------------------------------------------|
| Принтердің ұсыныстары және ескертулері. 16                        |
| Принтерді теңшеу/пайдалану бойынша<br>ұсыныстар мен ескертулер 16 |
| Принтерді сымсыз қосылыммен                                       |
| пайдалану жөніндегі ұсыныстар мен                                 |
| ескертулер18                                                      |
| Сенсорлық экранды пайдалану                                       |
| жөніндегі ұсыныстар мен ескертулер18                              |
| Қосымша түпқойманы пайдалану                                      |
| жөніндегі ұсыныстар мен ескертулер18                              |
| Жеке ақпаратты қорғау 19                                          |

## Принтердің негіздері

### Желі параметрлері

| Желі қосылымы түрлері 3 | 2 |
|-------------------------|---|
| Ethernet қосылымы 3     | 2 |
| Wi-Fi қосылымы3         | 2 |

| Wi-Fi Direct (қарапайым АР) қосылымы 33                                  |
|--------------------------------------------------------------------------|
| Компьютерге қосу33                                                       |
| Смарт құрылғыға қосу                                                     |
| Принтерден Wi-Fi реттеулерін жасау 35                                    |
| Wi-Fi реттеулерін қолмен жасау 36<br>Түймені басу арқылы қауіпсіз реттеу |
| реттеулерін жасау                                                        |
| реттеулерін жасау                                                        |
| қосылымының реттеулерін жасау                                            |
| орындау                                                                  |
| Желі қосылымының күйін тексеру 42                                        |
| Желі белгішесі42                                                         |
| Басқару тақтасынан толық желі                                            |
| ақпаратын тексеріңіз 43                                                  |
| Желі қосылымы есебін басып шығару 43                                     |
| Желі күйі парағын басып шығару 47                                        |
| Кіріс нүктелерін ауыстыру немесе                                         |
| жаңасын қосу                                                             |
| Компьютерге қосылу әдісін өзгерту 48                                     |
| Басқару тақтасынан «Желі қосылымы»                                       |
| параметрін «Ethernet» параметріне                                        |
| өзгерту                                                                  |
| Wi-Fi мүмкiндiгiн басқару тақтасынан                                     |
| өшіру                                                                    |
| Wi-Fi Direct (қарапайым АР) қосылымын<br>басқару тақтасынан өшіру50      |
| Желі параметрлерін басқару тақтасынан қалпына келтіру 51                 |

## Әкімші параметрлері

| Принтердің параметрлерін әкімшінің  |    |
|-------------------------------------|----|
| құпия сөзімен құлыптау              | 52 |
| Принтер параметрлерінің құлпын ашу  | 52 |
| Пайдаланушы мүмкіндіктеріне қатысты |    |
| шектеулер                           | 52 |

### Қағазды салу

| Қағазды ұстау туралы сақтандырулар5    | 54 |
|----------------------------------------|----|
| Қолжетімді қағаз және сыйымдылықтар 5  | 55 |
| Анықталған қағаз өлшемдерінің тізімі б | 50 |
| Қағаз түрлерінің тізімі                | 50 |
| Қағазды Қағаз кассетасы ішіне салу6    | 51 |

### Түпнұсқаларды қою

| АҚБ үшін қолжетімді түпнұсқалар  | .66  |
|----------------------------------|------|
| Түпнұсқаларды АҚБ үстіне қою     | .66  |
| Түпнұсқаларды ADF бөліміне 2-лік |      |
| көшіру үшін салу                 | . 69 |
| Түпнұсқаларды Сканер әйнегі қою  | . 69 |

### Контактілерді реттеу

| Контактілерді тіркеу немесе өзгерту     | 72 |
|-----------------------------------------|----|
| Топталған контактілерді тіркеу немесе   |    |
| өзгерту                                 | 73 |
| Жиі пайдаланылатын контактілерді тіркеу | 74 |
| Контактілерді компьютерге тіркеу        | 74 |
| Компьютер көмегімен контактілерді       |    |
| сақтық көшірмелеу                       | 74 |

### Басып шығару

| PostScript принтер драйверінің              |
|---------------------------------------------|
| көмегімен басып шығару - Mac OS X101        |
| PostScript принтер драйвері үшін            |
| элементтер орнату 104                       |
| Смарт құрылғылардан басып шығару104         |
| Epson iPrint пайдалану 104                  |
| AirPrint функциясын пайдалану107            |
| Құпия сөзді орнату файлын басып шығару. 108 |
| Басып шығаруды болдырмау108                 |
| Басып шығарудан бас тарту — Job/            |
| Status мәзірі108                            |
| Басып шығаруды болдырмау - Windows 109      |
| Басып шығаруды болдырмау - Mac OS X. 109    |

## Көшіру

| Көшіру негіздері                | 110 |
|---------------------------------|-----|
| Көшіруге арналған негізгі мәзір |     |
| опциялары                       | 110 |
| Көшіруге арналған қосымша мәзір |     |
| опциялары                       | 112 |

## Сканерлеу

| Басқару тақтасының көмегімен сканерлеу.                                                   | 115  |
|-------------------------------------------------------------------------------------------|------|
| Желі қалтасын немесе FTP серверін<br>сканерлеу                                            | 115  |
| Электрондык поштаға сканерлеу                                                             | 118  |
| Document Capture Pro пайдалану                                                            |      |
| арқылы сканерлеу                                                                          | .121 |
| Жад құрылғысына сканерлеу                                                                 | 122  |
| Бұлтқа сканерлеу                                                                          | 125  |
| Компьютерге сканерлеу (WSD)                                                               | 127  |
| Компьютерден сканерлеу                                                                    | 129  |
| Кіруді басқару мүмкіндігін<br>пайдаланғанда Epson Scan 2<br>бөліміндегі пайдаланушылардын |      |
| түпнұсқалығын растау<br>Ерson Scan 2 пайдалану арқылы                                     | 129  |
| сканерлеу                                                                                 | .129 |
| Интеллектуалды құрылғылардан                                                              |      |
| сканерлеу                                                                                 | 132  |
| Epson iPrint орнату                                                                       | 132  |
| Epson iPrint пайдалану арқылы<br>сканерлеу                                                | .132 |
| Смарт құрылғыларды N белгісі                                                              |      |
| белгісіне жанастыру арқылы сканерлеу.                                                     | .133 |

### Факсты қолдану

| Факсты орнату. |  |  |  |  |  |  |  |  |  |  |  |  |  |  |  |  |  |  |  |  |  |  |  |  | 13 | 35 | 5 |
|----------------|--|--|--|--|--|--|--|--|--|--|--|--|--|--|--|--|--|--|--|--|--|--|--|--|----|----|---|
|----------------|--|--|--|--|--|--|--|--|--|--|--|--|--|--|--|--|--|--|--|--|--|--|--|--|----|----|---|

| Гелефон желісіне қосылу135<br>Негізгі факс параметрлерін жасау 139                                                                                                    |
|----------------------------------------------------------------------------------------------------|
| Факстар жіберу                                                                                                    |
| Негізгі факс жіберу әрекеттері 144                                                                                                    |
|                                                                                                    |
|                                                                                                    |
|                                                                                                    |
| Факстар алудың түрлі жолдары                                                                                                    |
| Алынған факстарды сақтау және қайта<br>жіберу (Шартсыз сактау/ басытын                                                                                                    |
|                                                                                                    |
| Алынған факстарды көрсетілген                                                                                                    |
| жіберушіден көрсетілген уақытта                                                                                                    |
| сақтау және қайта жіберу (Шартты                                                                                                    |
| сақтау/бағытын өзгерту)                                                                                                    |
| Факс жәшігі мүмкіндіктерін пайдалану175                                                                                                    |
| Кіріс жәшігін пайдалану                                                                                                    |
| Құпия жәшігін пайдалану                                                                                                    |
| Сақталған құжаттар қалтасы                                                                                                    |
| құрылғысын пайдалану 177                                                                                                    |
| Сұрау бойынша жіберу қалтасы                                                                                                    |
| құрылғысын пайдалану 1/8                                                                                                    |
| Кіріс жәшігін паидалану                                                                                                    |
|                                                                                                    |
| Басқа факс мүмкіндіктерін пайдалану 180                                                                                                    |
| Басқа факс мүмкіндіктерін пайдалану 180<br>Факс есебін және тізіміді басып шығару180                                                                                                    |
| Басқа факс мүмкіндіктерін пайдалану 180<br>Факс есебін және тізіміді басып шығару180<br>Факс үшін қауіпсіздікті орнату                                                                                                 |
| Басқа факс мүмкіндіктерін пайдалану 180<br>Факс есебін және тізіміді басып шығару180<br>Факс үшін қауіпсіздікті орнату                                                                                                 |
| Басқа факс мүмкіндіктерін пайдалану 180<br>Факс есебін және тізіміді басып шығару180<br>Факс үшін қауіпсіздікті орнату                                                                                                 |
| Басқа факс мүмкіндіктерін пайдалану 180<br>Факс есебін және тізіміді басып шығару. 180<br>Факс үшін қауіпсіздікті орнату 181<br>Факс тапсырмаларын тексеру 181<br>Факс режиміне арналған мәзір опциялары. 183<br>Алушы |
| Басқа факс мүмкіндіктерін пайдалану 180<br>Факс есебін және тізіміді басып шығару. 180<br>Факс үшін қауіпсіздікті орнату 181<br>Факс тапсырмаларын тексеру 181<br>Факс режиміне арналған мәзір опциялары. 183<br>Алушы |
| Басқа факс мүмкіндіктерін пайдалану 180<br>Факс есебін және тізіміді басып шығару. 180<br>Факс үшін қауіпсіздікті орнату 181<br>Факс тапсырмаларын тексеру 181<br>Факс режиміне арналған мәзір опциялары. 183<br>Алушы |
| Басқа факс мүмкіндіктерін пайдалану 180<br>Факс есебін және тізіміді басып шығару. 180<br>Факс үшін қауіпсіздікті орнату 181<br>Факс тапсырмаларын тексеру 181<br>Факс режиміне арналған мәзір опциялары. 183<br>Алушы |
| Басқа факс мүмкіндіктерін пайдалану 180<br>Факс есебін және тізіміді басып шығару. 180<br>Факс үшін қауіпсіздікті орнату 181<br>Факс тапсырмаларын тексеру 181<br>Факс режиміне арналған мәзір опциялары. 183<br>Алушы |
| Басқа факс мүмкіндіктерін пайдалану 180<br>Факс есебін және тізіміді басып шығару. 180<br>Факс үшін қауіпсіздікті орнату 181<br>Факс тапсырмаларын тексеру 181<br>Факс режиміне арналған мәзір опциялары. 183<br>Алушы |
| Басқа факс мүмкіндіктерін пайдалану 180<br>Факс есебін және тізіміді басып шығару. 180<br>Факс үшін қауіпсіздікті орнату 181<br>Факс тапсырмаларын тексеру 181<br>Факс режиміне арналған мәзір опциялары. 183<br>Алушы |
| Басқа факс мүмкіндіктерін пайдалану 180<br>Факс есебін және тізіміді басып шығару. 180<br>Факс үшін қауіпсіздікті орнату 181<br>Факс тапсырмаларын тексеру 181<br>Факс режиміне арналған мәзір опциялары. 183<br>Алушы |
| Басқа факс мүмкіндіктерін пайдалану                                                                                                    |
| Басқа факс мүмкіндіктерін пайдалану                                                                                                    |
| Басқа факс мүмкіндіктерін пайдалану                                                                                                    |
| Басқа факс мүмкіндіктерін пайдалану                                                                                                    |
| Басқа факс мүмкіндіктерін пайдалану                                                                                                    |
| Басқа факс мүмкіндіктерін пайдалану       180         Факс есебін және тізіміді басып шығару.       180         Факс үшін қауіпсіздікті орнату                                                                         |
| Басқа факс мүмкіндіктерін пайдалану                                                                                                    |
| Басқа факс мүмкіндіктерін пайдалану 180<br>Факс есебін және тізіміді басып шығару180<br>Факс үшін қауіпсіздікті орнату181<br>Факс тапсырмаларын тексеру181<br>Факс режиміне арналған мәзір опциялары                   |

### Сия салынған контейнерлер және басқа тұтынылатын заттарды ауыстыру

| Қалған сия мен қолданылған сияға<br>арналған қораптың күйін тексеру 197                                                                                                    |
|----------------------------------------------------------------------------------------------------|
| Қалған сия мен қолданылған сияға<br>арналған қораптың күйін тексеру —<br>Басқару тақтасы 197<br>Қалған сия мен қолданылған сияға<br>арналған қораптың күйін тексеру —<br>Windows 197<br>Қалған сия мен қолданылған сияға |
| арналған қораптың күйін тексеру —<br>Мас OS X197                                                                                                    |
| Сия салынған контейнер кодтары                                                                                                    |
| Сия салынған контейнер құрылғысын<br>пайдалану бойынша сақтандырулар 198                                                                                                    |
| Сия салынған контейнерлер ауыстыру 200                                                                                                    |
| Қызмет көрсету жәшігі коды                                                                                                    |
| Қолданылған сияға арналған қорапты<br>пайдалану бойынша сақтандырулар 200<br>                                                                                                    |
| Қолданылған сияға арналған қорапты<br>ауыстыру                                                                                                    |
| Басып шығарғыштарға қызмет көрсету<br>кодтары                                                                                                    |
| Басып шығарғыштарға қызмет көрсету<br>Қағаз кассетасы 1 ішінен ауыстыру 202                                                                                                    |
| Басып шығарғыштарға қызмет көрсету<br>Қағаз кассетасы 2 - 4 ішінен ауыстыру 206                                                                                                    |

### Принтерге техникалық қызмет көрсету

| Басып шығару сапасын реттеу                     | 1  |
|-------------------------------------------------|----|
| Басып шығару механизмін тексеру және<br>тазалау | .2 |
| Басып шығару механизмін тексеру                 |    |
| және тазалау — басқару тақтасы21                | 3  |
| Басып шығару басын тексеру және                 |    |
| тазалау - Windows21                             | .3 |
| Басып шығару басын тексеру және                 |    |
| тазалау - Mac OS X 21                           | .4 |
| Ойылған сызықтарды туралау                      | 4  |
| Әрбір қағаз түріне басып шығару                 |    |
| сапасын реттеу 21                               | 5  |
| Қағаз жолын тазалау 21                          | 5  |
| Қағаздың өту жолын сиямен                       |    |
| айғыздалудан тазалау                            | 5  |

| Қағаздың өту жолын қағазды беру    |
|------------------------------------|
| проблемаларына (Қағаз кассетасы)   |
| байланысты тазалау                 |
| АҚБ құралын тазалау 216            |
| Сканер әйнегі тазалау 219          |
| Қуатты үнемдеу220                  |
| Қуат үнемдеу — Басқару тақтасы 220 |

### Параметрлер параметріне арналған мәзір опциялары

| Жалпы параметрлер параметріне                                                |
|------------------------------------------------------------------------------|
| арналған мәзір опциялары                                                     |
| Нег.параметрлер                                                              |
| Тринтер параметрлері                                                         |
| Веб-кызмет параметрлері 229                                                  |
| Жүйе әкімшілігі параметрлері                                                 |
| Басып шығару есептеуіші параметріне арналған мәзір опциялары                 |
| Жеткізу күйі параметріне арналған мәзір                                      |
| опциялары                                                                    |
| Қызмет көрсету параметріне арналған                                          |
| мәзір опциялары230                                                           |
| Тіл/Language параметріне арналған мәзір<br>опциялары                         |
| Принтер күйі/басып шығару параметріне                                        |
| арналған мәзір опциялары                                                     |
| Желі:                                                                        |
| Басып шығару күйінің парағы: 232                                             |
| Контактілер реттеушісі параметріне                                           |
| арналған мәзір опциялары232                                                  |
| Пайдаланушы параметрлері параметріне                                         |
| арналған мәзір опциялары233                                                  |
| Аутентификация құрылғысының күиі<br>параметріне арналған мәзір опциялары 233 |
| Epson Open Platform туралы ақпарат параметріне арналған мәзір опциялары 233  |

### Желі қызметі және бағдарламалық құрал ақпараты

| Epson Connect қызметі2                                  | 34 |
|---------------------------------------------------------|----|
| Web Config                                              | 34 |
| Веб-браузердегі Web Config<br>функциясын іске қосу      | 35 |
| Web Config бағдарламасын Windows<br>жүйесінде іске қосу | 35 |

| Web Config пәрменін мынада орындау<br>Мас ОS Х 236     |
|--------------------------------------------------------|
| Windows Принтер драйвері 236                           |
|                                                        |
| инцоws принтер драивергушн<br>параметрлерді шектеу 237 |
| Windows принтер драйвері үшін жұмыс                    |
| параметрлерін орнату 238                               |
| Мас OS X Принтер драйвері238                           |
| Mac OS X принтер драйвері үшін                         |
| жұмыс параметрлерін орнату 239                         |
| Epson Scan 2 (Сканер драйвері) 240                     |
| Document Capture Pro                                   |
| РС-ҒАХ драйвері (факс драйвері) 241                    |
| ФАКС утилитасы 241                                     |
| EPSON Software Updater242                              |
| EpsonNet Config                                        |
| Қолданбаларды жою 243                                  |
| Қолданбаларды жою — Windows 243                        |
| Қолданбаларды жою - Мас OS X244                        |
| Қолданбаларды орнату 245                               |
| PostScript принтер драйверін орнату 246                |
| Epson Universal принтер драйверін                      |
| орнату (тек Windows үшін) 249                          |
| Қолданбаларды және                                     |
| микробағдарламаны жаңарту 249                          |
| Басқару тақтасы арқылы принтердің                      |
| микрооағдарламасын жаңарту 250                         |

### Ақаулықтарды шешу

| Принтер күйін тексеру 251                | L        |
|------------------------------------------|----------|
| СКД экранындағы хабарларды тексеру 251   | L        |
| Күй мәзіріндегі қате коды 253            | 3        |
| Принтер күйін тексеру — Windows 260      | )        |
| Принтер күйін тексеру — Mac OS X 260     | )        |
| Бағдарламалық құралдың күйін тексеру 260 | )        |
| Кептелген қағазды шығару 261             | L        |
| Қағаз дұрыс берілмейді немесе дұрыс      |          |
| шықпайды 261                             | L        |
| Қағаздың кептелуі                        | 2        |
| Қағаз қисық беріледі                     | 2        |
| Бір уақытта бірнеше парақ қағаз          |          |
| беріледі 262                             | )        |
| Қағаз қосымша қағаз кассетасы            | _        |
| құрылғыларынан берілмейді                | )        |
| Басып шығарғыштарға қызмет көрсету       |          |
| құрылғысын ауыстырғаннан кейін           |          |
| қағаз дұрыс берілмеиді 262               | <u>′</u> |
| Қағазды шығару қатесі263                 | 5        |

| түппұсқа Ақр құралына берілмейді 205                        |
|-------------------------------------------------------------|
| Қағаз ретке қойылмаған                                      |
| Қағаз күтпеген бағытта шығады 264                           |
| Қуат және басқару тақтасының ақаулары 264                   |
| Қуат қосылмайды 264                                         |
| Қуат өшірілмейді264                                         |
| Қуат автоматты түрде өшеді                                  |
| СКД экраны күңгірттенеді                                    |
| Сенсорлық экран жауап бермейді265                           |
| Басқару тақтасынан пайдалану мүмкін                         |
| емес                                                        |
| Компьютерден басып шығару мүмкін емес. 265                  |
| Желі реттеулерін жасау мүмкін                               |
| болмағанда 266                                              |
| Желі параметрлерінде проблемалар                            |
| болмаса да құрылғылардан қосылу                             |
| мүмкін емес 267                                             |
| Принтерге қосылған SSID                                     |
| Идентификаторын тексеру                                     |
| компьютерге арналған SSID                                   |
|                                                             |
| шығара алмайды                                              |
| Принтер USB косылымы аркылы басыл                           |
| шығара алмайды 271                                          |
|                                                             |
| iPhone немесе iPad құрылғысынан басып                       |
| iPhone немесе iPad құрылғысынан басып<br>шығару мүмкiн емес |
| iPhone немесе iPad құрылғысынан басып<br>шығару мүмкін емес |
| іРhone немесе iPad құрылғысынан басып<br>шығару мүмкін емес |
| іРhone немесе іРаd құрылғысынан басып<br>шығару мүмкін емес |
| іРhone немесе iPad құрылғысынан басып<br>шығару мүмкiн емес |
| іРhone немесе іРаd құрылғысынан басып<br>шығару мүмкін емес |
| іРhone немесе іРаd құрылғысынан басып<br>шығару мүмкін емес |
| іРhone немесе іРаd құрылғысынан басып<br>шығару мүмкін емес |
| іРhone немесе iPad құрылғысынан басып<br>шығару мүмкiн емес |
| іРhone немесе іРаd құрылғысынан басып<br>шығару мүмкін емес |
| іРhone немесе iPad құрылғысынан басып<br>шығару мүмкiн емес |
| іРhone немесе іРаd құрылғысынан басып<br>шығару мүмкін емес |
| іРhone немесе iPad құрылғысынан басып<br>шығару мүмкiн емес |
| іРhone немесе iPad құрылғысынан басып<br>шығару мүмкiн емес |
| іРhone немесе іРаd құрылғысынан басып<br>шығару мүмкін емес |
| іро алланды                                                 |
| іРhone немесе iPad құрылғысынан басып<br>шығару мүмкiн емес |
| іРhone немесе іРаd құрылғысынан басып<br>шығару мүмкін емес |
| іро алланды                                                 |
| іРhone немесе iPad құрылғысынан басып<br>шығару мүмкiн емес |
| ірнопе немесе іРад құрылғысынан басып<br>шығару мүмкін емес |
| іРhone немесе іРаd құрылғысынан басып<br>шығару мүмкін емес |

| Басып шығарылған кескін керісінше         |
|-------------------------------------------|
| шыққан                                    |
| Басып шығарулар бөліміндегі               |
|                                           |
| көшірілген кескінде біркелкі емес         |
| түстер, жағылулар, нүктелер немесе        |
|                                           |
| тор) белгілері пайла болалы 278           |
| Тупнусканын арткы жағындағы сурет         |
| көшірілген суретте пайда болады278        |
| Басып шығару акауын жою мүмкін            |
| болмады                                   |
| Басып шығарудың басқа қиындықтары 279     |
| Басып шығару тым баяу 279                 |
| Узліксіз басып шығару кезінде басып       |
| Шығару кенеттен баяулайлы                 |
| Mac OS X v10.6.8 жүйесін                  |
| пайдаланатын компьютерден басып           |
| шығаруды тоқтату мүмкін емес              |
| PostScript принтер драйвері акаулары280   |
| Принтер PostScript принтер драйверін      |
| пайлалану кезінде басып шығармайды. 281   |
| Принтер PostScript принтер драйверін      |
| пайдалану кезінде дұрыс басып             |
| шығармайды                                |
| PostScript принтер драйверін              |
| пайдалану кезінде басып шығару            |
| сапасы нашар 281                          |
| PostScript принтер драйверін              |
| пайдалану кезінде басып шығару тым        |
| баяу                                      |
| Сканерлеуді бастау мүмкін емес            |
| Сканерленген сурет ақаулары               |
| Сканер әйнегінен сканерлеген кезде        |
| біркелкі емес түстер, кір, дақтар, т.с.с. |
| пайда болады                              |
| ADF ішінен сканерлеген кезде түзу         |
| сызықтар пайда болады                     |
| Кескін сапасы — қатпарлы 283              |
| Кескіндердің фонында ығысу пайда          |
| болады                                    |
| Мәтін бұрмаланған 284                     |
| Муарлар (торлы көлеңкелер) паида          |
|                                           |
| Сканер әйнегінде дұрыс аймақты 285        |
|                                           |
| сактағанда мәтін лурыс анықталмалы 285    |
| Сканерленген кескінле проблемаларлы       |
| шешу мумкін емес                          |
| Баска сканерлеу акаулары. 286             |
|                                           |

| Сканерлеу жылдамдығы төмен                                                                                                    |
|----------------------------------------------------------------------------------------------------|
| сканерлені ен кескінді электрондық<br>пошта арқылы жіберу мүмкін емес 287<br>Сканерлеу PDF/Multi-TIFF пішіміне<br>сканерлегенде токтайды |
|                                                                                                    |
| ақаулар                                                                                                    |
| Факстарды жіберу немесе қабылдау                                                                                                    |
| Мүмкін емес                                                                                                    |
|                                                                                                    |
| Факсты көрсетілі ен алушыға жіберу                                                                                                    |
| Факс керсетілген уакытта жіберілмейді 200                                                                                                |
| Факстарлы кабыллау мумкін емес 290                                                                                                    |
| Кабылданған факстарды жал                                                                                                    |
| курылғысына сактау мумкін емес                                                                                                    |
| Жад толы катесі орын алды                                                                                                    |
| Жіберілген факс сапасы нашар                                                                                                    |
| Факстар қате өлшемде жіберілді                                                                                                    |
| Алынған факс сапасы нашар                                                                                                    |
| АЗ өлшемді факстарды алу мүмкін емес. 293                                                                                                |
| Алынған факстар басып шығарылмайды 293                                                                                                   |
| Алынған факстарда беттер бос немесе                                                                                                    |
| екінші бетте мәтіннің аз мөлшері                                                                                                    |
| басып шығарылған                                                                                                    |
| Басқа факс жіберу ақаулары                                                                                                    |
| Қосылған телефонда қоңырау шалу                                                                                                    |
| мүмкін емес                                                                                                    |
| Жауап беруші машина дауыстық                                                                                                    |
| қоңырауларға жауап бермейді 294                                                                                                    |
| Алушының факс нөмірі алынған                                                                                                    |
|                                                                                                    |
| Басқа ақаулар 295                                                                                                    |
| Принтерді ұстаған кезде сәл электр                                                                                                    |
| тогы соғады                                                                                                    |
| Жұмыс дыоыстары қатты295                                                                                                    |
| Күн және уақыт қате 295                                                                                                    |
| Жад құрылғысы танылмайды 295                                                                                                    |
| деректерді жад құрылғысына сақтау                                                                                                    |
| Купиясезінізді умыткан жағлайда 296                                                                                                    |
| Бағларлама кауіпсіздік шлюзімен                                                                                                    |
| блокталды (текWindows vшін)                                                                                                    |
| «!» Фотосуретті таңдау экранында                                                                                                    |
| көрсетіледі                                                                                                    |

# Қосымша бөліктерді орнату

| Қосымша корпус коды          | 297  |
|------------------------------|------|
| Қосымша корпусты орнату      | .297 |
| Қосымша қағаз кассетасы коды | 302  |

| Қосымша қағаз кассетасы құралдарын |
|------------------------------------|
| орнату                             |
| Принтер драйверінде қосымша қағаз  |
| кассетасы құрылғысын орнату 307    |

### Қосымша

| Техникалық сипаттамалары 309             |
|------------------------------------------|
| Принтердің техникалық сипаттамалары. 309 |
| Сканердің техникалық сипаттамалары310    |
| Интерфейстің техникалық                  |
| сипаттамалары 310                        |
| Факс сипаттамалары                       |
| Желі функциялары тізімі 311              |
| Wi-Fi сипаттамалары                      |
| Ethernet сипаттамалары                   |
|                                          |
| PostScript 3-деңгейі үйлесімділігі       |
| қолдау көрсетілетін үшінші тарап         |
|                                          |
| сыртқы ОЗО құрылғысының 314              |
| Алшемлер 316                             |
| Электр техникалык сипаттамалары 316      |
| Коршаған орта сипаттамалары              |
| Жуйе талаптары                           |
| Каріп акпараты                           |
| PostScript ушін кол жетімді каріптер318  |
| РСL ушін кол жетімді каріптер (URW)319   |
| Таңбалар жиыны тізімі                    |
| Заңға қатысты ақпарат                    |
| Стандарттар және мақұлдаулар             |
| Неміс Blue Angel сертификаты             |
| Көшіру шектеулері                        |
| Принтерді жылжыту және тасымалдау 326    |
| Принтерді жылжыту                        |
| Принтерді бірге берілетін кағаз          |
| кассетасы құрылғыларымен бірге           |
| жылжытыңыз                               |
| Принтерді бірге берілетін қосымша        |
| корпуспен бірге жылжытыңыз               |
| Принтерді тасымалдау                     |
| Компьютерден сыртқы USB құрылғысына      |
| кіру                                     |
| Электрондық пошта серверін пайдалану331  |
| Пошта серверін теңшеу                    |
| Электрондық пошта серверінің             |
| параметрі элементтері                    |
| Электрондық пошта серверінің             |
| оаиланысын тексеру                       |
| Қолдау көрсету қызметі                   |

# Осы нұсқаулық туралы

# Нұсқаулықтарға кіріспе

Келесі нұсқаулықтар Ерѕоп принтерімен бірге беріледі. Нұсқаулықтармен бірге, принтердің өзіндегі немесе Epson бағдарламалық қолданбаларындағы қолжетімді әртүрлі анықтамалық ақпарат түрлерін тексеріңіз.

Маңызды қауіпсіздік нұсқаулары (қағаз нұсқаулық)

Принтердің қауіпсіз қолданылуын қамтамасыз ету үшін нұсқаулары берілген.

Осы жерден бастаңыз (қағаз нұсқаулық)

Принтерді теңшеу және бағдарламалық жасақтаманы орнатуға қатысты ақпаратпен қамтиды.

Пайдаланушы нұсқаулығы (сандық нұсқаулық)

Осы нұсқаулық. Жалпы ақпарат пен принтерді пайдалану, принтерді желіде пайдалану кезіндегі желі параметрлері және мәселелерді шешу бойынша нұсқауларды қамтамасыз етеді.

Әкімші нұсқаулығы (сандық нұсқаулық)

Желілік әкімшілерді басқару және принтер параметрлеріне қатысты ақпаратпен қамтиды.

Келесі әдістермен жоғарыдағы нұсқаулықтардың ең соңғы нұсқаларын ала аласыз.

Кағаз нұсқаулық

Epson Eypona қолдау веб-торабына http://www.epson.eu/Support мекенжайы бойынша немесе Epson дүниежүзілік қолдау веб-торабына http://support.epson.net/ мекенжайы бойынша кіріңіз.

Сандык нұсқаулық

Компьютерде EPSON Software Updater бағдарламасын іске қосыңыз. EPSON Software Updater бағдарламасы Ерѕоп бағдарламалық жасақтамасы қолданбаларының қолжетімді жаңартуларын және сандық нұсқаулықтарды тексереді әрі соңғы нұсқаулықтарды жүктеуге мүмкіндік береді.

### Қатысты ақпарат

"EPSON Software Updater" бетте 242

# Белгілер мен таңбалар

### *∧ Абайлаңыз:*

Дене жарақатын болдырмау үшін нұсқауларды мұқият орындау керек.

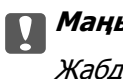

Маңызды:

Жабдықты зақымдауды болдырмау үшін нұсқауларды орындау керек.

#### Ескертпе:

Косымша және анықтамалық ақпаратпен қамтамасыз етеді.

🕈 қатысты ақпарат

Қатысты бөлімдерге байланысты.

# Осы нұсқаулықта пайдаланылған сипаттамалар

- Принтер драйверінің экран суреттері және Epson Scan 2 (сканер драйверінің) экрандары Windows 10 немесе Mac OS X v10.11.x жүйесінен алынған. Экрандарда бейнеленген мазмұн үлгіге және жағдайға байланысты өзгереді.
- Осы нұсқаулықта пайдаланылған принтер суреттер жай мысалдар болып табылады. Үлгіге байланысты азғантай айырмашылықтар болуы мүмкін болғанымен пайдалану әдісі бірдей.
- СКД экранындағы кейбір мәзір элементтері үлгіге және параметрлерге байланысты өзгеріп отырады.

# Операциялық жүйенің сілтемелері

### Windows

Осы нұсқаулықтағы «Windows 10», «Windows 8.1», «Windows 8», «Windows 7», «Windows Vista», «Windows XP», «Windows Server 2012 R2», «Windows Server 2012», «Windows Server 2008 R2», «Windows Server 2008», «Windows Server 2003 R2» және «Windows Server 2003» сияқты элементтер келесі операциялық жүйелерге қатысты. Оған қоса, «Windows» барлық нұсқаларға қатысты пайдаланылады.

- □ Microsoft<sup>®</sup> Windows<sup>®</sup> 10 операциялық жүйесі
- □ Microsoft<sup>®</sup> Windows<sup>®</sup> 8.1 операциялық жүйесі
- □ Microsoft<sup>®</sup> Windows<sup>®</sup> 8 операциялық жүйесі
- □ Microsoft<sup>®</sup> Windows<sup>®</sup> 7 операциялық жүйесі
- □ Microsoft<sup>®</sup> Windows Vista<sup>®</sup> операциялық жүйесі
- □ Microsoft<sup>®</sup> Windows<sup>®</sup> XP операциялық жүйесі
- □ Microsoft<sup>®</sup> Windows<sup>®</sup> XP Professional x64 Edition операциялық жүйесі
- □ Microsoft<sup>®</sup> Windows Server<sup>®</sup> 2012 R2 операциялық жүйесі
- □ Microsoft<sup>®</sup> Windows Server<sup>®</sup> 2012 операциялық жүйесі
- □ Microsoft<sup>®</sup> Windows Server<sup>®</sup> 2008 R2 операциялық жүйесі
- □ Microsoft<sup>®</sup> Windows Server<sup>®</sup> 2008 операциялық жүйесі
- □ Microsoft<sup>®</sup> Windows Server<sup>®</sup> 2003 R2 операциялық жүйесі
- □ Microsoft<sup>®</sup> Windows Server<sup>®</sup> 2003 операциялық жүйесі

### Mac OS X

Бұл нұсқаулықта «Mac OS X v10.11.x» нұсқасы OS X El Capitan жүйесіне, «Mac OS X v10.10.x» нұсқасы OS X Yosemite жүйесіне «Mac OS X v10.9.x» нұсқасы OS X Mavericks жүйесіне және «Mac

#### Осы нұсқаулық туралы

OS X v10.8.x» нұсқасы OS X Mountain Lion жүйесіне қатысты. Оған қоса, «Mac OS X» жүйесі «Mac OS X v10.11.x», «Mac OS X v10.10.x», «Mac OS X v10.9.x», «Mac OS X v10.8.x», «Mac OS X v10.7.x» және «Mac OS X v10.6.8» нұсқасына қатысты.

# Маңызды нұсқаулар

# Қауіпсіздік нұсқаулары

Бұл принтердің қауіпсіз жұмысын қамтамасыз ету үшін бұл нұсқауларды оқып, орындаңыз. Болашақта пайдалану үшін бұл нұсқаулықты сақтап қойыңыз. Сондай-ақ, принтерде көрсетілген барлық ескертулер мен нұсқауларды орындаңыз.

Сіздің принтеріңізде қолданылған белгілердің кейбірі қауіпсіздікті қамтамасыз етіп, принтерді дұрыс пайдалануға көмектеседі. Бұл белгілердің мағынасын түсіну үшін мына веб-сайтқа кіріңіз.

http://support.epson.net/symbols

- Принтермен берілген қуат сымын ғана пайдаланыңыз және сымды басқа жабдықтармен қолданбаңыз. Принтермен басқа сымдарды пайдалану немесе берілген қуат сымын басқа жабдықпен пайдалану өрттің шығуына немесе электр тогының соғуына себеп болуы мүмкін.
- Айнымалы ток адаптерінің қуат сымы қатысты қауіпсіздік стандартына сәйкес келетініне көз жеткізіңіз.
- Принтердің нұсқаулығында нақты сипатталған жерлерден басқа қуат сымын, ашаны, принтер құрылғысын, сканер құрылғысын немесе басқа опцияларды өз бетіңізбен бөлшектеуге, өзгертуге немесе жөндеуге әрекеттенбеңіз.
- 🗅 Принтерді ажыратып, келесі жағдайларда білікті маманға жөндетіңіз:

Қуат сымы немесе аша зақымдалғанда; принтерге сұйық зат кіргенде; принтер жерге түсірілгенде немесе корпусы зақымдалғанда; принтер қалыпты жұмыс істемегенде немесе өнімділігі айқын өзгергенде. Пайдалану нұсқауларында қамтылмаған реттеулерді орындамаңыз.

- 🗅 Принтерді ашасы оңай қосылатын электр розеткасының жанына орналастырыңыз.
- Принтерді сыртқа, қатты кір немесе шаң жерге, судың, ыстық көздер бар жерге немесе соққы, діріл, жоғары температура немесе ылғал жерлерге орналастырмаңыз.
- 🗅 Принтерге сұйық зат төгіп алмаңыз немесе принтерді дымқыл қолдарыңызбен қолданбаңыз.
- Принтерді кардиостимуляторлардан ең кемінде 22 см қашық сақтаңыз. Бұл принтерден шыққан радио толқындар кардиостимуляторлардың жұмысына кері әсерін тигізеді.
- Егер СКД экраны зақымдалса, дилеріңізге хабарласыңыз. Егер сұйық кристал қолыңызға тисе, қолыңызды сабындап жуыңыз. Егер сұйық кристал көзіңізге тисе, көзіңізді дереу сумен шайыңыз. Егер жақсылап шайғаннан кейін де ыңғайсыз немесе көру ақаулары болса, дереу дәрігерге қаралыңыз.
- Күн күркіреген кезде телефонды пайдалануға болмайды. Найзағайдан электр тогының соғу қаупі болуы мүмкін.
- 🗅 Жылыстауға жақын жерде жылыстау туралы хабарлау үшін телефонды пайдаланбаңыз.

Принтер ауыр және оны ең аз екі адам көтеруі немесе тасуы керек. Принтерді көтерген кезде екі не одан көп адам төменде көрсетілген позицияларда болуы тиіс.

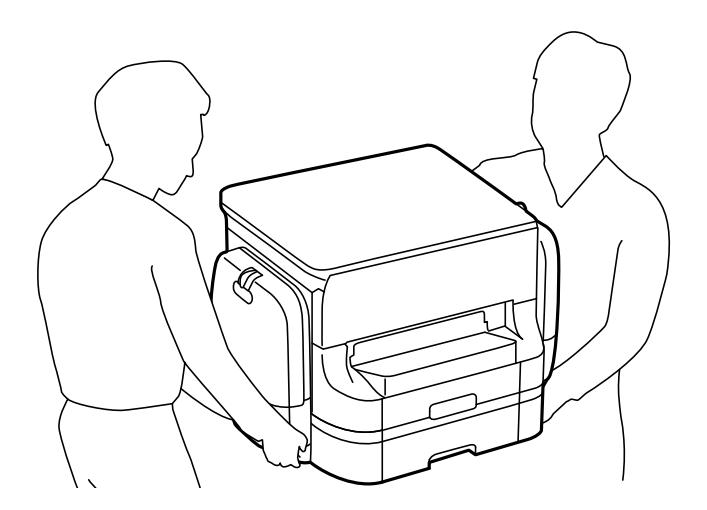

- Пайдаланылған сия салынған контейнерлер ұстағанда сақ болыңыз, өйткені сиямен қамту портының айналасында біраз сия болуы мүмкін.
  - 🗅 Егер сия теріңізге тисе, тиген жерді сабындап жуыңыз.
  - Егер сия көзіңізге тисе, дереу сумен жуып тастаңыз. Жақсылап жуғаннан кейін де ыңғайсыздық немесе көру қиындықтары туындаса, дереу дәрігерге қаралыңыз.
  - 🗅 Егер аузыңызға сия кірсе, дереу дәрігерге қаралыңыз.
- сия салынған контейнер техникалық қызмет көрсету қорабын бөлшектемеңіз; әйтпесе, сия көздеріңізге немесе теріңізге кіруі мүмкін.
- сия салынған контейнерлер тым қатты шайқамаңыз; әйтпесе, сия салынған контейнерлер ішінен сия ағуы мүмкін.
- сия салынған контейнерлер және техникалық қызмет көрсету қорабын балалардан аулақ ұстаңыз.

# Принтердің ұсыныстары және ескертулері

Принтерді немесе мүліктеріңізді зақымдамау үшін мына нұсқауларды оқыңыз және орындаңыз. Нұсқаулықты келешекте пайдалану үшін сақтап қойыңыз.

# Принтерді теңшеу/пайдалану бойынша ұсыныстар мен ескертулер

- 🗅 Принтердегі желдеткіш тесіктерді және саңылауларды бітемеңіз немесе жаппаңыз.
- 🗅 Принтердің белгісінде көрсетілген қуат көзін ғана пайдаланыңыз.
- Фото көшіру құрылғылары немесе ауа ағынын басқаратын жүйелер үнемі қосылып не өшіп тұратындықтан, розеткаларды бір тізбекте пайдаланбаңыз.
- Қабырға ток аударғыштар немесе автоматты таймерлер арқылы басқарылатын электр розеткаларын пайдаланбаңыз.

- Бүкіл компьютер жүйесін дауыс зорайтқыштар немесе сымсыз телефондардың негізгі блогы сияқты электромагниттік кедергілердің ықтимал көздерінен қашық сақтаңыз.
- Қуат сымын үйкелмейтін, кесілмейтін, тозбайтын, майыспайтын және ширатылмайтын жерге орналастырыңыз. Қуат сымының үстіне заттар қоймаңыз және қуат сымының басылуына немесе езілуіне жол бермеңіз. Барлық қуат сымдарының ұшын және оны электр тогын өңдегішке кіретін және шығатын жағын тік ұстауға аса назар аударыңыз.
- Егер принтермен ұзартқыш сым пайдалансаңыз, ұзартқыш сымға қосылған құрылғылардың жалпы номиналды тогы сымның номиналды тогынан аспайтынына көз жеткізіңіз. Оған қоса, қабырғалық розеткаға қосылған барлық құрылғылардың жалпы номиналды тогы қабырғалық розетканың номиналды тогынан аспайтынына көз жеткізіңіз.
- Егер принтерді Германияда пайдалануды жоспарласаңыз, ғимаратта принтерді қысқа тұйықталудан және токтың шамадан тыс жүктелуінен қорғайтын 10 немесе 16 амперлік ажыратқыш болуы тиіс.
- Принтерді компьютерге немесе басқа құрылғыға кабельмен жалғаған кезде, қосқыштары дұрыс бағытта екеніне көз жеткізіңіз. Әрбір қосқышта тек бір дұрыс бағыты бар. Қосқыштарды бұрыс бағытпен енгізу кабельмен жалғанған құрылғыларды зақымдауы мүмкін.
- Принтерді барлық бағытта оның негізінен асатын тегіс, тұрақты бетке орналастырыңыз. Принтер қисайып тұрса, дұрыс жұмыс істемейді.
- Принтерді сақтағанда немесе тасымалдағанда, оны еңкейтпеңіз, тігінен қоймаңыз немесе төңкермеңіз; әйтпесе, сия ағуы мүмкін.
- Құжат қақпағын толығымен көтере алу үшін принтердің жоғарғы жағында бос орын қалдырыңыз.
- 🗅 Қағаз толығымен шығуы үшін принтердің алдыңғы жағында жеткілікті бос орын қалдырыңыз.
- Температурасы немесе ылғалдылығы жылдам ауысатын жерлерге орналастырмаңыз. Оған қоса, принтерді тікелей күн сәулесі, қатты жарық көздері немесе жылу көздерінен сақтаңыз.
- 🗅 Принтердегі ұяларға заттар салмаңыз.
- 🗅 Басып шығару барысында қолыңызды принтердің ішіне салмаңыз.
- 🗅 Принтердің ішіндегі ақ жалпақ кабельді ұстамаңыз.
- Құрамында тез тұтанатын газы бар аэрозольді өнімдерді принтердің ішіне немесе айналасында қолданбаңыз. Солай жасау өртке себеп болуы мүмкін.
- Басып шығару механизмін қолмен қозғалтпаңыз; әйтпесе принтерді зақымдауыңыз мүмкін.
- 🗅 Құжат қақпағын жапқан кезде саусақтарыңызды қысып алмаңыз.
- 🗅 Түпнұсқаларды қойған кезде Сканер әйнегі үстіне қатты баспаңыз.
- Принтерді әрдайым Ü түймесінің көмегімен өшіріңіз. Принтерді Ü жарығының жыпылықтауы тоқтағанға дейін розеткадан ажыратпаңыз немесе қуатын өшірмеңіз.
- Принтерді тасымалдаудан бұрын басып шығару басы бастапқы күйде (оң жақ шетте) және сия салынған контейнерлер алынғанына көз жеткізіңіз.
- Егер принтерді ұзақ уақыт бойы пайдаланбайтын болсаңыз, қуат сымын электр розеткасынан ажыратып қойыңыз.

## Принтерді сымсыз қосылыммен пайдалану жөніндегі ұсыныстар мен ескертулер

- Принтердің радио толқындары медициналық электрондық құралдарды зақымдап, олардың жұмысына теріс әсер етуі мүмкін. Бұл принтерді медициналық мекемелерде немесе медициналық құралдың жанында пайдаланған кезде мекемеге жауапты уәкілетті тұлғаның нұсқауларын сақтаңыз және медициналық құралдың барлық ескертулері мен нұсқауларына сүйеніңіз.
- Бұл принтердің радио толқындары автоматты есіктер немесе өрт дабылы секілді автоматты басқарылатын құрылғылардың жұмысына кері әсер етіп, ақау салдарынан оқыс оқиғаға әкелуі мүмкін. басқарылатын құрылғылардың жұмысына кері әсер етіп, ақау салдарынан оқыс оқиғаға әкелуі мүмкін. Бұл принтерді автоматты басқарылатын құрылғылардың жанында пайдаланған кезде сол құрылғылардың барлық ескертулері мен нұсқауларына сүйеніңіз.

# Сенсорлық экранды пайдалану жөніндегі ұсыныстар мен ескертулер

- СКД экранында бірнеше кішкентай ашық немесе күңгірт дақтары болуы мүмкін, осы функцияның әсерінен анық емес ажыратымдылық болуы мүмкін. Бұл қалыпты жағдай болғандықтан оны зақымдалған деп ойламаңыз.
- Тазалау үшін тек құрғақ, жұмсақ шүберекті пайдаланыңыз. Сұйық немесе химиялық тазартқыштарды пайдаланбаңыз.
- Сенсорлық экранның сыртқы қақпағы қатты соққы алса, сынып кетуі мүмкін. Панельдің беткі жағы сынса немесе жарылса, сынған бөлшектерді ұстамаңыз немесе өз бетіңізбен жоймаңыз.
- Сенсорлы экранды саусағыңызбен жайлап басыңыз. Тырнағыңызбен қатты баспаңыз немесе пайдаланбаңыз.
- 🗅 Операцияларды орындау үшін шарлы қаламсап немесе үшкір карандаштарды пайдаланбаңыз.
- Сенсорлық экранның ішіндегі конденсация температураның немесе ылғалдылықтың кенет өзгеруі өнімділіктің нашарлауына себеп болуы мүмкін.

### Қосымша түпқойманы пайдалану жөніндегі ұсыныстар мен ескертулер

- Бұл түпқойма осы принтерді, оған қоса қосымша қағаз кассетасы құрылғыларын жоғарыға орнату үшін арналған. Көрсетілген принтер және қағаз кассетасы құрылғысынан басқа өнімдерді орнатпаңыз.
- Түпқойманың үстіне шықпаңыз немесе үстіне ауыр заттар қоймаңыз.
- □ Міндетті түрде тіреуіштер мықтап бекітілгеніне көз жеткізіңіз, әйтпесе принтер құлауы мүмкін.
- Принтерді немесе қосымша қағаз кассетасы құрылғысын түпқоймаға онымен бірге берілген екі бекіткіштің және бұрандалардың көмегімен бекітіңіз.
- Принтерді пайдаланған кезде түпқойманың алдыңғы жағындағы доңғалақшаларды құлыптаңыз.
- 🗅 Доңғалақшалары құлыпталған түпқойманы жылжытпаңыз.
- Принтер немесе қосымша қағаз кассетасы құрылғысы орнатылған түпқойманы жылжытқан кезде тегіс емес немесе кедір-бұдырлы беттермен жылжытпаңыз.

# Жеке ақпаратты қорғау

Егер принтерді біреуге берсеңіз немесе жойсаңыз, төменде сипатталғандай басқару тақтасында мәзірді таңдау арқылы принтер жадында сақталған бүкіл жеке ақпаратты өшіріңіз.

Параметрлер > Жалпы параметрлер > Жүйе әкімшілігі > Әдепкі парам. қалп. келтіру > Барлық деректер мен параметрлерді өшіру

# Бөлік аттары мен функциялары

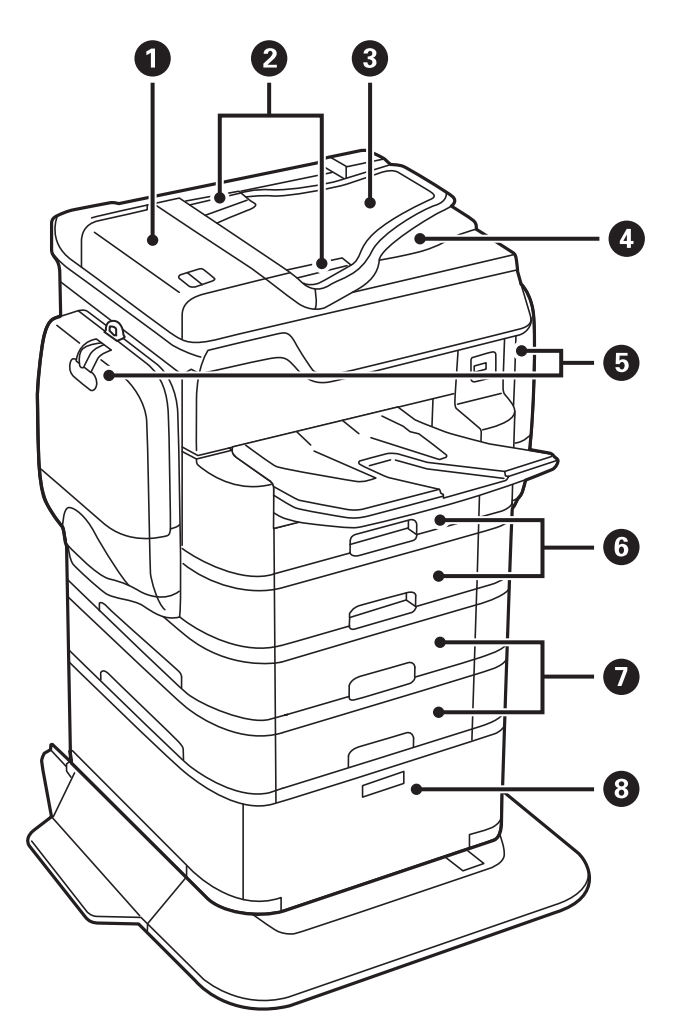

| 0 | АҚБ (Автоматты құжат беру құралы)<br>қақпағы (F) | АҚБ ішінде кептелген түпнұсқаларды шығарған кезде<br>ашыңыз.                   |
|---|--------------------------------------------------|--------------------------------------------------------------------------------|
| 0 | АҚБ жиек бағыттауыштары                          | Түпнұсқаларды принтерге тікелей беріңіз. Түпнұсқалардың жиектеріне сырғытыңыз. |
| 3 | АҚБ кіріс науасы (F)                             | Түпнұсқаларды автоматты түрде береді.                                          |
| 4 | АҚБ шығыс науасы                                 | АҚБ ішінен шығарылған түпнұсқаларды ұстайды.                                   |
| 6 | Сияны сақтайтын сыйымдылықтар (Р1,<br>Р2)        | сия салынған контейнерлер салыңыз.                                             |
| 6 | Қағаз кассетасы 1, Қағаз кассетасы 2<br>(С1, С2) | Қағазды салады.                                                                |
| 0 | Қағаз кассетасы 3, Қағаз кассетасы 4<br>(C3, C4) | Қосымша қағаз кассетасы құралдары. Қағазды салады.                             |

| 8 | Шкаф | Қосымша шкаф. Қағаз немесе басқа тұтынылатын заттарды<br>сақтайды. |
|---|------|--------------------------------------------------------------------|
|   |      |                                                                    |

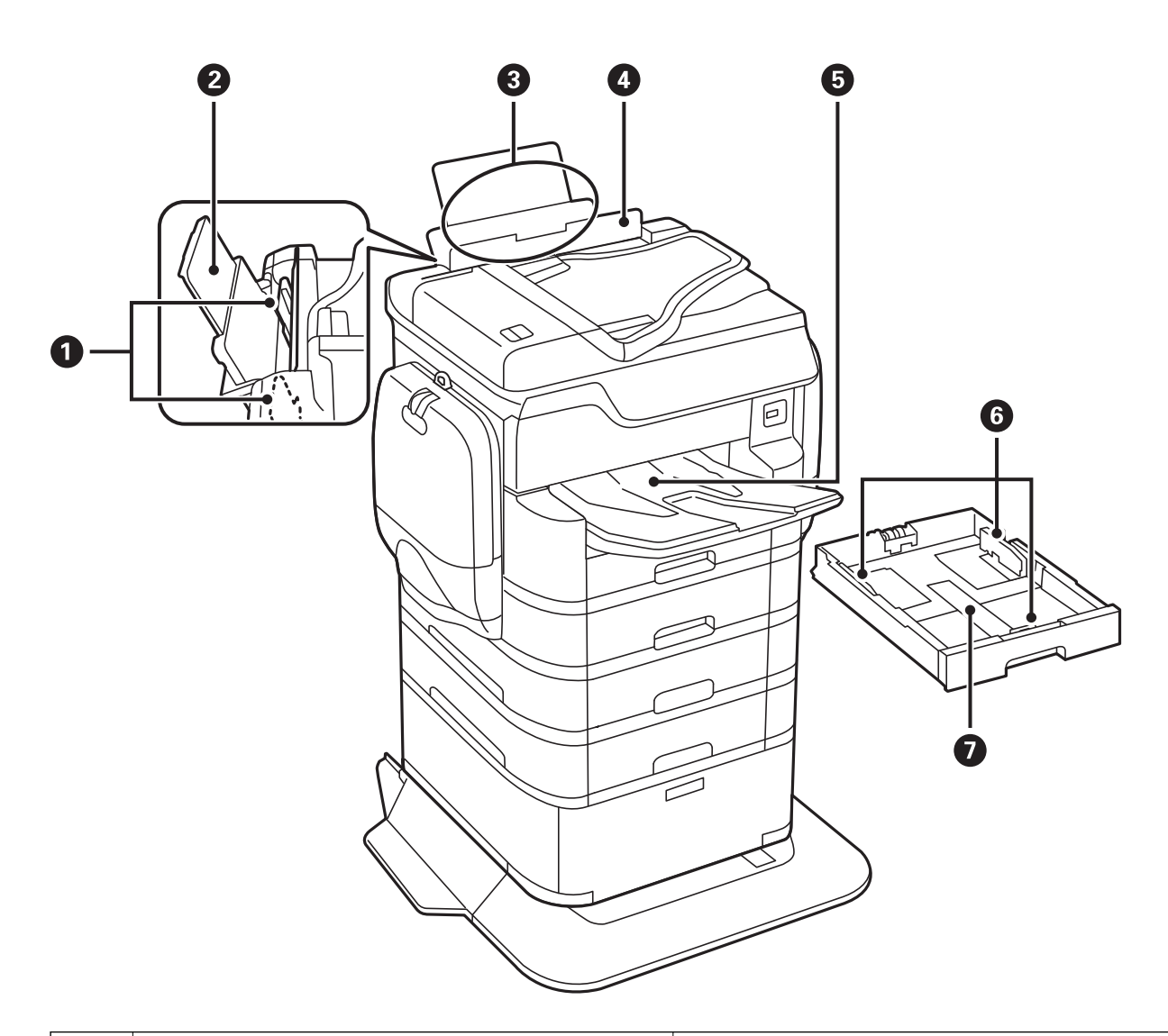

| 0 | Жиек бағыттауыштары   | Қағазды тікелей принтерге беріңіз. Қағаздың<br>жиектеріне сырғытыңыз.                |
|---|-----------------------|--------------------------------------------------------------------------------------|
| 0 | Қағаз тіреуіші        | Салынған қағазды ұстап тұрады.                                                       |
| 3 | Артқы қағаз беру (В1) | Қағазды салады.                                                                      |
| 4 | Беру құралын қорғауыш | Принтерге бөгде заттардың кіруіне жол<br>бермейді. Қорғауышты әдетте жабық сақтаңыз. |
| 6 | Шығыс науасы          | Шыққан қағазды ұстайды.                                                              |
| 6 | Жиек бағыттауыштары   | Қағазды тікелей принтерге беріңіз. Қағаздың<br>жиектеріне сырғытыңыз.                |
| 0 | Қағаз кассетасы       | Қағазды салады.                                                                      |

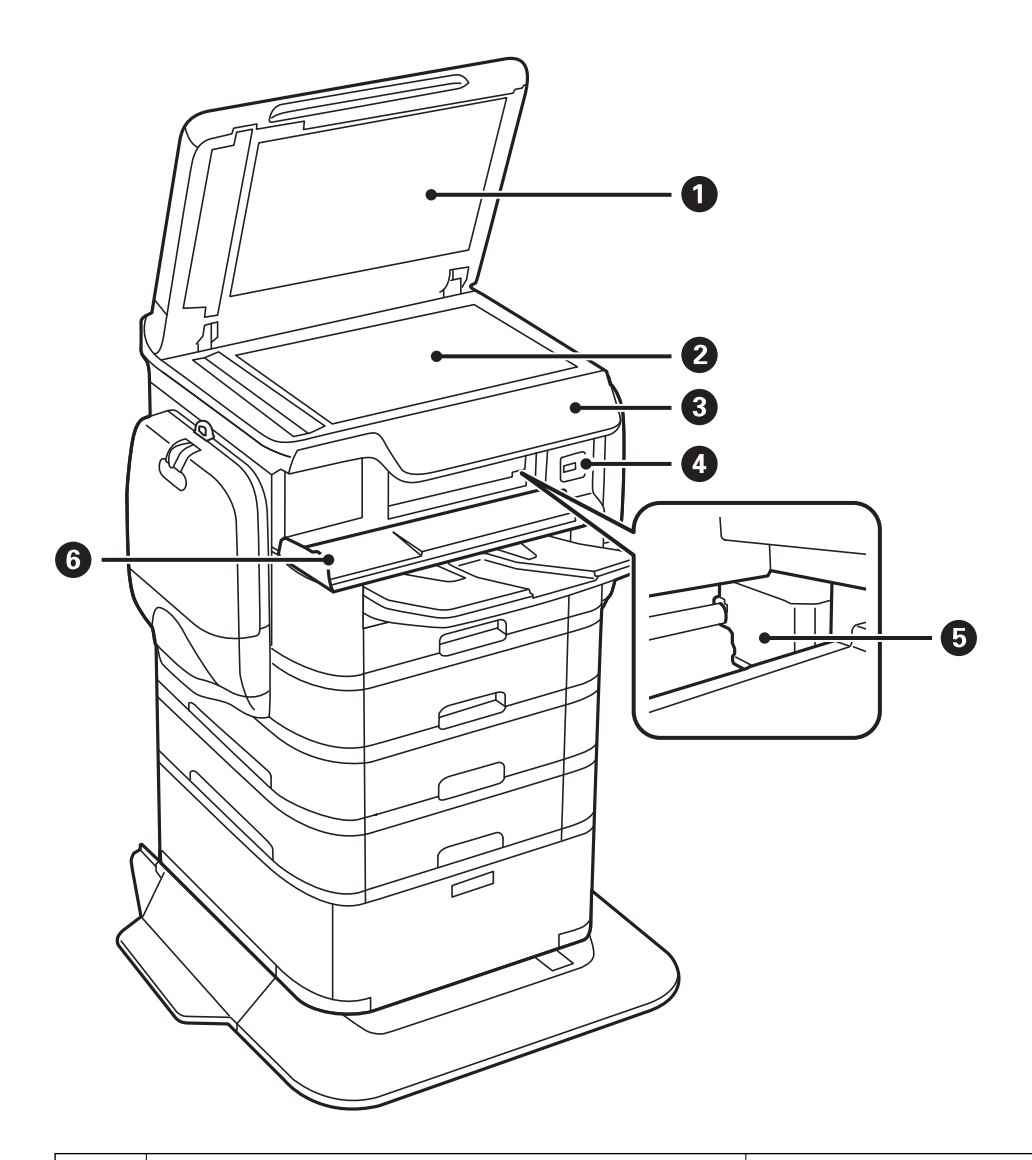

| 0 | Құжат қақпағы                 | Сканерлеу барысында сыртқы шамды<br>бұғаттайды.                                  |
|---|-------------------------------|----------------------------------------------------------------------------------|
| 0 | Сканер әйнегі                 | Орналастырылған түпнұсқаларды сканерлейді.                                       |
| 3 | Басқару тақтасы               | Принтердің күйін көрсетіп, басып шығару<br>реттеулерін жасауға мүмкіндік береді. |
| 4 | Сыртқы интерфейстің USB порты | Жад құрылғыларын қосады.                                                         |
| 5 | Басып шығару басы             | Сияны тауысады.                                                                  |
| 6 | Алдыңғы қақпақ (А)            | Принтердің ішінде кептелген қағазды шығарған<br>кезде ашыңыз.                    |

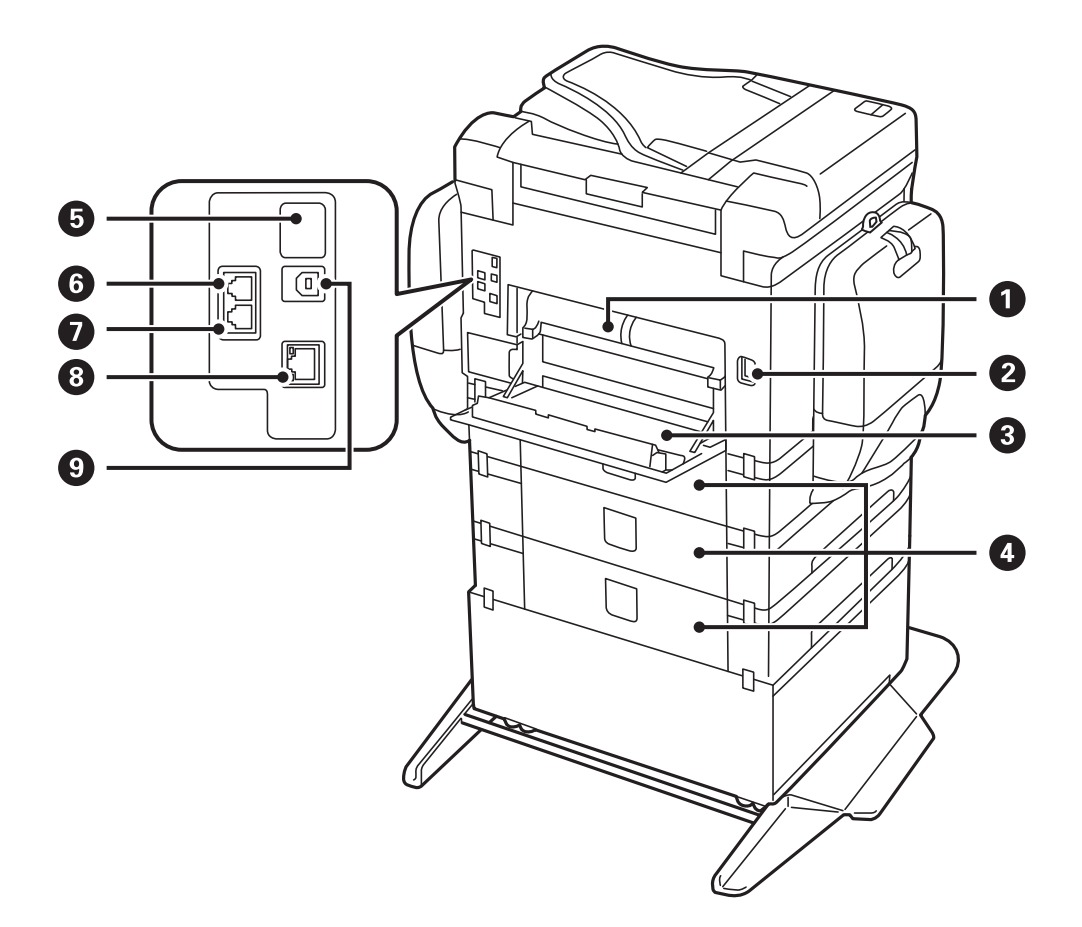

## 🚺 Маңызды:

, USB 1.0 – 2.0 кабелін пайдаланғанда салу бағытын ескеріңіз, кері жағдайда принтер зақымдалуы мүмкін.

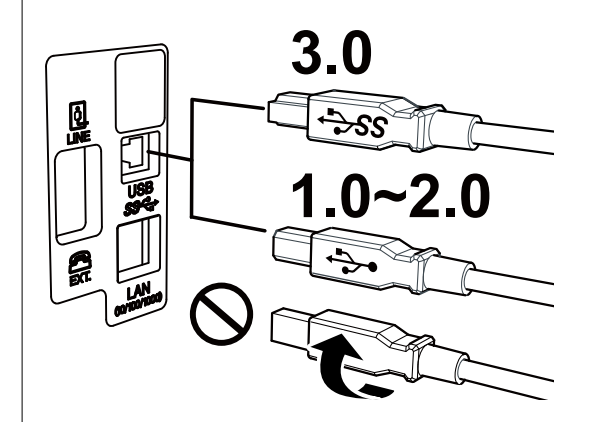

| 0 | Артқы қақпақ 2 (D2) | Кептелген қағазды шығарған кезде алыңыз.                                                                                                    |
|---|---------------------|----------------------------------------------------------------------------------------------------|
| 2 | Айнымалы ток кірісі | Қуат сымын қосады.                                                                                                    |
| 3 | Артқы қақпақ 1 (D1) | Қолданылған сияға арналған қорапты немесе<br>басып шығарғыштарға қызмет көрсету<br>ауыстырған кезде, немесе кептелген қағазды<br>жойғанда ашыңыз. |

| 4 | Артқы қақпақ (Е)    | Қосымша қағаз кассетасы құралдарына арналған қақпақ.                                           |
|---|---------------------|------------------------------------------------------------------------------------------------|
|   |                     | басып шығарғыштарға қызмет көрсету<br>ауыстырғанда немесе кептелген қағазды алғанда<br>ашыңыз. |
| 5 | Қызметтік USB порты | Келешекте пайдалануға арналған USB порты.<br>Жапсырманы алып тастамаңыз.                       |
| 6 | LINE порты          | Телефон желісін қосады.                                                                        |
| 0 | ЕХТ. порты          | Сыртқы телефон құрылғыларын қосады.                                                            |
| 8 | LAN порты           | LAN кабелі қосылады.                                                                           |
| 9 | USB порты           | USB кабелі қосылады.                                                                           |

# Басқару тақтасы

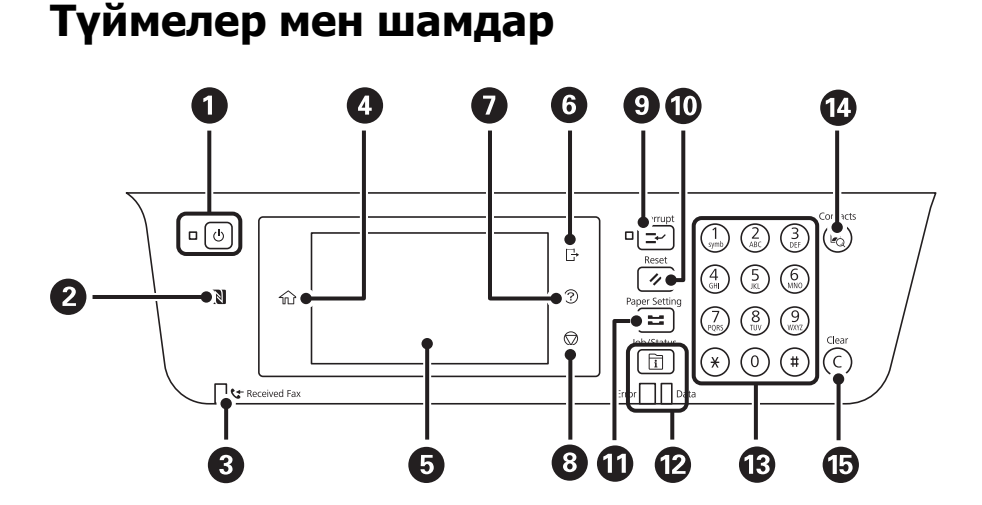

#### 0 Принтерді қосады немесе өшіреді. Қуат шамы өшірілген кезде қуат сымын ажыратыңыз. Смарт құрылғыдан тікелей басып шығару немесе сканерлеу үшін смарт құрылғыны осы белгіге 2 жақындатып өтіңіз. 3 Әлі оқылмаған, басып шығарылмаған немесе сақталмаған алынған құжаттар принтер жадында сақталған кезде қосылады. 4 Негізгі экранды көрсетеді. 6 Мәзірлер мен хабарларды көрсетеді. 6 Қатынасты басқару параметрі Қосу күйіне орнатылған принтерге кірсеңіз, жүйеден шығыңыз. Пайдаланушының шектеу мүмкіндігі ажыратылғанда бұл мәзір қолжетімді болмайды. Ақаулық болғанда шешімдерді көрсетеді. Ø 8 Ағымдағы әрекетті тоқтатады.

| 9  | Ағымдағы тапсырмады кідіртеді және басқа тапсырманы үзуге рұқсат етеді. Кідіртілген тапсырманы<br>қайта іске қосу үшін осы түймені қайтадан басыңыз.                                                                                                    |
|----|----------------------------------------------------------------------------------------------------|
| Ū  | Ағымдағы параметрлерді пайдаланушының әдепкі параметрлеріне қалпына келтіреді.<br>Пайдаланушының әдепкі параметрлері орнатылмаған болса, зауыттық әдепкі параметрлерге<br>қалпына келтіреді.                                                                                                    |
| Û  | Қағаз параметрі экранын көрсетеді. Әрбір қағаз көзі үшін қағаз өлшемі және қағаз түрі параметрін<br>таңдауға болады.                                                                                                    |
| Ø  | Job/Status мәзірін көрсетеді. Принтердің күйін және тапсырма журналын тексеруге болады.<br>Қате пайда болған кезде сол жақтағы қате шамы жыпылықтайды немесе қосылады.<br>Принтер деректерді өңдеген кезде оң жақтағы деректер шамы жыпылықтайды. Ол кезекте тұрған<br>тапсырмалар болған кезде қосылады. |
| ß  | Сандарды, таңбалар мен белгілерді енгізеді.                                                                                                    |
| 14 | Контактілер тізімін көрсетеді. Контактілерді тіркеуге, өзгертуге немесе жоюға болады.                                                                                                    |
| 15 | Көшірме сандары сияқты сан параметрлерін тазалайды.                                                                                                    |

# Негізгі экран конфигурациясы

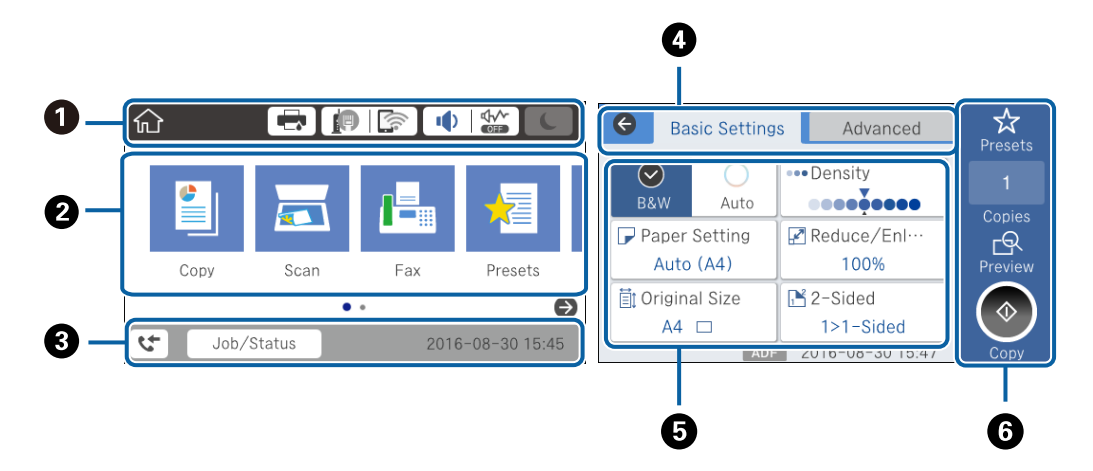

| 0 | Принтерге белгішелер ретінде орнатылған элементтерді көрсетеді. Ағымдағы параметрлерді тексеру немесе әрбір параметр мәзіріне кіру үшін түртіңіз. |
|---|----------------------------------------------------------------------------------------------------|
| 0 | Әрбір режимді көрсетеді. Реттілікті қосуға немесе өзгертуге болады.                                                                               |
| 3 | Орындалып жатқан тапсырманы және принтердің күйін көрсетеді. <b>Job/Status</b> мәзірін көрсету үшін<br>хабарды түртіңіз.                          |
|   | Принтер жұмыс істеп тұрмағанда немесе қателер болмағанда, күн мен уақытты көрсетеді.                                                              |
| 4 | Қойындыларды ауыстырыңыз.                                                                                                    |
| 6 | Параметр элементтерін көрсетеді. Параметрлерді орнату немесе өзгерту үшін әрбір элементті түртіңіз.                                               |
|   | Сұр болған элементтер қолжетімді емес. Олар неліктен қолжетімді емес екенін тексеру үшін элементті түртіңіз.                                      |
| 6 | Ағымдағы параметрлерді орындаңыз. Қолжетімді функциялар әрбір режимге байланысты әртүрлі болады.                                                  |

## Сенсорлық экран әрекеттері

Сенсорлық экран келесі әрекеттермен үйлесімді.

| Түрту     | Am  | Элементтерді немесе белгішелерді басыңыз немесе таңдаңыз. |
|-----------|-----|-----------------------------------------------------------|
| Жанап өту | Am  | Экранды жылдам айналдырыңыз.                              |
| Сырғыту   | Jun | Элементтерді ұстап жылжытыңыз.                            |

## СКД экранында көрсетілген белгішелер

Принтердің күйіне байланысты СКД экранында келесі белгішелер көрсетіледі.

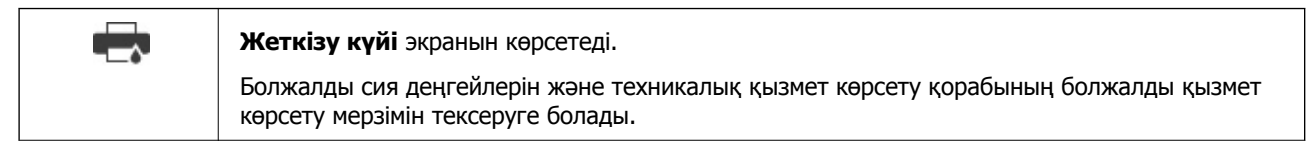

|                                                                                                    | Желі қосылымының күйін көрсетеді.                                                                                                    |  |  |  |  |
|----------------------------------------------------------------------------------------------------|----------------------------------------------------------------------------------------------------|--|--|--|--|
|                                                                                                    | Ағымдағы параметрлерді тексеріп, өзгерту үшін белгішені түртіңіз. Бұл — келесі мәзірдің қысқа жолы.                                                                                                    |  |  |  |  |
|                                                                                                    | Параметрлер > Жалпы параметрлер > Желі параметрлері > Wi-Fi орнату                                                                                                    |  |  |  |  |
|                                                                                                    | Принтер сымды (Ethernet) желіге қосылмаған немесе оны орнатпаңыз.                                                                                                    |  |  |  |  |
|                                                                                                    | [] Принтер сымды (Ethernet) желіге қосылған.                                                                                                    |  |  |  |  |
|                                                                                                    | Гринтер сымсыз (Wi-Fi) желіге қосылмаған.                                                                                                    |  |  |  |  |
|                                                                                                    | Тем Принтер SSID идентификаторын, орнатылмаған IP мекенжайын немесе сымсыз (Wi-Fi) желісіне байланысты проблеманы іздеп жатыр.                                                                                                    |  |  |  |  |
|                                                                                                    | Гринтер сымсыз (Wi-Fi) желіге қосылған.                                                                                                    |  |  |  |  |
|                                                                                                    | Жолақтар саны байланыстың сигнал күшін көрсетеді. Жолақтар неғұрлым көп болса, байланыс соғұрлым күштірек болады.                                                                                                    |  |  |  |  |
|                                                                                                    | Принтер Wi-Fi Direct (қарапайым AP) режиміндегі сымсыз (Wi-Fi) желіге қосылмаған.                                                                                                    |  |  |  |  |
|                                                                                                    | Гринтер Wi-Fi Direct (қарапайым AP) режиміндегі сымсыз (Wi-Fi) желіге қосылған.                                                                                                    |  |  |  |  |
| I 4000000000000000000000000000000000000                                                                                               | <b>Дыбыс параметрлері</b> экранын көрсетеді. <b>Дыбысын өшіру</b> және <b>Тыныш режимі</b><br>параметрін орнатуға болады.                                                                                                    |  |  |  |  |
|                                                                                                    | Сондай-ақ, <b>Дыбыс</b> мәзіріне осы экраннан кіруге болады. Бұл — келесі мәзірдің қысқа жолы.                                                                                                    |  |  |  |  |
|                                                                                                    | Параметрлер > Жалпы параметрлер > Нег.параметрлер > Дыбыс                                                                                                    |  |  |  |  |
|                                                                                                    | <ul> <li>Принтер үшін Тыныш режимі параметрі орнатылғанын немесе орнатылмағанын көрсетеді. Осы мүмкіндік қосылғанда, жұмыс істеп тұрған принтерден шығатын шуыл азаяды, бірақ принтердің жылдамдығы төмендеуі мүмкін. Дегенмен, таңдалған қағаз түрі мен басын шығару сапасына байланысты шуылдар азаймауы мүмкін.</li> </ul> |  |  |  |  |
|                                                                                                    | Принтер үшін Дыбысын өшіру параметрі орнатылғанын көрсетеді.                                                                                                    |  |  |  |  |
| C                                                                                                    | Ұйқы режиміне өту үшін белгішені түртіңіз. Белгіше сұр болғанда принтер ұйқы режиміне<br>ауыса алмайды.                                                                                                    |  |  |  |  |
| 4                                                                                                    | Пайдаланушының шектеу мүмкіндігі қосылғанын көрсетеді. Принтерге кіру үшін осы<br>белгішені түртіңіз. Пайдаланушы атын таңдап, құпия сөзді енгізу керек. Кіру туралы ақпарат<br>үшін принтер әкімшісіне хабарласыңыз.                                                                                                    |  |  |  |  |
| L)                                                                                                    | Қатынасу рұқсаты бар пайдаланушы кіргенін көрсетеді.                                                                                                    |  |  |  |  |
|                                                                                                    | Жүйеден шығу үшін белгішені түртіңіз.                                                                                                    |  |  |  |  |
| 5                                                                                                    | Факс деректері туралы ақпарат экранын көрсетеді.                                                                                                    |  |  |  |  |
| •                                                                                                    | Пайдаланушының әдепкі параметрінен зауыттық әдепкі параметрге өзгерген параметрлерді<br>көрсетеді.                                                                                                    |  |  |  |  |
| ()                                                                                                    | Бар қосымша ақпаратты көрсетеді. Хабарды көрсету үшін белгішені түртіңіз.                                                                                                    |  |  |  |  |
| !                                                                                                    | Элементтері бар проблеманы көрсетеді. Проблеманы шешу әдісін тексеру үшін белгішені түртіңіз.                                                                                                    |  |  |  |  |
| Әлі оқылмаған, басып шығарылмаған немесе сақталмаған деректерді көрсетеді. Көрсетіл<br>нөмір деректер элементтерінің санын көрсетеді. |                                                                                                    |  |  |  |  |

## Таңбаларды енгізу

Таңбаларды және белгілерді контактіні тіркегенде, желі параметрлерін орнатқанда және т.б. кезде экрандық пернетақта арқылы енгізуге болады.

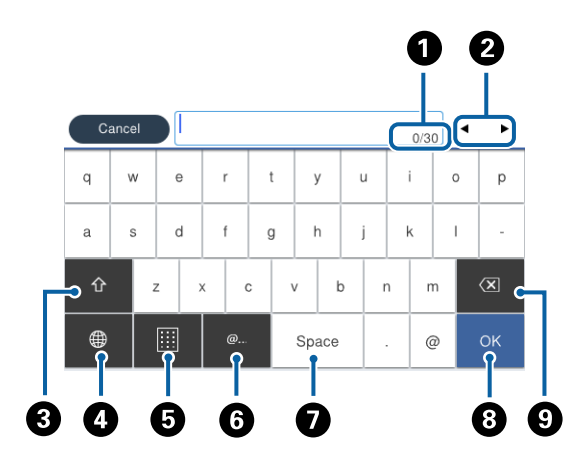

#### Ескертпе:

Қол жетімді белгішелер параметр элементіне байланысты өзгереді.

| 0 | Таңбаның санын көрсетеді.                                                                                                    |
|---|----------------------------------------------------------------------------------------------------|
| 2 | Көрсеткіні кіріс күйге жылжытады.                                                                                                |
| 3 | Жоғарғы регистр және төменгі регистр немесе сандар мен таңбалар арасында ауыстырады.                                             |
| 4 | Таңба түрін ауыстырады. Әріп және сан таңбаларын, белгілерді және умлаут пен диакритикалық<br>арнайы таңбаларды енгізуге болады. |
| 6 | Пернетақта схемасын өзгертеді.                                                                                                   |
| 6 | Элементті жай ғана таңдау арқылы жиі пайдаланылатын электрондық пошта доменінің мекенжайлары мен URL мекенжайларын енгізеді.     |
| 0 | Бос орын енгізеді.                                                                                                    |
| 8 | Таңбаны енгізеді.                                                                                                    |
| 9 | Сол жақтағы таңбаны жояды.                                                                                                    |

## Job/Status экран конфигурациясы

Job/Status мәзірін көрсету үшін 🗊 түймесін басыңыз. Принтердің немесе тапсырмалардың күйін тексеруге болады.

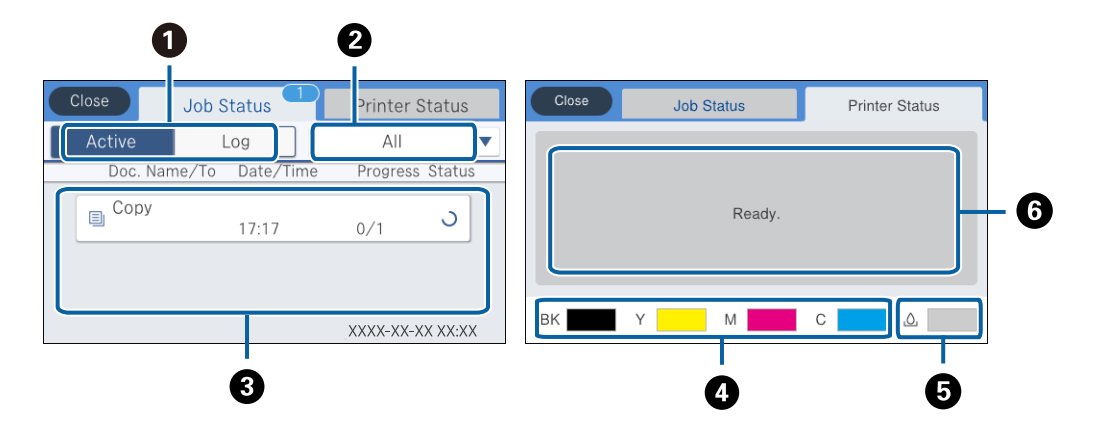

| 0 | Көрсетілген тізімдерді ауыстырады.                                                                                          |
|---|----------------------------------------------------------------------------------------------------|
| 2 | Тапсырмаларды жұмысы бойынша сүзгілеңіз.                                                                                    |
| 3 | Белсенді параметрі таңдалғанда, орындалып жатқан тапсырмалардың және өңделуге күтудегі<br>тапсырмалардың тізімін көрсетеді. |
|   | Журнал параметрі таңдалғанда, тапсырманың журналын көрсетеді.                                                               |
|   | Тапсырма сәтсіз аяқталғанда журналда көрсетілетін тапсырмалардан бас тартуға немесе қате кодын<br>тексеруге болады.         |
| 4 | Шамалас сия деңгейлерін көрсетеді.                                                                                          |
| 6 | Сияға арналған қораптың шамамен қызмет мерзімін көрсетеді.                                                                  |
| 6 | Принтерде пайда болған қателерді көрсетеді. Қате туралы хабарды көрсету үшін тізімдегі қатені<br>таңдаңыз.                  |

### Қатысты ақпарат

• "Күй мәзіріндегі қате коды" бетте 253

### Анимацияларды көру

СКД экранында қағазды жүктеу немесе кептелген қағазды алып тастау сияқты пайдалану нұсқауларының анимацияларын көруге болады.

СКД экранының оң жағындағы түймесін түртіңіз: анықтама экранын көрсетеді. Пайд. жолы түймесін түртіп, көру қажет элементтерді таңдаңыз. Операция экранының төменгі жағындағы Пайдалану әдісі түймесін түртіңіз: контексттік сезімтал анимацияны көрсетеді.

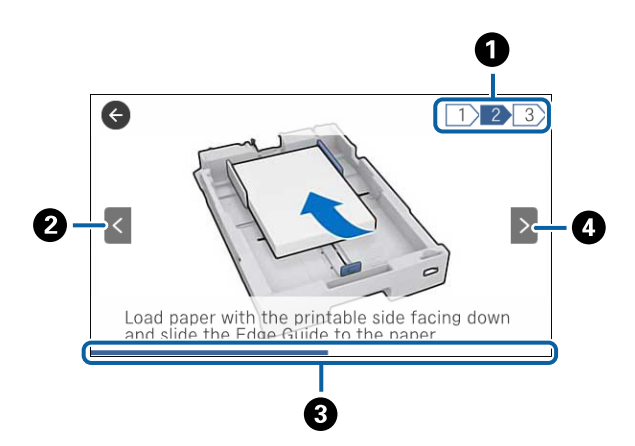

| 0 | Қадамдардың жалпы санын және ағымдағы қадам нөмірін көрсетеді.<br>Жоғарыдағы мысалда 2/3 қадамын көрсетеді. |
|---|----------------------------------------------------------------------------------------------------|
| 2 | Алдыңғы қадамға қайтарады.                                                                                  |
| 8 | Ағымдағы қадамның прогресін көрсетеді. Прогресс тақтасы соңына дейін жеткенде анимация<br>қайталанады.      |
| 4 | Келесі қадамға жылжытады.                                                                                   |

# Таңдаулы параметрлеріңізді алдын ала орнату ретінде тіркеу

Жиі қолданылған көшіру, факс және сканерлеу параметрлерін алдын ала орнатулар ретінде тіркеуге болады. 50 жазбаға дейін тіркеуге болады. Егер алдын ала орнатуларды өңдеу мүмкін болмаса, оларды әкімші құлыптағаны болуы мүмкін. Көмек алу үшін принтер әкімшісіне хабарласыңыз.

Алдын ала орнатуды тіркеу үшін негізгі экраннан **АлдПарам** түймесін түртіп, **Жаңа элемент қосу** түймесін түртіңіз, содан соң контактіні тіркегіңіз келген мүмкіндікті таңдаңыз. Қажетті параметрлерді орнатып, 🔆 түймесін түртіңіз, содан соң алдын ала орнату атауын енгізіңіз.

Тіркелген алдын ала орнатуды жүктеу үшін тізімнен алдын ала орнату параметрін таңдаңыз.

Сондай-ақ, әрбір мүмкіндіктің экранындағы 🔀 түймесіне ағымдағы мекенжайды және параметрлерді тіркеуге болады.

Тіркелген параметрлерді өзгерту үшін әрбір мүмкіндіктің экранындағы параметрлерді өзгертіп, 🖄 түймесін түртіңіз. **Алдын ала орн. тірк.** түймесін түртіп, қайта жазу керек элементті таңдаңыз.

### АлдПарам параметріне арналған мәзір опциялары

Тіркелген параметрлерді мәліметтерін көрсету үшін тіркелген алдын ала орнатудағы > түймесін түртіңіз. Мәліметтер экранына атауды теру арқылы тіркелген атауды өзгертуге болады.

## 靣

Тіркелген алдын ала орнатуды жойыңыз.

Қосу /Жою:

Тіркелген алдын ала орнатуды негізгі экранға белгішесі ретінде қосыңыз немесе жойыңыз.

Осы парам. пайдалану:

Тіркелген алдын ала орнатуды жүктеңіз.

# Желі параметрлері

# Желі қосылымы түрлері

Келесі қосылым әдістерін пайдалануға болады.

## Ethernet қосылымы

Принтерді хабқа Ethernet кабелі арқылы қосыңыз.

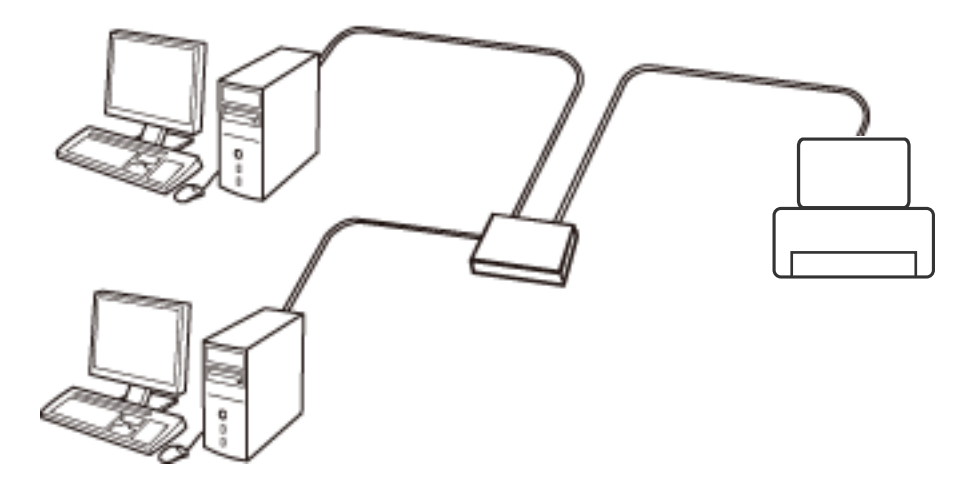

Қатысты ақпарат

• "Желінің қосымша параметрлерін орындау" бетте 40

### Wi-Fi қосылымы

Принтерді және компьютерді немесе смарт құрылғыны кіру нүктесіне қосыңыз. Бұл компьютерлер Wi-Fi қосылымы арқылы кіру нүктесіне қосылған үй немесе кеңсе желілеріне арналған әдеттегі қосылу әдісі болып табылады.

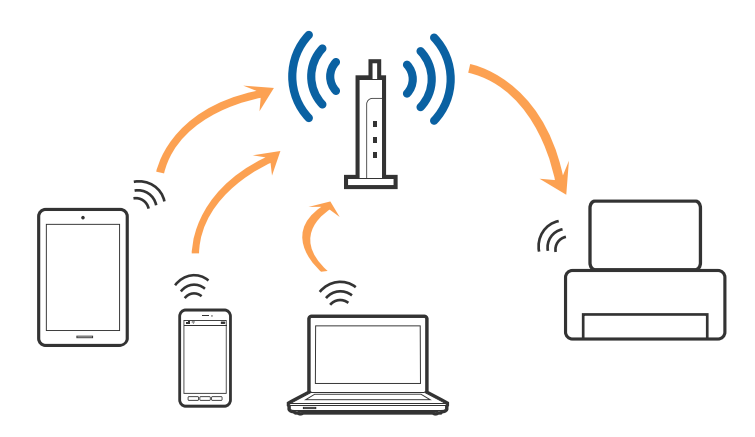

### Қатысты ақпарат

- "Компьютерге косу" бетте 33
- ➡ "Смарт құрылғыға қосу" бетте 35
- ➡ "Принтерден Wi-Fi реттеулерін жасау" бетте 35

## Wi-Fi Direct (қарапайым АР) қосылымы

Үйде немесе кеңседе Wi-Fi мүмкiндiгiн пайдаланбағанда немесе принтер мен компьютер немесе смарт құрылғыны тiкелей қосу қажет болғанда осы қосылым әдiсiн пайдаланыңыз. Осы режимде принтер кiру нүктесi ретiнде жұмыс iстейдi және стандартты кiру нүктесi болмаса да, принтерге төрт құрылғыға дейiн қосуға болады. Дегенмен, принтерге тiкелей қосылған құрылғылар принтер арқылы бiр-бiрiмен байланыса алмайды.

#### Ескертпе:

Wi-Fi Direct (Simple AP) қосылымы — арнайы режимді ауыстыруға үшін жасалған қосылым әдісі.

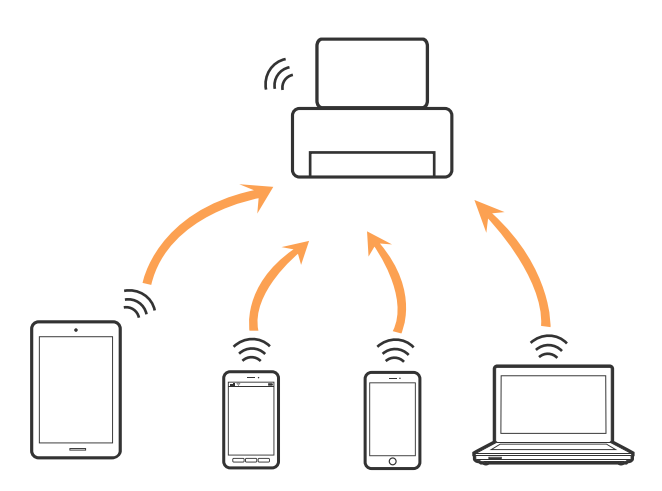

Принтерді Wi-Fi немесе Ethernet арқылы және Wi-Fi Direct (қарапайым AP) қосылымын бiрге қосуға болады. Дегенмен, принтер Wi-Fi мүмкiндiгi арқылы қосылғанда Wi-Fi Direct (қарапайым AP) қосылымында желi қосылымын бастасаңыз, Wi-Fi мүмкiндiгi уақытша ажыратылады.

### Қатысты ақпарат

♥ "Wi-Fi Direct (қарапайым AP) қосылымының реттеулерін жасау" бетте 39

# Компьютерге қосу

Принтерді компьютерге қосу үшін орнату құралын пайдалануды ұсынамыз. Келесі әдістердің бірі арқылы орнату құралын іске қосуға болады.

🗅 Веб-сайттан орнату

Келесі веб-сайтқа кіріп, өнім атауын енгізіңіз. **Реттеу** бөліміне өтіп, орнатуды бастаңыз. http://epson.sn

Бағдарламалық құрал дискісі арқылы орнату (бағдарламалық құрал дискісімен келетін және диск драйверлері бар пайдаланушыларға ғана арналған.)

Бағдарламалық құрал дискісін компьютерге салып, экрандық нұсқауларды орындаңыз.

Пайдаланушы нұсқаулығы

#### Қосылым әдістерін таңдау

Келесі экран көрсетілмегенше экрандық нұсқауларды орындаңыз, содан соң принтердің компьютерге қосылу әдісін таңдаңыз.

#### Windows

Қосылым түрін таңдап, Сосын түймесін басыңыз.

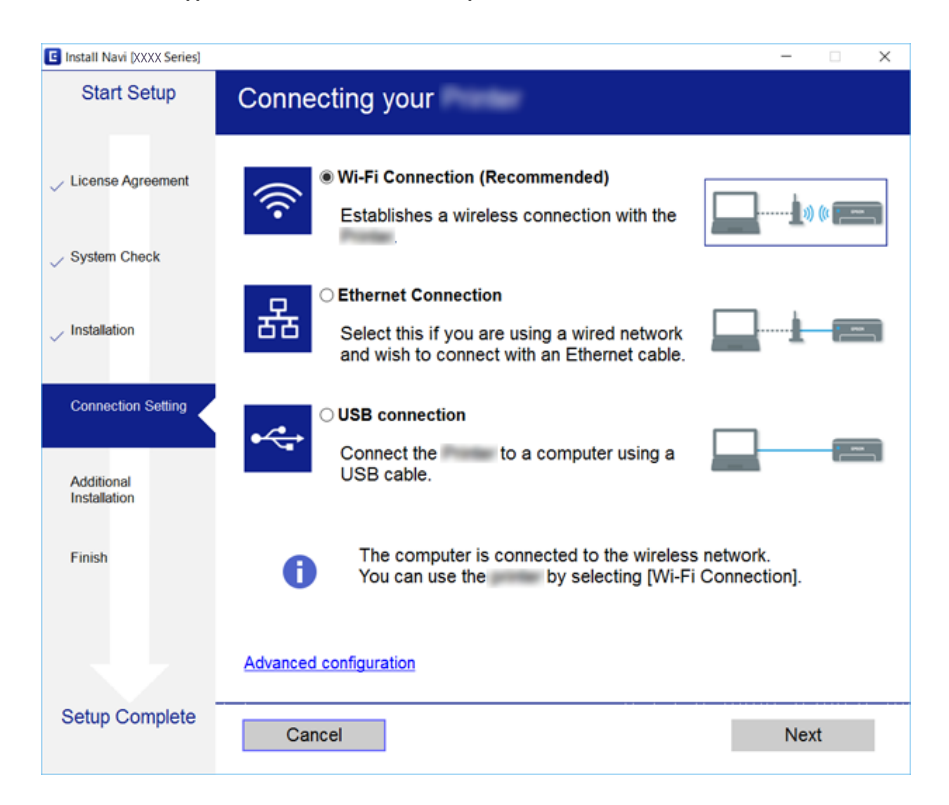

#### Mac OS X

Қосылым түрін таңдаңыз.

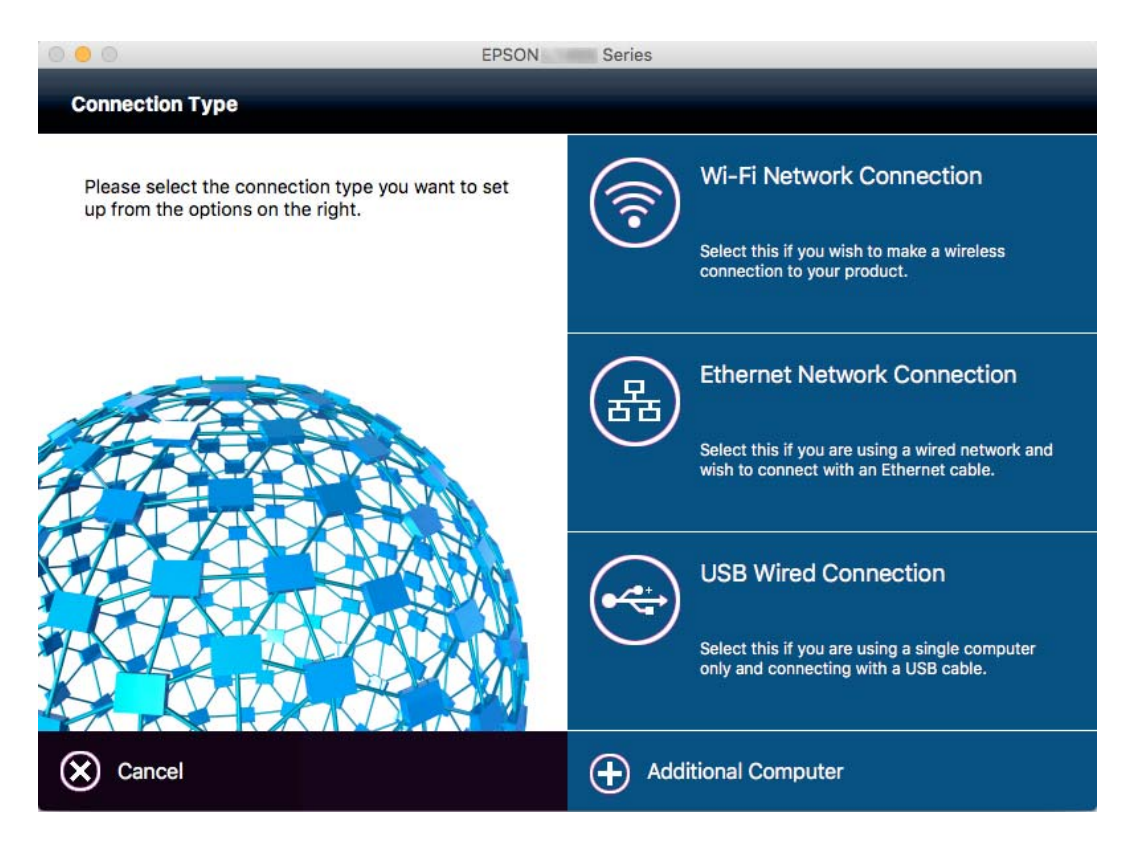

Экрандағы нұсқауларды орындаңыз. Қажетті бағдарламалық құрал орнатылады.

# Смарт құрылғыға қосу

Принтерді смарт құрылғысының Wi-Fi желісіне (SSID) қосқанда принтерді смарт құрылғыдан пайдалануға болады. Принтерді смарт құрылғыдан пайдалану үшін келесі веб-сайттардан орнатыңыз. Принтерге қосу қажет смарт құрылғыдан веб-сайтқа кіріңіз.

### http://epson.sn > **Реттеу**

#### Ескертпе:

Егер компьютер мен смарт құрылғыны принтерге бірдей уақытта қосу қажет болса, алдымен компьютерді қосуды ұсынамыз.

# Принтерден Wi-Fi реттеулерін жасау

Принтердің басқару тақтасынан желі реттеулерін бірнеше әдіспен жасауға болады. Пайдаланып жатқан орта мен шарттарға сәйкес келетін қосылым әдісін таңдаңыз. Егер SSID және құпия сөз сияқты кіру нүктесінің ақпаратын білу үшін реттеулерді қолмен жасауға болады. Егер кіру нүктесі WPS параметрін қолдаса, түймені басу арқылы реттеулерді жасауға болады.

Принтерді желіге қосқаннан кейін пайдалану қажет құрылғыдан (компьютер, смарт құрылғы, планшет және т.б.) принтерді қосыңыз.

### Қатысты ақпарат

- ♥ "Wi-Fi реттеулерін қолмен жасау" бетте 36
- ◆ "Түймені басу арқылы қауіпсіз реттеу (WPS) мүмкіндігі арқылы Wi-Fi реттеулерін жасау" бетте 37
- ♥ "PIN кодын орнату (WPS) арқылы Wi-Fi реттеулерiн жасау" бетте 38
- ♥ "Wi-Fi Direct (қарапайым AP) қосылымының реттеулерін жасау" бетте 39

## Wi-Fi реттеулерін қолмен жасау

Принтердің басқару тақтасынан кіру нүктесіне қосылуға қажетті ақпаратты қолмен реттеуге болады. Қолмен реттеу үшін кіру нүктесіне қажетті SSID идентификаторы және құпия сөз қажет.

### Ескертпе:

Егер кіру нүктесін оның әдепкі параметрлерімен пайдаланып жатсаңыз, SSID идентификаторы және құпия сөз жапсырмада орналасқан. Егер SSID идентификаторын және құпия сөзді білмесеңіз, кіру нүктесін орнатқан адамға хабарласыңыз немесе кіру нүктесімен бірге берілген құжаттаманы қараңыз.

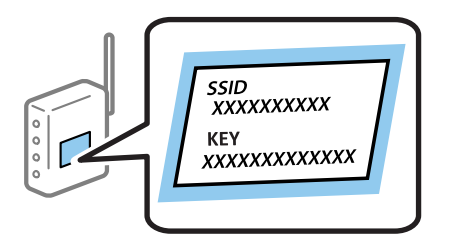

- 1. Негізгі экраннан 🗊 🕼 түймесін түртіңіз.
- 2. Роутер түймесін түртіңіз.
- 3. Орнатуды бастау түймесін түртіңіз.

Егер желі қосылымы бұрыннан орнатылған болса, қосылым мәліметтері көрсетіледі. Параметрлерді өзгерту үшін **Wi-Fi қосылымына өзгеріс енгізіңіз.** немесе **Параметрлерді өзг.** түймесін түртіңіз.

- 4. Wi-Fi орнату шебері түймесін түртіңіз.
- 5. Кіру нүктесіне арналған SSID идентификаторын таңдаңыз.

### Ескертпе:

- Егер қосуға қажетті SSID идентификаторы принтердің басқару тақтасында көрсетілмесе, тізімді жаңарту үшін Қайта іздеу түймесін түртіңіз. Әлі де көрсетілмесе, Қолмен енгізу түймесін түртіп, SSID идентификаторын тікелей енгізіңіз.
- Егер SSID идентификаторын білмесеңіз, ол кіру нүктесінің жапсырмасында жазылғанын тексеріңіз. Егер кіру нүктесін оның әдепкі параметрлерімен пайдаланып жатсаңыз, жапсырмада жазылған SSID идентификаторын пайдаланыңыз.
6. Құпия сөз енгізу түймесін түртіп, құпия сөзді енгізіңіз.

### Ескертпе:

- 🗅 Құпия сөзде регистр ескеріледі.
- Егер құпия сөзді білмесеңіз, ол кіру нүктесінің жапсырмасында жазылғанын тексеріңіз. Егер кіру нүктесін оның әдепкі параметрлерімен пайдаланып жатсаңыз, жапсырмада жазылған құпия сөзді пайдаланыңыз. Сондай-ақ, құпия сөз «Кілт», «Кодтық фраза» және тағы басқа деп те аталуы мүмкін.
- Кіру нүктесіне арналған құпия сөзді білмесеңіз, кіру нүктесімен бірге берілетін құжаттаманы қараңыз немесе оны реттеген тұлғаға хабарласыңыз.
- 7. Реттеуді аяқтағаннан кейін Орнатуды бастау түймесін түртіңіз.
- 8. Аяқтау үшін ОК түймесін түртіңіз.

### Ескертпе:

Егер қосылу сәтсіз аяқталса, А4 өлшеміндегі қарапайым қағазды салып, қосылымның есебін басып шығару үшін **Басып шығару тексерісінің есебі** түймесін басыңыз.

9. Желі қосылымының параметрлері экранындағы Жабу түймесін түртіңіз.

### Қатысты ақпарат

- "Таңбаларды енгізу" бетте 28
- "Желі қосылымының күйін тексеру" бетте 42
- "Желі реттеулерін жасау мүмкін болмағанда" бетте 266

# Түймені басу арқылы қауіпсіз реттеу (WPS) мүмкіндігі арқылы Wi-Fi реттеулерін жасау

Кіру нүктесіндегі түймені басу арқылы Wi-Fi желісін автоматты түрде орната аласыз. Егер келесі шарттар орындалса, осы әдіс арқылы орната аласыз.

- Кіру нүктесі WPS (Wi-Fi қорғалған орнату) үйлесімді.
- Ағымдағы Wi-Fi қосылымы кiру нүктесiндегi түйменi басу арқылы орнатылған.

#### Ескертпе:

Түймені таба алмасаңыз немесе бағдарламалық құралдың көмегімен орнатсаңыз, кіру нүктесімен бірге берілген құжаттаманы қараңыз.

- 1. Негізгі экраннан 🍺 🕼 белгішесін түртіңіз.
- 2. Роутер опциясын түртіңіз.
- 3. Орнатуды бастау опциясын түртіңіз.

Егер желі қосылымы бұрыннан орнатылған болса, қосылым мәліметтері көрсетіледі. Параметрлерді өзгерту үшін **Wi-Fi қосылымына өзгеріс енгізіңіз.** немесе **Параметрлерді өзг.** түймесін түртіңіз.

4. Түймені басу арқылы реттеу (WPS) опциясын түртіңіз.

5. Кіру нүктесіндегі [WPS] түймесін қауіпсіздік индикаторы жыпылықтағанша басып тұрыңыз.

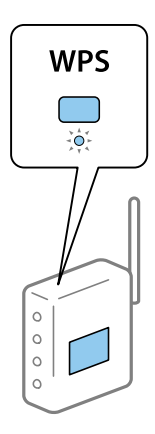

[WPS] түймесінің қайда орналасқанын білмесеңіз немесе кіру нүктесінде түймелер болмаса, мәліметтер алу үшін кіру нүктесімен бірге берілген құжаттаманы қараңыз.

- 6. Орнатуды бастау опциясын түртіңіз.
- 7. Жабу опциясын түртіңіз.

Егер **Жабу** түймесін түртпесеңіз, көрсетілген уақыттан кейін экран автоматты түрде жабылады.

#### Ескертпе:

Егер қосылым сәтсіз аяқталса, кіріс нүктесін қайта іске қосып, оны принтерге жақындатыңыз, содан соң әрекетті қайталаңыз. Егер ол әлі де жұмыс істемесе, желі қосылымының есебін басып шығарып, шешімді тексеріңіз.

8. Желі қосылымы параметрлерінің экранында Жабу түймесін түртіңіз.

#### Қатысты ақпарат

- "Желі қосылымының күйін тексеру" бетте 42
- "Желі реттеулерін жасау мүмкін болмағанда" бетте 266

# PIN кодын орнату (WPS) арқылы Wi-Fi реттеулерін жасау

PIN кодын пайдалану арқылы кіріс нүктесіне автоматты түрде қосуға болады. Бұл әдісті кіру нүктесінде WPS (Wi-Fi қорғалған орнату) бар болғанда орнату үшін пайдалана аласыз. Кіру нүктесіне PIN кодын енгізу үшін компьютерді пайдаланыңыз.

- 1. Негізгі экраннан 🍺 🕼 белгішесін түртіңіз.
- 2. Роутер опциясын түртіңіз.
- 3. Орнатуды бастау опциясын түртіңіз.

Егер желі қосылымы бұрыннан орнатылған болса, қосылым мәліметтері көрсетіледі. Параметрлерді өзгерту үшін **Wi-Fi қосылымына өзгеріс енгізіңіз.** немесе **Параметрлерді өзг.** түймесін түртіңіз.

### 4. Басқалар > PIN Код орнату (WPS) опциясын түртіңіз

5. Принтердің басқару тақтасында көрсетілетін PIN кодын (сегіз цифрлық сан) кіру нүктесіне екі минут ішінде енгізу үшін компьютерді пайдаланыңыз.

### Ескертпе:

PIN кодын енгізу туралы мәліметтер алу үшін, кіру нүктесімен бірге берілген құжаттаманы қараңыз.

- 6. Орнатуды бастау опциясын түртіңіз.
- 7. Жабу опциясын түртіңіз.

Егер **Жабу** түймесін түртпесеңіз, көрсетілген уақыттан кейін экран автоматты түрде жабылады.

### Ескертпе:

Егер қосылым сәтсіз аяқталса, кіріс нүктесін қайта іске қосып, оны принтерге жақындатыңыз, содан соң әрекетті қайталаңыз. Егер ол әлі де жұмыс істемесе, қосылым есебін басып шығарып, шешімді тексеріңіз.

8. Желі қосылымы параметрлерінің экранында Жабу түймесін түртіңіз.

### Қатысты ақпарат

- "Желі қосылымының күйін тексеру" бетте 42
- "Желі реттеулерін жасау мүмкін болмағанда" бетте 266

# Wi-Fi Direct (қарапайым AP) қосылымының реттеулерін жасау

Бұл әдіс принтерді құрылғыға кіріс нүктесінсіз тікелей қосуға мүмкіндік береді. Принтер кіріс нүктесі ретінде жұмыс істейді.

### 👔 Маңызды:

Компьютерден немесе смарт құрылғыдан принтерге Wi-Fi Direct (қарапайым AP) қосылымы арқылы қосқанда, принтер компьютер немесе смарт құрылғы ретiнде бiрдей Wi-Fi желiсiне (SSID) қосылып, олардың арасында байланыс орнатылады. Принтер өшiрiлсе, компьютер немесе смарт құрылғы басқа қосуға болатын Wi-Fi желiлерiне автоматты түрде қосылғандықтан, принтер қосылса, ол алдыңғы Wi-Fi желiсiне қосылмайды. Компьютерден немесе смарт құрылғыдан Wi-Fi Direct (қарапайым AP) қосылымына арналған принтердiң SSID мүмкiндiгiне қосыңыз. Принтердi әрбiр қосып, өшiргенде қосуды қаламасаңыз, принтердi кiру нүктесiне қосу арқылы Wi-Fi желiсiн пайдалануды ұсынамыз.

- 1. Негізгі экраннан 🗊 🕼 түймесін түртіңіз.
- 2. Wi-Fi Direct түймесін түртіңіз.
- 3. Орнатуды бастау түймесін түртіңіз.

Егер Wi-Fi реттеулерiн жасасаңыз, толық қосылым ақпараты көрсетiледi. 5-қадамға өтiңiз.

4. Орнатуды бастау түймесін түртіңіз.

5. SSID параметрін және принтердің басқару тақтасында көрсетілетін құпия сөзді тексеріңіз. Қосу үшін компьютердің желі қосылымы экранында немесе смарт құрылғының Wi-Fi экранында принтердің басқару тақтасында көрсетілетін SSID идентификаторын таңдаңыз.

### Ескертпе:

Веб-сайттағы қосылым әдісін тексеруге болады. Веб-сайтқа кіру үшін смарт құрылғы арқылы принтердің басқару тақтасында көрсетілетін QR кодын сканерлеңіз немесе компьютерде URL мекенжайын (http://epson.sn) енгізіңіз, содан соң **Реттеу** бөліміне өтіңіз.

- 6. Компьютерге немесе смарт құрылғыға принтердің басқару тақтасында көрсетілетін құпия сөзді енгізіңіз.
- 7. Қосылым орнатылғаннан кейін принтердің басқару тақтасындағы **ОК** немесе **Жабу** түймесін түртіңіз.

### Ескертпе:

Сондай-ақ, смарт құрылғыдан Wi-Fi Direct (Simple AP) қосылымының реттеулерін жасауға болады. Келесі веб-сайттағы Кеңестер бөлімін қараңыз.

http://epson.sn > Қолдау

### Қатысты ақпарат

- "Желі қосылымының күйін тексеру" бетте 42
- "Желі реттеулерін жасау мүмкін болмағанда" бетте 266

### Желінің қосымша параметрлерін орындау

Құрылғы атауын, TCP/IP реттеуін, прокси серверін және басқа бөлімдерді өзгертуге болады. Өзгертулерді жасаудың алдында желі ортасын тексеріңіз.

- 1. Негізгі экраннан Параметрлер түймесін түртіңіз.
- 2. Жалпы параметрлер > Желі параметрлері > Қосымша параметрін түртіңіз.
- 3. Реттеулер үшін мәзір элементін түртіп, реттеу мәндерін таңдаңыз немесе көрсетіңіз.

### Қатысты ақпарат

"Кеңейтілген желі параметрлеріне арналған элементтерді орнату" бетте 40

### Кеңейтілген желі параметрлеріне арналған элементтерді орнату

Реттеулер үшін мәзір элементін таңдап, реттеу мәндерін таңдаңыз немесе көрсетіңіз.

🗅 Құрылғы атауы

Келесі таңбаларды енгізуге болады.

- Таңба шектеулері: 2 15 (кемінде 2 таңба енгізу қажет)
- Пайдалануға болатын таңбалар: А Z, а z, 0 9, -.
- 🖵 Жоғарғы жақта пайдалануға болмайтын таңбалар: 0 9.
- 🗅 Төменгі жақта пайдалануға болмайтын тақырыптар: -

### □ TCP/IP

🗅 Автоматты

Кіру нүктесін үйде пайдаланғанда немесе DHCP параметрі бойынша автоматты түрде алынуы тиіс IP мекенжайын таңдаңыз.

🗅 Қолмен

Өзгеруі тиіс принтердің ІР мекенжайы қажет болмағанда таңдаңыз. ІР мекенжайы, Қосалқы желі маскасы және Әдепкі шлюз параметрі үшін мекенжайларды енгізіп, желі ортасына сәйкес DNS сервері реттеулерін жасаңыз.

- 🗅 Прокси-сервер
  - 🗅 Пайд. баңыз

Принтерді үй желісінің ортасында пайдаланғанда таңдаңыз.

🗅 Пайда лану

Прокси серверді желі ортасында пайдаланғанда және оны принтерге орнату қажет болғанда таңдаңыз. Прокси серверінің мекенжайын және порт нөмірін енгізіңіз.

- 🗅 Электрондық пошта сервері
  - 🗅 Сервер параметрлері

Өшіру, SMTP алдындағы POP немесе SMTP тексеру бөлімінен серверді таңдауға болады.

🗅 Байланысты тексеру

Электрондық пошта серверіне арналған қосылымды тексеруге болады. Егер **Байланысты тексеру** әрекетін орындағанда қате пайда болса, *Әкімші нұсқаулығы* бөлімін қараңыз.

- IPv6 мекенжайы
  - 🗅 Қосу

IPv6 мекенжайын пайдаланғанда осыны таңдаңыз.

🗅 Өшіру

IPv4 мекенжайын пайдаланғанда осыны таңдаңыз.

- MS желісімен бөлісу
  - 🛛 Қосу

MS желі қызметін пайдаланыңыз.

🗅 Өшіру

MS желі қызметін ажыратады.

🗅 Файлмен бөлісу

Файлды ортақ пайдалану функциясын қосады немесе ажыратады.

```
□ NFC
```

🗅 Қосу

Принтердің NFC функциясын қосады. Смарт құрылғыны N белгісі белгішесіне тигізу арқылы оңай басып шығаруға және сканерлеуге болады.

🗅 Өшіру

Принтердің NFC функциясын ажыратады.

🗅 Байланыс жылдамдығы және дупл. байланыс

Тиісті Ethernet жылдамдығын және дуплексті параметрді таңдаңыз. Егер Авто параметрінен басқа параметрді таңдағанда, параметр пайдаланып жатқан хабтағы параметрлерге сәйкес болуы қажет.

- 🗅 Авто
- 🗅 10BASE-Т жарты екі жақты
- 10BASE-Т толық екі жақты
- 🗅 100BASE-TX жарты екі жақты
- 100BASE-TX толық екі жақты
- НТТР пішімін НТТРЅ пішіміне қайта бағыттау
  - 🗅 Қосу

HTTP параметріне HTTPS параметріне қайта бағыттау функциясын қосады.

🗅 Өшіру

HTTP параметріне HTTPS параметріне қайта бағыттау функциясын ажыратады.

IPsec/IP сүзу өшіру

Қауіпсіздік параметрлеріне байланысты принтерге қосу мүмкін болмаса, IPsec/IP сүзгілеу функциясын ажыратады.

□ IEEE802.1Х өшіру

Қауіпсіздік параметрлеріне байланысты принтерге қосу мүмкін болмаса, IEEE802.1X функциясын ажыратады.

### Желі қосылымының күйін тексеру

Желі қосылымы күйін келесі әдіспен тексеруге болады.

### Желі белгішесі

Принтердің негізгі экранындағы желі белгішесі арқылы желі қосылымының күйін және радио толқынның күшін тексеруге болады.

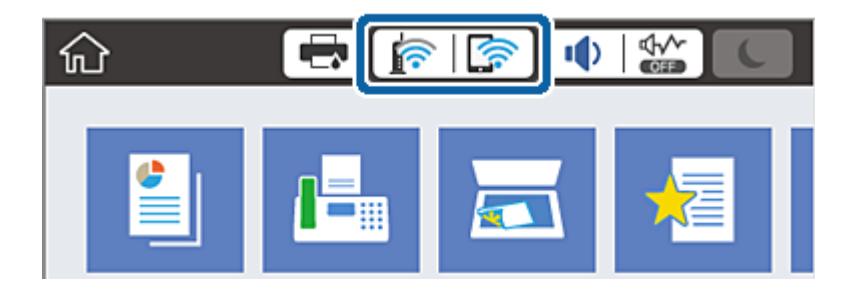

### Қатысты ақпарат

• "СКД экранында көрсетілген белгішелер" бетте 26

### Басқару тақтасынан толық желі ақпаратын тексеріңіз

Принтер желіге қосылғанда, сондай-ақ тексеру қажет желі мәзірлерін таңдау арқылы басқа желіге қатысты ақпаратты көруге болады.

- 1. Негізгі экраннан Параметрлер түймесін түртіңіз.
- 2. Жалпы параметрлер > Желі параметрлері > Желі күйі параметрін түртіңіз.
- 3. Ақпаратты тексеру үшін тексеру қажет мәзірлерді таңдаңыз.
  - 🗅 Сымды LAN/Wi-Fi күйi

Ethernet немесе Wi-Fi қосылымдары үшiн желi ақпаратын (құрылғы атауы, қосылым, сигнал күшi, IP мекенжайын алу және тағы басқа) көрсетедi.

Wi-Fi Direct күйі

Wi-Fi Direct мүмкiндiгi қосылғанын немесе ажыратылғанын және Wi-Fi Direct қосылымдарына арналған SSID мүмкiндiгiн, құпия сөздi және басқа ақпаратты көрсетедi.

Электрондық пошта серверінің күйі

Электрондық пошта серверінің желі ақпаратын көрсетеді.

🗅 Басып шығару күйінің парағы

Желі күйі туралы парақты басып шығарады. Ethernet, Wi-Fi, Wi-Fi Direct мүмкіндігіне арналған ақпарат пен басқа да мәліметтер екі немесе бірнеше бетте басып шығарылады.

### Желі қосылымы есебін басып шығару

Принтер мен кіру нүктесі арасында күйді тексеру үшін желі қосылымы есебін басып шығаруға болады.

- 1. Қағаздарды салыңыз.
- 2. Негізгі экраннан Параметрлер түймесін түртіңіз.
- Жалпы параметрлер > Желі параметрлері > Байланысты тексеру опциясын түртіңіз. Қосылым тексерісі басталады.
- 4. Басып шығару тексерісінің есебі опциясын түртіңіз.
- 5. Желі қосылымы есебін басып шығару үшін Басып шығ түймесін түртіңіз.

Егер қате пайда болса, желі қосылымы есебін тексеріп, басып шығарылған шешімдерді орындаңыз.

6. Жабу опциясын түртіңіз.

Егер **Жабу** түймесін түртпесеңіз, көрсетілген уақыттан кейін экран автоматты түрде жабылады.

### Қатысты ақпарат

"Желі қосылымының есебіндегі хабарлар және шешімдер" бетте 44

### Желі қосылымының есебіндегі хабарлар және шешімдер

Желі қосылымының есебіндегі хабарлар мен қате кодтарын тексеріп, шешімдерді орындаңыз.

| Check Network Connection                                                                                                    |                                                                                                    |   |
|----------------------------------------------------------------------------------------------------|----------------------------------------------------------------------------------------------------|---|
| Check Result                                                                                                    | FAIL                                                                                                    |   |
| Error code                                                                                                    | (E-7)                                                                                                    |   |
| See the Network Status and check if the N<br>the SSID you want to connect.<br>If the SSID is correct, make sure to ente<br>and try again.                                                                                                    | etwork Name (SSID) is<br>r the correct password                                                                                         | k |
| If your problems persist,<br>see your documentation for help and netw                                                                                                    | orking tips.                                                                                                    |   |
| Checked Items                                                                                                    |                                                                                                    |   |
| North Martin (COTD) Charle                                                                                                    | D3.CC                                                                                                    |   |
| Wireless Network Name (SSID) Check                                                                                                    | PASS                                                                                                    |   |
| Communication Mode Check                                                                                                    | PASS                                                                                                    |   |
| Communication Mode Check<br>Security Mode Check                                                                                                    | PASS<br>PASS<br>PASS                                                                                                    |   |
| Communication Mode Check<br>Security Mode Check<br>MAC Address Filtering Check                                                                                                    | PASS<br>PASS<br>PASS<br>PASS                                                                                                    |   |
| Wireless Network Name (SSID) Check<br>Communication Mode Check<br>Security Mode Check<br>MAC Address Filtering Check<br>Security Key/Password Check                                                                                                    | PASS<br>PASS<br>PASS<br>PASS<br>FAIL                                                                                                    |   |
| Communication Mode Check<br>Security Mode Check<br>MAC Address Filtering Check<br>Security Key/Password Check<br>IP Address Check                                                                                                    | PASS<br>PASS<br>PASS<br>PASS<br>FAIL<br>Unchecked                                                                                       |   |
| Wireless Network Name (SSID) Check<br>Communication Mode Check<br>Security Mode Check<br>MAC Address Filtering Check<br>Security Key/Password Check<br>IP Address Check<br>Detailed IP Setup Check                                                                                                    | PASS<br>PASS<br>PASS<br>FAIL<br>Unchecked<br>Unchecked                                                                                  |   |
| Wireless Network Name (SSID) Check<br>Communication Mode Check<br>Security Mode Check<br>MAC Address Filtering Check<br>Security Key/Password Check<br>IP Address Check<br>Detailed IP Setup Check<br>Network Status                                                                                                    | PASS<br>PASS<br>PASS<br>FAIL<br>Unchecked<br>Unchecked                                                                                  |   |
| Wireless Network Name (SSID) Check<br>Communication Mode Check<br>Security Mode Check<br>MAC Address Filtering Check<br>Security Key/Password Check<br>IP Address Check<br>Detailed IP Setup Check<br>Network Status<br>Printer Model                                                                                              | PASS<br>PASS<br>PASS<br>FAIL<br>Unchecked<br>Unchecked                                                                                  |   |
| Wireless Network Name (SSID) Check<br>Communication Mode Check<br>Security Mode Check<br>MAC Address Filtering Check<br>Security Key/Password Check<br>IP Address Check<br>Detailed IP Setup Check<br>Network Status<br>Printer Model<br>IP Address                                                                                | PASS<br>PASS<br>PASS<br>FAIL<br>Unchecked<br>Unchecked<br>XX-XXX XXX Series<br>0.0.0.0                                                  |   |
| Wireless Network Name (SSID) Check<br>Communication Mode Check<br>Security Mode Check<br>MAC Address Filtering Check<br>Security Key/Password Check<br>IP Address Check<br>Detailed IP Setup Check<br>Network Status<br>Printer Model<br>IP Address<br>Subnet Mask                                                                 | PASS<br>PASS<br>PASS<br>FAIL<br>Unchecked<br>Unchecked<br>XX-XXX XXX Series<br>0.0.0.0<br>255.255.255.0                                 |   |
| Wireless Network Name (SSID) Check<br>Communication Mode Check<br>Security Mode Check<br>MAC Address Filtering Check<br>Security Key/Password Check<br>IP Address Check<br>Detailed IP Setup Check<br>Network Status<br>Printer Model<br>IP Address<br>Subnet Mask<br>Default Gateway                                              | PASS<br>PASS<br>PASS<br>FAIL<br>Unchecked<br>Unchecked<br>XX-XXX XXX Series<br>0.0.0.0<br>255.255.255.0                                 |   |
| Wireless Network Name (SSID) Check<br>Communication Mode Check<br>Security Mode Check<br>MAC Address Filtering Check<br>Security Key/Password Check<br>IP Address Check<br>Detailed IP Setup Check<br>Network Status<br>Printer Model<br>IP Address<br>Subnet Mask<br>Default Gateway<br>Network Name (SSID)                       | PASS<br>PASS<br>PASS<br>FAIL<br>Unchecked<br>Unchecked<br>XX-XXX XXX Series<br>0.0.0.0<br>255.255.255.0<br>XXXXXXXXXXX                  |   |
| Wireless Network Name (SSID) Check<br>Communication Mode Check<br>Security Mode Check<br>MAC Address Filtering Check<br>Security Key/Password Check<br>IP Address Check<br>Detailed IP Setup Check<br>Network Status<br>Printer Model<br>IP Address<br>Subnet Mask<br>Default Gateway<br>Network Name (SSID)<br>Communication Mode | PASS<br>PASS<br>PASS<br>FAIL<br>Unchecked<br>Unchecked<br>XX-XXX XXX Series<br>0.0.0.0<br>255.255.255.0<br>XXXXXXXXXX<br>WPA2-PSK (AES) |   |

- а. Қате коды
- ә. Желі ортасындағы хабарлар

### а. Қате коды

| Код | Шешім                                                                                   |
|-----|-----------------------------------------------------------------------------------------|
| E-1 | Ethernet кабелі принтерге, хабқа немесе басқа желі құрылғыларына қосылғанын тексеріңіз. |
|     | Хаб және басқа желі құрылғылары қосулы екенін тексеріңіз.                               |

| Код | Шешім                                                                                                    |
|-----|----------------------------------------------------------------------------------------------------|
| E-2 | Кіру нүктесі қосулы екендігін тексеріңіз.                                                                                                    |
| E-3 | Компьютер немесе басқа құрылғылар кіру нүктесіне дұрыс қосылғанын тексеріңіз.                                                                                                    |
| E-7 | Принтерді кіру нүктесіне жақын қойыңыз. Олардың арасындағы қандай да бір кедергілерді алып<br>тастаңыз.                                                                                                    |
|     | Егер SSID идентификаторын қолмен енгізсеңіз, оның дұрыс екенін тексеріңіз. Желі қосылымы<br>есебіндегі Network Status бөлігінен SSID идентификаторын тексеріңіз.                                                                                                    |
|     | Түймені басу арқылы реттеудің көмегімен желіні жасау үшін осы кіру нүктесі WPS параметрін<br>қолдайтынын тексеріңіз. Егер WPS параметрін қолдамаса, түймені басу арқылы реттеудің<br>көмегімен желіні жасау мүмкін емес.                                                                                                    |
|     | SSID идентификаторы үшін тек ASCII таңбалары (әріп-цифрлық таңбалар мен белгілер)<br>пайдаланылатынын тексеріңіз. Принтер ASCII таңбаларынан басқа қандай да бір таңбалар бар<br>SSID идентификаторын көрсете алмайды.                                                                                                    |
|     | Кіру нүктесіне қосудың алдында SSID идентификаторын және құпия сөзді тексеріңіз. Егер кіру<br>нүктесін оның әдепкі параметрлерімен пайдаланып жатсаңыз, SSID идентификаторы және<br>құпия сөз жапсырмада орналасқан. Егер SSID идентификаторын және құпия сөзді білмесеңіз,<br>кіру нүктесін орнатқан адамға хабарласыңыз немесе кіру нүктесімен бірге берілген құжаттаманы<br>қараңыз. |
|     | Смарт құрылғыдағы байланыстыру функциясы арқылы жасалған SSID идентификаторына қосу<br>қажет болғанда, смарт құрылғымен берілетін құжаттамадағы SSID идентификаторын және<br>құпия сөзді тексеріңіз.                                                                                                    |
|     | Егер Wi-Fi қосылымы күрт ажыратылса, келесiнi тексерiңiз. Егер олардың бiреуiн қолдануға<br>болатын болса, орнату құралы арқылы желi параметрлерiн қайта орнатыңыз. Оны келесi веб-<br>сайттан iске қосуға болады.                                                                                                    |
|     | http://epson.sn > Perrey                                                                                                    |
|     | Түймені басу арқылы реттеудің көмегімен басқа смарт құрылғы желіге<br>қосылған.                                                                                                    |
|     | 🗅 Wi-Fi желісі түймені басу арқылы реттеудің басқа әдісі көмегімен реттелді.                                                                                                    |
| E-5 | Кіру нүктесінің қауіпсіздік түрі келесінің біреуіне орнатылғанын тексеріңіз. Егер орнатылмаса, кіру<br>нүктесінде қауіпсіздік түрін өзгертіп, принтердің желі параметрлерін қайта орнатыңыз.                                                                                                    |
|     | WEP-64 биттік (40 биттік)                                                                                                    |
|     | WEP-128 биттік (104 биттік)                                                                                                    |
|     | □ WPA PSK (TKIP/AES) <sup>*</sup>                                                                                                    |
|     | □ WPA2 PSK (TKIP/AES) <sup>*</sup>                                                                                                    |
|     | □ WPA (TKIP/AES)                                                                                                    |
|     | □ WPA2 (TKIP/AES)                                                                                                    |
|     | * : WPA PSK — «WPA Personal» деп те белгілі. WPA2 PSK — «WPA2 Personal» деп те белгілі.                                                                                                    |
| E-6 | МАС мекенжайының сүзгіленуі өшірілгенін тексеріңіз. Егер ол қосулы болса, принтердің МАС мекенжайын сүзгіленбейтіндей тіркеңіз. Мәліметтер алу үшін кіру нүктесімен бірге берілген құжаттаманы қараңыз. Желі қосылымы есебіндегі <b>Network Status</b> бөлігінен принтердің МАС мекенжайын тексере аласыз.                                                                              |
|     | Егер кіру нүктесінің ортақ пайдаланылатын аутентификациясы WEP қауіпсіздік әдісінде қосулы<br>болса, аутентификация кілті мен индексі дұрыс екенін тексеріңіз.                                                                                                    |

| Код  | Шешім                                                                                                    |
|------|----------------------------------------------------------------------------------------------------|
| E-8  | Принтердің алу ІР мекенжайы «Авто» күйіне орнатылғанда кіру нүктесіндегі DHCP параметрін<br>қосыңыз.                                                                                                    |
|      | Егер принтердің алу ІР мекенжайы «Қолмен» күйіне орнатылса, қолмен орнатқан ІР мекенжайы<br>ауқымнан тыс болады (мысалы: 0.0.0.0) және ол өшіріледі. Принтердің басқару тақтасынан<br>немесе Web Config бөлімінен жарамды ІР мекенжайын орнатыңыз.                                                                                                    |
| E-9  | Келесіні тексеріңіз.                                                                                                    |
|      | 🗅 Құрылғылар қосылады.                                                                                                    |
|      | Принтерге қосу қажет құрылғылардан Интернетке және бірдей желідегі басқа компьютерлерге<br>немесе желі құрылғыларына кіруге болады.                                                                                                    |
|      | Егер ол жоғарыдағы бөлімді тексергеннен кейін де жұмыс істемесе, желі параметрлерін орнату<br>құралы арқылы қайта орнатыңыз. Оны келесі веб-сайттан іске қосуға болады.                                                                                                    |
|      | http://epson.sn > Реттеу                                                                                                    |
| E-10 | Келесіні тексеріңіз.                                                                                                    |
|      | 🗅 Желідегі басқа құрылғылар қосылады.                                                                                                    |
|      | Егер принтердің алу ІР мекенжайын «Қолмен» параметріне орнатсаңыз, желі мекенжайлары (ІР мекенжайы, қосалқы желі маскасы және әдепкі шлюз) дұрыс.                                                                                                    |
|      | Егер олар қате болса, желі мекенжайын қайта орнатыңыз. Желі қосылымы есебіндегі <b>Network</b><br><b>Status</b> бөлігінен IP мекенжайын, қосалқы желі маскасын және әдепкі шлюзді тексеруге болады.                                                                                                    |
|      | DHCP параметрі қосылғанда принтердің алу IP мекенжайын «Авто» күйіне өзгертіңіз. Егер IP мекенжайын қолмен орнату қажет болса, желі қосылымы есебіндегі <b>Network Status</b> бөлігінен принтердің IP мекенжайын тексеріңіз, содан соң желі параметрлері экранындағы «Қолмен» параметрін таңдаңыз. Қосалқы желі маскасын [255.255.255.0] мәніне орнатыңыз. |
| E-11 | Келесіні тексеріңіз.                                                                                                    |
|      | Принтердің ТСР/ІР реттеуі «Қолмен» күйіне орнатылғанда әдепкі шлюз мекенжайы дұрыс.                                                                                                    |
|      | 🗅 Әдепкі шлюз ретінде орнатылған құрылғы қосылады.                                                                                                    |
|      | Дұрыс әдепкі шлюз мекенжайын орнатыңыз. Желі қосылымы есебіндегі <b>Network Status</b> бөлігінен<br>әдепкі шлюз мекенжайын тексеруге болады.                                                                                                    |
| E-12 | Келесіні тексеріңіз.                                                                                                    |
|      | 🗅 Желідегі басқа құрылғылар қосылады.                                                                                                    |
|      | Егер қолмен енгізсеңіз, желі мекенжайлары (ІР мекенжайы, қосалқы желі маскасын және әдепкі<br>шлюз) дұрыс.                                                                                                    |
|      | Басқа құрылғыларға (қосалқы желі маскасы және әдепкі шлюз) арналған желі мекенжайлары<br>бірдей.                                                                                                    |
|      | IP мекенжайы басқа құрылғылармен қайшы келмейді.                                                                                                    |
|      | Егер ол жоғарыдағы бөлімді тексергеннен кейін де жұмыс істемесе, келесіні орындап көріңіз.                                                                                                    |
|      | Принтер қосылған желіге қосылған компьютерде желі реттеулерін орнату құралы арқылы<br>жасаңыз. Оны келесі веб-сайттан іске қосуға болады.                                                                                                    |
|      | http://epson.sn > Реттеу                                                                                                    |
|      | WEP қауіпсіздік түрін пайдаланатын кіру нүктесінде бірнеше құпия сөзді тіркеуге болады. Егер<br>бірнеше құпия сөз тіркелсе, бірінші тіркелген құпия сөз принтерге орнатылғанын тексеріңіз.                                                                                                    |

| Код  | Шешім                                                                                                    |
|------|----------------------------------------------------------------------------------------------------|
| E-13 | Келесіні тексеріңіз.                                                                                                    |
|      | Кіру нүктесі, хаб және маршрутизатор сияқты желі құрылғылары қосылады.                                                                                                    |
|      | Желі құрылғыларына арналған ТСР/ІР реттеуі қолмен реттелмеген. (Егер принтердің ТСР/ІР реттеуі басқа желі құрылғыларына арналған ТСР/ІР реттеуінде қолмен орындалып жатқанда автоматты түрде орнатылса, принтердің желісі басқа құрылғыларға арналған желіден өзгеше болуы мүмкін.) |
|      | Егер ол жоғарыдағы бөлімді тексергеннен кейін де жұмыс істемесе, келесіні орындап көріңіз.                                                                                                    |
|      | Принтер қосылған желіге қосылған компьютерде желі реттеулерін орнату құралы арқылы<br>жасаңыз. Оны келесі веб-сайттан іске қосуға болады.                                                                                                    |
|      | http://epson.sn > Реттеу                                                                                                    |
|      | WEP қауіпсіздік түрін пайдаланатын кіру нүктесінде бірнеше құпия сөзді тіркеуге болады. Егер<br>бірнеше құпия сөз тіркелсе, бірінші тіркелген құпия сөз принтерге орнатылғанын тексеріңіз.                                                                                          |

### ә. Желі ортасындағы хабарлар

| Хабар                                                                                                    | Шешім                                                                                                    |
|----------------------------------------------------------------------------------------------------|----------------------------------------------------------------------------------------------------|
| *Multiple network names (SSID) that<br>match your entered network name<br>(SSID) have been detected. Confirm<br>network name (SSID).                                                         | Әртүрлі кіру нүктелерінде бірдей SSID идентификаторы орнатылуы<br>мүмкін. Кіру нүктелеріндегі параметрлерді тексеріп, SSID<br>идентификаторын өзгертіңіз.                                                                      |
| The Wi-Fi environment needs to be<br>improved. Turn the wireless router off<br>and then turn it on. If the connection<br>does not improve, see the<br>documentation for the wireless router. | Принтерді кіру нүктесіне жақындатып, олардың арасындағы қандай<br>да бір кедергілерді алып тастағаннан кейін кіру нүктесін қосыңыз.<br>Егер ол әлі де қосылмаса, кіру нүктесімен бірге берілетін<br>құжаттаманы қараңыз.       |
| *No more devices can be connected.<br>Disconnect one of the connected<br>devices if you want to add another one.                                                                             | Wi-Fi Direct (қарапайым AP) қосылымында төрт компьютер мен смарт<br>құрылғыларына дейін бір уақытта қосуға болады. Басқа компьютерді<br>немесе смарт құрылғыны қосу үшін алдымен қосылған<br>құрылғылардың біреуін ажыратыңыз. |

### Қатысты ақпарат

- "Компьютерге қосу" бетте 33
- ➡ "Web Config" бетте 234
- "Желі реттеулерін жасау мүмкін болмағанда" бетте 266

### Желі күйі парағын басып шығару

Толық желі ақпаратын басып шығару арқылы оны тексеруге болады.

- 1. Қағаздарды салыңыз.
- 2. Негізгі экраннан Параметрлер түймесін түртіңіз.
- 3. Жалпы параметрлер > Желі параметрлері > Желі күйі опциясын түртіңіз.
- 4. Басып шығару күйінің парағы опциясын түртіңіз.

5. Хабарды тексеріп, Басып шығ түймесін түртіңіз.

Желі күйі парағы басып шығарылады.

6. Жабу опциясын түртіңіз.

Егер **Жабу** түймесін түртпесеңіз, көрсетілген уақыттан кейін экран автоматты түрде жабылады.

# Кіріс нүктелерін ауыстыру немесе жаңасын қосу

Кіріс нүктесінің ауысуына байланысты SSID идентификаторы өзгерсе немесе кіріс нүктесі қосылса және жаңа желі ортасы орнатылса, Wi-Fi параметрлерін қайта орнатыңыз.

### Қатысты ақпарат

"Компьютерге қосылу әдісін өзгерту" бетте 48

### Компьютерге қосылу әдісін өзгерту

Орнату құралын және қайта орнатуды басқа қосылым әдісінде пайдалану.

🛯 Веб-сайттан орнату

Келесі веб-сайтқа кіріп, өнім атауын енгізіңіз. **Реттеу** бөліміне өтіп, орнатуды бастаңыз. http://epson.sn

Бағдарламалық құрал дискісі арқылы орнату (бағдарламалық құрал дискісімен келетін және диск драйверлері бар пайдаланушыларға ғана арналған.)

Бағдарламалық құрал дискісін компьютерге салып, экрандық нұсқауларды орындаңыз.

### Қосылым әдістерін өзгертуді таңдау

Экрандық нұсқауларды келесі экран көрсетілгенше орындаңыз.

#### Windows

Бағдарламаны орнатуды таңдау экранындағы **Қосылым әдісін өзгерту немесе қайта орнату** параметрін таңдап, **Сосын** түймесін басыңыз.

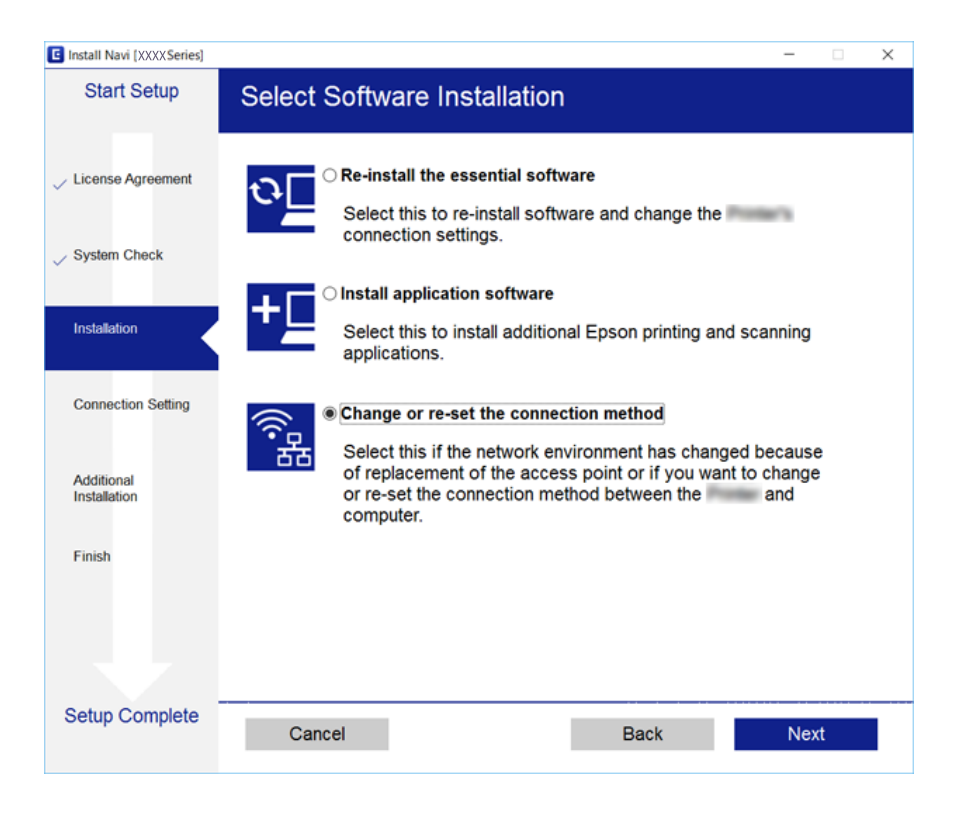

### Mac OS X

Принтерді компьютерге қосу әдісін таңдаңыз.

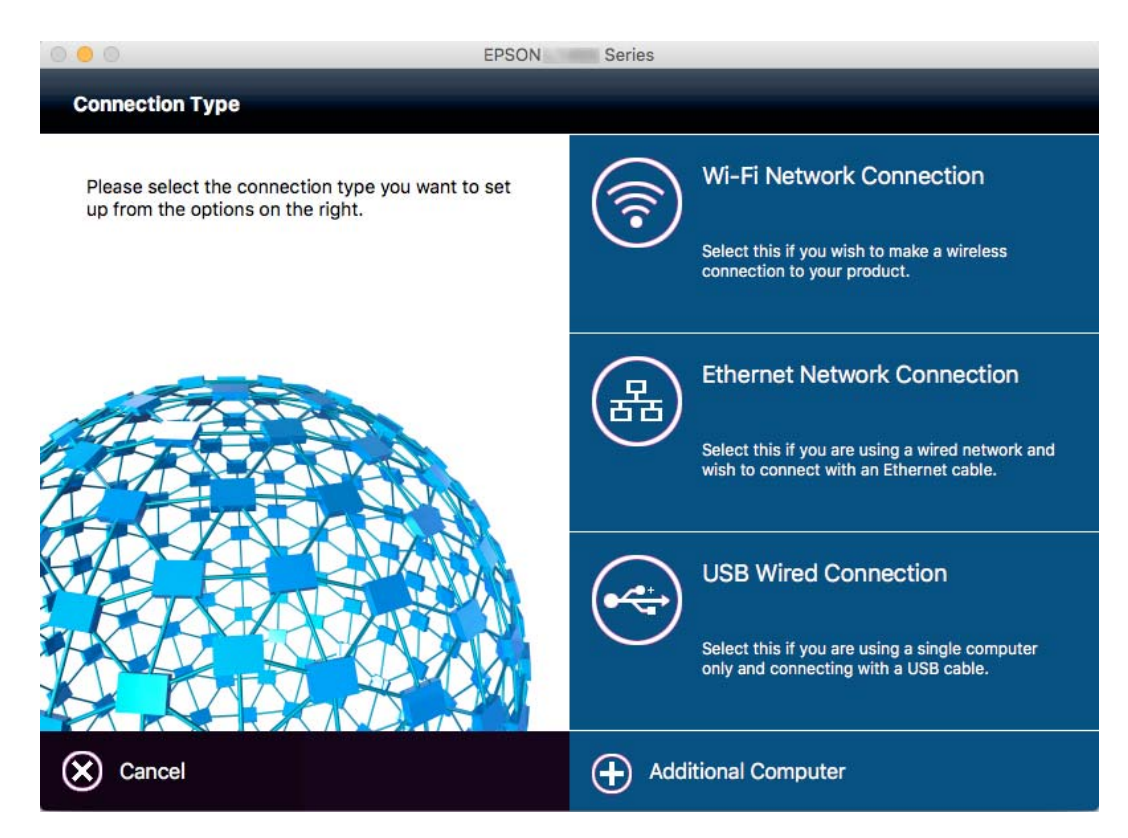

# Басқару тақтасынан «Желі қосылымы» параметрін «Ethernet» параметріне өзгерту

Желі қосылымын басқару тақтасынан «Wi-Fi» параметрінен «Ethernet» параметріне өзгерту үшін төмендегі қадамдарды орындаңыз.

- 1. Негізгі экраннан Параметрлер түймесін түртіңіз.
- 2. Жалпы параметрлер > Желі параметрлері > Сымды LAN орнату параметрін түртіңіз.
- 3. Хабарды тексеріп, Орнатуды бастау түймесін түртіңіз.
- Хабарды тексеріп, **ОК** түймесін түртіңіз.
  Егер **ОК** түймесін түртіңіз, көрсетілген уақыттан кейін экран автоматты түрде жабылады.
- 5. Принтерді маршрутизаторға Ethernet кабелі арқылы қосыңыз.

### Wi-Fi мүмкiндiгiн басқару тақтасынан өшiру

Wi-Fi мүмкiндiгi өшiрiлгенде Wi-Fi қосылымы ажыратылады.

- 1. Негізгі экраннан 🎼 🕼 түймесін түртіңіз.
- Роутер түймесін түртіңіз.
  Желі күйі көрсетіледі.
- 3. Параметрлерді өзг. түймесін түртіңіз.
- 4. Басқалар > Wi-Fi өшiру параметрiн түртiңiз.
- 5. Хабарды тексеріп, Орнатуды бастау түймесін түртіңіз.
- 6. Аяқталу хабары көрсетілгенде Жабу түймесін түртіңіз.

Егер Жабу түймесін түртіңіз, көрсетілген уақыттан кейін экран автоматты түрде жабылады.

# Wi-Fi Direct (қарапайым АР) қосылымын басқару тақтасынан өшіру

### Ескертпе:

Wi-Fi Direct (қарапайым AP) қосылымы өшiрiлгенде, Wi-Fi Direct (қарапайым AP) қосылымындағы принтерге қосылған барлық компьютерлер мен смарт құрылғылар ажыратылады. Егер белгiлi бiр құрылғыны ажырату қажет болса, принтерден емес, құрылғыдан ажыратыңыз.

1. Негізгі экраннан 🎼 🕼 түймесін түртіңіз.

- Wi-Fi Direct опциясын түртіңіз.
  Wi-Fi Direct ақпараты көрсетіледі.
- 3. Параметрлерді өзг. опциясын түртіңіз.
- 4. Wi-Fi Direct өшіру опциясын түртіңіз.
- 5. Хабарды тексеріп, Параметрлерді өшіріңіз. түймесін түртіңіз.
- Аяқталу хабары көрсетілгенде **Жабу** түймесін түртіңіз.
  Егер **Жабу** түймесін түртіңіз, көрсетілген уақыттан кейін экран автоматты түрде жабылады.

### Желі параметрлерін басқару тақтасынан қалпына келтіру

Барлық желі параметрлерін әдепкі қалпына келтіруге болады.

- 1. Негізгі экраннан Параметрлер түймесін түртіңіз.
- 2. Жалпы параметрлер > Жүйе әкімшілігі > Әдепкі парам. қалп. келтіру > Желі параметрлері параметрің түртіңіз.
- 3. Хабарды тексеріп, Иә түймесін түртіңіз.
- Аяқталу хабары көрсетілгенде Жабу түймесін түртіңіз.
  Егер Жабу түймесін түртіңіз, көрсетілген уақыттан кейін экран автоматты түрде жабылады.

# Әкімші параметрлері

### Принтердің параметрлерін әкімшінің құпия сөзімен құлыптау

Принтер параметрлерін басқа пайдаланушылар өзгертпеуі үшін әкімшінің құпия сөзімен құлыптауға болады. Егер әкімшінің құлпы орнатылса, құпия сөз сұрауы экранда көрсетіледі.

Параметрлерді құпия сөзді енгізбестен өзгерте алмайсыз. Бұл құпия сөз параметрлерді Web Config немесе EpsonNet Config көмегімен орнатқан кезде талап етіледі.

### 🚺 Маңызды:

Құпия сөзді ұмытпаңыз. Құпия сөзді ұмытсаңыз, Ерѕоп қолдау қызметіне хабарласыңыз.

- 1. Негізгі экраннан Параметрлер түймесін түртіңіз.
- 2. Жалпы параметрлер > Жүйе әкімшілігі > Қауіпсіздік параметрлері > Әкімші параметрлері > Әкімші құпиясөзі түймесін түртіңіз.
- 3. Тіркеу түймесін түртіп, құпия сөзді енгізіңіз.
- 4. Құпия сөзді қайтадан енгізіңіз.
- 5. Құлыптау параметрі түймесін түртіп, одан кейін оны қосыңыз.

### Принтер параметрлерінің құлпын ашу

- 1. Негізгі экраннан Параметрлер түймесін түртіңіз.
- 2. Жалпы параметрлер > Жүйе әкімшілігі параметрін түртіңіз.
- 3. Әкімшінің құпия сөзін енгізіңіз.
- 4. Қауіпсіздік параметрлері > Әкімші параметрлері параметрін түртіңіз.
- 5. Әкімшінің құпия сөзін қайта енгізіңіз.
- 6. Құлыптау параметрі түймесін түртіп, содан соң оны ажыратыңыз.

### Пайдаланушы мүмкіндіктеріне қатысты шектеулер

Әкімші жеке пайдаланушылар үшін принтердің мүмкіндіктерін шектей алады. Шектелген мүмкіндікті пайдалану үшін пайдаланушы басқару тақтасына идентификаторды және құпия сөзді енгізуі керек. Принтерді дұрыс пайдаланбауды болдырмау үшін осы мүмкіндікті пайдаланыңыз.

Компьютердегі шектеу параметрлерін теңшеу үшін Web Config пайдаланыңыз. Қосымша мәліметтер үшін *Әкімші нұсқаулығы* қараңыз.

## Қағазды салу

### Қағазды ұстау туралы сақтандырулар

- 🗅 Қағазбен бірге берілген нұсқау парақтарын оқыңыз.
- Түпнұсқалы Epson қағазы арқылы жоғары сапалы басып шығаруларға қолжеткізу үшін қағазды қағазбен бірге берілетін парақтарда көрсетілген ортада пайдаланыңыз.
- Қағазды салмас бұрын шеттерін желпіп және тегістеп жіберіңіз. Фотоқағазды желпімеңіз немесе орамаңыз. Бұлай істеу басылатын жағын зақымдауы мүмкін.

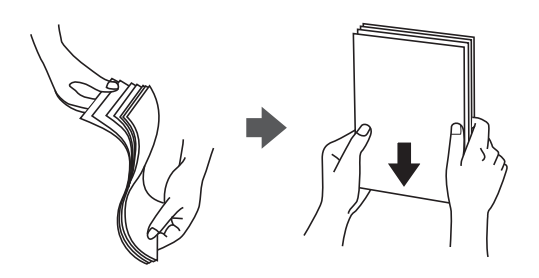

Егер қағаз бүктелген қалса, салудан бұрын оны жазыңыз немесе оны сәл ғана қарсы бағытта бүктеңіз. Оралған қағазда басып шығару қағаз кептелістерін және басып шығарылған материалда жағылуды тудыруы мүмкін.

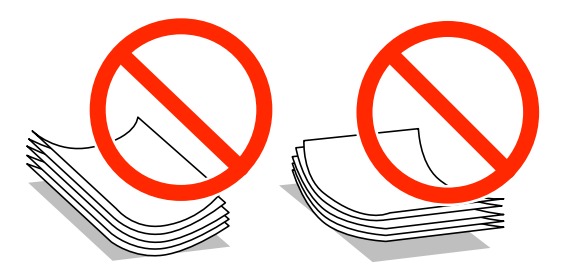

- Толқынды, жыртылған, кесілген, бүгілген, ылғалды, тым қалың, тым жұқа қағазды немесе жапсырмалар жабысқан қағазды пайдаланбаңыз. Бұл қағаз түрлерін пайдалану қағаз кептелістерін және басып шығарылған материалда жағылуды тудыруы мүмкін.
- Ұзын талшығы бар қағазды қолданғаныңызға көз жеткізіңіз. Егер қандай қағаз түрін қолданғаныңызға сенімді болмасаңыз, қағаздың орауышын тексеріңіз немесе қағаз сипаттамаларын растау үшін өндірушіге хабарласыңыз.
- 🛛 105 мм өлшемінен кіші еніндегі тым қысқа талшықты қағазды пайдаланбаңыз.
- Жүктеу алдында хатқалталардың жиектерін желпіңіз және туралаңыз. Сақталған хатқалталар ауамен томпайса, жүктеу алдында тегістеу үшін басыңыз.

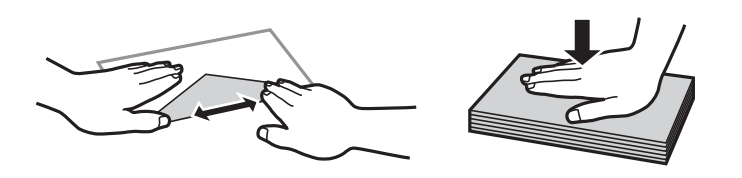

Оралған немесе бүгілген хатқалталарды пайдаланбаңыз. Бұл хатқалталарды пайдалану қағаз кептелістерін және басып шығарылған материалда жағылуды тудыруы мүмкін.

- 🗅 Қанаттарында желімі бар хатқалталарды немесе терезесі бар хатқалталарды қолданбаңыз.
- Тым жұқа хатқалталарды пайдаланбауға тырысыңыз, себебі олар басып шығару барысында оралуы мүмкін.

### Қатысты ақпарат

• "Принтердің техникалық сипаттамалары" бетте 309

### Қолжетімді қағаз және сыйымдылықтар

Epson компаниясы жоғары сапалы баспаға қол жеткізу үшін түпнұсқалы Epson қағазын пайдалануды ұсынады.

### Түпнұсқалы Epson қағазы

### Ескертпе:

Шынайы Epson қағазы Epson Universal принтер драйверімен басып шығарған кезде қолжетімді емес болады.

| Қағаз атауы                            | Өлшемі                                                                                       | Жүктеу сыйымдылығы (парақтар) |                             |                     | 2-жақты                            |
|----------------------------------------|----------------------------------------------------------------------------------------------|-------------------------------|-----------------------------|---------------------|------------------------------------|
|                                        |                                                                                              | Қағаз<br>кассетасы 1          | Қағаз<br>кассетасы 2 -<br>4 | Артқа қағаз<br>беру | оасып<br>шығару                    |
| Epson Bright<br>White Ink Jet<br>Paper | A4                                                                                           | 200                           | 400                         | 50                  | Автоматты,<br>Қолмен <sup>*1</sup> |
| Epson Ultra<br>Glossy Photo<br>Paper   | А4, 13×18 см<br>(5×7 дюйм),<br>10×15 см (4×6<br>дюйм)                                        | _                             | -                           | 20                  | _                                  |
| Epson Premium                          | A3+ <sup>*2</sup> , A3                                                                       | _                             | _                           | 10                  | _                                  |
| Glossy Photo<br>Paper                  | А4, 13×18 см<br>(5×7 дюйм),<br>16:9 кең<br>өлшемі<br>(102×181 мм),<br>10×15 см (4×6<br>дюйм) | _                             | _                           | 20                  | _                                  |
| Epson Premium                          | A3+ <sup>*2</sup> , A3                                                                       | _                             | _                           | 10                  | _                                  |
| Semigloss Photo<br>Paper               | А4, 10×15 см<br>(4×6 дюйм)                                                                   | _                             | _                           | 20                  | _                                  |
| Epson Photo                            | A3+                                                                                          | _                             | _                           | 10                  | _                                  |
| Paper Glossy                           | А4, 13×18 см<br>(5×7 дюйм),<br>10×15 см (4×6<br>дюйм)                                        | _                             | -                           | 20                  | _                                  |

| Қағаз атауы              | Өлшемі                 | Жүктеу сыйым         | 2-жақты                     |                     |                 |
|--------------------------|------------------------|----------------------|-----------------------------|---------------------|-----------------|
|                          |                        | Қағаз<br>кассетасы 1 | Қағаз<br>кассетасы 2 -<br>4 | Артқа қағаз<br>беру | оасып<br>шығару |
| Epson Matte              | A3+ <sup>*2</sup> , A3 | _                    | -                           | 10                  | _               |
| Heavyweight              | A4                     | _                    | -                           | 20                  | _               |
| Epson Photo              | A3                     | _                    | -                           | 50                  | _               |
| Quality Ink Jet<br>Paper | A4                     | _                    | _                           | 70                  | _               |

- \*1 2-жақты басып шығару тапсырмаларын қолмен басып шығару үшін тек артқы қағаз беру пайдаланыңыз. Бір жағы бұрыннан басып шығарылған қағаз үшін 30 параққа дейін салуға болады.
- \*2 Тек компьютерден басып шығаруға болады.

#### Ескертпе:

- Қағаздың қолжетімді болуы орналасқан жеріне байланысты. Сіздің аймағыңызда қолжетімді қағаз туралы соңғы ақпарат үшін, Ерѕоп қолдау қызметіне хабарласыңыз.
- Шынайы Epson қағазында пайдаланушы көрсеткен өлшемде басып шығарған кезде тек Стандартты немесе Normal басып шығару сапасының параметрлері қолжетімді. Дегенмен, кейбір принтер драйверлері жақсырақ басып шығару сапасын таңдауға мүмкіндік береді, баспалар Стандартты немесе Normal көмегімен басып шығарылады.

#### Сатып алуға болатын қағаз

#### Ескертпе:

PostScript принтер драйверімен басып шығарғанда 8К (270×390 мм), 16К (195×270 мм) және half letter өлшемдері қолжетімді емес.

| Қағаз атауы                                                                          | Өлшемі                                                                                                    | Салу сыйымдылығы (Парақтар немесе<br>хатқалталар)                              |                             |                     | 2-жақты<br>басып                       |
|--------------------------------------------------------------------------------------|----------------------------------------------------------------------------------------------------|--------------------------------------------------------------------------------|-----------------------------|---------------------|----------------------------------------|
|                                                                                      |                                                                                                    | Қағаз<br>кассетасы 1                                                           | Қағаз<br>кассетасы 2 -<br>4 | Артқа қағаз<br>беру | шығару                                 |
| Қарапайым<br>қағаз<br>Көшірме қағазы<br>Ұйым<br>мөртабаны<br>Қайта өңделген<br>қағаз | А3, B4<br>Legal, Letter <sup>*3</sup> ,<br>A4, Executive <sup>*3</sup> ,<br>B5, A5, 16K<br>(195×270 мм),<br>8K (270×390<br>мм) | Жиек бағыттағыш<br>үшбұрыш таңбасы<br>сызыққа дейін.                           | ындағы<br>ы көрсеткен       | 50<br>85            | Автоматты,<br>Қолмен <sup>*1, *2</sup> |
| Түсті қағаз<br>Алдын ала<br>басып<br>шығарылған<br>қағаз                             | Half letter <sup>*3</sup> , A6,<br>B6                                                                                          | Жиек<br>бағыттағышын<br>дағы үшбұрыш<br>таңбасы<br>көрсеткен<br>сызыққа дейін. | _                           | 85                  | Қолмен <sup>*1, *2</sup>               |
| Жоғары сапалы<br>қарапайым<br>қағаз                                                  | Пайдаланушы<br>анықтаған<br>(мм) <sup>*3</sup><br>55×127 –<br>329×1200                                                         | -                                                                              | -                           | 1                   | Қолмен                                 |
|                                                                                      | Пайдаланушы<br>анықтаған<br>(мм) <sup>*3</sup><br>100×148 –<br>297×431,8                                                       | Жиек<br>бағыттағышын<br>дағы үшбұрыш<br>таңбасы<br>көрсеткен<br>сызыққа дейін. | _                           | _                   | _                                      |
|                                                                                      | Пайдаланушы<br>анықтаған<br>(мм) <sup>*3</sup><br>148×210 –<br>297×431,8                                                       | Жиек бағыттағыш<br>үшбұрыш таңбасı<br>сызыққа дейін.                           | лындағы<br>ы көрсеткен      | 50                  | Автоматты,<br>Қолмен <sup>*1, *2</sup> |

| Қағаз атауы                    | Өлшемі                                                                                 | Салу сыйымдылығы (Парақтар немесе<br>хатқалталар) |                             |                     | 2-жақты<br>басып                   |
|--------------------------------|----------------------------------------------------------------------------------------|---------------------------------------------------|-----------------------------|---------------------|------------------------------------|
|                                |                                                                                        | Қағаз<br>кассетасы 1                              | Қағаз<br>кассетасы 2 -<br>4 | Артқа қағаз<br>беру | шығару                             |
| Қалың қағаз<br>(91 – 150 г/м²) | А3, B4, Legal,<br>8K (270×390<br>мм)                                                   | 150                                               | 250                         | 20                  | Автоматты,<br>Қолмен <sup>*1</sup> |
|                                | Letter <sup>*3</sup> , A4,<br>Executive <sup>*3</sup> , B5,<br>A5, 16К<br>(195×270 мм) |                                                   | 300                         | 40                  |                                    |
|                                | Half letter <sup>*3</sup> , A6,<br>B6                                                  | 150                                               | _                           | 40                  | Қолмен <sup>*1</sup>               |
|                                | Пайдаланушы<br>анықтаған<br>(мм) <sup>*3</sup><br>55×127 –<br>329×1200                 | _                                                 | _                           | 1                   | Қолмен                             |
|                                | Пайдаланушы<br>анықтаған<br>(мм) <sup>*3</sup><br>100×148 –<br>297×431,8               | 150                                               | _                           | -                   | _                                  |
|                                | Пайдаланушы<br>анықтаған<br>(мм) <sup>*3</sup><br>148×210 –<br>297×431,8               | 150                                               | 250                         | 20                  | Автоматты,<br>Қолмен <sup>*1</sup> |

| Қағаз атауы                        | Өлшемі                                                                                                    | Салу сыйымдылығы (Парақтар немесе<br>хатқалталар) |                             |                     | 2-жақты<br>басып     |
|------------------------------------|----------------------------------------------------------------------------------------------------|---------------------------------------------------|-----------------------------|---------------------|----------------------|
|                                    |                                                                                                    | Қағаз<br>кассетасы 1                              | Қағаз<br>кассетасы 2 -<br>4 | Артқа қағаз<br>беру | шығару               |
| Қалың қағаз<br>(151 – 200<br>г/м²) | А3, B4, Legal,<br>8K (270×390<br>мм)                                                                                          | 120                                               | 200                         | 15                  | Қолмен <sup>*1</sup> |
|                                    | Letter <sup>*3</sup> , A4,<br>Executive <sup>*3</sup> , B5,<br>A5, 16К<br>(195×270 мм)                                        |                                                   | 250                         | 30                  | Қолмен <sup>*1</sup> |
|                                    | Half letter <sup>*3</sup> , A6,<br>B6                                                                                         | 120                                               | -                           | 30                  | Қолмен <sup>*1</sup> |
|                                    | Пайдаланушы<br>анықтаған<br>(мм) <sup>*3</sup><br>55×127 –<br>329×1200                                                        | _                                                 | _                           | 1                   | Қолмен               |
|                                    | Пайдаланушы<br>анықтаған<br>(мм) <sup>*3</sup><br>100×148 –<br>297×431,8                                                      | 120                                               | _                           | -                   | _                    |
|                                    | Пайдаланушы<br>анықтаған<br>(мм) <sup>*3</sup><br>148×210 –<br>297×431,8                                                      | 120                                               | 200                         | 15                  | Қолмен <sup>*1</sup> |
| Қалың қағаз<br>(201 – 256<br>г/м²) | А3, B4, Legal,<br>8K (270×390<br>мм)                                                                                          | -                                                 | -                           | 10                  | Қолмен               |
| Г/M <sup>2</sup> )                 | Letter <sup>*3</sup> , A4,<br>Executive <sup>*3</sup> , B5,<br>A5, Half letter <sup>*3</sup> ,<br>A6, B6, 16K<br>(195×270 мм) |                                                   |                             | 20                  |                      |
|                                    | Пайдаланушы<br>анықтаған<br>(мм) <sup>*3</sup><br>55×127 –<br>329×1200                                                        |                                                   |                             | 1                   |                      |
| Хатқалта                           | Хатқалта #10,<br>Хатқалта DL,<br>Хатқалта C6                                                                                  | _                                                 | _                           | 10                  | _                    |
|                                    | Хатқалта С4                                                                                                    | -                                                 | -                           | 1                   | -                    |

- \*1 2-жақты басып шығару тапсырмаларын қолмен басып шығару үшін тек артқы қағаз беру пайдаланыңыз.
- \*2 Бір жағы бұрыннан басып шығарылған қағаз үшін 30 параққа дейін салуға болады.
- \*3 Тек компьютерден басып шығаруға болады.

### Қатысты ақпарат

- "Бөлік аттары мен функциялары" бетте 20
- "Техникалық қолдау көрсету веб-торабы" бетте 333

### Анықталған қағаз өлшемдерінің тізімі

**Қағаз өлшемін авт. анықтау** параметрін қосқанда, келесі қағаз қағаз кассетасы құрылғысына салынғанда оның өлшемдері автоматты түрде анықталады.

A6, B6, A5, Half letter, B5, A4, Letter, B4, Legal, A3, Ledger

А4 және Letter пішімі сияқты сондай қағаз өлшемдері дұрыс анықталмауы мүмкін. Егер Half letter, Letter, Legal және Leger өлшемдері А5, А4, В4 және А3 өлшемдері ретінде анықталса, **—** түймесін басыңыз, содан соң дұрыс өлшемді орнатыңыз.

Егер өлшемдер автоматты түрде анықталмаса, **жа** түймесін басып, **Қағаз өлшемін авт.** анықтау мүмкіндігін ажыратыңыз, содан соң салған қағаз өлшемін орнатыңыз.

### Қағаз түрлерінің тізімі

Оңтайлы басып шығару нәтижесін алу үшін қағазға сәйкес келетін қағаз түрін таңдаңыз.

| Қағаз атауы                                                              | Тасушы түрі                 |                                  |                                   |                                     |  |  |
|--------------------------------------------------------------------------|-----------------------------|----------------------------------|-----------------------------------|-------------------------------------|--|--|
|                                                                          | Басқару<br>тақтасы          | Принтер<br>драйвері              | PostScript<br>принтер<br>драйвері | Epson Universal<br>принтер драйвері |  |  |
| Көшіру қағазы,<br>қарапайым қағаз<br>Epson Bright White<br>Ink Jet Paper | қарапайым<br>қағаздар       | қарапайым<br>қағаздар            | Plain                             | Plain                               |  |  |
| Ұйым мөртабаны                                                           | Ұйым мөртабаны              | Ұйым мөртабаны                   | Letterhead                        | Letterhead                          |  |  |
| Қайта өңделген<br>қағаз                                                  | Қайта өңделген              | Қайта өңделген                   | Recycled                          | Recycled                            |  |  |
| Түсті қағаз                                                              | Түс                         | Түс                              | Color                             | Color                               |  |  |
| Алдын ала басып<br>шығарылған қағаз                                      | Алд.ала басып<br>шығ.       | Алдын ала басып<br>шығарылған    | Preprinted                        | Preprinted                          |  |  |
| Жоғары сапалы<br>қарапайым қағаз                                         | Жоғ. сапалы<br>қарап. қағаз | Жоғары сапалы<br>қарапайым қағаз | Жоғары сапалы<br>қарапайым қағаз  | Жоғары сапалы<br>қарапайым қағаз    |  |  |
| Epson Ultra Glossy<br>Photo Paper                                        | Ultra Glossy                | Epson Ultra Glossy               | Epson Ultra Glossy                | -                                   |  |  |

| Қағаз атауы                               | Тасушы түрі            |                            |                                   |                                     |
|-------------------------------------------|------------------------|----------------------------|-----------------------------------|-------------------------------------|
|                                           | Басқару<br>тақтасы     | Принтер<br>драйвері        | PostScript<br>принтер<br>драйвері | Epson Universal<br>принтер драйвері |
| Epson Premium<br>Glossy Photo Paper       | Жоғ.сапалы<br>жылтыр   | Epson Premium<br>Glossy    | Epson Premium<br>Glossy           | -                                   |
| Epson Premium<br>Semigloss Photo<br>Paper | Жоғ.сап.жарт.жыл<br>т. | Epson Premium<br>Semigloss | Epson Premium<br>Semigloss        | -                                   |
| Epson Photo Paper<br>Glossy               | Glossy                 | Photo Paper Glossy         | Photo Paper Glossy                | -                                   |
| Epson Matte<br>Paper-Heavyweight          | Matte                  | Epson Matte                | Epson Matte                       | -                                   |
| Epson Photo<br>Quality Ink Jet<br>Paper   | Matte                  | Epson Matte                | Photo Quality Ink<br>Jet Paper    | -                                   |
| Қалың қағаз<br>(91 – 150 г/м²)            | 1-қалың қағаз          | 1-қалың қағаз              | 1-қалың қағаз                     | 1-қалың қағаз                       |
| Қалың қағаз<br>(151 – 200 г/м²)           | Қалың қағаз            | 2-қалың қағаз              | 2-қалың қағаз                     | 2-қалың қағаз                       |
| Қалың қағаз<br>(201 – 256 г/м²)           | Қалың қағаз3           | 3-қалың қағаз              | 3-қалың қағаз                     | 3-қалың қағаз                       |
| Хатқалта                                  | Хатқалта               | Хатқалта                   | Envelope                          | Envelope                            |

### Қағазды Қағаз кассетасы ішіне салу

### Ескертпе:

Егер қосымша түпқойма және қағаз кассетасының құрылғылары орнатылса, екі немесе бірнеше қағаз кассеталарын бір уақытта тартпаңыз.

1. Принтер жұмыс істеп тұрмағанын тексеріңіз, одан кейін қағаз кассетасы тартпаңыз.

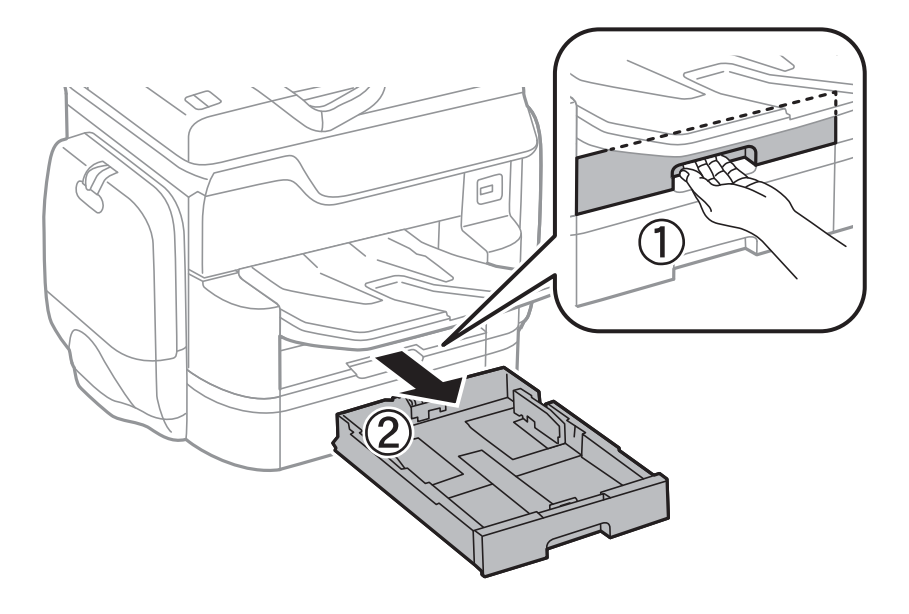

2. Алдыңғы жиек бағыттауышын өзінің ең жоғары күйіне сырғытыңыз, одан кейін, пайдаланғыңыз келген қағаз өлшеміне реттеу үшін бүйір жиек бағыттауыштарын сырғытыңыз.

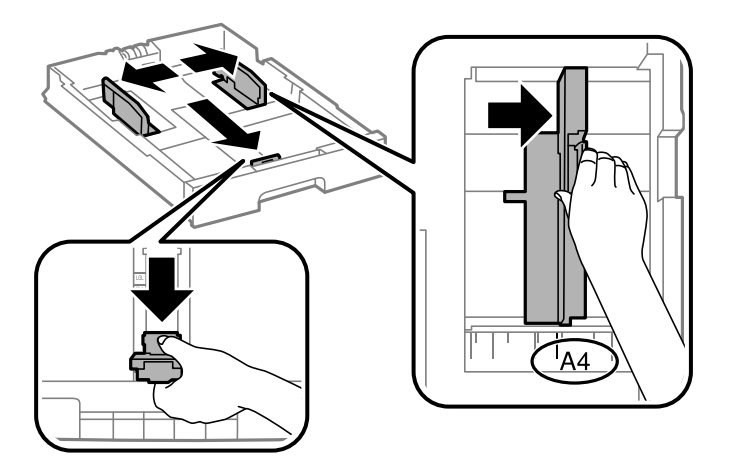

3. Қағазды басып шығарылатын жағымен төмен қаратып салыңыз, одан кейін, алдыңғы жиек бағыттауышын қағаздың шетіне сырғытыңыз.

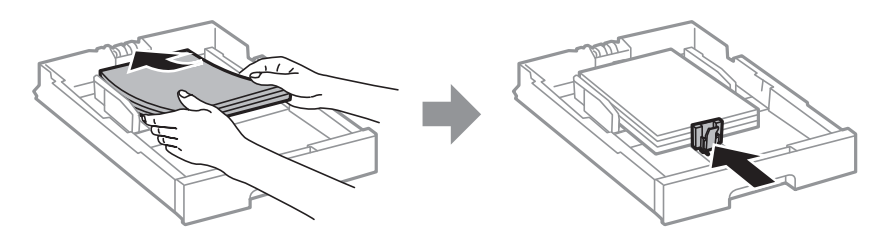

### 🚺 Маңызды:

Қағазды көрсетілген парақтар санынан асыра салуға болады. Қарапайым қағаз үшін жиек бағыттауышының ішіндегі үшбұрыш таңбасы астындағы сызықтан асырып салмаңыз.  Қағаз өлшемінің белгісі қағаз кассетасы құрылғысына салынған қағаз өлшеміне сәйкес келетінін тексеріңіз. Егер сәйкес келмесе, ұстағышты алып тастаңыз және белгіде көрсетілген қағаз өлшемін өзгертіңіз.

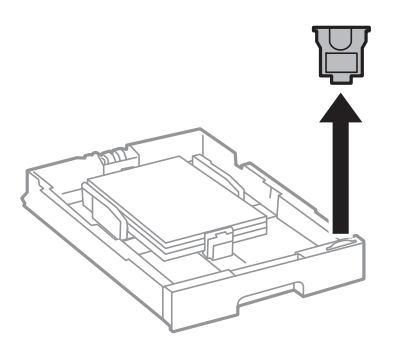

- 5. қағаз кассетасы толығымен енгізіңіз.
- 6. Соңғы кездегі өзгеше қағаз түрін салғанда, қағаз түрін басқару тақтасына орнатыңыз.

түймесін басып, жүктелген қағаздағы қағаз кассетасы параметрін таңдаңыз, содан соң қағаз түрін орнатыңыз.

### Ескертпе:

Сондай-ақ, келесі өлшемдерден басқа қағазды салғанда, қағаз өлшемін орнату керек. A3, B4, A4, B5, A5, B6, A6

### Қатысты ақпарат

- "Қағазды ұстау туралы сақтандырулар" бетте 54
- "Қолжетімді қағаз және сыйымдылықтар" бетте 55
- "Анықталған қағаз өлшемдерінің тізімі" бетте 60

### Қағазды Артқа қағаз беру ішіне салу

1. Беру құралының қорғағышын ашыңыз және қағаз тіреуішін тартыңыз.

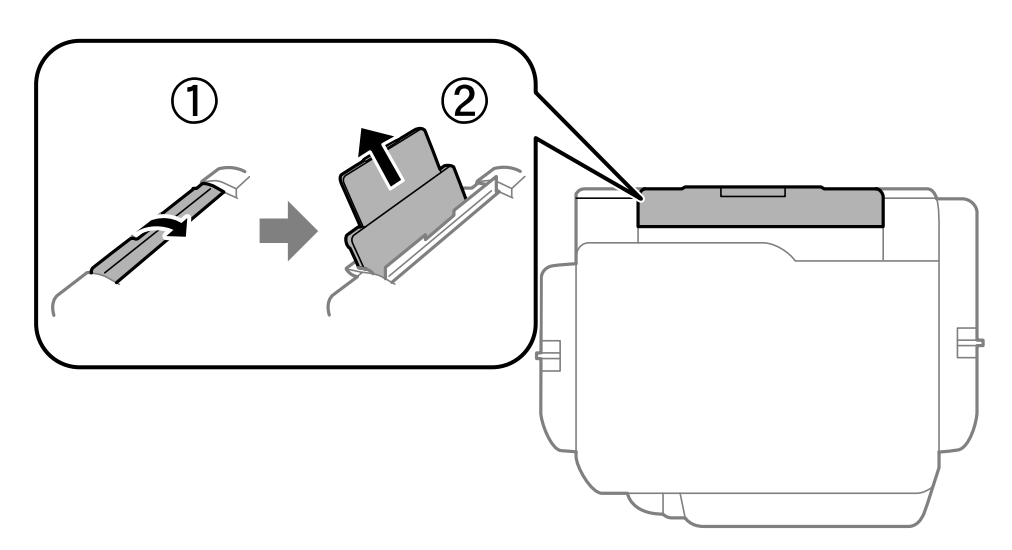

2. Жиек бағыттауыштарын жылжытыңыз.

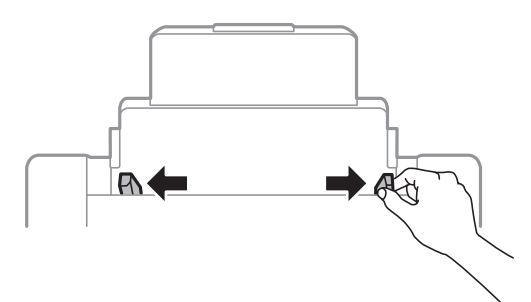

3. Қағазды артқы қағаз беру ортасына басып шығарылатын жағын жоғары қаратып салыңыз.

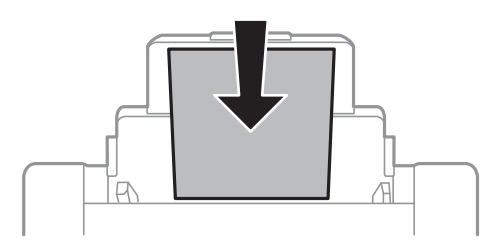

### 🛯 Маңызды:

- Қағазды көрсетілген парақтар санынан асыра салуға болады. Қарапайым қағаз үшін жиек бағыттауышының ішіндегі үшбұрыш таңбасы астындағы сызықтан асырып салмаңыз.
- Қағазды қысқа шетімен салыңыз. Дегенмен, ұзын шетін пайдаланушы анықтаған өлшемнің ені ретінде орнатсаңыз, қағазды ұзын шетімен салыңыз.

🗅 Хатқалталар

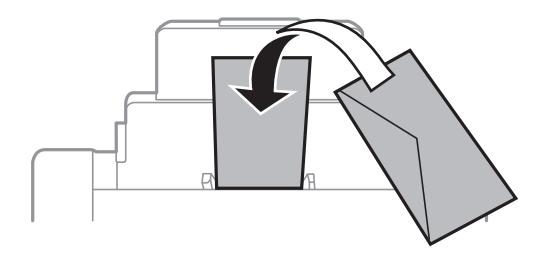

🗅 Алдын ала тесілген қағаз

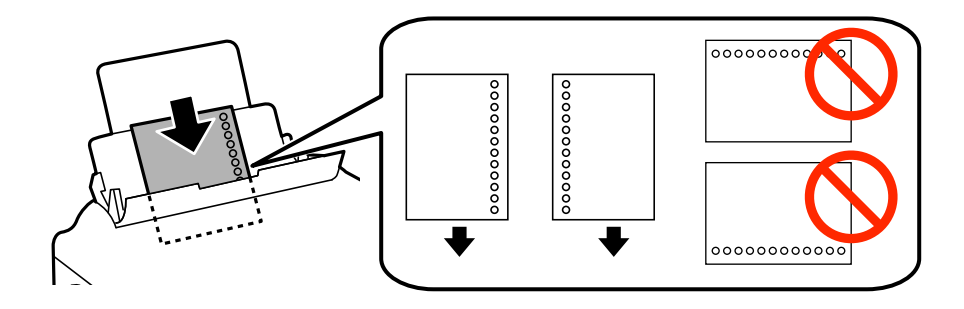

### Қағазды салу

### Ескертпе:

- Сол немесе оң жағындағы байланыстыру саңылаулары бар анықталған өлшемдегі қарапайым қағазының бір парағын жүктеңіз.
- 🗅 Тесіктің үстінен басып шығармау үшін файлдың басып шығару орнын реттеңіз.
- 🗅 Автоматты түрде 2-жақты басып шығару алдын тесілген қағаз үшін қолданылмайды.
- 4. Жиек бағыттауыштарын қағаздың жиектеріне қарай сырғытыңыз.

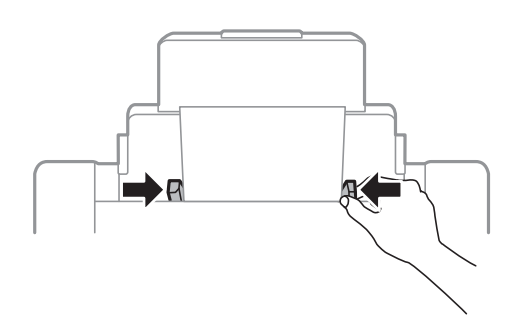

5. Басқару тақтасында артқы қағаз беру ішіне салынған қағаздың өлшемін және қағаз түрін орнатыңыз.

### Ескертпе:

- Сондай-ақ, басқару тақтасындағы түймесін басу арқылы қағаз өлшемі мен қағаз түрінің параметрлерін көрсетуге болады.
- Қалған қағазды қаптамасына қайта салыңыз. Егер қағаз принтерде қалса, ол иілуі немесе басып шығару сапасы төмендеуі мүмкін.

### Қатысты ақпарат

- "Қағазды ұстау туралы сақтандырулар" бетте 54
- "Қолжетімді қағаз және сыйымдылықтар" бетте 55
- "Анықталған қағаз өлшемдерінің тізімі" бетте 60

## Түпнұсқаларды қою

Түпнұсқаларды Сканер әйнегі немесе АҚБ құралына қойыңыз. АҚБ құралы қолдамайтын түпнұсқалар үшін Сканер әйнегі пайдаланыңыз.

Бірнеше түпнұсқаны және түпнұсқаның екі жағын да АҚБ құралымен бір уақытта сканерлей аласыз.

### АҚБ үшін қолжетімді түпнұсқалар

| Қолжетімді қағаз өлшемдері               | Аб альбомдық – А3/Ledger (ең жоғары 297×431,8 мм)        |  |  |
|------------------------------------------|----------------------------------------------------------|--|--|
| Қағаз түрі                               | Кәдімгі қағаз, жоғары сапалы қағаз, қайта өңделген қағаз |  |  |
| Қағаздың қалыңдығы (Қағаздың<br>салмағы) | 52 — 128 г/м²                                            |  |  |
| Салу сыйымдылығы                         | 50 парақ немесе 5.5 мм                                   |  |  |

Егер түпнұсқа АҚБ құралына қоюға болатын баспа материалының сипаттамаларына сәйкес болса да, ол АҚБ құрылғысынан берілмеуі мүмкін немесе қағаз сипаттарына немесе сапасына байланысты сканерлеу сапасы нашарлауы мүмкін.

### 🚺 Маңызды:

АҚБ құрылғысына фотосуреттерді немесе бағалы түпнұсқаларды салмаңыз. Кептелу түпнұсқаны мыжуы немесе зақымдауы мүмкін. Оның орнына осы құжаттарды Сканер әйнегі құрылғысында сканерлеңіз.

Қағаз кептелісін болдырмау үшін көрсетілген түпнұсқаларды АҚБ ішіне салмаңыз. Бұл түрлер үшін Сканер әйнегі қолданылуы тиіс.

- 🗅 Жыртылған, бүктелген, мыжылған, бүлінген немесе иілген түпнұсқалар
- 🗅 Түптеу тесіктері бар түпнұсқалар
- 🗅 Таспа, степлер, қағаз қыстырғышының көмегімен бекітілген түпнұсқалар
- 🗅 Бетінде жапсырмалары немесе затбелгілері бар түпнұсқалар
- 🗅 Тең емес кесілген немесе қисайған түпнұсқалар
- 🗅 Бекітілген түпнұсқалар
- 🗅 Жоғарғы проектор қағазы, термиялы басып шығары қағазы немесе көшірме қағаз

### Түпнұсқаларды АҚБ үстіне қою

1. Түпнұсқалардың жиектерін туралаңыз.

Пайдаланушы нұсқаулығы

2. АҚБ жиек бағыттауыштарын сырғытыңыз.

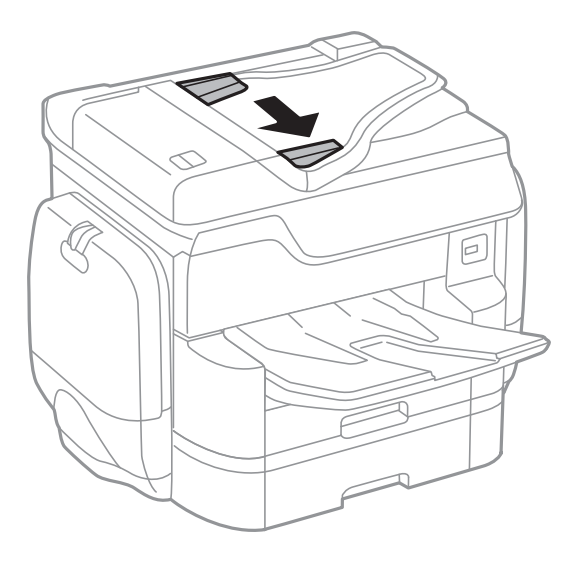

3. Түпнұсқаларды АҚБ құралының ортасына жоғары қаратып қойыңыз.

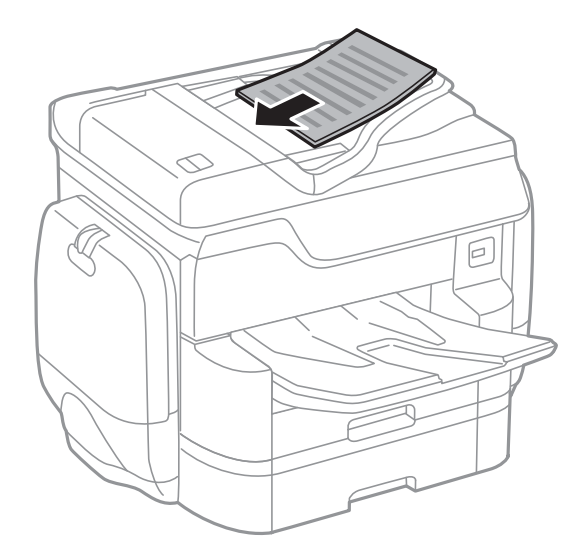

### Түпнұсқаларды қою

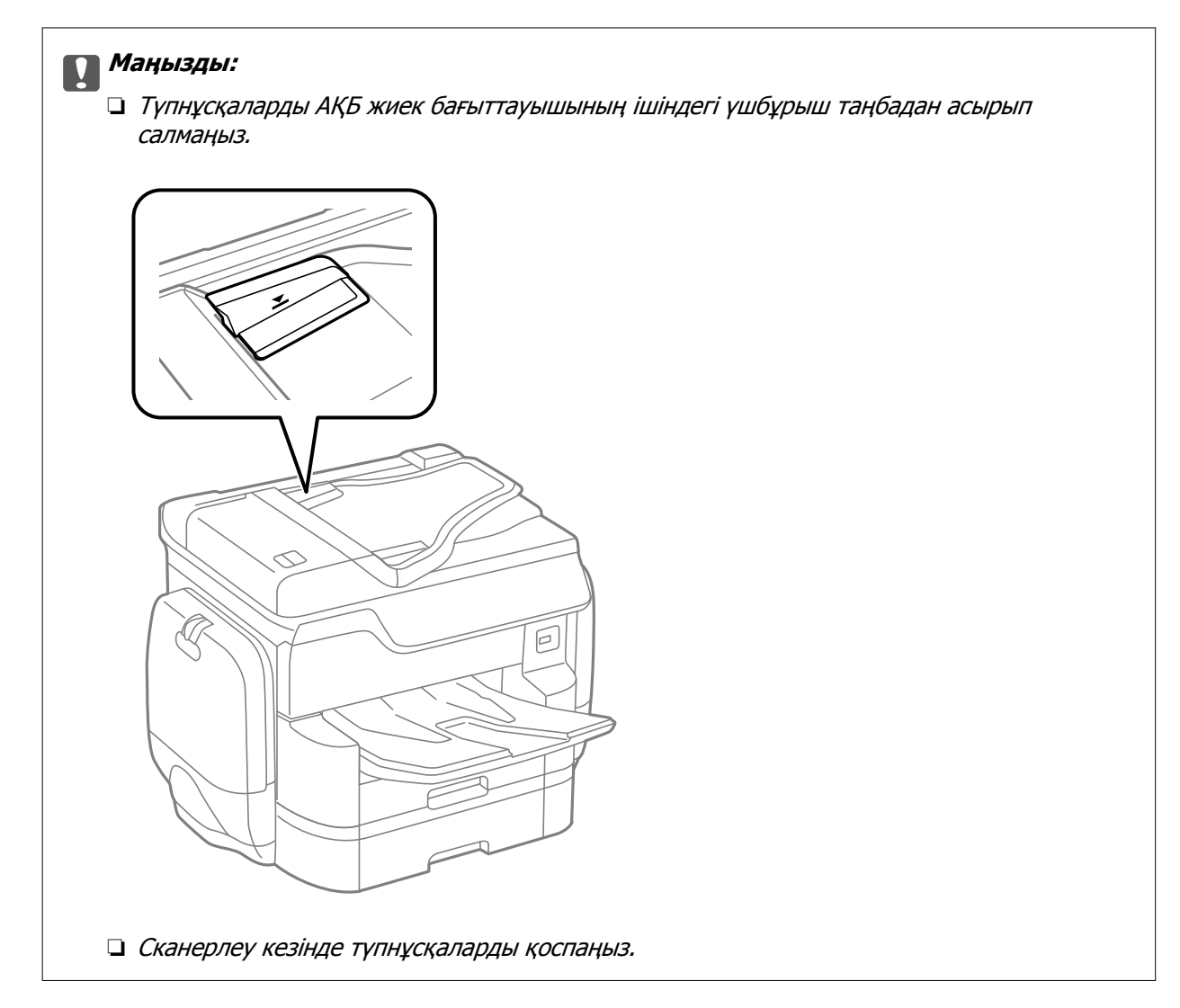

### Ескертпе:

А4 өлшемінен кішірек түпнұсқаларды ұзын шетін АҚБ құралына қарай қаратып қоюға болады.

4. АҚБ жиек бағыттауыштарын түпнұсқалардың жиектеріне сырғытыңыз.

Түпнұсқалардың өлшемі автоматты түрде анықталады.

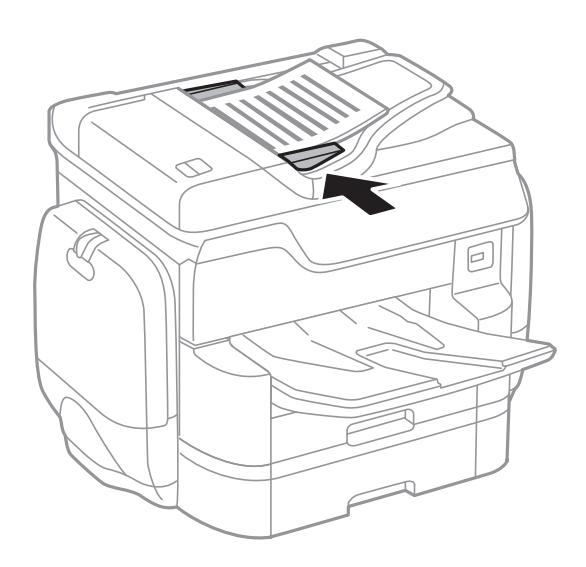

### Түпнұсқаларды қою

#### Ескертпе:

Кейбір өлшемдер автоматты түрде анықталмауы мүмкін. Бұл жағдайда, түпнұсқалардың өлшемін қолмен таңдаңыз.

### Қатысты ақпарат

"АҚБ үшін қолжетімді түпнұсқалар" бетте 66

### Түпнұсқаларды ADF бөліміне 2-лік көшіру үшін салу

Түпнұсқаларды суретте көрсетілген бағытта салып, бағыт параметрін таңдаңыз.

Түпнұсқаларды жоғары қаратып қою: Төменде сипатталғандай басқару тақтасындағы Жоғары параметрін таңдаңыз.

### Көшіру > Қосымша > Бағдар (түпн.) > Жоғары

Түпнұсқаларды АҚБ құрылғысына көрсеткі бағыты бойынша қойыңыз.

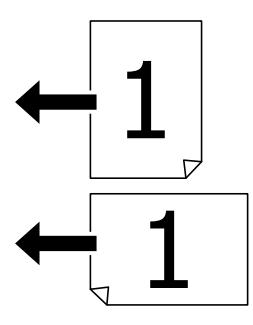

Түпнұсқаларды сол жаққа қаратып қою: Төменде сипатталғандай басқару тақтасындағы Сол жақ бағыт параметрін таңдаңыз.

#### Көшіру > Қосымша > Бағдар (түпн.) > Сол жақ бағыт

Түпнұсқаларды АҚБ құрылғысына көрсеткі бағыты бойынша қойыңыз.

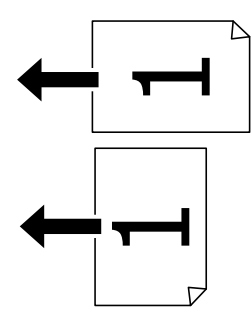

### Түпнұсқаларды Сканер әйнегі қою

### *∧ Абайлаңыз:*

Құжат қақпағын жапқан кезде саусақтарыңызды қысып алмаңыз. Кері жағдайда, жарақат алуыңыз мүмкін.

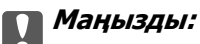

Кітаптар сияқты үлкен түпнұсқаларды қойғанда сыртқы жарықтың тікелей Сканер әйнегі түсуін болдырмаңыз.

1. Құжат қақпағын ашыңыз.

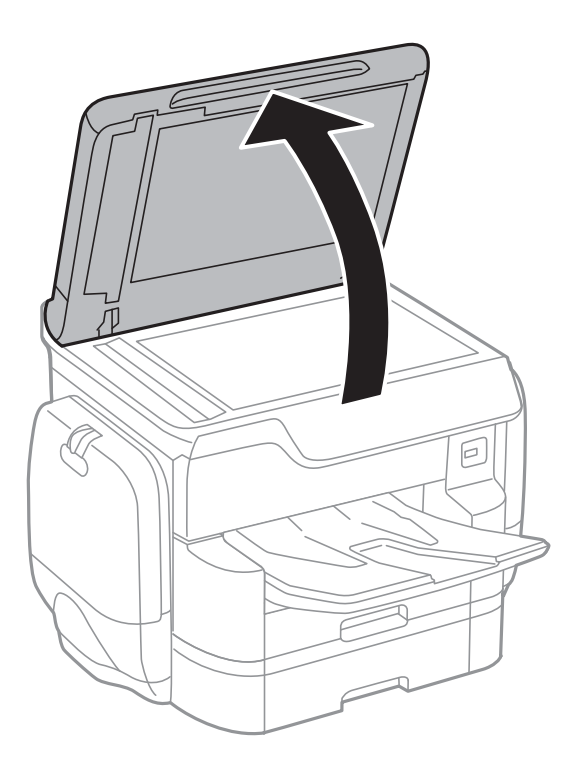

- 2. Сканер әйнегі бетін шаңнан немесе дақтарды кетіріңіз.
- 3. Түпнұсқаны төмен қаратып қойып, бұрыш белгісіне қарай сырғытыңыз.

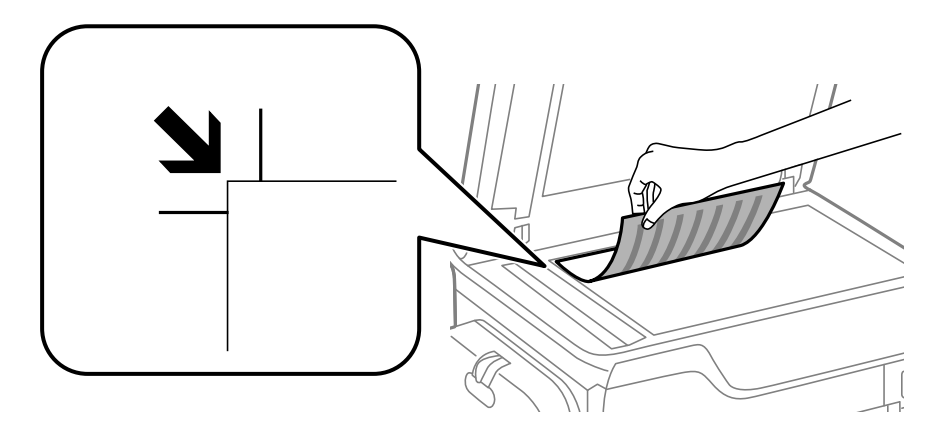

### Ескертпе:

- 🗅 Сканер әйнегі жоғарғы жиегінен немесе сол жақ жиегінен 1,5 мм ауқымы сканерленбейді.
- Түпнұсқалар АҚБ және Сканер әйнегі үстіне қойылған кезде, басымдық АҚБ үстіндегі түпнұсқаларға беріледі.

4. Қақпақты ақырындап жабыңыз.

Түпнұсқалардың өлшемі автоматты түрде анықталады. Егер өлшем анықталмаса, түпнұсқаларды қайта қойыңыз.

### 🚺 Маңызды:

Сканер әйнегі немесе құжаттың қақпағына тым қатты күш түсірмеңіз. Кері жағдайда, олар зақымдалуы мүмкін.

#### Ескертпе:

Кейбір өлшемдер автоматты түрде анықталмауы мүмкін. Бұл жағдайда, түпнұсқалардың өлшемін қолмен таңдаңыз.

5. Сканерлегеннен кейін түпнұсқаларды алып тастаңыз.

#### Ескертпе:

Егер түпнұсқаларды Сканер әйнегі бетінде ұзақ уақыт қалдырсаңыз, түпнұсқа әйнектің бетіне жабысып қалуы мүмкін.

## Контактілерді реттеу

Контактілер тізімін тіркеу бағыттарды оңай енгізуге мүмкіндік береді. 2,000 жазбаға дейін тіркеуге болады және факс нөмірін енгізген кезде контактілер тізімін пайдалануға болады, сканерленген кескінді электрондық поштаға бекіту және сканерленген кескінді желі қалтасына сақтау межесін енгізіңіз.

Оған қоса, контактілерді LDAP серверіне тіркеуге болады.

Контактілерді LDAP серверіне тіркеу үшін *Әкімші нұсқаулығы* қараңыз.

### Контактілерді тіркеу немесе өзгерту

### Ескертпе:

Контактілерді тіркеуден бұрын электрондық пошта мекенжайын пайдалану үшін, электрондық пошта серверінің параметрлерін де конфигурациялағаныңызға көз жеткізіңіз.

Толық мәліметтер алу үшін Әкімші нұсқаулығы қараңыз.

- 1. Негізгі экраннан Параметрлер түймесін түртіңіз.
- 2. Контактілер реттеушісі түймесін түртіп, Тіркеу/жою параметрін түртіңіз.
- 3. Келесінің біреуін орындаңыз.
  - Жаңа контакті тіркеу үшін Жазба қосу түймесін түртіңіз, содан соң Контакт қосу түймесін түртіңіз.
  - **П** Контактіні өзгерту үшін мақсатты контактіні таңдаңыз да, **Өңдеу** түймесін түртіңіз.
  - Контактіні жою үшін мақсатты контактіні таңдаңыз да, Жою түймесін түртіңіз, содан соң Иә түймесін түртіңіз. Келесі процедураларды орындамауыңыз керек.

#### Ескертпе:

Принтердің жергілікті контактілер тізіміндегі LDAP серверінде тіркелген мекенжайды тіркеуге болады. Енгізуді көрсетіңіз, содан кейін **Контактілер бөліміне тіркеу** түймесін түртіңіз.

4. Жаңа контактіні тіркегенде, тіркеу қажет контактінің түрін таңдаңыз. Контактіні өзгерту немесе жою қажет болғанда осы процедураны өткізіп жіберіңіз.

🗅 Факс: факс жіберу үшін контактіні (факс нөмірі) тіркеңіз.

- Электрондық пошта: сканерленген кескінді жіберу үшін электрондық пошта мекенжайын тіркеңіз.
- Желі қалтасы/FTP: сканерленген кескінді сақтау үшін желі қалтасын тіркеңіз
- 5. Қажетті реттеулерді жасаңыз.

#### Ескертпе:

Факс нөмірін енгізген кезде факс нөмірінің басына сыртқы қатынас кодын енгізіңіз, егер телефон жүйеңіз РВХ болса, онда сізге сыртқы желіге қосылу үшін қатынас коды керек. Кіру коды **Желі түрі** параметріне орнатылса, нақты кіру кодының орнына тор (#) енгізіңіз. Кідірісті қосу (нөмір теру барысында үш секунд кідіріп, сызықша (-) енгізіңіз).

6. ОК түймесін түртіңіз.
### Қатысты ақпарат

"Электрондық пошта серверін пайдалану" бетте 331

### Топталған контактілерді тіркеу немесе өзгерту

Контактілерді топқа қосу сізге бірнеше бағытқа бір уақытта факс жіберуге немесе электрондық пошта арқылы сканерленген кескін жіберуге мүмкіндік береді.

- 1. Негізгі экраннан Параметрлер түймесін түртіңіз.
- 2. Контактілер реттеушісі түймесін түртіп, Тіркеу/жою параметрін түртіңіз.
- 3. Келесінің біреуін орындаңыз.
  - Жаңа топ тіркеу үшін Жазба қосу түймесін түртіңіз, содан соң Топ қосу түймесін түртіңіз.
  - Топты өзгерту үшін мақсатты топты таңдаңыз да, Өңдеу түймесін түртіңіз.
  - Топты жою үшін мақсатты топты таңдаңыз да, Жою түймесін түртіңіз, содан соң Иә түймесін түртіңіз. Келесі процедураларды орындамауыңыз керек.
- 4. Жаңа топты тіркегенде, тіркеу қажет топтың түрін таңдаңыз. Топты өзгерту қажет болғанда осы процедураны өткізіп жіберіңіз.
  - 🗅 Факс: факс жіберу үшін контактіні (факс нөмірі) тіркеңіз.
  - Электрондық пошта: сканерленген кескінді жіберу үшін электрондық пошта мекенжайын тіркеңіз.
- 5. Топ үшін Топ аты параметрін енгізіңіз немесе өзгертіңіз.
- 6. Топ бөліміне қос-н контакті(лер) (талап етілген) түймесін түртіңіз.
- 7. Топқа тіркегіңіз келетін контактілерді таңдаңыз.

#### Ескертпе:

- 🗅 200 контактіге дейін тіркеуге болады.
- 🗅 Контактінің таңдауын алу үшін оны қайта түртіңіз.
- 8. Жабу түймесін түртіңіз.
- 9. Қажетті басқа реттеулерді жасаңыз.
  - 🗅 Тіркеу нөмірі: топтың нөмірін орнату.
  - 🗅 Индекстік сөз: топтың индекстік сөзін орнату.
  - Жиі қолд.етіп тағ-у: жиі пайдаланылатын топ ретінде тіркеу. Мекенжайды көрсететін экранның жоғарғы жағында топ көрсетіледі.
- 10. ОК түймесін түртіңіз.

### Жиі пайдаланылатын контактілерді тіркеу

Жиі пайдаланылатын контактілерді тіркегенде, контактілер мекенжай көрсетілген экранның жоғарғы жағында көрсетіледі.

- 1. Негізгі экраннан Параметрлер түймесін түртіңіз.
- 2. Контактілер реттеушісі түймесін түртіп, Жиі параметрін түртіңіз.
- 3. Тіркегіңіз келген контакт түрін түртіңіз.
- 4. Өңдеу түймесін түртіңіз.

Ескертпе: Контактілердің ретін өзгерту үшін Сұрыптау түймесін түртіңіз.

5. Тіркеу қажет жиі пайдаланылатын контактілерді таңдап, ОК түймесін түртіңіз.

#### Ескертпе:

- 🛯 Контактінің таңдауын алу үшін оны қайта түртіңіз.
- Контактілер тізімінен мекенжайларды іздеңіз. Экранның жоғарғы жағындағы жәшікке іздеу кілт сөзін енгізіңіз.
- 6. Жабу түймесін түртіңіз.

### Контактілерді компьютерге тіркеу

EpsonNet Config немесе Web Config мүмкіндігі арқылы компьютерде контактілер тізімін жасап, оны принтерге импорттауға болады.

Толық мәліметтер алу үшін Әкімші нұсқаулығы қараңыз.

### Қатысты ақпарат

➡ "EpsonNet Config" бетте 243

# Компьютер көмегімен контактілерді сақтық көшірмелеу

EpsonNet Config немесе Web Config параметрі арқылы принтерде сақталған контакт деректерін компьютерге сақтық көшірмелеуге болады.

Толық мәліметтер алу үшін Әкімші нұсқаулығы қараңыз.

Принтер бұзылған жағдайда контактілердің деректері жоғалуы мүмкін. Деректерді жаңартқан сайын деректердің сақтық көшірмесін жасауды ұсынамыз. Ерѕоп кепілдік мерзімінде кез келген деректердің жоғалуына, деректерді және/немесе параметрлерді сақтық көшірмелеуге немесе қалпына келтіруге жауапты болмайды.

### Контактілерді реттеу

### Қатысты ақпарат

➡ "EpsonNet Config" бетте 243

## Басып шығару

### Басқару тақтасынан басып шығару

Деректерді принтерге қосылған сыртқы USB құрылғысынан басып шығаруға болады.

### JPEG файлдарын жад құрылғысынан басып шығару

#### Ескертпе:

Егер жад құрылғысында 999-дан астам сурет болса, суреттер автоматты түрде топтарға бөлінеді және топты таңдау экраны көрсетіледі. Суреттер түсірілген күні бойынша сұрыпталады.

- 1. Жад құрылғысын принтердің сыртқы интерфейсінің USB портына қосыңыз.
- 2. Негізгі экраннан Жад құрылғысы түймесін түртіңіз.
- 3. **ЈРЕС** түймесін түртіңіз.

Жад құрылғысындағы кескіндер нобайлар ретінде көрсетіледі.

**Көрсету тәртібі** параметрін өзгерту үшін 🗮 түймесін түртіңіз немесе **Барлық кескіндерді таңдау, Кескінді таңдау процесін болдырмау**, және **Топты таңдау** параметрлері үшін реттеулерді жасаңыз.

4. Басып шығарғыңыз келген файлдарды түртіңіз.

Таңдалған кескіндерде белгіше болады.

Бір кескінді алдын ала қарау үшін **Дара көрініс** түймесін түртіңіз. (Ф) түймесін түрту арқылы кескінді ұлғайтуға болады. Алдыңғы немесе келесі кескінді алдын ала қарау үшін имесе түймесін түртіңіз.

- 5. Басып шығару параметрлерін реттеу үшін Басып шығаруға өту түймесін түртіңіз.
- 6. Нег.параметрлер қойындысында пайдалану қажет қағаз көзі мен түс режимін орнатыңыз.
- 7. Қосымша қойындысында басқа элементтерді қажетінше орнатыңыз.

Толық параметрлер туралы қосымша ақпаратты Жад құрылғысы құрылғысының мәзірлерінен қараңыз.

- 8. Пернетақта арқылы басып шығарулар санын енгізіңіз.
- 9. Басып шығаруды бастау үшін 🚸 түймесін түртіңіз.
- 10. Принтерден жад құрылғысын алыңыз.

### Қатысты ақпарат

- "Қағазды Қағаз кассетасы ішіне салу" бетте 61
- "Қағазды Артқа қағаз беру ішіне салу" бетте 63

➡ "JPEG параметрлері" бетте 77

### PDF немесе TIFF файлдарын жад құрылғысынан басып шығару

- 1. Жад құрылғысын принтердің сыртқы интерфейсінің USB портына қосыңыз.
- 2. Негізгі экраннан Жад құрылғысы түймесін түртіңіз.
- 3. **PDF** немесе **TIFF** түймесін түртіңіз.

Жад құрылғысындағы файлдар тізім ретінде көрсетіледі.

Файлдардың ретін өзгерту үшін 👫 түймесін түртіңіз.

- 4. Басып шығарғыңыз келген файлды түртіңіз.
- 5. Нег.параметрлер қойындысында пайдалану қажет қағаз көзі мен түс режимін орнатыңыз.
- Қосымша қойындысында басқа элементтерді қажетінше орнатыңыз.
   Толық параметрлер туралы қосымша ақпаратты жад құрылғысының мәзірлерінен қараңыз.
- 7. Пернетақта арқылы басып шығарулар санын енгізіңіз.
- 8. Басып шығаруды бастау үшін 🗇 түймесін түртіңіз.
- 9. Принтерден жад құрылғысын алыңыз.

### Қатысты ақпарат

- "Қағазды Қағаз кассетасы ішіне салу" бетте 61
- "Қағазды Артқа қағаз беру ішіне салу" бетте 63
- ➡ "PDF параметрлері" бетте 78
- ➡ "TIFF параметрлері" бетте 79

### Жад құрылғысы параметріне арналған мәзір опциялары

Жад құрылғысындағы файл үшін әртүрлі басып шығару параметрлерін жасау үшін принтердің негізгі экранындағы **Жад құрылғысы** түймесін түртіңіз.

### JPEG параметрлері

### 🔜 (Опциялар):

Кескін деректерін ретін жасау, таңдау және таңдаудан алудың реттеулерін жасаңыз.

### Нег.параметрлер:

🗅 Қағ.прм.

Басып шығару қажет қағаз көзінің параметрлерін көрсетіңіз.

🗅 Түс режимі

**Ақ ж/е қара** немесе **Түс** параметрінде қалыпты түрде басып шығаратын түс параметрін таңдаңыз.

### Қосымша:

🗅 Орналасу

JPEG файлдарының орналасу жолын таңдаңыз. **1 есе** — файлды әрбір бетке басып шығару үшін арналған. **20 кескін** — 20 файлды әрбір бетке басып шығару үшін арналған. **Индекс** — ақпараты бар индексті жасау үшін арналған.

🗅 Жақтауды бейімдеу

Таңдалған басып шығару орнына автоматты түрде сәйкестендіру үшін кескінді кесу мақсатында **Қосу** параметрін таңдаңыз. Кескін деректері мен қағаз өлшемінің пропорциялары әртүрлі болса, қысқа шеттер қағаздың қысқа шеттерімен сәйкес болатындай етіп кескін автоматты түрде үлкейеді немесе кішірейеді. Кескіннің ұзын шеті қағаздың ұзын шетінің сыртына шығып тұрса, қиып алынады. Бұл мүмкіндік панорамалық фотосуреттер үшін жұмыс істемеуі мүмкін.

🗅 Сапа

Жоғарырақ басып шығару сапасы үшін **Жоғары сапалы** параметрін таңдаңыз, бірақ басып шығару жылдамдығы төмендеуі мүмкін.

🗅 Күні

Түсірілген немесе сақталған фотосурет күнінің пішімін таңдаңыз. Кейбір пішімдер үшін күн басып шығарылмайды.

🗅 Фотосуретті түзету

Фотосуреттің жарықтығын, анықтығын және қанықтығын автоматты түрде жақсарту үшін осы режимді таңдаңыз. Автоматты түрде жақсаруды өшіру үшін **Жақсарту өшірулі** параметрін таңдаңыз.

🗅 Қыз.көз әсерін түз.

Фотосуреттердегі қызыл көз әсерлерін автоматты түрде түзету үшін **Қосу** параметрін таңдаңыз. Түзетулер түпнұсқа файлына емес, тек баспаларға қолданылады. Фотосуреттің түріне байланысты кескіннің көзден басқа бөліктері түзетілуі мүмкін.

### PDF параметрлері

Жад құрылғыларындағы PDF пішіміндегі файлдарының басып шығару реттеулерін жасауға болады.

(Көрсету тәртібі):

Файлдарды СКД экранына көрсету үшін сұрыптау параметрін таңдаңыз.

Нег.параметрлер:

🛯 Қағ.прм.

Басып шығару қажет қағаз көзінің параметрлерін көрсетіңіз.

🗅 Түс режимі

**Ақ ж/е қара** немесе **Түс** параметрінде қалыпты түрде басып шығаратын түс параметрін таңдаңыз.

Қосымша:

🗅 2 жақты

PDF файлдарын 2 жақты басып шығару арқылы басып шығару үшін **Қосу** параметрін таңдаңыз. Сондай-ақ, **Түптеу (көш.)** түймесін түрту арқылы байланыстыру әдісін таңдауға болады.

🗅 Басып шығару реті

Бірнеше бетті PDF файлдарын басып шығару ретін таңдаңыз.

### ТІҒҒ параметрлері

Жад құрылғыларында ТІҒҒ пішіміндегі файлдарының басып шығару реттеулерін жасауға болады.

(Көрсету тәртібі):

Файлдарды СКД экранына көрсету үшін сұрыптау реттеуін жасаңыз.

Нег.параметрлер:

🗅 Қағ.прм.

Басып шығару қажет қағаз көзінің параметрлерін көрсетіңіз.

🗅 Түс режимі

**Ақ ж/е қара** немесе **Түс** параметрінде қалыпты түрде басып шығаратын түс параметрін таңдаңыз.

### Қосымша:

🗅 Орналасу

Бетті басып шығару үшін Multi-TIFF файлын орналастыру әдісін таңдаңыз. **1 есе** — файл әрбір бетке басып шығарылады. **20 кескін** — 20 файл әрбір бетке басып шығарылады. **Индекс** — ақпараты бар индексті басып шығаруды жасау.

🗅 Жақтауды бейімдеу

Таңдалған фотосуреттің орнына автоматты түрде сәйкестендіру үшін фотосуретті кесу мақсатында **Қосу** параметрін таңдаңыз. Кескін деректері мен қағаз өлшемінің пропорциялары әртүрлі болса, қысқа шеттер қағаздың қысқа шеттерімен сәйкес болатындай етіп кескін автоматты түрде үлкейеді немесе кішірейеді. Кескіннің ұзын шеті қағаздың ұзын шетінің сыртына шығып тұрса, қиып алынады. Бұл мүмкіндік панорамалық фотосуреттер үшін жұмыс істемеуі мүмкін.

🗅 Сапа

Жоғарырақ басып шығару сапасы үшін **Жоғары сапалы** параметрін таңдаңыз, бірақ басып шығару жылдамдығы төмендеуі мүмкін.

🗅 Басып шығару реті

Бірнеше бетті ТІҒҒ файлдарын басып шығару ретін таңдаңыз.

🗅 Күні

Түсірілген немесе сақталған фотосурет күнінің пішімін таңдаңыз. Кейбір пішімдер үшін күн басып шығарылмайды.

### Компьютерден басып шығару

Егер кейбір принтер драйверінің параметрлерін өзгерте алмасаңыз, олар әкімші тарапынан шектелген болуы мүмкін. Көмек алу үшін принтер әкімшісіне хабарласыңыз.

### Пайдаланушы мүмкіндіктеріне қатысты шектеулер қосылған кезде принтер драйверіндегі пайдаланушылардың түпнұсқалығын растау (тек Windows үшін)

Пайдаланушы мүмкіндіктеріне қатысты шектеулер қосылған кезде, басып шығару үшін пайдаланушының идентификаторы және құпия сөзі қажет. Пайдаланушының идентификаторын және құпия сөзін принтер драйверіне тіркеңіз. Егер құпия сөзді білмесеңіз, принтер әкімшісіне хабарласыңыз.

- 1. Принтер драйверінің терезесіне өтіңіз.
- 2. **Принтер және опция туралы ақпарат** қойындысындағы **Қызмет көрсету** түймесін басыңыз.
- 3. **Қатынасты басқару баптауларын сақтау** таңдаңыз, **Параметрлер** түймесін басыңыз да, пайдаланушы аты мен құпия сөзді енгізіңіз.

### Қатысты ақпарат

➡ "Windows Принтер драйвері" бетте 236

### Басып шығару негіздері — Windows

#### Ескертпе:

- Орнату элементтерінің түсіндірмелері үшін желілік анықтаманы қараңыз. Элементті тінтуірдің оң жақ түймесімен басып, Анықтама түймесін басыңыз.
- Әрекеттер қолданбаға байланысты өзгеріп отыруы мүмкін. Мәліметтер алу үшін қолданбаның анықтамасын қараңыз.
- 1. Қағазды принтерге салыңыз.
- 2. Басып шығарғыңыз келген файлды ашыңыз.
- 3. Файл мәзірінен Басып шығару немесе Басып шығаруды реттеу пәрменін таңдаңыз.
- 4. Принтеріңізді таңдаңыз.

5. Принтердің драйвер терезесіне кіру үшін **Параметрлер** немесе **Сипаттар** опциясын таңдаңыз.

| Main More Options Maintenance                                             |                              |                         |   |
|---------------------------------------------------------------------------|------------------------------|-------------------------|---|
| Printing Presets                                                          | Paper Source                 | Auto Select             | ~ |
| Add/Remove Presets                                                        | Document Size                | A4 210 x 297 mm         | × |
| Document - Fast<br>Document - Standard Quality<br>Document - High Quality | Orientation<br>Paper Type    | Portrait     Clandscape | ~ |
| Document - 2-Up                                                           | Paper Type                   | pian papers             | * |
| Document - 2-Sided with 2-Up                                              | Quality                      | Standard                | ~ |
| Document - Grayscale                                                      | Color                        | Color O Grayscale       |   |
| Document - A3                                                             | 2-Sided Printing             | Off                     | ~ |
|                                                                           |                              | Settings Print Density. |   |
|                                                                           | Multi-Page                   | Off v Page Order        |   |
|                                                                           | Copies 1                     | Colate                  |   |
|                                                                           | u                            | Reverse Order           |   |
| [38 [1                                                                    | Quiet Mode                   | Off                     | ~ |
| Show Settings<br>Reset Defaults Ink Levels                                | Print Preview Job Arranger I | ite                     |   |

- 6. Келесі параметрлерді реттеңіз.
  - Қағ. бастап. көзі: қағазды салған қағаз көзін таңдаңыз. Егер принтерде тек бір қағаз көзі болса, бұл элемент көрсетілмейді.
  - 🛛 Құжат өлшемі: принтерге салған қағаз өлшемін таңдаңыз.
  - 🗅 Бағдар: қолданбада орнатқан бағытты таңдаңыз.
  - 🖵 Қағаз түрі: салынған қағаз түрін таңдаңыз.
  - Сапасы: басып шығару сапасын таңдаңыз. Жоғары сапасын таңдау жоғары сапалы басып шығаруды қамтамасыз етеді, бірақ басып шығару жылдамдығы баяулауы мүмкін.
  - Түс: қара немесе сұр түс реңктерімен басып шығарғыңыз келсе, Сұр реңк опциясын таңдаңыз.

#### Ескертпе:

- Егер қарапайым қағазда, ұйым мөртабанында немесе алдын ала басып шығарылған қағазда тығыздығы жоғары дерек басып шығарсаңыз, баспаны қанық шығару үшін Стандартты қанық мәнін Сапасы параметрі ретінде таңдаңыз.
- Хатқалталарда басып шығарған кезде Альбомдық опциясын Бағдар параметрі ретінде таңдаңыз.
- 7. Принтер драйверінің терезесін жабу үшін **ОК** түймесін басыңыз.
- 8. Басып шығару түймесін басыңыз.

#### Қатысты ақпарат

"Қолжетімді қағаз және сыйымдылықтар" бетте 55

- "Қағазды Қағаз кассетасы ішіне салу" бетте 61
- "Қағазды Артқа қағаз беру ішіне салу" бетте 63
- "Қағаз түрлерінің тізімі" бетте 60

### Басып шығару негіздері — Мас OS X

#### Ескертпе:

Бөлімдегі түсіндірмелер мысал ретінде TextEdit пайдаланады. Әрекеттер мен экрандар қолданбаға байланысты басқаша болуы мүмкін. Мәліметтер алу үшін қолданбаның анықтамасын қараңыз.

- 1. Қағазды принтерге салыңыз.
- 2. Басып шығарғыңыз келген файлды ашыңыз.
- 3. Басып шығару диалогтік терезесіне кіру үшін, **Файл** мәзірінен **Басып шығару** пәрменін немесе басқа пәрменді таңдаңыз.

Егер қажет болса, басып шығару терезесін кеңейту үшін **Мәліметтерді көрсету** немесе ▼ түймесін басыңыз.

|              | (                                                                                |               |
|--------------|----------------------------------------------------------------------------------|---------------|
| Printer:     | EPSON XXXX                                                                       | 0             |
| Presets:     | Default Settings                                                                 | 0             |
| Copies:      | 1                                                                                |               |
| Pages:       | All     From: 1 to: 1                                                            |               |
| Paper Size:  | A4 😒                                                                             | 210 by 297 mm |
| Orientation: |                                                                                  |               |
|              | TextEdit                                                                         |               |
|              | <ul> <li>Print header and footer</li> <li>Rewrap contents to fit page</li> </ul> |               |
|              | Cancel                                                                           | Print         |

- 4. Келесі параметрлерді реттеңіз.
  - 🗅 Принтер: принтеріңізді таңдаңыз.
  - Алдын ала орнатылған параметрлер: тіркелген параметрлерді пайдаланғыңыз келген кезде таңдаңыз.
  - 🗅 Қағаз өлшемі: принтерге салған қағаз өлшемін таңдаңыз.
  - 🗅 Бағыт: қолданбада орнатқан бағытты таңдаңыз.

#### Ескертпе:

- Егер жоғарыдағы параметр мәзірлері көрсетілмесе, басып шығару терезесін жауып, Бетті орнату тармағын Файл мәзірінен таңдап, реттеулер жасаңыз.
- 🗅 Хатқалталарда басып шығарғанда альбомдық бағдарды таңдаңыз.
- 5. Қалқымалы мәзірден Принтер параметрлері опциясын таңдаңыз.

| Printer:          | EPSON XXXX             |      |
|-------------------|------------------------|------|
| Presets:          | Default Settings       |      |
| Copies:<br>Pages: | 1<br>All               |      |
|                   | From: 1 to: 1          |      |
| Paper Size:       | A4 210 by 297          | mm   |
| Orientation:      |                        |      |
|                   | Print Settings         |      |
|                   |                        |      |
| Pape              | Source: Auto Select    | ٥    |
| Me                | dia Type: plain papers | ٢    |
| Prir              | t Quality: Normal      | 0    |
|                   | Grayscale              |      |
|                   | Cancel                 | rint |

#### Ескертпе:

Mac OS X v10.8.х немесе кейінгі нұсқасында **Принтер параметрлері** мәзірі көрсетілмесе, Epson принтерінің жетегі дұрыс емес орнатылған.

Принтерлер және сканерлер (немесе Басып шығару және сканерлеу, Басып шығару және факс) мәзірінен Жүйе параметрлері таңдаңыз, принтерді алыңыз, содан кейін принтерді қайта қосыңыз. Принтерді қосу үшін, келесіні қараңыз.

http://epson.sn

- 6. Келесі параметрлерді реттеңіз.
  - Paper Source: қағазды салған қағаз көзін таңдаңыз. Егер принтерде тек бір қағаз көзі болса, бұл элемент көрсетілмейді.
  - 🗅 Тасушы түрі: салынған қағаз түрін таңдаңыз.
  - Print Quality: басып шығару сапасын таңдаңыз.

Жоғары сапа параметрін таңдау басып шығару жылдамдығын баяулатуы мүмкін.

- 🗅 Сұр реңк: қара және сұр түс реңктерімен басып шығару үшін таңдаңыз.
- 7. Басып шығару түймесін басыңыз.

### Қатысты ақпарат

- "Қолжетімді қағаз және сыйымдылықтар" бетте 55
- "Қағазды Қағаз кассетасы ішіне салу" бетте 61
- "Қағазды Артқа қағаз беру ішіне салу" бетте 63
- "Қағаз түрлерінің тізімі" бетте 60

### 2-жақты басып шығару

Қағаздың екі жағынан басып шығару үшін келесі әдістердің екеуін де пайдалануға болады.

- 🗅 Автоматты 2-жақты басып шығару
- Қолмен 2-жақты басып шығару (Тек Windows үшін)

Принтер бірінші жақты басып шығаруды аяқтаған кезде, екінші жағын басып шығару үшін қағазды аударыңыз.

Оған қоса, баспаны бүктеу арқылы жасалатын кітапша басып шығаруға болады. (Тек Windows үшін)

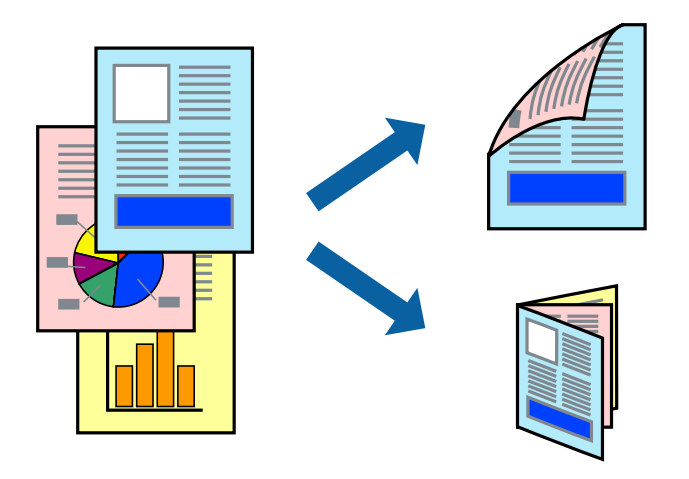

### Ескертпе:

- Егер 2-жақты басып шығаруға қолданылмайтын қағазды пайдаланбасаңыз, басып шығару сапасы төмендеуі және қағаз кептелісі пайда болуы мүмкін.
- 🗅 Қағаз және деректерге байланысты, сия қағаздың екінші жағына жағылуы мүмкін.

### Қатысты ақпарат

"Қолжетімді қағаз және сыйымдылықтар" бетте 55

### 2-жақты басып шығару - Windows

### Ескертпе:

- Қолмен 2-жақты басып шығару EPSON Status Monitor 3 бағдарламасы қосылған кезде қол жетімді болады. Егер EPSON Status Monitor 3 ажыратылса, принтер драйверіне өтіңіз, Кеңейтілген параметрлер түймесін Қызмет көрсету қойындысынан басыңыз да, EPSON Status Monitor 3 қосу таңдаңыз.
- Қолмен 2-жақты басып шығару мүмкіндігі принтерге желі бойынша кіргенде немесе ортақ принтер ретінде пайдаланылған кезде қол жеткізгісіз болады.

- 1. Қағазды принтерге салыңыз.
- 2. Басып шығарғыңыз келген файлды ашыңыз.
- 3. Принтер драйверінің терезесіне өтіңіз.
- Авто (ұзын шеті бойынша байланыстыру), Авто (қысқа шеті бойынша байланыстыру), Қолмен (ұзын шеті бойынша байланыстыру) немесе Қолмен (қысқа шеті бойынша байланыстыру) параметрін Екі жақты басып шығару тармағынан, Басты қойындысынан таңдаңыз.
- 5. Параметрлер басыңыз, сәйкес параметрлерді орнатыңыз, содан кейін ОК басыңыз.

#### Ескертпе:

Бүктеулі кітапшаны басып шығару үшін Кітапша параметрін таңдаңыз.

6. Баспа тығыздығы басыңыз, **Құжат түрін таңдау** ішінен құжат түрін таңдаңыз, содан кейін ОК басыңыз.

Принтер драйвері осы құжат түріне Реттеулер опцияларын автоматты түрде орнатады.

#### Ескертпе:

- Басып шығару Құжат түрін таңдау (Тығыздықты реттеуді басып шығару терезесіндегі) және Сапасы тармақтары үшін (Басты қойындысындағы) таңдалған опциялар тіркесіміне байланысты баяу болуы мүмкін.
- 2 жақты қолмен басып шығару үшін Тығыздықты реттеуді басып шығару параметрі қолжетімді емес.
- 7. Басты және Қосымша опциялар қойындыларындағы басқа элементтерді орнатыңыз да, ОК түймесін басыңыз.
- 8. Басып шығару түймесін басыңыз.

Қолмен 2-жақты басып шығару үшін қағаздың бірінші жағы басып шығарылған кезде, компьютерде қалқымалы терезе бейнеленеді. Экрандағы нұсқауларды орындаңыз.

#### Қатысты ақпарат

- "Қағазды Қағаз кассетасы ішіне салу" бетте 61
- "Қағазды Артқа қағаз беру ішіне салу" бетте 63
- ➡ "Басып шығару негіздері Windows" бетте 80

### 2-жақты басып шығару - Мас OS Х

- 1. Қағазды принтерге салыңыз.
- 2. Басып шығарғыңыз келген файлды ашыңыз.
- 3. Басып шығару диалогтік терезесіне кіріңіз.
- 4. Қалқымалы мәзірден Two-sided Printing Settings опциясын таңдаңыз.

5. Байланыстыруды және **Document Туре** таңдаңыз.

#### Ескертпе:

- Басып шығару Document Туре параметріне байланысты баяу болуы мүмкін.
- Егер фотосуреттер немесе сызбалар сияқты тығыздығы жоғары деректерді басып шығарсаңыз, **Text & Graphics** немесе **Text & Photos опциясын Document Type** параметрі ретінде таңдаңыз. Егер қажалу пайда болса немесе кескін артқы жаққа жағылса, басып шығару тығыздығын және сияның кебу уақытын **Adjustments** жанындағы көрсеткі белгісін басу арқылы реттеңіз.
- 6. Басқа элементтерді қажетінше орнатыңыз.
- 7. Басып шығару түймесін басыңыз.

### Қатысты ақпарат

- "Қағазды Қағаз кассетасы ішіне салу" бетте 61
- "Қағазды Артқа қағаз беру ішіне салу" бетте 63
- ➡ "Басып шығару негіздері Мас ОЅ Х" бетте 82

### Бір парақта бірнеше бетті басып шығару

Деректердің екі немесе төрт бетін бір парақ қағазда басып шығаруға болады.

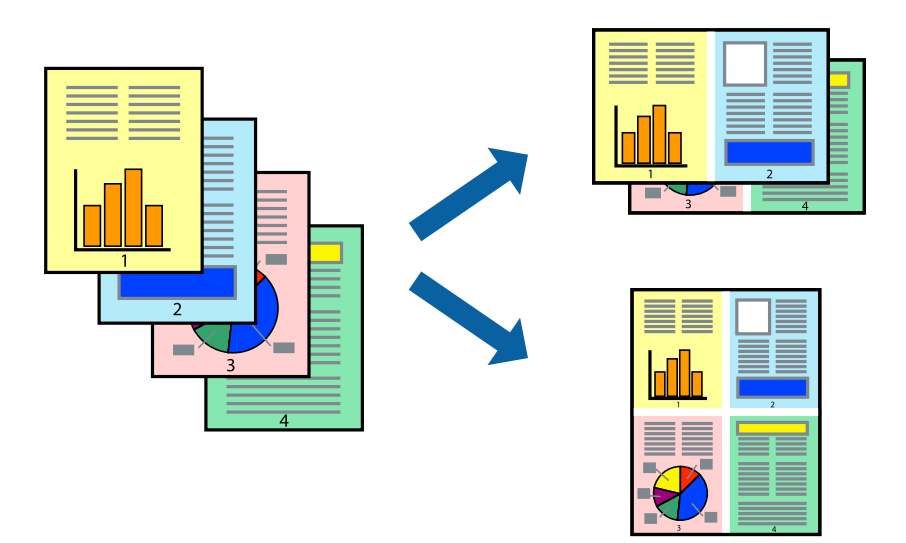

### Бір парақта бірнеше бетті басып шығару - Windows

- 1. Қағазды принтерге салыңыз.
- 2. Басып шығарғыңыз келген файлды ашыңыз.
- 3. Принтер драйверінің терезесіне өтіңіз.
- 4. **Бұрылыс** немесе **1-ге 4** режимін **Көп бетті** параметрі ретінде **Басты** қойындысынан таңдаңыз.

- 5. **Басып шығару реті** түймесін басып, тиісті параметрлерді орнатыңыз да, терезені жабу үшін **ОК** түймесін басыңыз.
- 6. **Басты** және **Қосымша опциялар** қойындыларындағы басқа элементтерді орнатыңыз да, **ОК** түймесін басыңыз.
- 7. Басып шығару түймесін басыңыз.

### Қатысты ақпарат

- "Қағазды Қағаз кассетасы ішіне салу" бетте 61
- "Қағазды Артқа қағаз беру ішіне салу" бетте 63
- ➡ "Басып шығару негіздері Windows" бетте 80

### Бір парақта бірнеше бетті басып шығару - Мас OS X

- 1. Қағазды принтерге салыңыз.
- 2. Басып шығарғыңыз келген файлды ашыңыз.
- 3. Басып шығару диалогтық терезесін ашыңыз.
- 4. Қалқымалы мәзірден **Орналасу** параметрін таңдаңыз.
- 5. **Параққа беттер** арқылы беттер санын, **Орналасу бағыты** (бет реті) және **Жиектер** орнатыңыз.
- 6. Басқа элементтерді қажетінше орнатыңыз.
- 7. Басып шығару түймесін басыңыз.

### Қатысты ақпарат

- "Қағазды Қағаз кассетасы ішіне салу" бетте 61
- "Қағазды Артқа қағаз беру ішіне салу" бетте 63
- ➡ "Басып шығару негіздері Мас ОЅ Х" бетте 82

### Қағаз өлшеміне қиыстыру үшін басып шығару

Принтерге салған қағаз өлшеміне қиыстыру үшін басып шығаруға болады.

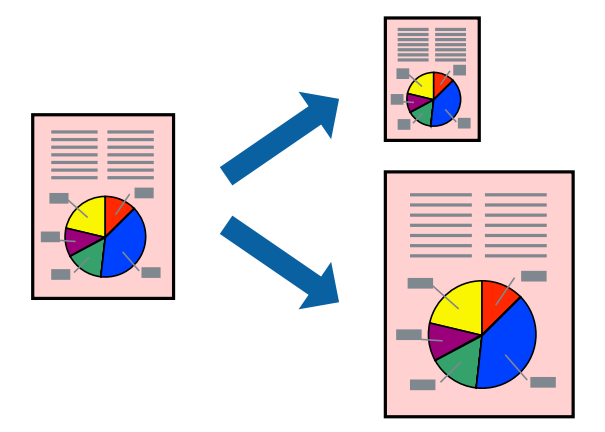

### Қағаз өлшеміне қиыстыру үшін басып шығару - Windows

- 1. Қағазды принтерге салыңыз.
- 2. Басып шығарғыңыз келген файлды ашыңыз.
- 3. Принтер драйверінің терезесіне өтіңіз.
- 4. Қосымша опциялар қойындысындағы келесі параметрлерді орнатыңыз.
  - 🗅 Құжат өлшемі: Қолданбада орнатқан қағаз өлшемін таңдаңыз.
  - 🗅 Шығыс қағазы: Принтерге салған қағаз өлшемін таңдаңыз.

Бетке қиыстыру автоматты түрде таңдалады.

#### Ескертпе:

Егер беттің ортасына кішірейтілген сурет басып шығарғыңыз келсе, Ортада параметрін таңдаңыз.

- 5. Басты және Қосымша опциялар қойындыларындағы басқа элементтерді орнатыңыз да, ОК түймесін басыңыз.
- 6. Басып шығару түймесін басыңыз.

#### Қатысты ақпарат

- "Қағазды Қағаз кассетасы ішіне салу" бетте 61
- "Қағазды Артқа қағаз беру ішіне салу" бетте 63
- ➡ "Басып шығару негіздері Windows" бетте 80

### Қағаз өлшеміне қиыстыру үшін басып шығару - Мас OS Х

- 1. Қағазды принтерге салыңыз.
- 2. Басып шығарғыңыз келген файлды ашыңыз.

- 3. Басып шығару диалогтық терезесін ашыңыз.
- 4. Қолданбада Қағаз өлшемі параметрі ретінде орнатқан қағаз өлшемін таңдаңыз.
- 5. Қалқымалы мәзірден **Қағазбен жұмыс істеу** параметрін таңдаңыз.
- 6. Қағаз өлшеміне қиыстыру үшін масштабтау параметрін таңдаңыз.
- 7. Мақсатты қағаз өлшемі параметрі ретінде принтерге салынған қағаз өлшемін таңдаңыз.
- 8. Басқа элементтерді қажетінше орнатыңыз.
- 9. Басып шығару түймесін басыңыз.

### Қатысты ақпарат

- "Қағазды Қағаз кассетасы ішіне салу" бетте 61
- "Қағазды Артқа қағаз беру ішіне салу" бетте 63
- ➡ "Басып шығару негіздері Мас OS X" бетте 82

### Бірнеше файлды бірге басып шығару (тек Windows үшін)

**Тапсырмаларды оңай реттеуіші** сізге әртүрлі қолданбалар арқылы жасалған бірнеше файлды біріктіруге және оларды жалғыз баспа тапсырмасы ретінде басып шығаруға мүмкіндік береді. Біріктірілген файлдар үшін орналасу, басып шығару реті және бағыты сияқты басып шығару параметрлерін орнатуға болады.

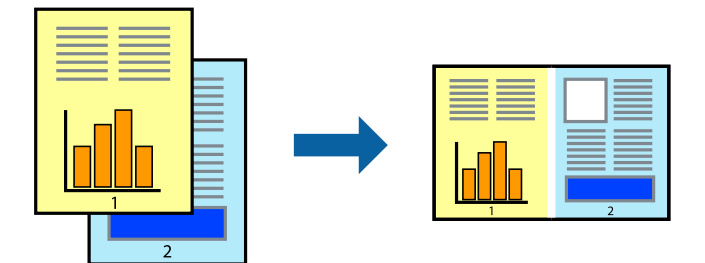

- 1. Қағазды принтерге салыңыз.
- 2. Басып шығарғыңыз келген файлды ашыңыз.
- 3. Принтер драйверінің терезесіне өтіңіз.
- 4. Тапсырмаларды оңай реттеуіші қойындысындағы Басты параметрін таңдаңыз.
- 5. Принтер драйверінің терезесін жабу үшін **ОК** түймесін басыңыз.
- 6. Басып шығару түймесін басыңыз.

**Тапсырмаларды оңай реттеуіші** терезесі бейнеленеді және баспа тапсырмасы **Жобаны басып шығару** ішіне қосылады.

7. **Тапсырмаларды оңай реттеуіші** терезесі ашылған кезде, ағымдағы файлмен біріктіргіңіз келген файлды ашыңыз да, 3–6 қадамдарын қайталаңыз.

#### Ескертпе:

- Егер Тапсырмаларды оңай реттеуіші терезесін жапсаңыз, сақталмаған Жобаны басып шығару жойылады. Кейінірек басып шығару үшін Сақтау параметрін Файл мәзірінен таңдаңыз.
- Жобаны басып шығару ішінде сақталған Тапсырмаларды оңай реттеуіші ашу үшін принтер драйверінің Тапсырмаларды оңай реттеуіші қойындысындағы Қызмет көрсету түймесін басыңыз. Келесі, файлды таңдау үшін Ашу мәзірінен Файл параметрін таңдаңыз. Сақталған файлдардың кеңейтімі — "ес!".
- 8. **Үлгі** қажетінше өңдеу үшін **Өңдеу** және **Тапсырмаларды оңай реттеуіші** мәзірлерін **Жобаны басып шығару** ішінде таңдаңыз. Мәліметтер үшін Тапсырмаларды оңай реттеуіші анықтамасын қараңыз.
- 9. Басып шығару мәзірінен Файл таңдаңыз.

### Қатысты ақпарат

- "Қағазды Қағаз кассетасы ішіне салу" бетте 61
- "Қағазды Артқа қағаз беру ішіне салу" бетте 63
- ➡ "Басып шығару негіздері Windows" бетте 80

### Плакат жасау үшін бірнеше параққа бір суретті басып шығару (тек Windows үшін)

Бұл мүмкіндік бір суретті қағаздың бірнеше парағына басып шығаруға мүмкіндік береді. Оларды бірге басу арқылы үлкен плакат жасауға болады.

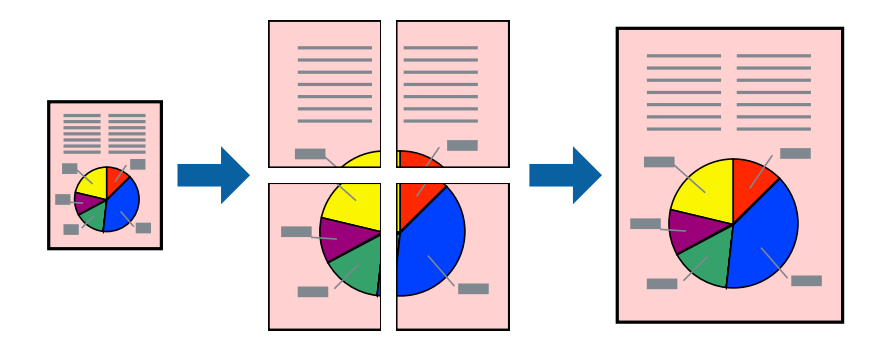

- 1. Қағазды принтерге салыңыз.
- 2. Басып шығарғыңыз келген файлды ашыңыз.
- 3. Принтер драйверінің терезесіне өтіңіз.
- 4. Постер 2x1, Постер 2x2, Постер 3x3 немесе Постер 4x4 параметрін Көп бетті қойындысындағы Басты мәзірінен таңдаңыз.
- 5. Параметрлер басыңыз, сәйкес параметрлерді орнатыңыз, содан кейін **ОК** басыңыз. *Ескертпе:*

Бағыттауыштарды басып шығару кесу үлгісін басып шығаруға мүмкіндік береді.

- 6. Басты және Қосымша опциялар қойындыларындағы басқа элементтерді орнатыңыз да, ОК түймесін басыңыз.
- 7. Басып шығару түймесін басыңыз.

### Қатысты ақпарат

- "Қағазды Қағаз кассетасы ішіне салу" бетте 61
- "Қағазды Артқа қағаз беру ішіне салу" бетте 63
- ➡ "Басып шығару негіздері Windows" бетте 80

### Қабаттастыру және туралау белгілері көмегімен плакаттар жасау

Мына жерде **Постер 2х2** таңдалғанда, and **Қабаттастыру және туралау белгілері** опциясын **Бағыттауыштарды басып шығару** ішінен таңдалған кезде плакат жасау әдісінің мысалы берілген.

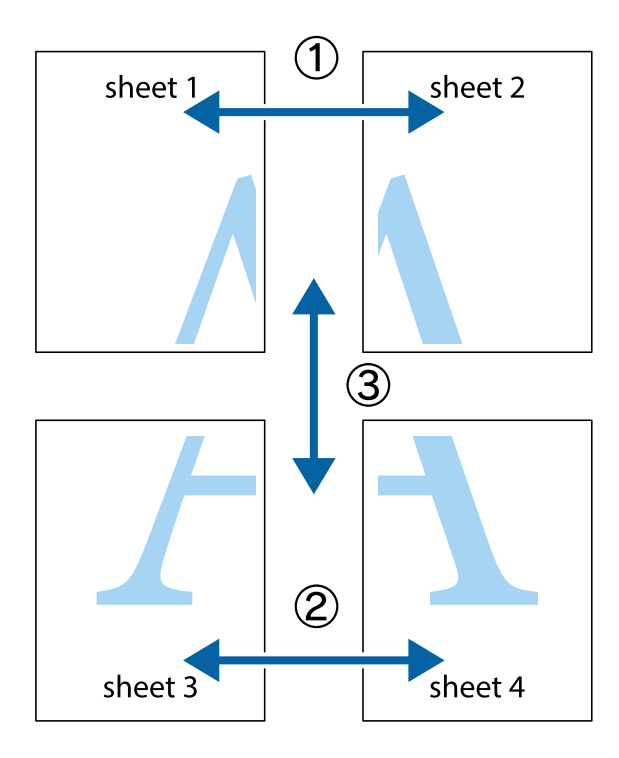

1. Sheet 1 және Sheet 2 дайындаңыз. Sheet 1 шеттерін тік көк сызықпен жоғарғы және төменгі айқас белгілердің ортасының бойымен кесіңіз.

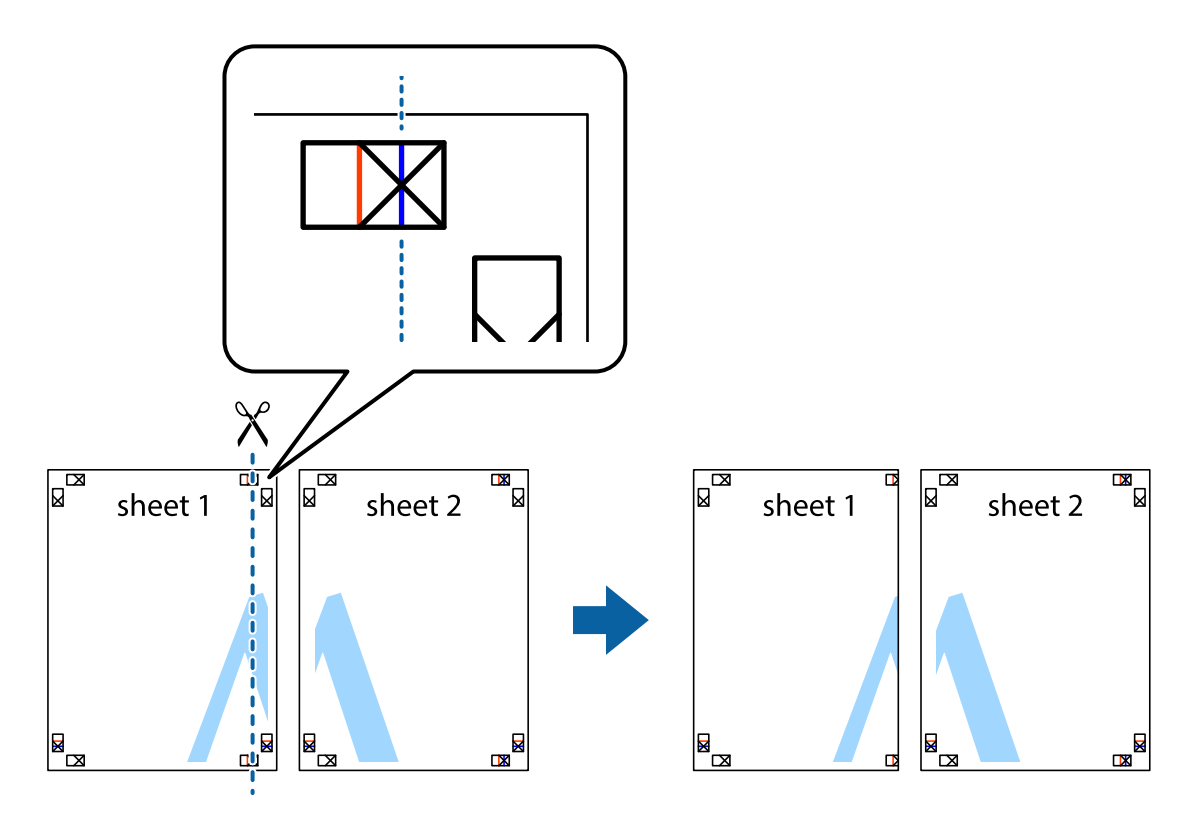

2. Sheet 1 жиегін Sheet 2 үстіне қойыңыз және айқас белгілерді туралаңыз, одан кейін екі парақты бірге артқы жағынан таспамен уақытша бекітіңіз.

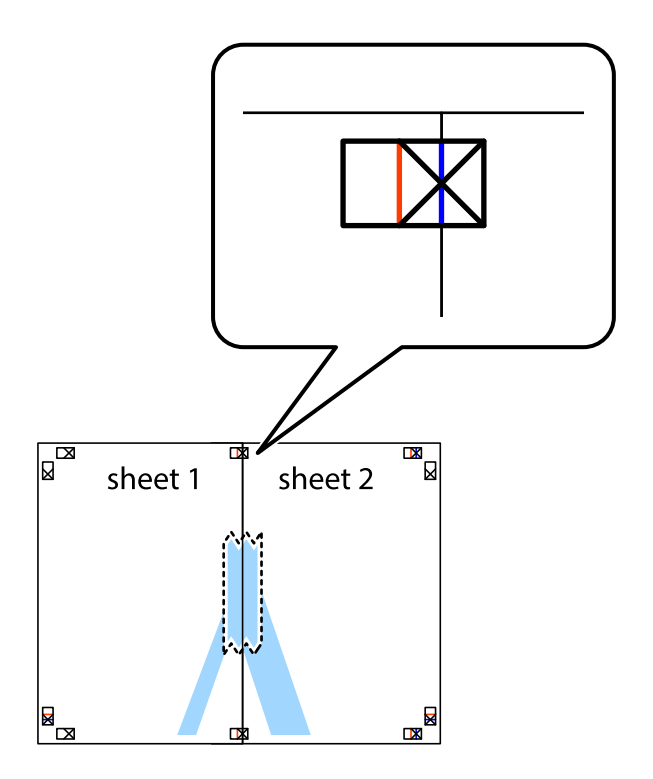

3. Таспамен бекітілген парақтарды екі тік қызыл сызықты бойлай туралау көрсеткіштері бойынша кесіңіз (бұл жолы айқас белгілердің сол жағындағы сызық).

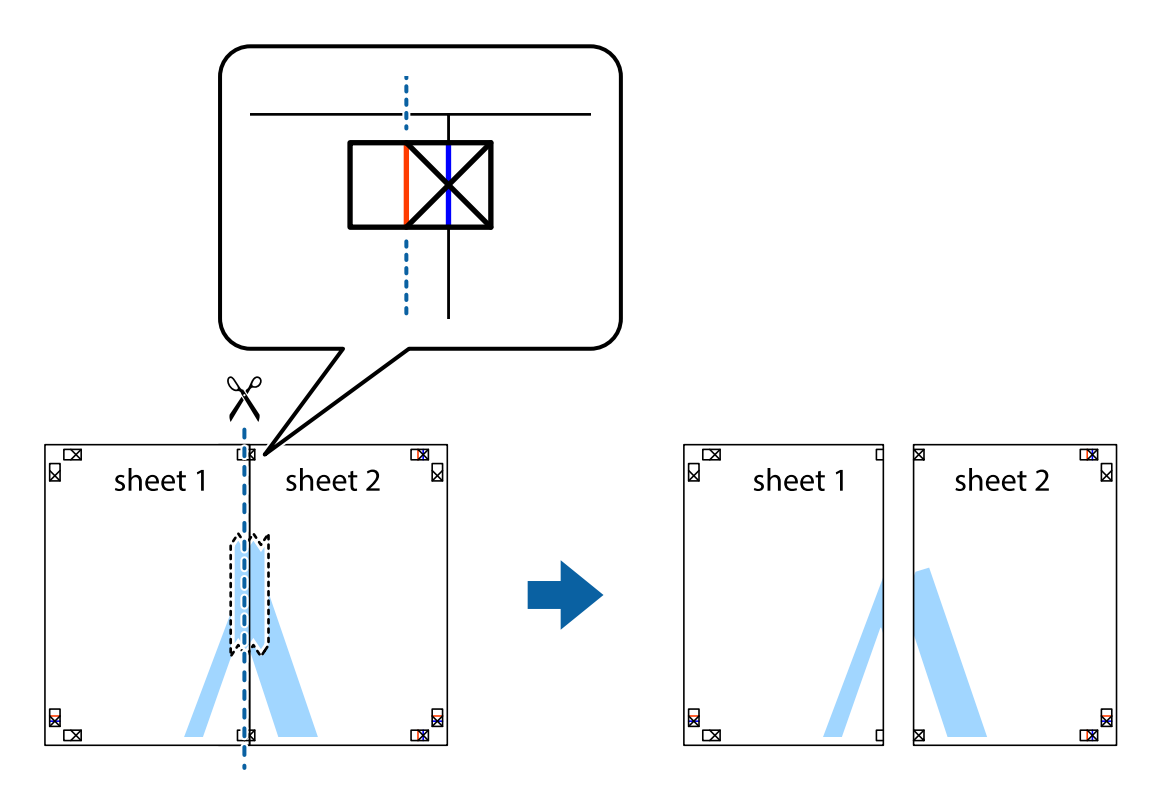

4. Парақтарды артқы жағынан жабыстырыңыз.

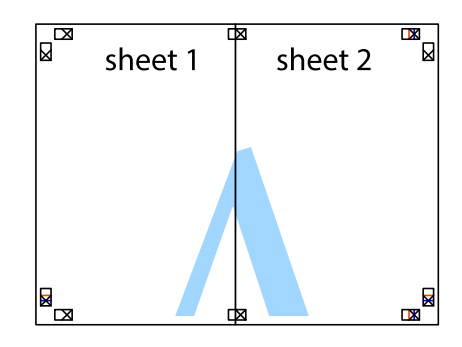

5. Sheet 3 және Sheet 4 бірге таспамен бекіту үшін 1-4 қадамдарды қайталаңыз.

6. Sheet 1 және Sheet 2 шеттерін көлденең көк сызықпен сол жақтағы және оң жақтағы айқас белгілердің ортасының бойымен кесіңіз.

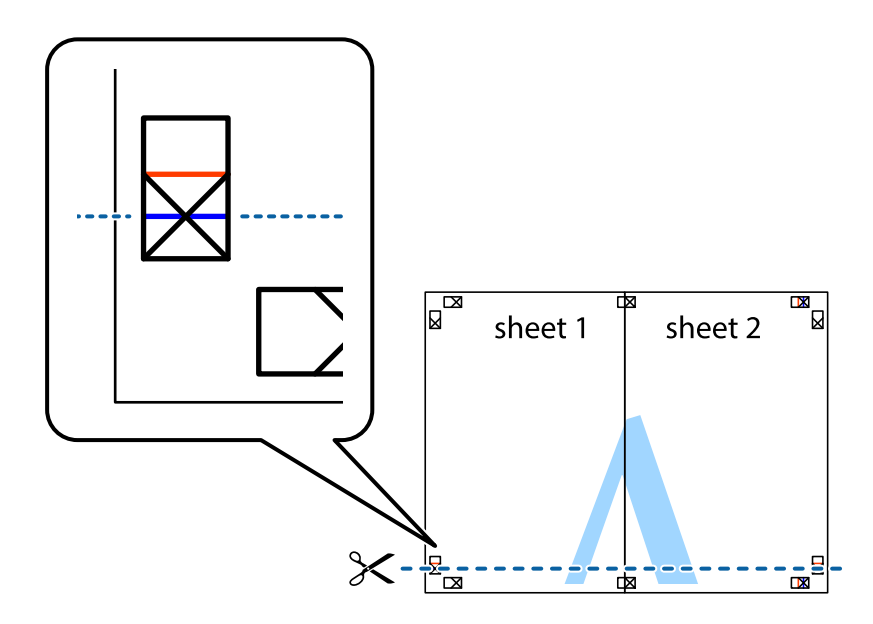

7. Sheet 1 және Sheet 2 жиектерін Sheet 3 пен Sheet 4 үстіне қойып, айқас белгілерді туралаңыз да, оларды бірге артқы жағынан таспамен уақытша бекітіңіз.

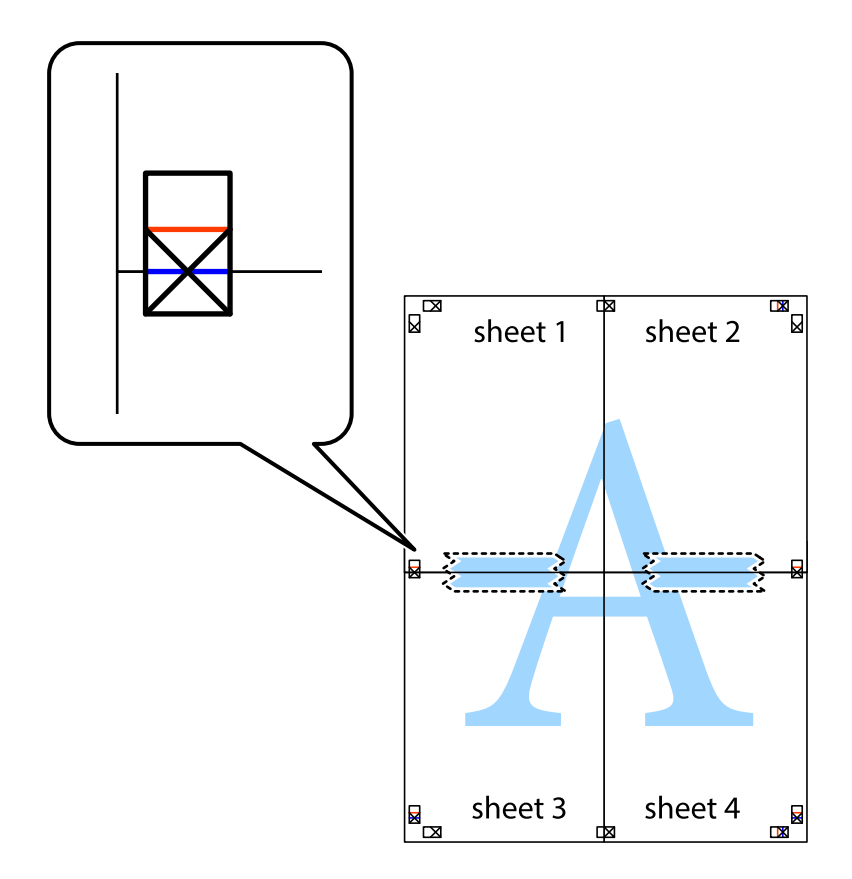

8. Таспамен бекітілген парақтарды екі тік қызыл сызықты бойлай туралау көрсеткіштері бойынша кесіңіз (бұл жолы айқас белгілердің үстіндегі сызық).

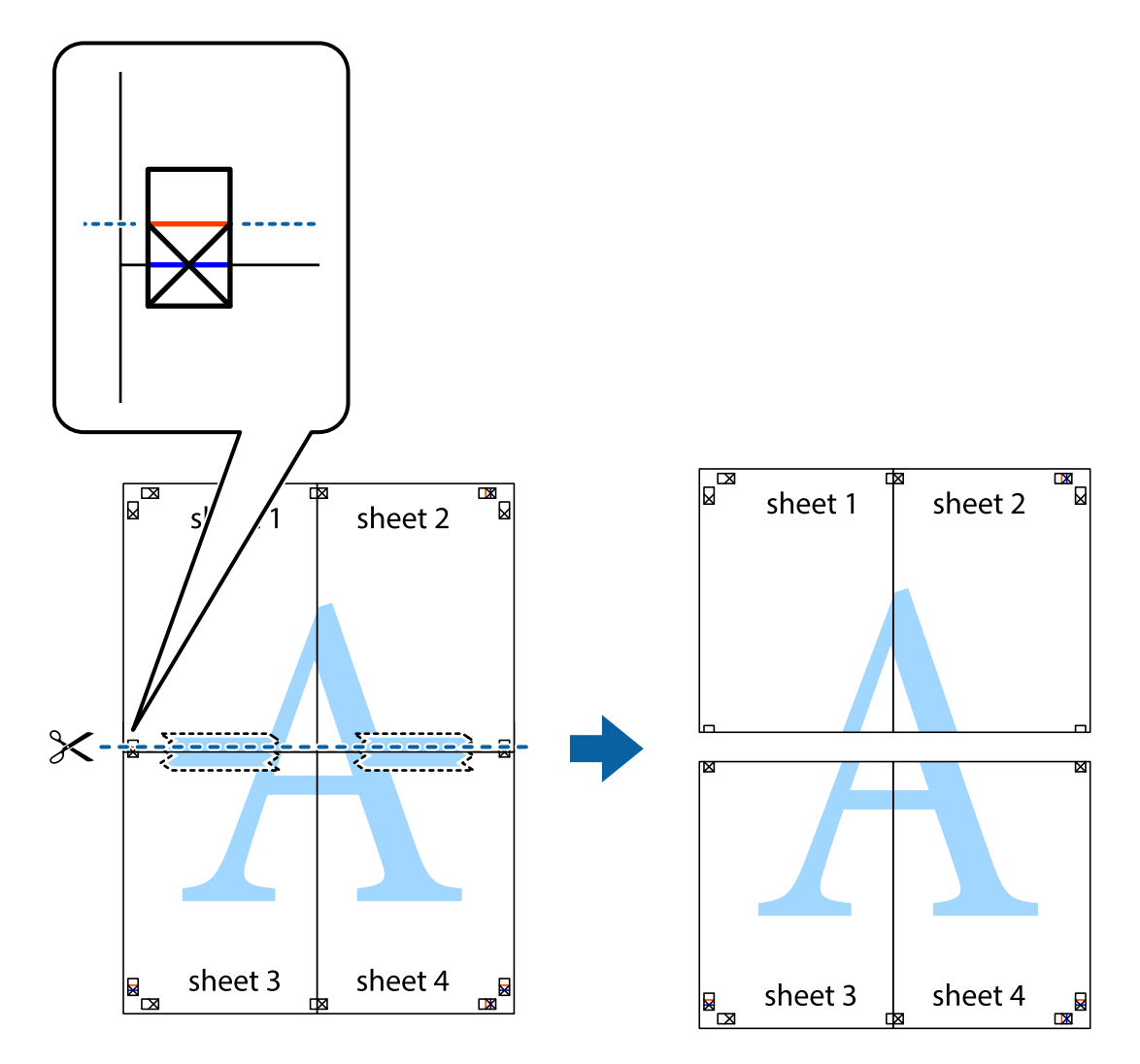

9. Парақтарды артқы жағынан жабыстырыңыз.

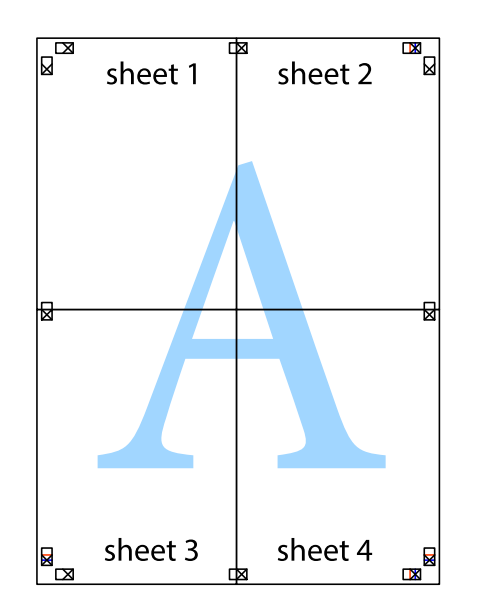

10. Қалған шеттерін сыртқы бағыттауышты бойлай кесіңіз.

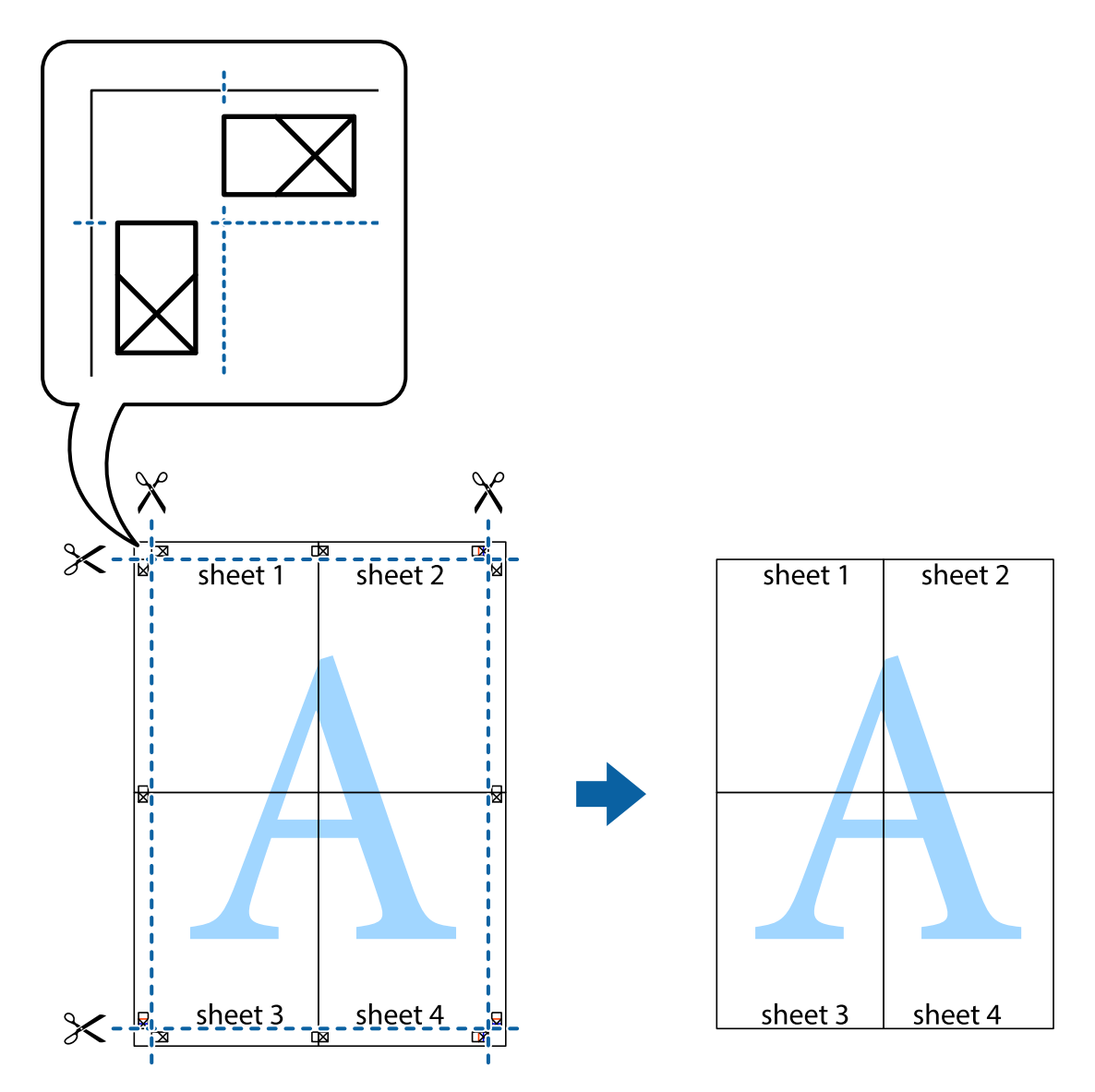

### Қосымша функциялардың көмегімен басып шығару

Бұл бөлім принтер драйверіндегі қол жетімді әртүрлі қосымша құрылымды және басып шығару функцияларын ұсынады.

### Қатысты ақпарат

- → "Windows Принтер драйвері" бетте 236
- ➡ "Мас OS X Принтер драйвері" бетте 238

# Оңай басып шығару үшін басып шығару алдын ала орнатымын қосу

Егер принтер драйверінде өзіңіздің алдын ала орнатылған жиі қолданылатын басып шығару параметрлері жасасаңыз, тізімнен алдын ала орнатуды таңдай аласыз.

#### Windows

Жеке алдын ала орнатуыңызды қосу үшін **Құжат өлшемі** және **Қағаз түрі** сияқты элементтерді Басты немесе **Қосымша опциялар** қойындысында орнатыңыз, одан кейін **Алдын ала орнатуларды қосу/жою** опциясын **Бәрін басып шығару** арқылы таңдаңыз.

#### Ескертпе:

Қосылған алдын ала орнатымды жою үшін **Алдын ала орнатуларды қосу/жою** түймесін басыңыз, тізімнен жою керек алдын ала орнатым атауын таңдаңыз, содан кейін жойыңыз.

#### Mac OS X

Басып шығару диалогтық терезесін ашыңыз. Жеке алдын ала орнатуыңызды қосу үшін **Қағаз өлшемі** және **Тасушы түрі** сияқты элементтерді орнатыңыз, одан кейін ағымдағы параметрлерді **Алдын ала орнатулар** параметріндегі алдын ала орнату ретінде сақтаңыз.

#### Ескертпе:

Қосылған алдын ала орнатымды жою үшін, **Алдын ала орнатулар** > **Алдын ала орнатуларды көрсету** тармағын басыңыз, тізімнен жою керек алдын ала орнату атауын таңдаңыз, содан кейін жойыңыз.

### Кішірейтілген немесе үлкейтілген құжатты басып шығару

Құжаттың өлшемін белгілі бір пайызға кішірейтуге немесе үлкейтуге болады.

#### Windows

**Құжат өлшемі** қойындысындағы **Қосымша опциялар** параметрін орнатыңыз. **Құжатты** кішірейту/үлкейту, Масштаб параметрін таңдаңыз да, пайызды енгізіңіз.

#### Mac OS X

#### Ескертпе:

Әрекеттер қолданбаға байланысты өзгеріп отырады. Мәліметтер алу үшін қолданбаның анықтамасын қараңыз.

**Бетті орнату** (немесе **Басып шығару**) тармағын **Файл** мәзірінен таңдаңыз. **Пішімі** тармағынан принтерді таңдаңыз, қағаз өлшемін таңдап, **Шакала** тармағына пайыздық шаманы енгізіңіз. Терезені жабыңыз, содан кейін келесі негізгі басып шығару туралы нұсқауларды орындаңыз.

#### Қатысты ақпарат

➡ "Басып шығару негіздері — Мас OS X" бетте 82

### Басып шығару түсін реттеу

Баспа тапсырмасында пайдаланылған түстерді реттеуге болады.

**PhotoEnhance** режимі түпнұсқа кескін деректерінің контрастын, қанықтығын және жарықтығын автоматты түрде реттеу арқылы айқынырақ кескіндерді және аса ашық түстерді ұсынады.

#### Ескертпе:

- 🗅 Бұл реттеулер түпнұсқа деректерге қолданылмайды.
- PhotoEnhance режимі түсті нысанның орнын талдау арқылы реттейді. Сондықтан, егер нысанның орнын кескінді кішірейту, үлкейту, қиып алу немесе бұру арқылы өзгертсеңіз, түс кенеттен өзгеруі мүмкін. Егер кескін фокустан тыс болса, реңк табиғи емес болуы мүмкін. Егер түс өзгерсе немесе табиғи емес болса, онда PhotoEnhance режимінен басқа режимде басып шығарыңыз.

### Windows

Қосымша опциялар қойындысындағы Түсті түзету опциясынан түсті түзету әдісін таңдаңыз.

**Автоматты** опциясын таңдасаңыз, қағаз түрі мен басып шығару сапасының параметрлерін сәйкестендіру үшін, түстер автоматты түрде реттеледі. **Өзгертпелі** таңдап, **Жетілдірілген** бассаңыз, жеке параметрлер жасай аласыз.

### Mac OS X

Басып шығару диалогтік терезесіне кіріңіз. Ашылмалы мәзірден **Түсті сәйкестендіру** пәрменін таңдаңыз, содан кейін **EPSON Color Controls** таңдаңыз. Ашылмалы мәзірден **Color Options** таңдаңыз, содан кейін қолжетімді опциялардың бірін таңдаңыз. **Кеңейтілген баптаулар** қасындағы көрсеткіні басыңыз және сәйкес параметрлерді жасаңыз.

### Көшіруге қарсы үлгіні басып шығару (тек Windows үшін)

Құжаттарды "Сору" сияқты көрінетін әріптермен басып шығарады. Бұл әріптер көшірмелер түпнұсқадан өзгеше болуы үшін құжаттың фотокөшірмесі жасалғанда пайда болады. Оған қоса, жеке көшіруге қарсы үлгіңізді қосуға болады.

### Ескертпе:

Бұл мүмкіндік келесі параметрлер таңдалған кезде ғана қол жетімді болады.

- 🛯 Қағаз түрі: қарапайым қағаздар
- 🗅 Сапасы: Стандартты
- 🗅 Авто 2-жақты басып шығару: Ажыратылған
- 🗅 Түсті түзету: Автоматты
- 🛯 Қысқа түйіршікті қағаз: Ажыратылған

Су таңбасы мүмкіндіктері опциясын Қосымша опциялар қойындысынан таңдаңыз да, көшіруге қарсы үлгіңізді таңдаңыз. Өлшем және тығыздық сияқты мәліметтерді өзгерту үшін Параметрлер түймесін басыңыз.

### Су таңбаны басып шығару (тек Windows үшін)

Баспаларыңызда «Құпия» сияқты су таңбаны басып шығаруға болады. Оған қоса, жеке су таңбаңызды қосуға болады.

| Gonfidential |
|--------------|
|--------------|

**Су таңбасы мүмкіндіктері** опциясын **Қосымша опциялар** қойындысынан таңдаңыз да, су таңбасын таңдаңыз. Су таңбаның қанықтығы және орны сияқты мәліметтерді өзгерту үшін **Параметрлер** түймесін басыңыз.

### Үстіңгі және төменгі деректеме басып шығару (тек Windows үшін)

Үстіңгі немесе төменгі деректеме ретінде пайдаланушы аты және басып шығару күні сияқты ақпаратты басып шығаруға болады.

Су таңбасы мүмкіндіктері опциясын Қосымша опциялар қойындысынан таңдаңыз да, Деректер атаулары таңдаңыз. Параметрлер түймесін басып, ашылмалы тізімнен қажетті элементтерді таңдаңыз.

## Басып шығару тапсырмасына құпия сөз орнату (тек Windows үшін)

Принтердің басқару тақтасында құпия сөз енгізілгенге дейін басып шығаруды болдырмау үшін басып шығару тапсырмасына құпия сөз орнатуға болады.

**Құпия тапсырма** опциясын **Қосымша опциялар** қойындысынан таңдаңыз да, құпия сөзді енгізіңіз.

Тапсырманы басып шығару үшін негізгі экраннан **Құпия тапсырма** түймесін түртіп, тапсырманы таңдаңыз, содан соң құпия сөзді енгізіңіз.

# PostScript принтер драйверінің көмегімен басып шығару

### PostScript принтер драйверінің көмегімен басып шығару - Windows

1. Қағазды принтерге салыңыз.

- 2. Басып шығарғыңыз келген файлды ашыңыз.
- 3. PostScript принтер драйверінің терезесіне өтіңіз.
- 4. Орналасу қойындысында Бағыт ретінде қолданбада орнатқан бағытты таңдаңыз.

| Orientation:               |                                                      |
|----------------------------|------------------------------------------------------|
| A Landscape                |                                                      |
| Print on Both Sides:       |                                                      |
| 🗈 None 🗸 🗸                 |                                                      |
| Page Order:                |                                                      |
| Front to Back $\checkmark$ |                                                      |
| Page Format                |                                                      |
| ● Pages per Sheet          | Territoria<br>Territoria<br>Territoria<br>Territoria |
| OBooklet                   |                                                      |
| Draw Borders               |                                                      |
|                            |                                                      |
|                            |                                                      |
|                            |                                                      |

5. Қағаз/Сапа қойындысындағы келесі параметрлерді орнатыңыз.

| 🖶 EPSON XXXX Series P | rinting Preferences    | ×          |
|-----------------------|------------------------|------------|
| Layou Paper/Quality   | ccess Control Settings |            |
| Tray Selection        |                        |            |
| Paper Source:         | a Automatically Select | <u> </u>   |
| Media:                | Plain                  |            |
| Color                 |                        |            |
|                       | ◯ Black & White        |            |
|                       |                        |            |
|                       |                        |            |
|                       |                        |            |
|                       |                        |            |
|                       |                        | Advanced   |
|                       | OK Ca                  | ncel Apply |

- 🗅 Қағаз көзі: Қағазды салған қағаз көзін таңдаңыз.
- 🗅 Тасушы: Салынған қағаз түрін таңдаңыз.

6. Кеңейтілген опциясын таңдаңыз, келесі параметрлерді орнатыңыз да, ОК түймесін басыңыз.

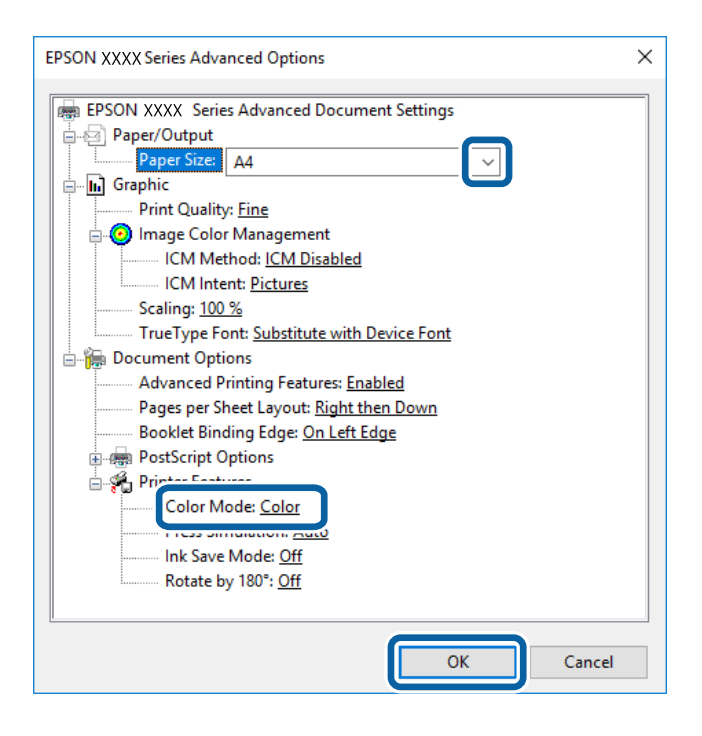

- 🗅 Қағаз өлшемі: Принтерге салған қағаз өлшемін таңдаңыз.
- Color Mode: Толық түсте немесе бір түсті басып шығаруды таңдаңыз.
- 7. ОК түймесін басыңыз.
- 8. Басып шығару түймесін басыңыз.

#### Қатысты ақпарат

- "Қолжетімді қағаз және сыйымдылықтар" бетте 55
- "Қағазды Қағаз кассетасы ішіне салу" бетте 61
- "Қағазды Артқа қағаз беру ішіне салу" бетте 63
- "Қағаз түрлерінің тізімі" бетте 60

### PostScript принтер драйверінің көмегімен басып шығару - Mac OS X

- 1. Қағазды принтерге салыңыз.
- 2. Басып шығарғыңыз келген файлды ашыңыз.

3. Басып шығару диалогтік терезесіне кіріңіз.

| Printer:     | EPSON XXXX       |                                         |
|--------------|------------------|-----------------------------------------|
| Presets:     | Default Setting  | IS 💿                                    |
| Copies:      | 1 TV             | vo-Sided                                |
| Pages:       | O All<br>From: 1 | to: 1                                   |
| Paper Size:  | A4               | 210 by 297 mm                           |
| Orientation: |                  |                                         |
|              | Preview          |                                         |
| 🗹 Auto       | Rotate           |                                         |
| 🔵 Sca        | le:              | 100%                                    |
| O Sca        | le to Fit:       | Print Entire Image<br>Fill Entire Paper |
| Copies       | per page:        | 1                                       |
|              |                  |                                         |
|              |                  | Cancel Pri                              |

- 4. Келесі параметрлерді орнатыңыз.
  - 🗅 Принтер: Принтеріңізді таңдаңыз.
  - 🗅 Қағаз өлшемі: Принтерге салған қағаз өлшемін таңдаңыз.
  - 🗅 Бағыт: Қолданбада орнатқан бағытты таңдаңыз.
- 5. Қалқыма мәзірден Қағаз беру таңдаңыз, одан кейін қағазды салған қағаз көзін таңдаңыз.

|              | EPSON XXXX                                      |                              | <b>Q</b>        |
|--------------|-------------------------------------------------|------------------------------|-----------------|
| Presets:     | Default Setting                                 | js                           | ٢               |
| Copies:      | 1 T                                             | wo-Sided                     |                 |
| Pages:       | O All<br>From: 1                                | to: 1                        |                 |
| Paper Size:  | A4                                              | 0                            | 210 by 297 mm   |
|              | <b>t</b>                                        |                              |                 |
| Orientation: |                                                 |                              |                 |
|              | Paper Feed                                      |                              | 0               |
|              | Paper Feed                                      | Auto Select                  |                 |
| A     F      | Paper Feed<br>II Pages From:<br>irst Page From: | Auto Select<br>Rear Paper Fe | C<br>C<br>eed C |

6. Қалқыма мәзірден **Принтер мүмкіндіктері** таңдаңыз, **Quality** опциясын **Мүмкіндіктер жиыны** параметрі ретінде таңдаңыз, одан кейін **MediaType** параметрі ретінде салған қағаз түрін таңдаңыз.

| Printer:     | EPSON XXXX            | 0             |
|--------------|-----------------------|---------------|
| Presets:     | Default Settings      | 0             |
| Copies:      | 1 Two-Sided           |               |
| Pages:       | All     From: 1 to: 1 |               |
| Paper Size:  | A4 🔇                  | 210 by 297 mm |
| Orientation: |                       |               |
|              | Printer Features      |               |
|              | Feature Sets: Quality |               |
| MediaType    | Plain                 |               |
| Print Quali  | ty: Fine ᅌ            |               |
|              |                       |               |
|              |                       |               |
|              |                       |               |
|              |                       |               |
|              | C                     | Cancel Print  |

7. **Color** опцисын **Мүмкіндіктер жиыны** параметрі ретінде таңдаңыз, одан кейін **Color Mode** үшін параметр таңдаңыз.

| Printer:     | EPSON XXXX            |
|--------------|-----------------------|
| Presets:     | Default Settings      |
| Copies:      | 1 Two-Sided           |
| Pages:       | All     From: 1 to: 1 |
| Paper Size:  | A4 😒 210 by 297 mm    |
| Orientation: |                       |
|              | Printer Features      |
|              | Feature Sets: Color   |
| Color Mod    | le: Color             |
| Press Sim    | ulation: Auto         |
|              |                       |
|              |                       |
|              |                       |
|              |                       |
|              | C                     |
|              | Cancel Pr             |

8. Басып шығару түймесін басыңыз.

### Қатысты ақпарат

- "Қолжетімді қағаз және сыйымдылықтар" бетте 55
- "Қағазды Қағаз кассетасы ішіне салу" бетте 61
- "Қағазды Артқа қағаз беру ішіне салу" бетте 63
- "Қағаз түрлерінің тізімі" бетте 60

### PostScript принтер драйвері үшін элементтер орнату

### Ескертпе:

Бұл параметрлердің қол жетімділігі үлгіге қарай өзгереді.

| Color Mode       | Түсті немесе бір түсті етіп басып шығаруды таңдаңыз.                                                               |
|------------------|----------------------------------------------------------------------------------------------------|
| Press Simulation | СМҮК сия түсін ұқсастыру үшін офсеттік баспаның СМҮК сия түсін шығару арқылы басып шығарған кезде таңдауға болады. |
| Ink Save Mode    | Басып шығару тығыздығын азайту арқылы сияны үнемдейді.                                                             |
| Rotate by 180°   | Деректерді басып шығарудан бұрын 180 дәрежеге бұрады.                                                              |

### Смарт құрылғылардан басып шығару

### Epson iPrint пайдалану

Epson iPrint — фотосуреттерді, құжаттарды және веб-беттерді смартфон немесе планшет сияқты интеллектуалды құрылғыдан басып шығаруға мүмкіндік беретін қолданба. Жергілікті басып шығаруды, принтермен бірдей сымсыз желіге қосылған смарт құрылғыдан басып шығаруды не қашықтан басып шығаруды, интернет арқылы қашықтағы орыннан басып шығаруды пайдалануға болады. Қашықтықтан басып шығару мүмкіндігін пайдалану үшін, принтерді Epson Connect қызметіне тіркеңіз.

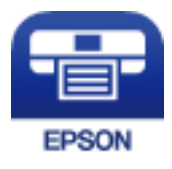

### Қатысты ақпарат

"Epson Connect қызметі" бетте 234

### Epson iPrint орнату

Epson iPrint қолданбасын интеллектуалды құрылғыға келесі URL немесе QR кодынан орнатуға болады.

http://ipr.to/c

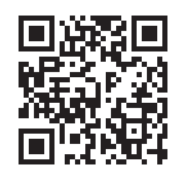

### Epson iPrint пайдалана отырып басып шығару

Epson iPrint қолданбасын интеллектуалды құрылғыдан іске қосыңыз және негізгі экраннан пайдаланғыңыз келетін элементті таңдаңыз.

Келесі экрандарды ескертусіз өзгертуге болады.

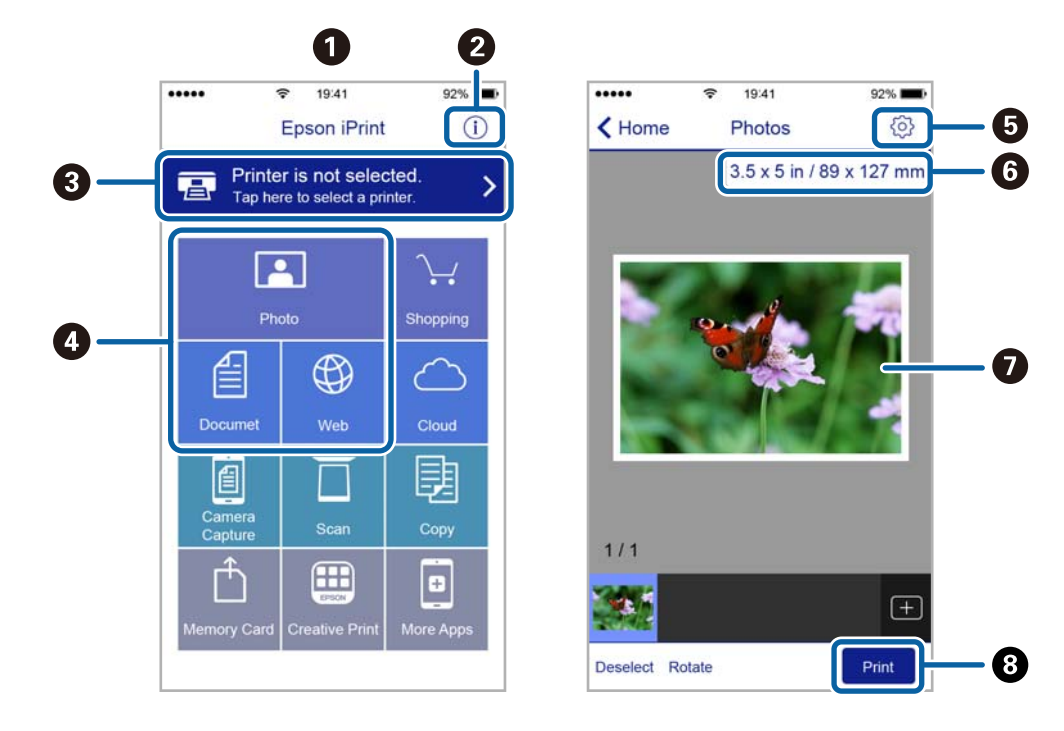

| 0 | Қолданба іске қосылған кезде негізгі экран көрсетіледі.                                                                                    |
|---|----------------------------------------------------------------------------------------------------|
| 0 | Принтерді орнату әдісі және жиі қойылатын сұрақтар туралы ақпаратты көрсетеді.                                                             |
| 3 | Принтерді таңдап, принтер параметрлерін жасай алатын экранды көрсетеді. Принтерді<br>таңдаған соң келесі рет тағы да таңдаудың қажеті жоқ. |
| 4 | Фотосуреттер, құжаттар және веб-беттер сияқты нені басып шығарғыңыз келетінін таңдаңыз.                                                    |
| 5 | Қағаз өлшемі және қағаз түрі сияқты басып шығару параметрлерін жасау үшін экранды<br>көрсетеді.                                            |
| 6 | Қағаз өлшемін көрсетеді. Бұл түйме ретінде көрсетілген кезде принтерде орнатылған қағаз параметрлерін көрсету үшін осыны басыңыз.          |
| Ø | Сіз таңдаған фотосуреттер мен құжаттарды көрсетеді.                                                                                        |
| 8 | Басып шығаруды бастайды.                                                                                                    |

#### Ескертпе:

iPhone жүйесiнде жұмыс iстейтiн iPad, iPod touch жәнеiOS құрылғыларының көмегiмен құжат мәзiрiнен басып шығару үшiн, Epson iPrint iшiндегi файлды ортақ пайдалану функциясы арқылы басып шығарғыңыз келген құжатты тасымалдағаннан кейiн iTunes функциясын iске қосыңыз.

# Смарт құрылғыларды N белгісі белгісіне жанастыру арқылы басып шығару

Смарт құрылғыны принтердің N белгісі белгішесіне тигізу арқылы оңай қосуға және басып шығаруға болады.

Осы мүмкіндікті пайдаланудың алдында келесі элементтер дайындалғанын тексеріңіз.

Смарт құрылғыдағы NFC функциясын іске қосыңыз.

Тек Android 4.0 немесе одан кейінгі нұсқасы NFC (Near Field Communication) мүмкіндігін қолдайды.

Орналасуы мен NFC функциялары смарт құрылғыға байланысты әртүрлі болады. Мәліметтерді смарт құрылғымен бірге қамтамасыз етілген құжаттамадан қараңыз.

🗅 Смарт-құрылғыға Epson iPrint бағдарламасын орнатыңыз.

Смарт құрылғыны орнату үшін оны принтердің N белгісі белгішесіне тигізіңіз.

🗅 Принтердегі Wi-Fi Direct мүмкіндігін қосыңыз.

Толық мәліметтер алу үшін Әкімші нұсқаулығы қараңыз.

- 1. Қағазды принтерге салыңыз.
- 2. Смарт құрылғыны принтердің N белгісі белгішесіне тигізіңіз.

Epson iPrint жұмысы басталады.

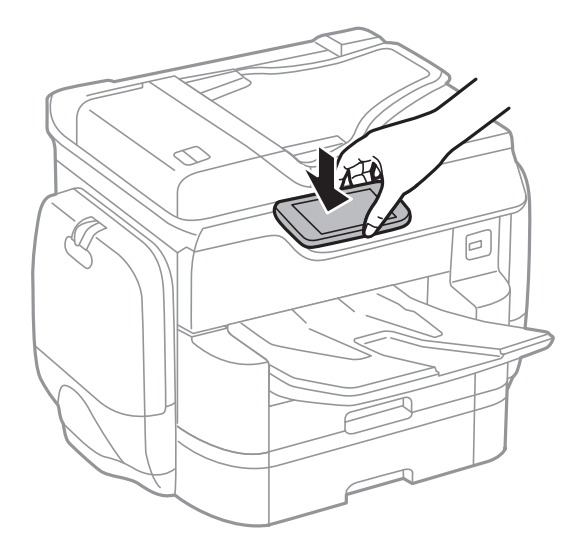

### Ескертпе:

- Принтердің N белгісі белгісі мен смарт құрылғының арасындағы металл сияқты кедергілер болғанда принтер смарт құрылғымен байланыса алмауы мүмкін.
- Әкімшілер осы мүмкіндікті блоктай алады. Мұндай жағдайда, смарт құрылғылар тек дыбыс шығарып, қандай да бір қолданбаларды принтердің N белгісі белгішесіне тигізсеңіз де, оларды іске қоспайды.

- 3. Epson iPrint мүмкіндігінде басып шығарғыңыз келген файлды таңдаңыз.
- 4. Print белгішесі бар алдын ала қарау экранында смарт құрылғыны принтердің N белгісі белгішесіне тигізіңіз.

Басып шығару басталады.

### Қатысты ақпарат

- "Қағазды Қағаз кассетасы ішіне салу" бетте 61
- "Қағазды Артқа қағаз беру ішіне салу" бетте 63

### AirPrint функциясын пайдалану

AirPrint функциясы iOS жүйесiнiң ең соңғы нұсқасы орнатылған iPhone, iPad және iPod touch және ең соңғы OS X жүйесiнiң ең соңғы нұсқасы орнатылған Мас құрылғысынан жылдам сымсыз басып шығаруға мүмкiндiк бередi.

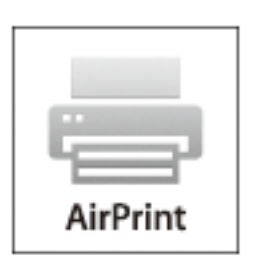

#### Ескертпе:

Егер өнімнің басқару тақтасында қағаз конфигурациясының хабарлары көрсетілсе, AirPrint функциясын пайдалану мүмкін емес. Егер қажет болса, хабарларды қосу үшін төмендегі сілтемені қараңыз.

- 1. Қағазды өнімге салыңыз.
- 2. Өнімді сымсыз басып шығаруға реттеңіз. Төмендегі сілтемені қараңыз.

### http://epson.sn

- 3. Apple құрылғысын өнім пайдаланатын бірдей сымсыз желіге қосыңыз.
- 4. Құрылғыдан өнімге басып шығарыңыз.

#### Ескертпе:

Мәліметтер алу үшін Apple веб-сайтындағы AirPrint бетін қараңыз.

### Қатысты ақпарат

- "Қағазды Қағаз кассетасы ішіне салу" бетте 61
- "Қағазды Артқа қағаз беру ішіне салу" бетте 63

### Құпия сөзді орнату файлын басып шығару

Құпия сөзбен қорғалған файлдар басып шығарылмаған принтердің жадында сақталады. Тапсырманы басып шығару үшін басқару тақтасындағы құпия тапсырмаға құпия сөзді енгізіңіз. Басып шығаруды принтердің шығыс науасында қалдыру арқылы қалауыңыз бойынша кейінге қалдырып, басқа тұлғалардың оқуынан қорғауға болады.

- 1. Қағазды принтерге салыңыз.
- 2. Негізгі экраннан Құпия тапсырма түймесін түртіңіз.
- 3. Пайдаланушы атын таңдаңыз.
- 4. Құпия сөзді енгізіңіз.
- Басып шығарғыңыз келген тапсырманы таңдаңыз.
   Таңдалған тапсырманың қасында белгі қою ұяшығы бар.
- 6. Басып шығаруды бастау үшін 🛇 түймесін түртіңіз.

#### Қатысты ақпарат

- "Қағазды Қағаз кассетасы ішіне салу" бетте 61
- "Қағазды Артқа қағаз беру ішіне салу" бетте 63

### Басып шығаруды болдырмау

#### Ескертпе:

- Windows жүйесінде, принтерге толығымен жіберілген басып шығару тапсырмасын компьютерден тоқтата алмайсыз. Бұл жағдайда, басып шығару тапсырмасын принтердегі басқару тақтасының көмегімен тоқтатыңыз.
- Мас OS X жүйесінде бірнеше бетті басып шығарған кезде барлық тапсырманы басқару тақтасының көмегімен тоқтата алмайсыз. Бұл жағдайда, басып шығару тапсырмасын компьютерден тоқтатуға болады.
- Егер баспа тапсырмасын Мас OS X v10.6.8 жүйесінен желі арқылы жіберсеңіз, басып шығаруды компьютерден тоқтата алмауыңыз мүмкін. Бұл жағдайда, басып шығару тапсырмасын принтердегі басқару тақтасының көмегімен тоқтатыңыз.

### Басып шығарудан бас тарту — Job/Status мәзірі

#### Ескертпе:

Сондай-ақ, принтердің басқару тақтасындағы 🗇 түймені түрту арқылы орындалып жатқан тапсырмалардан бас тартуға болады.

- 1. Job/Status экранын көрсету үшін 🖬 түймесін басыңыз.
- 2. Тапсырма күйі қойындысын > Белсенді түймесін түртіңіз.

Ағымдағы басып шығару тапсырмалар және күтудегі тапсырмалар тізімде көрсетіледі.
- 3. Бас тартқыңыз келген тапсырманы таңдаңыз.
- 4. Бас тарту опциясын түртіңіз.

#### Қатысты ақпарат

"Job/Status экран конфигурациясы" бетте 29

# Басып шығаруды болдырмау - Windows

- 1. Принтер драйверінің терезесіне өтіңіз.
- 2. Қызмет көрсету қойындысын таңдаңыз.
- 3. Бас. шығ-у кезегі түймесін басыңыз.
- 4. Бас тартқыңыз келген тапсырманы тінтуірдің оң жақ түймесімен басып, **Болдырмау** пәрменін таңдаңыз.

#### Қатысты ақпарат

♥ "Windows Принтер драйвері" бетте 236

# Басып шығаруды болдырмау - Мас OS X

- 1. Док ішіндегі принтерді таңдаңыз.
- 2. Бас тартқыңыз келген тапсырманы таңдаңыз.
- 3. Тапсырманы тоқтатыңыз.
  - Mac OS X v10.8.х немесе кейінгі

Орындалу көрсеткішінің жанындағы 🛚 түймесін басыңыз.

□ Mac OS X v10.6.8 v10.7.x

Жою түймесін басыңыз.

#### Көшіру

# Көшіру

# Көшіру негіздері

Бұл бөлімде негізгі көшірудің қадамдары көрсетіледі.

1. Түпнұсқаларды қойыңыз.

Егер бірнеше түпнұсқаны көшіру керек болса немесе 2 жақты көшірме жасау керек болса, барлық түпнұсқаларды АҚБ құрылғысына салыңыз.

- 2. Негізгі экраннан Көшіру түймесін түртіңіз.
- 3. Нег.параметрлер бөліміндегі параметрлерді тексеріңіз.

Егер орнатуды өзгерту керек болса, оның элементін түртіңіз.

#### Ескертпе:

- Егер Қосымша түймесін түртсеңіз, Көп бет. немесе Түпнұсқа түрі сияқты орнатуларды орындауға болады.
- Егер х түймесін түртсеңіз, жиі пайдаланылатын көшірме орнатуларды алдын ала орнатулар ретінде тіркеуге болады.
- Егер қажетті параметрлерге тиісті қағаз тіркесімі қолжетімді емес болса, көрсетіледі. Мәліметтерді тексеру үшін белгішені түртіп, параметрлерді өзгертіңіз.
- 4. Көшірмелер саны мәнін түртіп, экрандық пернетақта арқылы көшірмелердің санын енгізіңіз.
- 5. 🖾 түймесін түртіп, сканерленген кескін мен қағаз өлшемі сияқты параметрлерді тексеріңіз.
- 6. 🗇 түймесін түртіңіз.

#### Қатысты ақпарат

- "Түпнұсқаларды қою" бетте 66
- "Көшіруге арналған негізгі мәзір опциялары" бетте 110
- "Көшіруге арналған қосымша мәзір опциялары" бетте 112

# Көшіруге арналған негізгі мәзір опциялары

#### Ескертпе:

Жасаған басқа реттеулерге байланысты элементтер қолжетімді болмауы мүмкін.

Түс режимі:

Түсті немесе бір түсті етіп көшіруді таңдаңыз.

🗅 Ақ ж/е қара

Түпнұсқаны қала және ақ (монохромды) түсте көшіреді.

#### Көшіру

#### 🛛 Түс

Түпнұсқаны түсте көшіреді.

#### Интенсивтілік:

Көшіру нәтижелері бұлдыр болса, тығыздық деңгейін арттырыңыз. Сия жағылса, тығыздық деңгейін азайтыңыз.

Қағ.прм.:

Пайдаланғыңыз келген қағаз көзін таңдаңыз. **Авто** параметрі таңдалағанда, автоматты түрде анықталған түпнұсқаның өлшеміне және көрсетілген ұлғайту коэффициентіне байланысты үйлесімді өлшем автоматты түрде беріледі.

Масштабт.:

Улкейту немесе кішірейтуді ұлғайту коэффициентін конфигурациялайды. Мәнді түртіп, 25 – 400 % ауқымында түпнұсқаны үлкейту немесе азайту үшін пайдаланылатын үлкейтуді көрсетіңіз.

🗅 Авто

Сканерлеу аумағын анықтап, таңдаған қағаз өлшеміне сәйкестендіру үшін түпнұсқаны автоматты түрде ұлғайтады немесе кішірейтеді. Түпнұсқаның

айналасында ақ жиектер болғанда сканер шынысының бұрыштық белгісінен ( ) алынған ақ түсті жиектер сканерлеу аумағы ретінде анықталады, бірақ қарсы беттегі жиектер қиылуы мүмкін.

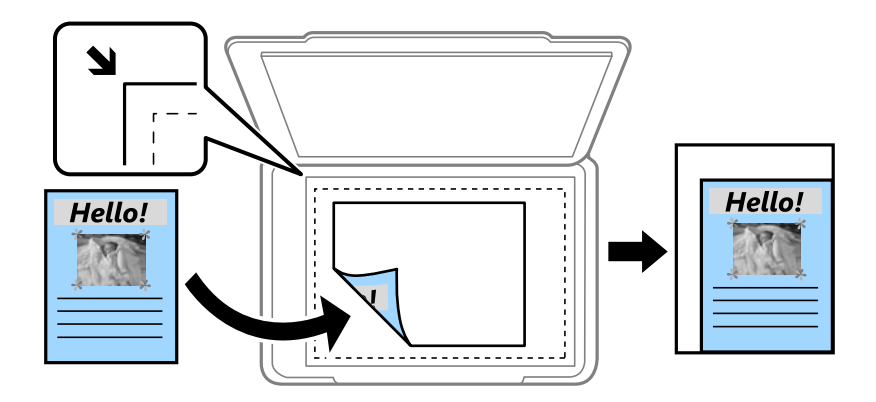

🗅 Қағ.сыйғызу үшін кіш-ту

Қағаз өлшеміне сәйкестендіру үшін сканерленген кескінді Масштабт. мәнінен кішірек өлшемге көшіреді. Егер Масштабт. мәні қағаз өлшемінен үлкенірек болса, деректер қағаздың шеттерінен асып басып шығарылуы мүмкін.

🗅 Нақты көлем

100 % ұлғайтуда көшіреді.

□ АЗ→А4 және басқалары

Белгілі бір қағаз өлшеміне сәйкестендіру үшін түпнұсқаны автоматты үлкейтеді немесе кішірейтеді.

Түп.өлш.:

Түпнұсқаның өлшемін таңдаңыз. **Автоматты анықтау** параметрін таңдағанда түпнұсқаның өлшемі автоматты түрде анықталады. Стандартты емес өлшемдегі түпнұсқаларды көшіргенде түпнұсқаға жақын өлшемді таңдаңыз.

#### 2 жақты:

2-жақты орналасуды таңдаңыз.

🗅 1>1 жақты

Парақтың бір жағына түпнұсқаның бір жағын көшіреді.

🗅 2>2 жақты

Екі жақты түпнұсқаның екі жағын бір парақ қағаздың екі жағына да көшіреді. Түпнұсқаның бағытын және түпнұсқа мен қағаздың байланыстыру күйін таңдаңыз.

🗅 1>2 жақты

Екі жалғыз жақты түпнұсқаларды парақтың жалғыз бетінің екі жағына көшіреді. Түпнұсқаның бағытын және қағаздың байланыстыру күйін таңдаңыз.

🗅 2>1 жақты

Екі жақты түпнұсқаның екі жағын екі парақ қағаздың бір жағына көшіреді. Түпнұсқаның бағытын және түпнұсқаның байланыстыру күйін таңдаңыз.

# Көшіруге арналған қосымша мәзір опциялары

#### Ескертпе:

Жасаған басқа реттеулерге байланысты элементтер қолжетімді болмауы мүмкін.

Көп бет.:

Көшіру орнын таңдаңыз.

🗅 Бір бет

Бір жақты түпнұсқаны бір бетке көшіреді.

🗅 2-орн-у

Бір жақты екі түпнұсқаны бір бетке 2-лік пішімде көшіреді. Орналасу ретін және түпнұсқаның бағытын таңдаңыз.

🗅 4-орн-у

Бір жақты төрт түпнұсқаны бір бетке 4-тік пішімде көшіреді. Орналасу ретін және түпнұсқаның бағытын таңдаңыз.

Түпнұсқа түрі:

Түпнұсқаңыздың түрін таңдаңыз. Түпнұсқа түріне сәйкес келу үшін оңтайлы сапада көшіреді.

#### Аяқтау:

Бірнеше түпнұсқалардан бірнеше көшірмелердің қағазын шығару әдісін таңдаңыз.

#### Көшіру

🗅 Топ (бірд. беттер)

Түпнұсқаларды бет бойынша топ ретінде көшіреді.

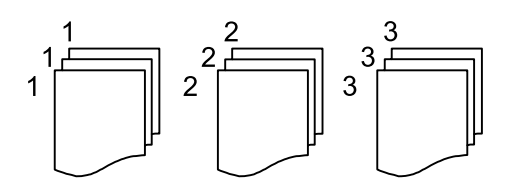

🗅 Іріктеу (бет ретт.)

Ретке жиналған және жинақтарға сақталған түпнұсқаларды көшіреді.

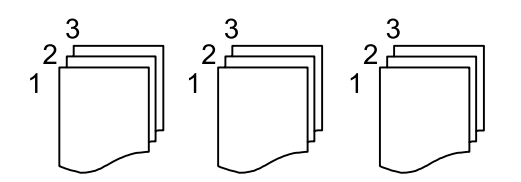

Аралас өлш.түпнұсқ:

Өлшемдердің келесі тіркесімін АҚБ құралына бір уақытта қоюға болады. А3 және А4; В4 және В5. Осы тіркесімдерді қолданған кезде түпнұсқалар түпнұсқалардың нақты өлшемінде көшіріледі. Түпнұсқалардың енін төменде көрсетілгендей туралау арқылы түпнұсқаларды қойыңыз.

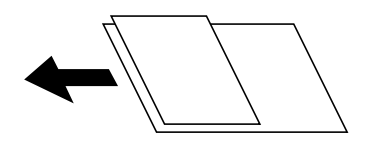

Бағдар (түпн.):

Түпнұсқаңыздың бағытын таңдаңыз.

Кітап →2 бет:

Кітапшаның екі көрініп тұрған беттерін қағаздың бөлек парақтарына көшіреді.

Сканерленетін буклеттің бетін таңдаңыз.

Кескін сапасы:

Кескін параметрлерін реттеңіз.

🗅 Контраст

Жарық және күңгірт бөлшектердің арасындағы айырмашылықты реттеңіз.

🗅 Қанықтық

Түстердің қанықтығын реттеңіз.

- Қызыл түс тепе-теңдігі, Жасыл түс тепе-теңдігі, Көк түстің тепе-теңдігі Әрбір түстің тығыздығын реттеңіз.
- 🗅 Анықтық

Кескіннің контурын реттеңіз.

#### Көшіру

#### 🗅 Реңкті реттеу

Терінің түс реңкін реттеңіз. Оның түсін салқын ету үшін «+» түймесін түртіңіз және оның түсін жылы ету үшін «-» түймесін басыңыз (қызыл түсті арттыру).

🗅 Фонды жою

Фон түсінің тығыздығын реттеңіз. Оның түсін жарық (ақ) ету үшін «+» түймесін түртіңіз және оның түсін күңгірт (қара) ету үшін «-» түймесін басыңыз.

#### Тігу жиегі:

Байланыстыру күйін, жақтауды және 2 жақты көшірмесіне арналған түпнұсқаның бағытын таңдаңыз.

#### Қағ.сыйғызу үшін кіш-ту:

Қағаз өлшеміне сәйкестендіру үшін сканерленген кескінді Масштабт. мәнінен кішірек өлшемге көшіреді. Егер Масштабт. мәні қағаз өлшемінен үлкенірек болса, деректер қағаздың шеттерінен асып басып шығарылуы мүмкін.

Көлеңкені жою:

Қалың қағазды көшіргенде көшірмелердің айналасында пайда болатын немесе буклетті көшіргенде көшірмелердің ортасында пайда болатын көлеңкелерді жояды.

Тесілген саңыл-ды алу:

Көшіру кезінде байланысу саңылауларын жояды.

Идент-қ карта көшірмесі:

Идентификатор картасының екі жағын сканерлейді және қағаздың бір жағына көшіреді.

# Басқару тақтасының көмегімен сканерлеу

## Желі қалтасын немесе FTP серверін сканерлеу

Сканерленген кескінді желідегі көрсетілген қалтаға сақтай аласыз. Қалта жолын тікелей енгізу арқылы қалтаны көрсетуге болады, бірақ қалта ақпаратын алдымен контактілер тізіміне тіркесеңіз оңай болуы мүмкін.

#### Ескертпе:

- Бұл мүмкіндікті пайдаланбай тұрып принтердің Күн/Уақыт және Уақыт айырмашылығы параметрлері дұрыс екенін тексеріңіз. Мәзірлерге Параметрлер > Жалпы параметрлер > Нег.параметрлер > Күн/Уақыт параметрлері тармағында қатынасыңыз.
- Сканерлеудің алдында тағайындау жерін тексеруге болады. Параметрлер > Жалпы параметрлер > Сканерлеу пар-і параметрін таңдап, Алушыны растау мүмкіндігін қосыңыз.
- 1. Түпнұсқаларды қойыңыз.

#### Ескертпе:

Erep бірнеше түпнұсқаны көшіру керек болса немесе 2 жақты сканограмма жасау керек болса, барлық түпнұсқаларды ADF ішіне салыңыз.

- 2. Негізгі экраннан Сканер леу түймесін түртіңіз.
- 3. Желі қалтасы/FTP түймесін түртіңіз.
- 4. Қалтаны көрсетіңіз.
  - 🖵 Жиі пайдаланылатын мекенжайлардан таңдау: экранда көрсетілген белгішелерді түртіңіз.
  - Қалта жолын тікелей енгізу үшін: Пернетақта түймесін түртіңіз. Байланыс режимі таңдаңыз, қалта жолын Орын (міндетті) ретінде енгізіңіз, одан кейін басқа қалта параметрлерін орнатыңыз.

Қалта жолын келесі пішімде енгізіңіз.

Байланыс режимі ретінде SMB режимін пайдаланғанда: \\xocт атауы\қалта атауы

Байланыс режимі ретінде FTP режимін пайдаланғанда: ftp://xocт атауы/қалта атауы

 Контактілер тізімінен таңдау үшін: Контактілер түймесін түртіп, контактіні таңдаңыз да, Жабу түймесін түртіңіз.

Контактілер тізімінен қалтаны іздеуге болады. Экранның жоғарғы жағындағы жәшікке іздеу кілт сөзін енгізіңіз.

#### Ескертпе:

🔜 түймесін түрту арқылы құжаттар сақталған қалтаның журналын басып шығаруға болады.

5. Сканерлеу пар-і түймесін түртіп, сақтау пішімі сияқты параметрлерді тексеріп, қажет болса, оларды өзгертіңіз.

#### Ескертпе:

Параметрлерді алдын ала орнату ретінде сақтау үшін 🔀 түймесін түртіңіз.

6. 🗇 түймесін түртіңіз.

#### Қатысты ақпарат

- "Контактілерді реттеу" бетте 72
- "Түпнұсқаларды қою" бетте 66
- "Таңдаулы параметрлеріңізді алдын ала орнату ретінде тіркеу" бетте 30

### Қалтаға сканерлеуге арналған мәзір опциялары

#### Ескертпе:

Жасаған басқа реттеулерге байланысты элементтер қолжетімді болмауы мүмкін.

Орнын өңдеу:

🗅 Байланыс режимі

Байланыс режимін таңдаңыз.

🖵 Орын (міндетті)

Сканерленген кескінді сақтайтын қалтаның жолын енгізіңіз.

🗅 Пайдаланушы аты

Көрсетілген қалтаның пайдаланушы атын енгізіңіз.

🖵 Құпиясөз

Көрсетілген қалтаның құпия сөзін енгізіңіз.

🗅 Қосылым режимі

Қосылым режимін таңдаңыз.

🗅 Порт нөмірі

Порт нөмірін енгізіңіз.

#### Контактілер:

Контактілер тізімінен сканерленген кескінді сақтайтын қалтаны таңдаңыз. Контакті тізімінен қалтаны таңдаған кезде орналасу параметрлерін орнатудың қажеті жоқ.

Түс режимі:

Түсті немесе бір түсті етіп сканерлеуді таңдаңыз.

#### Файл пішімі:

Сканерленген кескінді сақтайтын пішімді таңдаңыз.

Қысым коэффициенті

Сканерленген кескінді қаншалықты сығымдау керектігін таңдаңыз.

PDF параметрлері

Сақтау пішімінің параметрі ретінде **PDF** пішімін таңдаған кезде PDF файлдарын қорғау үшін осы параметрлерді пайдаланыңыз.

Ашқан кезде құпия сөзді талап ететін PDF файлын жасау үшін Құжатты ашу құпиясөзі параметрін орнатыңыз. Басып шығарғанда немесе өңдегенде құпия сөзді талап ететін PDF файлын жасау үшін Рұқсаттар құпиясөзі параметрін орнатыңыз.

#### Ажыратымдылық:

Сканерлеу ажыратымдылығын таңдаңыз.

#### 2 жақты:

Түпнұсқаның екі жағында сканерлеңіз.

🗅 Бағдар (түпн.)

Түпнұсқаның бағытын таңдаңыз.

🗅 Түптеу (түпн.)

Түпнұсқаның байланыстыру бағытын таңдаңыз.

Скан. айма.:

Сканерлеу аймағын таңдаңыз. Сканерлеу барысында мәтіннің немесе кескіннің айналасынан ақ бос орынды қиып алу үшін **Автоматты түрде кесу** параметрін таңдаңыз. Сканер әйнегі параметрін ең көп аумағын сканерлеу үшін **Максималды аймақ** параметрін таңдаңыз.

🗅 Бағдар (түпн.)

Түпнұсқаның бағытын таңдаңыз.

Түпнұсқа түрі:

Түпнұсқаңыздың түрін таңдаңыз.

Интенсивтілік:

Сканерленген кескіннің контрастын таңдаңыз.

Көлеңкені жою:

Сканерленген кескінде көрсетілетін түпнұсқаның көлеңкелерді алып тастайды.

🗅 Айналасы

Түпнұсқаның жиегіндегі көлеңкелерді алып тастайды.

🗅 Ортаңғы жағы

Буклеттің біріктіру жиегінің көлеңкелерін алып тастайды.

#### Тесілген саңыл-ды алу:

Сканерленген кескінде көрсетілетін тесілген саңылауларды алып тастайды. Оң жақтағы ұяшыққа мәнді енгізу арқылы тесілген саңылауларды өшіру үшін аймақты көрсетуге болады.

🗅 Жою күйі

Тесілген саңылауларды алып тастау үшін күйді таңдаңыз.

🗅 Бағдар (түпн.)

Түпнұсқаның бағытын таңдаңыз.

#### Файл аты:

🗅 Файл атауының префиксі:

Әріптер және сандардың таңбалары мен белгілері арқылы кескіндердің атауы үшін префикс енгізіңіз.

🗅 Күн қосу:

Күнді файл атауына қосыңыз.

Уақыт қосу:

Уақытты файл атауына қосыңыз.

Барлық парам-ді өшіру

Сканерлеу параметрлерін әдепкі параметрлеріне қайта орнатады.

## Электрондық поштаға сканерлеу

Сканерленген кескін файлдарын электрондық пошта арқылы тікелей принтерден алдын ала конфигурацияланған электрондық пошта сервері бойынша жіберуге болады. Бұл мүмкіндікті пайдаланудан бұрын электрондық пошта серверін конфигурациялау қажет.

Толық мәліметтер алу үшін Әкімші нұсқаулығы қараңыз.

Электрондық пошта мекенжайын тікелей енгізу арқылы көрсетуге болады, бірақ электрондық пошта мекенжайын алдымен контактілер тізіміне тіркесеңіз оңай болуы мүмкін.

#### Ескертпе:

- Бұл мүмкіндікті пайдаланбай тұрып принтердің Күн/Уақыт және Уақыт айырмашылығы параметрлері дұрыс екенін тексеріңіз. Мәзірлерге Параметрлер > Жалпы параметрлер > Нег.параметрлер > Күн/Уақыт параметрлері тармағында қатынасыңыз.
- Осы функциядан басқа басқару тақтасындағы **Document Capture Pro** функциясын пайдалану арқылы электрондық хабарларды тікелей жіберуге болады. Осы функцияны пайдаланудан бұрын электрондық хабарларды Document Capture Pro жіберу үшін тапсырманы тіркегеніңізге және компьютер қосулы екеніне көз жеткізіңіз.
- Сканерлеудің алдында тағайындау жерін тексеруге болады. Параметрлер > Жалпы параметрлер > Сканерлеу пар-і параметрін таңдап, Алушыны растау мүмкіндігін қосыңыз.
- 1. Түпнұсқаларды қойыңыз.

#### Ескертпе:

Erep бірнеше түпнұсқаны көшіру керек болса немесе 2 жақты сканограмма жасау керек болса, барлық түпнұсқаларды ADF ішіне салыңыз.

2. Негізгі экраннан Сканер леу түймесін түртіңіз.

#### 3. Электрондық пошта түймесін түртіңіз.

- 4. Мекенжайларды көрсетіңіз.
  - 🗅 Жиі пайдаланылатын мекенжайларды таңдау: экранда көрсетілген белгішелерді түртіңіз.
  - Электрондық пошта мекенжайын қолмен енгізу: Пернетақта түймесін түртіп, электрондық пошта мекенжайын енгізіңіз, содан соң ОК түймесін түртіңіз.
  - Контактілер тізімінен таңдау үшін: Контактілер түймесін түртіп, контактіні немесе топты таңдаңыз да, Жабу түймесін түртіңіз.

Контактілер тізімінен мекенжайды іздеуге болады. Экранның жоғарғы жағындағы жәшікке іздеу кілт сөзін енгізіңіз.

Журналдар тізімінен таңдау үшін: Тарих түймесін түртіп, контактіні таңдаңыз да, Жабу түймесін түртіңіз.

#### Ескертпе:

Таңдалған алушылар нөмірі экранның оң жағында көрсетіледі. 10 мекенжайға және топқа дейін электрондық пошта жіберуге болады.

Егер топтар алушыларға қосылса, тіркелгідегі топтардың мекенжайларын ескере отырып, жалпы 200 жеке мекенжайға дейін таңдауға болады.

- Таңдалған мекенжайлардың тізімін көрсету үшін экранның жоғарғы жағындағы мекенжай ұяшығын түртіңіз.
- Жіберу журналын көрсету немесе электрондық пошта серверінің параметрлерін өзгертү үшін түймесін түртіңіз.
- 5. Сканерлеу пар-і түймесін түртіп, сақтау пішімі сияқты параметрлерді тексеріп, қажет болса, оларды өзгертіңіз.

#### Ескертпе:

Параметрлерді алдын ала орнату ретінде сақтау үшін 🛣 түймесін түртіңіз.

6. 🗇 түймесін түртіңіз.

#### Қатысты ақпарат

- "Пошта серверін теңшеу" бетте 331
- "Контактілерді реттеу" бетте 72
- ➡ "Document Capture Pro пайдалану арқылы сканерлеу" бетте 121
- "Түпнұсқаларды қою" бетте 66
- "Таңдаулы параметрлеріңізді алдын ала орнату ретінде тіркеу" бетте 30

#### Электрондық поштаға сканерлеуге арналған мәзір опциялары

#### Ескертпе:

Жасаған басқа реттеулерге байланысты элементтер қолжетімді болмауы мүмкін.

Түс режимі:

Түсті немесе бір түсті етіп сканерлеуді таңдаңыз.

Файл пішімі:

Сканерленген кескінді сақтайтын пішімді таңдаңыз.

🗅 Қысым коэффициенті

Сканерленген кескінді қаншалықты сығымдау керектігін таңдаңыз.

PDF параметрлері

Сақтау пішімінің параметрі ретінде **PDF** пішімін таңдаған кезде PDF файлдарын қорғау үшін осы параметрлерді пайдаланыңыз.

Ашқан кезде құпия сөзді талап ететін PDF файлын жасау үшін Құжатты ашу құпиясөзі параметрін орнатыңыз. Басып шығарғанда немесе өңдегенде құпия сөзді талап ететін PDF файлын жасау үшін Рұқсаттар құпиясөзі параметрін орнатыңыз.

#### Ажыратымдылық:

Сканерлеу ажыратымдылығын таңдаңыз.

#### 2 жақты:

Түпнұсқаның екі жағында сканерлеңіз.

🗅 Бағдар (түпн.)

Түпнұсқаның бағытын таңдаңыз.

🗅 Түптеу (түпн.)

Түпнұсқаның байланыстыру бағытын таңдаңыз.

#### Скан. айма.:

Сканерлеу аймағын таңдаңыз. Сканерлеу барысында мәтіннің немесе кескіннің айналасынан ақ бос орынды қиып алу үшін **Автоматты түрде кесу** параметрін таңдаңыз. Сканер әйнегі параметрін ең көп аумағын сканерлеу үшін **Максималды аймақ** параметрін таңдаңыз.

🗅 Бағдар (түпн.)

Түпнұсқаның бағытын таңдаңыз.

#### Түпнұсқа түрі:

Түпнұсқаңыздың түрін таңдаңыз.

#### Интенсивтілік:

Сканерленген кескіннің контрастын таңдаңыз.

#### Көлеңкені жою:

Сканерленген кескінде көрсетілетін түпнұсқаның көлеңкелерді алып тастайды.

🗅 Айналасы

Түпнұсқаның жиегіндегі көлеңкелерді алып тастайды.

🗅 Ортаңғы жағы

Буклеттің біріктіру жиегінің көлеңкелерін алып тастайды.

Тесілген саңыл-ды алу:

Сканерленген кескінде көрсетілетін тесілген саңылауларды алып тастайды. Оң жақтағы ұяшыққа мәнді енгізу арқылы тесілген саңылауларды өшіру үшін аймақты көрсетуге болады.

🗅 Жою күйі

Тесілген саңылауларды алып тастау үшін күйді таңдаңыз.

🗅 Бағдар (түпн.)

Түпнұсқаның бағытын таңдаңыз.

#### Тақырып:

Әріптер және сандардың таңбалары мен белгілері арқылы электрондық хат тақырыбын енгізіңіз.

Бек.файл макс.көлемі:

Электрондық поштаға тіркеуге болатын ең жоғары файл өлшемін таңдаңыз.

Файл аты:

Файл атауының префиксі:

Әріптер және сандардың таңбалары мен белгілері арқылы кескіндердің атауы үшін префикс енгізіңіз.

🗅 Күн қосу:

Күнді файл атауына қосыңыз.

🗅 Уақыт қосу:

Уақытты файл атауына қосыңыз.

Барлық парам-ді өшіру

Сканерлеу параметрлерін әдепкі параметрлеріне қайта орнатады.

# Document Capture Pro пайдалану арқылы сканерлеу

Түпнұсқаны Document Capture Pro ішінде көрсетілген параметрлердің көмегімен сканерлеуге болады. Сканерлемес бұрын басқару тақтасындағы жұмыс режимін реттеңіз.

#### Қатысты ақпарат

- "Түпнұсқаларды қою" бетте 66
- "Document Capture Pro" бетте 240

### Жұмыс режимін реттеу

Сканерлемес бұрын Document Capture Pro орнатылған компьютерге сәйкес келу үшін басқару тақтасындағы жұмыс режимін реттеңіз.

- 1. Негізгі экраннан Параметрлер түймесін түртіңіз.
- 2. Жалпы параметрлер > Сканерлеу пар-і > Document Capture Pro параметрін түртіңіз.
- 3. Жұмыс режимін таңдаңыз.
  - □ Клиент режимі: егер Document Capture Pro параметрі Windows немесе Mac OS X жүйесінде орнатылса, осыны таңдаңыз.
  - □ Сервер режимі: егер Document Capture Pro параметрі Windows Server жүйесіне орнатылса, осыны таңдаңыз. Содан кейін сервер мекенжайын енгізіңіз.
- 4. Жұмыс режимін өзгертсеңіз, параметрлердің дұрыс екендігін тексеріп, **ОК** түймесін түртіңіз.

# Document Capture Pro параметрлерін пайдалану арқылы сканерлеу

Сканерлеу алдында, келесі бөлімдерді дайындаңыз.

- □ Компьютерге (сервер) Document Capture Pro қолданбасын орнатып, тапсырманы жасаңыз.
- 🗅 Принтер мен компьютерді (серверді) желіге қосыңыз.

- 🖵 Басқару тақтасындағы жұмыс режимін реттеңіз.
- 1. Түпнұсқаларды қойыңыз.

#### Ескертпе:

Егер бірнеше түпнұсқаны көшіру керек болса немесе 2 жақты сканограмма жасау керек болса, барлық түпнұсқаларды ADF ішіне салыңыз.

- 2. Негізгі экраннан Сканер леу түймесін түртіңіз.
- 3. Document Capture Pro түймесін түртіңіз.
- 4. **Компьютер таңдаңыз.** түймесін түртіңіз, содан соң Document Capture Pro бөлімінде жасалған тапсырмадағы компьютерді таңдаңыз.

#### Ескертпе:

- Принтердің басқару тақтасы Document Capture Pro орнатылған 100 компьютерге дейін көрсетеді.
- Option > Network Scanning Settings тандасаныз және Protect with password күйін Document Capture Pro немесе Document Capture параметрінде қоссаныз, құпия сөз енгізіңіз.
- 🗅 Егер Сервер режимі жұмыс режимі ретінде реттелсе, осы қадамды орындаудың қажеті жоқ.
- 5. Тапсырма түймесін таңд. түймесін түртіп, тапсырманы таңдаңыз.

#### Ескертпе:

- *Erep Document Capture Pro Server бөліміндегі параметрлерде* **Protect with password** күйін таңдасаңыз, құпия сөзді енгізіңіз.
- Егер тек бір тапсырманы орнатсаңыз, онда тапсырманы таңдау қажет емес. Келесі қадамға өтіңіз.
- 6. Тапсырма мазмұны көрсетілген аймақты түртіп, тапсырма мәліметтерін тексеріңіз.
- 7. 🗇 түймесін түртіңіз.

## Жад құрылғысына сканерлеу

Сканерленген кескінді жад құрылғысына сақтай аласыз.

- 1. Жад құрылғысын принтердің сыртқы интерфейсінің USB портына салыңыз.
- 2. Түпнұсқаларды қойыңыз.

#### Ескертпе:

Erep бірнеше түпнұсқаны көшіру керек болса немесе 2 жақты сканограмма жасау керек болса, барлық түпнұсқаларды ADF ішіне салыңыз.

- 3. Негізгі экраннан Сканер леу түймесін түртіңіз.
- 4. Жад құрылғысы түймесін түртіңіз.

- 5. Нег.параметрлер бөлімінде сақтау пішімі сияқты элементтерді орнатыңыз.
- 6. **Қосымша** түймесін түртіп, параметрлерді тексеріңіз, содан соң, қажет болса, оларды өзгертіңіз.

#### Ескертпе:

Параметрлерді алдын ала орнату ретінде сақтау үшін 🔀 түймесін түртіңіз.

7. 🗇 түймесін түртіңіз.

#### Қатысты ақпарат

- "Бөлік аттары мен функциялары" бетте 20
- "Түпнұсқаларды қою" бетте 66
- "Таңдаулы параметрлеріңізді алдын ала орнату ретінде тіркеу" бетте 30

### Жад құрылғысына сканерлеуге арналған негізгі мәзір опциялары

#### Ескертпе:

Жасаған басқа реттеулерге байланысты элементтер қолжетімді болмауы мүмкін.

Ақ ж/е қара/Түс:

Түсті немесе бір түсті етіп сканерлеуді таңдаңыз.

#### Ажыратымдылық:

Сканерлеу ажыратымдылығын таңдаңыз.

Скан. айма.:

Сканерлеу аймағын таңдаңыз. Сканерлеу барысында мәтіннің немесе кескіннің айналасынан ақ бос орынды қиып алу үшін **Автоматты түрде кесу** параметрін таңдаңыз. Сканер әйнегі параметрін ең көп аумағын сканерлеу үшін **Максималды аймақ** параметрін таңдаңыз.

🗅 Бағдар (түпн.)

Түпнұсқаның бағытын таңдаңыз.

#### Файл пішімі:

Сканерленген кескінді сақтайтын пішімді таңдаңыз.

🗅 Қысым коэффициенті

Сканерленген кескінді қаншалықты сығымдау керектігін таңдаңыз.

PDF параметрлері

Сақтау пішімінің параметрі ретінде **PDF** пішімін таңдаған кезде PDF файлдарын қорғау үшін осы параметрлерді пайдаланыңыз.

Ашқан кезде құпия сөзді талап ететін PDF файлын жасау үшін Құжатты ашу құпиясөзі параметрін орнатыңыз. Басып шығарғанда немесе өңдегенде құпия сөзді талап ететін PDF файлын жасау үшін Рұқсаттар құпиясөзі параметрін орнатыңыз.

#### 2 жақты:

Түпнұсқаның екі жағында сканерлеңіз.

🖵 Бағдар (түпн.)

Түпнұсқаның бағытын таңдаңыз.

🗅 Түптеу (түпн.)

Түпнұсқаның байланыстыру бағытын таңдаңыз.

Түпнұсқа түрі:

Түпнұсқаңыздың түрін таңдаңыз.

### Жад құрылғысына сканерлеуге арналған кеңейтілген мәзір опциялары

#### Ескертпе:

Жасаған басқа реттеулерге байланысты элементтер қолжетімді болмауы мүмкін.

Интенсивтілік:

Сканерленген кескіннің контрастын таңдаңыз.

Көлеңкені жою:

Сканерленген кескінде көрсетілетін түпнұсқаның көлеңкелерді алып тастайды.

🗅 Айналасы

Түпнұсқаның жиегіндегі көлеңкелерді алып тастайды.

🗅 Ортаңғы жағы

Буклеттің біріктіру жиегінің көлеңкелерін алып тастайды.

#### Тесілген саңыл-ды алу:

Сканерленген кескінде көрсетілетін тесілген саңылауларды алып тастайды. Оң жақтағы ұяшыққа мәнді енгізу арқылы тесілген саңылауларды өшіру үшін аймақты көрсетуге болады.

🛯 Жою күйі

Тесілген саңылауларды алып тастау үшін күйді таңдаңыз.

🗅 Бағдар (түпн.)

Түпнұсқаның бағытын таңдаңыз.

#### Файл аты:

🗅 Файл атауының префиксі:

Әріптер және сандардың таңбалары мен белгілері арқылы кескіндердің атауы үшін префикс енгізіңіз.

🗅 Күн қосу:

Күнді файл атауына қосыңыз.

🗅 Уақыт қосу:

Уақытты файл атауына қосыңыз.

Барлық парам-ді өшіру

Сканерлеу параметрлерін әдепкі параметрлеріне қайта орнатады.

# Бұлтқа сканерлеу

Сканерленген кескіндерді бұлттық қызметтерге жіберуге болады. Бұл мүмкіндікті пайдаланудың алдында реттеулерді Epson Connect мүмкіндігі арқылы жасауға болады. Мәліметтер алу үшін келесі Epson Connect порталының веб-сайтынан қараңыз.

https://www.epsonconnect.com/

#### http://www.epsonconnect.eu (тек Еуропа)

- 1. Epson Connect мүмкіндігі арқылы реттеулерді жасағаныңызды тексеріңіз.
- 2. Түпнұсқаларды қойыңыз.

#### Ескертпе:

Erep бірнеше түпнұсқаны көшіру керек болса немесе 2 жақты сканограмма жасау керек болса, барлық түпнұсқаларды ADF ішіне салыңыз.

- 3. Негізгі экраннан Сканер леу түймесін түртіңіз.
- 4. Бұлт түймесін түртіңіз.
- 5. Экранның жоғарғы жағындағы 🔁 түймесін түртіп, орынды таңдаңыз.
- 6. Нег.параметрлер бөлімінде сақтау пішімі сияқты элементтерді орнатыңыз.
- 7. **Қосымша** түймесін түртіп, параметрлерді тексеріңіз, содан соң, қажет болса, оларды өзгертіңіз.

#### Ескертпе:

Параметрлерді алдын ала орнату ретінде сақтау үшін 🔯 түймесін түртіңіз.

8. 🗇 түймесін түртіңіз.

#### Қатысты ақпарат

• "Түпнұсқаларды қою" бетте 66

### Бұлтқа сканерлеуге арналған негізгі мәзір опциялары

#### Ескертпе:

Жасаған басқа реттеулерге байланысты элементтер қолжетімді болмауы мүмкін.

Ақ ж/е қара/Түс:

Түсті немесе бір түсті етіп сканерлеуді таңдаңыз.

#### 2 жақты:

Түпнұсқаның екі жағында сканерлеңіз.

🛯 Бағдар (түпн.)

Түпнұсқаның бағытын таңдаңыз.

🗅 Түптеу (түпн.)

Түпнұсқаның байланыстыру бағытын таңдаңыз.

#### JPEG/PDF:

Сканерленген кескінді сақтайтын пішімді таңдаңыз.

Скан. айма.:

Сканерлеу аймағын таңдаңыз. Сканерлеу барысында мәтіннің немесе кескіннің айналасынан ақ бос орынды қиып алу үшін **Автоматты түрде кесу** параметрін таңдаңыз. Сканер әйнегі параметрін ең көп аумағын сканерлеу үшін **Максималды аймақ** параметрін таңдаңыз.

🗅 Бағдар (түпн.)

Түпнұсқаның бағытын таңдаңыз.

### Бұлтқа сканерлеуге арналған кеңейтілген мәзір опциялары

#### Ескертпе:

Жасаған басқа реттеулерге байланысты элементтер қолжетімді болмауы мүмкін.

Түпнұсқа түрі:

Түпнұсқаңыздың түрін таңдаңыз.

Интенсивтілік:

Сканерленген кескіннің контрастын таңдаңыз.

#### Көлеңкені жою:

Сканерленген кескінде көрсетілетін түпнұсқаның көлеңкелерді алып тастайды.

🗅 Айналасы

Түпнұсқаның жиегіндегі көлеңкелерді алып тастайды.

🗅 Ортаңғы жағы

Буклеттің біріктіру жиегінің көлеңкелерін алып тастайды.

#### Тесілген саңыл-ды алу:

Сканерленген кескінде көрсетілетін тесілген саңылауларды алып тастайды. Оң жақтағы ұяшыққа мәнді енгізу арқылы тесілген саңылауларды өшіру үшін аймақты көрсетуге болады.

🛯 Жою күйі

Тесілген саңылауларды алып тастау үшін күйді таңдаңыз.

🗅 Бағдар (түпн.)

Түпнұсқаның бағытын таңдаңыз.

#### Барлық парам-ді өшіру

Сканерлеу параметрлерін әдепкі параметрлеріне қайта орнатады.

# Компьютерге сканерлеу (WSD)

#### Ескертпе:

- Бұл мүмкіндік тек Windows 10/Windows 8.1/Windows 8/Windows 7/Windows Vista жүйесі орнатылған компьютерлер үшін қол жетімді.
- Erep Windows 7/Windows Vista жүйесін пайдаланатын болсаңыз, осы мүмкіндікті пайдалана отырып, компьютерді алдын ала орнатуыңыз қажет.
- 1. Түпнұсқаларды қойыңыз.

#### Ескертпе:

Егер бірнеше түпнұсқаларды сканерлеу қажет болса, барлық түпнұсқаларды ADF құрылғысына қойыңыз.

- 2. Негізгі экраннан Сканер леу түймесін түртіңіз.
- 3. Компьютер (WSD) опциясын түртіңіз.
- 4. Компьютерді таңдаңыз.
- 5. 🗇 түймесін түртіңіз.

#### Қатысты ақпарат

"Түпнұсқаларды қою" бетте 66

### WSD портын орнату

Бұл бөлімде WSD портын Windows 7/Windows Vista үшін орнату әдісі сипатталады.

#### Ескертпе:

Windows 10/Windows 8.1/Windows 8 үшін WSD порты автоматты түрде орнатылады.

- WSD портын орнату үшін келесілер қажет.
- 🗅 Принтер мен компьютер желіге қосылған.
- Принтер драйвері компьютерге орнатылған.
- 1. Принтерді іске қосыңыз.
- 2. Бастау түймесін басыңыз, сонан соң компьютердегі Желі түймесін басыңыз.
- 3. Принтерді тінтуірдің оң жағымен басып, **Орнату** опциясын таңдаңыз.

Пайдаланушының тіркелгісін басқару экраны көрсетілгенде Жалғастыру түймесін басыңыз.

Жою экраны көрінсе, Жою түймесін басып, қайтадан бастаңыз.

|                                            |                                     |                    | 10.100 | CR . 6 |
|--------------------------------------------|-------------------------------------|--------------------|--------|--------|
| Organize   Install Search Active Directory | Network and Sharing Cente           | r Add a printer »  |        |        |
| 🖈 Favorites                                |                                     |                    |        |        |
| Nesktop                                    | THE PARTY AND                       |                    |        |        |
| 鷆 Downloads                                | E                                   |                    |        |        |
| 3 Recent Places                            | <ul> <li>Other Devices (</li> </ul> | 1)                 |        |        |
|                                            |                                     |                    |        |        |
| 词 Libraries                                | arenen                              | era ke-mel         |        |        |
| Documents                                  |                                     |                    |        |        |
| J Music                                    | <ul> <li>Printers (5)</li> </ul>    |                    |        |        |
| Pictures                                   | All and an and                      |                    |        |        |
| Videos Videos                              |                                     |                    |        |        |
| Computer                                   | 177                                 |                    |        |        |
| Local Disk (C:)                            | A. 1413                             | 0%10007            |        |        |
| 👝 Local Disk (D:)                          |                                     |                    |        |        |
|                                            | E E                                 | Install            |        |        |
| 📭 Network                                  |                                     |                    |        |        |
| HRO2332                                    | 17                                  | new derice webpage |        |        |
| HIROZELI                                   | + EPSI                              | Create shortcut    |        |        |
| Colore                                     | vier Drinterr                       | Properties         |        |        |

#### Ескертпе:

Желіде орнатылған принтер атауы мен модель ататуы (EPSON XXXXX (XX-XXXX)) желілік экранда көрсетіледі. Принтердің желіде орнатылған атауын принтердің басқару тақтасынан немесе желі күйі парағын басып шығару арқылы тексере аласыз.

4. Құрылғыңыз пайдалануға дайын түймесін басыңыз.

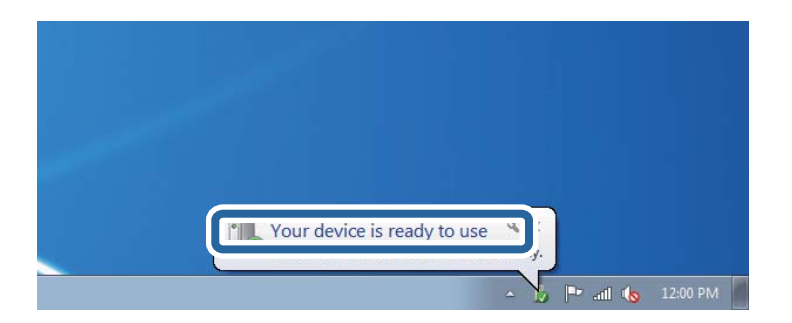

5. Хабарды тексеріп, Жабу түймесін басыңыз.

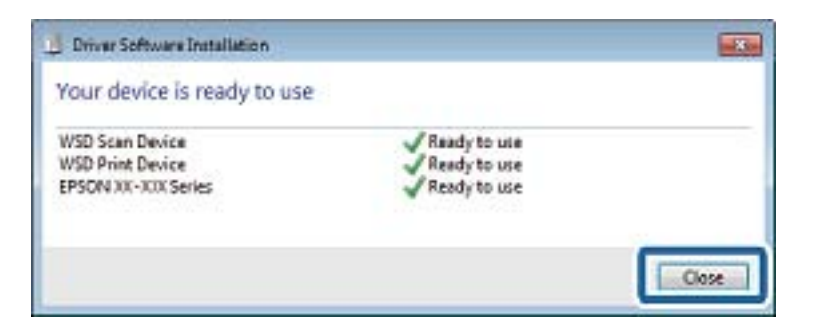

- 6. Құрылғылар және принтерлер экранын ашыңыз.
  - Windows 7

Бастау > Басқару тақтасы > Аппараттық құралдар және дыбыс (немесе Аппараттық құралдар) > Құрылғылар және принтерлер түймесін басыңыз.

Windows Vista

Бастау > Басқару тақтасы > Аппараттық құралдар және дыбыс > Принтерлер түймесін басыңыз.

7. Принтердің желідегі атауы бар белгішенің көрсетілгенін тексеріңіз.

WSD арқылы пайдаланғанда принтер атауын таңдаңыз.

#### Қатысты ақпарат

"Желі күйі парағын басып шығару" бетте 47

# Компьютерден сканерлеу

# Кіруді басқару мүмкіндігін пайдаланғанда Epson Scan 2 бөліміндегі пайдаланушылардың түпнұсқалығын растау

Принтер үшін кіруді басқару функциясы қосылса, Epson Scan 2 параметрі арқылы сканерлегенде пайдаланушы атын және құпия сөзді тіркеу қажетсіз. Егер құпия сөзді білмесеңіз, принтер әкімшісіне хабарласыңыз.

- 1. Epson Scan 2 бағдарламасын іске қосыңыз.
- 2. Epson Scan 2 экранында Сканер тізімінен принтер таңдалғанын тексеріңіз.
- 3. Сканер параметрлері экранын ашу үшін Сканер тізімінен Параметрлер тармағын таңдаңыз.
- 4. Қолдану рұқсатын басқару түймесін басыңыз.
- 5. **Қолдану рұқсатын басқару** экранында сканерлеуге рұқсаты бар тіркелгі үшін **Пайдаланушы аты** және **Құпиясөз** параметрін енгізіңіз.
- 6. ОК түймесін басыңыз.

# Epson Scan 2 пайдалану арқылы сканерлеу

"Epson Scan 2" сканер драйверін пайдалану арқылы сканерлеуге болады. Мәтіндік құжаттарға сәйкес келетін толық параметрлерді пайдалану арқылы түпнұсқаларды сканерлеуге болады.

Әр параметр элементінің түсіндірмесін алу үшін Epson Scan 2 анықтамасын қараңыз.

1. Түпнұсқаны қойыңыз.

#### Ескертпе:

Егер бірнеше түпнұсқаны сканерлеу керек болса, оларды ADF ішіне салыңыз.

- 2. Epson Scan 2 бағдарламасын іске қосыңыз.
- 3. Негізгі параметрлер қойындысындағы келесі параметрлерді орнатыңыз.

| 🔼 Ep | son Scan 2      |         |         |           | -     |      | ×             |
|------|-----------------|---------|---------|-----------|-------|------|---------------|
|      | Scanner :       | EPSO    | N XXXXX | x         |       |      | $\sim$        |
| s    | can Settings :  | Not S   | elected |           |       |      | $\sim$        |
|      |                 |         |         |           |       |      |               |
| Mair | Settings Adva   | nced S  | ettings |           |       |      |               |
|      | Document So     | urce :  | Auto D  | etect     |       |      | $\overline{}$ |
|      | Scanning        | Side :  | Single  | -Sided    |       |      | ~             |
|      | Document        | Size :  | A4      |           |       |      | ~             |
|      | Image T         | Гуре:   | Black 8 | & White   |       |      | ~             |
|      | Resolu          | ution : | 200     | ∼ dp      | Di    |      |               |
|      | Sucrim          | ayes .  | UII     |           |       |      |               |
|      | Ro              | otate : | 0°      |           |       |      | ~             |
|      | Dual Image Ou   | utput : | Off     |           |       |      | ~             |
| А    | fter Scanning O | ption : | None    |           |       |      | ~             |
|      |                 |         |         |           |       |      |               |
|      |                 |         |         |           |       |      |               |
|      |                 |         |         |           |       |      |               |
|      |                 |         |         |           |       |      |               |
|      |                 |         |         |           |       |      |               |
|      |                 |         |         |           |       |      |               |
| In   | nage Format :   | PDF     |         |           |       |      | $\sim$        |
|      | File Name :     | imgY    | (YYMMD  | D_HHMMSSS | S.pdf |      | $\sim$        |
|      | Folder :        | Docur   | ments   |           |       |      | ~             |
| 0    | Φ               |         |         | Preview   | /     | Scan |               |

- Құжат көзі: түпнұсқа қойылған көзді таңдаңыз.
- Сканерленетін жақ: ADF арқылы сканерлеген кезде сканерлеу қажет түпнұсқа бетін таңдаңыз.
- **Құжат өлшемі**: сіз қойған түпнұсқаның өлшемін таңдаңыз.
- Кескін түрі: сканерленген кескінді сақтау үшін түсті таңдаңыз.
- Ажыратымдылық: ажыратымдылықты таңдаңыз.
- 4. Қажет болса, басқа сканерлеу параметрлерін орнатыңыз.
  - Қарап алу түймесін басу арқылы сканерленген кескінді алдын ала қарауға болады. Алдын ала қарау терезесі ашылып, алдын ала қарайтын кескін көрсетіледі.

ADF көмегімен алдын ала қараған кезде ADF бөлімінен түпнұсқа шығарылады. Шығарылған түпнұсқаны қайта салыңыз.

- Кеңейтілген параметрлер қойындысында келесі сияқты мәтіндік құжаттарға сәйкес келетін кескінді реттеудің толық параметрлерін орнатуға болады.
  - **Бұлыңғырлау маскасы**: кескін контурларын үлкейтеуге және анығырақ етуге болады.
  - Растрды алу: журнал сияқты басып шығарылған қағаздарды сканерлеген кезде муар (тор секілді көлеңкелер) үлгілерін жоюға болады.
  - **Мәтінді жақсарту**: түпнұсқадағы бұлдыр әріптерді дәл және анығырақ етуге болады.
  - □ **Аумақты автоматты түрде бөлу**: кескіндерден тұратын құжаттар үшін қара және ақ сканерлеу әрекетін орындаған кезде әріптерді анық және кескіндерді тегіс етуге болады.

#### Ескертпе:

Сіз орнатқан басқа параметрлерге байланысты элементтер қолжетімсіз болуы мүмкін.

5. Файлды сақтау параметрлерін орнатыңыз.

| Enson Scan 2                    | _            |      | ×      |
|---------------------------------|--------------|------|--------|
|                                 |              |      | ^      |
| Scanner : EPSON XXXXX           |              |      | $\sim$ |
| Scan Settings : Not Selected    |              |      | $\sim$ |
|                                 |              |      |        |
|                                 |              |      |        |
| Main Settings Advanced Settings |              |      |        |
| Document Source : Auto Det      | act          | ~    | 1      |
|                                 |              |      | ]      |
| Scanning Side : Single-Si       | aea          | ~    | ]      |
| Document Size : A4              |              | ~    |        |
| Image Type : Black & V          | Vhite        | ~    | 1      |
| Possiution : 200                | y dni        |      | 1      |
|                                 | upi          |      |        |
| Stitch Images : Off             |              | ~    |        |
| Rotate : 0°                     |              | ~    |        |
| Dual Image Output : Off         |              | ~    |        |
| After Scanning Ontion : None    |              | ~    | ]      |
| Alter Stanning option . None    |              |      | J      |
|                                 |              |      |        |
|                                 |              |      |        |
|                                 |              |      |        |
|                                 |              |      |        |
|                                 |              |      |        |
|                                 |              |      |        |
|                                 |              |      |        |
| Image Format : PDF              |              |      | $\sim$ |
| File Name : imgYYYYMMDD_        | HHMMSSSS.pdf |      | ~      |
| Folder : Documents              |              |      |        |
|                                 |              |      |        |
| Q Q                             | Preview      | Scan |        |

Кескін пішімі: тізімнен сақтау пішімін таңдаңыз.

ВІТМАР және PNG пішімінен басқа әр сақтау пішімі үшін толық параметрлерді орнатуға болады. Сақтау пішімін таңдағаннан кейін тізімнен **Опциялар** функциясын таңдаңыз.

• Файл аты: көрсетілген сақтау файлының атауын растаңыз.

Тізімнен **Параметрлер** опциясын таңдау арқылы файл атауының параметрлерін өзгертуге болады.

- Қалта: сканерленген кескін үшін тізімнен сақтау қалтасын таңдаңыз. Басқа қалта таңдауға немесе тізімнен Таңдау пәрменін таңдау арқылы жаңа қалта жасауға болады.
- 6. Сканерлеу түймесін басыңыз.

#### Қатысты ақпарат

- "Түпнұсқаларды қою" бетте 66
- ➡ "Epson Scan 2 (Сканер драйвері)" бетте 240

# Интеллектуалды құрылғылардан сканерлеу

Epson iPrint — принтермен бірдей сымсыз желіге қосылған смартфон немесе планшет сияқты смарт құрылғыдан фотосуреттерді және құжаттарды сканерлеуге мүмкіндік беретін қолданба. Сканерленген деректерді интеллектуалды құрылғыда немесе Cloud қызметтерінде сақтауға, электрондық пошта арқылы жіберуге немесе басып шығаруға болады.

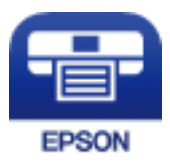

# Epson iPrint орнату

Epson iPrint қолданбасын интеллектуалды құрылғыға келесі URL немесе QR кодынан орнатуға болады.

http://ipr.to/c

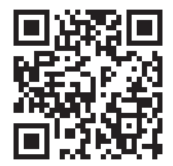

## Epson iPrint пайдалану арқылы сканерлеу

Epson iPrint қолданбасын интеллектуалды құрылғыдан іске қосыңыз және негізгі экраннан пайдаланғыңыз келетін элементті таңдаңыз.

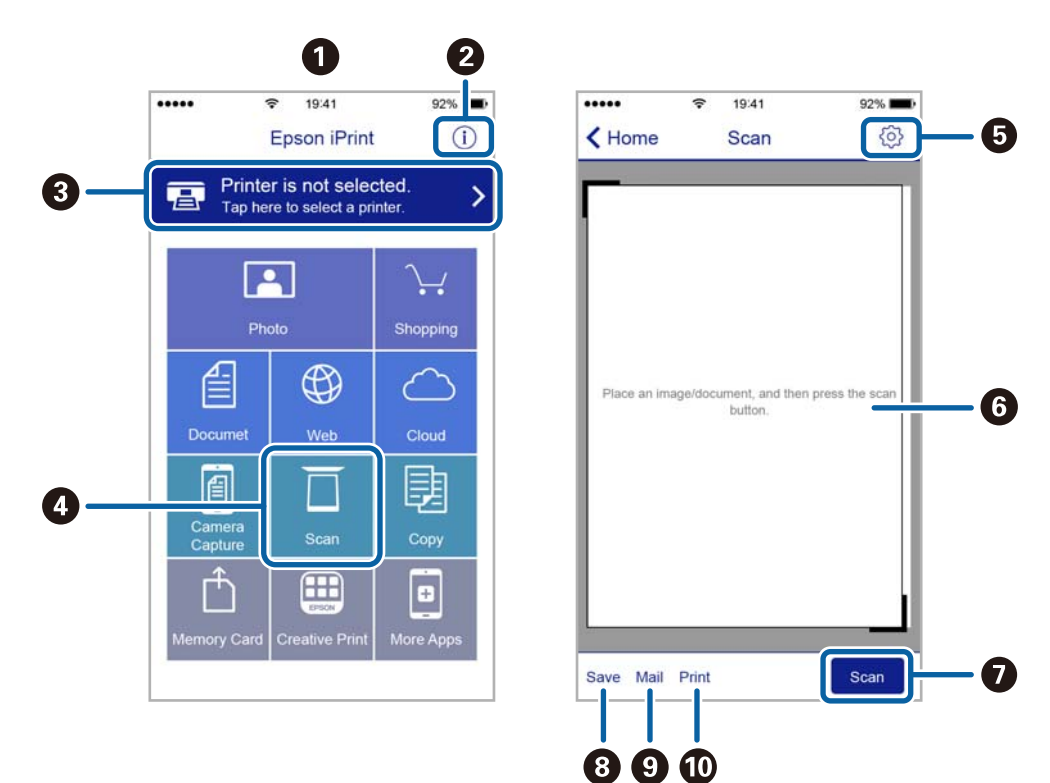

Келесі экрандарды ескертусіз өзгертуге болады.

| 0 | Қолданба іске қосылған кезде негізгі экран көрсетіледі.                                                                                    |
|---|----------------------------------------------------------------------------------------------------|
| 0 | Принтерді орнату әдісі және жиі қойылатын сұрақтар туралы ақпаратты көрсетеді.                                                             |
| 3 | Принтерді таңдап, принтер параметрлерін жасай алатын экранды көрсетеді. Принтерді<br>таңдаған соң келесі рет тағы да таңдаудың қажеті жоқ. |
| 4 | Сканерлеу экранын көрсетеді.                                                                                                    |
| 6 | Ажыратымдылық сияқты сканерлеу параметрлерін жасауға болатын экранды көрсетеді.                                                            |
| 6 | Сканерленген кескіндерді көрсетеді.                                                                                                    |
| 0 | Сканерлеуді бастайды.                                                                                                    |
| 8 | Сканерленген деректерді интеллектуалды құрылғыда немесе Cloud қызметтерінде сақтауға болатын экранды көрсетеді.                            |
| 9 | Сканерленген деректерді электрондық пошта арқылы жіберуге болатын экранды көрсетеді.                                                       |
| Ū | Сканерленген деректерді басып шығаруға болатын экранды көрсетеді.                                                                          |

# Смарт құрылғыларды N белгісі белгісіне жанастыру арқылы сканерлеу

Смарт құрылғыны принтердің N белгісі белгішесіне тигізу арқылы оңай қосуға және сканерлеуге болады.

Осы мүмкіндікті пайдаланудың алдында келесі элементтер дайындалғанын тексеріңіз.

Смарт құрылғыдағы NFC функциясын іске қосыңыз.

Тек Android 4.0 немесе одан кейінгі нұсқасы NFC мүмкіндігін қолдайды. (Near Field Communication)

Орналасуы мен NFC функциялары смарт құрылғыға байланысты әртүрлі болады. Мәліметтерді смарт құрылғымен бірге қамтамасыз етілген құжаттамадан қараңыз.

🖵 Смарт-құрылғыға Epson iPrint бағдарламасы орнатылған.

Смарт құрылғыны орнату үшін оны принтердің N белгісі белгішесіне тигізіңіз.

- Принтердегі Wi-Fi Direct мүмкіндігін қосыңыз. Мәліметтер алу үшін Әкімші нұсқаулығы бөлімін қараңыз.
- 1. Түпнұсқаларды принтерге орналастырыңыз.
- 2. Смарт құрылғыны принтердің N белгісі белгішесіне тигізіңіз.

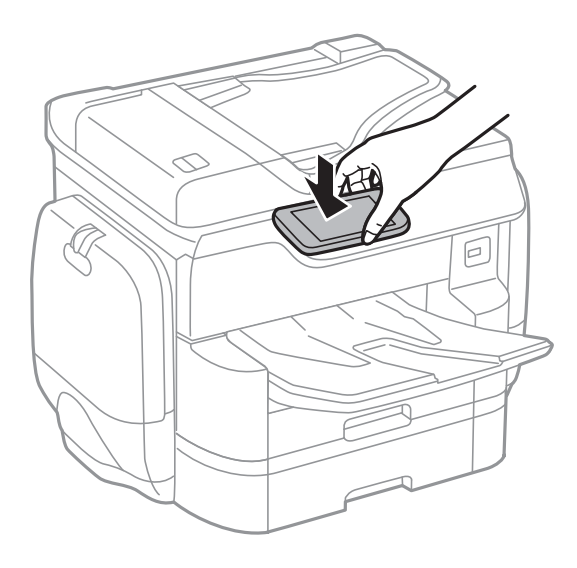

#### Ескертпе:

- Принтердің N белгісі белгісі мен смарт құрылғының арасындағы металл сияқты кедергілер болғанда принтер смарт құрылғымен байланыса алмауы мүмкін.
- Әкімшілер осы мүмкіндікті блоктай алады. Мұндай жағдайда, смарт құрылғылар тек дыбыс шығарып, қандай да бір қолданбаларды принтердің N белгісі белгішесіне тигізсеңіз де, оларды іске қоспайды.

Epson iPrint жұмысы басталады.

- 3. Epson iPrint бөлімінде сканерлеу мәзірін таңдаңыз.
- 4. Смарт құрылғыны принтердің N белгісі белгішесіне қайта тигізіңіз. Сканерлеу басталады.

# Факсты қолдану

# Факсты орнату

# Телефон желісіне қосылу

## Үйлесімді телефон желілері

Принтерді стандартты аналогтық телефон желілері (PSTN = Жалпы қосылған телефон желісі) және PBX (Жеке бөлім алмасу) телефон жүйелері арқылы пайдалануға болады.

Принтерді келесі телефон желілері немесе жүйелері арқылы пайдалана алмауыңыз мүмкін.

- VoIP телефон желісі, мысалы, DSL немесе талшықты оптикалық сандық қызмет
- Сандық телефон желісі (ISDN)
- Кейбір РВХ телефон жүйелері
- Адаптерлер, мысалы, терминал адаптерлер, VoIP адаптерлері, бөлгіштер немесе DSL роутерлері телефонның қабырға ұясы және принтер арасында қосылулы болғанда

## Принтерді телефон желісіне қосу

Принтерді телефон ұяшығына RJ-11 (6Р2С) телефон кабелін пайдаланып жалғаңыз. Телефонды принтерге жалғағанда екінші RJ-11 (6Р2С) телефон кабелін пайдаланыңыз.

Аймаққа байланысты телефон кабелі принтермен бірге берілуі мүмкін. Егер берілсе, аталған кабельді пайдаланыңыз.

Еліңіз не аймағыңыз үшін берілген адаптерге телефон кабелін қосу қажет болуы мүмкін.

#### Ескертпе:

Принтердің ЕХТ. портының қақпағын тек телефонды принтерге қосатын кезде алып тастаңыз. Телефонды қоспайтын болсаңыз, қақпақты алып тастаңыз.

Найзағай разряды жиі болатын жерлерде кернеу тұрақтандырғышты пайдалануды ұсынамыз.

#### Стандартты телефон желісін (PSTN) немесе PBX жүйесіне қосылу

Телефон кабелін телефонның қабырға ұясынан немесе РВХ портынан принтердің артындағы LINE портына қосыңыз.

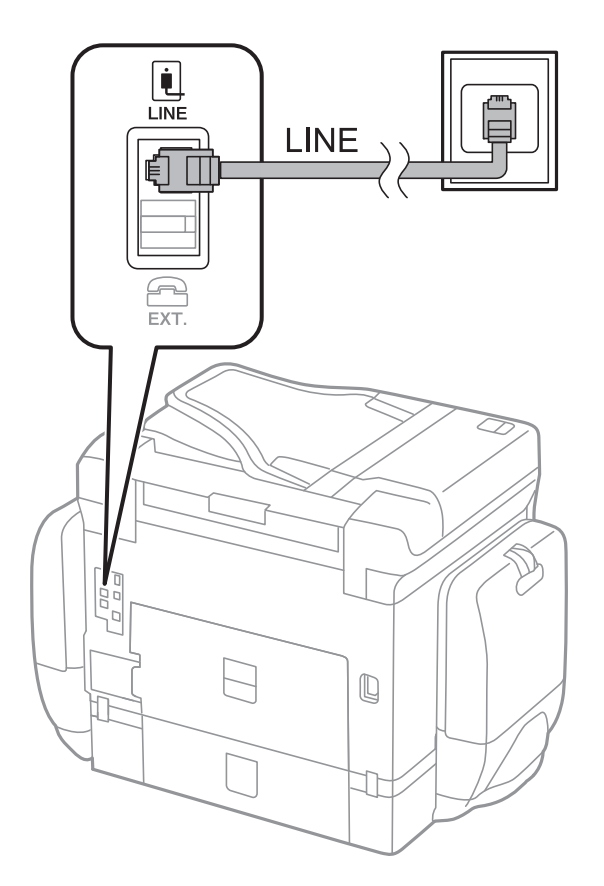

#### Қатысты ақпарат

"PBX телефон жүйесі үшін параметрлер орнату" бетте 141

#### DSL не ISDN жүйесіне қосылу

Телефон кабелін DSL модемінен немесе ISDN терминал адаптерінен принтердің артындағы LINE портына қосыңыз. Қосымша мәліметтерді модеммен немесе адаптермен бірге қамтамасыз етілген құжаттамадан қараңыз.

#### Факсты қолдану

#### Ескертпе:

Erep DSL модемінде ендірілген DSL сүзгісі болмаса, жеке DSL сүзгісін қосыңыз.

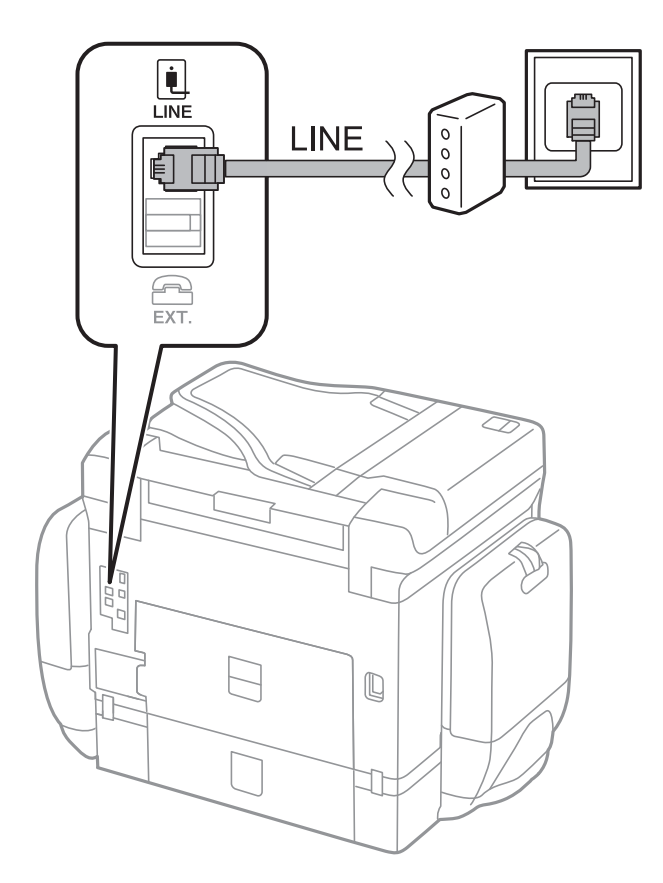

### Телефонды принтерге қосу

Принтер мен телефонды дара телефон желісінде пайдаланған кезде телефонды принтерге қосыңыз.

#### Ескертпе:

- Егер телефон құрылғысында факс функциясы болса, қоспас бұрын факс функциясын өшіріңіз.
   Мәліметтер алу үшін телефонмен келетін нұсқаулықтарды қараңыз.
- Автожауапбергішті қоссаңыз, принтердің Жау.берг.дей.қоң.саны параметрі автожауапбергіш қоңырауға жауап беруге орнатылған шылдырлаулар санынан жоғарырақ мәнге орнатылғанын тексеріңіз.

1. Принтердің артындағы ЕХТ. портынан қақпақшаны алып тастаңыз.

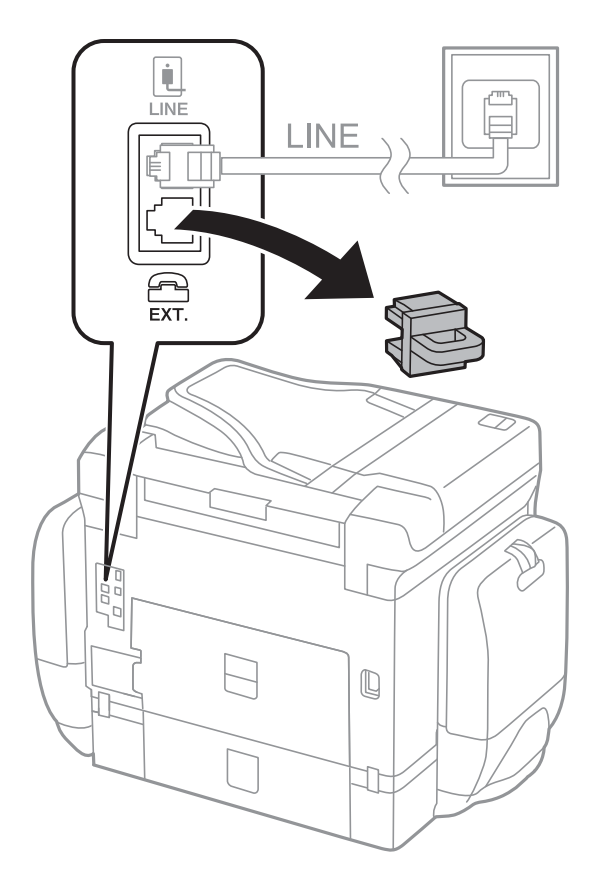

2. Телефон құрылғысын және ЕХТ. портын телефон кабелімен жалғаңыз.

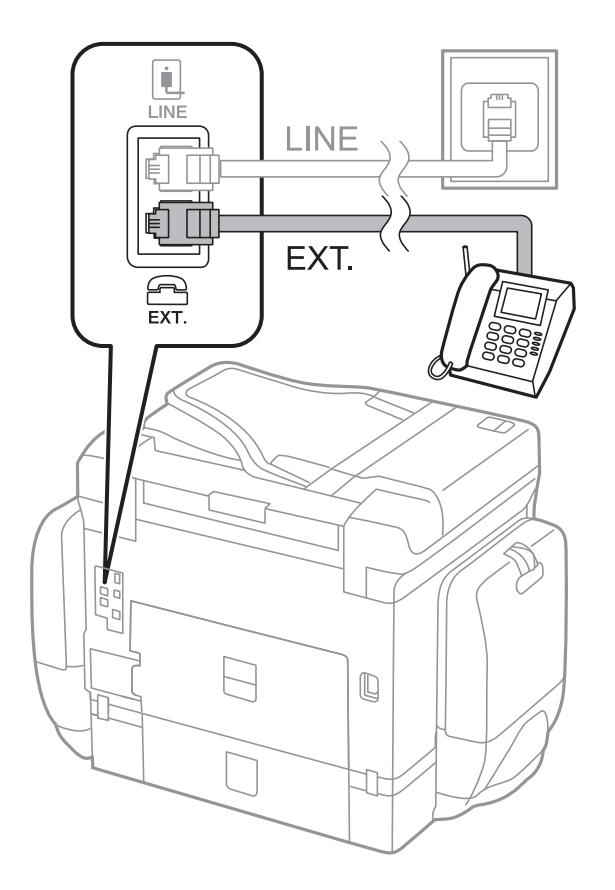

#### Ескертпе:

Дара телефон желісін ортақ пайдаланғанда телефонды принтердің артындағы ЕХТ. портына қосыңыз. Телефон және принтерді жеке қосу үшін желіні бөлген кезде телефон мен принтер дұрыс жұмыс істемейді.

- 3. Факс опциясын түртіңіз.
- 4. Тұтқаны көтеріңіз.

Жіберу мүмкіндігі келесі экранда көрсетілгендей қосылғанда, қосылым орнатылады.

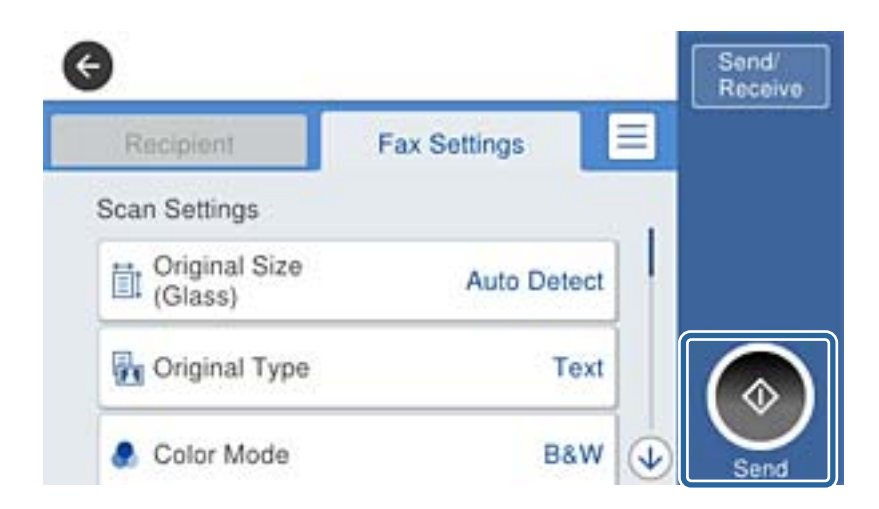

#### Қатысты ақпарат

• "Жауап беру құрылғысына арналған параметрлер" бетте 154

# Негізгі факс параметрлерін жасау

Алдымен **Қабылдау режимі** сияқты негізгі факс параметрлерін **Факс параметрінің шебері** көмегімен орнатып, басқа параметрлерді қажетінше конфигурациялаңыз.

Факс параметрінің шебері принтер алғаш қосылғанда автоматты түрде көрсетіледі. Параметрлерді орнатқаннан кейін байланыс ортасы өзгергенше оларды тағы орнатудың қажеті жоқ.

Егер әкімші параметрлерді құлыптаса, тек әкімші ғана параметрлерді орната алады.

# Факс параметрінің шебері көмегімен негізгі факс параметрлерін орнату

Экрандық нұсқауларды орындау арқылы негізгі параметрлерді орнатыңыз.

1. Принтерді телефонға қосыңыз.

#### Ескертпе:

Автоматты факс қосылымын тексеру бағдарламаның соңында іске қосылатындықтан, бағдарлама басталғанға дейін принтерді телефонға қосыңыз.

2. Негізгі экраннан Параметрлер түймесін түртіңіз.

- 3. **Жалпы параметрлер** > **Факс параметрлері** > **Факс параметрінің шебері** параметрін түртіңіз.
- 4. Растау экранында ОК түймесін түртіңіз.

Шебер басталады.

5. Факстың тақырып жазбасы экранына компания атауы сияқты жіберуші атауын енгізіп, **ОК** түймесін түртіңіз.

#### Ескертпе:

Жіберуші аты мен факс нөмірі шығыс факстер үшін тақырып ретінде шығады.

- 6. Телефонның енгізу экранына факс нөмірін енгізіп, **ОК** түймесін түртіңіз.
- 7. Distinctive Ring Detection (DRD) параметрі экранына келесі параметрлерді орнатыңыз.
  - Егер телефон компанияңыздан қоңырау түрін ажырату қызметіне жазылсаңыз: Жалғ-у түймесін түртіп, кіріс факстар үшін қолданылатын қоңырау үлгісін таңдаңыз. Қабылдау режимі режимі Авто параметріне орнатылады.
  - Егер бұл параметрді орнату қажет болмаса: Өткізіп жіберу түймесін түртіп, келесі қадамға өтіңіз.

#### Ескертпе:

- Көптеген телефон компаниялары ұсынатын айрықша қоңырау шалу қызметтері (қызмет атауы компанияға байланысты әртүрлі болады) бір телефон желісінде бірнеше телефон нөмірін пайдалануға мүмкіндік береді. Әр нөмір түрлі қоңырау шалу үлгісіне тағайындалады. Бір нөмірді дауыстық қоңырауларға, басқа нөмірді факс қоңыраулары үшін пайдалануға болады. DRD ішінде факс қоңырауларына тағайындалған қоңырау шалу үлгісін таңдаңыз.
- Аймаққа байланысты Қосу және Өш. параметрлері DRD опциялары ретінде көрсетіледі. Айрықша қоңырау шалу мүмкіндігін пайдалану үшін Қосу таңдаңыз.
- 8. **Қабылдау режимінің параметрі** экранында принтерге қосылған телефонды пайдалануды таңдаңыз.
  - Қосылғанда: Иә түймесін басып, келесі қадамға өтіңіз.
  - Қосылмағанда: Жоқ түймесін басып, 9-қадамға өтіңіз. Қабылдау режимі режимі Авто параметріне қойылған.
- 9. Қабылдау режимінің параметрі экранында факсты алуды таңдаңыз.
  - Автоматты алу: Иә түймесін түртіңіз. Қабылдау режимі режимі Авто параметріне қойылған.
  - Қолмен алу: Жоқ түймесін түртіңіз. Қабылдау режимі режимі Қолмен параметріне қойылған.
- 10. Жалғ-у экранында параметрлерді тексеріңіз де, Жалғ-у түймесін түртіңіз.

Параметрлерді түзету немесе өзгерту үшін 🕤 түймесін түртіңіз.

11. Факс қосылымын іске қосу үшін **Тексеруді бастау** түймесін басыңыз және экранда тексеру нәтижесін басып шығару сұрауы көрсетілгенде **Басып шығ** түймесін түртіңіз.

Байланыс күйін көрсететін тексеру нәтижесінің есебі басып шығарылды.

#### Ескертпе:

- 🗅 Қандай да бір қателер туралы есеп берілсе, оларды шешу үшін нұсқауларды орындаңыз.
- **Б** Егер **Желі түрін таңдау** экраны көрсетілсе, желі түрін таңдаңыз.

- Принтерді РВХ телефон жүйесіне немесе терминал адаптеріне қосқанда **РВХ** параметрін таңдаңыз.

- Принтерді стандартты телефон желісіне қосқанда (**PSTN**), көрсетілетін **Растау** экранында **Өшіру** параметрін таңдаңыз. Алайда, мұны **Өшіру** параметріне орнату принтердің теру кезінде факс нөмірінің бірінші санын өткізіп жіберіп, факсты қате нөмірге жіберуіне әкелуі мүмкін.

#### Қатысты ақпарат

- "Принтерді телефон желісіне қосу" бетте 135
- "Қабылдау режимін орнату" бетте 154
- "PBX телефон жүйесі үшін параметрлер орнату" бетте 141
- "Факс параметрлері параметріне арналған мәзір опциялары" бетте 187

### Негізгі факс параметрлерін жеке орнату

Факс параметрлерін әрбір параметр мәзірін жеке таңдау арқылы факс параметрлері шеберінсіз орнатуға болады. Шебер көмегімен орнатылған параметрлерді де өзгертуге болады. Қосымша мәліметтер үшін факс параметрлерінде мәзірлер тізімін көріңіз.

#### Қатысты ақпарат

• "Факс параметрлері параметріне арналған мәзір опциялары" бетте 187

#### РВХ телефон жүйесі үшін параметрлер орнату

Принтерді қосымша нөмірлерді пайдаланатын және сыртқы желі үшін 0 және 9 сияқты сыртқы кіру кодтарын сұрайтын кеңселерде пайдаланған кезде келесі параметрлерді орындаңыз.

- 1. Негізгі экраннан Параметрлер түймесін түртіңіз.
- 2. Жалпы параметрлер > Факс параметрлері > Нег.параметрлер параметрін түртіңіз.
- 3. Желі түрі түймесін түртіп, РВХ параметрін түртіңіз.
- 4. Қатынас коды экранында Пайда лану түймесін түртіңіз.
- 5. **Қатынас коды** түймесін түртіп, телефоныңыздың жүйесі үшін пайдаланылатын сыртқы кіру кодын енгізіп, ОК түймесін түртіңіз.

Кіру коды принтерде сақталады.

#### Ескертпе:

Сыртқы факс нөміріне факс жіберген кезде нақты кіру коды орнына # (тор) енгізіңіз. Принтер нөмір тергенде # белгішесін сақталған кіру кодына ауыстырады. # пайдалану сыртқы желіге қосылған кезде қосылым мәселелерінің алдын алуға көмектеседі.

#### Қағаз көзі параметрлерін факстарды алуға орнату

Принтерді қабылданған құжаттар мен факс есептерін басып шығару үшін белгілі бір қағаз көздері қолданылмайтындай реттеуге болады. Барлық қағаз көздері факсты басып шығаруға әдепкідей қосылған. Факсты басып шығаруға белгілі бір қағаз көзіндегі қағазды пайдаланғыңыз келмесе, осы мүмкіндікті қолданыңыз.

- 1. Негізгі экраннан Параметрлер түймесін түртіңіз.
- 2. Жалпы параметрлер > Принтер параметрлері > Қағаз көзінің параметрлері > Авто таңдау параметрлері > Факс түймесін түртіңіз.
- 3. Факстарды басып шығаруға пайдалану қажет емес қағаз көзінің әрбір жәшігін түртіңіз.

Қағаз көзінің параметрі **Өш.** күйіне өзгеріп, факстарды басып шығару үшін ажыратылады.

### Факстарды жіберуге арналған пайдалану уақытын сақтау

Принтер бірінші бетті сканерлеуді аяқтағанда жылдам жад жіберу мүмкіндігі факс жіберуді бастайды. Егер бұл мүмкіндікті қоспасаңыз, принтер сканерленген барлық кескіндерді жадқа сақтағаннан кейін жіберуді бастайды. Осы мүмкіндікті пайдалану арқылы параллель орындалып жатқан сканерлеу мен жіберуге кететін жалпы уақытты азайтуға болады.

- 1. Негізгі экраннан Параметрлер түймесін түртіңіз.
- 2. Жалпы параметрлер > Факс параметрлері > Жіберу параметрлері түймесін түртіңіз.
- 3. Бұны Жадқа жылдам жіберу күйіне орнату үшін Қосу жәшігін түртіңіз.

#### Қатысты ақпарат

"Жіберу параметрлері" бетте 188

### Алынған факстар үшін ақпаратты басып шығару

Жіберуші үстіңгі деректеме ақпаратын орнатпаса да, қабылданған факстың төменгі деректемедегі қабылдау ақпаратын басып шығарады. Қабылдау ақпаратында қабылданған күн мен уақыт, жіберушінің идентификаторы, алушының идентификаторы (мысалы, «#001») және бет нөмірі (мысалы, «P1») бар. **Беттерді бөлу параметрлері** параметрі қосылғанда біріктіру бетінің нөмірі де қосылады.

- 1. Негізгі экраннан Параметрлер түймесін түртіңіз.
- 2. Жалпы параметрлер > Факс параметрлері > Қабылдау параметрлері түймесін түртіңіз.
- 3. Басып шығару параметрлері түймесін түртіп, оны Қабылдау туралы ақпаратты қосу күйіне орнату үшін Қосу түймесін түртіңіз.

#### Қатысты ақпарат

• "Басып шығару параметрлері" бетте 191

### Алынған факстарды 2 жақта басып шығару

Қағаздың екі жағында қабылданған құжаттардың бірнеше беттерін басып шығаруға болады.

- 1. Негізгі экраннан Параметрлер түймесін түртіңіз.
- 2. Жалпы параметрлер > Факс параметрлері > Қабылдау параметрлері түймесін түртіңіз.
- 3. Басып шығару параметрлері түймесін түртіп, 2 жақты параметрін түртіңіз.
- 4. Бұны **2 жақты** күйіне орнату үшін **Қосу** жәшігін түртіңіз.
- 5. Түптеу (көш.) бөлімінде Қысқа тарапы немесе Ұзын тарапы параметрін таңдаңыз.
- 6. ОК опциясын түртіңіз.

#### Қатысты ақпарат

"Басып шығару параметрлері" бетте 191

### Беттерді бөлу арқылы алынған факстарды басып шығару

Қабылданған құжаттың өлшемі принтерге жүктелген қағаздың өлшемінен үлкенірек болғанда беттің параметрлерін біріктіріңіз.

- 1. Негізгі экраннан Параметрлер түймесін түртіңіз.
- 2. Жалпы параметрлер > Факс параметрлері > Қабылдау параметрлері түймесін түртіңіз.
- 3. Басып шығару параметрлері > Беттерді бөлу параметрлері > Бөлінгеннен кейін басып шығару деректерін жою түймесін түртіңіз.
- 4. Бөлуден кейін басып шығару деректерін жою үшін опцияларды таңдаңыз.
- 5. Егер 4-қадамда **Өш.** параметрін таңдасаңыз, **ОК** түймесін түртіп, 7-қадамға өтіңіз. Егер **Үстіңгісін өшіру** немесе **Астыңғысын жою** параметрін таңдасаңыз, 6-қадамға өтіңіз.
- 6. Шегі бөлімінде шектік мәнді орнатып, ОК түймесін түртіңіз.
- 7. Бөлінгенде қабаттастыру опциясын түртіңіз.
- 8. Бұны **Overlap Print When Split** күйіне орнату үшін **Қосу** жәшігін түртіңіз.
- 9. Енінің қабаттасуы бөлімінде енді орнатып, ОК түймесін түртіңіз.

#### Қатысты ақпарат

• "Басып шығару параметрлері" бетте 191

### Төмендетілген немесе біріктіру факстарын алу үшін басып шығару реттеулерін жасаңыз (Басып шығару әрекеті)

Қабылданған құжаттың өлшемі принтерге жүктелген қағаздың өлшемінен үлкенірек болғанда басып шығару реттеулерін жасаңыз.

- 1. Негізгі экраннан Параметрлер түймесін түртіңіз.
- 2. Жалпы параметрлер > Факс параметрлері > Қабылдау параметрлері түймесін түртіңіз.
- 3. Басып шығару параметрлері > Басып шығару әрекеті түймесін түртіп, одан кейін опцияларды таңдаңыз.
  - 🖵 Өш.: егер осы функцияны пайдаланғыңыз келмесе, осы опцияны таңдаңыз.
  - Қосу (Беттерге бөлу): Алынған құжатты басқа қағаз өлшемдеріне бөлу арқылы басып шығару үшін осыны таңдаңыз. Мысалы, алынған факс АЗ өлшемінде болса, факс кескінді қыспай 2 бетте А4 өлшемінде басып шығарылады.
  - Қосулы (Сыйғызу үшін кішірейту): Select алынған құжатты қысу арқылы басып шығару үшін осыны таңдаңыз. Мысалы, алынған факс АЗ өлшемінде болса, факс кескінді қыспай А4 өлшемінде басып шығарылады.

# Факстар жіберу

# Негізгі факс жіберу әрекеттері

Түсті не монохромды (B&W) факстар жіберіңіз.

#### Ескертпе:

- Факсты монохромды түрде жібергенде жібермес бұрын СКД экранында сканерленген кескінді алдын ала қарауға болады.
- Егер Қате деректерді сақтау мүмкіндігін қоссаңыз, сәтсіз факстар сақталады және оларды тармағынан қайта жіберуге болады.

## Факстарды басқару тақтасы көмегімен жіберу

Басқару тақтасы арқылы алушылардың факс нөмірлерін енгізуге және факстарды жіберуге болады. Принтер алушыларды автоматты түрде теріп, факсты жібереді.

#### Ескертпе:

- Факсты монохромды түрде жібергенде жібермес бұрын СКД экранында сканерленген кескінді алдын ала қарауға болады.
- Телефон желісі дауыстық қоңырау үшін пайдаланылуы, басқа факс жіберілуі не факс алынуы кезінде 50-ге дейін монохромды факс тапсырмаларын сақтауға болады. бөлімінен сақталған факс тапсырмаларын тексеруге немесе бас тартуға болады.
- Егер факс нөмірі бос емес не қандай да бір ақау болса, принтер автоматты түрде бір минуттан кейін қайта тереді.
1. Түпнұсқаларды қойыңыз.

#### Ескертпе:

Бір жібергенде 100 бетке дейін жіберуге болады, алайда қалған жад көлеміне байланысты тіпті 100 бетке жетпейтін факстарды жіберу мүмкін емес болуы ықтимал.

- 2. Негізгі экраннан Факс түймесін түртіңіз.
- 3. Алушыны көрсетіңіз.

200 алушыға дейін монохромды факс жіберуге болады. Дегенмен, түсті факсты тек бір мезгілде бір алушыға жіберуге болады.

- Қолмен енгізу: СКД экранындағы пернетақта арқылы нөмірлерді енгізіп, ОК түймесін түртіңіз.
  - Кідірісті қосу үшін (нөмір теру барысында үш секунд кідіріңіз) сызықша (-) енгізіңіз.
  - Егер **Желі түрі** параметрінде сыртқы кіру кодын орнатсаңыз, факс нөмірінің басында нақты сыртқы кіру кодының орнына «#» (тор) енгізіңіз.
- Контактілер тізімінен таңдау үшін: Контактілер түймесін түртіп, контактіге белгі қою үшін ұяшықты түртіп, Жалғ-у түймесін түртіңіз.
- 🗅 Жіберілген факс журналынан таңдау: Соңғы түймесін түртіп, алушыны таңдаңыз.

#### Ескертпе:

- Ном.тік.теру б-ша шект. параметрі Қауіпсіздік параметрлері ішінде қосылса, факс алушыларын контактілер тізімінен таңдауға немесе факс журналын жіберуге болады. Факс нөмірін қолмен енгізу мүмкін емес.
- Енгізілген алушыларды жою үшін факс нөмірінің түймесін немесе СКД экранындағы алушылардың нөмірін түрту арқылы алушылардың тізімін көрсетіп, тізімнен алушыны таңдап, Жою параметрін таңдаңыз.
- 4. **Факс параметрлері** қойындысын түртіңіз және ажыратымдылық пен қажетінше жіберу әдісі сияқты параметрлер орнатыңыз.

Түс режимі параметрін Түс күйіне орнатқанда 6-қадамға өтіңіз.

#### Ескертпе:

- 2 жақты түпнұсқалар жіберу үшін ADF 2 жақты қосыңыз. Алайда, бұл параметрмен түсті факс жіберу мүмкін емес.
- Ағымдағы параметрлерді және АлдПарам бөліміндегі алушыларды сақтау үшін факстың жоғарғы экранындағы (АлдПарам) түймесін түртіңіз. Факс нөмірін қолмен енгізу сияқты алушыларды көрсету әдісіне байланысты алушылар сақталмауы мүмкін.
- 5. Факсты монохромды түрде жіберген кезде сканерленген құжатты растау үшін факстың жоғарғы экранындағы 🔍 түймесін түртіңіз.

Факсты сол күйінде жіберу үшін **Жіберуді бастау** түймесін түртіп, 7-қадамға өтіңіз. Не болмаса, **Бол-мау** түймесін түрту арқылы алдын ала қараудан бас тартыңыз.

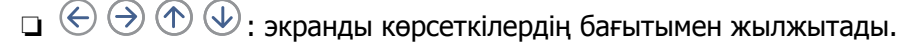

- 🗅 🔍 🕲 : кішірейтеді немесе үлкейтеді.
- 🗅 🗹 ≥ : алдыңғы немесе келесі бетке ауыстырады.

#### Факсты қолдану

#### Ескертпе:

- 🗅 Алдын ала қарап шыққаннан кейін факс жіберу мүмкін емес.
- Тікелей жіберу қосылған кезде алдын ала көріністі көру мүмкін емес.
- 🗅 Алдын ала қарау экраны 20 секунд әрекетсіз тұрса, факс автоматты түрде жіберіледі.
- Кескін сапасы алушының құрылғысы мүмкіндіктеріне байланысты алдын ала қаралған көріністен өзгеше болуы мүмкін.
- 6. 🗇 түймесін түртіңіз.

#### Ескертпе:

- 🗅 Жіберуден бас тарту үшін 🛇 түймесін түртіңіз.
- Түрлі-түсті факс жіберу ұзағырақ уақыт алады, себебі принтер сканерлеу мен жіберуді бір мезгілде орындайды. Принтер түсті факс жіберуі кезінде басқа мүмкіндіктерді пайдалану мүмкін емес.
- 7. Жіберу аяқталғанда түпнұсқаларды алып тастаңыз.

#### Қатысты ақпарат

- "Түпнұсқаларды қою" бетте 66
- "Факс режиміне арналған мәзір опциялары" бетте 183
- "Факс тапсырмаларын тексеру" бетте 181
- "Контактілерді реттеу" бетте 72
- "Таңдаулы параметрлеріңізді алдын ала орнату ретінде тіркеу" бетте 30

### Сыртқы телефон құрылғысынан теру арқылы факстар жіберу

Факс жібермей тұрып телефон арқылы сөйлескіңіз келсе немесе алушының факс құрылғысы факсқа автоматты қосылмаса, факсты қосылған телефонды теру арқылы жіберуге болады.

1. Түпнұсқаларды қойыңыз.

#### Ескертпе:

Бір жібергенде 100 бетке дейін жіберуге болады.

- 2. Қосылған телефон тұтқасын көтеріп, телефон арқылы алушының факс нөмірін теріңіз.
- 3. Негізгі экраннан Факс түймесін түртіңіз.
- 4. **Факс параметрлері** қойындысын түртіңіз және ажыратымдылық пен қажетінше жіберу әдісі сияқты параметрлер орнатыңыз.
- 5. Факс үні шыққан кезде 🛇 түймесін түртіп, тұтқаны көтеріңіз.

#### Ескертпе:

Нөмірді қосылған телефон арқылы терген кезде факсты жіберу ұзағырақ уақыт алады, себебі принтер сканерлеу мен жіберуді бір мезгілде орындайды. Факс жіберу кезінде басқа мүмкіндіктерді пайдалану мүмкін емес.

6. Жіберу аяқталғанда түпнұсқаларды алып тастаңыз.

#### Қатысты ақпарат

- "Түпнұсқаларды қою" бетте 66
- "Факс параметрлері" бетте 183

# Алушы күйін растағаннан кейін факстар жіберу

Теру, байланыс құру және жіберу кезінде принтер динамигі арқылы дыбыстар немесе дауыстар шыққанда факс жіберуге болады. Аудио нұсқаулықты орындау арқылы факс сұрау қызметінен факс алғыңыз келгенде осы факсты пайдалануыңызға болады.

- 1. Түпнұсқаларды қойыңыз.
- 2. Негізгі экраннан Факс түймесін түртіңіз.
- 3. **Факс параметрлері** қойындысын түртіңіз және ажыратымдылық пен қажетінше жіберу әдісі сияқты параметрлер орнатыңыз. Реттеулерді жасауды аяқтағаннан кейін **Алушы** қойындысын түртіңіз.
- 4. 🥵 түймесін түртіп, алушыны көрсетіңіз.

#### Ескертпе:

Динамиктің дыбыс қаттылығын реттеуге болады.

5. Факс дыбысын естігенде, СКД экранының жоғарғы оң жақ бұрышындағы **Жіберу/ Қабылдау** түймесін түртіңіз, содан соң **Жіберу** түймесін түртіңіз.

#### Ескертпе:

Факсты факс сұрау қызметінен алған кезде аудио нұсқаулықты естисіз, принтер жұмыстарын орындау үшін нұсқаулықты орындаңыз.

- 6. 🗇 түймесін түртіңіз.
- 7. Жіберу аяқталғанда түпнұсқаларды алып тастаңыз.

#### Қатысты ақпарат

- "Факстарды басқару тақтасы көмегімен жіберу" бетте 144
- "Сұрау бойынша факс алу (Қабылдауды сұрау)" бетте 156
- "Түпнұсқаларды қою" бетте 66
- "Факс режиміне арналған мәзір опциялары" бетте 183

# Факс жіберудің түрлі жолдары

# Монохромды құжаттың көптеген беттерін жіберу (Тікелей жіберу)

Факсты монохромды жібергенде сканерленген құжат уақытша принтер жадына сақталады. Сондықтан көп бетті жіберу принтердің жадының бітуіне немесе факсты жіберуді тоқтатуына әкелуі мүмкін. **Тікелей жіберу** мүмкіндігін қосу арқылы мұның алдын алуға болады, алайда факс жіберу үшін уақыт көбірек кетуі мүмкін, себебі принтер сканерлеу мен жіберуді бір мезгілде орындайды. Бұл мүмкіндікті тек бір ғана алушы болғанда пайдалануға болады.

Негізгі экрандағы **Факс** түймесін түртіп, **Факс параметрлері** қойындысын түртіңіз, содан соң оны **Тікелей жіберу** күйіне орнату үшін **Факс жіберу параметрлері** тобындағы **Қосу** түймесін түртіңіз.

# Факсты қалау бойынша жіберу (Жіберу артықшылығы)

Шұғыл құжатты жіберуді күтіп тұрған басқа құжаттардың алдында жіберуге болады.

Негізгі экрандағы **Факс** түймесін түртіп, **Факс параметрлері** қойындысын түртіңіз, содан соң оны **Қосу** күйіне орнату үшін **Факс жіберу параметрлері** тобындағы **Жіберу артықшылығы** түймесін түртіңіз.

#### Ескертпе:

Келесілердің бірі орындалып жатқанда құжатты өз қалауыңызша жіберу мүмкін болмайды, себебі принтер басқа факсты ала алмайды.

- Монохромды факсты қосылған Тікелей жіберу мүмкіндігімен жіберу
- 🛯 Түсті факс жіберу
- □ Қосылған телефон көмегімен факс жіберу
- Компьютерден жіберілген факсты жіберу

# Факс көрсетілген уақытта жіберу (Факсты кейін жіберу)

Факсты белгіленген уақытта жіберуге орнатуыңызға болады. Жіберу уақыты көрсетілетін кезде тек монохромды факстарды ғана жіберуге болады.

- 1. Негізгі экраннан Факс түймесін түртіңіз.
- 2. Алушыны көрсетіңіз.
- 3. Факс параметрлері қойындысын түртіңіз.
- 4. Бұны Қосу күйіне орнату үшін **Факс жіберу параметрлері** бөліміндегі **Факсты кейін жіберу** жәшігін түртіңіз.
- 5. Уақыт жәшігін түртіп, факс жіберілетін уақытты енгізіңіз, содан соң ОК түймесін түртіңіз.
- 6. Параметрлерді қолдану үшін ОК түймесін түртіңіз.

#### Ескертпе:

Факстан бас тарту үшін одан 🗓 бөлімінен бас тартыңыз.

#### Қатысты ақпарат

- "Факстарды басқару тақтасы көмегімен жіберу" бетте 144
- "Түпнұсқаларды қою" бетте 66
- "Факс параметрлері" бетте 183
- "Факс тапсырмаларын тексеру" бетте 181

# Таңдалған үстіңгі деректемесі бар факсты жіберу

Алушыға үйлесімді таңдалған үстіңгі деректемесі бар факсты жіберуге болады. Төмендегі қадамдарды орындау арқылы жіберушінің ақпаратының бірнеше үстіңгі деректемені принтерде алдын ала тіркеу қажет.

#### Факстарды жіберуге арналған бірнеше үстіңгі деректемелерді тіркеу

Жіберуші ақпараты ретінде 21-ге дейін үстіңгі деректемелерді тіркеуге болады.

- 1. Негізгі экраннан Параметрлер түймесін түртіңіз.
- 2. Жалпы параметрлер > Факс параметрлері > Нег.параметрлер параметрін түртіңіз.
- 3. **Тақырыбы** түймесін түртіп, **Телефон нөміріңіз** жәшігін түртіп, сол жерге телефон нөмірін енгізіңіз, содан соң **ОК** түймесін түртіңіз.
- 4. **Факс тақырыбы** тізімінің астындағы жәшіктердің біреуін түртіп, факстың үстіңгі деректеме ақпаратын енгізіңіз, содан соң **ОК** түймесін түртіңіз.

#### Қатысты ақпарат

• "Нег.параметрлер" бетте 193

#### Таңдалған үстіңгі деректемесі бар факсты жіберу

Факсты жібергенде алушы үшін үстіңгі деректеме ақпаратын таңдауға болады. Бұл мүмкіндікті пайдалану үшін бірнеше үстіңгі деректемені алдын ала тіркеу қажет.

- 1. Негізгі экраннан Факс түймесін түртіңіз.
- 2. Факс параметрлері қойындысын түртіңіз.
- 3. Жіберуші ақпаратын қосу тобындағы Факс жіберу параметрлері түймесін түртіңіз.
- 4. Жіберушінің ақпаратын қосу қажет орынды таңдаңыз.
  - Кескін сыртында: факстың жоғарғы ақ жақтауындағы үстіңгі деректеме ақпараты бар факсты жібереді. Бұл үстіңгі деректемені сканерленген кескінмен қабаттасуынан қорғайды, бірақ алушыдан қабылданған факс түпнұсқалардың өлшеміне байланысты екі парақта басып шығарылуы мүмкін.
  - Кескін ішінде: сканерленген кескіннің жоғарғы жағынан шамамен 7 мм өлшемге төмендеу үстіңгі деректеме ақпараты бар факсты жібереді. Үстіңгі деректеме кескінмен қабаттасуы мүмкін, бірақ алушы қабылдаған факсты екі құжатқа біріктіру мүмкін болмайды.
  - **Өшірулі**: үстіңгі деректеме ақпараты жоқ факсты жібереді.
- 5. **Факс тақырыбы** түймесін түртіп, пайдалану қажет үстіңгі деректемені таңдаңыз, содан соң ОК түймесін түртіңіз.
- 6. Қажет болса, Қосымша ақпарат опцияларының біреуін түртіңіз.

#### Қатысты ақпарат

• "Факс параметрлері" бетте 183

# Факс хабарландыруын жіберу

Факс жіберудің нәтижелеріндегі ақпараты бар электрондық хабарды жіберуге болады.

#### Ескертпе:

Осы мүмкіндікті пайдалану үшін келесі параметрлерді алдын ала орындау қажет:

- 🗅 Принтерде пошта серверінің реттеулерін жасау
- 🗅 Электрондық пошта мекенжайын нәтижелерді жіберу қажет мекенжайға тіркеу
- 1. Негізгі экраннан Факс түймесін түртіңіз.
- 2. Факс параметрлері қойындысын түртіңіз.
- 3. Факс жіберу параметрлері тобындағы Жіберу нәт. хабарлау түймесін түртіңіз.
- 4. Бұны Жіберу нәт. хабарлау күйіне орнату үшін Қосу жәшігін түртіңіз.
- 5. **Жіберу нәт. хабарлау** экранында **Алушы** түймесін түртіңіз, содан соң хабарландыруды алатын алушыны таңдаңыз.

# Факс жіберу және деректердің сақтық көшірмесін жасау

Факсты сканерлегенде сканерленген құжатты принтердің жадына автоматты түрде сақтауға болады. Бұл мүмкіндік келесі жағдайда қолжетімді:

- 🗅 факсты монохромды түрде жіберу
- Факсты Факсты кейін жіберу мүмкіндігі арқылы жіберу
- Факсты Жиынтықты жіберу мүмкіндігі арқылы жіберу
- Факсты Фкс дер.сқт мүмкіндігі арқылы жіберу
- Факсты Сұрау б-ша жіб./ Тақта мүмкіндігі арқылы жіберу

#### Ескертпе:

Сондай-ақ, жіберу мүмкін емес құжаттар кейін жіберу үшін сақтық көшірмесі жасалады.

- 1. Негізгі экраннан Факс түймесін түртіңіз.
- 2. Факс параметрлері қойындысын түртіңіз.
- 3. Сақтық көшірме тобындағы Факс жіберу параметрлері түймесін түртіңіз.
- 4. Бұны Факс жіберу параметрлері күйіне орнату үшін Қосу жәшігін түртіңіз.
- 5. Сақтық көшірме тағ-ған орны түймесін түртіп, алушыны көрсетіңіз.

#### Қатысты ақпарат

"Факс параметрлері" бетте 183

# Қосалқы мекенжай (SUB) және Құпия сөз(SID) параметрі бар факсты жіберу

Факсты алушының факс машинасының құпия жәшігіне немесе жіберу жәшігіне жіберуге болады. Алушылар факсты қауіпсіз алуға немесе факсты көрсетілген қайта жіберу орындарына жіберуге болады.

Бұл мүмкіндікті пайдалану үшін факсты жіберудің алдында қосалқы мекенжайы мен құпия сөзі бар алушыны **Контактілер** бөліміне тіркеу қажетсіз.

Негізгі экраннан **Факс** түймесін түртіңіз. **Контактілер** түймесін түртіп, тіркелген қосалқы мекенжайы мен құпия сөзі бар алушыны таңдаңыз. Сондай-ақ, қосалқы мекенжайы мен құпия сөзі бар алушы жіберілсе, **Соңғы** бөлімінен оны таңдауға болады.

# Факстарды сұрау бойынша жіберу (Сұрау б-ша жіберу/ Хаб.тақт. жәшігі мүмкіндігін пайдалану)

**Жіберуді сұрау** мүмкіндігін пайдалану арқылы факс сұрау үшін 100 бетке дейін бір құжатты монохромды түрде сақтауға болады. Сақталған құжат сұрау алу мүмкіндігіне ие басқа факс құрылғысының сұрауы бойынша жіберіледі.

10 хабарландыру тақтасына дейін қолжетімді. Алушының факс машинасы қосалқы мекенжай/ құпия сөз мүмкіндігін қолдайтынын ескеріңіз.

#### Сұрау б-ша жіберу/ Хаб.тақт. жәшігі құрылғысын тіркеу

- 1. Негізгі экрандағы **Факс қорабы** түймесін түртіп, **Сұрау бойынша жіберу/ Тақта** түймесін түртіңіз.
- 2. **Сұрау б-ша жіб./ Тақта** жәшігін немесе **Тіркелмеген хабарландыру тақтасы** деп аталатын жәшіктердің бірін түртіңіз.
- 3. Егер құпия сөз енгізу экраны көрсетілсе, құпия сөзді енгізіңіз.
- 4. Егер хабарландыру тақтасын тіркесеңіз, келесі әрекеттердің барлығын орындаңыз:
  - **Аты (қажет)** түймесін түртіп, атауды енгізіңіз, содан соң **ОК** түймесін түртіңіз
  - Қосалқы мекенжай(SEP) түймесін түртіп, қосалқы мекенжайды енгізіңіз, содан соң ОК түймесін түртіңіз
  - Ц Құпия сөз (PWD) түймесін түртіп, құпия сөзді енгізіңіз, содан соң ОК түймесін түртіңіз
- 5. **Жіберу нәт. хабарлау** сияқты төменде көрсетілген жәшіктерді түртіп, қажет болса, қажетті реттеулерді жасаңыз.

#### Ескертпе:

Егер **Қалтаны ашатын құпия сөз** бөлімінде құпия сөзді орнатсаңыз, онда жәшікті келесі ашқанда құпия сөзді енгізу сұралады.

6. ОК опциясын түртіңіз.

Өзгерту немесе жою үшін негізгі экрандағы **Факс қорабы** түймесін түртіп, өзгерту немесе жою қажет жәшікті түртіп, 🔜 түймесін түртіңіз, содан соң экрандық нұсқауларды орындаңыз.

#### Сұрау б-ша жіберу/ Хаб.тақт. жәшігі бөліміндегі құжатты сұрыптау

- 1. Негізгі экрандағы Факс қорабы түймесін түртіп, Сұрау б-ша жіб./ Тақта түймесін түртіңіз.
- 2. **Жіберуді сұрау** жәшігін немесе бұрыннан тіркелген хабарландыру тақтасының жәшіктерін түртіңіз.

Егер құпия сөз енгізу экраны көрсетілсе, жәшікті ашу үшін құпия сөзді енгізіңіз.

- 3. Құжат қосу опциясын түртіңіз.

Сақтаған құжатты тексеру үшін негізгі экрандағы **Факс қорабы** түймесін түртіп, тексеру қажет бар жәшікті түртіңіз, содан соң **Құжатты тексеру** түймесін түртіңіз. Көрсетілетін экранда сканерленген құжатты көруге, басып шығаруға немесе жоюға болады.

#### Қатысты ақпарат

- "Факстарды басқару тақтасы көмегімен жіберу" бетте 144
- "Түпнұсқаларды қою" бетте 66
- "Қосымша" бетте 186
- "Факс тапсырмаларын тексеру" бетте 181

# Факсты алушыны көрсетпей сақтау (Фкс дер.сқт)

100 бетке дейін бір құжатты монохромды түрде сақтауға болады. Бір құжатты жиі жіберіп тұру қажет болғанда оны сканерлеу уақытын үнемдеуіңізге болады.

- 1. Негізгі экраннан Факс түймесін түртіңіз.
- 2. 🔜 (Қосымша) түймесін түртіңіз.
- 3. Мұны **Қосу** күйіне орнату үшін **Кеңейтілген факс** > **Фкс дер.сқт** түймесін түртіңіз.
- 4. Жабу түймесін факстың жоғарғы экраны көрсетілгенше түртіңіз.
- 5. Құжатты сақтау үшін 🗇 түймесін түртіңіз.

Сақталған құжатты көруге болады. Негізгі экрандағы **Факс қорабы** түймесін түртіп, **Сақталған құжаттар** түймесін түртіңіз, содан соң көру қажет құжат бар жәшіктің сол жағын түртіңіз. Егер құжатты жою қажет болса, жәшіктің оң жағындағы 🖗 түймесін түртіңіз, содан соң экрандық нұсқауларды орындаңыз.

#### Қатысты ақпарат

- "Факстарды басқару тақтасы көмегімен жіберу" бетте 144
- "Түпнұсқаларды қою" бетте 66
- ♦ "Қосымша" бетте 186
- "Факс тапсырмаларын тексеру" бетте 181

# Бір алушыға бір мезгілде бірнеше факс жіберу (Жиынтықты жіберу)

Егер бірнеше факс бір алушыға жіберілуді күтіп тұрса, принтерді оларды бір мезгілде жіберуге орнатуға болады. Бір мезгілде 5 құжатқа дейін (жалпы 100 бетке дейін) жіберуге болады. Жіберу санын азайту арқылы байланыс ақысын үнемдеуге көмектеседі.

Негізгі экранда Параметрлер түймесін түртіп, Жалпы параметрлер > Факс параметрлері > Жіберу параметрлері түймесін түртіңіз, содан соң Қосу бөліміне реттеу жасау үшін Жиынтықты жіберу түймесін түртіңіз.

#### Ескертпе:

- 🗅 Алушы мен факс жіберу уақыты сәйкес келгенде жоспарланған факстар да топтастырылады.
- Жиынтықты жіберу келесі жұмыстарға қолданылмайды.
  - Э Жіберу артықшылығы мүмкіндігі қойылған монохромды факс
  - Тікелей жіберу мүмкіндігі қойылған монохромды факс
  - 🗅 Түсті факстар
  - 🗅 Компьютерден жіберілген факстар

# АҚБ көмегімен түрлі өлшемді құжаттарды жіберу (Үздіксіз сканерлеу(ADF))

Егер АҚБ құралына басқа өлшемді түпнұсқаларды қоятын болсаңыз, барлық түпнұсқалар олардың ішінде ең үлкен өлшеммен жіберіледі. Оларды өлшемі бойынша сұрыптау және қою арқылы немесе бір-бірлеп қою арқылы жіберуге болады.

Түпнұсқаларды қоюдың алдында, келесі реттеуді жасаңыз.

Негізгі экрандағы **Факс** түймесін түртіп, **Факс параметрлері** қойындысын түртіңіз, содан соң оны **Үздіксіз сканерлеу(ADF)** күйіне орнату үшін **Сканерлеу параметрлері** тобындағы **Қосу** түймесін түртіңіз. Түпнұсқаларды қою арқылы экрандық нұсқауларды орындауға болады.

Принтер сканерленген құжаттарды сақтайды және бір құжат ретінде жібереді.

#### Ескертпе:

Егер келесі түпнұсқаларды салу сұралғаннан кейін принтер 20 секунд әрекетсіз тұрса, принтер құжатты сақтауды тоқтатып, оны жіберуді бастайды.

### Факсты компьютерден жіберу

FAX Utility және PC-FAX драйвері көмегімен факстарды компьютерден жіберуге болады. Жұмыс нұсқаулары үшін FAX Utility және PC-FAX драйверінің анықтамасын қараңыз.

#### Қатысты ақпарат

- "PC-FAX драйвері (факс драйвері)" бетте 241
- "ФАКС утилитасы" бетте 241

# Факстар қабылдау

# Қабылдау режимін орнату

**Қабылдау режимі** параметрін **Факс параметрінің шебері** көмегімен орнатуға болады. Факс мүмкіндігін алғаш рет орнатқан кезде **Факс параметрінің шебері** пайдалануды ұсынамыз. Егер **Қабылдау режимі** параметрлерін жеке өзгерткіңіз келсе, төмендегі қадамдарды орындаңыз.

- 1. Негізгі экраннан Параметрлер түймесін түртіңіз.
- 2. Жалпы параметрлер > Факс параметрлері > Нег.параметрлер > Қабылдау режимі түймесін түртіңіз.
- 3. Алу жолын таңдаңыз.
  - Авто: ауыр факс алушыларға арналады. Принтер көрсетілген қоңырау шалулар санынан кейін факсты алады.

| Маңызды: |
|----------|
|          |

Телефонды принтерге қосқан кезде Авто режимін таңдаңыз.

Қолмен: факсты сирек жіберетін немесе қосылған телефонмен арқылы қоңырауға жауап бергеннен кейін факс алғысы келетін пайдаланушыларға ұсынылады. Факс алған кезде тұтқаны көтеріп, принтерді іске қосыңыз.

#### Ескертпе:

Егер **Қашықтан қабылдау** мүмкіндігін қосатын болсаңыз, қосылған телефонды пайдалану арқылы ғана факс алуды бастай аласыз.

#### Қатысты ақпарат

- "Факс параметрінің шебері көмегімен негізгі факс параметрлерін орнату" бетте 139
- "Факстарды қолмен алу" бетте 155
- "Қосулы телефон көмегімен факстар алу (Қашықтан қабылдау)" бетте 155

### Жауап беру құрылғысына арналған параметрлер

Жауап беру құрылғысын пайдалану үшін параметрлер қажет.

- Принтердің Қабылдау режимі режимін Авто параметріне қоюға болады.
- Принтердің Жау.берг.дей.қоң.саны параметрін жауап беру құрылғысына шалынатын қоңыраулар санынан үлкен мәнге қойыңыз. Керісінше жағдайда жауап беру құрылғысы дауыстық хабарларды жазып алу үшін дауыстық қоңырауларды ала алмайды. Бұл параметр үшін жауап беру машинасымен бірге келетін нұсқауларды қараңыз.

Жау.берг.дей.қоң.саны параметрі аймаққа байланысты көрсетілмеуі мүмкін.

#### Қатысты ақпарат

"Нег.параметрлер" бетте 193

# Факстар алудың түрлі жолдары

### Факстарды қолмен алу

Телефонды қосып, принтердің **Қабылдау режимі** параметрін **Қолмен** режиміне орнатып, факс алу үшін төмендегі қадамдарды орындаңыз.

- 1. Телефон қоңырау шалғанда тұтқаны көтеріңіз.
- 2. Факс үні шыққан кезде принтердің негізгі экранындағы Факс түймесін түртіңіз.

#### Ескертпе:

Егер **Қашықтан қабылдау** мүмкіндігін қосатын болсаңыз, қосылған телефонды пайдалану арқылы ғана факс алуды бастай аласыз.

- 3. Жіберу/ Қабылдау опциясын түртіңіз.
- 4. Қабылдау опциясын түртіңіз.
- 5. 🗇 түймесін түртіп, тұтқаны көтеріңіз.

#### Қатысты ақпарат

- "Қосулы телефон көмегімен факстар алу (Қашықтан қабылдау)" бетте 155
- "Кіріс жәшігінде алынған факстарды сақтау (Шартсыз сақтау/ бағытын өзгерту)" бетте 158
- "Қағаз көзі параметрлерін факстарды алуға орнату" бетте 142

# Қосулы телефон көмегімен факстар алу (Қашықтан қабылдау)

Факсты қолмен алу үшін принтерді телефон тұтқасын көтергеннен кейін іске қосу қажет болады. **Қашықтан қабылдау** мүмкіндігімен телефонды қосу арқылы факс алуды бастауға болады.

Қашықтан қабылдау мүмкіндігі тоналды теруді қолдайтын телефондар үшін қол жетімді.

#### Қатысты ақпарат

• "Факстарды қолмен алу" бетте 155

#### Қашықтан қабылдау орнату

- 1. Негізгі экраннан Параметрлер түймесін түртіңіз.
- 2. Жалпы параметрлер > Факс параметрлері > Нег.параметрлер > Қашықтан қабылдау түймесін түртіңіз.
- 3. **Қашықтан қабылдау** қосқаннан кейін екі санды кодты (0 9, \*, және # енгізуге болады) **Бастау коды** жолына енгізіңіз.
- 4. ОК түймесін түртіп, ОК параметрін қайта түртіңіз.

#### Қашықтан қабылдау функциясын пайдалану

- 1. Телефон қоңырау шалғанда тұтқаны көтеріңіз.
- 2. Факс үні естілгенде, телефон арқылы бастау кодын енгізіңіз.
- 3. Принтер факс алуды бастағанына көз жеткізгеннен кейін, тұтқаны көтеріңіз.

# Сұрау бойынша факс алу (Қабылдауды сұрау)

Факс нөмірін теру арқылы басқа факс құрылғысында сақталған факсты алуға болады. Құжатты факс ақпарат қызметінен қабылдау үшін бұл мүмкіндікті пайдаланыңыз. Алайда, факс ақпаратының қызметінде құжатты қабылдау үшін орындалатын дыбыстық бағдарлау мүмкіндігі болмаса, бұл мүмкіндікті қолдану мүмкін болмайды.

#### Ескертпе:

Дыбыстық бағдарлау қолданылатын факс ақпарат қызметінен құжатты қабылдау үшін **Байлан.жоқ** мүмкіндігін немесе қосылған телефонды қолданыңыз және дауыстық бағдарлау қадамдарын орындау арқылы телефон және принтерді басқарыңыз.

- 1. Негізгі экраннан Факс түймесін түртіңіз.
- 2. 🔜 (Қосымша) түймесін түртіңіз.
- 3. Кеңейтілген факс опциясын түртіңіз.
- 4. Бұны Қабылдауды сұрау күйіне орнату үшін Қосу жәшігін түртіңіз.
- 5. Жабу түймесін түртіп, Жабу параметрін қайта түртіңіз.
- 6. Факс нөмірін енгізіңіз.

#### Ескертпе:

**Нөм.тік.теру б-ша шект.** параметрі **Қауіпсіздік параметрлері** ішінде қосылса, факс алушыларын контакт тізімінен таңдауға немесе факс журналын жіберуге болады. Факс нөмірін қолмен енгізу мүмкін емес.

7. 🗇 түймесін түртіңіз.

#### Қатысты ақпарат

- "Алушы күйін растағаннан кейін факстар жіберу" бетте 147
- "Сыртқы телефон құрылғысынан теру арқылы факстар жіберу" бетте 146

# Факстарды қосалқы мекенжайы (SEP) мен құпия сөзі (PWD) бар тақтадан алу (Қабылдауды сұрау)

Факстарды басқа факс машинасында сақталған тақтадан қосалқы мекенжай (SEP) мен құпия сөз (PWD) мүмкіндігі арқылы алуға болады. Бұл мүмкіндікті пайдалану үшін контактілер тізіміндегі қосалқы мекенжай (SEP) мен құпия сөз (PWD) бар контактіні алдын ала тіркеу қажет.

1. Негізгі экраннан Факс түймесін түртіңіз.

- 2. 🔜 (Қосымша) түймесін түртіңіз.
- 3. Кеңейтілген факс опциясын түртіңіз.
- 4. Бұны Қосу күйіне орнату үшін Қабылдауды сұрау жәшігін түртіңіз.
- 5. Жабу түймесін түртіп, Жабу параметрін қайта түртіңіз.
- 6. **Контактілер** түймесін түртіп, тағайындау тақтасын сәйкестендіру үшін тіркелген қосалқы мекенжай (SEP) мен құпия сөз (PWD) бар контактіні таңдаңыз.
- 7. 🗇 түймесін түртіңіз.

#### Қатысты ақпарат

➡ "Контактілерді реттеу" бетте 72

# Блокталған қалаусыз факстар үшін параметрлерді реттеу

Қалаусыз факстарды блоктауға болады.

- 1. Негізгі экраннан Параметрлер түймесін түртіңіз.
- 2. Жалпы параметрлер > Факс параметрлері > Нег.параметрлер > Бас тарту факсы түймесін түртіңіз.
- 3. Бас тарту факсы параметрін түртіп, келесі опцияларды қосыңыз.
  - 🗅 Қабылданбаған сандар тізімі: қабылдамау нөмірлері тізіміндегі факстарды қабылдамау.
  - 🗅 Факс тақырыбының бланкі бұғатталған: бос тақырып ақпараты бар факстарды қабылдамау.
  - 🗅 Тіркелмеген контактілер: байланыс тізімінде тіркелмеген факсты қабылдамау.
- 4. Егер **Қабылданбаған сандар тізімі** мүмкіндігін пайдалансаңыз, 😋 түймесін түртіңіз содан соң **Ақаулар санының тізімін өзгерту** түймесін түртіп, тізімді өзгертіңіз.

#### Қатысты ақпарат

• "Нег.параметрлер" бетте 193

# Алынған факстарды сақтау және қайта жіберу (Шартсыз сақтау/ бағытын өзгерту)

Көрсетілмеген жіберушілерден алынған факстарды сақтау және қайта жіберу үшін орнатуға болады.

#### Ескертпе:

Көрсетілген жіберушіден немесе көрсетілген уақытта алынған факстарды сақтау және қайта жіберу үшін **Шартты сақтау/бағытын өзгерту** мүмкіндігін пайдалануға болады.

Алынған факстарды сақтау және қайта жіберу үшін принтер келесі мүмкіндіктерді қамтамасыз етеді.

- Принтердің кіріс жәшігіне сақтау
- 🗅 Сыртқы жад құрылғысына сақтау
- 🗅 Компьютерге сақтау
- Басқа факс машинасына, электрондық пошта мекенжайына немесе желідегі ортақ пайдаланылатын қалтаға қайта жіберу

#### Ескертпе:

- Жоғарыдағы мүмкіндіктерді бір уақытта пайдалануға болады. Егер олардың барлығын бір уақытта пайдалансаңыз, алынған құжаттар кіріс жәшігіне, сыртқы жад құрылғысына, компьютерге сақталады және көрсетілген орынға қайта жіберіледі.
- Егер оқылмаған, сақталмаған немесе қайта жіберілмеген алынған құжаттар болса, өңделмеген тапсырмаларды саны негізгі экрандағы 5 бөлімінде көрсетіледі.

#### Қатысты ақпарат

- "Кіріс жәшігінде алынған факстарды сақтау (Шартсыз сақтау/ бағытын өзгерту)" бетте 158
- ➡ "Қабылданған факстарды сыртқы жад құрылғысына сақтау (Шартсыз сақтау/ бағытын өзгерту)" бетте 160
- "Алынған факстарды компьютерге сақтау (Шартсыз сақтау/ бағытын өзгерту)" бетте 161
- "Қабылданған факстарды жіберу (Шартсыз сақтау/ бағытын өзгерту)" бетте 162
- ➡ "Қабылданған факстарды өңдеудің нәтижелеріндегі электрондық пошта хабарландыруларын жіберу (Шартсыз сақтау/ бағытын өзгерту)" бетте 164
- "Өңдеусіз қабылданған факстар туралы хабарландыру" бетте 181

# Кіріс жәшігінде алынған факстарды сақтау (Шартсыз сақтау/ бағытын өзгерту)

Принтердің кіріс жәшігінде алынған факстарды сақтау үшін орнатуға болады. 200 құжатқа дейін сақтауға болады. Егер осы мүмкіндікті пайдалансаңыз, алынған құжаттар автоматты түрде басып шығарылмайды. Оларды принтердің СКД экранынан көріп, қажет болған жағдайда, басып шығаруға болады.

#### Ескертпе:

Сақталған құжаттардың файл өлшемі сияқты пайдалану шарттарына байланысты 200 құжатты сақтау және сол уақытта бірнеше факс сақтау мүмкіндіктерін пайдалану мүмкін емес.

#### Қатысты ақпарат

- "Кіріс жәшігінде алынған факстарды орнату (Шартсыз сақтау/ бағытын өзгерту)" бетте 158
- "Алынатын факстарды СКД экранынан тексеру (Шартсыз сақтау/ бағытын өзгерту)" бетте 159
- "Кіріс жәшігін пайдалану" бетте 175

#### Кіріс жәшігінде алынған факстарды орнату (Шартсыз сақтау/ бағытын өзгерту)

1. Негізгі экраннан Параметрлер түймесін түртіңіз.

2. Жалпы параметрлер > Факс параметрлері > Қабылдау параметрлері > Сақтау/ бағытын өзгерту пар-лері > Шартсыз сақтау/ бағытын өзгерту түймесін түртіңіз.

Егер хабар көрсетілсе, мазмұнды тексеріп, **ОК** түймесін түртіңіз.

3. Бұны Кіріс жәшікке сақтау күйіне орнату үшін Қосу жәшігін түртіңіз.

Егер хабар көрсетілсе, мазмұнды тексеріп, ОК түймесін түртіңіз.

- 4. Жабу опциясын түртіңіз.
- 5. Жалпы параметрлер опциясын түртіңіз.
- 6. **Операция факс деректері толы** түймесін түртіп, кіріс жәшігі толғанда пайдаланатын опцияны таңдаңыз.
  - Факстарды қабылдау және басып шығару: принтер кіріс жәшігінде сақтау мүмкін емес барлық алынған құжаттарды басып шығарады.
  - Кіріс факстардан бас тарту: принтер кіріс факс қоңырауларына жауап бермейді төмендетеді.
- Кіріс жәшігі үшін құпия сөзді орнатуға болады. Кіріс жәшігі құпиясөзінің параметрлері түймесін түртіп, құпия сөзді орнатыңыз. Құпия сөзді орнатқаннан кейін Жабу түймесін түртіңіз.

#### Ескертпе:

Факстарды қабылдау және басып шығару параметрі таңдалғанда құпия сөзді орнату мүмкін емес.

#### Алынатын факстарды СКД экранынан тексеру (Шартсыз сақтау/ бағытын өзгерту)

1. Негізгі экраннан Факс қорабы түймесін түртіңіз.

#### Ескертпе:

Қабылданған факстар арасында оқылмағандар бар болса, оқылмаған құжаттар саны басты экранның 🔄 белгішесінде көрсетіледі.

- 2. Кіріс қалта /Құпия > Кіріс жәшігі түймесін түртіңіз.
- 3. Егер кіріс жәшігі құпия сөзбен қорғалса, кіріс жәшігі құпия сөзін немесе әкімші құпия сөзін енгізіңіз.
- 4. Тізімнен көру керек факсты таңдаңыз.

Факс мазмұны көрсетіледі.

- 🗅 💽 : кескінді оңға қарай 90 градусқа бұрады.
- 🗅 🕞 🗇 🕑 : экранды көрсеткілердің бағытымен жылжытады.
- 🗅 🔼 : алдыңғы немесе келесі бетке ауыстырады.
- Әрекет белгілерін жасыру үшін сол белгілерден басқа алдын ала қарау экранының кез келген жерін түртіңіз. Белгішелерді көрсету үшін қайта түртіңіз.

5. Көрген құжатты басып шығаруды не жоюы таңдаңыз да, экрандық нұсқауларды орындаңыз.

#### 🛯 Маңызды:

Принтердің жады толып кетсе, факстарды қабылдау және жіберу өшіріледі. Оқылған немесе басып шығарылған құжаттарды жойыңыз.

#### Қатысты ақпарат

- "Өңдеусіз қабылданған факстар туралы хабарландыру" бетте 181
- "Факс параметрлері параметріне арналған мәзір опциялары" бетте 187

# Қабылданған факстарды сыртқы жад құрылғысына сақтау (Шартсыз сақтау/ бағытын өзгерту)

Қабылданған құжаттарды PDF пішіміне түрлендіріп, оларды принтерге қосылған сыртқы жад құрылғысына сақтау үшін орнатуға болады. Сондай-ақ, құжаттарды жад құрылғысына сақтау барысында оларды автоматты басып шығару үшін орнатуға болады.

# 🚺 Маңызды:

Құжаттар принтерге қосылған жад құрылғысына сақталмас бұрын қабылданған құжаттар принтердің жадына уақытша сақталады. Жадтың толып кетуі туралы қате факстарды жіберуді және қабылдауды өшіретіндіктен, принтерге қосылған жад құрылғысын ажыратпаңыз. Принтер

жадына уақытша сақталған құжаттар саны басты экрандағы 炼 белгішесінде көрсетіледі.

- 1. Сыртқы жад құрылғысын принтерге қосыңыз.
- 2. Негізгі экраннан Параметрлер түймесін түртіңіз.
- 3. Жалпы параметрлер > Факс параметрлері > Қабылдау параметрлері > Сақтау/ бағытын өзгерту пар-лері > Шартсыз сақтау/ бағытын өзгерту түймесін түртіңіз.

Егер хабар көрсетілсе, мазмұнды тексеріп, **ОК** түймесін түртіңіз.

- 4. Жад құрылғысына сақтау опциясын түртіңіз.
- 5. **Иә** параметрін таңдаңыз. Құжаттарды жад құрылғысына сақтау кезінде автоматты түрде басып шығару үшін **Ия және басып шығару** түймесін таңдаңыз.
- 6. Көрсетілетін хабарды тексеріп, Жасау түймесін түртіңіз.

Алынған құжаттарды сақтауға арналған қалта жад құрылғысында жасалады.

#### Қатысты ақпарат

• "Өңдеусіз қабылданған факстар туралы хабарландыру" бетте 181

# Алынған факстарды компьютерге сақтау (Шартсыз сақтау/ бағытын өзгерту)

Алынған құжаттарды PDF пішіміне түрлендіріп, оларды принтерге жалғанған компьютерге сақтауды орнатуыңызға болады. Сіз, сондай-ақ, факстерді компьютерге сақтау барысында оларды автоматты басып шығарып тұруды орната аласыз.

Реттеу жасау үшін FAX Utility пайдалануыңыз керек. Компьютерде FAX Utility орнатыңыз.

Windows FAX Utility нұсқаулары пайдаланылып жатқан нұсқадан өзгеше. Бұл құжатта Version 1.XX нұсқасына арналған нұсқаулар бар. Windows FAX Utility Version 2.XX нұсқасы үшін FAX Utility онлайн анықтамасындағы **Basic Operations** бөлімін қараңыз. Пайдаланып жатқан нұсқаңызды тексеру үшін FAX Utility тақырыптар тақтасын тінтуірдің оң жағымен басып, **Нұсқа ақпараты** түймесін басыңыз.

### 🚺 Маңызды:

- Принтердің алынған режимін Авто режиміне орнатыңыз.
- Құжаттар факстарды сақтау үшін орнатылған компьютерге сақталмас бұрын қабылданған құжаттар принтердің жадына уақытша сақталады. Жадтың толып кетуі туралы қате факстарды жіберуді және қабылдауды өшіретіндіктен, факстарды сақтау үшін орнатылған компьютерді қосулы күйінде қалдырыңыз. Принтер жадына уақытша сақталған құжаттар саны басты экрандағы белгішесінде көрсетіледі,

саны басты экрандағы 🚬 белгішесінде көрсетіледі.

- 1. Принтерге қосылған компьютерде FAX Utility қосыңыз.
- 2. FAX Utility экран параметрін ашыңыз.

#### Ескертпе:

Егер құпия сөз енгізу экраны көрсетілсе, құпия сөзді енгізіңіз. Егер құпия сөзді білмесеңіз, принтер әкімшісіне хабарласыңыз.

Windows

Fax Settings for Printer түймесін басып, принтерді таңдаңыз да, Received Fax Output Settings басыңыз.

Mac OS X

Fax Receive Monitor түймесін басып, принтерді таңдаңыз да, Receive Settings басыңыз.

- 3. Save faxes on this computer түймесін басып, алынған құжаттарды сақтау қалтасын көрсету үшін Browse түймесін басыңыз.
- 4. Басқа реттеулерді қажетінше орнатыңыз.

#### Ескертпе:

Элементтерді орнату және нұсқаулар туралы қосымша ақпарат алу үшін FAX Utility анықтама параметрлерінің экранын қараңыз.

- 5. Параметрлер ақпаратын принтерге жіберіңіз.
  - Windows

ОК түймесін басыңыз.

Mac OS X

Жіберу түймесін басыңыз.

Егер бір уақытта сақтап, басып шығарғыңыз келсе, келесі қадамға өтіңіз.

- 6. Принтердің басқару тақтасында **Параметрлер** > **Жалпы параметрлер** > **Факс параметрлері** > **Қабылдау параметрлері** бөлімін таңдаңыз.
- 7. Сақтау/бағытын өзгерту пар-лері, Шартсыз сақтау/ бағытын өзгерту, Компьютерге сақтау параметрін таңдаңыз, содан соң Ия және басып шығару параметрін таңдаңыз.

#### Ескертпе:

Компьютерде алынған құжатты сақтауды тоқтату үшін **Компьютерге сақтау** параметрін **Жоқ** күйіне орнатыңыз. Сонымен қатар, параметрді өзгерту үшін FAX Utility пайдалана аласыз, алайда компьютерде сақталмаған факстар алынатын жағдайда FAX Utility бағдарламасынан өзгертуге рұқсат етілмейді.

#### Қатысты ақпарат

- "Қабылдау режимін орнату" бетте 154
- → "ФАКС утилитасы" бетте 241
- "Өңдеусіз қабылданған факстар туралы хабарландыру" бетте 181

# Қабылданған факстарды жіберу (Шартсыз сақтау/ бағытын өзгерту)

Қабылданған құжаттарды басқа факс машинасына жіберуге немесе құжаттарды PDF пішіміне өзгертіп, оларды желідегі ортақ қалтаға немесе электрондық пошта мекенжайына жіберуге болады. Қайта жіберілген құжаттар принтерден жойылады. Алдымен жіберетін межелерді контактілер тізіміне тіркеңіз. Электрондық пошта мекенжайына жіберу үшін, электрондық пошта серверінің параметрлерін теңшеу керек.

#### Ескертпе:

- Түсті құжаттарды басқа факс машинасына жіберу мүмкін емес. Олар жіберу сәтсіз аяқталған құжаттар ретінде өңделеді.
- Бұл мүмкіндікті пайдаланбай тұрып принтердің Күн/Уақыт және Уақыт айырмашылығы параметрлері дұрыс екенін тексеріңіз. Мәзірлерге Параметрлер > Жалпы параметрлер > Нег.параметрлер > Күн/Уақыт параметрлері тармағында қатынасыңыз.
- 1. Негізгі экраннан Параметрлер түймесін түртіңіз.
- 2. Жалпы параметрлер > Факс параметрлері > Қабылдау параметрлері > Сақтау/ бағытын өзгерту пар-лері > Шартсыз сақтау/ бағытын өзгерту түймесін түртіңіз.

Егер хабар көрсетілсе, мазмұнды тексеріп, ОК түймесін түртіңіз.

- 3. Қайта жіберу опциясын түртіңіз.
- 4. Иә параметрін таңдаңыз.

#### Ескертпе:

Құжаттарды қайта жіберу барысында автоматты түрде басып шығару үшін **Ия және басып шығару** таңдаңыз.

5. Жазба қосу опциясын түртіңіз.

6. Контактілер тізімінен жіберетін межелерді таңдаңыз.

#### Ескертпе:

Бес жіберу межесіне дейін көрсетуге болады. Межені таңдау үшін белгіні түртіңіз. Таңдаудан бас тарту үшін белгіні қайта түртіңіз.

- 7. Қайта бағыттау межелерін таңдауды аяқтағаннан кейін Жабу түймесін түртіңіз.
- 8. Таңдалған жіберетін межелер дұрыс екенін тексеріңіз, содан соң **ОК** түймесін түртіңіз.
- Бағыты өзгертілмегенде қолданылатын опциялар бөлімінде қабылданған құжаттарды жіберу орындалмаған жағдайда басып шығаруды немесе оларды принтердің кіріс жәшігінде сақтауды таңдаңыз.

#### 🚺 Маңызды:

Кіріс жәшігі толған кезде, факстарды жіберу және алу қызметі өшіріледі. Кіріс жәшігіндегі құжаттарды тексергеннен кейін оларды жою керек. Жіберілмеген құжаттар саны басты

экранда 🔄 бөлімінде басқа өңделмеген тапсырмаларға қосымша көрсетіледі.

#### 10. ОК опциясын түртіңіз.

Егер хабар көрсетілсе, мазмұнды тексеріп, **ОК** түймесін түртіңіз.

- 11. Жабу опциясын түртіңіз.
- 12. Электрондық пошта мекенжайына қайта жібергенде электрондық пошта хабарына тақырып жазуыңызға болады. **Жалпы параметрлер** түймесін түртіп, **Бағытын өзгерту параметрлері** бөлімінің астындағы жәшікті түртіңіз, содан соң нысанды енгізіңіз.

#### Ескертпе:

- Желідегі ортақ қалтаны немесе электрондық пошта мекенжайын жіберу межелі орны ретінде таңдасаңыз, сканерлеу режимінде сканерленген кескінді межелі орынға жібере алатыналмайтыныңызды тексеру ұсынылады. Негізгі экранда Сканер леу > Электрондық пошта, немесе Сканер леу > Желі қалтасы/FTP тармағын таңдаңыз, межелі орынды таңдаңыз, содан кейін сканерлеуді бастаңыз.
- Қабылданған құжаттар желідегі ортақ қалтаға сақталғанда Windows компьютерінде жаңа факс туралы хабарландыру алуды реттеуге болады. Параметрлерді орнату үшін FAX Utility бағдарламасын пайдаланыңыз. Мәліметтер алу үшін FAX Utility анықтамасын қараңыз.

#### Қатысты ақпарат

- "Қабылдау параметрлері" бетте 188
- "Контактілерді реттеу" бетте 72
- "Электрондық пошта серверін пайдалану" бетте 331
- ⇒ "Алынатын факстарды СКД экранынан тексеру (Шартсыз сақтау/ бағытын өзгерту)" бетте 159
- "Өңдеусіз қабылданған факстар туралы хабарландыру" бетте 181
- "Электрондық поштаға сканерлеу" бетте 118
- ⇒ "Желі қалтасын немесе FTP серверін сканерлеу" бетте 115
- → "ФАКС утилитасы" бетте 241

# Қабылданған факстарды өңдеудің нәтижелеріндегі электрондық пошта хабарландыруларын жіберу (Шартсыз сақтау/ бағытын өзгерту)

Қабылданған факстарды өңдеудің нәтижелері бар электрондық хабарды жіберуге болады.

- 1. Негізгі экраннан Параметрлер түймесін түртіңіз.
- 2. Жалпы параметрлер > Факс параметрлері > Қабылдау параметрлері > Сақтау/ бағытын өзгерту пар-лері > Шартсыз сақтау/ бағытын өзгерту түймесін түртіңіз.

Егер хабар көрсетілсе, мазмұнды тексеріп, **ОК** түймесін түртіңіз.

- 3. Эл.пошта хабарланд-ры опциясын түртіңіз.
- 4. Келесі опцияларды қажетінше қосыңыз.

#### Ескертпе: Келесі опцияларды бір уақытта пайдалануға болады.

- Қабылдау аяқталғанда хабарлау: принтер факс қабылдауды аяқтағанда электрондық хабарды алушыға жіберіңіз.
- Басып шығару аяқталғанда хабарлау: принтер қабылданған факсты басып шығаруды аяқтағанда электрондық хабарды алушыға жіберіңіз.
- Жад құрылғысына сақтау аяқталғанда хабарлау: принтер қабылданған құжатты жад құрылғысына сақтауды аяқтағанда электрондық хабарды алушыға жіберіңіз.
- Бағытын өзгерту аяқталғанда хабарлау: принтер қабылданған факсты қайта жіберуді аяқтағанда электрондық хабарды алушыға жіберіңіз.
- 5. Алушы бөлімінің астындағы жәшікті түртіңіз.
- 6. Контактілер тізімінен алушыны таңдаңыз.

#### Ескертпе:

Тек бір алушыны көрсетуге болады. Алушыны таңдау үшін белгіні түртіңіз. Таңдауды тазарту үшін белгіні қайта түртіңіз.

- 7. Алушыны таңдауды аяқтағаннан кейін Жабу түймесін түртіңіз.
- 8. ОК опциясын түртіңіз.

# Алынған факстарды көрсетілген жіберушіден көрсетілген уақытта сақтау және қайта жіберу (Шартты сақтау/бағытын өзгерту)

Алынған факстарды көрсетілген жіберушіден көрсетілген уақытта сақтау және қайта жіберу үшін орнатуға болады.

#### Ескертпе:

Алынған факстарды көрсетілмеген жіберушіден сақтау немесе қайта жіберу үшін **Шартсыз сақтау/** бағытын өзгерту мүмкіндігін пайдалануға болады. Алынған факстарды сақтау және қайта жіберу үшін принтер келесі мүмкіндіктерді қамтамасыз етеді.

- □ Кіріс жәшігінде немесе құпия жәшігінде сақтау
- 🗅 Сыртқы жад құрылғысына сақтау
- Басқа факс машинасына, электрондық пошта мекенжайына немесе желідегі ортақ пайдаланылатын қалтаға қайта жіберу

#### Ескертпе:

- Жоғарыдағы мүмкіндіктерді бір уақытта пайдалануға болады. Егер олардың барлығын бір уақытта пайдалансаңыз, алынған құжаттар кіріс жәшігіне немесе құпия жәшігіне, сыртқы жад құрылғысына сақталады және көрсетілген орынға қайта жіберіледі.
- Егер оқылмаған, сақталмаған немесе қайта жіберілмеген алынған құжаттар болса, өңделмеген тапсырмаларды саны экранында көрсетіледі.

#### Қатысты ақпарат

◆ "Алынған факстарды сақтау және қайта жіберуге арналған шарттарды орнату (Шартты сақтау/ бағытын өзгерту)" бетте 165

➡ "Кіріс жәшігіндегі немесе құпия жәшігіндегі алынған факстарды сақтау (Шартты сақтау/бағытын өзгерту)" бетте 166

➡ "Қабылданған факстарды сыртқы жад құрылғысына сақтау (Шартты сақтау/бағытын өзгерту)" бетте 169

- "Қабылданған факстарды жіберу (Шартты сақтау/бағытын өзгерту)" бетте 170
- "Қабылданған факстерді басып шығару (Шартты сақтау/бағытын өзгерту)" бетте 172

◆ "Қабылданған факстарды өңдеудің нәтижелеріндегі электрондық пошта хабарландыруларын жіберу (Шартты сақтау/бағытын өзгерту)" бетте 173

• "Өңдеусіз қабылданған факстар туралы хабарландыру" бетте 181

# Алынған факстарды сақтау және қайта жіберуге арналған шарттарды орнату (Шартты сақтау/бағытын өзгерту)

- 1. Негізгі экраннан Параметрлер түймесін түртіңіз.
- 2. Жалпы параметрлер > Факс параметрлері > Қабылдау параметрлері > Сақтау/ бағытын өзгерту пар-лері түймесін түртіңіз.

3. Шартты сақтау/бағытын өзгерту бөлімінің астындағы тіркелмеген жәшіктердің бірінен түймесін түртіңіз.

#### Ескертпе:

Тіркелген жәшікте 🗋 түймесін түрту арқылы шарттарды өзгертуге болады.

| Close Save/Forward Settings |   |  |  |  |
|-----------------------------|---|--|--|--|
| Unconditional Save/Forward  |   |  |  |  |
| Conditional Save/Forward    |   |  |  |  |
| Unregistered Disable        | > |  |  |  |
| Common Settings             |   |  |  |  |

- 4. Аты бөлімінің астындағы жәшікті түртіп, шарттың атауын енгізіңіз.
- 5. Шарт(тар) бөлімінің астындағы жәшікті түртіңіз.
- 6. Шарттарды таңдап, реттеулерді жасаңыз.

#### Ескертпе:

Келесі опцияларды бір уақытта пайдалануға болады.

- Жіб.факс нөм.сәйк: жіберушінің факс нөмірі сәйкес болғанда, алынған құжат сақталып, қайта жіберіледі. Жіб.факс нөм.сәйк түймесін түртіп, одан кейін опцияны таңдаңыз. Экранды төменгі жаққа айналдырып, Факс нөмірі жәшігін түртіп, телефон нөмірін (ең көбі 20 цифр) енгізіңіз.
- Қосалқы мекенжай (SUB) сәйкестігі: қосалқы мекенжай (SUB) дәл сәйкес болғанда, алынған құжат сақталып, қайта бағытталады. Қосалқы мекенжай (SUB) сәйкестігі түймесін түртіп, жоғарғы жәшікті Қосу күйіне орнату үшін оны түртіп, Қосалқы мекенжай (SUB) жәшігін түртіңіз, содан соң қосалқы мекенжайды (SUB) енгізіңіз.
- Бас тарту (SID) сәйкестігі: құпия сөз (SID) дәл сәйкес болғанда, алынған құжат сақталып, қайта бағытталады. Бас тарту (SID) сәйкестігі түймесін түртіп, жоғарғы жәшікті Қосу күйіне орнату үшін оны түртіп, Құпия сөз(SID) жәшігін түртіңіз, содан соң құпия сөзді енгізіңіз.
- Қабылдау уақыты: көрсетілген уақыт аралығында алынған құжаттарды сақтап, қайта жібереді. Қабылдау уақыты түймесін түртіп, оны Қосу күйіне орнату үшін Қабылдау уақыты түймесін түртіңіз. Басталу уақыты және Аяқталу уақыты бөлімінде уақыт аралығын орнатыңыз.
- 7. Реттеулерді жасауды аяқтағанда, Шартты сақтау/бағытын өзгерту экранына оралу үшін **Жабу** түймесін түртіңіз, содан соң шарттарды сақтау үшін **ОК** түймесін түртіңіз.

### Кіріс жәшігіндегі немесе құпия жәшігіндегі алынған факстарды сақтау (Шартты сақтау/бағытын өзгерту)

Принтердің кіріс жәшігінде және құпия жәшігінде алынған факстарды сақтау үшін орнатуға болады. Барлығы 200 құжатқа дейін сақтауға болады.

#### Ескертпе:

Сақталған құжаттардың файл өлшемі сияқты пайдалану шарттарына байланысты 200 құжатты сақтау және сол уақытта бірнеше факс сақтау мүмкіндіктерін пайдалану мүмкін емес.

#### Қатысты ақпарат

➡ "Кіріс жәшігінде және құпия жәшігінде алынған факстарды сақтау үшін орнату (Шартты сақтау/ бағытын өзгерту)" бетте 167

- "Алынатын факстарды СКД экранынан тексеру (Шартты сақтау/бағытын өзгерту)" бетте 168
- "Кіріс жәшігін пайдалану" бетте 175
- "Құпия жәшігін пайдалану" бетте 176

#### Кіріс жәшігінде және құпия жәшігінде алынған факстарды сақтау үшін орнату (Шартты сақтау/бағытын өзгерту)

- 1. Негізгі экраннан Параметрлер түймесін түртіңіз.
- 2. Жалпы параметрлер > Факс параметрлері > Қабылдау параметрлері > Сақтау/ бағытын өзгерту пар-лері түймесін түртіңіз.
- 3. Шартты сақтау/бағытын өзгерту бөлімінің астындағы тіркелген жәшікті таңдаңыз.

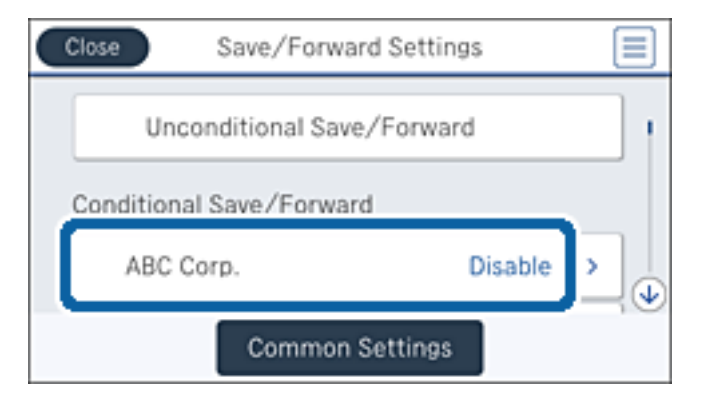

- 4. Қосу опциясын түртіңіз.
- 5. түймесін түртіңіз.

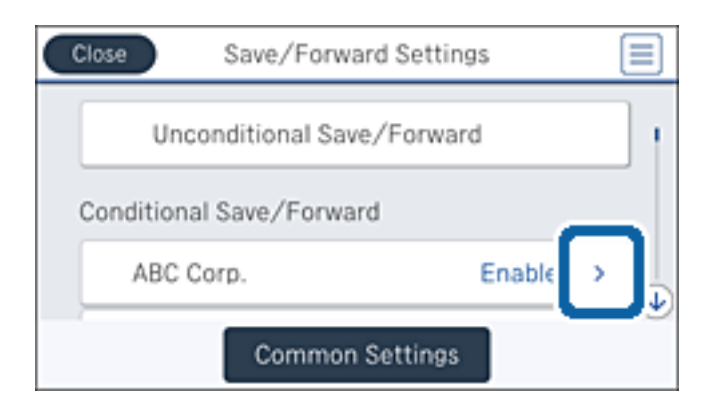

6. Жағдайларды тексеріңіз.

- Сақтау/бағытын өзгерту тағайындалған орны бөлімінің астындағы жәшікті түртіңіз.
- 8. Факс құрылғысына сақтау опциясын түртіңіз.
- 9. Жоғарғы жәшікті **Қосу** күйіне орнату үшін оны түртіңіз.
- 10. Құжатты сақтайтын жәшікті таңдаңыз.

#### Ескертпе:

Егер кіріс жәшігі немесе құпия жәшігі құпия сөзбен қорғалса, құпия сөзді енгізіңіз.

- 11. Сақтау/бағытын өзгерту пар-лері экранына оралу үшін **ОК** түймесін үш рет түртіңіз.
- 12. Жалпы параметрлер опциясын түртіңіз.
- 13. Операция факс деректері толы түймесін түртіп, кіріс жәшігі толғанда пайдаланатын опцияны таңдаңыз.
  - Факстарды кабылдау және басып шығару: принтер кіріс жәшігінде сактау мүмкін емес барлық алынған құжаттарды басып шығарады.
  - **Кіріс факстардан бас тарту**: принтер кіріс факс қоңырауларын қабылдамайды.
- 14. Егер кажет болса, кіріс жәшігі үшін құпия сөзді орнатуға болады. Кіріс жәшігі құпиясөзінің параметрлері түймесін түртіп, құпия сөзді орнатыңыз. Құпия сөзді орнатқаннан кейін Жабу түймесін түртіңіз.

#### Ескертпе: Егер Факстарды қабылдаү және басып шығару параметрін таңдасаңыз, құпия сөзді орнату мүмкін емес.

#### Алынатын факстарды СКД экранынан тексерү (Шартты сақтау/бағытын өзгертү)

1. Негізгі экраннан Факс қорабы түймесін түртіңіз.

#### Ескертпе:

Қабылданған факстар арасында оқылмағандар бар болса, оқылмаған құжаттар саны басты экранның 🤄 белгішесінде көрсетіледі.

- 2. Кіріс қалта / Құпия опциясын түртіңіз.
- 3. Көру қажет кіріс жәшігін немесе құпия жәшігін таңдаңыз.
- 4. Егер кіріс жәшігі немесе құпия жәшігі құпия сөзбен қорғалса, кіріс жәшігінің құпия сөзін, құпия жәшігінің құпия сөзін немесе әкімшінің сөзін енгізіңіз.
- 5. Тізімнен көру керек факсты таңдаңыз.

Факс мазмұны көрсетіледі.

- 🗅 🗊 : кескінді оңға қарай 90 градусқа бұрады.
- 🗅 🕞 🗇 🕑 : экранды көрсеткілердің бағытымен жылжытады.
- 🗅 🔍 🕀 : кішірейтеді немесе үлкейтеді.
- 🗅 🔽 🚬 : алдыңғы немесе келесі бетке ауыстырады.

- Әрекет белгілерін жасыру үшін сол белгілерден басқа алдын ала қарау экранының кез келген жерін түртіңіз. Белгішелерді көрсету үшін қайта түртіңіз.
- 6. Көрген құжатты басып шығаруды не жоюы таңдаңыз да, экрандық нұсқауларды орындаңыз.

#### 🛯 Маңызды:

Принтердің жады толып кетсе, факстарды қабылдау және жіберу өшіріледі. Оқылған немесе басып шығарылған құжаттарды жойыңыз.

#### Қатысты ақпарат

- "Өңдеусіз қабылданған факстар туралы хабарландыру" бетте 181
- "Факс параметрлері параметріне арналған мәзір опциялары" бетте 187

# Қабылданған факстарды сыртқы жад құрылғысына сақтау (Шартты сақтау/бағытын өзгерту)

Қабылданған құжаттарды PDF пішіміне түрлендіріп, оларды принтерге қосылған сыртқы жад құрылғысына сақтау үшін орнатуға болады.

### 🚺 Маңызды:

Құжаттар принтерге қосылған жад құрылғысына сақталмас бұрын қабылданған құжаттар принтердің жадына уақытша сақталады. Жадтың толып кетуі туралы қате факстарды жіберуді және қабылдауды өшіретіндіктен, принтерге қосылған жад құрылғысын ажыратпаңыз. Принтер

жадына уақытша сақталған құжаттар саны басты экрандағы 🖄 белгішесінде көрсетіледі.

- 1. Сыртқы жад құрылғысын принтерге қосыңыз.
- 2. Негізгі экраннан Параметрлер түймесін түртіңіз.
- 3. Жалпы параметрлер > Факс параметрлері > Қабылдау параметрлері > Сақтау/ бағытын өзгерту пар-лері түймесін түртіңіз.
- 4. Шартты сақтау/бағытын өзгерту бөлімінің астындағы тіркелген жәшікті таңдаңыз.

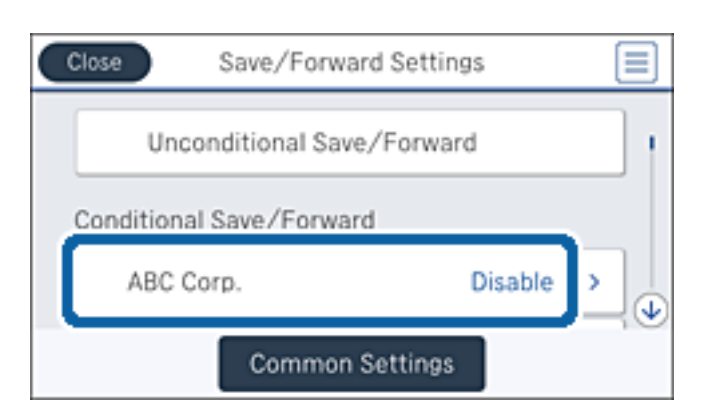

5. Қосу опциясын түртіңіз.

6. түймесін түртіңіз.

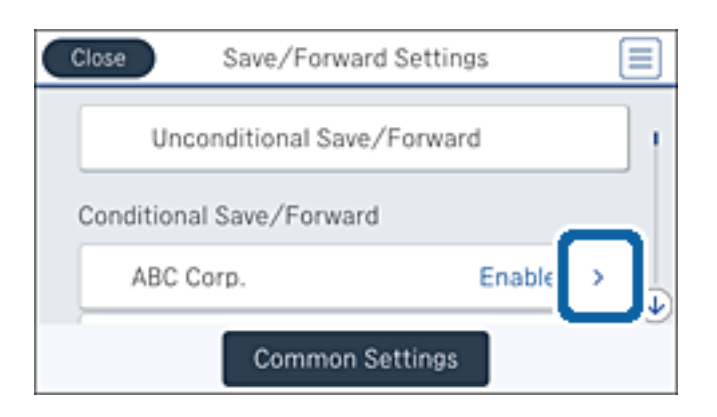

- 7. Жағдайларды тексеріңіз.
- 8. Сақтау/бағытын өзгерту тағайындалған орны бөлімінің астындағы жәшікті түртіңіз.
- 9. Жад құрылғысына сақтау опциясын түртіңіз.
- 10. Бұны Жад құрылғысына сақтау күйіне орнату үшін Қосу жәшігін түртіңіз.
- 11. Экрандағы көрсетілген хабарды тексеріп, Жасау түймесін түртіңіз.

Қабылданған құжаттарды сақтауға арналған қалта жад құрылғысында жасалады.

12. Сақтау/бағытын өзгерту пар-лері экранына оралу үшін ОК түймесін үш рет түртіңіз.

#### Қатысты ақпарат

• "Өңдеусіз қабылданған факстар туралы хабарландыру" бетте 181

# Қабылданған факстарды жіберу (Шартты сақтау/бағытын өзгерту)

Қабылданған құжаттарды басқа факс машинасына жіберуге немесе құжаттарды PDF пішіміне өзгертіп, оларды желідегі ортақ қалтаға немесе электрондық пошта мекенжайына жіберуге болады. Қайта жіберілген құжаттар принтерден жойылады. Алдымен жіберетін межелерді контактілер тізіміне тіркеңіз. Электрондық пошта мекенжайына жіберу үшін, электрондық пошта серверінің параметрлерін теңшеу керек.

#### Ескертпе:

- Түсті құжаттарды басқа факс машинасына жіберу мүмкін емес. Олар жіберу сәтсіз аяқталған құжаттар ретінде өңделеді.
- Бұл мүмкіндікті пайдаланбай тұрып принтердің Күн/Уақыт және Уақыт айырмашылығы параметрлері дұрыс екенін тексеріңіз. Мәзірлерге Параметрлер > Жалпы параметрлер > Нег.параметрлер > Күн/Уақыт параметрлері тармағында қатынасыңыз.
- 1. Негізгі экраннан Параметрлер түймесін түртіңіз.
- 2. Жалпы параметрлер > Факс параметрлері > Қабылдау параметрлері > Сақтау/ бағытын өзгерту пар-лері түймесін түртіңіз.

3. Шартты сақтау/бағытын өзгерту бөлімінің астындағы тіркелген жәшікті таңдаңыз.

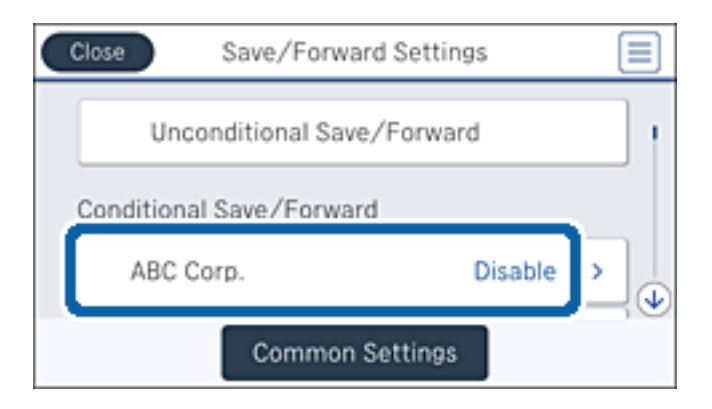

- 4. Қосу опциясын түртіңіз.
- 5. түймесін түртіңіз.

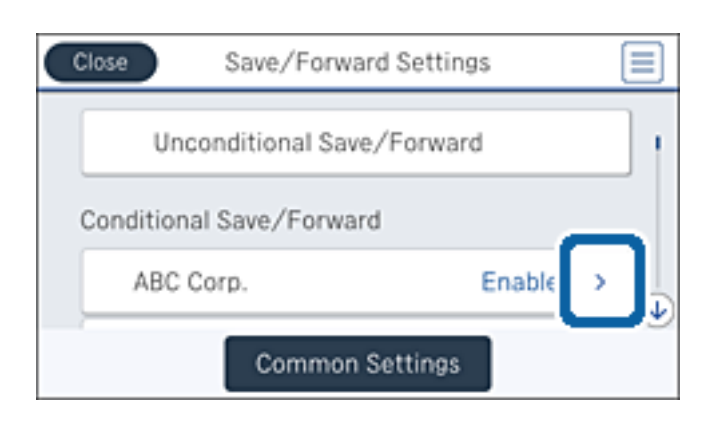

- 6. Жағдайларды тексеріңіз.
- 7. Сақтау/бағытын өзгерту тағайындалған орны бөлімінің астындағы жәшікті түртіңіз.
- 8. Қайта жіберу опциясын түртіңіз.
- 9. Жоғарғы жәшікті Қосу күйіне орнату үшін оны түртіңіз.
- 10. Жазба қосу опциясын түртіңіз.
- 11. Контактілер тізімінен жіберетін межелерді таңдаңыз.

#### Ескертпе:

Тек бір межені көрсетуге болады. Межені таңдау үшін белгіні түртіңіз. Таңдауды тазарту үшін белгіні қайта түртіңіз.

- 12. Қайта бағыттау межесін таңдауды аяқтағаннан кейін Жабу түймесін түртіңіз.
- 13. Таңдалған жіберетін меже дұрыс екенін тексеріңіз, содан соң **ОК** түймесін түртіңіз.

14. **Бағыты өзгертілмегенде қолданылатын опциялар** бөлімінде қабылданған құжаттарды жіберу орындалмаған жағдайда басып шығаруды немесе оларды принтердің кіріс жәшігінде сақтауды таңдаңыз.

#### 🕥 Маңызды:

Кіріс жәшігі толған кезде, факстарды жіберу және алу қызметі өшіріледі. Кіріс жәшігіндегі құжаттарды тексергеннен кейін оларды жою керек. Жіберілмеген құжаттар саны басты

экранда 🔄 бөлімінде басқа өңделмеген тапсырмаларға қосымша көрсетіледі.

- 15. Сақтау/бағытын өзгерту пар-лері экранына оралу үшін ОК түймесін үш рет түртіңіз.
- Электрондық пошта мекенжайына қайта жібергенде электрондық пошта хабарына тақырып жазуыңызға болады. Жалпы параметрлер > Бағытын өзгерту параметрлері түймесін түртіп, нысанды енгізіңіз.

#### Ескертпе:

- Желідегі ортақ қалтаны немесе электрондық пошта мекенжайын жіберу межелі орны ретінде таңдасаңыз, сканерлеу режимінде сканерленген кескінді межелі орынға жібере алатыналмайтыныңызды тексеру ұсынылады. Негізгі экранда Сканер леу > Электрондық пошта, немесе Сканер леу > Желі қалтасы/FTP тармағын таңдаңыз, межелі орынды таңдаңыз, содан кейін сканерлеуді бастаңыз.
- Қабылданған құжаттар желідегі ортақ қалтаға сақталғанда Windows компьютерінде жаңа факс туралы хабарландыру алуды реттеуге болады. Параметрлерді орнату үшін FAX Utility бағдарламасын пайдаланыңыз. Мәліметтер алу үшін FAX Utility анықтамасын қараңыз.

#### Қатысты ақпарат

- "Қабылдау параметрлері" бетте 188
- "Контактілерді реттеу" бетте 72
- "Электрондық пошта серверін пайдалану" бетте 331
- "Алынатын факстарды СКД экранынан тексеру (Шартты сақтау/бағытын өзгерту)" бетте 168
- "Өңдеусіз қабылданған факстар туралы хабарландыру" бетте 181
- "Электрондық поштаға сканерлеу" бетте 118
- ♥ "Желі қалтасын немесе FTP серверін сканерлеу" бетте 115
- → "ФАКС утилитасы" бетте 241

# Қабылданған факстерді басып шығару (Шартты сақтау/ бағытын өзгерту)

Сақтау немесе қайта жіберу шарттарына сәйкес келетін алынған құжаттарды басып шығару үшін орнатуға болады.

- 1. Негізгі экраннан Параметрлер түймесін түртіңіз.
- 2. Жалпы параметрлер > Факс параметрлері > Қабылдау параметрлері > Сақтау/ бағытын өзгерту пар-лері түймесін түртіңіз.

3. Шартты сақтау/бағытын өзгерту бөлімінің астындағы тіркелген жәшікті таңдаңыз.

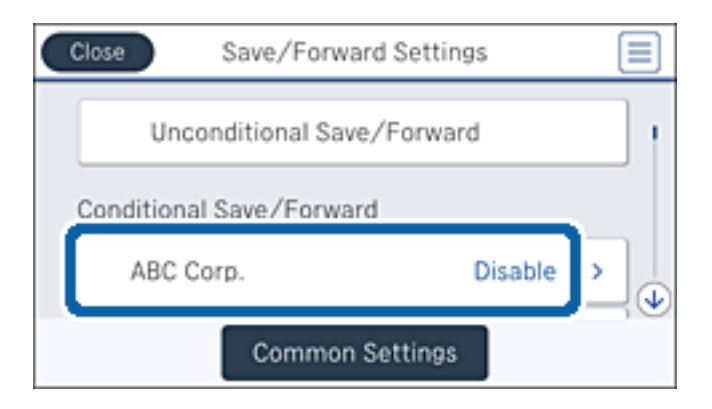

- 4. Қосу опциясын түртіңіз.
- 5. түймесін түртіңіз.

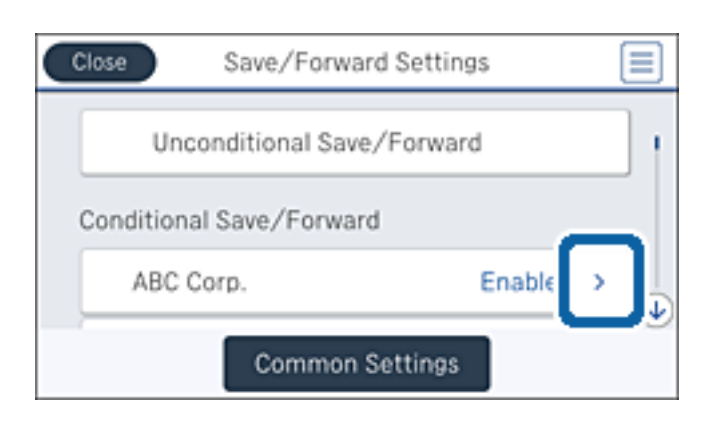

- 6. Жағдайларды тексеріңіз.
- 7. Сақтау/бағытын өзгерту тағайындалған орны бөлімінің астындағы жәшікті түртіңіз.
- 8. Бұны Басып шығару күйіне орнату үшін Қосу жәшігін түртіңіз.
- 9. Сақтау/бағытын өзгерту пар-лері экранына оралу үшін ОК түймесін түртіңіз.

#### Қатысты ақпарат

• "Басып шығару параметрлері" бетте 191

# Қабылданған факстарды өңдеудің нәтижелеріндегі электрондық пошта хабарландыруларын жіберу (Шартты сақтау/бағытын өзгерту)

Қабылданған факстарды өңдеудің нәтижелері бар электрондық хабарды жіберуге болады.

- 1. Негізгі экраннан Параметрлер түймесін түртіңіз.
- 2. Жалпы параметрлер > Факс параметрлері > Қабылдау параметрлері > Сақтау/ бағытын өзгерту пар-лері түймесін түртіңіз.

3. Шартты сақтау/бағытын өзгерту бөлімінің астындағы тіркелген жәшікті таңдаңыз.

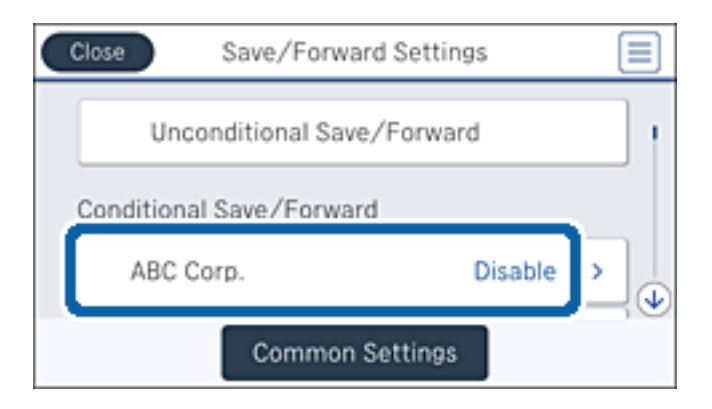

- 4. Қосу опциясын түртіңіз.
- 5. түймесін түртіңіз.

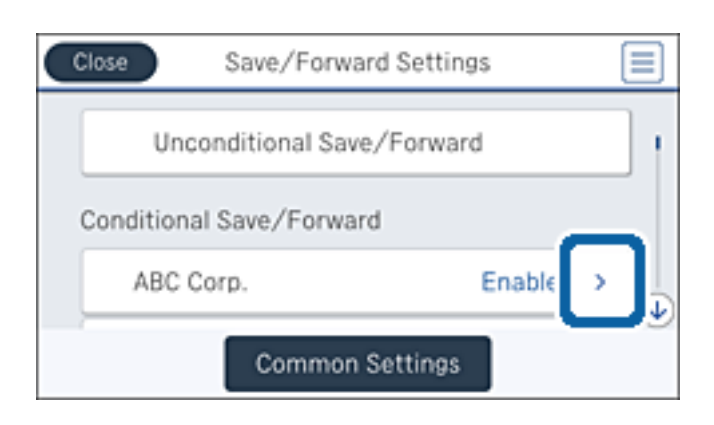

- 6. Жағдайларды тексеріңіз.
- 7. Эл.пошта хабарланд-ры бөлімінің астындағы жәшікті түртіңіз.
- 8. Келесі опцияларды қажетінше қосыңыз.

#### Ескертпе:

Келесі опцияларды бір уақытта таңдауға болады.

- Қабылдау аяқталғанда хабарлау: принтер факс қабылдауды аяқтағанда электрондық хабарды алушыға жіберіңіз.
- Жад құрылғысына сақтау аяқталғанда хабарлау: принтер қабылданған құжатты жад құрылғысына сақтауды аяқтағанда электрондық хабарды алушыға жіберіңіз.
- Бағытын өзгерту аяқталғанда хабарлау: принтер қабылданған факсты қайта жіберуді аяқтағанда электрондық хабарды алушыға жіберіңіз.
- Басып шығару аяқталғанда хабарлау: принтер қабылданған факсты басып шығаруды аяқтағанда электрондық хабарды алушыға жіберіңіз.
- 9. Алушы бөлімінің астындағы жәшікті түртіңіз.

10. Контактілер тізімінен алушыны таңдаңыз.

#### Ескертпе:

Тек бір алушыны көрсетуге болады. Алушыны таңдау үшін белгіні түртіңіз. Таңдауды тазарту үшін белгіні қайта түртіңіз.

- 11. Алушыны таңдауды аяқтағаннан кейін Жабу түймесін түртіңіз.
- 12. Сақтау/бағытын өзгерту пар-лері экранына оралу үшін ОК түймесін түртіңіз.

# Факс жәшігі мүмкіндіктерін пайдалану

Факс жәшігі бес жәшіктен тұрады.

- 🗅 Кіріс жәшігі: қабылданған құжаттарды сақтайды.
- Құпия жәшігі: қабылданған құжаттарды сақтайды. Шартты сақтау/бағытын өзгерту параметрін пайдаланып құжатты сақтау орнын көрсету арқылы құпия факстарды алуға болады.
- 🗅 Сақталған құжаттар қалтасы: жіберілетін құжатты сақтайды.
- 🗅 Сұрау бойынша жіберу қалтасы: қабылдап жіберетін құжатты сақтайды.
- 🗅 Кіріс жәшігі: таңдаулы қабылдап жіберетін құжатты сақтайды.

#### Қатысты ақпарат

- "Кіріс жәшігін пайдалану" бетте 175
- "Құпия жәшігін пайдалану" бетте 176
- "Сақталған құжаттар қалтасы құрылғысын пайдалану" бетте 177
- "Сұрау бойынша жіберу қалтасы құрылғысын пайдалану" бетте 178
- "Кіріс жәшігін пайдалану" бетте 179

# Кіріс жәшігін пайдалану

Принтердің кіріс жәшігінде алынған факстарды сақтау үшін орнатуға болады. Кіріс жәшігінде және құпия жәшігінде барлығы 200 құжатқа дейін сақтауға болады. Егер осы мүмкіндікті пайдалансаңыз, алынған құжаттар автоматты түрде басып шығарылмайды. Оларды принтердің СҚД экранынан көріп, қажет болған жағдайда, басып шығаруға болады.

#### Ескертпе:

Сақталған құжаттардың файл өлшемі сияқты пайдалану шарттарына байланысты 200 құжатты сақтау және сол уақытта бірнеше факс сақтау мүмкіндіктерін пайдалану мүмкін емес.

#### Қатысты ақпарат

- "Кіріс жәшігінде алынған құжаттарды тексеру" бетте 175
- "Кіріс жәшігі үшін реттеулерді жасау" бетте 176

### Кіріс жәшігінде алынған құжаттарды тексеру

Принтердің кіріс жәшігінде сақталған алынған құжаттарды тексеруге болады.

- 1. Негізгі экраннан Факс қорабы түймесін түртіңіз.
- 2. Кіріс қалта / Құпия опциясын түртіңіз.
- 3. Кіріс жәшігі жәшігін түртіңіз.
- 4. Тексеру қажет факсты таңдаңыз.

Құжат мазмұны көрсетіледі.

# Кіріс жәшігі үшін реттеулерді жасау

Кіріс жәшігінде сақталған құжатты басып шығаруға, жад құрылғысына сақтауға немесе жоюға болады. Сондай-ақ, құпия сөзді орнатуға және кіріс жәшігінің параметрлерін жоюға болады.

- 1. Негізгі экраннан Факс қорабы түймесін түртіңіз.
- 2. Кіріс қалта / Құпия опциясын түртіңіз.
- 3. Кіріс жәшігі жәшігін түртіңіз.
- 4. 🔜 түймесін түртіңіз.
- 5. Пайдалану қажет мәзірді таңдап, экрандық нұсқауларды орындаңыз.

# Құпия жәшігін пайдалану

Принтердің құпия жәшігінде алынған факстарды сақтау үшін орнатуға болады. Кіріс жәшігінде және құпия жәшігінде барлығы 200 құжатқа дейін сақтауға болады.

#### Ескертпе:

Сақталған құжаттардың файл өлшемі сияқты пайдалану шарттарына байланысты 200 құжатты сақтау және сол уақытта бірнеше факс сақтау мүмкіндіктерін пайдалану мүмкін емес.

#### Қатысты ақпарат

- "Құпия жәшігіндегі алынған құжаттарды тексеру" бетте 176
- "Құпия жәшігіне реттеулерді жасау" бетте 177

### Құпия жәшігіндегі алынған құжаттарды тексеру

Принтердің құпия жәшігінде алынған құжаттарды тексеруге болады.

- 1. Негізгі экраннан Факс қорабы түймесін түртіңіз.
- 2. Кіріс қалта /Құпия опциясын түртіңіз.
- 3. Құпия жәшіктерінің біреуін түртіңіз.
- Тексеру қажет факсты таңдаңыз. Құжат мазмұны көрсетіледі.

# Құпия жәшігіне реттеулерді жасау

Құпия жәшігінде сақталған құжатты басып шығаруға, жад құрылғысына сақтауға немесе жоюға болады. Сондай-ақ, құпия сөзді орнатуға және құпия жәшігінің параметрлерін жоюға болады.

- 1. Негізгі экраннан Факс қорабы түймесін түртіңіз.
- 2. Кіріс қалта / Құпия опциясын түртіңіз.
- 3. Құпия жәшіктерінің біреуін түртіңіз.
- 4. 🔜 түймесін түртіңіз.
- 5. Пайдалану қажет мәзірді таңдап, экрандық нұсқауларды орындаңыз.

# Сақталған құжаттар қалтасы құрылғысын пайдалану

Принтердің сақталған құжаттар жәшігінде 10 құжатқа (әр құжатқа 100 монохромды бетке дейін) дейін сақтауға болады.

#### Ескертпе:

Сақталған құжаттарды файл өлшемі сияқты пайдалану шарттарына байланысты 10 құжатты сақтау мүмкін емес болуы ықтимал.

#### Қатысты ақпарат

- "Сақталған құжаттар қалтасы бөліміндегі құжаттарды тексеру" бетте 177
- "Сақталған құжаттар қалтасы параметрі үшін реттеулерді жасау" бетте 177

### Сақталған құжаттар қалтасы бөліміндегі құжаттарды тексеру

Принтердің сақталған құжаттар жәшігінде сақталған құжаттарды тексеруге болады.

- 1. Негізгі экраннан Факс қорабы түймесін түртіңіз.
- 2. Сақталған құжаттар опциясын түртіңіз.
- 3. Тексеру қажет құжатты таңдаңыз.

Құжат мазмұны көрсетіледі.

### Сақталған құжаттар қалтасы параметрі үшін реттеулерді жасау

Сақталған құжаттар жәшігіндегі факс деректерін сақтауға болады. Сондай-ақ, сақталған құжаттар жәшігінде сақталған құжаттарды басып шығаруға, жад құрылғысына сақтауға немесе жоюға болады және жәшікті ашуға қажетті құпия сөзді орнатуға болады.

- 1. Негізгі экраннан Факс қорабы түймесін түртіңіз.
- 2. Сақталған құжаттар опциясын түртіңіз.

- 3. 🔜 түймесін түртіңіз.
- 4. Пайдалану қажет мәзірді таңдап, экрандық нұсқауларды орындаңыз.

# Сұрау бойынша жіберу қалтасы құрылғысын пайдалану

Принтердің қабылдап жіберу жәшігіндегі монохромды түрдегі бір құжаттың 100 бетіне дейін сақтауға болады.

#### Қатысты ақпарат

- "Сұрау б-ша жіберу/ Хаб.тақт. жәшігі құрылғысын тіркеу" бетте 151
- "Сұрау б-ша жіберу/ Хаб.тақт. жәшігі бөліміндегі құжатты сұрыптау" бетте 152
- "Сұрау бойынша жіберу қалтасы бөліміндегі құжаттарды тексеру" бетте 178
- "Сұрау бойынша жіберу қалтасы параметрі үшін реттеулерді жасау" бетте 178

### Сұрау бойынша жіберу қалтасы бөліміндегі құжаттарды тексеру

Принтердің қабылдап жіберу жәшігінде сақталған құжаттарды тексеруге болады.

- 1. Негізгі экраннан Факс қорабы түймесін түртіңіз.
- 2. Сұрау б-ша жіб./ Тақта опциясын түртіңіз.
- 3. Жіберуді сұрау жәшігін түртіңіз.
- 4. Құжатты тексеру опциясын түртіңіз.

Құжат мазмұны көрсетіледі.

# Сұрау бойынша жіберу қалтасы параметрі үшін реттеулерді жасау

Қабылдап жіберу жәшігінде сақталған құжаттарды жоюға болады. Сондай-ақ, құжатты өңдеудің нәтижелерінің электрондық пошта хабарландыруын қабылдап жібергеннен және жібергеннен кейін жәшікті ашуға, құжаттар параметрлерін автоматты түрде жоюға қажетті құпия сөзді орнатуға болады.

- 1. Негізгі экраннан Факс қорабы түймесін түртіңіз.
- 2. Сұрау б-ша жіб./ Тақта опциясын түртіңіз.
- 3. Жіберуді сұрау жәшігін түртіңіз.
- 4. 🔜 түймесін түртіңіз.
- 5. Пайдалану қажет мәзірді таңдап, экрандық нұсқауларды орындаңыз.

# Кіріс жәшігін пайдалану

Принтердің кіріс жәшіктерінің бірінде бір құжатты (монохромды түрдегі 100 бетке дейін) сақтауға болады. Принтерде барлығы 10 құжатқа дейін сақтауға мүмкіндік беретін 10 кіріс жәшігі бар.

#### Ескертпе:

Сақталған құжаттарды файл өлшемі сияқты пайдалану шарттарына байланысты 10 құжатты сақтау мүмкін емес болуы ықтимал.

#### Қатысты ақпарат

- "Сұрау б-ша жіберу/ Хаб.тақт. жәшігі құрылғысын тіркеу" бетте 151
- "Сұрау б-ша жіберу/ Хаб.тақт. жәшігі бөліміндегі құжатты сұрыптау" бетте 152
- "Кіріс жәшігіндегі құжаттарды тексеру" бетте 179
- "Кіріс жәшіктеріне реттеулер жасау" бетте 179

# Кіріс жәшігіндегі құжаттарды тексеру

Принтердің кіріс жәшігінде сақталған құжаттарды тексеруге болады.

- 1. Негізгі экраннан Факс қорабы түймесін түртіңіз.
- 2. Сұрау б-ша жіб./ Тақта опциясын түртіңіз.
- 3. Кіріс жәшіктерінің біреуін түртіңіз.
- 4. Құжатты тексеру опциясын түртіңіз.

Құжат мазмұны көрсетіледі.

# Кіріс жәшіктеріне реттеулер жасау

Кіріс жәшіктері үшін қосалқы мекенжайды және құпия сөз реттеулерін жасауға болады. Сондайақ, құжатты өңдеудің нәтижелерінің электрондық пошта хабарландыруын қабылдап жібергеннен, жібергеннен кейін жәшікті ашуға, құжатты жоюға қажетті және жәшіктің параметрлерін жоюға қажетті құпия сөзді орнатуға болады.

- 1. Негізгі экраннан Факс қорабы түймесін түртіңіз.
- 2. Сұрау б-ша жіб./ Тақта опциясын түртіңіз.
- 3. Кіріс жәшіктерінің біреуін түртіңіз.
- 4. 🔳 түймесін түртіңіз.
- 5. Пайдалану қажет мәзірді таңдап, экрандық нұсқауларды орындаңыз.

# Басқа факс мүмкіндіктерін пайдалану

# Факс есебін және тізіміді басып шығару

# Факс есебін қолмен басып шығару

- 1. Негізгі экраннан Факс түймесін түртіңіз.
- 2. 🔜 (Қосымша) түймесін түртіңіз.
- 3. Факс туралы есеп опциясын түртіңіз.
- 4. Есепті басып шығаруды таңдап, экрандық нұсқауды орындаңыз.

#### Ескертпе:

Есеп пішімін өзгертуге болады. Негізгі экраннан **Параметрлер > Жалпы параметрлер > Факс** параметрлері > Есеп параметрлері таңдаңыз, содан кейін Кескінді есепке тіркеу немесе Есеп пішімі параметрлерін өзгертіңіз.

#### Қатысты ақпарат

- ♦ "Қосымша" бетте 186
- ➡ "Есеп параметрлері" бетте 192

### Факс есептерін автоматты басып шығаруды орнату

Келесі факс есептерін автоматты басып шығаруды орнатуға болады.

#### Тасымал есебі

Басты экраннан **Факс** > **Факс параметрлері** > **Тасымал есебі** түймесін түртіп, **Басып шығару** не **Қатені басып шығару** параметрін таңдаңыз.

#### Қайта жіберу бойн.есеп

Басты экраннан **Параметрлер** > **Жалпы параметрлер** > **Факс параметрлері** > **Есеп параметрлері** > **Қайта жіберу бойн.есеп** түймесін түртіп, **Басып шығару** не **Қатені басып шығару** параметрін таңдаңыз.

#### Факс журналын автоматты басып шығару

Басты экраннан Параметрлер > Жалпы параметрлер > Факс параметрлері > Есеп параметрлері > Факс журналын автоматты басып шығару түймесін түртіп, Қосулы (Әр 30) не Қосулы (Уақыт) параметрін таңдаңыз.

#### Қатысты ақпарат

- "Пайдаланушы параметрлері параметріне арналған мәзір опциялары" бетте 195
- "Есеп параметрлері" бетте 192
## Факс үшін қауіпсіздікті орнату

Факсты қате алушыға жіберудің немесе алынатын құжаттарды өткізіп алу не жоғалтудың алдын алу үшін қауіпсіздік параметрлерін орнатуға болады. Сонымен қатар, резервтік факс деректерін жоюға болады.

- 1. Негізгі экраннан Параметрлер түймесін түртіңіз.
- 2. Жалпы параметрлер > Факс параметрлері > Қауіпсіздік параметрлері түймесін түртіңіз.
- 3. Мәзірді таңдап, параметрлерді орнатуға болады.

#### Қатысты ақпарат

• "Қауіпсіздік параметрлері" бетте 194

### Факс тапсырмаларын тексеру

### Өңдеусіз қабылданған факстар туралы хабарландыру

Өңдеусіз қабылданған құжаттар бар болған кезде, өңделмеген тапсырмалардың саны басты экранда экранда экранда сөзінің анықтамасын төменгі кестеден қараңыз.

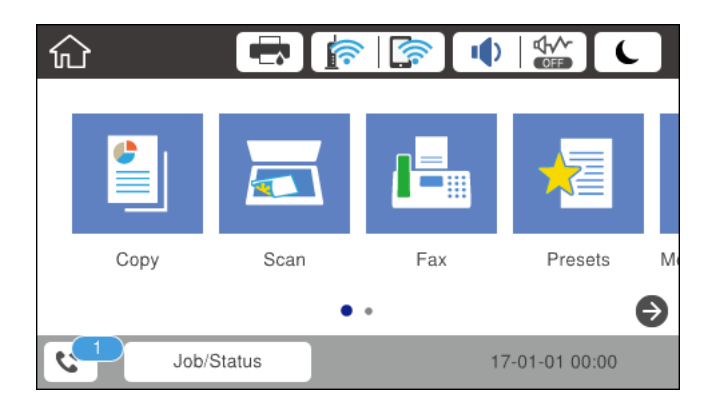

| Алынған факсты сақтау/<br>Қайта жіберу параметрі | Өңделмеген күй                                                                                                    |  |  |
|--------------------------------------------------|----------------------------------------------------------------------------------------------------|--|--|
| Басып шығару <sup>*1</sup>                       | Қабылданған құжаттар басып шығарылуын күтуде немесе басып шығару<br>орындалуда.                                                                                                    |  |  |
| Кіріс жәшігінде немесе құпия<br>жәшігінде сақтау | Кіріс жәшігіндегі немесе құпия жәшігіндегі қабылданған құжаттар арасында<br>оқылмағандары бар.                                                                                                    |  |  |
| Сыртқы жад құрылғысына<br>сақтау                 | Принтерге қосылған қабылданған құжаттарды сақтауға арналған қалтасы бар<br>құрылғы жоқ болғандықтан немесе басқа себептерге байланысты<br>қабылданған құжаттар арасында құрылғыға сақталмағандар бар. |  |  |
| Компьютерге сақтау                               | Компьютер ұйқы режимінде болғандықтан немесе басқа себептерге<br>байланысты қабылданған құжаттар арасында компьютерге сақталмағандар<br>бар.                                                          |  |  |

| Алынған факсты сақтау/<br>Қайта жіберу параметрі | Өңделмеген күй                                                                                                    |  |
|--------------------------------------------------|----------------------------------------------------------------------------------------------------|--|
| Қайта жіберу                                     | Қабылданған құжаттар арасында қайта жіберілмегендер немесе қайта жіберу<br>сәтсіз аяқталғандар бар <sup>*2</sup> . |  |

- \*1 : факс сақтау/қайта жіберу параметрлерінің ешқайсысын орнатпаған кезде немесе қабылданған құжаттарды сыртқы жад құрылғысына немесе компьютерге сақтау кезінде оларды басып шығару үшін орнатқан кезде.
- \*2 : кіріс жәшігіне қайта жіберілмейтін құжаттарды сақтау үшін орнатқан кезде, кіріс жәшігіне қайта жіберу сәтсіз аяқталған құжаттар арасында оқылмағандар бар. Қайта жіберу сәтсіз аяқталған құжаттарды басып шығару үшін орнатқан кезде, басып шығару аяқталмаған.

#### Ескертпе:

Бірнеше факс сақтау/қайта жіберу параметрлерін пайдалансаңыз, өңделмеген тапсырмалар саны тек бір факс қабылданса да «2» немесе «3» деп көрсетілуі мүмкін. Мысалы, факстарды кіріс жәшігінде және компьютерде сақтау үшін орнатқан болсаңыз және бір факс қабылданса, өңделмеген тапсырмалар саны факс кіріс жәшігінде және компьютерде сақталмаған жағдайда «2» деп көрсетіледі.

#### Қатысты ақпарат

- "Кіріс жәшігінде алынған факстарды сақтау (Шартсыз сақтау/ бағытын өзгерту)" бетте 158
- ➡ "Кіріс жәшігіндегі немесе құпия жәшігіндегі алынған факстарды сақтау (Шартты сақтау/бағытын өзгерту)" бетте 166
- "Қабылданған факстарды сыртқы жад құрылғысына сақтау (Шартсыз сақтау/ бағытын өзгерту)" бетте 160
- ➡ "Қабылданған факстарды сыртқы жад құрылғысына сақтау (Шартты сақтау/бағытын өзгерту)" бетте 169
- "Алынған факстарды компьютерге сақтау (Шартсыз сақтау/ бағытын өзгерту)" бетте 161
- "Қабылданған факстарды жіберу (Шартсыз сақтау/ бағытын өзгерту)" бетте 162
- "Қабылданған факстарды жіберу (Шартты сақтау/бағытын өзгерту)" бетте 170
- "Алынатын факстарды СКД экранынан тексеру (Шартсыз сақтау/ бағытын өзгерту)" бетте 159
- "Алынатын факстарды СКД экранынан тексеру (Шартты сақтау/бағытын өзгерту)" бетте 168
- "Орындалып жатқан факс тапсырмаларын тексеру" бетте 182

#### Орындалып жатқан факс тапсырмаларын тексеру

Келесі факс құжаттарын тексеруге, бас тартуға, басып шығаруға немесе қайта жіберуге болады.

- 🗅 Әлі басып шығарылмаған алынатын құжаттар
- 🗅 Әлі жіберілмеген құжаттар
- Э Жіберу сәтісіз аяқталған құжаттар (Қате деректерді сақтау қосқан жағдайда)
- 🗅 Компьютерге немесе сыртқы жад құрылғысына сақталмаған алынған құжаттар
- 1. Негізгі экраннан **Job/Status** түймесін түртіңіз.
- 2. Тапсырма күйі қойындысын түртіп, Белсенді түймесін түртіңіз.
- 3. Тексеру үшін тапсырма таңдаңыз.

#### Қатысты ақпарат

➡ "Job/Status экран конфигурациясы" бетте 29

#### Факс тапсырмалары журналын тексеру

Жіберілген немесе алынған факс тапсырмаларын тексеруге болады. Алынған факс журналдарында алынған құжаттар қамтылады және оларды басып шығаруға болады. Жіберілген құжаттар журналынан жіберілген құжаттарды басып шығару не қайта жіберу мүмкін емес.

- 1. Негізгі экраннан **Job/Status** түймесін түртіңіз.
- 2. Тапсырма күйі қойындысын түртіп, Журнал түймесін түртіңіз.
- 3. Тексеру үшін тапсырма таңдаңыз.

#### Ескертпе:

Барлық алынған құжаттар **Журнал** ішінде сақталады, оларды қайта басып шығаруға болады, бірақ принтер жады толғанда олар хронологиялық ретпен жойылады.

#### Қатысты ақпарат

"Job/Status экран конфигурациясы" бетте 29

## Факс режиміне арналған мәзір опциялары

### Алушы

Төменде сипатталғандай басқару тақтасындағы мәзірлерді таңдаңыз.

#### Факс > Алушы

🛯 Тікелей енгізу

Факс нөмірін қолмен енгізіңіз.

🗅 Контактілер

Контактілер тізімінен алушыны таңдаңыз. Сондай-ақ, контакт қосуға немесе өңдеуге болады.

🗅 Соңғы

Жіберілген факс журналынан алушыны таңдаңыз. Сондай-ақ, контактілер тізіміне алушыны қосуға болады.

### Факс параметрлері

Төменде сипатталғандай басқару тақтасындағы мәзірлерді таңдаңыз.

#### Факс > Факс параметрлері

Жылдам операция түймесі:

Жылд.операция түймесі 1

Жиі пайдаланатын мәзірге жылдам кіруге мүмкіндік береді. Жиі пайдаланылатын мәзірді тіркеу үшін келесі мәзірді пайдаланыңыз.

# Параметрлер > Жалпы параметрлер > Жылдам операция түймесі > Жылд.операция түймесі 1

Жылд.операция түймесі 2

Жиі пайдаланатын мәзірге жылдам кіруге мүмкіндік береді. Жиі пайдаланылатын мәзірді тіркеу үшін келесі мәзірді пайдаланыңыз.

# Параметрлер > Жалпы параметрлер > Жылдам операция түймесі > Жылд.операция түймесі 2

Жылд.операция түймесі 3

Жиі пайдаланатын мәзірге жылдам кіруге мүмкіндік береді. Жиі пайдаланылатын мәзірді тіркеу үшін келесі мәзірді пайдаланыңыз.

# Параметрлер > Жалпы параметрлер > Жылдам операция түймесі > Жылд.операция түймесі 3

#### Сканерлеу параметрлері:

Түпнұсқалық өлшемі (әйнек)

Сканер әйнегі үстіне қойған түпнұсқаның өлшемін және бағытын таңдаңыз.

🗅 Түпнұсқа түрі

Түпнұсқаңыздың түрін таңдаңыз.

🗅 Түс режимі

Түсті немесе бір түсті етіп сканерлеуді таңдаңыз.

🗅 Ажыратымд.

Шығыс факстың ажыратымдылығын таңдаңыз.

🗅 Интенсивтілік

Шығыс факстың тығыздығын орнатады.

🗅 Фонды жою

Түпнұсқалы құжаттың қағаз түсін (фон түсі) анықтап, түсте жояды немесе ашығырақ етеді. Түстің күңгірттігі мен қанықтығына байланысты оны жою немесе ашығырақ ету мүмкін емес болуы ықтимал

🗅 Анықтық

Кескін шетін кеңейтеді немесе фокустан алады.

🗅 ADF 2 жақты

АҚБ бөліміндегі түпнұсқалардың екі жағын да сканерлеп, бір түсті факс жібереді.

#### Чздіксіз сканерлеу(ADF)

Факсты АҚБ бөлімінен жіберген кезде, сканерлеу басталғаннан кейін АҚБ бөліміне түпнұсқалар қосу мүмкін емес. Егер АҚБ құралына басқа өлшемді түпнұсқаларды қоятын болсаңыз, барлық түпнұсқалар олардың ішінде ең үлкен өлшеммен жіберіледі. Принтер АҚБ бөліміндегі түпнұсқаны сканерлеу аяқталғаннан кейін басқа бетті сканерлеу қажет па екендігін сұрайтындай етіп осы опцияны қосыңыз. Содан кейін түпнұсқаларды өлшемі бойынша сұрыптап және сканерлеп, оларды жеке факс ретінде жіберуге болады.

#### Факс жіберу параметрлері:

Тікелей жіберу

Байланыс орнатылғаннан кейін сканерленген кескінді жадқа сақтамастан бір алушыға бір түсті факстар жібереді. Осы опцияны қоспасаңыз, принтер сканерленген кескін жадқа сақталғаннан кейін тасымалдай бастайды және көп беттер жіберген жағдайда жадтың толып кетуі туралы қате орын алуы мүмкін. Осы опция көмегімен қатенің алдын алуға болады, бірақ факсты жіберу үшін ұзақ уақыт кетеді. ADF 2 жақты опциясын пайдаланған кезде және факсты бірнеше алушыға жіберген кезде осы опцияны пайдалана алмайсыз.

🗅 Жіберу артықшылығы

Жіберілуін күтетін басқа факстардан бұрын ағымдағы факсты жібереді.

🗅 Факсты кейін жіберу

Факсты сіз көрсеткен уақытта жібереді. Осы опциясын пайдаланған кезде тек бір түсті факс қолжетімді болады.

- 🗅 Жіберуші ақпаратын қосу
  - 🗅 Жіберуші ақпаратын қосу:

Шығыс факста үстіңгі деректеме ақпаратын (жіберуші аты мен факс нөмірі) қосу қажет орынды немесе ақпаратты қоспауды таңдаңыз.

Үстіңгі деректеме ақпараты жоқ факс жіберу үшін Өшірулі параметрін таңдаңыз.

Факстың жоғарғы ақ жақтауындағы үстіңгі деректеме ақпараты бар факсты жіберу үшін Кескін сыртында параметрін таңдаңыз. Бұл үстіңгі деректемені сканерленген кескінмен қабаттасуынан қорғайды, бірақ алушыдан қабылданған факс түпнұсқалардың өлшеміне байланысты екі парақта басып шығарылуы мүмкін.

Сканерленген кескіннің жоғарғы жағынан шамамен 7 мм өлшемге төмендеу үстіңгі деректеме ақпараты бар факсты жіберу үшін Кескін ішінде параметрін таңдаңыз. Үстіңгі деректеме кескінмен қабаттасуы мүмкін, бірақ алушы қабылдаған факсты екі құжатқа біріктіру мүмкін болмайды.

- Факс тақырыбы: алушыға үстіңгі деректемені таңдаңыз. Бұл мүмкіндікті пайдалану үшін бірнеше үстіңгі деректемені алдын ала тіркеу қажет.
- 🗅 Қосымша ақпарат: қосу қажет ақпаратты таңдаңыз.
- 🗅 Жіберу нәт. хабарлау

Факсты жібергеннен кейін хабарландыруды жібереді.

🖵 Тасымал есебі

Факс жібергеннен кейін жіберу есебін автоматты түрде басып шығарады. Есепті тек қате пайда болғанда басып шығару үшін **Қатені басып шығару** таңдаңыз.

🗅 Сақтық көшірме

Принтердің жадына автоматты түрде сканерленетін және сақталатын жіберілген факстың сақтық көшірмесін сақтайды.

### Қосымша

Төменде сипатталғандай басқару тақтасындағы мәзірлерді таңдаңыз.

#### Факс > 🔜 (Қосымша)

#### Жіберу журналы:

Жіберілген немесе алынған факс тапсырмаларын тексеруге болады.

#### Факс туралы есеп:

🗅 Соңғы берілім

Жіберілген немесе сұрау арқылы алынған алдыңғы факс үшін есеп басып шығарады.

🗅 Факс журналы

Тасымалдау есебін басып шығарады. Төмендегі мәзірдің көмегімен осы есепті автоматты түрде басып шығару орнатуға болады.

#### Параметрлер > Жалпы параметрлер > Факс параметрлері > Есеп параметрлері > Факс журналын автоматты басып шығару

🗅 Сактаулы факс құжаттар

Аяқталмаған тапсырмалар сияқты принтердің жадында сақталған факс құжаттарының тізімін басып шығарады.

🗅 Факс парам-ң тізімі

Ағымдағы факс параметрлерін басып шығарады.

🗅 Шартты сақтау/бағ.өзгерту тіз.

Шартты сақтау/Қайта жіберу тізімін басып шығарады.

🗅 Протокол жазбасы

Жіберілген немесе алынған алдыңғы факс үшін егжей-тегжейлі есеп басып шығарады.

Кеңейтілген факс:

🗅 Қабылдауды сұрау

Сіз енгізген факс нөміріне қосып, факс машинасында сақталған факсты қабылдайды. Бұл опцияны факс ақпараты қызметінен факсты қабылдау үшін пайдалануға болады.

🗅 Сұрау б-ша жіб./ Тақта

Сұрау б-ша жіб./ Тақта параметрі бір қабылдап жіберу жәшігінен және он кіріс жәшігінен тұрады. Сұрау үшін қабылдап жіберу жәшігі бір сканерленген құжатты (бір түсті 100 бетке дейін) сақтайды және оны басқа факс машинасы құрылғының сұрау қабылдау функциясы көмегімен сұраған кезде автоматты түрде жібереді. Сұрау үшін әрбір кіріс жәшігі бір сканерленген құжатты сақтайды және оны басқа факс машинасы құрылғының сұрау қабылдау функциясы көмегімен сұраған кезде автоматты түрде жібереді. 🗅 Фкс дер.сқт

Он сканерленген құжатты (100 бір түсті бетке дейін) сақтайды және оны қажет кезде жіберуге мүмкіндік береді.

Факс қорабы:

**Факс қорабы** мүмкіндігіне кіріңіз. Толық мәліметтер алу үшін Факс қорабы параметрлерін сипаттайтын бетті қараңыз.

Факс параметрлері:

**Факс параметрлері** мүмкіндігіне кіріңіз. Толық мәліметтер алу үшін Факс параметрлері параметрлерін сипаттайтын бетті қараңыз.

#### Қатысты ақпарат

- "Факс қорабы параметріне арналған мәзір опциялары" бетте 196
- "Факс параметрлері параметріне арналған мәзір опциялары" бетте 187

## Факс параметрлері параметріне арналған мәзір опциялары

Төменде сипатталғандай басқару тақтасындағы мәзірлерді таңдаңыз.

Параметрлер > Жалпы параметрлер > Факс параметрлері

## Жылдам операция түймесі

Төменде сипатталғандай басқару тақтасындағы мәзірлерді таңдаңыз.

# Параметрлер > Жалпы параметрлер > Факс параметрлері > Жылдам операция түймесі

Жылд.операция түймесі 1:

Жиі пайдаланатын мәзірге жылдам кіруге мүмкіндік беретін таңбашаны тіркейді. Түймеге келесі мәзірден кіруге болады.

#### Факс > Факс параметрлері > Жылд.операция түймесі 1

Жылд.операция түймесі 2:

Жиі пайдаланатын мәзірге жылдам кіруге мүмкіндік беретін таңбашаны тіркейді. Түймеге келесі мәзірден кіруге болады.

#### Факс > Факс параметрлері > Жылд.операция түймесі 2

Жылд.операция түймесі 3:

Жиі пайдаланатын мәзірге жылдам кіруге мүмкіндік беретін таңбашаны тіркейді. Түймеге келесі мәзірден кіруге болады.

#### Факс > Факс параметрлері > Жылд.операция түймесі 3

## Жіберу параметрлері

Төменде сипатталғандай басқару тақтасындағы мәзірлерді таңдаңыз.

# Параметрлер > Жалпы параметрлер > Факс параметрлері > Жіберу параметрлері

Автоматты түрде аудару:

АҚБ құралына немесе сканер әйнегіне қойылған ұзын шеті сол жаққа қарап тұрған А4 өлшемді түпнұсқа А3 өлшемді факс ретінде жіберіледі. Сканерленген кескінді А4 өлшемінде жіберу мақсатында айналдыру үшін осы опцияны қосыңыз.

Жадқа жылдам жіберу:

Принтер бірінші бетті сканерлеуді аяқтағанда жылдам жад жіберу мүмкіндігі факс жіберуді бастайды. Егер бұл мүмкіндікті қоспасаңыз, принтер сканерленген барлық кескіндерді жадқа сақтағаннан кейін жіберуді бастайды. Осы мүмкіндікті пайдалану арқылы параллель орындалып жатқан сканерлеу мен жіберуге кететін жалпы уақытты азайтуға болады.

Жиынтықты жіберу:

Бір алушыға бірнеше факс жіберу керек болған жағдайда бұл опция оларды бірге жіберу үшін топтастырады. Бір мезгілде бес құжатқа дейін (жалпы 100 бетке дейін) жіберуге болады. Жіберу санын азайту арқылы байланыс ақысын үнемдеуге көмектеседі.

Авт.қайта теру саны:

Егер факс нөмірі бос емес болса немесе проблема пайда болса, принтер нөмірді автоматты түрде қайта теру мөлшерін таңдаңыз.

Авт.қайта теру арал.:

Егер факс нөмірі бос емес болса немесе проблема пайда болса, принтер нөмірді автоматты түрде қайта теру уақытын таңдаңыз.

Қате деректерді сақтау:

Принтердің жадындағы жіберілмей қалған құжаттарды сақтайды. Құжаттарды **Job/ Status** мәзірінен қайта жіберуге болады.

## Қабылдау параметрлері

Төменде сипатталғандай басқару тақтасындағы мәзірлерді таңдаңыз.

# Параметрлер > Жалпы параметрлер > Факс параметрлері > Қабылдау параметрлері

Сақтау/бағытын өзгерту пар-лері

Төменде сипатталғандай басқару тақтасындағы мәзірлерді таңдаңыз.

Параметрлер > Жалпы параметрлер > Факс параметрлері > Қабылдау параметрлері > Сақтау/бағытын өзгерту пар-лері

#### Шартсыз сақтау/ бағытын өзгерту

Қабылданған құжаттарды кіріс жәшігіне, жад құрылғысына не компьютерге сақтау немесе құжаттарды қайта жіберу опциясын орнатуға болады.

#### Кіріс жәшікке сақтау:

Принтердің кіріс жәшігінде қабылданған факстарды сақтайды.

#### Компьютерге сақтау:

Алынатын құжаттарды PDF пішіміне түрлендіреді және оларды принтерге қосылған компьютерге сақтайды.

#### Жад құрылғысына сақтау:

Алынатын құжаттарды PDF пішіміне түрлендіреді және оларды принтерге қосылған сыртқы жад құрылғысына сақтайды.

#### Қайта жіберу:

Қабылданған құжаттарды басқа факс машинасына жіберуге немесе құжаттарды PDF пішіміне өзгертіп, оларды желідегі ортақ қалтаға немесе электрондық пошта мекенжайына жіберуге болады. Қайта жіберілген құжаттар принтерден жойылады. Алдымен жіберетін межелерді контактілер тізіміне тіркеңіз. Электрондық пошта мекенжайына жіберу үшін, электрондық пошта серверінің параметрлерін теңшеу керек.

#### Эл.пошта хабарланд-ры:

Қабылдағанда, басып шығарғанда, жад құрылғысына сақтағанда немесе факстарды қайта жіберу аяқталғанда электрондық пошта хабарын сақтайды.

#### Шартты сақтау/бағытын өзгерту

Қабылданған құжаттарды кіріс жәшігіне, жад құрылғысына сақтауға немесе құжаттарды алдын ала орнатылған шарттарға сәйкес қайта жіберуге болады.

Шарттарды қосу немесе ажырату арасында ауыстыру үшін 🖄 параметрінен басқа жәшіктегі кез келген жерді түртіңіз.

Шарттарды тіркеу үшін 🕑 түймесін түртіңіз.

Аты:

Шарттың атауын енгізіңіз.

#### Шарт(тар):

Шарттарды таңдап, реттеулерді жасаңыз.

□ Жіб.факс нөм.сәйк

Жіберушінің факс нөмірі сәйкес болғанда, алынған құжат сақталып, қайта жіберіледі.

□ Қосалқы мекенжай (SUB) сәйкестігі

Қосалқы мекенжай (SUB) дәл сәйкес болғанда, алынған құжат сақталып, қайта бағытталады.

Бас тарту (SID) сәйкестігі

Құпия сөз (SID) дәл сәйкес болғанда, алынған құжат сақталып, қайта бағытталады.

🗅 Қабылдау уақыты

Көрсетілген уақыт аралығында алынған құжаттарды сақтап, қайта жібереді.

Сақтау/бағытын өзгерту тағайындалған орны:

Шарттарға сәйкес келетін қабылданған құжаттардың сақтау және қайта жіберу үшін орынды таңдаңыз.

🗅 Факс құрылғысына сақтау

Қабылданған факстарды принтердің кіріс жәшігіне немесе құпия жәшікке сақтайды.

🗅 Жад құрылғысына сақтау

Алынатын құжаттарды PDF пішіміне түрлендіреді және оларды принтерге қосылған сыртқы жад құрылғысына сақтайды.

🗅 Қайта жіберу

Қабылданған құжаттарды басқа факс машинасына жіберуге немесе құжаттарды PDF пішіміне өзгертіп, оларды желідегі ортақ қалтаға немесе электрондық пошта мекенжайына жіберуге болады. Қайта жіберілген құжаттар принтерден жойылады. Алдымен жіберетін межелерді контактілер тізіміне тіркеңіз. Электрондық пошта мекенжайына жіберу үшін, электрондық пошта серверінің параметрлерін теңшеу керек.

🗅 Басып шығару

Басып шығаруды немесе басып шығармауды таңдаңыз.

Эл.пошта хабарланд-ры:

Қабылдағанда, басып шығарғанда, жад құрылғысына сақтағанда немесе факстарды қайта жіберу аяқталғанда электрондық пошта хабарын сақтайды.

Тасымал есебі:

Факс жібергеннен кейін жіберу есебін автоматты түрде басып шығарады. Есепті тек қате пайда болғанда басып шығару үшін **Қатені басып шығару** таңдаңыз.

Жалпы параметрлер

Кіріс қалта параметрлері:

Операция факс деректері толы

Кіріс жәшігі толы болғанда орындалатын операцияны таңдаңыз. Кіріс жәшігінде сақтауға болмайтын барлық алынған құжаттарды басып шығару үшін **Факстарды қабылдау және басып шығару** параметрін таңдаңыз. Кіріс факс қоңырауларын қабылдамау үшін **Кіріс факстардан бас тарту** параметрін таңдаңыз. 🗅 Кіріс жәшігі құпиясөзінің параметрлері

Пайдаланушылардың алынған факстарды көруін шектеу үшін құпия сөз кіріс жәшігін қорғайды. Құпия сөзді өзгерту үшін **Өзгерту** таңдаңыз, одан кейін құпия сөзбен қорғаудан бас тарту үшін **Қалпына келтіру** таңдаңыз. Құпия сөзді өзгерткенде немесе қайта орнатқанда, ағымдағы құпия сөз қажет болады.

Бағытын өзгерту параметрлері:

Электрондық пошта мекенжайына қайта жібергенде электрондық пошта хабарына тақырып жазуыңызға болады.

🔜 (Мәзір)

Шартты сақтау/бағытын өзгерту тізімін басып шығару

Экранның жоғарғы оң жағындағы 🔜 түймесін түртіңіз. Шартты сақтау/ Қайта жіберу тізімін басып шығарады.

#### Басып шығару параметрлері

Төменде сипатталғандай басқару тақтасындағы мәзірлерді таңдаңыз.

# Параметрлер > Жалпы параметрлер > Факс параметрлері > Қабылдау параметрлері > Басып шығару параметрлері

#### Авт. түрде кішірейту:

Қағаз көзіндегі қағазға сәйкестендіру үшін қабылданған үлкен құжаттарды кішірейтеді. Кішірейту қабылданған деректерге байланысты әрдайым мүмкін болмайды. Егер бұл опция өшірулі болса, үлкен құжаттар түпнұсқа өлшемінде бірнеше парақтарға басып шығарылады немесе екінші бет бос шығуы мүмкін.

Беттерді бөлу параметрлері:

Қабылданған құжаттың өлшемі принтерге жүктелген қағаздың өлшемінен үлкенірек болғанда беттің параметрлерін біріктіріңіз.

#### Басып шығару әрекеті:

Қабылданған құжаттың өлшемі принтерге жүктелген қағаздың өлшемінен үлкенірек болғанда басып шығару реттеулерін жасаңыз.

#### Автоматты түрде аудару:

Альбомдық бағыттағы А5, В5, А4, немесе Letter өлшемінде қабылданған құжатты дұрыс қағаз өлшемінде басып шығарылуы үшін бұрады. Бұл параметр екі немесе одан да көп қағаз көздері факсты басып шығару үшін **Қағаз көзінің параметрлері** > **Авто таңдау параметрлері** тармағында орнатылған кезде қолданылады және қағаз көздерінің қағаз өлшемі параметрлері А3 және А4, В4 және В5 немесе А4 және А5 болады.

#### Қабылдау туралы ақпаратты қосу:

Жіберуші үстіңгі деректеме ақпаратын орнатпаса да, қабылданған факстың үстіңгі деректемедегі қабылдау ақпаратын басып шығарады. Қабылдау ақпаратында қабылданған күн мен уақыт, жіберушінің идентификаторы, алушының идентификаторы (мысалы, «#001») және бет нөмірі (мысалы, «P1») бар. **Беттерді бөлу параметрлері** параметрі қосылғанда біріктіру бетінің нөмірі де қосылады.

2 жақты:

Қағаздың екі жағында қабылданған құжаттардың бірнеше беттерін басып шығаруға болады.

Басып шығаруды бастау уақыты:

Қабылданған құжаттарды басып шығаруды бастау үшін опцияларды таңдаңыз.

**Барлық беттер қабылданды**: барлық беттерді қабылдағаннан кейін басып шығару бірінші беттен басталады. Егер **Буманы реттеу** мүмкіндігі қосылса, басып шығару соңғы беттен басталып, беттер дұрыс ретке орналастырылады.

Бірінші бет қабылданды: бірінші бет қабылданғанда басып шығаруды бастайды, содан соң беттердің қабылданған ретімен басып шығарады. Егер принтер басып шығаруды бастай алмаса (мысалы, басқа тапсырмаларды басып шығару), принтер қабылданған беттерді қолжетімді болғанда жинақ ретінде басып шығаруды бастайды.

Буманы реттеу:

Басып шығарылған құжаттар дұрыс бер ретімен жиналуы үшін құжаттарды соңғы беттен (кему ретімен басып шығару) бастап басып шығарады. Принтерді жады азайып бара жатса, бұл мүмкіндік қол жеткізгісіз болуы мүмкін.

Бас.шығ.кідіріс-ң уақыты:

Көрсетілген уақыт ішінде алынған құжаттарды басып шығармастан принтер жадына сақтайды. Басып шығаруды қайта бастау үшін көрсетілген уақыт ішінде құжаттар автоматты түрде басып шығарылады. Бұл мүмкіндік түнгі уақытта шуды болдырмау немесе сіз алыста болған кезде құпиялы құжаттардың ашылуын болдырмау үшін қолдануға болады. Бұл мүмкіндікті пайдаланудан бұрын бос жад жеткілікті екеніне көз жеткізіңіз. Тіпті қайта бастау уақытынан бұрын **Job/Status** мәзірінен алынған құжаттарды жекеше тексеріп, басып шығаруға болады.

Тыныш режимі:

Факстарды басып шығарғанда принтерден шығатын шуылды азайтады, бірақ басып шығару жылдамдығы төмендеуі мүмкін.

## Есеп параметрлері

Төменде сипатталғандай басқару тақтасындағы мәзірді таңдаңыз.

#### Параметрлер > Жалпы параметрлер > Факс параметрлері > Есеп параметрлері

Қайта жіберу бойн.есеп:

Қабылданған құжатты қайта жібергеннен кейін есепті басып шығарады.

Сақтық көшірме қатесінің есебі:

Факстарды жіберуге қатысты сақты көшірме жасау қатесі пайда болғанда есепті басып шығарады.

Факс журналын автоматты басып шығару:

Факс журналын автоматты түрде басып шығарады. 30 факс тапсырмасы аяқталған сайын журналды басып шығару үшін **Қосулы (Әр 30)** күйін таңдаңыз. Журналды көрсетілген уақытта басып шығару үшін **Қосулы (Уақыт)** күйін таңдаңыз. Дегенмен, егер факс тапсырмасының саны 30 дан асатын болса, журнал көрсетілген уақыттан бұрын басып шығарылады.

Кескінді есепке тіркеу:

Жіберілген құжаттың бірінші бетімен **Тасымал есебі** басып шығарады. Беттің жоғарғы жағын кішірейтпей басып шығару үшін **Қосулы (Үлкен кескін)** күйін таңдаңыз. Бүкіл бетті есепке сәйкес келу үшін кішірейте отырып басып шығару үшін **Қосулы (Кіші** кескін) күйін таңдаңыз.

Есеп пішімі:

Факс есептері үшін **Протокол жазбасы** пішімінен басқа пішім таңдаңыз. Қате кодтармен басып шығару үшін **Мәлімет** таңдаңыз.

#### Шығару әдісі:

Факс есептерінің шығыс әдісін таңдаңыз.

### Нег.параметрлер

Төменде сипатталғандай басқару тақтасындағы мәзірлерді таңдаңыз.

#### Параметрлер > Жалпы параметрлер > Факс параметрлері > Нег.параметрлер

Факс жылдамдығы:

Факсты жіберу жылдамдығын таңдаңыз. Байланыс қатесі жиі пайда болғанда, шетелге факс жібергенде не шетелден факс қабылдағанда, немесе ІР (VoIP) телефон қызметін пайдаланған кезде **Баяу(9600 соқ/с)** таңдауды ұсынамыз.

#### ECM:

Факс жіберу кезіндегі (қатені түзету режимі), көбінесе телефон желісіндегі шуға байланысты болатын қателерді автоматты түрде түзетеді. Егер бұл режим ажыратылса, түсті құжаттар жіберілмейді немесе қабылданбайды.

#### Желі дыб.анықтау:

Теруді бастаудан бұрын теру үнін анықтайды. Егер принтер РВХ (Жеке қолданысқа арналған телефон желісі) немесе сандық телефон желісіне қосылса, принтер теруді бастай алмауы мүмкін. Бұл жағдайда, **Желі түрі** параметрін **РВХ** түріне өзгертіңіз. Егер жұмыс істемесе, бұл мүмкіндікті ажыратыңыз. Дегенмен, бұл мүмкіндік ажыратылса, факс нөмірінің бірінші саны түсіп, факс басқа нөмірге жіберілуі мүмкін.

#### Нөмір теру режимі:

Принтеріңіз қосылған телефон жүйесінің түрін таңдаңыз. **Импульс** режиміне орнатылған кезде, факстың жоғарғы экранында нөмірлерді енгізу барысында теру режимін импульстік теруден үндік теруге \* («Т» енгізілген) басу арқылы уақытша ауыстыруға болады. Бұл параметр өңірге байланысты көрсетілмеуі мүмкін.

#### Желі түрі:

Принтеріңіз қосылған желі түрін таңдаңыз. Кеңейтімдерді пайдаланатын және сыртқы желіге қол жеткізу үшін 0 және 9 сияқты сыртқы кіру кодын қажет ететін ортада принтерді пайдаланған кезде, **РВХ** опциясын таңдап, кіру кодын тіркеңіз. Кіру кодын тіркегеннен кейін, факсты сыртқы факс нөміріне жіберу кезінде кіру кодының орнына # (тор) таңбасын енгізіңіз. DSL модемін немесе терминал адаптерін пайдаланатын орта үшін **РВХ** опциясына орнатуға да болады.

#### Тақырыбы:

Жіберуші нөмірін және факс нөмірін енгізіңіз. Бұл шығыс факстарда үстіңгі деректеме ретінде көрінеді. Атыңыз үшін 40 таңбаға дейін және факс нөмірі үшін 20 таңбаға дейін енгізуге болады.

#### Қабылдау режимі:

Қабылдау режимін таңдаңыз.

#### DRD:

Егер телефон компанияңыздан қоңырау түрін ажырату қызметіне жазылсаңыз, кіріс факстар үшін қолданылатын қоңырау үлгісін таңдаңыз. Көптеген телефон компаниялары ұсынатын қоңырау түрін ажырату қызметі (қызмет атауы компанияға байланысты әртүрлі болады) бір телефон желісінде бірнеше телефон нөмірін пайдалануға мүмкіндік береді. Әр нөмір әрбір қоңырау үлгісіне тағайындалады. Бір нөмірді дауыстық қоңырауларға, басқа нөмірді факс қоңыраулары үшін пайдалануға болады. Ауданға байланысты бұл опция **Қосу** немесе **Өш.** болуы мүмкін.

#### Жау.берг.дей.қоң.саны:

Принтер факстарды автоматты түрде қабылдаудан бұрын пайда болуы тиіс қоңыраулар санын таңдаңыз.

#### Қашықтан қабылдау:

Принтерге қосылған телефонда кіріс факс қоңырауына жауап берген кезде, телефонның көмегімен кодты енгізу арқылы факсты қабылдауды бастай аласыз.

#### Бас тарту факсы:

Қалаусыз факстарды шығару үшін опцияларды таңдаңыз.

#### Қағаз өлшемін қабылдау:

Принтер қабылдай алатын факстардың ең үлкен қағаз өлшемін таңдаңыз.

## Қауіпсіздік параметрлері

Төменде сипатталғандай басқару тақтасындағы мәзірлерді таңдаңыз.

# Параметрлер > Жалпы параметрлер > Факс параметрлері > Қауіпсіздік параметрлері

Нөм.тік.теру б-ша шект.:

Операторға алушыларды тек контактілер тізімінен немесе жіберілгендер журналынан таңдауға рұқсат ету арқылы алушының факс нөмірлерін қолмен енгізуді өшіру үшін осы

мүмкіндікті қосыңыз. Нөмір қолмен енгізілген кезде операторға факс нөмірін қайта теруін талап ету үшін **Екі рет енгізу** пәрменін таңдаңыз.

Мекенжай тізімін растау:

Жіберуді бастаудан бұрын алушының растау экранын көрсетеді.

Дер.рез.көш.авт.өшіру:

Электр ақаулығына немесе дұрыс емес жұмыс істеуіне байланысты қуаттың кенет өшуіне дайындалу үшін принтер жіберілген және алынған құжаттардың сақтық көшірмелерін жадта уақытша сақтайды. Құжатты жіберу немесе қабылдау сәтті аяқталып, сақтық көшірмелер ендігәрі қажет емес болған кезде сақтық көшірмелерді автоматты түрде өшіру үшін осы опцияны қосыңыз.

Резервтік деректерді жою:

Принтер жадында уақытша сақталған барлық сақтық көшірмелерді өшіреді. Бұл мүмкіндікті принтерді біреуге беруден немесе жоюдан бұрын іске қосыңыз.

## Факс байланысының тексерісі

Төменде сипатталғандай басқару тақтасындағы мәзірлерді таңдаңыз.

# Параметрлер > Жалпы параметрлер > Факс параметрлері > Факс байланысының тексерісі

Принтер телефон желісіне қосылғанын және факс жіберуге дайын екенін тексереді, одан кейін тексеру нәтижесін А4 өлшемді жай қағазда басып шығарады.

## Факс параметрінің шебері

Төменде сипатталғандай басқару тақтасындағы мәзірлерді таңдаңыз.

# Параметрлер > Жалпы параметрлер > Факс параметрлері > Факс параметрінің шебері

Экрандағы нұсқауларды орындау арқылы негізгі факс параметрлерін орнату опциясын таңдаңыз. Толық мәліметтер алу үшін негізгі факс параметрлерін сипаттайтын бетті қараңыз.

# Пайдаланушы параметрлері параметріне арналған мәзір опциялары

Төменде сипатталғандай басқару тақтасындағы мәзірлерді таңдаңыз.

#### Параметрлер > Пайдаланушы параметрлері > Факс

Осы мәзірде орнатылған параметрлер факстар жіберу үшін әдепкі параметрлер болады. Параметр элементтері туралы мәліметтер алу үшін **Факс** режиміндегі **Факс параметрлері** мәзірін қараңыз.

#### Қатысты ақпарат

• "Факс параметрлері" бетте 183

## Факс қорабы параметріне арналған мәзір опциялары

Басқару тақтасының негізгі экранындағы Факс қорабы түймесін түртіңіз.

Кіріс қалта /Құпия:

Кіріс қалта /Құпия жәшігіне кіру үшін түртіңіз.

Сақталған құжаттар:

Сақталған құжаттар жәшігіне кіру үшін түртіңіз.

Сұрау б-ша жіб./ Тақта:

Сұрау б-ша жіб./ Тақта жәшігіне кіру үшін түртіңіз.

Толық мәліметтер алу үшін Факс қорабы параметрлерін сипаттайтын бетті қараңыз.

#### Қатысты ақпарат

• "Факс жәшігі мүмкіндіктерін пайдалану" бетте 175

## Қалған сия мен қолданылған сияға арналған қораптың күйін тексеру

Сия картридждерінің шамаланған деңгейін және техникалық қызмет көрсету қорабының шамаланған қызмет көрсету мерзімін басқару тақтасынан немесе компьютерден тексеруге болады.

## Қалған сия мен қолданылған сияға арналған қораптың күйін тексеру — Басқару тақтасы

Негізгі экраннан ѭ түймесін түртіңіз.

Оң жақ шеткі көрсеткі қызмет көрсету жәшігіндегі қол жетімді орынды көрсетеді.

# Қалған сия мен қолданылған сияға арналған қораптың күйін тексеру — Windows

- 1. Принтер драйверінің терезесіне өтіңіз.
- 2. EPSON Status Monitor 3 түймесін Қызмет көрсету қойындысында басып, Толығырақ басыңыз.

#### Ескертпе:

Егер **EPSON Status Monitor 3** ажыратылса, **Қызмет көрсету** қойындысындағы **Кеңейтілген** параметрлер түймесін басыңыз да, **EPSON Status Monitor 3 қосу** таңдаңыз.

#### Қатысты ақпарат

➡ "Windows Принтер драйвері" бетте 236

# Қалған сия мен қолданылған сияға арналған қораптың күйін тексеру — Mac OS X

1. Жүйе параметрлері тармағын мәзірден > Принтерлер және сканерлер (немесе Басып шығару және сканерлеу, Басып шығару және факс) таңдап, принтерді таңдаңыз.

- 2. Параметрлер және жабдықтар > Бағдарлама > Принтер бағдарламасын ашу түймесін басыңыз.
- 3. EPSON Status Monitor түймесін басыңыз.

## Сия салынған контейнер кодтары

Келесілер түпнұсқалы Epson сия салынған контейнерлер арналған кодтар болып табылады.

| Black (Қара) | Cyan (Көкшіл) | Magenta (Алқызыл) | Yellow (Сары) |
|--------------|---------------|-------------------|---------------|
| T9741        | T9742         | T9743             | T9744         |
| T9731        | T9732         | Т9733             | T9734         |

Ерѕоп компаниясы шынайы Ерѕоп пайдалануға кеңес береді сия салынған контейнерлер. Ерѕоп компаниясы түпнұсқалық емес сияның сапасына және сенімділігіне кепілдік бере алмайды. Түпнұсқалық емес сияны пайдалану Ерѕоп кепілдіктері қамтымайтын зиян тигізуі және белгілі бір жағдайларда принтердің қате әрекетін тудыруы мүмкін. Түпнұсқалық емес сия деңгейлері туралы ақпарат көрсетілмеуі мүмкін.

#### Ескертпе:

- Сия салынған контейнер кодтары жерге байланысты әртүрлі болуы мүмкін. Аймағыңыздағы дұрыс кодтар туралы ақпарат алу үшін Ерѕоп қолдау қызметіне хабарласыңыз.
- 🗅 Барлық сия салынған контейнерлер барлық аймақтарда қол жетімді бола бермейді.
- Еуропалық пайдаланушыларға арналған Ерѕоп компаниясының сия салынған контейнер өнімділігі туралы ақпарат алу үшін келесі веб-сайтты қараңыз.

http://www.epson.eu/pageyield

#### Қатысты ақпарат

• "Техникалық қолдау көрсету веб-торабы" бетте 333

# Сия салынған контейнер құрылғысын пайдалану бойынша сақтандырулар

сия салынған контейнерлер құрылғысын ауыстырудың алдында, келесі нұсқауларды оқып шығыңыз.

#### Пайдалану бойынша сақтандырулар

- сия салынған контейнерлер қалыпты бөлме температурасында сақтаңыз және тік күн сәулелерінен аулақ ұстаңыз.
- □ Epson сия салынған контейнер орамада басылған күнге дейін пайдалануды ұсынады.
- Ең жақсы нәтижелер алу үшін сия салынған контейнер бумаларын түбін төмен қаратып сақтаңыз.
- Салқын сақтау орнынан ішке әкелгенде пайдалану алдында сия салынған контейнер бөлме температурасында кемінде 12 сағат бойы жылуына мүмкіндік беріңіз.

Мөлдір тығыздағышты сиямен қамту аумағынан алмаңыз; әйтпесе, сия салынған контейнер пайдаланылмайтын болып қалуы мүмкін.

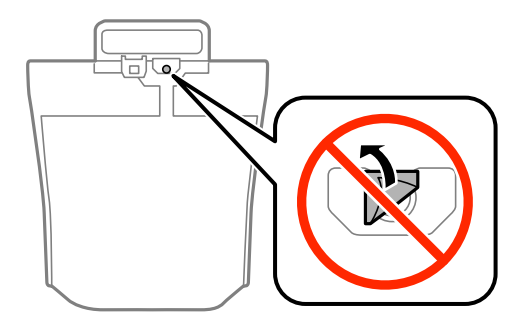

Суретте көрсетілген бөліктерге тимеңіз. Солай жасау қалыпты жұмыс істеуді және басып шығаруды болдырмайды.

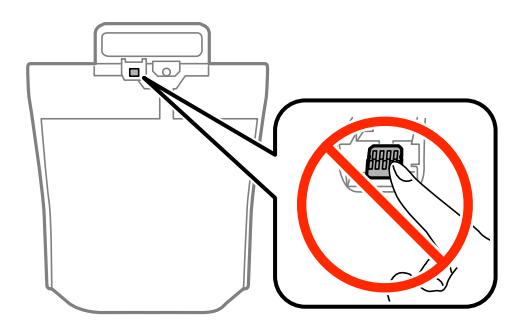

- Барлық сия салынған контейнерлер орнатыңыз; әйтпесе, басып шығара алмайсыз.
- Сия толтыру кезінде принтерді өшірмеңіз. Сияны толтыру толық орындалмаса, басып шығару мүмкін болмайды.
- Принтерді сия салынған контейнерлер алынған күйде қалдырмаңыз; әйтпесе, басып шығару механизмінің саңылауларында қалған сия кебуі және басып шығара алмауыңыз мүмкін.
- сия салынған контейнер уақытша алып тастау қажет болса, сияның берілу аймағы кір және шаңнан қорғалғанына көз жеткізіңіз. сия салынған контейнер принтермен бірдей ортада сақтаңыз. Сияны беру порты артық сияны ұстау үшін арналған клапанмен жабдықталғандықтан, жеке қақпақтар немесе тығындарды сатып алудың қажет жоқ.
- Алып тасталған сия салынған контейнерлер ішінде сияны беру портының айналасында сия болуы мүмкін, сондықтан сия салынған контейнерлер алған кезде айналадағы аймақтан сия жағып алмайтындай абай болыңыз.
- Бұл принтерде әр сия салынған контейнер үшін қалған сия мөлшері туралы ақпаратты бақылайтын жасыл микросхемамен жабдықталған сия салынған контейнер пайдаланылады. Бұл сия салынған контейнер аяқталуына дейін принтерден алынған жағдайда, оны қайта принтерге орнатудан кейін сия салынған контейнер пайдаланыла алатынын білдіреді.
- Ең оңтайлы басып шығару сапасына қол жеткізу үшін және басып шығару механизмін қорғау үшін сия салынған контейнер ауыстыру қажеттігін көрсеткенде түрлі сия сақтау қоры сия салынған контейнер ішінде сақталады. Көрсетілген өнімділікте бұл резерв қамтылмаған.
- сия салынған контейнерлер ішінде қайта өңделген материалдар болуы мүмкін болғанымен бұл принтердің қызметіне немесе өнімділігіне әсер етпейді.
- сия салынған контейнер техникалық сипаттамалары және сыртқы түрі жақсарту үшін алдын ала ескертусіз өзгертілуі мүмкін.
- сия салынған контейнер бөлшектемеңіз немесе үлгісін өзгертпеңіз, әйтпесе, ол қалыпты басып шығара алмауы мүмкін.

- сия салынған контейнер қарсы заттарға соқпаңыз немесе тастамаңыз; олай болмаған жағдайда сия төгілуі мүмкін.
- □ Принтермен бірге келген сия салынған контейнерлер ауыстыру үшін пайдалануға болмайды.
- Берілген ресурстар басып шығаратын суретке, қолданылған қағаз түріне, басып шығару жиілігіне және температура сияқты қоршаған орта шарттарына байланысты өзгереді.

#### Сияны тұтыну

- Басып шығару механизмінің оңтайлы өнімділігін сақтау үшін басып шығару кезінде ғана емес, басып шығару механизмін тазалау сияқты техникалық қызмет көрсету әрекеттері кезінде де барлық сия салынған контейнерлер біраз сия тұтынылады.
- Бір түспен немесе сұр түспен басып шығарған кезде, қағаз түріне немесе басып шығару параметрлеріне байланысты қара сияның орнына түрлі түсті сиялар қолданылуы мүмкін. Себебі қара түс жасау үшін түрлі түсті сиялардың қоспасы қолданылған.
- сия салынған контейнерлер ішіндегі сия принтеріңізбен бірге бастапқы реттеу кезінде ішінара пайдаланылған күйде жеткізіледі. Жоғары сапасы басып шығаруды қамтамасыз ету үшін, принтеріңіздегі басып шығару механизмі сиямен толығымен толтырылады. Бұл бір рет орындалатын процесс сияны жұмсайды және сондықтан бұл сия салынған контейнерлер кейінгі сия салынған контейнерлер қарағанда, азырақ беттерді басып шығаруы мүмкін.

## Сия салынған контейнерлер ауыстыру

сия салынған контейнерлер құрылғысын ауыстыруды сұрайтын хабар көрсетілгенде, сия салынған контейнерлер құрылғысын ауыстыру әдісі туралы қосымша ақпарат алу үшін **Пайдалану әдісі** түймесін түртіп, басқару тақтасында көрсетілетін анимацияларды көріңіз.

#### Қатысты ақпарат

- "Сия салынған контейнер кодтары" бетте 198
- "Сия салынған контейнер құрылғысын пайдалану бойынша сақтандырулар" бетте 198

## Қызмет көрсету жәшігі коды

Epson түпнұсқа Epson қолданылған сия қораптарын қолдануды ұсынады.

Төменде шынайы Ерѕоп қызмет көрсету жәшігінің коды беріледі.

T6714

## Қолданылған сияға арналған қорапты пайдалану бойынша сақтандырулар

Қолданылған сияға арналған қорапты ауыстырудан бұрын келесі нұсқауларды оқып шығыңыз.

- Техникалық қызмет көрсету қорабының жанындағы жасыл чипті қолмен ұстамаңыз. Солай жасау қалыпты жұмыс істеуді және басып шығаруды болдырмайды.
- 🗅 Қораптың үстіңгі жағындағы таспаны алмаңыз, әйтпесе, сия ағуы мүмкін.

- Техникалық қызмет көрсету қорабын полиэтиленді қапқа салынғанға дейін еңкейтпеңіз, әйтпесе, сия ағуы мүмкін.
- □ Техникалық қызмет көрсету қорабын тікелей күн сәулесінен қорғаңыз.
- Техникалық қызмет көрсету қорабын басып шығару барысында ауыстырмаңыз, сия ағуы мүмкін.
- Алынған және ұзақ уақыт тағылмаған техникалық қызмет көрсету қорабын қайта қолданбаңыз. Қораптың ішіндегі сия қоюланады және ешқандай сия сорылмайды.
- Техникалық қызмет көрсету қорабын алмаңыз (оны ауыстыру жағдайынан басқа); әйтпесе, сия ағуы мүмкін.

# Қолданылған сияға арналған қорапты ауыстыру

Кейбір басып шығару айналымында артық сия мөлшері қолданылған сияға арналған қорапқа жиналуы мүмкін. Қолданылған сияға арналған қораптан сияның ағуын болдырмау үшін қолданылған сияға арналған қораптың сіңіру сыйымдылығы шегіне жеткен кезде принтер басып шығаруды тоқтату үшін жасалған. Бұл қаншалықты жиі қажет болатыны басып шығарылатын қағаз санына, басып шығаратын материал түріне және принтердің орындаған тазалау айналымының санына байланысты болады.

Қолданылған сияға арналған қорапты ауыстыру туралы сұрау хабары көрсетілгенде, басқару тақтасындағы анимацияларды қараңыз. Қорапты ауыстыру қажеттілігі принтердің өз техникалық сипаттамаларына сәйкес жұмыс істемей қалатынын білдірмейді. Бұл ауыстыру жұмысының құны Epson кепілдігіне кірмейді. Бұл пайдаланушы жөндейтін бөлік.

#### Ескертпе:

Ол толған кезде сия ағуына жол бермес үшін қызмет көрсету жәшігі ауыстырылмайынша, басып шығару мүмкін болмайды. Алайда сыртқы USB құрылғысына факстар жіберу және деректер жіберу сияқты жұмыстарды орындаңыз.

#### Қатысты ақпарат

- "Қызмет көрсету жәшігі коды" бетте 200
- "Қолданылған сияға арналған қорапты пайдалану бойынша сақтандырулар" бетте 200

## Басып шығарғыштарға қызмет көрсету кодтары

Epson компаниясы шынайы Epson пайдалануға кеңес береді басып шығарғыштарға қызмет көрсету.

Төменде кодтар беріледі.

Басып шығарғыштарға қызмет көрсету: қағаз кассетасы 1: S210048

Басып шығарғыштарға қызмет көрсету: қағаз кассетасы 2 - 4: S210049

# Басып шығарғыштарға қызмет көрсету Қағаз кассетасы 1 ішінен ауыстыру

басып шығарғыштарға қызмет көрсету ауыстыру үшін екі орын бар: принтердің артында (екі басып шығарғыш) және қағаз кассетасы үстінде (бір басып шығарғыш).

1. Жаңа басып шығарғыштарға қызмет көрсету құралын орамынан алып тастаңыз.

#### 🕥 Маңызды:

Басып шығарғыштарға қызмет көрсету құралын қағаз кассетасы 1 және қағаз кассетасы 2 - 4 әртүрлі болады. Көрсеткінің бағытын басып шығарғыштарға қызмет көрсету, ортасынан тексеріп, басып шығарғыштарға қызмет көрсету құралы қағаз кассетасы 1 арналған түрі екеніне көз жеткізіңіз. Егер басқа басып шығарғыштарды бекітіп қойсаңыз, принтер қағазды жүктемеуі мүмкін.

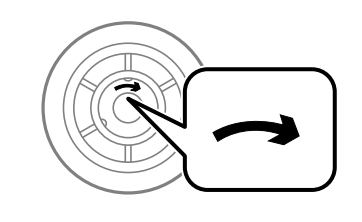

- Басып шығарғыштарға қызмет көрсету бетінің ластанбауына мұқият болыңыз. Егер басып шығарғыштарға қызмет көрсету бетіне шаң жиналса, жұмсақ және ылғалды шүберекпен басып шығарғыштарды тазалаңыз. Құрғақ шүберекті пайдалансаңыз, роликтердің бетін зақымдауы мүмкін.
- 2.  $\bigcirc$  түймесін басу арқылы принтерді өшіріңіз және қуат сымын ажыратыңыз.
- 3. қағаз кассетасы 1 тартыңыз.

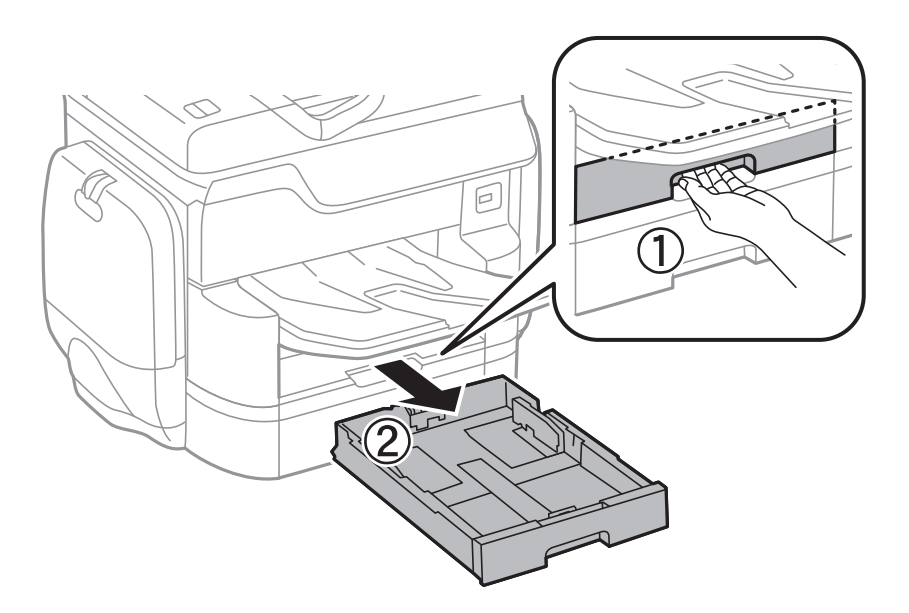

4. Принтерді жөндеп, артқы қақпақ 1 ашыңыз.

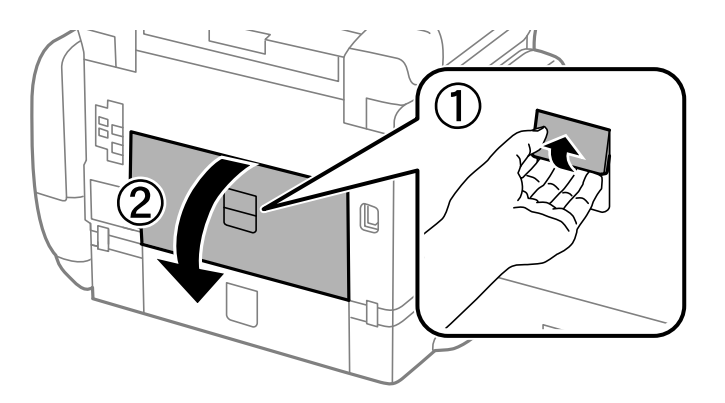

5. артқы қақпақ 2 тартыңыз.

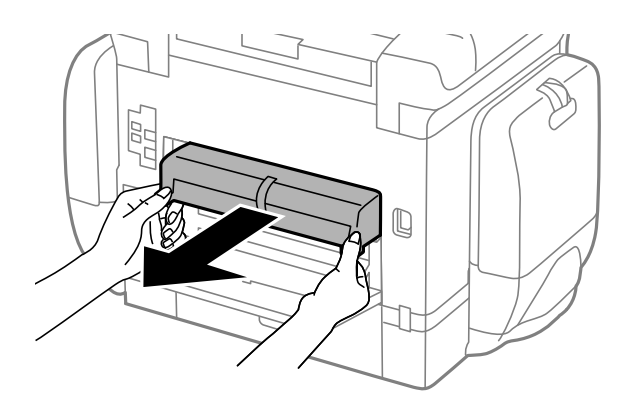

6. Принтер артындағы жабынды алып тастаңыз.

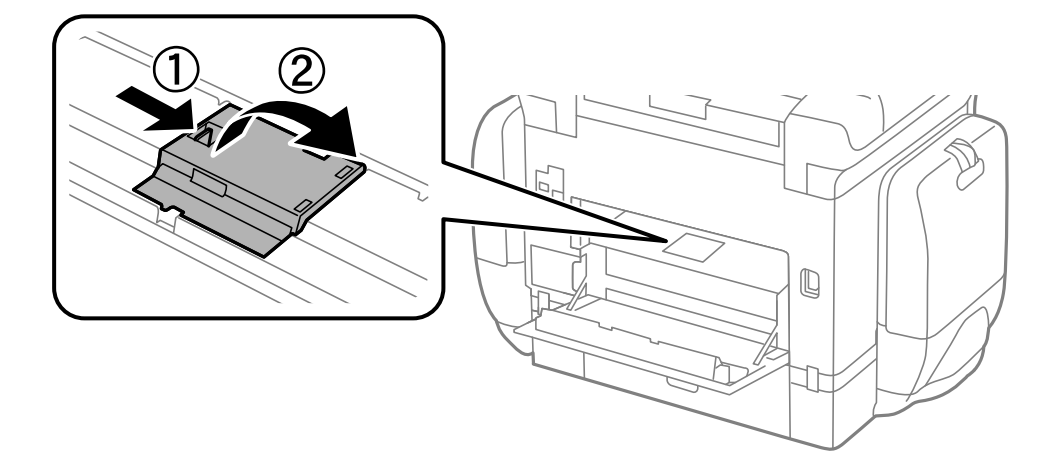

7. Екі пайдаланылған басып шығарғыштарға қызмет көрсету жылжытып, алып тастаңыз.

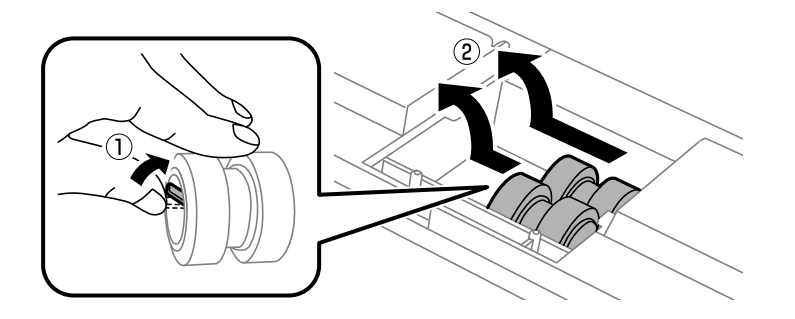

8. Екі жаңа басып шығарғыштарға қызмет көрсету құралын орнына сырт етіп түскенше енгізіңіз.

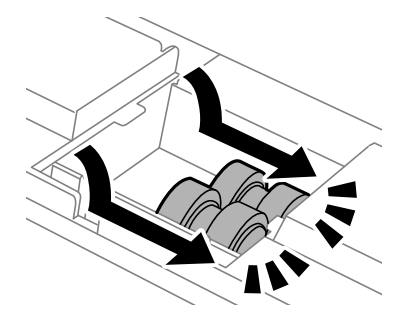

#### Ескертпе:

басып шығарғыштарға қызмет көрсету құралын оларды оңай енгізуге болатындай етіп ысыру арқылы енгізіңіз.

9. Принтер артындағы жабынды қайта бекітіңіз.

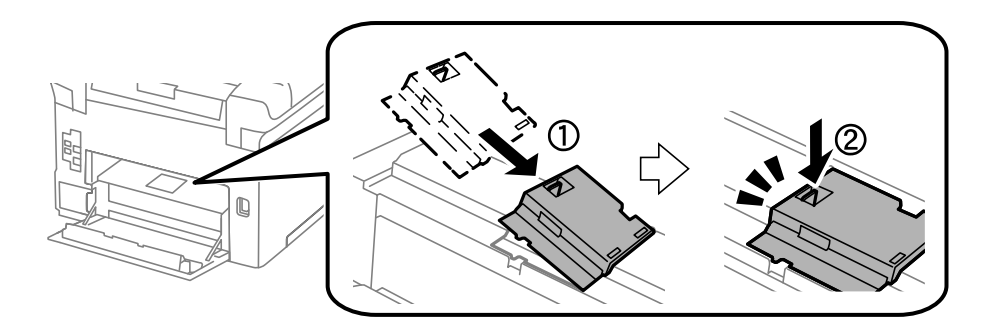

10. Тұтқаны жіберіңіз.

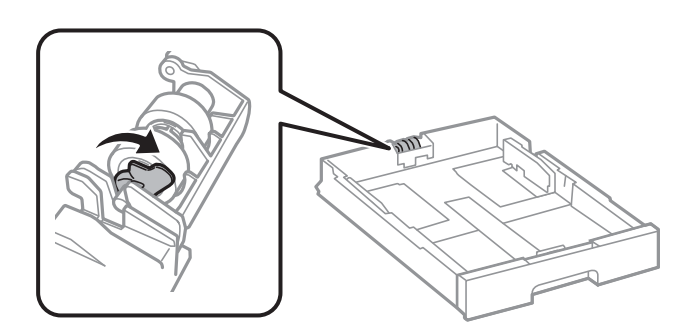

11. басып шығарғышқа қызмет көрсету құрылғысын тұтқаға сырғытып, оларды ұстағыштың тұтқасынан ұстап алып тастаңыз.

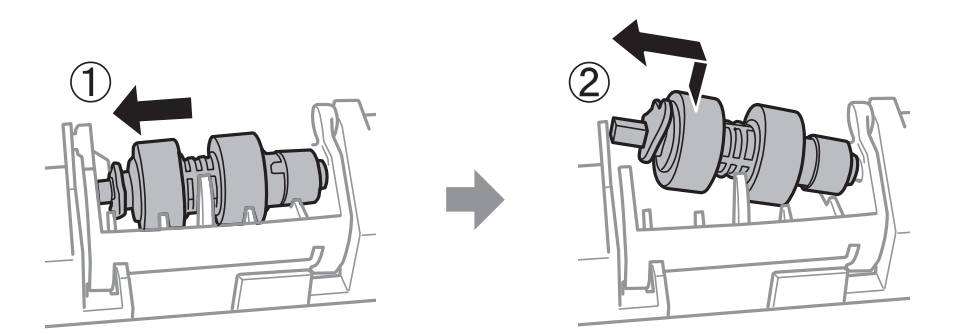

12. Жаңа басып шығарғышқа қызмет көрсету құралының тұтқасын ұстағыштағы саңылауға салып, тұтқаны алдыңғы жақтағы тегіс бетке қаратып, ұяшықтағы тұтқаға қарай сырғытыңыз.

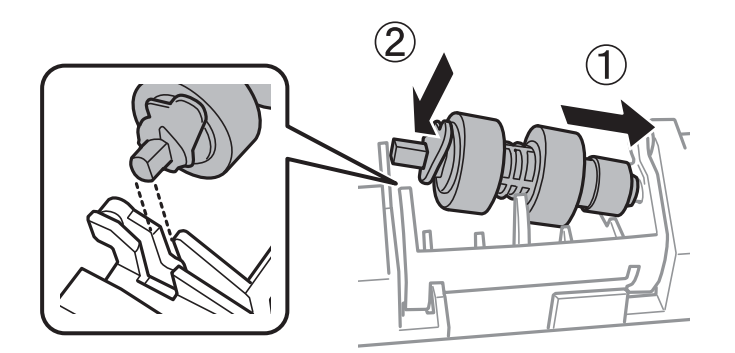

13. Тұтқаны құлыптаңыз.

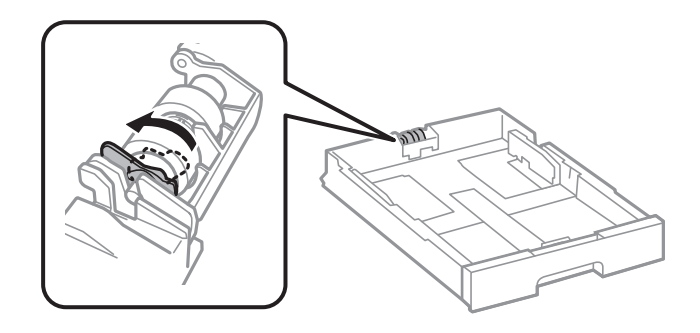

- 14. артқы қақпақ 2 енгізіп, артқы қақпақ 1 жабыңыз және қағаз кассетасы енгізіңіз.
- 15. Принтерді қосып, Параметрлер > Қызмет көрсету > Қағаз беру ролигі туралы ақпарат > Ролик есептеуішін қайта орнату параметрін таңдаңыз, содан соң басып шығарғыштарға қызмет көрсету параметрін ауыстырған қағаз кассетасы құрылғысын таңдаңыз.

#### Қатысты ақпарат

• "Басып шығарғыштарға қызмет көрсету кодтары" бетте 201

# Басып шығарғыштарға қызмет көрсету Қағаз кассетасы 2 - 4 ішінен ауыстыру

басып шығарғыштарға қызмет көрсету ауыстыру үшін екі орын бар: принтердің артында (екі басып шығарғыш) және қағаз кассетасы үстінде (бір басып шығарғыш).

1. Жаңа басып шығарғыштарға қызмет көрсету құралын орамынан алып тастаңыз.

#### 🔲 Маңызды:

Басып шығарғыштарға қызмет көрсету құралын қағаз кассетасы 1 және қағаз кассетасы 2 - 4 әртүрлі болады. басып шығарғыштарға қызмет көрсету ортасындағы көрсеткінің бағытын тексеріңіз және басып шығарғыштарға қызмет көрсету құралы қағаз кассетасы 2 - 4 үшін арналғанын тексеріңіз. Егер басқа басып шығарғыштарды бекітіп қойсаңыз, принтер қағазды жүктемеуі мүмкін.

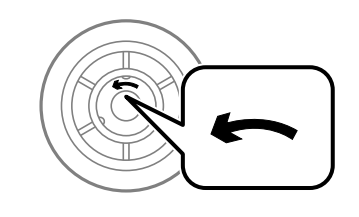

- Басып шығарғыштарға қызмет көрсету бетінің ластанбауына мұқият болыңыз. Егер басып шығарғыштарға қызмет көрсету бетіне шаң жиналса, жұмсақ және ылғалды шүберекпен басып шығарғыштарды тазалаңыз. Құрғақ шүберекті пайдалансаңыз, роликтердің бетін зақымдауы мүмкін.
- 2.  $\bigcirc$  түймесін басу арқылы принтерді өшіріңіз және қуат сымын ажыратыңыз.

3. Ішіне басып шығарғыштарды ауыстыру қажет қағаз кассетасы тартыңыз.

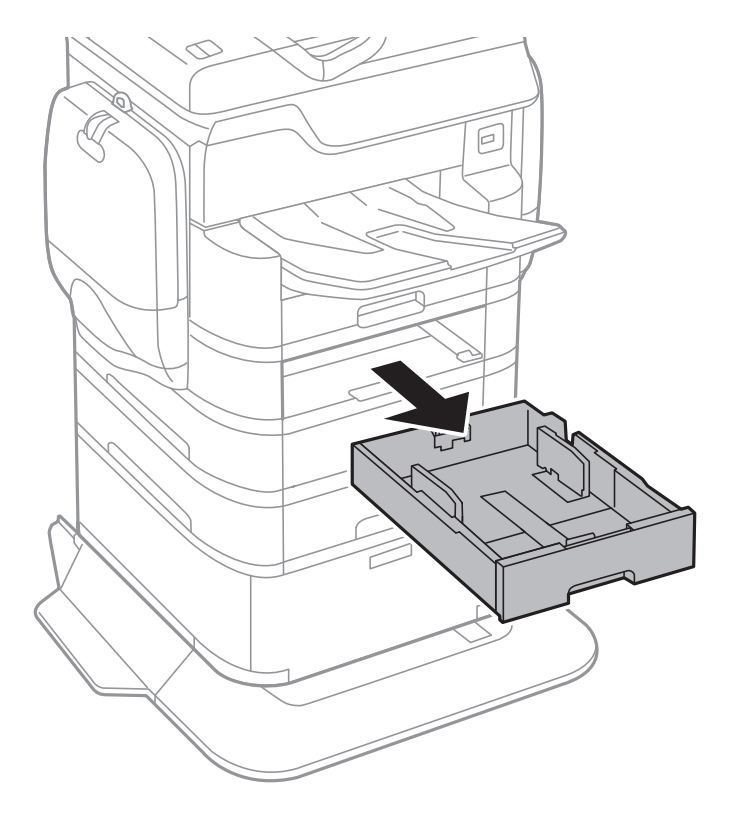

4. Принтерді айналдырыңыз, содан кейін принтердің артқы қақпақ ашыңыз.

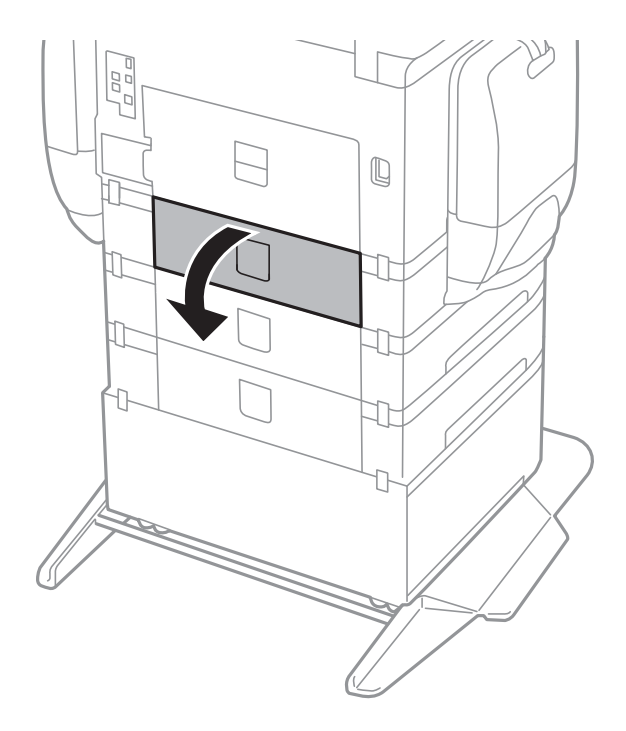

5. Болтты қысқышпен алып, принтердің ішкі бөлігінің артқы қақпағын жабыңыз.

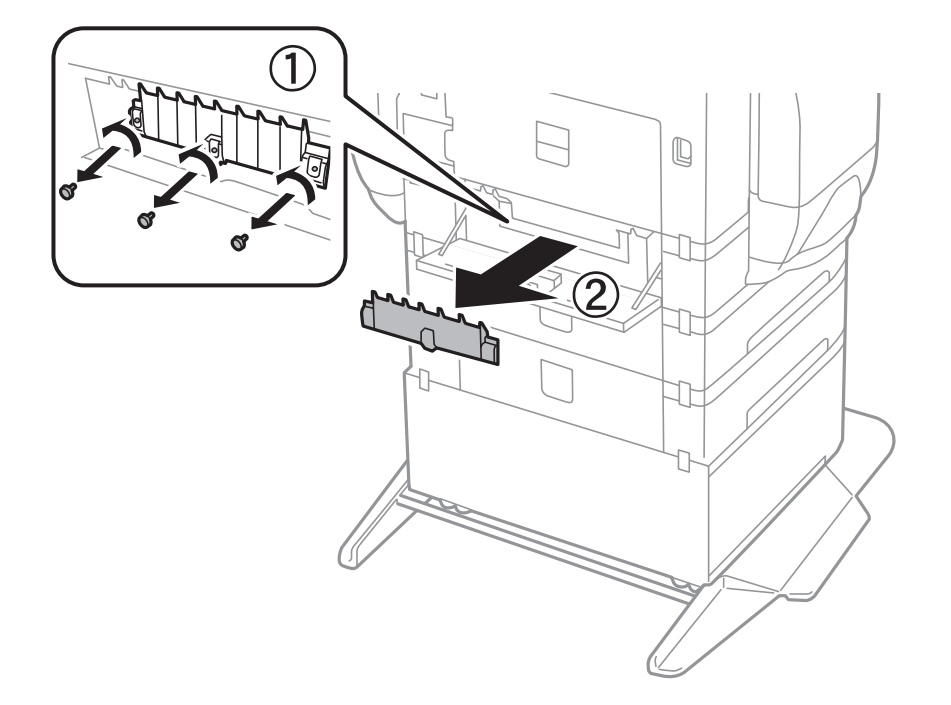

6. Екі пайдаланылған басып шығарғыштарға қызмет көрсету жылжытып, олардың екеуін де алып тастаңыз.

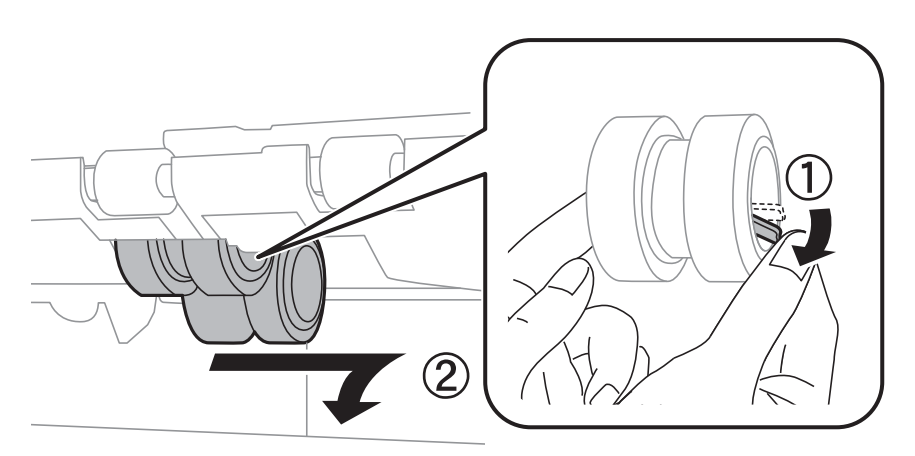

7. Екі жаңа басып шығарғыштарға қызмет көрсету құралын орнына сырт етіп түскенше енгізіңіз.

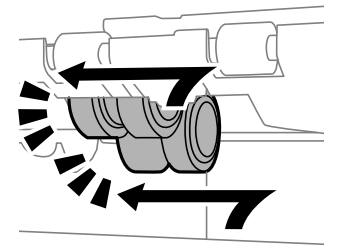

#### Ескертпе:

басып шығарғыштарға қызмет көрсету құралын оларды оңай енгізуге болатындай етіп ысыру арқылы енгізіңіз.

8. Тұтқаны жіберіңіз.

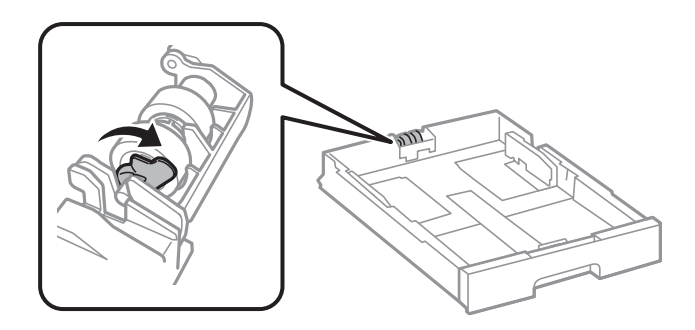

9. басып шығарғышқа қызмет көрсету құрылғысын тұтқаға сырғытып, оларды ұстағыштың тұтқасынан ұстап алып тастаңыз.

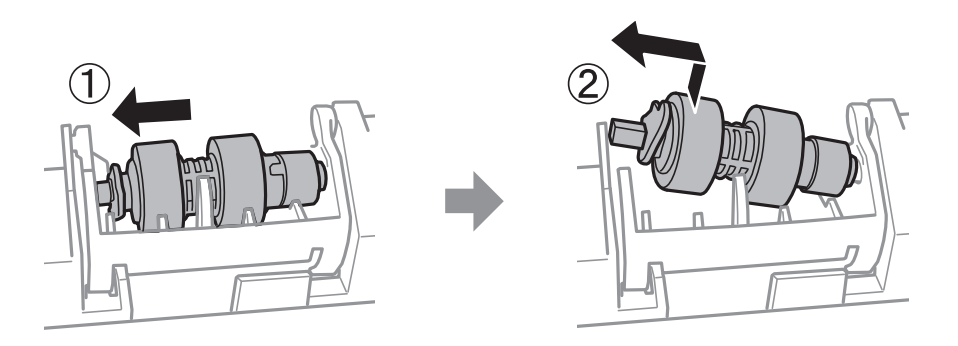

10. Жаңа басып шығарғышқа қызмет көрсету құралының тұтқасын ұстағыштағы саңылауға салып, тұтқаны алдыңғы жақтағы тегіс бетке қаратып, ұяшықтағы тұтқаға қарай сырғытыңыз.

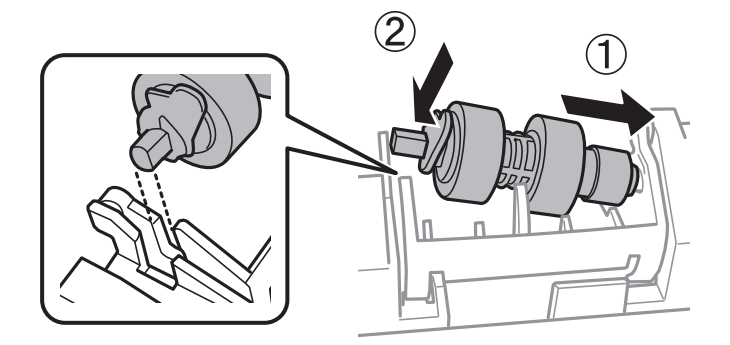

11. Тұтқаны құлыптаңыз.

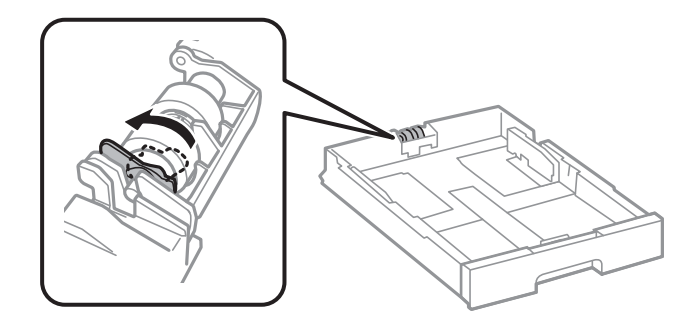

12. Қақпақты артына қайта бекіту үшін болттарды бекітіп, артқы қақпақ жабыңыз.

- 13. қағаз кассетасы салыңыз.
- 14. Принтерді қосып, **Параметрлер** > **Қызмет көрсету** > **Қағаз беру ролигі туралы** ақпарат > **Ролик есептеуішін қайта орнату** параметрін таңдаңыз, содан соң қағаз кассетасы параметрін ауыстырған басып шығарғыштарға қызмет көрсету құрылғысын таңдаңыз.

#### Қатысты ақпарат

• "Басып шығарғыштарға қызмет көрсету кодтары" бетте 201

# Принтерге техникалық қызмет көрсету

## Басып шығару сапасын реттеу

Егер тураланбаған тік сызықтарды, бұрмаланған кескіндерді немесе көлденең жолақтарды байқасаңыз, басып шығару сапасын реттеңіз.

- 1. Принтерге А4 өлшемді жай қағазды салыңыз.
- 2. Негізгі экраннан Параметрлер түймесін түртіңіз.
- 3. Қызмет көрсету > Басып шығару сапасын реттеу параметрін түртіңіз.
- 4. Басып шығару сапасын жақсарту мақсатында принтерді тексеру үшін экрандық нұсқауларды орындаңыз.

Егер басып шығару механизмін тазалауды ұсынатын хабар көрсетілсе, басып шығару механизмін тазалауды орындаңыз.

- 5. Басып шығару механизмін туралауға арналған үлгілерді басып шығару үшін экрандағы нұсқауларды орындаңыз, содан соң басып шығару механизмін туралаңыз.
  - Бұл үлгі тік сызықтар тураланбаған болып көрінсе немесе басып шығарулар анық емес болса, реттеуді орындауға мүмкіндік береді.

Тік сызық ең аз тураланбаған өрнектің нөмірін тауып, енгізіңіз.

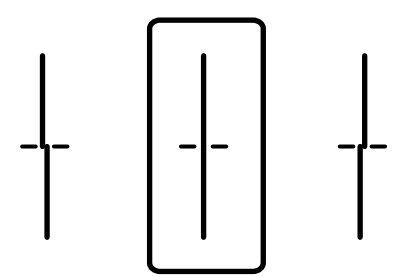

#### Принтерге техникалық қызмет көрсету

 Бұл үлгі тұрақты интервалдарда көлденең жолақты көрсеңіз, реттеуді орындауға мүмкіндік береді.

Ең төменгі ажырату және үстінен басу үлгілері мәнін тауып, енгізіңіз.

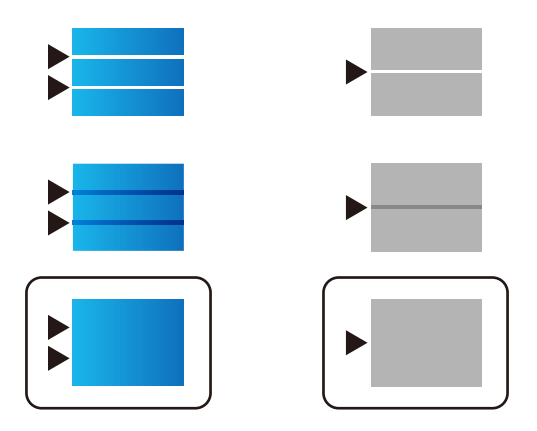

#### Қатысты ақпарат

"Қағазды Қағаз кассетасы ішіне салу" бетте 61

# Басып шығару механизмін тексеру және тазалау

Егер шүмектер бітелген болса, баспалар өңсіз болады, көрінетін жолақтар немесе күтпеген түстер пайда болады. Басып шығару сапасы төмендесе, шүмекті тексеру мүмкіндігін пайдаланып, шүмектердің бітелгенін тексеріңіз. Егер шүмектер бітелген болса, басып шығару механизмін тазалаңыз. Дюзаны тексеруді және басты тазалауды басқару тақтасынан немесе компьютерден орындауға болады.

#### 🚺 Маңызды:

Басып шығару механизмін тазалау кезінде сияны сақтайтын сыйымдылық ашпаңыз немесе принтерді өшірмеңіз. Механизмді тазалау аяқталмаса, басып шығару мүмкін болмайды.

#### Ескертпе:

- Басып шығару механизмі аздап сия қолданатын болғандықтан, басып шығару механизмін тек сапа нашарлаған кезде тазалаңыз.
- Сия аз болса, басып шығару механизмін тазалай алмауыңыз мүмкін. Алдымен сия салынған контейнер ауыстырыңыз.
- Егер басып шығару сапасы саңылау тексеруді және басып шығару механизмін тазалауды төрт рет қайталағаннан кейін жақсартылмаса, ең аз алты сағат бойы басып шығармаңыз, одан кейін қажет болса, саңылау тексеруді іске қосыңыз және басып шығару механизмін тазалауды қайталаңыз. Біз принтерді өшіруді ұсынамыз. Егер басып шығару сапасы әлі де жақсармаса, Ерѕоп қолдау көрсету қызметіне хабарласыңыз.
- Басып шығару механизмінің құрғап қалуын болдырмау үшін қуат қосулы кезде принтерді желіден ажыратпаңыз.

# Басып шығару механизмін тексеру және тазалау — басқару тақтасы

- 1. Принтерге А4 өлшемді жай қағазды салыңыз.
- 2. Негізгі экраннан Параметрлер түймесін түртіңіз.
- 3. Қызмет көрсету > Басып шығару басы саңл. тексеру параметрін түртіңіз.
- 4. Шүмек тексеру үлгісін басып шығару үшін экрандық нұсқауларды орындаңыз.
- 5. Басып шығарылған үлгіні тексеріңіз. Егер «NG» үлгісінде көрсетілгендей үзік сызықтар болса немесе сегменттер жоқ болса, басып шығару механизмінің шүмектері бітелген болуы мүмкін. Келесі қадамға өтіңіз. Келесі «OK» үлгісіндегідей үзік сызықтар немесе жоқ сегменттер болмаса, шүмектер бітелмеген. Саңылауды тексеру мүмкіндігін жабу үшін **OK** түймесін түртіңіз.

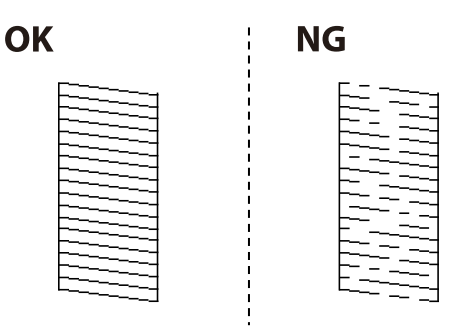

- 6. **NG** түймесін түртіп, басып шығару механизмін тазалау үшін экрандық нұсқауларды орындаңыз.
- 7. Тазалау аяқталған кезде, саңылауды тексеру үлгісін қайта басып шығарыңыз. Барлық жолдар толығымен басып шығарылғанша тазалау мен үлгіні басып шығаруды қайталаңыз.

#### Қатысты ақпарат

• "Қағазды Қағаз кассетасы ішіне салу" бетте 61

## Басып шығару басын тексеру және тазалау - Windows

- 1. А4 өлшемді қарапайым қағазды принтерге жүктеңіз.
- 2. Принтер драйверінің терезесіне өтіңіз.
- 3. Саңылауды тексеру қойындысындағы Қызмет көрсету түймесін басыңыз.
- 4. Экрандағы нұсқауларды орындаңыз.

#### Қатысты ақпарат

- "Қағазды Қағаз кассетасы ішіне салу" бетте 61
- → "Windows Принтер драйвері" бетте 236

### Басып шығару басын тексеру және тазалау - Мас OS X

- 1. А4 өлшемді қарапайым қағазды принтерге жүктеңіз.
- Мәзірден Жүйе параметрлері тармағын > Принтерлер және сканерлер (немесе Басып шығару және сканерлеу, Басып шығару және факс) таңдап, принтерді таңдаңыз.
- 3. Параметрлер және жабдықтар > Бағдарлама > Принтер бағдарламасын ашу түймесін басыңыз.
- 4. Саңылауды тексеру түймесін басыңыз.
- 5. Экрандағы нұсқауларды орындаңыз.

#### Қатысты ақпарат

"Қағазды Қағаз кассетасы ішіне салу" бетте 61

## Ойылған сызықтарды туралау

Егер көлденең сызықтар тураланбаған болып көрінсе, ойылған сызықтарды туралаңыз.

- 1. Принтерге А4 өлшемді жай қағазды салыңыз.
- 2. Негізгі экраннан Параметрлер түймесін түртіңіз.
- 3. Қызмет көрсету > Шектік сызықты туралау параметрін түртіңіз.
- 4. Туралау үлгісін басып шығару үшін экрандағы нұсқауларды орындаңыз.
- 5. Ойылған сызықтарды туралау үшін экрандағы нұсқауларды орындаңыз. Тік сызық ең аз тураланбаған өрнектің нөмірін тауып, енгізіңіз.

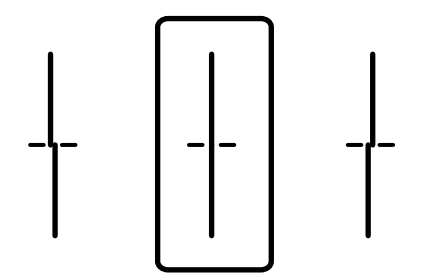

#### Қатысты ақпарат

"Қағазды Қағаз кассетасы ішіне салу" бетте 61

# Әрбір қағаз түріне басып шығару сапасын реттеу

Егер **Басып шығару сапасын реттеу** мүмкіндігін пайдаланғаннан кейін басып шығару сапасы жақсармаса, әрбір қағаз түрінің басып шығару сапасын реттеуге болады. Толық мәліметтер алу үшін *Әкімші нұсқаулығы* қараңыз.

## Қағаз жолын тазалау

Басылған материалдар жағылған немесе қағаз дұрыс берілмесе, ішіндегі роликті тазалаңыз.

#### 🕥 Маңызды:

Принтер ішін тазалау үшін папирос қағазды пайдаланбаңыз. Басып шығару механизмінің шүмектері талшықтармен бітелуі мүмкін.

### Қағаздың өту жолын сиямен айғыздалудан тазалау

- 1. АЗ пішіміндегі таза қағазды тазаланатын қағаз көзіне енгізіңіз.
- 2. Негізгі экраннан Параметрлер түймесін түртіңіз.
- 3. Қызмет көрсету > Қағаз бағыттауышын тазарту параметрін түртіңіз.
- 4. Қағаз көзін таңдап, қағаз жолын тазалау үшін экрандық нұсқауларды орындаңыз.

#### Ескертпе:

Қағазға сия жағылмай тұрып осы процедураны қайталаңыз. Егер басып шығарылған қағаз әлі де айғыз болса, басқа қағаз көзін таңдаңыз.

#### Қатысты ақпарат

"Қағазды Қағаз кассетасы ішіне салу" бетте 61

### Қағаздың өту жолын қағазды беру проблемаларына (Қағаз кассетасы) байланысты тазалау

Егер қағаз қағаз кассетасы бөлімінен дұрыс берілмесе, басып шығарғыштың ішін тазалаңыз.

Пайдаланушы нұсқаулығы

#### Принтерге техникалық қызмет көрсету

1. қағаз кассетасы тартыңыз.

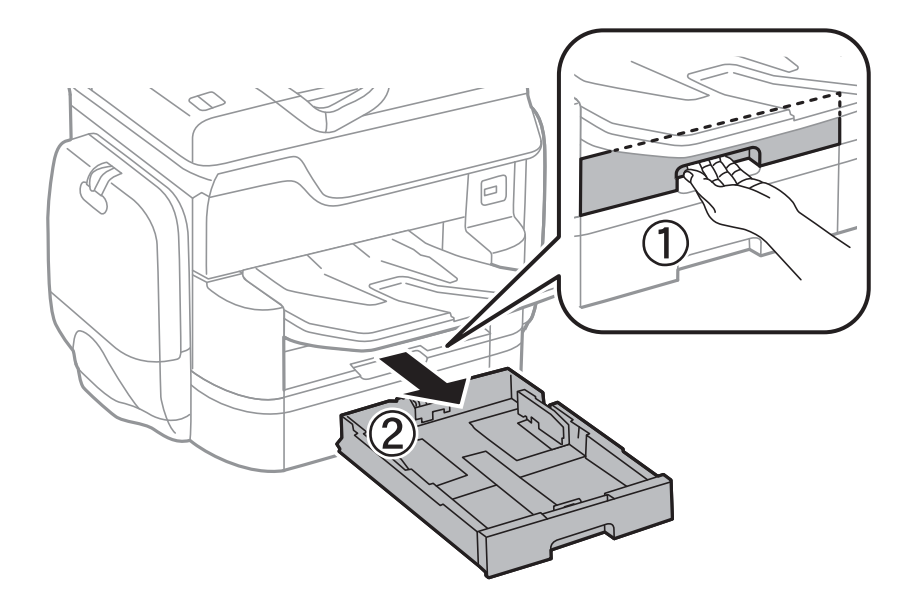

2. Роликті жұмсақ, ылғалды шүберекпен сүртіңіз.

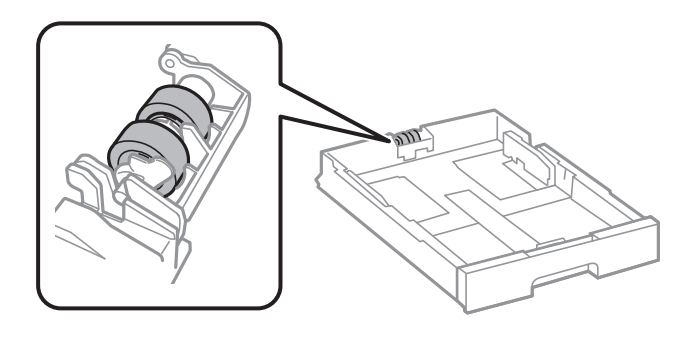

#### 🕥 Маңызды:

Құрғақ шүберекті пайдалансаңыз, роликтің бетін зақымдауы мүмкін.

3. қағаз кассетасы салыңыз.

## АҚБ құралын тазалау

АҚБ құралынан көшірілген немесе сканерленген кескіндер айғыздалса немесе түпнұсқалар АҚБ құралына дұрыс салынбаса, АҚБ құралын тазалаңыз.

#### 🚺 Маңызды:

Принтерді тазалау үшін ешқашанда спирт немесе еріткіш қолданбаңыз. Бұл химиялық құралдар принтерді зақымдауы мүмкін.
### Принтерге техникалық қызмет көрсету

1. АҚБ қақпағын ашыңыз.

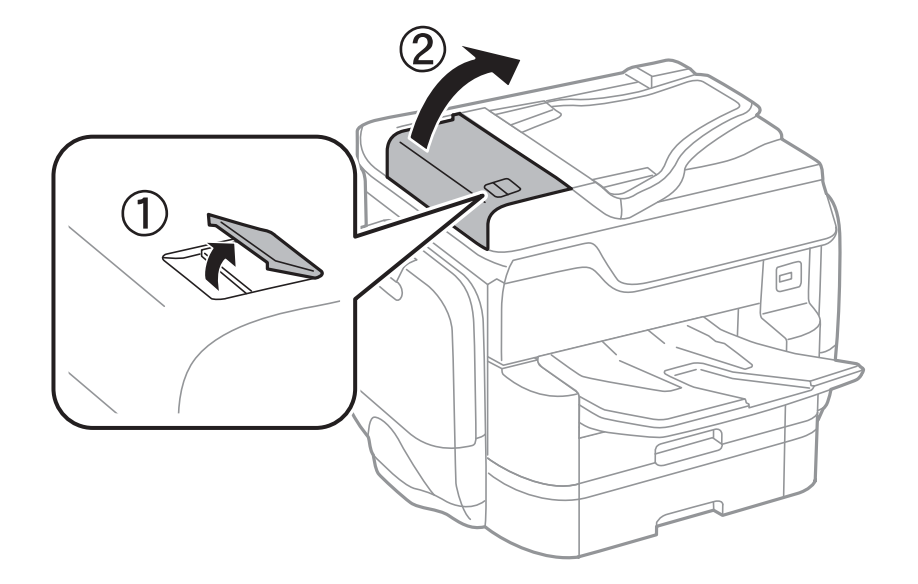

2. Роликті және АҚБ құралының ішкі жағын тазалау үшін жұмсақ, ылғалды шүберекті пайдаланыңыз.

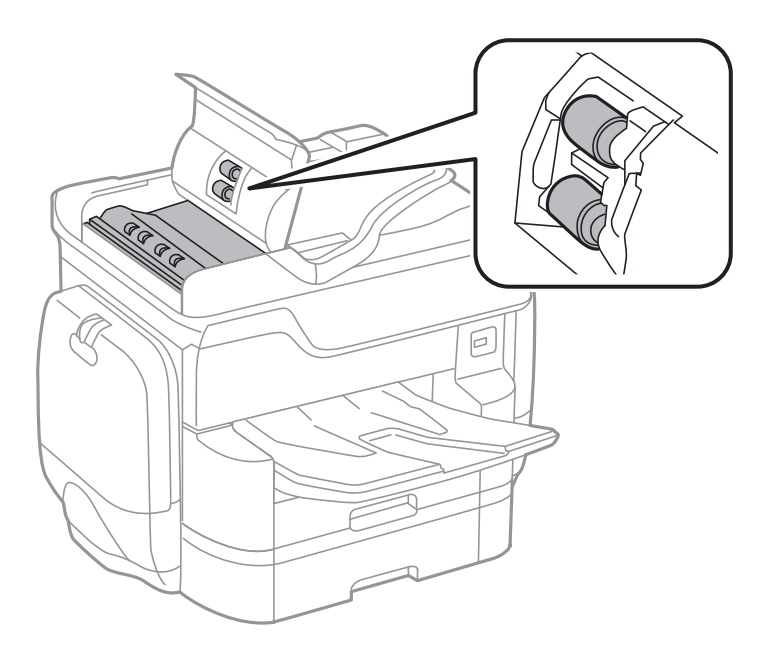

### 🕥 Маңызды:

Құрғақ шүберекті пайдалансаңыз, роликтің бетін зақымдауы мүмкін. Ролик кепкеннен кейін АҚБ құрылғысын пайдаланыңыз.

### Принтерге техникалық қызмет көрсету

3. Құжат қақпағын ашыңыз.

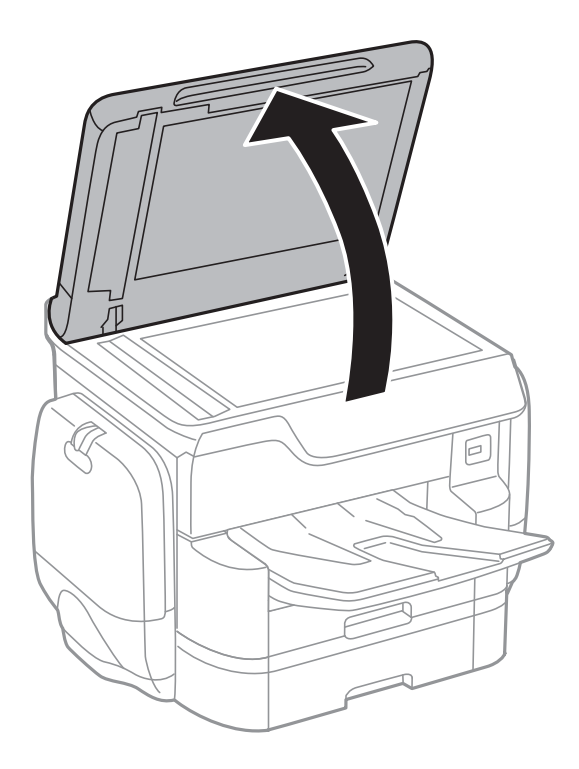

4. Суретте көрсетілген бөлікті тазалаңыз.

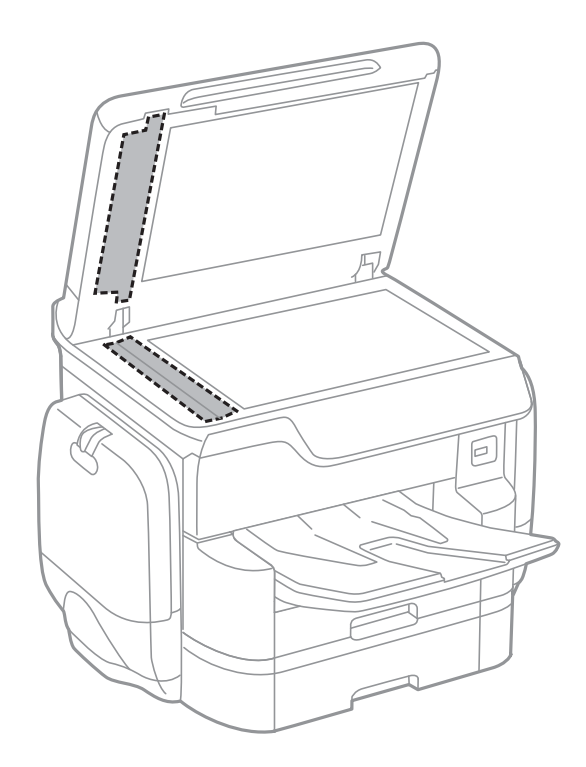

#### Принтерге техникалық қызмет көрсету

### 🚺 Маңызды:

- 🗅 Егер әйнектің беті майланса немесе кетіру қиын қатты материал болса, оны кетіру үшін аздап әйнек тазартқыш құралы мен жұмсақ шүберекті қолданыңыз. Барлық қалған сұйықтықты сүртіп алыңыз.
- 🗅 Шыны бетті қатты басуға болмайды.
- 🛯 Шыны бетіне сызат түспеуіне немесе зақымданбауына мұқият болыңыз. Зақымдалған әйнек беті сканерлеу сапасын төмендетеді.

### Сканер әйнегі тазалау

Көшірмелер немесе сканерленген кескіндер жағылған болса, Сканер әйнегі құрылғысын тазалаңыз.

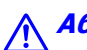

### <u> Абайлаңыз:</u>

Құжат қақпағын ашу не жабү кезінде қолыңыздың не саусақтарыңыздың қыстырылып қалмауына мұқият болыңыз. Кері жағдайда, жарақат алуыңыз мүмкін.

#### Маңызды:

Принтерді тазалау үшін ешқашанда спирт немесе еріткіш қолданбаңыз. Бұл химиялық құралдар принтерді зақымдауы мүмкін.

#### 1. Құжат қақпағын ашыңыз.

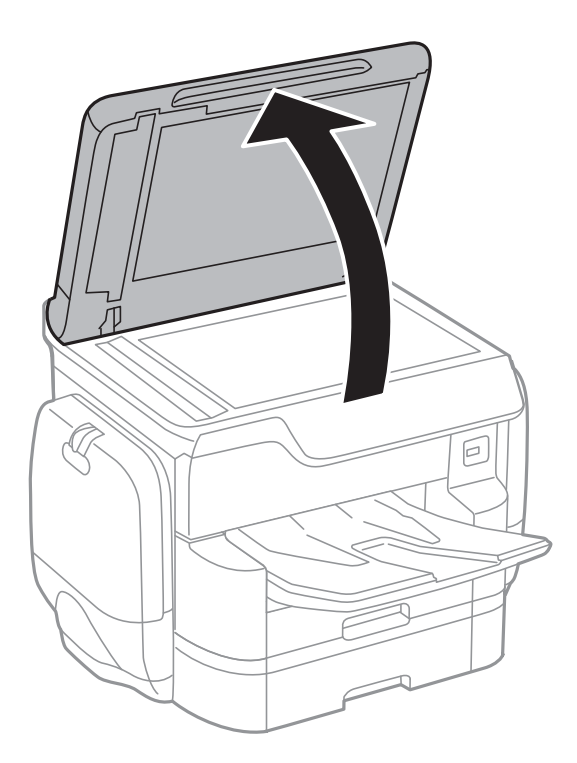

2. Сканер әйнегі беткі жағын жұмсақ, құрғақ, таза шүберекпен тазалаңыз.

### 👕 Маңызды:

- Егер әйнектің беті майланса немесе кетіру қиын қатты материал болса, оны кетіру үшін аздап әйнек тазартқыш құралы мен жұмсақ шүберекті қолданыңыз. Барлық қалған сұйықтықты сүртіп алыңыз.
- 🗅 Шыны бетті қатты басуға болмайды.
- Шыны бетіне сызат түспеуіне немесе зақымданбауына мұқият болыңыз. Зақымдалған әйнек беті сканерлеу сапасын төмендетеді.

### Қуатты үнемдеу

Орнатылған уақытта ешбір әрекет жасалмаса, принтер автоматты түрде ұйқы режиміне өтеді. Қуатты басқару функциясы қолданылудан бұрын уақытты реттей аласыз. Қандай да бір көбейту өнімнің энергияны тұтыну тиімділігіне әсер етеді. Қандай да бір өзгерту жасаудан бұрын қоршаған ортаға назар аударыңыз.

Сатып алынған жерге байланысты принтерде желіге 30 минут ішінде қосылмаған жағдайда автоматты түрде өшіретін мүмкіндігі болуы мүмкін.

### Қуат үнемдеу — Басқару тақтасы

- 1. Негізгі экраннан Параметрлер түймесін түртіңіз.
- 2. Жалпы параметрлер > Нег.параметрлер параметрін түртіңіз.
- 3. Келесінің біреуін орындаңыз.
  - Ұйқы таймері не Қуатты өш. парам. > Белсенді болмағанда қуатты өшіру не Ажырағанда қуатты өшіру тармағын таңдаңыз, содан кейін параметрлерді орнатыңыз.
  - **Ч Ұйқы таймері** немесе **Өшіру таймері** таңдап, реттеулерді жасаңыз.

#### Ескертпе:

Сатып алынған жерге байланысты сіздің өніміңізде **Қуатты өш. парам.** немесе **Өшіру таймері** мүмкіндігі болуы мүмкін.

Әртүрлі реттеулерді жасау үшін принтердің негізгі экранындағы Параметрлер түймесін түртіңіз.

### Жалпы параметрлер параметріне арналған мәзір опциялары

Төменде сипатталғандай басқару тақтасындағы мәзірлерді таңдаңыз.

### Параметрлер > Жалпы параметрлер

### Нег.параметрлер

Төменде сипатталғандай басқару тақтасындағы мәзірлерді таңдаңыз.

### Параметрлер > Жалпы параметрлер > Нег.параметрлер

LCD жарықтығы:

СКД экранының жарықтығын реттейді.

Дыбыс:

Дыбыс деңгейін реттеңіз және дыбыс түрін таңдаңыз.

### Ұйқы таймері:

Принтер ешқандай әрекетті орындамағанда ұйқы режиміне (қуатты үнемдеу режимі) ауысатын уақыт аралығын реттеңіз. Орнатылған уақыт өткеннен кейін СКД экраны өшеді.

Қуатты өш. парам.:

🗅 Белсенді болмағанда қуатты өшіру

Егер принтер көрсетілген уақыт аралығында пайдаланылмаса, оны автоматты түрде өшіру үшін осы параметрді таңдаңыз. Қандай да бір көбейту өнімнің энергияны тұтыну тиімділігіне әсер етеді. Қандай да бір өзгерту жасаудан бұрын қоршаған ортаға назар аударыңыз.

🗅 Ажырағанда қуатты өшіру

Барлық желілік порт, оның ішінде LINE порты ажыратулы тұрғанда, 30 минуттан кейін принтерді өшіру үшін осы параметрді таңдаңыз. Бұл мүмкіндік аймаққа байланысты қолжетімді емес болуы мүмкін.

Күн/Уақыт параметрлері:

🗅 Күн/Уақыт

Ағымдағы күн мен уақытты енгізіңіз.

#### 🗅 Жазғы уақыт

Аймағыңызға қолданылатын жазғы уақыт параметрін таңдаңыз.

🗅 Уақыт айырмашылығы

Жергілікті уақыт пен UTC (Реттелген әмбебап уақыт) арасындағы уақыт айырмашылығын енгізіңіз.

### Ел/аймақ:

Принтерді пайдаланып жатқан елді немесе аумақты таңдаңыз. Егер елді немесе аумақты өзгертсеңіз, онда факс параметрлері әдепкі параметрлерге оралады, оларды қайта орнату керек.

### Тіл/Language:

СКД экранында пайдаланылатын тілді таңдаңыз.

### Бастау экраны:

Принтер қосылғанды және Операция уақытының аяқталуы мүмкіндігі қосылғанда, СКД экранында көрсетілетін бастапқы мәзірді көрсетіңіз.

#### Басты экранды өзгерту:

СКД экрандағы белгішелердің орналасуын өзгертіңіз. Сондай-ақ, белгішелердің қосуға, жоюға немесе ауыстыруға болады.

### Тұсқағаз:

СКД экранының фондық түсін өзгертіңіз.

#### Операция уақытының аяқталуы:

Көрсетілген уақытта ешқандай әрекет орындалмағанда бастапқы экранға оралу үшін **Қосу** параметрін таңдаңыз. Пайдаланушы шектеулері қолданылғанда және көрсетілген уақытта ешқандай әрекеттер орындалмаса, сіз жүйеден шығып, бастапқы экранға ораласыз.

#### Пернетақта:

СКД экрандағы пернетақтаның орналасуын өзгертіңіз.

### Әдеп.экр. (Job/Status):

🗓 түймесін басқанда көрсету қажет әдепкі ақпаратты таңдаңыз.

### Қатысты ақпарат

- ▶ "Қуатты үнемдеу" бетте 220
- → "Таңбаларды енгізу" бетте 28

### Принтер параметрлері

Төменде сипатталғандай басқару тақтасындағы мәзірлерді таңдаңыз.

### Параметрлер > Жалпы параметрлер > Принтер параметрлері

Қағаз көзінің параметрлері:

Қағаз параметрі:

Жүктеген қағаз өлшемі мен қағаз түрін көрсету үшін қағаз көзін таңдаңыз. **Қағаз өлшемін авт. анықтау** параметрі қосылғанда принтер жүктеген қағаз өлшемін анықтайды.

Артқа қағаз беру артықшылығы:

Басып шығару басымдылығын артқы қағаз беру бөліміне жүктелген қағазға беру үшін **Қосу** параметрін таңдаңыз.

A4/Letter автоматты түрде ауыстыру:

Letter өлшемі ретінде орнатылған қағаз көзі жоқ кезде қағазды А4 өлшемі ретінде орнатылған қағаз көзінен беру үшін **Қосу** параметрін таңдаңыз немесе қағазды А4 өлшемі ретінде орнатылған қағаз көзі жоқ кезде Letter өлшемі ретінде орнатылған қағаз көзінен беріңіз.

Авто таңдау параметрлері:

Қағаз параметріне сәйкес келетін құрамында қандай да бір қағаз бар көзден қағазға басып шығару үшін келесі параметрлердің кез келгеніне **Қосу** параметрін таңдаңыз.

- 🗅 Көшіру
- 🛯 Факс
- 🗅 Басқа

#### Қате туралы ескерту:

Таңдалған қағаз өлшемі немесе түрі жүктелген қағазға сәйкес болмағанда қате туралы хабарын көрсету үшін **Қосу** параметрін таңдаңыз.

Қағазды орнатуды автоматты көрсету:

Қағазды қағаз көзінде жүктегенде **Қағаз параметрі** экранын көрсету үшін **Қосу** параметрін таңдаңыз. Егер осы мүмкіндікті ажыратсаңыз, AirPrint мүмкіндігі арқылы iPhone немесе iPad құрылғысынан басып шығару мүмкін емес.

#### Басып шығару тілі:

USB интерфейсі немесе желі интерфейсі үшін басып шығару тілін таңдаңыз.

Әмбебап басып шығ. парам.:

Принтер драйверінің көмегінсіз сыртқы құрылғы арқылы басып шығарған кезде осы басып шығару параметрлері қолданылады.

Жоғарғы жылжыту:

Қағаздың жоғарғы жиегін реттеңіз.

Солға жылжыту:

Қағаздың сол жақ жиегін реттеңіз.

Екінші бетте жоғарғы жылжыту:

2 жақты басып шығару орындаған кезде беттің артқы жағының жоғарғы жиегін реттеңіз.

Екінші бетте солға жылжыту:

2 жақты басып шығару орындаған кезде беттің артқы жақтауынан сол жақ жиегін реттеңіз.

Қағаз енін тексеру:

Басып шығару алдында қағаз енін тексеру үшін **Қосу** параметрін таңдаңыз. Қағаз өлшемінің параметрлері қате болған кезде бұл қағаз жиектерінің сыртында басып шығаруға тыйым салады, бірақ басып шығару жылдамдығын азайтуы мүмкін.

Бос бетті өткізіп жіберу:

Басып шығару дерегіндегі бос беттерді автоматты түрде өткізіп жібереді.

PDL басып шығару конфигурациясы:

Жалпы параметрлер:

🗅 Қағаз көлемі

PCL немесе PostScript басып шығаруға арналған әдепкі қағаз өлшемін таңдаңыз.

- Қағаз түрі РСL немесе PostScript басып шығаруға арналған әдепкі қағаз түрін таңдаңыз.
- 🖵 Бағдар

PCL немесе PostScript басып шығаруға арналған әдепкі бағытты таңдаңыз.

🗅 Сапа

PCL немесе PostScript басып шығаруға арналған басып шығару сапасын таңдаңыз.

🗅 Сияны үнемдеу режимі

Басып шығару тығыздығын азайту арқылы сияны үнемдеу үшін **Қосу** параметрін таңдаңыз.

🗅 Басып шығару реті

Жоғарғы жақтағы соңғы бет:

Басып шығаруды файлдың бірінші бетінен бастайды.

Жоғарғы жақтағы бірінші бет:

Басып шығаруды файлдың соңғы бетінен бастайды.

🗅 Көшірмелер саны

Басып шығарылатын көшірме санын орнатыңыз.

🗅 Тігілетін шеті

Байланыстыру орнын таңдаңыз.

🗅 Қағазды автоматты шығару

Басып шығару тапсырмасы барысында басып шығару тоқтаған кезде қағазды автоматты түрде шығару үшін **Қосу** параметрін таңдаңыз.

🗅 2 жақты басып шығару

2 жақты басып шығаруды орындау үшін **Қосу** параметрін таңдаңыз.

PCL мәзірі:

🗅 Қаріп көзі

Резидент

Принтерде алдын ала орнатылған қаріпті пайдалану үшін таңдаңыз.

Жүктеу

Жүктеген қаріпті пайдалану үшін таңдаңыз.

🗅 Қаріп саны

Әдепкі қаріп көзі үшін әдепкі қаріп нөмірін таңдаңыз. Қол жетімді нөмір сіз орнатқан параметрлерге байланысты өзгереді.

🗅 Аралық

Егер қаріп масштабталатын және бекітілген қадамы болса, әдепкі қаріп қадамын орнатыңыз. 0,44 – 99,99 т/дюйм (әр дюймге таңба) мәнін 0,01 артуы бойынша таңдауға болады.

Бұл элемент қаріп көзіне немесе қаріп нөмірі параметрлеріне байланысты көрінбейді.

🗅 Биіктік

Егер қаріп масштабталатын және өлшемдес болса, әдепкі қаріп биіктігін орнатыңыз. 4,00 – 999,75 нүкте арасынан 0,25 артуы бойынша таңдауға болады.

Бұл элемент қаріп көзіне немесе қаріп нөмірі параметрлеріне байланысты көрінбейді.

🗅 Таңбаны орнату

Әдепкі таңбалар жиынын таңдаңыз. Егер қаріп көзінде және қаріп нөмірі параметрінде таңдалған қаріп жаңа таңбалар жиыны параметрінде қол жеткізгісіз болады, қаріп көзі және қаріп нөмірінің параметрлері әдепкі мәнмен IBM-US параметрі автоматты түрде ауыстырылады.

🗅 Пішін

Таңдалған қағаз өлшемі және бағыты үшін жолдар санын таңдаңыз. Оған қоса, бұл жолдар аралығының (VMI) өзгеруіне себеп болады және жаңа VMI мәні принтерде сақталады. Бұл қағаз өлшеміне немесе бағыты параметрлеріне жасалған өзгертулер сақталған VMI мәніне негізделген «Form» мәнінің өзгеруіне себеп болатынын білдіреді.

CR функциясы

Арнайы амалдық жүйе драйверімен басып шығарған кезде жолды беру пәрменін таңдаңыз.

LF функциясы

Арнайы амалдық жүйе драйверімен басып шығарған кезде жолды беру пәрменін таңдаңыз.

🗅 Қағаз көзін тағайындау

Қағаз көзін таңдау пәрмені үшін тапсырма орнатыңыз. **4** мәні таңдалған кезде пәрмендер HP LaserJet 4 принтерімен үйлесімді етіліп орнатылады. **4К** мәні таңдалған кезде, пәрмендер HP LaserJet 4000, 5000 және 8000 үлгісіндегі принтермен үйлесімді етіп орнатылады. **5S** мәні таңдалған кезде пәрмендер HP LaserJet 5S принтерімен үйлесімді етіліп орнатылады.

### PS3 мәзірі:

🗅 Қате парағы

PostScript немесе PDF құжатын басып шығару барысында қате пайда болғанда күйді көрсететін парақты басып шығару үшін **Қосу** параметрін таңдаңыз.

🗅 Бояу

PostScript басып шығару үшін түс режимін таңдаңыз.

🗅 Кескінді қорғау

Егер принтердің жады толуға жақындаса, бұл мүмкіндікті басып шығару сапасын автоматты түрде төмендету үшін **Өш.** параметрін таңдаңыз.

🗅 Екілік

Екілік кескіндері бар деректерді басып шығарған кезде **Қосу** параметрін таңдаңыз. Принтер драйверінің параметрі ASCII параметріне орнатылса да қолданба екілік деректерді жіберуі мүмкін, бірақ деректерді осы мүмкіндік қосылған кезде басып шығаруға болады.

🗅 Мәтінді анықтау

Бұл мүмкіндік Басып шығару тілі параметрі **РS3** күйіне орнатылған кезде қолжетімді. Басып шығару барысында мәтіндік файлды PostScript файлына түрлендіреді.

PDF қағаз өлшемі

PDF файлын басып шығарған кезде қағаз өлшемін таңдаңыз. Егер **Авто** режимі таңдалса, қағаз өлшемі бірінші беттің өлшеміне негізделіп анықталады.

### Қатені автоматты түрде шешу:

2-жақты басып шығару қатесі немесе жад толы қатесі пайда болған кезде орындайтын әрекет таңдаңыз.

🛛 Қосу

2 жақты басып шығару қатесі пайда болғанда ескертуді көрсетіп, бір жақты режимінде басып шығарады немесе жад толы қатесі пайда болғанда принтер өңдей алатын элементті ғана басып шығарады.

🗆 Өш.

Қате туралы хабарды көрсетеді және басып шығарудан бас тартады.

### Жад құрылғысының интерфейсі:

🗅 Жад құрылғысы:

Принтерге салынған жад құрылғысына кіруге рұқсат беру үшін **Қосу** параметрін таңдаңыз. Егер **Өшіру** параметрі таңдалса, деректерді жад құрылғысына принтер арқылы сақтау мүмкін емес. Бұл құпия құжаттардың заңсыз жойылуын болдырмайды.

#### Файлмен бөлісу:

Жад құрылғысына USB қосылған компьютерден немесе желі қосылған компьютерден жазуға кіру мүмкіндігін беру не бермеуді таңдаңыз.

### Қалың қағаз:

Басып шығаруларға сияның жағылуын болдырмау үшін **Қосу** параметрін таңдаңыз, бірақ ол басып шығару жылдамдығын төмендетуі мүмкін.

#### Тыныш режимі:

Басып шығару барысында шуылды азайту үшін **Қосу** параметрін таңдаңыз, бірақ ол басып шығару жылдамдығын төмендетуі мүмкін. Таңдаған қағаз түрі мен басып шығару сапасының параметрлеріне байланысты принтердің шуыл деңгейінде өзгешелік болмауы мүмкін.

### Сия кебу уақыты:

2 жақты басып шығаруды орындағанда пайдалану қажет сияның кебу уақытын таңдаңыз. Принтер бір жағын басып шығарғаннан кейін екінші жағын басып шығарады. Егер басып шығару былғанса, уақыт параметрін азайтыңыз.

### Қос бағытты:

Басып шығару бағытын өзгерту үшін **Қосу** параметрін таңдаңыз; басып шығару механизмі солға және оңға жылжыған кезде басып шығарады. Басып шығарылған қағазда тік немесе көлденең сызылған сызықтар бұлдыр немесе қисық болып көрінсе, осы мүмкіндікті өшіру мәселені жоюы мүмкін, алайда бұлай жасау басып шығару жылдамдығын төмендетуі мүмкін.

### USB арқылы ДК қосылымы:

USB кабелі арқылы қосылғанда компьютерге принтерге кіруге рұқсат беру үшін **Қосу** параметрін таңдаңыз. **Өшіру** параметрі таңдалғанда осы желі қосылымы арқылы жіберілмеген басып шығару мен сканерлеуге шектеу қойылады.

### USB интерф.күту уақытының параметрі:

Принтер PostScript принтер драйверінен немесе PCL принтер драйверінен басып шығару тапсырмаларын қабылдағаннан кейін компьютерден USB байланысын үзуден бұрын бітетін секундпен берілген уақыт ұзақтығын көрсетіңіз. Егер аяқталатын тапсырма PostScript принтер драйверінен немесе PCL принтер драйверінен айқын анықтамаса, үздіксіз USB байланысына себеп болады. Бұл жағдайда, принтер көрсетілген уақыт біткеннен кейін байланысты аяқтайды. Егер байланысты аяқтағыңыз келмесе, 0 (нөл) мәнін енгізіңіз.

### Қатысты ақпарат

- "Қағазды салу" бетте 54
- "JPEG файлдарын жад құрылғысынан басып шығару" бетте 76
- ▶ "PDF немесе TIFF файлдарын жад құрылғысынан басып шығару" бетте 77

### Желі параметрлері

Төменде сипатталғандай басқару тақтасындағы мәзірлерді таңдаңыз.

### Параметрлер > Жалпы параметрлер > Желі параметрлері

### Wi-Fi орнату:

Сымсыз желі параметрлерін орнатыңыз немесе өзгертіңіз. Келесіден қосылым әдісін таңдап, СКД тақтасындағы нұсқауларды орындаңыз.

🗅 Роутер

Wi-Fi Direct

### Сымды LAN орнату:

LAN кабелі мен маршрутизаторын пайдаланатын желі қосылымын орнатыңыз немесе өзгертіңіз. Бұл пайдаланылғанда Wi-Fi қосылымдары ажыратылады.

### Желі күйі:

Ағымдағы желі параметрлерін көрсетеді немесе басып шығарады.

### Байланысты тексеру:

Ағымдағы желі қосылымын тексеріп, есепті басып шығарады. Егер қандайда бір қосылым ақаулығы болса, ақаулықты шешу үшін есепті қараңыз.

### Қосымша:

Келесі толық параметрлерді реттеңіз.

- 🗅 Құрылғы атауы
- □ TCP/IP
- □ Прокси-сервер
- 🗅 Электрондық пошта сервері
- IPv6 мекенжайы
- MS желісімен бөлісу
- □ NFC
- 🗅 Байланыс жылдамдығы және дупл. байланыс
- НТТР пішімін НТТРЅ пішіміне қайта бағыттау
- IPsec/IP сүзу өшіру
- □ IEEE802.1Х өшіру

### Қатысты ақпарат

♥ "Wi-Fi реттеулерін қолмен жасау" бетте 36

➡ "Түймені басу арқылы қауіпсіз реттеу (WPS) мүмкіндігі арқылы Wi-Fi реттеулерін жасау" бетте 37

- ♥ "PIN кодын орнату (WPS) арқылы Wi-Fi реттеулерiн жасау" бетте 38
- ♥ "Wi-Fi Direct (қарапайым АР) қосылымының реттеулерін жасау" бетте 39
- "Басқару тақтасынан толық желі ақпаратын тексеріңіз" бетте 43
- "Желі күйі парағын басып шығару" бетте 47
- "Желі қосылымының күйін тексеру" бетте 42
- ➡ "Басқару тақтасынан «Желі қосылымы» параметрін «Ethernet» параметріне өзгерту" бетте 50
- "Желінің қосымша параметрлерін орындау" бетте 40

### Веб-қызмет параметрлері

Төменде сипатталғандай басқару тақтасындағы мәзірлерді таңдаңыз.

### Параметрлер > Жалпы параметрлер > Веб-қызмет параметрлері

Epson Connect қызметтері:

Принтердің Epson Connect қызметіне тіркелгенін және қосылғанын көрсетеді.

Тіркеу түймесін басып, нұсқауларды орындау арқылы қызметке тіркелуге болады.

Тіркегенде келесі параметрлерді өзгертуге болады.

🗅 Тоқтату/Жалғастыру

🗅 Тіркеуден шығару

Мәліметтерді келесі веб-сайттан қараңыз.

https://www.epsonconnect.com/

http://www.epsonconnect.eu (тек Еуропа)

### Google Cloud Print қызметтері:

Принтердің Google Cloud Print қызметіне тіркелгенін және қосылғанын көрсетеді.

Тіркегенде келесі параметрлерді өзгертуге болады.

🗅 Қосу/Өшіру

🗅 Тіркеуден шығару

Google Cloud Print қызметтеріне тіркеу туралы мәліметтерді алу үшін келесі веб-сайтты қараңыз.

https://www.epsonconnect.com/

http://www.epsonconnect.eu (тек Еуропа)

### Қатысты ақпарат

➡ "Epson Connect қызметі" бетте 234

### Жүйе әкімшілігі параметрлері

Әкімшілер осы мүмкіндікті пайдаланады. Толық мәліметтер алу үшін Әкімші нұсқаулығы қараңыз.

# Басып шығару есептеуіші параметріне арналған мәзір опциялары

Төменде сипатталғандай басқару тақтасындағы мәзірлерді таңдаңыз.

### Параметрлер > Басып шығару есептеуіші

Басып шығарулардың жалпы санын, Қ/А басып шығаруларды және принтердің сатып алғаннан бастап түсті басып шығаруларды көрсетеді. Нәтижені басып шығару қажет болғанда **Бас. шығ.** парағы түймесін түртіңіз.

### Жеткізу күйі параметріне арналған мәзір опциялары

Төменде сипатталғандай басқару тақтасындағы мәзірді таңдаңыз.

### Параметрлер > Жеткізу күйі

Сияның шамалас деңгейі мен қолданылған сияға арналған ыдыстың қызмет көрсету мерзімін көрсетеді. Леп белгісі көрсетілгенде сия азайғанын немесе қолданылған сияға арналған ыдыстың толуға жақын екенін білдіреді. х белгішесі көрсетілгенде, сия біткендіктен немесе қолданылған сияға арналған ыдыстың толы болғандығынан, элементті ауыстыру қажет.

### Қызмет көрсету параметріне арналған мәзір опциялары

Төменде сипатталғандай басқару тақтасындағы мәзірлерді таңдаңыз.

### Параметрлер > Қызмет көрсету

Басып шығару сапасын реттеу:

Басып шығаруларға қатысты қандай да бір проблемалар болса, осы мүмкіндікті таңдаңыз. Бітелген саңылауларды тексеруге және қажет болса, басып шығару механизмін тазалауға, содан соң басып шығару сапасын жақсарту үшін кейбір параметрлерді реттеуге болады.

Басып шығару басы саңл. тексеру:

Басып шығару механизмінің саңылаулары бітелсе, тексеру үшін осы мүмкіндікті таңдаңыз. Принтер саңылауды тексеру үлгісін басып шығарады.

Басып шығару басын тазалау:

Басып шығару механизміндегі бітелген саңылауларды тазалау үшін осы мүмкіндікті таңдаңыз.

Шектік сызықты туралау:

Тік сызықтарды туралау үшін осы мүмкіндікті таңдаңыз.

Қағаз бағыттауышын тазарту:

Егер ішкі роликтерді сия дақтары болса, осы мүмкіндікті таңдаңыз. Ішкі роликтерді тазалау үшін принтер қағазды береді.

Қағазды алу:

Кептелген қағазды алғаннан кейін де принтердің ішінде қағаздың жыртылған бөліктері қалып қойған болса, осы мүмкіндік таңдаңыз. Жыртылған бөліктерді алуды жеңілдету үшін принтер басып шығару механизмі мен қағаз бетінің арасындағы орынды үлкейтеді.

Қағаз беру ролигі туралы ақпарат:

🗅 Ролик күйі

Таңдалған қағаз кассетасы үшін қолдау көрсету роликтерінің күйін көрсетеді.

🗅 Ролик есептеуішін қайта орнату

Қолдау көрсету роликтерін ауыстырғаннан кейін ауыстырған қолдау көрсету роликтеріндегі қағаз кассетасының есептегішін қайта орнатыңыз.

Әрбір қағаз үшін басып шығару сапасын реттеу:

Қағаз түріне байланысты сияның түс реңкі әртүрлі. Егер басып шығаруларға жолақтар болса немесе арнайы қағаз түрінің қисаюы болса, осы мүмкіндікті таңдаңыз.

### Қатысты ақпарат

- "Басып шығару сапасын реттеу" бетте 211
- "Басып шығару механизмін тексеру және тазалау" бетте 212
- "Ойылған сызықтарды туралау" бетте 214
- "Әрбір қағаз түріне басып шығару сапасын реттеу" бетте 215
- ➡ "Қағаз жолын тазалау" бетте 215

### Тіл/Language параметріне арналған мәзір опциялары

Төменде сипатталғандай басқару тақтасындағы мәзірлерді таңдаңыз.

### Параметрлер > Тіл/Language

СКД экранында пайдаланылатын тілді таңдаңыз.

# Принтер күйі/басып шығару параметріне арналған мәзір опциялары

Төменде сипатталғандай басқару тақтасындағы мәзірлерді таңдаңыз.

### Параметрлер > Принтер күйі/басып шығару

Желі:

Ағымдағы желі параметрлерін көрсетеді.

Басып шығару күйінің парағы:

Конфигурация күйі парағы:

Принтердің ағымдағы күйін және параметрлерін көрсететін ақпарат парақтарын басып шығарыңыз.

Ресурс күйінің парағы:

Тұтынылатын заттардың күйін көрсететін ақпарат парақтарын басып шығарыңыз.

Пайдалану журналы парағы:

Принтерді қолдану журналын көрсететін ақпарат парақтарын басып шығарыңыз.

PS3 қаріптер тізімі:

PostScript принтері үшін қол жетімді қаріптер тізімін басып шығарыңыз.

PCL қаріптер тізімі:

PCL принтері үшін қолжетімді қаріптер тізімін басып шығарыңыз.

# Контактілер реттеушісі параметріне арналған мәзір опциялары

Төменде сипатталғандай басқару тақтасындағы мәзірлерді таңдаңыз.

### Параметрлер > Контактілер реттеушісі

Тіркеу/жою:

Факс, Электрондық поштаға сканерлеу және Желі қалтасына/FTP ішіне сканерлеу мәзірлерінің контактілерін тіркеңіз және/немесе жойыңыз.

Жиі:

Жиі пайдаланылатын контактілерге жылдам кіру үшін оларды тіркеңіз. Сондай-ақ, тізімнің ретін өзгертуге болады.

Контактілерді басып шығару:

Контактілер тізіміңізді басып шығарыңыз.

Көру опциялары:

Контактілер тізімінің көрсетілу әдісін өзгертіңіз.

Іздеу опциялары:

Контактілерді іздеу әдісін өзгертіңіз.

### Пайдаланушы параметрлері параметріне арналған мәзір опциялары

Төменде сипатталғандай басқару тақтасындағы мәзірлерді таңдаңыз.

### Параметрлер > Пайдаланушы параметрлері

Келесі мәзірлердің әдепкі параметрлерін өзгертуге болады.

- Желі қалтасына/FTP ішіне сканерлеу
- 🗅 Электрондық поштаға сканерлеу
- 🗅 Факс жад құрылғысына скан-у
- 🗅 Бұлтқа сканерлеу
- 🗅 Көшірме параметрлері
- 🗅 Факс

### Аутентификация құрылғысының күйі параметріне арналған мәзір опциялары

Төменде сипатталғандай басқару тақтасындағы мәзірлерді таңдаңыз.

### Параметрлер > Аутентификация құрылғысының күйі

Аутентификациялау құрылғысының күйін көрсетеді.

# Epson Open Platform туралы ақпарат параметріне арналған мәзір опциялары

Төменде сипатталғандай басқару тақтасындағы мәзірлерді таңдаңыз.

### Параметрлер > Epson Open Platform туралы ақпарат

Epson ашық платформасының күйін көрсетеді.

Бұл бөлім Epson веб-сайтынан немесе берілген бағдарламалық құрал дискісінен алуға болатын желі қызметтері мен бағдарламалық құралды таныстырады.

### Epson Connect қызметі

Интернетте қолжетімді Epson Connect пайдаланып смартфоннан, планшеттен немесе ноутбуктан кез келген уақытта және кез келген жерден дерлік басып шығаруға болады.

Интернетте қолжетімді мүмкіндіктер төменде көрсетілген.

| Email Print | Epson iPrint<br>қашықтан басып<br>шығару | Scan to Cloud | Remote Print Driver |
|-------------|------------------------------------------|---------------|---------------------|
| 1           | 1                                        | J             | 1                   |

Мәліметтер алу үшін Epson Connect порталының веб-торабын қараңыз.

https://www.epsonconnect.com/

http://www.epsonconnect.eu (Тек Еуропа)

### Web Config

Web Config қолданбасы Internet Explorer және Safari компьютер немесе смарт құрылғыда жұмыс істейтіндей веб браузерде жұмыс істейтін қолданба. Принтердің күйін растауға немесе желі қызметі мен принтер параметрлерін өзгертуге болады. Web Config қолданбасын пайдалану үшін компьютер немесе принтерді және құрылғыны бірдей желіге қосыңыз.

### Ескертпе:

| OS                              | Браузер                                                                        |
|---------------------------------|--------------------------------------------------------------------------------|
| Windows XP SP3 немесе кейінгі   | Internet Explorer 8 немесе кейінгі, Firefox <sup>*</sup> , Chrome <sup>*</sup> |
| Мас OS X v10.6.8 немесе кейінгі | Safari <sup>*</sup> , Firefox <sup>*</sup> , Chrome <sup>*</sup>               |
| iOS*                            | Safari <sup>*</sup>                                                            |
| Android 2.3 немесе кейінгі      | Әдепкі браузер                                                                 |
| Chrome OS*                      | Әдепкі браузер                                                                 |

Келесі браузерлерге қолдау көрсетіледі.

\* Ең соңғы нұсқаны пайдаланыңыз.

### Веб-браузердегі Web Config функциясын іске қосу

1. Принтердің ІР мекенжайын тексеріңіз.

Принтердің негізгі экранындағы желі белгішесін түртіңіз, содан соң принтердің ІР мекенжайын растау үшін белсенді қосылым әдісін түртіңіз.

### Ескертпе:

Сондай-ақ, желі қосылымының есебін басып шығару арқылы ІР мекенжайын тексеріңіз.

2. Веб-браузерді компьютерден немесе интеллектуалды құрылғыдан іске қосыңыз, содан соң принтердің ІР мекенжайын енгізіңіз.

Пішімі:

IPv4: http://принтердің IP мекенжайы/

IPv6: http://[принтердің IP мекенжайы]/

Мысалдар:

IPv4: http://192.168.100.201/

IPv6: http://[2001:db8::1000:1]/

#### Ескертпе:

Смарт құрылғыны пайдалану арқылы Web Config техникалық қызмет көрсету экранындағы Epson iPrint бөлімінен орындауға болады.

### Қатысты ақпарат

- ➡ "Epson iPrint пайдалана отырып басып шығару" бетте 105
- "Желі қосылымы есебін басып шығару" бетте 43

### Web Config бағдарламасын Windows жүйесінде іске қосу

Компьютерді принтерге WSD арқылы қосқанда Web Config функциясын іске қосу үшін төмендегі қадамдарды орындаңыз.

- 1. Windows жүйесінде құрылғылар және принтерлер экранына қатынасыңыз.
  - Windows 10

Бастау түймесін тінтуірдің оң жағымен басыңыз немесе оны басып тұрыңыз, содан соң **Басқару тақтасы** > **Құрылғылар мен принтерлерді көру** түймесін **Жабдық және дыбыс** тармағынан таңдаңыз.

□ Windows 8.1/Windows 8/Windows Server 2012 R2/Windows Server 2012

Жұмыс үстелі > Параметрлер > Басқару тақтасы > Құрылғылар мен принтерлерді көру тармағын Жабдық және дыбыс (немесе Жабдық) ішінде таңдаңыз.

□ Windows 7/Windows Server 2008 R2

Бастау түймесін басып, **Басқару тақтасы** > **Құрылғылар мен принтерлерді көру** түймесін **Жабдық және дыбыс** тармағынан таңдаңыз.

□ Windows Vista/Windows Server 2008

Бастау түймесін басып, **Басқару тақтасы** > **Принтерлер** түймесін **Жабдық және дыбыс** тармағынан таңдаңыз.

- 2. Принтерді тінтуірдің оң жақ түймешігімен басып, Сипаттар тармағын таңдаңыз.
- 3. Веб-қызмет қойындысын таңдап, URL мекенжайын басыңыз.

### Web Config пәрменін мынада орындау Mac OS X

- 1. Жүйе параметрлері тармағын мәзірінен > Принтерлер және сканерлер (немесе Басып шығару және сканерлеу, Басып шығару және факс) таңдаңыз, содан кейін принтерді таңдаңыз.
- 2. Опциялар және шығын материалдары> Принтер веб-бетін көрсету тармағын басыңыз.

### Windows Принтер драйвері

Принтер драйвері принтерді басқа қолданбалардан алынған пәрмендерге сәйкес басқарады. Принтер драйверінде параметрлерді орнату ең жақсы басып шығару нәтижелерін береді. Оған қоса, принтер драйвері бағдарламасының көмегімен принтердің күйін тексеруге немесе оны жақсы жұмыс істеуін сақтауға болады.

### Ескертпе:

Принтер драйверінің тілін өзгерте аласыз. **Тіл** қойындысындағы **Қызмет көрсету** параметрінен пайдаланғыңыз келетін тілді таңдаңыз.

### Қолданбалардан принтер драйверіне қатынасу

Тек пайдаланып жатқан қолданбаларға қолданылатын параметрлерді орнату үшін сол қолданбадан қатынасыңыз.

Файл мәзірінен Басып шығару немесе Басып шығаруды реттеу пәрменін таңдаңыз. Принтерді таңдап Параметрлер немесе Сипаттар түймесін басыңыз.

### Ескертпе:

Әрекеттер қолданбаға байланысты өзгеріп отырады. Мәліметтер алу үшін қолданбаның анықтамасын қараңыз.

### Басқару тақтасынан принтер драйверіне кіру

Барлық бағдарламаларға қолданылатын параметрлерді орнату үшін бақсару тақтасынан кіріңіз.

Windows 10

Бастау түймесін тінтуірдің оң жағымен басыңыз немесе оны басып тұрыңыз, содан соң Басқару тақтасы > Құрылғылар мен принтерлерді көру түймесін Жабдық және дыбыс тармағынан таңдаңыз. Принтеріңізді тінтуірдің оң жақ түймесімен басыңыз немесе басып тұрыңыз да, Басып шығару параметрлері бөлімін таңдаңыз.

Ukindows 8.1/Windows 8/Windows Server 2012 R2/Windows Server 2012

Жұмыс үстелі > Параметрлер > Басқару тақтасы > Құрылғылар мен принтерлерді көру түймесін Жабдық және дыбыс тармағын таңдаңыз. Принтеріңізді тінтуірдің оң жақ түймесімен басыңыз немесе басып тұрыңыз да, Басып шығару параметрлері бөлімін таңдаңыз.

□ Windows 7/Windows Server 2008 R2

Бастау түймесін басып, **Басқару тақтасы** > **Құрылғылар мен принтерлерді көру** түймесін **Жабдық және дыбыс** тармағынан таңдаңыз. Принтерді тінтуірдің оң жақ түймесімен басып, **Басып шығару параметрлері** бөлімін таңдаңыз.

□ Windows Vista/Windows Server 2008

Бастау түймесін басып, **Басқару тақтасы** > **Принтерлер** түймесін **Жабдық және дыбыс** тармағынан таңдаңыз. Принтерді тінтуірдің оң жақ түймесімен басып, **Басып шығару** параметрлерін таңдау бөлімін таңдаңыз.

□ Windows XP/Windows Server 2003 R2/Windows Server 2003

Бастау түймесін басыңыз және Басқару тақтасы > Принтерлер және басқа жабдықтар > Принтерлер және факстар таңдаңыз. Принтерді тінтуірдің оң жақ түймесімен басып, Басып шығару параметрлері бөлімін таңдаңыз.

### Принтер драйверіне тапсырмалар тақтасындағы принтер белгішесінен қатынасу

Жұмыс үстелі тапсырмалар тақтасындағы принтер белгішесі — принтер драйверіне жылдам қатынасуға мүмкіндік беретін таңбаша белгіше.

Принтер белгішесін басып, **Принтер параметрлері** тармағын таңдасаңыз, басқару тақтасынан көрсетілетінмен бірдей принтер параметрлері терезесіне қатынасуға болады. Осы белгішені екі рет бассаңыз, принтердің күйін тексере аласыз.

### Ескертпе:

Тапсырмалар тақтасында принтер белгішесі көрсетілмесе, принтер драйверінің терезесін ашыңыз, Басқарылатын теңшелімдер түймесін Қызмет көрсету қойындысында басыңыз, содан кейін Таңбаша белгішесін тапсырмалар тақтасына тіркеңіз пәрменін таңдаңыз.

### Құрылғыны іске қосу

Принтер драйверінің терезесіне өтіңіз. Қызмет көрсету қойындысын басыңыз.

### Windows принтер драйвері үшін параметрлерді шектеу

Принтердің параметрлерін басқа пайдаланушылар өзгерте алмайтындай етіп құлыптай аласыз.

#### Ескертпе:

Компьютерге әкімші ретінде кіріңіз.

- 1. Принтер сипаттамаларында Қосымша параметрлер қойындысын ашыңыз.
  - □ Windows 10

Бастау түймесін тінтуірдің оң жақ түймесімен басыңыз немесе оны басып, ұстап тұрыңыз да, **Жабдық және дыбыс** функциясындағы **Басқару тақтасы** > **Құрылғылар мен принтерлерді көру** тармағын таңдаңыз. Принтердің үстінен оң жақ пернемен басыңыз немесе оны басып, ұстап тұрыңыз да, **Принтер сипаттамалары** тармағын таңдаңыз. **Қосымша параметрлер** қойындысын басыңыз.

□ Windows 8.1/Windows 8/Windows Server 2012R2/Windows Server 2012

Жұмыс үстелі > Параметрлер > Басқару тақтасы > Құрылғылар мен принтерлерді көру түймесін Жабдық және дыбыс тармағын таңдаңыз. Принтердің үстінен оң жақ пернемен басыңыз немесе оны басып, ұстап тұрыңыз да, Принтер сипаттамалары тармағын таңдаңыз. Қосымша параметрлер қойындысын басыңыз.

□ Windows 7/Windows Server 2008 R2

Бастау түймесін басып, **Басқару тақтасы** > **Құрылғылар мен принтерлерді көру** түймесін **Жабдық және дыбыс** тармағынан таңдаңыз. Принтерді оң жақ пернемен басып, **Принтер сипаттары** тармағын таңдаңыз. **Қосымша параметрлер** қойындысын басыңыз.

□ Windows Vista/Windows Server 2008

Бастау түймесін басып, **Басқару тақтасы** > **Принтерлер** түймесін **Жабдық және дыбыс** тармағынан таңдаңыз. Принтерді оң жақ пернемен басып, **Сипаттар** тармағын таңдаңыз. **Қосымша параметрлер** қойындысын басыңыз.

□ Windows XP/Windows Server 2003 R2/Windows Server 2003

Бастау түймесін басыңыз және **Басқару тақтасы** > **Принтерлер және басқа** жабдықтар > **Принтерлер және факстар** таңдаңыз. Принтерді оң жақ пернемен басып, **Сипаттар** тармағын таңдаңыз. **Қосымша параметрлер** қойындысын басыңыз.

- 2. Драйвер баптаулары түймесін басыңыз.
- 3. Шектегіңіз келетін мүмкіндікті таңдаңыз.

Орнату элементтерінің түсіндірмелері үшін желілік анықтаманы қараңыз.

4. ОК түймесін басыңыз.

# Windows принтер драйвері үшін жұмыс параметрлерін орнату

EPSON Status Monitor 3 қызметтік бағдарламасын қосу сияқты параметрлерді орнатуға болады.

- 1. Принтер драйверінің терезесіне өтіңіз.
- 2. Кеңейтілген параметрлер қойындысындағы Қызмет көрсету түймесін басыңыз.
- 3. Тиісті параметрлерді орнатыңыз да, **ОК** түймесін басыңыз.

Орнату элементтерінің түсіндірмелері үшін желілік анықтаманы қараңыз.

### Қатысты ақпарат

♥ "Windows Принтер драйвері" бетте 236

### Мас OS X Принтер драйвері

Принтер драйвері принтерді басқа қолданбалардан алынған пәрмендерге сәйкес басқарады. Принтер драйверінде параметрлерді орнату ең жақсы басып шығару нәтижелерін береді. Оған қоса, принтер драйвері бағдарламасының көмегімен принтердің күйін тексеруге немесе оны жақсы жұмыс істеуін сақтауға болады.

### Принтер драйверіне қолданбалардан кіру

**Бетті орнату** не **Басып шығару** түймесін бағдарламаның **Файл** мәзірінен басыңыз. Қажет болса, басып шығару терезесін кеңейту үшін **Мәліметтерді көрсету** (не **▼**) түймесін басыңыз.

### Ескертпе:

Пайдаланылатын бағдарламаға байланысты **Бетті орнату** түймесі **Файл** мәзіріне шықпауы мүмкін және басып шығару экранын көрсету әрекеттір басқаша болуы мүмкін. Мәліметтер алу үшін қолданбаның анықтамасын қараңыз.

### Құрылғыны іске қосу

Мәзірден Жүйе параметрлері тармағын 🛋 > Принтерлер және сканерлер (немесе Басып шығару және сканерлеу, Басып шығару және факс) таңдап, принтерді таңдаңыз. Параметрлер және жабдықтар > Бағдарлама > Принтер бағдарламасын ашу түймесін басыңыз.

# Mac OS X принтер драйвері үшін жұмыс параметрлерін орнату

## Mac OS X принтер драйверінің жұмыс параметрлері терезесіне кіру

Жүйе параметрлері тармағын мәзірі > Принтерлер және сканерлер (немесе Басып шығару және сканерлеу, Басып шығару және факс) тармағынан таңдаңыз, содан кейін принтерді таңдаңыз. Опциялар және керек-жарақтар > Опциялар (немесе Драйвер) түймесін басыңыз.

### Mac OS X принтер драйверінің жұмыс параметрлері

- Қалың қағаз және хатқалталар: Қалың қағазда басып шығарған кезде сияның айғыз жағылуына жол бермейді. Бұл басып шығару жылдамдығын азайтуы мүмкін.
- 🗅 Бос бетті өткізіп жіберу: бос беттерді басып шығаруды болдырмайды.
- Дыбыссыз режим: принтерден шығатын шуылды азайтады, дегенмен бұл басып шығару жылдамдығын азайтуы мүмкін.
- Файлға тігу үшін құжаттарды шығару: альбомдық деректерді немесе 2 жақты басып шығару кезінде қағазды оңай берілетіндей етіп беріңіз. Хатқалталарды басып шығару қолдау көрсетілмейді.
- High Speed Printing: басып шығару механизмі екі бағытқа жылжыған кезде басып шығарады. Басып шығару жылдамдығы жоғары, бірақ сапасы төмендеуі мүмкін.
- Warning Notifications: принтер драйверіне ескерту хабарландыруларын көрсетуге мүмкіндік береді.
- Establish bidirectional communication: әдетте ол On күйіне орнатылуы тиіс. Принтер Off желісінде компьютерлерімен ортақ пайдаланылатындықтан немесе басқа қандай да бір себеппен, принтер ақпаратын алу мүмкін емес болғанда Windows таңдаңыз.
- 🗅 Lower Cassette: Қағаз көзі үшін қосымша қағаз кассетасын қосыңыз.

### Epson Scan 2 (Сканер драйвері)

Epson Scan 2 деген сканерлеуді басқаруға арналған қолданба. Сканерленген суреттің өлшемін, ажыратымдылығын, жарықтығын, контрастын және сапасын реттеуге болады.

#### Ескертпе:

Epson Scan 2 қолданбасын ТWAIN-үйлесімді сканерлеу қолданбасынан іске қосуға болады.

### Windows жүйесінде іске қосу

### Ескертпе:

Windows Server оперативті жүйелері үшін Жұмыс үстелі тәжірибесі мүмкіндігін орнату қажет.

□ Windows 10

Бастау түймесін басыңыз, содан соң EPSON > Epson Scan 2 параметрін таңдаңыз.

□ Windows 8.1/Windows 8/Windows Server 2012 R2/Windows Server 2012

Іздеу жолағына бағдарлама атын енгізіп, көрсетілетін белгіні таңдаңыз.

Windows 7/Windows Vista/Windows XP/Windows Server 2008 R2/Windows Server 2008/Windows Server 2003 R2/Windows Server 2003

Бастау түймесін басыңыз, содан соң Барлық бағдарламалар немесе Бағдарламалар > EPSON > Epson Scan 2 > Epson Scan 2 параметрін таңдаңыз.

### Mac OS X жүйесінде іске қосу

### Ескертпе:

Epson Scan 2 қолданбасы Mac OS X жүйесінің пайдаланушылардың жылдам қосылу қызметін қолдамайды. Пайдаланушылардың жылдам қосылу қызметін өшіріңіз.

Өту > Бағдарламалар > Epson Software > Epson Scan 2 тармағын таңдаңыз.

### Қатысты ақпарат

➡ "Қолданбаларды орнату" бетте 245

### **Document Capture Pro**

Document Capture Pro — желі арқылы принтерден компьютерге жіберілген сканерленген кескіндерге арналған параметрлерді конфигурациялауға мүмкіндік беретін бағдарлама.

Document Capture Pro Windows жүйесіне арналған. Mac OS X үшін Document Capture пайдаланыңыз және Windows Server үшін Document Capture Pro Server пайдаланыңыз.

Файлды сақтау пішімі секілді компьютердегі әртүрлі сканерлеу параметрлерін, оны сақтау қажет қалтаны, қайта жіберілетін межелі қалтаны конфигурациялауға және сканерлеу жұмысы ретінде сақтауға болады. 30-ға дейін сканерлеу жұмысын сақтауға және басқару тақтасы арқылы сол жұмыстарды компьютерден немесе принтерден іске қосуға болады. Негізгі экраннан **Сканер леу** > **Document Capture Pro** түймесін түртіңіз.

Бағдарламаны пайдалану мәліметтерін алу үшін Document Capture Pro анықтамасын қараңыз.

### Windows жүйесінде іске қосу

Windows 10

Бастау түймесін басыңыз, содан соң **Epson Software** > **Document Capture Pro** параметрін таңдаңыз.

□ Windows 8.1/Windows 8/Windows Server 2012 R2/Windows Server 2012

Іздеу жолағына бағдарлама атын енгізіп, көрсетілетін белгіні таңдаңыз.

Windows 7/Windows Vista/Windows XP/Windows Server 2008 R2/Windows Server 2008/Windows Server 2003 R2/Windows Server 2003

Бастау түймесін басып, Барлық бағдарламалар не Бағдарламалар > Epson Software > Document Capture Pro түймесін басыңыз.

### Мас OS X жүйесінде іске қосу

**Өту** > Бағдарламалар > Epson Software > Document Capture тармағын таңдаңыз.

### Қатысты ақпарат

➡ "Қолданбаларды орнату" бетте 245

### РС-FAX драйвері (факс драйвері)

PC-FAX драйвері — бөлек бағдарламала жасалған құжатты факс ретінде тікелей компьютерден жіберуге мүмкіндік беретін бағдарлама. PC-FAX драйвері FAX утилитасы орнатылғанда орнатылады. Мәліметтер алу үшін қолданбаның анықтамасын қараңыз.

#### Ескертпе:

- D Windows Server операциялық жүйесі қолданылмайды.
- Жұмыс құжатты жасау үшін пайдаланылатын бағдарлдамаға байланысты әртүрлі болады.
   Мәліметтер алу үшін қолданбаның анықтамасын қараңыз.

### Windows жүйесінен кіру

Қолданбадағы **Файл** мәзірінен **Басып шығару** немесе **Басып шығаруды орнату** параметрін таңдаңыз. Принтеріңізді (ФАКС) таңдаңыз да, **Теңшелімдер** немесе **Сипаттары** түймесін басыңыз.

#### Мас OS X жүйесінен кіру

Қолданбадағы **Файл** мәзірінен **Басып шығару** параметрін таңдаңыз. Принтеріңізді (ФАКС) **Принтер** параметрі ретінде таңдаңыз, одан кейін, қалқымалы мәзірден **Fax Settings** немесе **Recipient Settings** параметрін таңдаңыз.

### ФАКС утилитасы

FAX Utility — компьютерден факстар жіберу үшін түрлі параметрлерді конфигурациялауға мүмкіндік беретін бағдарлама. Факс жіберген кезде пайдаланылатын контактілер тізімін жасауға не өңдеуге, алынатын факстарды компьютерде PDF пішімінде сақтауды конфигурациялауға т.б. болады. Мәліметтер алу үшін қолданбаның анықтамасын қараңыз.

#### Ескертпе:

- D Windows Server операциялық жүйесі қолданылмайды.
- FAX Utility орнатудан бұрын бұл принтерге арналған принтер драйверінің орнатылғанына көз жеткізіңіз; ол PostScript принтер драйвері және Epson universal принтер драйверін қамтымайды.

### Windows жүйесінде іске қосу

□ Windows 10

Бастау түймесін басып, Epson Software > FAX Utility параметрін таңдаңыз.

□ Windows 8.1/Windows 8

Іздеу жолағына бағдарлама атын енгізіп, көрсетілетін белгіні таңдаңыз.

□ Windows 7/Windows Vista/Windows XP

Бастау түймесін басыңыз да, Барлық бағдарламалар (немесе Бағдарламалар) > Epson Software > FAX Utility таңдаңыз.

### Мас OS X жүйесінде іске қосу

мәзірі > Принтерлер және сканерлер (немесе Басып шығару және сканерлеу, Басып шығару және факс) тармағынан Жүйе параметрлері таңдап, принтерді (ФАКС) таңдаңыз. Параметрлер және жабдықтар > Бағдарлама > Принтер бағдарламасын ашу түймесін басыңыз.

### Қатысты ақпарат

• "Қолданбаларды орнату" бетте 245

### **EPSON Software Updater**

EPSON Software Updater — интернеттегі жаңа не жаңартылған бағдарламалық құралды тексеретін және оны орнататын бағдарлама. Принтердің микробағдарламасын және нұсқаулығын жаңартуға болады.

### Ескертпе:

Windows Server операциялық жүйесі қолданылмайды.

### Windows жүйесінде іске қосу

Windows 10

Бастау түймесін басыңыз, содан соң **Epson Software** > **EPSON Software Updater** параметрін таңдаңыз.

□ Windows 8.1/Windows 8

Іздеу жолағына бағдарлама атын енгізіп, көрсетілетін белгіні таңдаңыз.

□ Windows 7/Windows Vista/Windows XP

Бастау түймесін басыңыз, содан соң Барлық бағдарламалар (немесе Бағдарламалар) > Epson Software > EPSON Software Updater параметрін таңдаңыз.

### Ескертпе:

Сондай-ақ, EPSON Software Updater қолданбасын жұмыс үстеліндегі тапсырмалар тақтасында принтер белгішесін басу, содан кейін **Бағдарламаны жаңарту** пәрменін таңдау арқылы іске қосуға болады.

### Mac OS X жүйесінде іске қосу

**Өту > Бағдарламалар > Epson Software > EPSON Software Updater** тармағын таңдаңыз.

### Қатысты ақпарат

➡ "Қолданбаларды орнату" бетте 245

### **EpsonNet Config**

EpsonNet Config — желі интерфейсінің мекенжайлары мен протоколдарды орнатуға мүмкіндік беретін қолданба. EpsonNet Config үшін жұмыс нұсқаулығын немесе қосымша мәліметтер үшін қолданба анықтамасын қараңыз.

### Windows жүйесінде іске қосу

□ Windows 10

Бастау түймесін басыңыз, содан соң **EpsonNet** > **EpsonNet Config** параметрін таңдаңыз.

- □ Windows 8.1/Windows 8/Windows Server 2012 R2/Windows Server 2012
  - Іздеу жолағына бағдарлама атын енгізіп, көрсетілетін белгіні таңдаңыз.
- Windows 7/Windows Vista/Windows XP/Windows Server 2008 R2/Windows Server 2008/Windows Server 2003 R2/Windows Server 2003

Бастау түймесін басыңыз да, Барлық бағдарламалар (немесе Бағдарламалар) > EpsonNet > EpsonNet Config V4 > EpsonNet Config таңдаңыз.

### Мас OS X жүйесінде іске қосу

**Өту** > Бағдарламалар > Epson Software > EpsonNet > EpsonNet Config V4 > EpsonNet Config тармағын таңдаңыз.

### Қатысты ақпарат

⇒ "Қолданбаларды орнату" бетте 245

### Қолданбаларды жою

Компьютерге әкімші ретінде кіріңіз. Егер компьютер сұраса, әкімшінің құпия сөзін енгізіңіз.

### Қолданбаларды жою — Windows

- 1. Принтерді өшіру үшін 🖱 түймесін басыңыз.
- 2. Барлық қосулы қолданбаларды жабыңыз.

### 3. Басқару тақтасы ашыңыз:

□ Windows 10

Бастау түймесін тінтуірдің оң жағымен басып тұрыңыз, содан соң **Басқару тақтасы** тармағын таңдаңыз.

Ukindows 8.1/Windows 8/Windows Server 2012 R2/Windows Server 2012

Жұмыс үстелі > Параметрлер > Басқару тақтасы таңдаңыз.

Windows 7/Windows Vista/Windows XP/Windows Server 2008 R2/Windows Server 2008/ Windows Server 2003 R2/Windows Server 2003

Бастау түймесін басып, Басқару тақтасы таңдаңыз.

- 4. Бағдарламаны жою (немесе Бағдарламаларды қосу немесе жою) ашыңыз:
  - Windows 10/Windows 8.1/Windows 8/Windows 7/Windows Vista/Windows Server 2012 R2/ Windows Server 2012/Windows Server 2008 R2/Windows Server 2008

Бағдарламалар ішінен Бағдарламаны жою ашыңыз.

□ Windows XP/Windows Server 2003 R2/Windows Server 2003

Бағдарламаларды қосу немесе жою түймесін басыңыз.

- 5. Жойғыңыз келетін бағдарламаны таңдаңыз.
- 6. Қолданбаларды жою:
  - Windows 10/Windows 8.1/Windows 8/Windows 7/Windows Vista/Windows Server 2012 R2/ Windows Server 2012/Windows Server 2008 R2/Windows Server 2008

Жою/өзгерту немесе Жою түймесін басыңыз.

□ Windows XP/Windows Server 2003 R2/Windows Server 2003

Өзгерту/Жою немесе Жою түймесін басыңыз.

### Ескертпе:

Егер Пайдаланушы тіркелгісін басқару терезесі бейнеленсе, Жалғастыру түймесін басыңыз.

7. Экрандағы нұсқауларды орындаңыз.

### Қолданбаларды жою - Мас OS X

- 1. Uninstaller бағдарламасын EPSON Software Updater көмегімен жүктеп алыңыз. Uninstaller жүктелген соң, оны қайта бағдарламаны жойған сайын жүктеудің қажеті жоқ.
- 2. Принтерді өшіру үшін 🖱 түймесін басыңыз.
- Принтер драйверін немесе РС-FAX драйверін жою үшін мәзірден Жүйе параметрлері тармағын > Принтерлер және сканерлер (немесе Басып шығару және сканерлеу, Басып шығару және факс) түймесін таңдап, принтерді қосылған принтерлер тізімінен алып тастаңыз.
- 4. Істеп тұрған қолданбалардан шығыңыз.
- 5. **Өту** > Бағдарламалар > Epson Software > Uninstaller таңдаңыз.

6. Жойғыңыз келетін бағдарламаны таңдап, **Uninstall** басыңыз.

### 🕥 Маңызды:

Uninstaller компьютердегі Epson принтерлері үшін барлық драйверлерді алып тастайды. Егер түрлі Epson сия принтерлерін пайдаданатын болсаңыз және тек кейбір драйверлерді жойғыңыз келсе, алдымен олардың барлығын жойып, қажетті принтерді қайта орнатыңыз.

### Ескертпе:

Егер қолданба тізімінен жойғыңыз келген қолданбаны таба алмасаңыз, қолданбаны Uninstaller көмегімен жоя алмайсыз. Бұл жағдайда **Өтү** > **Бағдарламалар** > **Ерѕоп Software** таңдаңыз, жойғыңыз келетін бағдарламаны таңдаңыз да, оны қоқыс жәшігі белгісіне апарыңыз.

### Қатысты ақпарат

➡ "EPSON Software Updater" бетте 242

### Қолданбаларды орнату

Компьютерді желіге қосып, веб-сайттан ең соңғы нұсқаларды орнатыңыз.

### Ескертпе:

- 🗅 Компьютерге әкімші ретінде кіріңіз. Егер компьютер сұраса, әкімшінің құпия сөзін енгізіңіз.
- 🗅 Қолданбаны қайта орнату кезінде алдымен оны жою керек.
- 1. Барлық қосулы қолданбаларды жабыңыз.
- 2. Принтер драйверін немесе Epson Scan 2 жойған кезде принтер мен компьютерді уақытша ажыратыңыз.

### Ескертпе:

Нұсқау берілмейінше, принтер мен компьютерді жалғамаңыз.

3. Қолданбаларды төмендегі веб-сайттағы нұсқауларды орындау арқылы орнатыңыз.

### http://epson.sn

### Ескертпе:

- Document Capture Pro бағдарламасын төмендегі веб-сайттан орнатыңыз. http://support.epson.net/ (Еуропа сыртында) http://assets.epson-europe.com/gb/en/document\_capture\_pro/index.html (Еуропа)
- Егер Windows компьютерін пайдаланып жатсаңыз және қолданбаларды веб-сайттан жүктеу мүмкін болмаса, оларды бірге берілетін CD дискісінен жүктеуге болады (Document Capture Pro қолданбасын қоспағанда).

### Қатысты ақпарат

➡ "Қолданбаларды жою" бетте 243

### PostScript принтер драйверін орнату

## USB интерфейсімен PostScript принтер драйверін орнату — Windows

- 1. Барлық вирустан қорғау бағдарламаларын өшіріңіз.
- 2. Принтермен бірге келетін бағдарламалық жасақтама дискісін компьютерге енгізіңіз және «Driver/PostScript/eppsnt.inf» файлын жүктеп алыңыз.

### Ескертпе:

Егер компьютерде CD/DVD дискжетегі болмаса, принтер драйверін Ерѕоп қолдау көрсету вебсайтынан жүктеп алыңыз.

http://www.epson.eu/Support (Еуропа) http://support.epson.net/ (Еуропа сыртында)

3. Принтерді компьютерге USB кабелімен қосып, принтерді қосыңыз.

### Ескертпе:

Windows Vista/Windows XP үшін **Жаңа жабдық табылды** экраны шыққан кезде **Менен** кейінірек қайта сұрау түймесін басыңыз.

- 4. Принтерді қосу.
  - □ Windows 10

Бастау түймесін тінтуірдің оң жағымен басыңыз немесе оны басып тұрыңыз, содан соң Басқару тақтасы > Құрылғылар мен принтерлерді көру түймесін Жабдық және дыбыс тармағынан таңдап, Принтерді қосу түймесін басыңыз.

□ Windows 8.1/Windows 8/Windows Server 2012 R2/Windows Server 2012

Жұмыс үстелі > Параметрлер > Басқару тақтасы > Құрылғылар мен принтерлерді көру түймесін Жабдық және дыбыс тармағынан таңдап, Принтер қосу түймесін басыңыз.

□ Windows 7/Windows Server 2008 R2

Бастау түймесін басып, Басқару тақтасы > Құрылғылар мен принтерлерді көру түймесін Жабдық және дыбыс тармағынан таңдап, Принтер қосу басыңыз.

□ Windows Vista/Windows Server 2008

Бастау түймесін басып, **Басқару тақтасы** > **Принтерлер** түймесін **Жабдық және дыбыс** тармағынан таңдап, **Принтер қосу** басыңыз.

□ Windows XP/Windows Server 2003 R2/Windows Server 2003

Бастау түймесін басып, Басқару тақтасы > Принтерлер және басқа жабдықтар > Принтерлер және басқа факстар > Принтер қосу таңдап, Келесі түймесін басыңыз.

- 5. Жергілікті принтерді қосыңыз.
  - □ Windows 10/Windows 8.1/Windows 8/Windows Server 2012 R2/Windows Server 2012

**Қажетті принтер тізімде жоқ** басып, **Жергілікті принтерді немесе желілік** принтерді қолмен қосу таңдап, **Келесі** түймесін басыңыз.

Windows 7/Windows Vista/Windows Server 2008 R2/Windows Server 2008
 Жергілікті принтерді қосу түймесін басыңыз.

□ Windows XP/Windows Server 2003 R2/Windows Server 2003

Компьютерге бекітілетін жергілікті принтер таңдап, Автоматты анықтау және Plug and Play принтерін орнату белгісін алып тастап, Келесі түймесін басыңыз.

- 6. **Қолданыстағы портты пайдалану** таңдап, **USB001 (USB үшін арналған виртуалды** принтер) таңдап, **Келесі** түймесін басыңыз.
- 7. **Диск бар** түймесін басып, бағдарламалық жасақтамадағы немесе веб-сайттан жүктелген «eppsnt.inf» файлын көрсетіңіз және **ОК** түймесін басыңыз.
- 8. Принтерді таңдап, Келесі түймесін басыңыз.
- 9. Қалған орнату үшін экрандық нұсқауларды орындаңыз.

## Желі интерфейсімен PostScript принтер драйверін орнату — Windows

- 1. Барлық вирустан қорғау бағдарламаларын өшіріңіз.
- 2. Принтермен бірге келетін бағдарламалық жасақтама дискісін компьютерге енгізіңіз және «Driver/PostScript/eppsnt.inf» файлын жүктеп алыңыз.

#### Ескертпе:

Erep компьютерде CD/DVD дискжетегі болмаса, принтер драйверін Epson қолдау көрсету вебсайтынан жүктеп алыңыз.

http://www.epson.eu/Support (Еуропа) http://support.epson.net/ (Еуропа сыртында)

- 3. Принтерді қосу.
  - □ Windows 10

Бастау түймесін тінтуірдің оң жағымен басыңыз немесе оны басып тұрыңыз, содан соң **Басқару тақтасы** > **Құрылғылар мен принтерлерді көру** түймесін **Жабдық және дыбыс** тармағынан таңдап, **Принтерді қосу** түймесін басыңыз.

□ Windows 8.1/Windows 8/Windows Server 2012 R2/Windows Server 2012

Жұмыс үстелі > Параметрлер > Басқару тақтасы > Құрылғылар мен принтерлерді көру түймесін Жабдық және дыбыс тармағынан таңдап, Принтер қосу түймесін басыңыз.

□ Windows 7/Windows Server 2008 R2

Бастау түймесін басып, **Басқару тақтасы** > **Құрылғылар мен принтерлерді көру** түймесін **Жабдық және дыбыс** тармағынан таңдап, **Принтер қосу** басыңыз.

□ Windows Vista/Windows Server 2008

Бастау түймесін басып, **Басқару тақтасы** > **Принтерлер** түймесін **Жабдық және дыбыс** тармағынан таңдап, **Принтер қосу** басыңыз.

□ Windows XP/Windows Server 2003 R2/Windows Server 2003

Бастау түймесін басып, Басқару тақтасы > Принтерлер және басқа жабдықтар > Принтерлер және басқа факстар > Принтер қосу таңдап, Келесі түймесін басыңыз.

- 4. Жергілікті принтерді қосыңыз.
  - □ Windows 10/Windows 8.1/Windows 8/Windows Server 2012 R2/Windows Server 2012

**Қажетті принтер тізімде жоқ** басып, **Жергілікті принтерді немесе желілік** принтерді қолмен қосу таңдап, **Келесі** түймесін басыңыз.

□ Windows 7/Windows Vista/Windows Server 2008 R2/Windows Server 2008

Жергілікті принтерді қосу түймесін басыңыз.

□ Windows XP/Windows Server 2003 R2/Windows Server 2003

Компьютерге бекітілетін жергілікті принтер таңдап, Автоматты анықтау және Plug and Play принтерін орнату белгісін алып тастап, Келесі түймесін басыңыз.

5. Жаңа порт жасау таңдап, Стандартты ТСР/ІР порты таңдап, Келесі түймесін басыңыз.

### Ескертпе:

Windows XP/Windows Server 2003 R2/Windows Server 2003 үшін Стандартты TCP/IP принтері портының шебері экраны шыққан кезде Келесі түймесін басыңыз.

6. Принтердің IP мекенжайын енгізіп, **Келесі** түймесін басыңыз.

### Ескертпе:

- Принтердің негізгі экранындағы желі белгішесін түртіңіз, содан соң принтердің ІР мекенжайын растау үшін белсенді қосылым әдісін түртіңіз.
- Windows XP/Windows Server 2003 R2/Windows Server 2003 үшін Стандартты TCP/IP принтері портының шебері экраны шыққанда Аяқтау түймесін басыңыз.
- 7. **Диск бар** түймесін басып, бағдарламалық жасақтамадағы немесе веб-сайттан жүктелген «eppsnt.inf» файлын көрсетіңіз және **ОК** түймесін басыңыз.
- 8. Принтерді таңдап, Келесі түймесін басыңыз.
- 9. Қалған орнату үшін экрандық нұсқауларды орындаңыз.

### PostScript принтер драйверін орнату — Mac OS X

Принтер драйверін Epson қолдау көрсету веб-сайтынан жүктеп алып, орнатыңыз.

http://www.epson.eu/Support (Еуропа)

http://support.epson.net/ (Еуропа сыртында)

Принтер драйверін орнату кезінде принтердің ІР мекенжайы қажет болады.

Принтердің негізгі экранындағы желі белгішесін түртіңіз, содан соң принтердің ІР мекенжайын растау үшін белсенді қосылым әдісін түртіңіз.

### Принтер драйверін қосу (тек Мас OS X үшін)

- 1. Мәзірден Жүйе параметрлері түймесін 🛋 > Принтерлер және сканерлер (немесе Басып шығару және сканерлеу, Басып шығару және факс) таңдаңыз.
- 2. + басып, Басқа принтер немесе сканер қосу таңдаңыз.

3. Принтер таңдаңыз да, **Қосу** түймесін басыңыз.

### Ескертпе:

- Егер принтер тізімде болмаса, оның компьютерге дұрыс қосылғанын және принтердің қосулы екенін тексеріңіз.
- USB, IP не Bonjour байланысы үшін принтер драйверін қосқан соң, қосымша қағаз кассетасы құрылғысын қолмен орнатыңыз.

# Epson Universal принтер драйверін орнату (тек Windows үшін)

Epson Universal принтер драйвері — әмбебап PCL6 үйлесімді басып шығару драйвері. Принтер драйверін орнатқаннан кейін<sup>\*</sup>, осы принтерге қолдау көрсететін әрбір Epson принтерінен басып шығаруға болады.

\* Бұл жалпы принтер драйвері болғандықтан, басып шығару мүмкіндіктері осы принтерге арнайы арналған принтер драйверімен салыстырғанда шектеулі.

Принтер драйверін орнату үшін, принтерді компьютердегімен бірдей желіге жалғаңыз, кейін төмендегі процедураны орындаңыз.

1. Ерѕоп қолдау көрсету веб-сайтынан драйвердің орындалатын файлын жүктеңіз.

http://www.epson.eu/Support (тек Еуропа) http://support.epson.net/

- 2. Орындалатын файлды екі рет басыңыз.
- 3. Қалған орнату үшін экрандық нұсқауларды орындаңыз.

#### Ескертпе:

Erep Windows жүйесі орнатылған компьютерді пайдалансаңыз және драйверді веб-сайттан жүктеп алу мүмкін болмаса, оны принтермен бірге келетін бағдарламалық жасақтама дискісінен орнатыңыз. «Driver\Universal» бөліміне кіріңіз.

### Қолданбаларды және микробағдарламаны жаңарту

Бағдарламаны және ендірілген бағдарламаны жаңарту арқылы белгілі бір ақауларды жоюға және жақсартуға не функциялар қосуға болады. Қолданбалардың және микробағдарламаның ең соңғы нұсқасын қолданғаныңызға көз жеткізіңіз.

- 1. Принтер мен компьютердің жалғанғанына және компьютердің интернетке қосылғанына көз жеткізіңіз.
- 2. EPSON Software Updater бағдарламасын іске қосып, қолданбаны немесе микробағдарламаны жаңартыңыз.

### 👕 Маңызды:

Принтерді жаңарту аяқталмағанша өшірмеңіз немесе ажыратпаңыз; кері жағдайда, принтер бұзылуы мүмкін.

#### Ескертпе:

Erep қолданба тізімінен жаңартқыңыз келген қолданбаны таба алмасаңыз, қолданбаны EPSON Software Updater көмегімен жаңарта алмайсыз. Қолданбалардың ең соңғы нұсқаларын жергілікті Epson веб-торабынан тексеруге болады.

http://www.epson.com

### Қатысты ақпарат

➡ "EPSON Software Updater" бетте 242

### Басқару тақтасы арқылы принтердің микробағдарламасын жаңарту

Егер принтер Интернетке қосылса, басқару тақтасы арқылы принтердің микробағдарламасын жаңартыңыз. Сондай-ақ, принтерді микробағдарлама жаңартуларын жүйелі түрде тексеруді және қолжетімді болса, ескертуді орнатуға болады.

- 1. Негізгі экраннан Параметрлер түймесін түртіңіз.
- 2. Жалпы параметрлер > Жүйе әкімшілігі > Микробағдарлама жаңартуы > Жаңарту параметрін түртіңіз.

#### Ескертпе:

Принтерді қолжетімді микробағдарлама жаңартуларын жүйелі түрде тексеретіндей орнату үшін **Хабарландыру** > **Қосу** түймесін түртіңіз.

#### 3. Тексеруді бастау опциясын түртіңіз.

Принтер қолжетімді жаңартуларды іздеуді бастайды.

4. Егер СКД экранында микробағдарлама жаңартуы қолжетімді туралы ақпарат көрсетілсе, жаңартуды бастау үшін экрандық нұсқауларды орындаңыз.

#### 🗖 Маңызды:

- Принтерді жаңарту аяқталмағанша өшірмеңіз немесе ажыратпаңыз; кері жағдайда, принтер бұзылуы мүмкін.
- Егер микробағдарлама жаңартуы аяқталмаса немесе сәтті аяқталмаса, принтер қалыпты түрде қосылмайды және «Recovery Mode» мәтіні СҚД экранында көрсетілсе, келесіде принтер қосылады. Мұндай жағдайда компьютер арқылы микробағдарламаны жаңарту қажет. Принтерді компьютерге USB кабелі арқылы қосыңыз. «Recovery Mode» мәтіні принтерде көрсетіліп тұрғанда желі қосылымы арқылы микробағдарламаны жаңарту мүмкін емес. Компьютерде жергілікті Ерѕоп веб-сайтына кіріп, принтердің ең соңғы микробағдарламасын жүктеңіз. Келесі қадамдар туралы ақпарат алу үшін веб-сайттағы нұсқауларды қараңыз.

## Ақаулықтарды шешу

### Принтер күйін тексеру

### СКД экранындағы хабарларды тексеру

Егер СКД экранында қате хабарлар бейнеленсе, ақаулықты шешу үшін экрандағы нұсқауларды немесе төмендегі шешімдерді орындаңыз.

| Қате хабарлары                                                                                                    | Шешімдер                                                                                                    |
|----------------------------------------------------------------------------------------------------|----------------------------------------------------------------------------------------------------|
| Принтер қатесі. Қуатты өшіріп, қайта<br>қосыңыз. Мәліметтер алу үшін<br>құжаттаманы қараңыз.                                                         | Принтердегі немесе қағаз кассетасы ішіндегі қандай да бір<br>қағазды не қорғаныш материалды алып тастаңыз. Қуатты<br>өшіріп және қайта қосқаннан кейін қате туралы хабар әлі<br>көрсетілсе, Ерson қолдау көрсету орталығына хабарласыңыз. |
|                                                                                                    | Келесі қате кодтары көрсетілгенде әрбір қағаз көзіне<br>жүктеуге болатын парақтардың ең көп санына арналған<br>қағазды тексеріңіз.                                                                                                    |
|                                                                                                    | 000181, 000184, 000201, 000204, 000221, 000224                                                                                                    |
| Принтер қатесі. Мәліметтер алу үшін<br>құжаттаманы қараңыз. Басып<br>шығармайтын мүмкіндіктер қолжетімді.                                            | Принтер зақымданған болуы мүмкін. Жөндеу туралы сұрау үшін<br>Epson қолдау қызметіне немесе өкілетті Epson қызмет<br>көрсетушісіне хабарласыңыз. Алайда басып шығарудан басқа<br>мүмкіндіктер, мысалы, сканерлеу жұмыс істейді.           |
| Принтер қатесі. Толық мәлімет алу үшін<br>құжаттаманы қараңыз.                                                                                       | Принтер зақымданған болуы мүмкін. Жөндеу туралы сұрау үшін<br>Epson қолдау қызметіне немесе өкілетті Epson қызмет<br>көрсетушісіне хабарласыңыз.                                                                                          |
| XX науасында қағаз таусылды. Қағаз<br>салыңыз. Қағаз өлшемі: XX/Қағаз түрі: XX                                                                       | Қағазды жүктеп, қағаз кассетасы құрылғысын толық салыңыз.                                                                                                    |
| Тым көп қағаз кассетасы құрылғылары<br>орнатылған. Қуатты өшіріп, қосымша<br>құрылғыларды алып тастаңыз. Мәлімет алу<br>үшін құжаттаманы тексеріңіз. | Екі қағаз кассетасы құрылғысына дейін орнатуға болады. Басқа<br>қағаз кассеталары құрылғысы үшін орнату үшін кері<br>қадамдарды орындау арқылы жоюға болады.                                                                              |
| Қолдау көрсетілмеген қағаз кассетасы<br>құрылғылары орнатылды. Қуатты өшіріп,<br>жойыңыз. Мәліметтер алу үшін<br>құжаттаманы қараңыз.                | Қолдау көрсетілмейтін қосымша қағаз кассетасы құрылғылары<br>орнатылды. Оларды орнату процедурасының кері қадамдарын<br>орындау арқылы жойыңыз.                                                                                           |
| Басып шығару мүмкін емес, себебі XX<br>істемей тұр. Басқа кассетадан басып<br>шығаруға болады.                                                       | Қуатты өшіріп, қайта қосыңыз да, қағаз кассетасы қайта<br>енгізіңіз. Егер қате туралы хабар әлі шығып тұрса, жөндеу<br>туралы сұрау үшін Epson қолдау қызметіне немесе өкілетті<br>Epson қызмет көрсетушісіне хабарласыңыз.               |
| XX ішіндегі Басып шығарғышқа қызмет<br>көрсету қызмет ету мерзімі аяқталуға<br>жақын.                                                                | басып шығарғыштарға қызмет көрсету ауық-ауық ауыстырылып<br>тұруы керек. Ауыстыру кезінде қағаз қағаз кассетасы ішіне<br>дұрыс жүктелмеді. Жаңа басып шығарғыштарға қызмет көрсету<br>дайындаңыз.                                         |

| Қате хабарлары                                                                                                    | Шешімдер                                                                                                    |  |
|----------------------------------------------------------------------------------------------------|----------------------------------------------------------------------------------------------------|--|
| XX ішіндегі Қызмет көрсету ролигінің<br>қызмет ету мерзімі аяқталуға жақын. Оны<br>ауысырыңыз және қызмет көрсету<br>ролигінің санағышын ысырыңыз.                                                      | басып шығарғыштарға қызмет көрсету ауыстырыңыз.<br>Роликтерді ауыстырғаннан кейін <b>Параметрлер &gt; Қызмет</b><br>көрсету > Қағаз беру ролигі туралы ақпарат > Ролик<br>есептеуішін қайта орнату түймесін түртіңіз, содан соң<br>ауыстырған басып шығарғыштарға қызмет көрсету құрылғысы<br>үшін қағаз кассетасы параметрін таңдаңыз.                                                                                              |  |
| Сия салынған контейнер ауыстыру керек.                                                                                                    | Ең оңтайлы басып шығару сапасына қол жеткізу үшін және<br>басып шығару басын қорғау үшін принтер сия беру құралының<br>ауыстырылу қажеттігін көрсеткенде, түрлі сия сақтау қоры сия<br>беру құралында сақталады. Жаңа сия салынған контейнерлер<br>ауыстырыңыз.                                                                                                    |  |
| Қағазды орнату автоматты дисплейі<br>Өшірулі күйіне орнатыңыз. Қағаз өлшемі<br>және түрі параметрлері сияқты кейбір<br>мүмкіндіктер қолжетімді болмауы мүмкін.<br>Мәлімет алу үшін құжаттаманы қараңыз. | Егер <b>Қағазды орнатуды автоматты көрсету</b> өшірілген<br>болса, AirPrint драйверін пайдалану мүмкін емес.                                                                                                    |  |
| Теру үні анықталмады.                                                                                                    | Бұл проблема Параметрлер > Жалпы параметрлер > Факс<br>параметрлері > Нег.параметрлер > Желі түрі тармағын<br>түртіп, содан соң РВХ параметрін таңдау арқылы шешілуі<br>мүмкін. Егер телефон жүйесі сыртқы желі үшін сыртқы кіру<br>кодын сұраса, РВХ таңдағаннан кейін кіру кодын орнатыңыз.<br>Сыртқы факс нөмірін енгізу кезінде нақты кіру кодының орнына<br># (тор) пайдаланыңыз. Бұл қосылымды әлдеқайда<br>қауіпсіздендіреді. |  |
|                                                                                                    | Егер қате туралы хабар әлі көрсетіліп тұрса, <b>Желі</b><br><b>дыб.анықтау</b> параметрін өшіріңіз. Дегенмен, бұл мүмкіндік<br>ажыратылса, факс нөмірінің бірінші саны түсіп, факс басқа<br>нөмірге жіберілуі мүмкін.                                                                                                    |  |
| Факс қабылданбады, факс дер. жады<br>толған. Толық мәлімет алу үшін басты<br>экран түбінде Job/Status түртіңіз.                                                                                         | <ul> <li>Қабылданған факс қағаздары төмендегі себептерге байланысты өңделмей жиналуы мүмкін.</li> <li>Басып шығару мүмкін емес, себебі принтерде қате орын алды.</li> <li>Принтердегі қатені жойыңыз. Қате туралы мәліметтер мен шешімдерді қарап шығу үшін</li></ul>                                                                                                    |  |
|                                                                                                    | Компьютер немесе жад құрылғысына сақтау мүмкін емес.<br>Қабылданған факс хабарлары сақталған не сақталмағанын<br>тексеру үшін<br>түймесін басыңыз, содан соң <b>Тапсырма</b><br><b>күйі</b> тармағын түртіңіз. Қабылданған факс хабарларын<br>сақтау үшін компьютерді іске қосыңыз немесе жад картасын<br>принтерге жалғаңыз.                                                                                                    |  |
| IP мекенжайы мен қосалқы желі<br>маскасының тіркесімі дұрыс емес. Қосымша<br>мәлімет алу үшін құжаттаманы қараңыз.                                                                                      | Дұрыс ІР мекенжайын немесе әдепкі шлюзді енгізіңіз. Көмек алу<br>үшін желілік әкімшіге хабарласыңыз.                                                                                                    |  |
| Бұлттық қызметтерді пайдалану үшін түпкі<br>сертификатты жаңартыңыз.                                                                                                    | Web Config мүмкіндігін іске қосып, түбірлік сертификатты жаңартыңыз.                                                                                                    |  |
| Принтер (ІР мекенжайы сияқты) немесе<br>принтер драйверінің порт параметрлері<br>компьютер бойынша дұрыс екендігін<br>тексеріңіз.                                                                       | Принтер портының <b>Принтер</b> мәзірінен <b>Сипат</b> > <b>Порт</b><br>бөлімінде дұрыс таңдалғанын тексеріңіз.<br>USB байланысы үшін « <b>USBXXX</b> » таңдаңыз немесе желілік<br>қосылым үшін « <b>EpsonNet Print Port</b> » таңдаңыз.                                                                                                    |  |
| Қате хабарлары | Шешімдер                                                                                                    |
|----------------|----------------------------------------------------------------------------------------------------|
| Recovery Mode  | Принтер қалпына келтіру режимінде іске қосылды, себебі<br>микробағдарлама жаңартуы сәтсіз аяқталды.<br>Микробағдарламаны қайта жаңартып көру үшін төмендегі<br>қадамдарды орындаңыз. |
|                | <ol> <li>Компьютер мен принтерді USB кабелімен жалғаңыз.</li> <li>(Қалпына келтіру режимі барысында, микробағдарламаны желі<br/>қосылымы бойынша жаңарта алмайсыз.)</li> </ol>       |
|                | 2. Қосымша нұсқаулар алу үшін жергілікті Epson веб-сайтына<br>өтіңіз.                                                                                                    |

#### Қатысты ақпарат

- "Epson қолдау көрсету орталығына хабарласу" бетте 334
- ➡ "Қосымша бөліктерді орнату" бетте 297
- "Басып шығарғыштарға қызмет көрсету Қағаз кассетасы 1 ішінен ауыстыру" бетте 202
- "Басып шығарғыштарға қызмет көрсету Қағаз кассетасы 2 4 ішінен ауыстыру" бетте 206
- "Қолданбаларды орнату" бетте 245
- "Қолданбаларды және микробағдарламаны жаңарту" бетте 249

## Күй мәзіріндегі қате коды

Егер тапсырма сәтті аяқталмаса, әр тапсырманың тарихындағы қате кодын тексеріңіз. басу және содан кейін **Тапсырма күйі** түймесін түрту арқылы қате кодын тексеруге болады. Ақау мен оның шешімін табу үшін келесі кестені қараңыз.

| Код | Ақау                                | Шешім                                                                                                 |
|-----|-------------------------------------|----------------------------------------------------------------------------------------------------|
| 001 | Өнім қуат ақауына байланысты өшкен. | -                                                                                                    |
| 101 | Жад толы.                           | Басып шығару тапсырмасының көлемін азайту<br>үшін төмендегі әдістерді орындап көріңіз.                |
|     |                                     | <ul> <li>Басып шығару сапасы мен<br/>ажыратымдылықты төмендетіңіз.</li> </ul>                         |
|     |                                     | Пішім параметрін өзгертіңіз.                                                                          |
|     |                                     | Кескіндер санын, басып шығару<br>тапсырмасында пайдаланылатын әріптер<br>мен қаріптерді кішірейтіңіз. |

| Код | Ақау                                                                                     | Шешім                                                                                                    |  |  |
|-----|------------------------------------------------------------------------------------------|----------------------------------------------------------------------------------------------------|--|--|
| 102 | Салыстырылатын басып шығару жадтың<br>жеткіліксіз болуына байланысты сәтсіз<br>аяқталды. | Параметрлер > Жалпы параметрлер ><br>Жүйе әкімшілігі > Ішкі жад деректерін<br>өшіру > PDL қарпі, макрос түймесін<br>түртіп, жүктеп алған қаріптер мен<br>макростарды өшіріңіз.                                                                               |  |  |
|     |                                                                                          | Басып шығару тапсырмасының көлемін<br>азайту үшін төмендегі әдістерді орындап<br>көріңіз. Бұл әдістерді пайдаланғыңыз<br>келмесе, бір мезгілде бір көшірмеден басып<br>шығарып көріңіз.                                                                      |  |  |
|     |                                                                                          | <ul> <li>Басып шығару сапасы мен<br/>ажыратымдылықты төмендетіңіз.</li> </ul>                                                                                                    |  |  |
|     |                                                                                          | 🗅 Пішім параметрін өзгертіңіз.                                                                                                    |  |  |
|     |                                                                                          | Кескіндер санын, басып шығару<br>тапсырмасында пайдаланылатын<br>әріптер мен қаріптерді кішірейтіңіз.                                                                                                    |  |  |
| 103 | Басып шығару сапасы жад жеткіліксіз болуына<br>байланысты төмендеді.                     | Егер басып шығару сапасын төмендеткіңіз<br>келмесе, басып шығару көлемін азайту үшін<br>келесі әдістерді қолданып көріңіз.                                                                                                    |  |  |
|     |                                                                                          | Пішім параметрін өзгертіңіз.                                                                                                    |  |  |
|     |                                                                                          | <ul> <li>Кескіндер санын, басып шығару<br/>тапсырмасында пайдаланылатын әріптер<br/>мен қаріптерді кішірейтіңіз.</li> </ul>                                                                                                    |  |  |
| 104 | Кері басып шығару жадтың жеткіліксіз болуына<br>байланысты сәтсіз аяқталды.              | Параметрлер > Жалпы параметрлер ><br>Жүйе әкімшілігі > Ішкі жад деректерін<br>өшіру > PDL қарпі, макрос түймесін<br>түртіп, жүктеп алған қаріптер мен<br>макростарды өшіріңіз.                                                                               |  |  |
|     |                                                                                          | Егер кері басып шығарғыңыз келсе, басып<br>шығару тапсырмасы көлемін азайту үшін<br>келесі әдістерді орындаңыз.                                                                                                    |  |  |
|     |                                                                                          | Басып шығару сапасы мен<br>ажыратымдылықты төмендетіңіз.                                                                                                    |  |  |
|     |                                                                                          | 🗅 Пішім параметрін өзгертіңіз.                                                                                                    |  |  |
|     |                                                                                          | Кескіндер санын, басып шығару<br>тапсырмасында пайдаланылатын<br>әріптер мен қаріптерді кішірейтіңіз.                                                                                                    |  |  |
| 106 | Кіруді басқару параметрлеріне байланысты компьютерден басып шығару мүмкін емес.          | Принтер әкімшісіне хабарласыңыз.                                                                                                    |  |  |
| 107 | Пайдаланушыны аутентификациялау сәтсіз<br>аяқталды. Тапсырмадан бас тартылды.            | Пайдаланушы аты мен құпия сөздің дұрыс<br>екеніне көз жеткізіңіз.                                                                                                    |  |  |
|     |                                                                                          | Параметрлер > Жалпы параметрлер ><br>Жүйе әкімшілігі > Қауіпсіздік<br>параметрлері > Қатынасты басқару<br>түймесін түртіңіз. Пайдаланушыны шектеу<br>функциясын іске қосыңыз және тапсырмаға<br>аутентификация ақпаратынсыз орындалуға<br>мүмкіндік беріңіз. |  |  |

| Код | Ақау                                                                                                    | Шешім                                                                                                    |
|-----|----------------------------------------------------------------------------------------------------|----------------------------------------------------------------------------------------------------|
| 108 | Құпия тапсырма деректері принтер өшірілгенде жойылды.                                                      | _                                                                                                    |
| 109 | Алынған факс әлдеқашан жойылды.                                                                            | -                                                                                                    |
| 110 | Тапсырма тек бір жағынан басып шығарылды,<br>себебі салынған қағаз екі жақты басып<br>шығаруды қолдамайды. | Егер 2 жақты басып шығарғыңыз келсе, 2<br>жақты басып шығаруды қолдайтын қағазды<br>салыңыз.                                                           |
| 111 | Қолданыстағы жад азайды.                                                                                   | Басып шығару тапсырмасының көлемін азайту<br>үшін төмендегі әдістерді орындап көріңіз.<br>Басып шығару сапасы мен<br>ажыратымдылықты төмендетіңіз.     |
|     |                                                                                                    | Пішім параметрін өзгертіңіз.                                                                                                    |
|     |                                                                                                    | <ul> <li>Кескіндер санын, басып шығару<br/>тапсырмасында пайдаланылатын әріптер<br/>мен қаріптерді кішірейтіңіз.</li> </ul>                            |
| 120 | Ашық платформа арқылы қосылған сервермен<br>байланысу мүмкін емес.                                         | Серверде немесе желіде қателер жоқ екенін тексеріңіз.                                                                                                  |
| 201 | Жад толы.                                                                                                  | Алынған факстарды Job/Status бөліміндегі<br>Тапсырма күйі параметрінен басып<br>шығарыңыз.                                                             |
|     |                                                                                                    | Кіріс жәшігінде сақталған алынған<br>факстарды Тапсырма күйі орнынан Job/<br>Status ішінде жойыңыз.                                                    |
|     |                                                                                                    | Егер монохромды факсты бір мекенжайға<br>жіберетін болсаңыз, оны Тікелей жіберу<br>арқылы жіберуге болады.                                             |
|     |                                                                                                    | Түпнұсқаларды бірнеше бумамен жіберу<br>үшін екі не одан да көп бөлікке бөліңіз.                                                                       |
| 202 | Желі қабылдау құрылғымен ажыратылды.                                                                       | Күте тұрыңыз және әрекетті қайталаңыз.                                                                                                    |
| 203 | Өнім теру үнін анықтай алмайды.                                                                            | Телефон кабелі дұрыс қосылғанын және<br>телефон желісі жұмыс істейтінін тексеріңіз.                                                                    |
|     |                                                                                                    | Принтер РВХ не терминал адаптеріне<br>қосулы кезде Желі түрі параметрін РВХ<br>параметріне өзгертіңіз.                                                 |
|     |                                                                                                    | Параметрлер > Жалпы параметрлер ><br>Факс параметрлері > Нег.параметрлер<br>> Желі дыб.анықтау түймесін түртіп, желі<br>дыбысының параметрін өшіріңіз. |
| 204 | Алушы құрылғы бос емес.                                                                                    | Күте тұрыңыз және әрекетті қайталаңыз.                                                                                                    |
| 205 | Алушы құрылғы жауап бермейді.                                                                              | Күте тұрыңыз және әрекетті қайталаңыз.                                                                                                    |
| 206 | Телефон кабелі өнімнің LINE және ЕХТ.<br>портына дұрыс жалғанған.                                          | Принтердің LINE портының және ЕХТ.<br>портының байланысын тексеріңіз.                                                                                  |
| 207 | Өнім телефон желісіне қосылмаған.                                                                          | Телефон кабелін телефон желісіне қосыңыз.                                                                                                    |

| Код | Ақау                                                                           | Шешім                                                                                                    |
|-----|--------------------------------------------------------------------------------|----------------------------------------------------------------------------------------------------|
| 208 | Факсты кейбір көрсетілген алушыларға жіберу<br>мүмкін болмады.                 | Сәтсіз межені тексеру үшін «Факс режимі»<br>бөліміндегі <b>Факс туралы есеп</b> тармағынан<br>алдыңғы факстар үшін <b>Факс журналы</b> немесе<br><b>Соңғы берілім</b> есебін басып шығарыңыз.<br><b>Қате деректерді сақтау</b> параметрі қосылған<br>кезде факсты <b>Job/Status</b> бөліміндегі<br><b>Тапсырма күйі</b> тармағынан қайта жіберуге<br>болады. |
| 301 | Егер жад құрылғысында деректерді сақтау<br>үшін сақтау орны жеткіліксіз болса. | <ul> <li>Жад құрылғысында сақтау орнын<br/>арттырыңыз.</li> <li>Құжаттар санын азайтыңыз.</li> <li>Сканерленген кескін көлемін азайту үшін<br/>сканерлеу ажыратымдылығын азайтыңыз не<br/>қысу қатынасын арттырыңыз.</li> </ul>                                                                                                    |
| 302 | Құжат құрылғысы жазудан қорғалған.                                             | Жад құрылғысындағы жазудан қорғауды<br>өшіріңіз.                                                                                                    |
| 303 | Сканерленген кескінді сақтау үшін қалта<br>жасалмаған.                         | Басқа жад құрылғысын енгізіңіз.                                                                                                    |
| 304 | Жад құрылғысы алынып тасталды.                                                 | Жад құрылғысын қайта енгізіңіз.                                                                                                    |
| 305 | Деректерді жад құрылғысына сақтау кезінде<br>қате орын алды.                   | Егер сыртқы құрылғыға компьютер арқылы<br>қатынас орнатылса, күте тұрып, кейін<br>қайталап көріңіз.                                                                                                    |
| 306 | Жад толы.                                                                      | Орындалып жатқан тапсырмалар аяқталғанша күте тұрыңыз.                                                                                                    |
| 311 | DNS қатесі орын алды.                                                          | <ul> <li>Параметрлер &gt; Жалпы параметрлер &gt; Желі параметрлері &gt; Қосымша &gt;<br/>ТСР/ІР түймесін түртіңіз, содан соң DNS параметрлерін тексеріңіз.</li> <li>DNS параметрлерін сервер компьютер<br/>немесе кіру нүктесі бойынша тексеріңіз.</li> </ul>                                                                                                |
| 312 | Аутентификация қатесі орын алды.                                               | Параметрлер > Жалпы параметрлер ><br>Желі параметрлері > Қосымша ><br>Электрондық пошта сервері > Сервер<br>параметрлері түймесін түртіңіз, содан соң<br>сервер параметрлерін тексеріңіз.                                                                                                    |

| Код | Ақау                                                                                             | Шешім                                                                                                    |
|-----|--------------------------------------------------------------------------------------------------|----------------------------------------------------------------------------------------------------|
| 313 | Байланыс қатесі орын алды.                                                                       | Принтер желіге қосылғанын тексеру үшін<br>желі байланысы туралы есепті басып<br>шығарыңыз.                                                                                                    |
|     |                                                                                                  | <ul> <li>Электрондық пошта серверінің<br/>параметрлерін тексеру үшін Параметрлер</li> <li>Жалпы параметрлер &gt; Желі<br/>параметрлері &gt; Қосымша &gt;</li> <li>Электрондық пошта сервері &gt; Сервер<br/>параметрлері түймесін түртіңіз. Байланыс<br/>тексерісін орындау арқылы қатенің себебін<br/>тексеруге болады.</li> </ul> |
|     |                                                                                                  | Параметрлер мен электрондық пошта<br>серверінің аутентификация әдісі сәйкес<br>келмеуі мүмкін. Аутентификация әдісі<br>ретінде <b>Өшіру</b> таңдаған кезде,<br>электрондық поштаның аутентификация<br>әдісі «Ешқайсысы» күйіне орнатылғанына<br>көз жеткізіңіз.                                                                     |
| 314 | Деректер өлшемі бекітілген файлдар бойынша<br>рұқсат етілетін ең үлкен мөлшерден асып<br>кетеді. | <ul> <li>Сканерлеу параметрлерінде Бек.файл<br/>макс.көлемі параметрін арттырыңыз.</li> <li>Сканерленген кескін көлемін азайту үшін<br/>сканерлеу ажыратымдылығын азайтыңыз не<br/>қысу қатынасын арттырыңыз.</li> </ul>                                                                                                    |
| 315 | Жад толы.                                                                                        | Басқа орындалып жатқан тапсырмалар<br>аяқталғаннан кейін әрекетті қайталаңыз.                                                                                                    |
| 321 | DNS қатесі орын алды.                                                                            | <ul> <li>Параметрлер &gt; Жалпы параметрлер &gt; Желі параметрлері &gt; Қосымша &gt; ТСР/ІР түймесін түртіңіз, содан соң DNS параметрлерін тексеріңіз.</li> <li>DNS параметрлерін сервер компьютер наметор кірк нисторі бай ниша таксарінір.</li> </ul>                                                                             |
| 377 |                                                                                                  |                                                                                                    |
| 222 |                                                                                                  |                                                                                                    |
| 323 | Байланыс қатесі орын алды.                                                                       | <ul> <li>Орны параметрлерін тексеріңіз.</li> <li>Принтер желіге қосылғанын тексеру үшін<br/>желі байланысы туралы есепті басып<br/>шығарыңыз.</li> </ul>                                                                                                    |
| 324 | Бірдей атаулы файл көрсетілген қалтада<br>әлдеқашан бар.                                         | <ul> <li>Бірдей атаулы файлды өшіріңіз.</li> <li>Файл атауы префиксін Файл<br/>параметрлері ішінен өзгертіңіз.</li> </ul>                                                                                                    |
| 325 | Көрсетілген қалтада сақтау орны жеткіліксіз.                                                     | Көрсетілген қалтада сақтау орнын                                                                                                    |
| 326 |                                                                                                  | арттырыңыз.                                                                                                    |
|     |                                                                                                  | <ul> <li>құжаттар санын азаитыңыз.</li> <li>Сканерленген кескін көлемін азайту үшін<br/>сканерлеу ажыратымдылығын азайтыңыз не<br/>қысу қатынасын арттырыңыз.</li> </ul>                                                                                                    |
| 327 | Жад толы.                                                                                        | Орындалып жатқан тапсырмалар аяқталғанша күте тұрыңыз.                                                                                                    |

| Код | Ақау                                                                                                    | Шешім                                                                                                    |
|-----|----------------------------------------------------------------------------------------------------|----------------------------------------------------------------------------------------------------|
| 328 | Меже қате не жоқ.                                                                                          | Орны параметрлерін тексеріңіз.                                                                                                    |
| 331 | Байланыс қатесі пайда болды.                                                                               | Принтер желіге қосылғанын тексеру үшін желі<br>байланысы туралы есепті басып шығарыңыз.                                                                                                    |
| 332 | Межелі сақтау орнында сканерленген кескінді<br>сақтау үшін жад орны жеткіліксіз.                           | Құжаттар санын азайтыңыз.                                                                                                    |
| 333 | Меже табылмады, себебі тағайындау ақпараты<br>сканерленген ақпаратты жібермес бұрын<br>серверге жіберілді. | Тағайындау орнын қайта таңдаңыз.                                                                                                    |
| 334 | Сканерленген кескінді жіберу кезінде қате<br>орын алды.                                                    | -                                                                                                    |
| 341 | Байланыс қатесі орын алды.                                                                                 | Принтер мен компьютер байланыстарын<br>тексеріңіз. Желі арқылы қосылсаңыз,<br>принтер желіге қосылғанын тексеру үшін<br>желі байланысы туралы есепті басып<br>шығарыңыз.                                                                                  |
|     |                                                                                                    | Document Capture Pro компьютерде<br>орнатылғанына көз жеткізіңіз.                                                                                                    |
| 401 | Егер жад құрылғысында деректерді сақтау<br>үшін сақтау орны жеткіліксіз болса.                             | Жад құрылғысында сақтау орнын арттырыңыз.                                                                                                    |
| 402 | Құжат құрылғысы жазудан қорғалған.                                                                         | Жад құрылғысындағы жазудан қорғауды<br>өшіріңіз.                                                                                                    |
| 404 | Жад құрылғысы алынып тасталды.                                                                             | Жад құрылғысын қайта енгізіңіз.                                                                                                    |
| 405 | Деректерді жад құрылғысына сақтау кезінде                                                                  | 🗅 Жад құрылғысын қайта енгізіңіз.                                                                                                    |
|     | қате орын алды.                                                                                            | Сақтау үшін қалтаны жасау функциясы<br>арқылы қалта жасаған басқа жад<br>құрылғысын пайдаланыңыз.                                                                                                    |
| 411 | DNS қатесі орын алды.                                                                                      | <ul> <li>Параметрлер &gt; Жалпы параметрлер &gt; Желі параметрлері &gt; Қосымша &gt;<br/>ТСР/ІР түймесін түртіңіз, содан соң DNS параметрлерін тексеріңіз.</li> <li>DNS параметрлерін сервер компьютер немесе кіру нүктесі бойынша тексеріңіз.</li> </ul> |
| 412 | Аутентификация қатесі орын алды.                                                                           | Параметрлер > Жалпы параметрлер ><br>Желі параметрлері > Қосымша ><br>Электрондық пошта сервері > Сервер<br>параметрлері түймесін түртіңіз, содан соң<br>сервер параметрлерін тексеріңіз.                                                                 |

| Код | Ақау                                                      | Шешім                                                                                                    |  |  |
|-----|-----------------------------------------------------------|----------------------------------------------------------------------------------------------------|--|--|
| 413 | Байланыс қатесі орын алды.                                | Электрондық пошта серверінің<br>параметрлерін тексеру үшін Параметрлер<br>> Жалпы параметрлер > Желі<br>параметрлері > Қосымша ><br>Электрондық пошта сервері > Сервер<br>параметрлері түймесін түртіңіз. Байланыс<br>тексерісін орындау арқылы қатенің себебін<br>тексеруге болады. |  |  |
|     |                                                           | Параметрлер мен электрондық пошта<br>серверінің аутентификация әдісі сәйкес<br>келмеуі мүмкін. Аутентификация әдісі<br>ретінде <b>Өшіру</b> таңдаған кезде,<br>электрондық поштаның аутентификация<br>әдісі «Ешқайсысы» күйіне орнатылғанына<br>көз жеткізіңіз.                      |  |  |
|     |                                                           | Принтер желіге қосылғанын тексеру үшін<br>желі байланысы туралы есепті басып<br>шығарыңыз.                                                                                                    |  |  |
| 421 | DNS қатесі орын алды.                                     | Параметрлер > Жалпы параметрлер ><br>Желі параметрлері > Қосымша ><br>ТСР/ІР түймесін түртіңіз, содан соң DNS<br>параметрлерін тексеріңіз.                                                                                                    |  |  |
|     |                                                           | DNS параметрлерін сервер компьютер<br>немесе кіру нүктесі бойынша тексеріңіз.                                                                                                    |  |  |
| 422 | Аутентификация қатесі орын алды.                          | Параметрлер > Жалпы параметрлер ><br>Факс параметрлері > Қабылдау<br>параметрлері > Сақтау/бағытын өзгерту<br>пар-лері түймесін түртіңіз, содан соң<br>Тағайындалған орын опциясында таңдалған<br>қалта параметрлерін тексеріңіз.                                                    |  |  |
| 423 | Байланыс қатесі орын алды.                                | Принтер желіге қосылғанын тексеру үшін<br>желі байланысы туралы есепті басып<br>шығарыңыз.                                                                                                    |  |  |
|     |                                                           | Параметрлер > Жалпы параметрлер ><br>Факс параметрлері > Қабылдау<br>параметрлері > Сақтау/бағытын<br>өзгерту пар-лері түймесін түртіңіз, содан<br>соң Тағайындалған орын опциясында<br>таңдалған қалта параметрлерін тексеріңіз.                                                    |  |  |
| 425 | Қайта жіберілетін межелі қалтада сақтау орны жеткіліксіз. | Қайта жіберілетін межелі қалтада сақтау<br>орнын арттырыңыз.                                                                                                    |  |  |
| 428 | Меже қате не жоқ.                                         | Параметрлер > Жалпы параметрлер ><br>Факс параметрлері > Қабылдау<br>параметрлері > Сақтау/бағытын өзгерту<br>пар-лері түймесін түртіңіз, содан соң<br>Тағайындалған орын опциясында таңдалған<br>қалта параметрлерін тексеріңіз.                                                    |  |  |

- "Телефон желісіне қосылу" бетте 135
- "Желі қосылымы есебін басып шығару" бетте 43

- "Электрондық пошта серверінің байланысын тексеру" бетте 333
- ➡ "Epson Connect қызметі" бетте 234
- "Факс параметрлері параметріне арналған мәзір опциялары" бетте 187
- "Қолжетімді қағаз және сыйымдылықтар" бетте 55

## Принтер күйін тексеру — Windows

- 1. Принтер драйверінің терезесіне өтіңіз.
- 2. EPSON Status Monitor 3 түймесін Қызмет көрсету қойындысында басып, Толығырақ басыңыз.

Принтердің күйін, сия деңгейлерін және қате күйін тексеруге болады.

Ескертпе:

Erep **EPSON Status Monitor 3** ажыратылса, **Кеңейтілген параметрлер** қойындысындағы **Қызмет көрсету** түймесін басыңыз да, **EPSON Status Monitor 3 қосу** таңдаңыз.

#### Қатысты ақпарат

➡ "Windows Принтер драйвері" бетте 236

## Принтер күйін тексеру — Mac OS X

- 1. Жүйе параметрлері тармағын мәзірінен > Принтерлер және сканерлер (немесе Басып шығару және сканерлеу, Басып шығару және факс) тармағынан таңдап, принтерді таңдаңыз.
- 2. Параметрлер және жабдықтар > Бағдарлама > Принтер бағдарламасын ашу түймесін басыңыз.
- 3. EPSON Status Monitor түймесін басыңыз.

Принтердің күйін, сия деңгейлерін және қате күйін тексеруге болады.

## Бағдарламалық құралдың күйін тексеру

Бағдарламалық құралды ең соңғы нұсқасына жаңарту арқылы проблемаларды жоюға болады. Бағдарламалық құрал күйін тексеру үшін бағдарламалық құралдың жаңарту құралын пайдаланыңыз.

- ➡ "EPSON Software Updater" бетте 242
- "Қолданбаларды және микробағдарламаны жаңарту" бетте 249

## Кептелген қағазды шығару

Кептелген қағазды жыртылған бөліктерімен қоса анықтап, алып тастау үшін принтердің басқару тақтасында экрандық нұсқауларды орындаңыз. СКД экраны кептелген қағазды алып тастау әдісін көрсететін анимацияны көрсетеді.

### 🕂 Абайлаңыз:

Қолдарыңыз принтердің ішінде болған кезде басқару панеліндегі түймелерді ешқашан баспаңыз. Егер принтер жұмыс істей бастаса, бұл жарақат алуды тудыруы мүмкін. Жарақатты болдырмау үшін, шығып тұрған жерлерге тимеңіз.

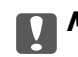

#### Маңызды:

Кептелген қағазды ақырын алыңыз. Қағазды күшпен шығару принтерді зақымдауы мүмкін.

#### Ескертпе:

Егер қағаздың жыртылған бөліктері қалса, қағаз кептелуі қатесін жойғаннан кейін **Параметрлер** > **Қызмет көрсету** > **Қағазды алу** түймесін түртіңіз. Бұл қалған қағаз бөліктерін алып тастауға көмектеседі.

## Қағаз дұрыс берілмейді немесе дұрыс шықпайды

Келесі пунктерді тексеріңіз және мәселені шешу үшін сәйкес шаралар қабылдаңыз.

- 🗅 Принтерді тегіс бетке орнатып, ұсынылған орта жағдайларында жұмыс істетіңіз.
- 🗅 Осы принтер қолдайтын қағазды пайдаланыңыз.
- 🗅 Қағазды пайдалану бойынша сақтандыру шараларын орындаңыз.
- Қағазды көрсетілген парақтар санынан асыра салуға болады. Қарапайым қағаз үшін жиек бағыттағышындағы үшбұрыш таңбасы көрсеткен сызықтан асырып жүктемеңіз.
- Қағаз өлшемі мен қағаз түрі параметрлері нақты қағаз өлшеміне және принтерге жүктелген қағаз түріне сәйкес келетініне көз жеткізіңіз.
- 🗅 Принтердің ішіндегі роликтерді тазалаңыз.

- "Қоршаған орта сипаттамалары" бетте 317
- "Қағазды ұстау туралы сақтандырулар" бетте 54
- "Қолжетімді қағаз және сыйымдылықтар" бетте 55
- "Қағаз түрлерінің тізімі" бетте 60
- "Қағаздың өту жолын қағазды беру проблемаларына (Қағаз кассетасы) байланысты тазалау" бетте 215

## Қағаздың кептелуі

- Қағазды дұрыс бағытта жүктеп, жиек бағыттауыштарын қағаздың жиектеріне қарсы бағытта сырғытыңыз.
- 🗅 Басып шығару кезінде артқы қақпақ ашпаңыз. Бұл қағаздың кептелуіне әкеледі.

#### Қатысты ақпарат

- "Кептелген қағазды шығару" бетте 261
- "Қағазды Қағаз кассетасы ішіне салу" бетте 61
- "Қағазды Артқа қағаз беру ішіне салу" бетте 63

## Қағаз қисық беріледі

Қағазды дұрыс бағытта жүктеп, жиек бағыттауыштарын қағаздың жиектеріне қарсы бағытта сырғытыңыз.

#### Қатысты ақпарат

- "Қағазды Қағаз кассетасы ішіне салу" бетте 61
- "Қағазды Артқа қағаз беру ішіне салу" бетте 63

### Бір уақытта бірнеше парақ қағаз беріледі

Егер 2 жақты басып шығару кезінде бірнеше қағаз парағы салынса, қағазды қайта жүктеуден бұрын принтерге жүктелген бүкіл қағазды алып тастаңыз.

### Қағаз қосымша қағаз кассетасы құрылғыларынан берілмейді

Қосымша қағаз кассетасы құрылғысы қосылса, принтер драйверінде параметрлер орнату қажет. Принтердің драйвері жаңартылғанда қосымша қағаз кассетасы құрылғысының параметрлері жойылады. Реттеулерді қайта жасаңыз.

#### Қатысты ақпарат

"Принтер драйверінде қосымша қағаз кассетасы құрылғысын орнату" бетте 307

# Басып шығарғыштарға қызмет көрсету құрылғысын ауыстырғаннан кейін қағаз дұрыс берілмейді

басып шығарғыштарға қызмет көрсету құрылғысы дұрыс ауыстыру мүмкін емес. Олардың дұрыс орнатылғанын тексеріңіз.

#### Қатысты ақпарат

- "Басып шығарғыштарға қызмет көрсету Қағаз кассетасы 1 ішінен ауыстыру" бетте 202
- "Басып шығарғыштарға қызмет көрсету Қағаз кассетасы 2 4 ішінен ауыстыру" бетте 206

## Қағазды шығару қатесі

Қағаз артқы қағаз беру құрылғысына жүктелген болса да, қағаз қате шығарылғанда қағазды артқы қағаз беру құрылғысының ортасына қайта салыңыз.

## Түпнұсқа АҚБ құралына берілмейді

- 🗅 АҚБ қолдайтын түпнұсқаларды пайдаланыңыз.
- Түпнұсқаларды дұрыс бағытта жүктеңіз және ADF жиек бағыттағыштарын түпнұсқалардың жиегімен сырғытыңыз.
- ADF ішін басып шығарыңыз.
- Түпнұсқаларды ADF бөліміндегі үшбұрыш таңбасы арқылы көрсетілген сызықтан асырып салмаңыз.

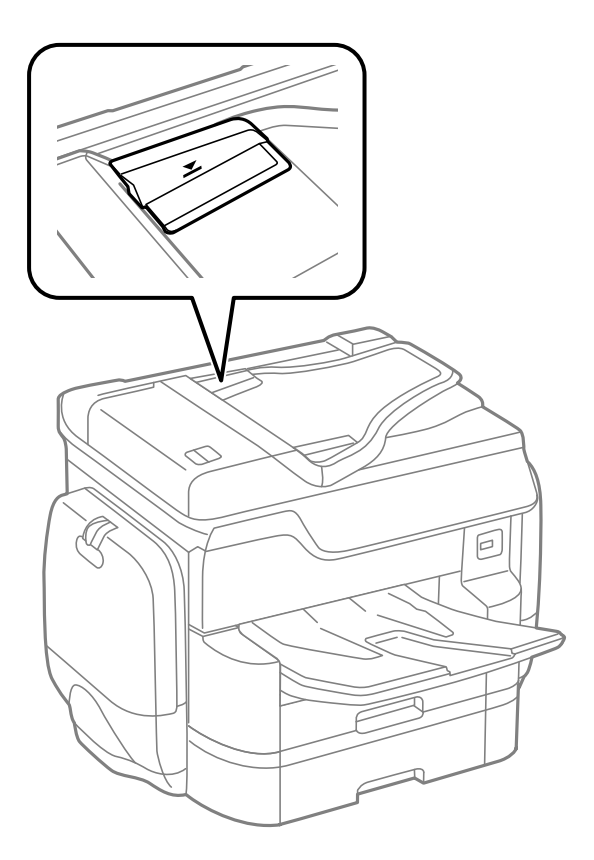

ADF белгішесі экранның төменгі жағында қосулы екенін тексеріңіз. Егер өшірулі болса, түпнұсқаларды қайта қойыңыз.

- "АҚБ үшін қолжетімді түпнұсқалар" бетте 66
- "Түпнұсқаларды АҚБ үстіне қою" бетте 66

→ "АҚБ құралын тазалау" бетте 216

## Қағаз ретке қойылмаған

Егер шығыс науаның ортасындағы тұтқаны тартсаңыз, проблеманы шешуге болады, бірақ жүктеу сыйымдылығы төмендеуі мүмкін.

### Қағаз күтпеген бағытта шығады

Альбомдық қағаздар мен портреттік қағаздар араласқанда немесе 2 жақты басып шығару мен 1 жақты басып шығару араласқанда, қағаз күтпеген бағытта шығарылса, принтер драйверінде **Файлға тігу үшін құжаттарды шығару** параметрін қосыңыз. Бұл оңай толтыру үшін қағаздарды бір бағытта шығарады.

Windows

**Қызмет көрсету** қойындысындағы **Кеңейтілген параметрлер** бөлімнің **Файлға тігу үшін құжаттарды шығару** параметрін таңдаңыз.

Mac OS X

Жүйе параметрлері тармағын мәзірінен > Принтерлер және сканерлер (немесе Басып шығару және сканерлеу, Басып шығару және факс) тармағынан таңдап, принтерді таңдаңыз. Опциялар және керек-жарақтар > Опциялар (немесе Драйвер) түймесін басыңыз. Оп параметрін Файлға тігу үшін құжаттарды шығару параметрі ретінде таңдаңыз.

# Қуат және басқару тақтасының ақаулары

## Қуат қосылмайды

🗅 Қуат сымы мықтап тағылғанына көз жеткізіңіз.

🗅 🕛 түймесін сәл ұзағырақ ұстап тұрыңыз.

## Қуат өшірілмейді

🖰 түймесін сәл ұзағырақ ұстап тұрыңыз. Егер принтерді әлі де өшіре алмасаңыз, қуат сымын

розеткадан ажыратыңыз. Басып шығару басының кебуіне жол бермеу үшін принтерді 🖰 түймесін басу арқылы қайтадан қосыңыз және өшіріңіз.

## Қуат автоматты түрде өшеді

Параметрлер > Жалпы параметрлер > Нег.параметрлер > Қуатты өш. парам. түймесін түртіп, содан соң Белсенді болмағанда қуатты өшіру және Ажырағанда қуатты өшіру параметрлерін өшіріңіз. Параметрлер > Жалпы параметрлер > Нег.параметрлер түймесін түртіп, Өшіру таймері параметрін өшіріңіз.

#### Ескертпе:

Сатып алынған жерге байланысты сіздің өніміңізде **Қуатты өш. парам.** немесе **Өшіру таймері** мүмкіндігі болуы мүмкін.

## СКД экраны күңгірттенеді

Принтер ұйқы режимінде. СКД экранын алдыңғы күйіне қайтару үшін кез келген жерін түртіңіз.

## Сенсорлық экран жауап бермейді

- Егер сенсорлық экранға қорғағыш жапсырманы жабыстырсаңыз, оптикалық сенсорлық экран жауап бермеуі мүмкін.
- Принтерді өшіріңіз, содан соң экранды жұмсақ, құрғақ шүберекпен сүртіңіз. Егер экранда дақтар жағылған болса, ол жауап бермеуі мүмкін.

### Басқару тақтасынан пайдалану мүмкін емес

Пайдаланушы мүмкіндіктеріне қатысты шектеулер қосылған кезде, басып шығару үшін пайдаланушының идентификаторы және құпия сөзі қажет. Егер құпия сөзді білмесеңіз, принтер әкімшісіне хабарласыңыз.

## Компьютерден басып шығару мүмкін емес

#### Қосылымды тексеру

- USB кабелін қауіпсіз түрде принтерге және компьютерге қосыңыз.
- Егер USB хабын пайдалансаңыз, принтерді компьютерге тікелей жалғап көріңіз.
- Егер принтерді SuperSpeed USB портына USB 2.0 кабелі арқылы қоссаңыз, сол компьютерлерде байланыс қатесі пайда болуы мүмкін. Мұндай жағдайда келесі әдістердің бірі арқылы принтерді қайта қосыңыз.
  - USB 3.0 кабелін пайдаланыңыз.
  - Компьютердегі Hi-Speed USB портына қосыңыз.
  - 🗅 Байланыс қатесі жасалатын порттан басқа SuperSpeed USB портына қосыңыз.
- Егер желі арқылы басып шығару мүмкін болмаса, компьютерден желі қосылымы әдісін сипаттайтын бетті қараңыз.

#### Бағдарламалық құралды және деректерді тексеру

- Принтер драйверін орнатыңыз.
- Үлкен өлшемді кескінді басып шығарып жатсаңыз, компьютерде жеткілікті жад болмауы мүмкін. Кескінді төмен ажыратымдылықпен немесе кішірек өлшемде басып шығарыңыз.

#### Компьютерден принтердің күйін тексеру (Windows)

Принтер драйверінің **Қызмет көрсету** қойындысынан **Бас. шығ-у кезегі** түймесін басып, келесіні тексеріңіз.

- Тоқтатылған басып шығару тапсырмаларының бар-жоғын тексеріңіз. Қажет болса, басып шығарудан бас тартыңыз.
- Принтердің дербес немесе бөгеліс күйде емес екеніне көз жеткізіңіз.

Егер принтер дербес немесе бөгеліс күйде болса, **Принтер** мәзірінен дербес немесе бөгеліс параметрін өшіріңіз.

Принтер Принтер мәзірінен әдепкі принтер ретінде таңдалғанына көз жеткізіңіз (мәзір элементінде құсбелгі болуы тиіс).

Егер принтер әдепкі принтер ретінде таңдалмаса, оны әдепкі принтер ретінде орнатыңыз.

Принтер портының **Принтер** мәзірінен **Сипат** > **Порт** бөлімінде дұрыс таңдалғанын тексеріңіз.

USB байланысы үшін «**USBXXX**» таңдаңыз немесе желілік қосылым үшін «**EpsonNet Print Port**» таңдаңыз.

#### Компьютерден принтердің күйін тексеру (Mac OS X)

- Пайдаланушы мүмкіндігін шектеу қосулы болғанда принтер басып шығармауы мүмкін. Принтер әкімшісіне хабарласыңыз.
- Принтер күйі Кідірту күйінде емес екенін тексеріңіз.

**Жүйе параметрлері** тармағын М мәзірден > **Принтерлер және сканерлер** (немесе **Басып шығару және сканерлеу, Басып шығару және факс**) таңдап, принтерді екі рет басыңыз. Принтер кідіртілсе, **Қалпына келтіру** (не **Принтерді қалпына келтіру**) түймесін басыңыз.

#### Қатысты ақпарат

- "Компьютерге косу" бетте 33
- "Қолданбаларды орнату" бетте 245
- "Басып шығаруды болдырмау" бетте 108

## Желі реттеулерін жасау мүмкін болмағанда

- Желіні қосу қажет құрылғыларды өшіріңіз. Шамамен 10 секунд күтіп, құрылғыларды келесі ретпен қосыңыз; кіру нүктесі, компьютер немесе смарт құрылғы, содан соң принтер. Радио толқынды байланысты жақсарту үшін принтерді және компьютерді немесе смарт құрылғыны кіру нүктесіне жақындатып, желі реттеулерін қайта жасаңыз.
- Параметрлер > Жалпы параметрлер > Желі параметрлері > Байланысты тексеру түймесін түртіп, желі қосылымының есебін басып шығарыңыз. Егер қате пайда болса, желі қосылымы есебін тексеріп, басып шығарылған шешімдерді орындаңыз.

- "Желі қосылымы есебін басып шығару" бетте 43
- "Желі қосылымының есебіндегі хабарлар және шешімдер" бетте 44

# Желі параметрлерінде проблемалар болмаса да құрылғылардан қосылу мүмкін емес

Егер компьютерден немесе смарт құрылғыдан принтерге желі қосылымының есебі ешқандай проблемаларды көрсетпесе де қосылу мүмкін болмаса, келесі бөлімді қараңыз.

Бірнеше кіру көздерін бір уақытта пайдаланғанда, кіру нүктелерінің параметрлеріне байланысты компьютерден немесе смарт құрылғыдан принтерді пайдалану мүмкін болмауы ықтимал. Компьютерді немесе смарт құрылғыны принтердің кіру нүктесіне қосыңыз.

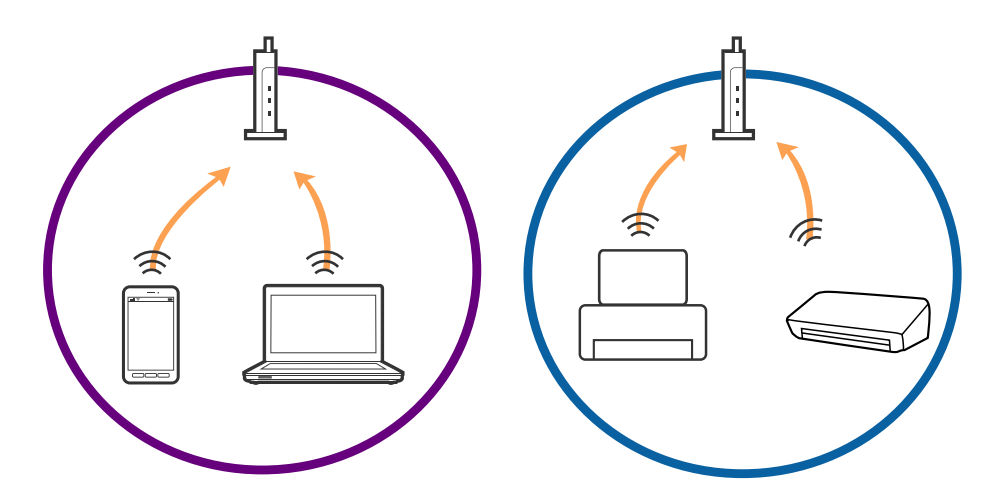

Кіру нүктесінде бірнеше SSID идентификаторлары болғанда және құрылғылар бірдей кіру нүктесіндегі әртүрлі SSID идентификаторларына қосылғанда кіру нүктесіне қосылу мүмкін болмауы ықтимал. Компьютерді немесе смарт құрылғыны принтердің SSID идентификаторына қосыңыз.

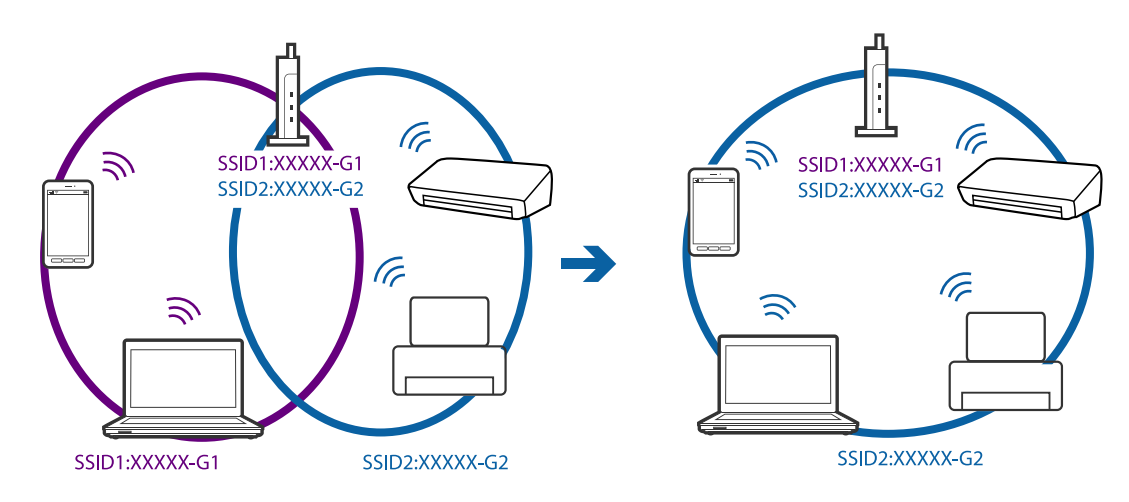

IEEE802.11а және IEEE802.11g параметріне сәйкес келетін кіру нүктесінде 2,4 ГГц және 5 ГГц SSID идентификаторлары бар. Егер компьютерді немесе смарт құрылғыны 5 ГГц SSID идентификаторына қоссаңыз, принтерді қосу мүмкін емес, себебі принтер 2,4 ГГц байланысына ғана қолдау көрсетеді. Компьютерді немесе смарт құрылғыны принтердің SSID идентификаторына қосыңыз.

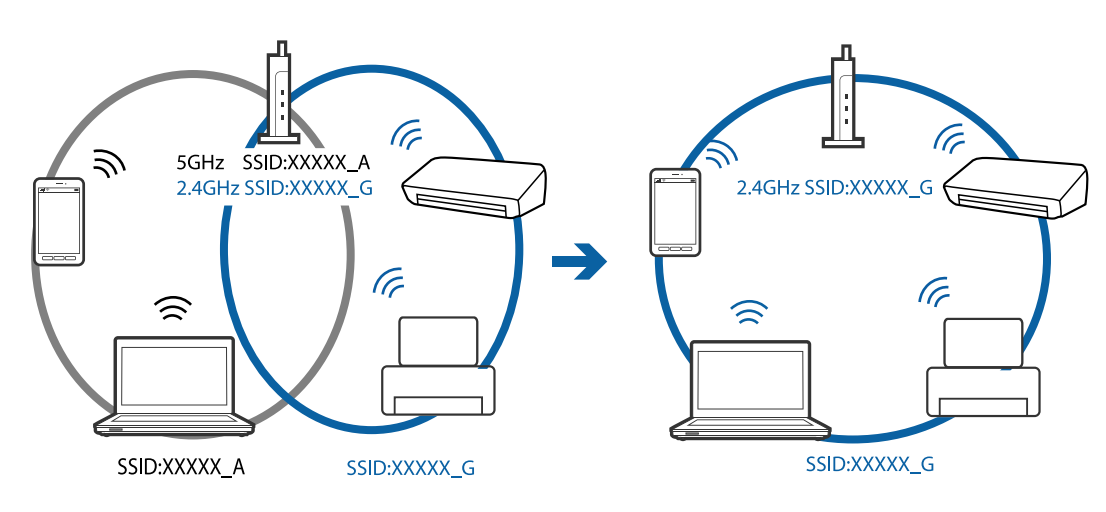

Көпшілік кіру нүктелерінде қосылған құрылғылар арасындағы байланысты блоктайтын құпиялылық бөлгіші мүмкіндігі бар. Егер принтер мен компьютер немесе смарт құрылғы бірдей желіге қосылса да олардың арасында байланысу мүмкін болмаса, кіру нүктесіндегі құпиялылық бөлгішті ажыратыңыз. Мәліметтер алу үшін кіру нүктесімен берілген нұсқаулықты қараңыз.

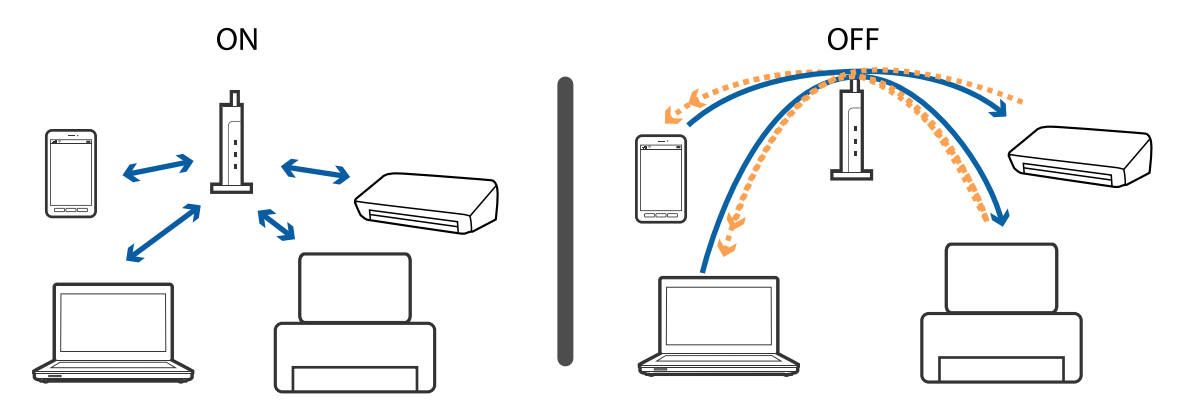

#### Қатысты ақпарат

- ♥ "Принтерге қосылған SSID идентификаторын тексеру" бетте 268
- ➡ "Компьютерге арналған SSID идентификаторын тексеру" бетте 269

## Принтерге қосылған SSID идентификаторын тексеру

Параметрлер > Жалпы параметрлер > Желі параметрлері > Желі күйі параметрін түртіңіз. Әрбір мәзірден Wi-Fi және Wi-Fi Direct мүмкіндігі үшін SSID идентификаторын тексеруге болады.

## Компьютерге арналған SSID идентификаторын тексеру

#### Windows

Жұмыс үстеліндегі тапсырма науасындағы *Г* түймесін басыңыз. Көрсетілген тізімнен қосылған SSID атауын тексеріңіз.

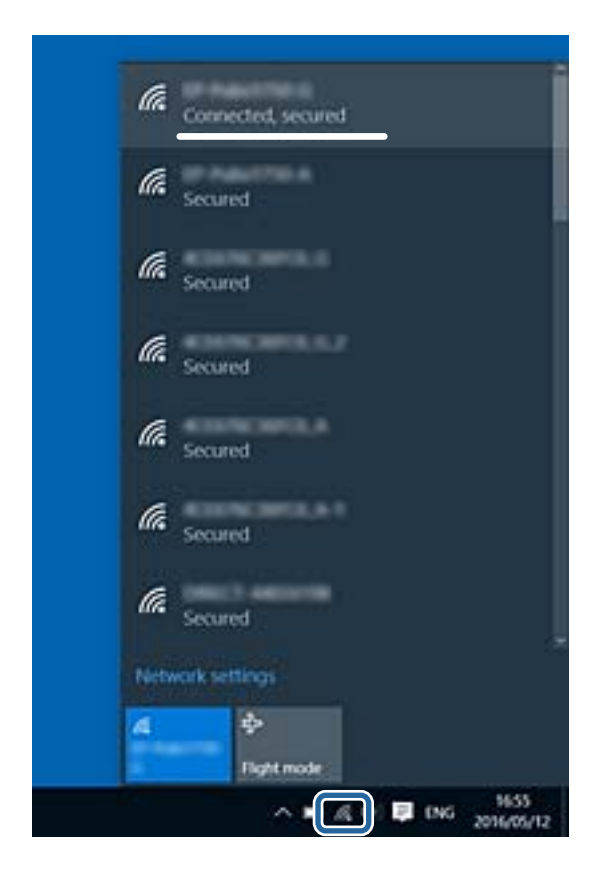

#### Mac OS X

Компьютер экранының жоғарғы жағындағы Wi-Fi белгiшесiн басыңыз. SSID идентификаторларының тiзiмi көрсетiледi және қосылған SSID идентификаторы белгiмен көрсетiледi.

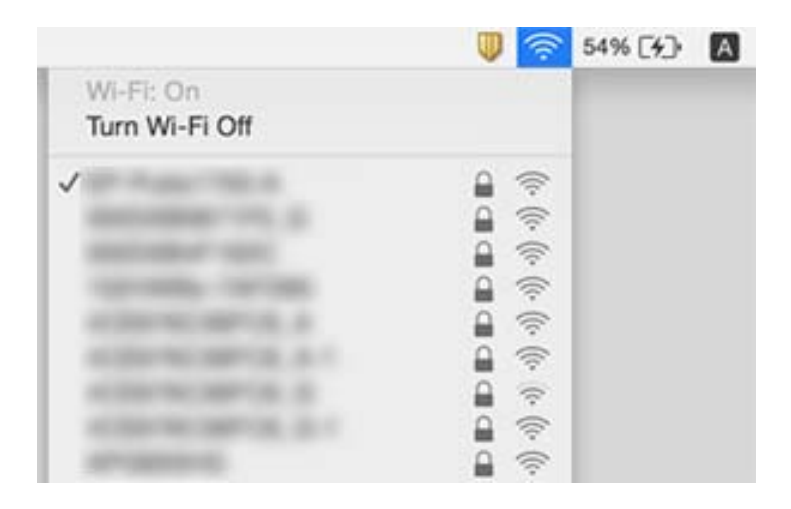

## Принтер желі қосылымы арқылы басып шығара алмайды

#### Желі ортасын тексеру

- Кіру нүктесін немесе провайдерді өзгерткенде принтерге арналған желі реттеулерін қайта жасап көріңіз. Компьютерді немесе смарт құрылғыны принтердің SSID идентификаторына қосыңыз.
- Желіні қосу қажет құрылғыларды өшіріңіз. Шамамен 10 секунд күтіп, құрылғыларды келесі ретпен қосыңыз; кіру нүктесі, компьютер немесе смарт құрылғы, содан соң принтер. Радио толқынды байланысты жақсарту үшін принтерді және компьютерді немесе смарт құрылғыны кіру нүктесіне жақындатып, желі реттеулерін қайта жасаңыз.

#### Компьютерді тексеру

Windows жүйесінде принтер драйверінің **Бас. шығ-у кезегі** қойындысынан **Қызмет көрсету** параметрін басып, келесілерді тексеріңіз.

🗅 Тоқтатылған басып шығару тапсырмаларының бар-жоғын тексеріңіз.

Қажет болса, басып шығарудан бас тартыңыз.

🗅 Принтердің дербес немесе бөгеліс күйде емес екеніне көз жеткізіңіз.

Егер принтер дербес немесе бөгеліс күйде болса, **Принтер** мәзірінен дербес немесе бөгеліс параметрін өшіріңіз.

Принтер Принтер мәзірінен әдепкі принтер ретінде таңдалғанына көз жеткізіңіз (мәзір элементінде құсбелгі болуы тиіс).

Егер принтер әдепкі принтер ретінде таңдалмаса, оны әдепкі принтер ретінде орнатыңыз.

**Принтер сипаттары** > **Порт** тармағында таңдалған порт дұрыс екенін тексеріңіз.

#### Желі қосылымы есебін тексеру

#### **Параметрлер > Жалпы параметрлер > Желі параметрлері > Байланысты тексеру** түймесін түртіп, желі қосылымының есебін басып шығарыңыз. Егер есеп желі қосылымы сәтсіз болғанын көрсетсе, желі қосылымының есебін тексеріп, басып шығарылған шешімдерді орындаңыз.

#### Компьютердің желі қосылымын тексеру

Компьютердің желі реттеулері дұрыс екенін тексеру үшін компьютерден қандай да бір веб-сайтқа кіріп көріңіз. Егер қандай да бір веб-сайтқа кіру мүмкін болмаса, онда компьютерде проблема бар. Компьютердің желі қосылымын тексеріңіз.

- ➡ "Принтерге қосылған SSID идентификаторын тексеру" бетте 268
- "Желі қосылымы есебін басып шығару" бетте 43
- "Желі қосылымының есебіндегі хабарлар және шешімдер" бетте 44
- ➡ "Windows Принтер драйвері" бетте 236

# Принтер USB қосылымы арқылы басып шығара алмайды

- USB кабелін компьютерден ажыратыңыз. Компьютерде көрсетілетін принтер белгішесін тінтуірдің оң жағымен басып, Құрылғыны жою параметрін таңдаңыз. Содан соң, USB кабелін компьютерге қосып, сынақтық басып шығарып көріңіз. Егер басып шығару мүмкін болса, орнату аяқталды.
- Осы нұсқаулықтың [Қосылым әдісін компьютерге өзгерту] бөліміндегі қадамдарды орындау арқылы USB қосылымын қайта орнатыңыз.

#### Қатысты ақпарат

"Компьютерге қосылу әдісін өзгерту" бетте 48

## iPhone немесе iPad құрылғысынан басып шығару мүмкiн емес

- □ iPhone немесе iPad құрылғысын бiрдей желiге (SSID) принтер ретiнде қосыңыз.
- Қағазды орнатуды автоматты көрсету параметрін келесі мәзірлерде қосыңыз. Параметрлер > Жалпы параметрлер > Принтер параметрлері > Қағаз көзінің параметрлері > Қағазды орнатуды автоматты көрсету
- AirPrint параметрін Web Config бөлімінде қосыңыз.

#### Қатысты ақпарат

- "Смарт құрылғыға қосу" бетте 35
- ➡ "Web Config" бетте 234

## Басып шығару уақытша тоқтатылды

Басып шығару кезінде принтердің қақпақтарын ашық қалдырыңыз, басып шығару тапсырмасын кідіртеді. Егер басып шығару барысында қақпақтарды ашсаңыз, оларды жабыңыз.

## Басып шығару ақаулары

### Басып шығару — тырналған немесе бояу — жоқ

Егер принтерді ұзақ уақыт пайдаланбаған болсаңыз, басып шығару механизмінің шүмегі бітеліп қалуы не сия тамшылары шығарылмауы мүмкін. Шүмек тексеруін орындаңыз және басып шығару механизміндегі шүмектердің кез келгені бітелген жағдайда басып шығару механизмін тазалаңыз.

#### Қатысты ақпарат

• "Басып шығару механизмін тексеру және тазалау" бетте 212

## Жолақтар немесе күтпеген түстер пайда болады

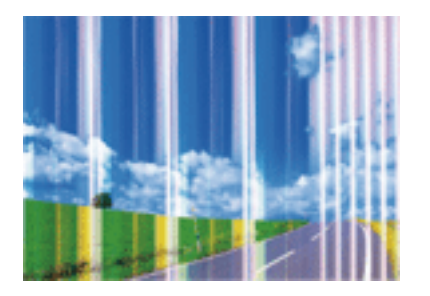

Басып шығару механизмінің шүмектері бітелуі мүмкін. Басып шығару механизмінің шүмектері бітелгенін не бітелмегенін тексеру үшін шүмекті тексеріңіз. Басып шығару механизмі шүмектерінің бітелген болса, басып шығару механизмін тазалаңыз.

#### Қатысты ақпарат

• "Басып шығару механизмін тексеру және тазалау" бетте 212

### Түсті жолақ шамамен 3.3 см аралықпен шығады

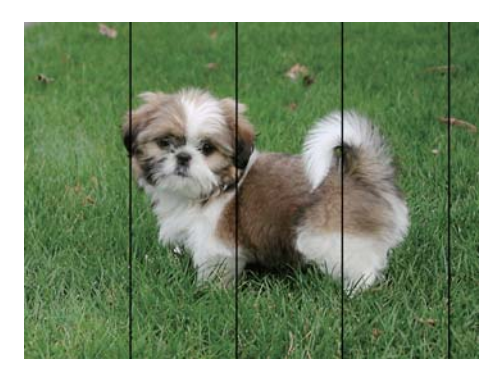

- Принтерге жүктелген түрге сәйкес келетін тиісті қағаз түрін таңдаңыз.
- **Басып шығару сапасын реттеу** мүмкіндігі көмегімен басып шығару басын туралаңыз.
- 🗅 Жай қағазда басып шығарғанда жоғары сапалы параметрмен басып шығарыңыз.

- "Қағаз түрлерінің тізімі" бетте 60
- "Басып шығару сапасын реттеу" бетте 211

### Бұлдыр басып шығарулар, тік жолақ немесе қисаю

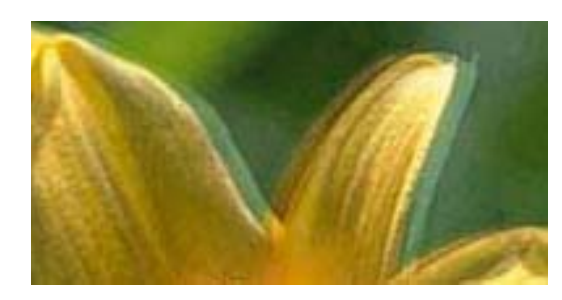

# entnamen ane 1 Aufdruck. W J 5008 "Regel

Басып шығару сапасын реттеу мүмкіндігі көмегімен басып шығару басын туралаңыз.

#### Қатысты ақпарат

• "Басып шығару сапасын реттеу" бетте 211

# Басып шығару сапасы басып шығару механизмін туралағаннан кейін де жақсармайды

Қос бағытты (немесе жоғары жылдамдықты) басып шығару кезінде басып шығару механизмі екі бағытта жылжығанда да басып шығарады және тік сызықтар тураланбауы мүмкін. Егер басып шығару сапасы жақсармаса, қос бағытты (немесе жоғары жылдамдықты) параметрді өшіріңіз. Осы параметрді өшіру басып шығару жылдамдығын баяулатуы мүмкін.

🗅 Басқару тақтасы

Параметрлер > Жалпы параметрлер > Принтер параметрлері бөліміндегі Қос бағытты параметрін ажыратыңыз.

Windows

**Жоғары жылдамдық** параметрін принтер драйверінің **Қосымша опциялар** қойындысынан алып тастаңыз.

Mac OS X

Жүйе параметрлері тармағын мәзірінен > Принтерлер және сканерлер (немесе Басып шығару және сканерлеу, Басып шығару және факс) тармағынан таңдап, принтерді таңдаңыз. Опциялар және керек-жарақтар > Опциялар (немесе Драйвер) түймесін басыңыз. Off параметрін High Speed Printing параметрі ретінде таңдаңыз.

#### Қатысты ақпарат

• "Жад құрылғысы параметріне арналған мәзір опциялары" бетте 77

### Басып шығару сапасы нашар

Басып шығару сапасы бұлдыр баспа, жолақтар, жетіспейтін түстер, күңгірт түстер, басып шығарулардағы қисаюға байланысты нашар болса, келесілерді тексеріңіз.

#### Принтерді тексеру

Басып шығару сапасын реттеу мүмкіндігін пайдаланыңыз.

- Шүмек тексеруін орындаңыз және басып шығару механизміндегі шүмектердің кез келгені бітелген жағдайда басып шығару механизмін тазалаңыз.
- 🗅 Басып шығару механизмін туралаңыз.

#### Қағазды тексеру

- 🗅 Осы принтер қолдайтын қағазды пайдаланыңыз.
- 🗅 Дымқыл, зақымдалған немесе тым ескі қағазда басып шығармаңыз.
- 🖵 Қағаз бұралып кетсе немесе хатқалта қампайса, оны тегістеңіз.
- 🗅 Басып шығарудан кейін қағазды бірден бумалап қоймаңыз.
- Толтыру немесе көрсетудің алдында басып шығарылған парақтарды толығымен құрғатыңыз. Басып шығарылған парақтарды құрғату барысында тікелей күн көзінің түсуіне жол бермеңіз, құрғатқышты пайдаланбаңыз және басып шығарылған бетті қолмен ұстамаңыз.
- Кескіндер немесе фотосуреттерді басып шығару кезінде Epson компаниясы жай қағаздың орнына түпнұсқалы Epson қағазын қолдануды ұсынады. Түпнұсқалы Epson қағазының басылатын бетінде басып шығарыңыз.

#### Басып шығару параметрлерін тексеру

- Принтерге жүктелген түрге сәйкес келетін тиісті қағаз түрін таңдаңыз.
- 🖵 Жоғары сапа параметрімен басып шығарыңыз.
- Егер Стандартты қанық Windows принтер драйверіндегі сапа параметрі ретінде таңдалса, Стандартты етіп өзгертіңіз. Егер Normal-Vivid Mac OS X принтер драйверіндегі сапа параметрі ретінде таңдалса, Normal етіп өзгертіңіз.

#### сия салынған контейнер параметрін тексеру

- Түпнұсқалы Epson сия салынған контейнерлер пайдалануға тырысыңыз. Бұл өнім түпнұсқалы Epson сия салынған контейнерлер қолданысына негізделген түстерді реттеу үшін арналған. Түпнұсқалы емес сия салынған контейнерлер қолдану басып шығару сапасының төмендеуіне әкелуі мүмкін.
- Epson сия салынған контейнер орамада басылған күнге дейін пайдалануды ұсынады.

- "Басып шығару сапасын реттеу" бетте 211
- "Қолжетімді қағаз және сыйымдылықтар" бетте 55
- "Қағаз түрлерінің тізімі" бетте 60
- "Қағазды ұстау туралы сақтандырулар" бетте 54

### Қағаз жағылған немесе желінген

Көлденең жолақтар пайда болса немесе қағаздың жоғарғы немесе төменгі жағы ластанса, қағазды дұрыс бағытта салыңыз және жиек бағыттауыштарын қағаздың жиектеріне жылжытыңыз.

| l |
|---|

🗅 Тік жолақ пайда болса немесе қағаз ластанса, қағаз жолын тазалаңыз.

|--|--|--|--|--|--|--|--|

- Қағаздың бұрмаланғанын тексеру үшін оны тегіс бетке қойыңыз. Егер ол бұрмаланған болса, оны тегістеңіз.
- Қалың қағазға басып шығарғанда, басып шығару механизмі басып шығару бетіне жақын және қағаз тырналуы мүмкін. Мұндай жағдайда, тырнауды азайту параметрін іске қосыңыз. Бұл мүмкіндікті қоссаңыз, басып шығару сапасы төмендеуі немесе басып шығару баяулауы мүмкін.
  - 🗅 Басқару тақтасы

Негізгі Параметрлер > Жалпы параметрлер > Принтер параметрлері түймесін түртіп, Қалың қағаз опциясын іске қосыңыз.

Windows

**Кеңейтілген параметрлер** параметрін принтер драйверінің **Қызмет көрсету** қойындысынан басып, **Қалың қағаз және хатқалталар** таңдаңыз.

**Қалың қағаз және хатқалталар** параметрін таңдағаннан кейін қағаз әлі де қажалған болса, принтер драйверінің **Қысқа түйіршікті қағаз** терезесіндегі **Кеңейтілген параметрлер** опциясын таңдаңыз.

Mac OS X

Жүйе параметрлері тармағын мәзірінен > Принтерлер және сканерлер (немесе Басып шығару және сканерлеу, Басып шығару және факс) тармағынан таңдап, принтерді таңдаңыз. Опциялар және керек-жарақтар > Опциялар (немесе Драйвер) түймесін басыңыз. Оп күйін Қалың қағаз және хатқалталар параметрі ретінде таңдаңыз.

Қолмен 2 жақты басып шығаруды орындағанда қағазды қайта жүктеуден бұрын сияның толық кепкенін тексеріңіз.

- "Қағазды Қағаз кассетасы ішіне салу" бетте 61
- "Қағазды Артқа қағаз беру ішіне салу" бетте 63

• "Қағаздың өту жолын сиямен айғыздалудан тазалау" бетте 215

## Автоматты 2 жақты басып шығару кезінде қағаз былғанды

Автоматты 2 жақты басып шығару мүмкіндігін пайдалану кезінде және кескіндер мен суреттер сияқты жоғары тығыздық деректерін басып шығару кезінде төмендету үшін басып шығару тығыздығын және ұзарту үшін кептіру уақытын орнатыңыз.

#### Қатысты ақпарат

"Принтер параметрлері" бетте 222

## Басып шығарылған фотосуреттің беті ылғалды

Фотосурет қағазының дұрыс емес жағында басып шығарып жатқан болуыңыз мүмкін. Басып шығаруға арналған жағында басып шығарып жатқаныңызды тексеріңіз.

Фотосурет қағазының қате бетінде басып шығарғанда, қағаз жолын тазалау қажет.

#### Қатысты ақпарат

• "Қағаздың өту жолын сиямен айғыздалудан тазалау" бетте 215

# Кескіндер не суреттер күтпеген түстермен басып шығарылады

Басқару тақтасынан немесе Windows принтер драйверінен басып шығарған кезде, қағаз түріне байланысты Epson авто фотосурет реттеу параметрі әдепкі бойынша қолданылады. Параметрді өзгертіп көріңіз.

🗅 Басқару тақтасы

Фотосуретті түзету параметрін Авто опциясынан басқа опцияға өзгертіңіз. Параметрді өзгертуден нәтиже шықпаса, Жақсарту өшірулі параметрін Фотосуретті түзету параметрі ретінде таңдаңыз.

Windows принтер драйвері

**Қосымша опциялар** қойындысында **Түсті түзету** бөлімінен **Өзгертпелі** параметрін таңдаңыз, содан соң **Жетілдірілген** түймесін басыңыз. **Көріністі түзету** параметрін **Авто түзету** опциясынан басқа опцияға өзгертіңіз. Егер параметрді өзгерту жұмыс істемесе, **Түсті басқару** бөлімінде **PhotoEnhance** параметрінен басқа кез келген түс қосылымының әдісін пайдаланыңыз.

- "Жад құрылғысы параметріне арналған мәзір опциялары" бетте 77
- "Басып шығару түсін реттеу" бетте 97

## Басып шығарылатын құжаттың Позиция, Өлшем не Жиектер параметрлері қате

- Қағазды дұрыс бағытта жүктеп, жиек бағыттауыштарын қағаздың жиектеріне қарсы бағытта сырғытыңыз.
- Түпнұсқаларды Сканер әйнегі бетіне қойғанда түпнұсқаның бұрышын Сканер әйнегі жақтауының таңбасымен көрсетілген бұрышпен туралаңыз. Егер көшірменің жиектері қиып алынған болса, түпнұсқаны бұрыштан сәл алыстатыңыз.
- Түпнұсқаларды Сканер әйнегі бетіне қойғанда, Сканер әйнегі тазалаңыз және құжат қақпағын тазалаңыз. Егер шыныға шаң не лас тұрса, көшіру аймағына шаң мен лас тұрып, бұл қате басып шығару орналасуына немесе кішкентай кескіндерге әкелуі мүмкін.
- Көшіру параметрлеріндегі сәйкес Түп.өлш. параметрін таңдаңыз.
- Дұрыс қағаз өлшемі параметрін таңдаңыз.
- 🗅 Қолданбада басылатын аумаққа сыятындай шет параметрін реттеңіз.

#### Қатысты ақпарат

- "Қағазды Қағаз кассетасы ішіне салу" бетте 61
- "Қағазды Артқа қағаз беру ішіне салу" бетте 63
- "Түпнұсқаларды Сканер әйнегі қою" бетте 69
- "Сканер әйнегі тазалау" бетте 219
- "Басып шығарылатын аймақ" бетте 309

### Басып шығарылған таңбалар қате не бұрмаланған

- USB кабелін қауіпсіз түрде принтерге және компьютерге қосыңыз.
- 🗅 Кез келген уақытша тоқтатылған басып шығару тапсырмаларынан бас тартыңыз.
- Басып шығару кезінде компьютерді қолмен Гибернация режиміне не Күту режиміне қоймаңыз. Бұрмаланған мәтін беттері компьютерді іске қосқан келесі сәтте басып шығарылады.
- Егер бұған дейін пайдаланылған принтер драйверін пайдалансаңыз, басып шығарылған таңбалар бұрмалануы мүмкін. Принтер драйверін осы принтер үшін пайдаланып жатқаныңызды тексеріңіз. Принтердің драйвер терезесінің жоғарғы жағындағы принтер атауын тексеріңіз.

#### Қатысты ақпарат

• "Басып шығаруды болдырмау" бетте 108

### Басып шығарылған кескін керісінше шыққан

Принтер драйверіндегі немесе қолданбадағы кез келген айналы кескін параметрін алып тастаңыз.

Windows

Принтер драйверінің Айна қойындысындағы Қосымша опциялар құсбелгісін алып тастаңыз.

Mac OS X

Басып шығару диалогтық терезесінің **Принтер параметрлері** мәзірінде **Mirror Image** құсбелгісін алыңыз.

## Басып шығарулар бөліміндегі мозаикаға ұқсас пішімдер

Кескіндер немесе фотосуреттерді басып шығару кезінде жоғары ажыратымдылықты деректі пайдаланып басып шығарыңыз. Веб-сайттардағы кескіндер дисплейде жақсы көрінгенімен, жиі төмен ажыратымдылықпен беріледі, сондықтан басып шығару сапасы төмендеуі мүмкін.

# Көшірілген кескінде біркелкі емес түстер, жағылулар, нүктелер немесе түзу сызықтар пайда болады

- 🗅 Қағаз жолын тазалаңыз.
- 🗅 Сканер әйнегі тазалаңыз.
- ADF тазалаңыз.
- Түпнұсқаларды Сканер әйнегі бетіне қойғанда түпнұсқа немесе құжат қақпағын тым қатты баспаңыз.
- 🗅 Қағаз ластанса, көшіру тығыздығы параметрін төмен мәнге қойыңыз.

#### Қатысты ақпарат

- "Қағаздың өту жолын сиямен айғыздалудан тазалау" бетте 215
- "Сканер әйнегі тазалау" бетте 219
- ➡ "АҚБ құралын тазалау" бетте 216
- "Көшіруге арналған негізгі мәзір опциялары" бетте 110

## Көшірілген кескінде муар (айқасқан тор) белгілері пайда болады

Кішірейту және үлкейту параметрін өзгертіңіз немесе түпнұсқаны сәл басқаша бұрышпен орналастырыңыз.

#### Қатысты ақпарат

• "Көшіруге арналған негізгі мәзір опциялары" бетте 110

# Түпнұсқаның артқы жағындағы сурет көшірілген суретте пайда болады

- Жұқа түпнұсқа үшін түпнұсқаны Сканер әйнегі үстіне қойыңыз және оның үстіне бір парақ қара қағаз қойыңыз.
- 🗅 Басқару тақтасындағы көшіру тығыздығы параметрін азайтыңыз.

#### Қатысты ақпарат

"Көшіруге арналған негізгі мәзір опциялары" бетте 110

## Басып шығару ақауын жою мүмкін болмады.

Егер барлық шешімдерді байқап көрсеңіз және ақауды жоя алмасаңыз, принтер драйверін жойып, қайта орнатып көріңіз.

#### Қатысты ақпарат

- "Қолданбаларды жою" бетте 243
- "Қолданбаларды орнату" бетте 245

## Басып шығарудың басқа қиындықтары

## Басып шығару тым баяу

- 🗅 Кез келген қажет емес бағдарламаларды жабыңыз.
- Сапа параметрін төмен мәнге қойыңыз. Жоғары сапалы баспа басып шығару жылдамдығын баяулатады.
- Екі бағытты (не жоғары жылдамдықты) параметрді іске қосыңыз. Параметр қосылғанда басып шығару механизмі екі бағытта жылжығанда да басып шығарады және басып шығару жылдамдығы артады.
  - 🗅 Басқару тақтасы
    - Негізгі экраннан **Параметрлер > Жалпы параметрлер > Принтер параметрлері > Қос бағытты** тармақтарын түртіп, оларды қосыңыз.
  - Windows

Принтер драйверінің **Жоғары жылдамдық** қойындысында **Қосымша опциялар** таңдаңыз.

Mac OS X

Жүйе параметрлері тармағын мәзірінен > Принтерлер және сканерлер (немесе Басып шығару және сканерлеу, Басып шығару және факс) тармағынан таңдап, принтерді таңдаңыз. Опциялар және керек-жарақтар > Опциялар (немесе Драйвер) түймесін басыңыз. Оп параметрін High Speed Printing параметрі ретінде таңдаңыз.

- 🗅 Үнсіз режимді ажыратыңыз. Бұл мүмкіндік басып шығару жылдамдығын баяулатады.
  - 🗅 Басқару тақтасы

Негізгі экрандағы 🚾 түймесін түртіп, **Тыныш режимі** параметрін ажыратыңыз.

□ Windows

**Өшіру** параметрін принтер драйверінің **Дыбыссыз режим** қойындысындағы **Басты** параметрі ретінде таңдаңыз.

Mac OS X

Жүйе параметрлері тармағын мәзірінен > Принтерлер және сканерлер (немесе Басып шығару және сканерлеу, Басып шығару және факс) тармағынан таңдап, принтерді таңдаңыз. Опциялар және керек-жарақтар > Опциялар (немесе Драйвер) түймесін басыңыз. Оff параметрін Дыбыссыз режим параметрі ретінде таңдаңыз.

2 жақты басып шығару үшін қағазды бір жағы басып шығарылып, кептіріледі, содан соң екінші жағы басып шығарылады. Ортаға (мысалы, температура немесе ылғалдылық немесе басып шығару деректері) байланысты кебу уақыты әртүрлі болатындықтан, басып шығару жылдамдығы төмендеуі мүмкін.

# Үздіксіз басып шығару кезінде басып шығару кенеттен баяулайды

Басып шығару механизмінің қызып кетіп, зақымдалуын болдырмау үшін басып шығару баяулайды. Дегенмен, басып шығаруды жалғастыруға болады. Қалыпты басып шығару жылдамдығына оралу үшін принтерді жұмыссыз 30 минутқа қалдырыңыз. Қуат өшірулі болса, басып ышғару жылдамдығы қалыпты мәніне оралмайды.

# Mac OS X v10.6.8 жүйесін пайдаланатын компьютерден басып шығаруды тоқтату мүмкін емес

Компьютеріңізден басып шығаруды тоқтатқыңыз келсе, келесі параметрлерді реттеңіз.

Web Config бағдарламасын іске қосыңыз, сонан соң Port9100 портын Ең жоғары басымдылық

протоколы параметрі ретінде AirPrint орнату бөлімінде таңдаңыз. сканерлер (немесе Басып шығару және сканерлеу, Басып шығару және факс) мәзірінен Жүйе параметрлері таңдаңыз, принтерді алыңыз, содан кейін принтерді қайта қосыңыз.

## PostScript принтер драйвері ақаулары

#### Ескертпе:

Принтер драйверіндегі мәзір элементтері мен мәтін компьютер ортасына байланысты әртүрлі болуы мүмкін.

# Принтер PostScript принтер драйверін пайдалану кезінде басып шығармайды

- Басқару тақтасында Басып шығару тілі параметрін Авто немесе РS3 параметріне орнатыңыз.
- Егер мәтін деректерін басып шығару басқару тақтасында Мәтінді анықтау қосылған болса да, мүмкін болмаса, Басып шығару тілі параметрін PS3 етіп өзгертіңіз.
- Windows ішінде көптеген тапсырмалар жіберілсе, принтер басып шығармауы мүмкін. Принтер сипаттарында Принтерге тікелей басып шығару тармағын Кеңейтілген қойындысында таңдаңыз.

#### Қатысты ақпарат

• "Принтер параметрлері" бетте 222

# Принтер PostScript принтер драйверін пайдалану кезінде дұрыс басып шығармайды.

- Егер файл күн пішімін өзгертуге мүмкіндік беретін Adobe Photoshop сияқты бағдарламада жасалса, бағдарламадағы параметрлер принтер драйверіндегі параметрлерге сәйкес келетініне көз жеткізіңіз.
- Бинарлық пішімдегі EPS файлдары дұрыс басып шығарылмауы мүмкін. EPS файлдарын бағдарламада жасау кезінде форматты ASCII етіп орнатыңыз.
- Windows үшін принтер USB интерфейсімен компьютерге қосылған кезде бинарлық деректерді басып шығара алмайды. Шығыс протокол параметрін принтер сипаттарында Құрылғы параметрлері қойындысында ASCII не TBCP етіп орнатыңыз.
- Windows үшін принтер сипаттарында Құрылғы параметрлері қойындысында сәйкес орын басу қаріптерін таңдаңыз.

## PostScript принтер драйверін пайдалану кезінде басып шығару сапасы нашар

Принтер драйверінде **Қағаз/Сапа** қойындысында түс параметрлерін орнатуға болады. **Кеңейтілген** түймесін басып, **Color Mode** параметрін орнатыңыз.

# PostScript принтер драйверін пайдалану кезінде басып шығару тым баяу

Print Quality параметрін принтер драйверінде Fast етіп орнатыңыз.

## Сканерлеуді бастау мүмкін емес

- Принтер үшін қатынасты басқару функциясы қосылса, сканерлеу барысында пайдаланушы идентификаторын және құпия сөзді енгізіңіз. Егер құпия сөзді білмесеңіз, жүйе әкімшісіне хабарласыңыз.
- Кіруді бақылау функциясы қосылса, Мас OS X сканерлей алмауы мүмкін. Жүйе әкімшісіне хабарласыңыз.
- □ Егер ADF көмегімен сканерлеп жатсаңыз, құжат және ADF қақпағы жабық екенін тексеріңіз.
- USB кабелін қауіпсіз түрде принтерге және компьютерге қосыңыз. Егер USB хабын пайдалансаңыз, принтерді компьютерге тікелей қосып көріңіз.
- Егер принтерді SuperSpeed USB портына USB 2.0 кабелі арқылы қоссаңыз, сол компьютерлерде байланыс қатесі пайда болуы мүмкін. Мұндай жағдайда келесі әдістердің бірі арқылы принтерді қайта қосыңыз.
  - USB 3.0 кабелін пайдаланыңыз.
  - 🗅 Компьютердегі Hi-Speed USB портына қосыңыз.
  - 🗅 Байланыс қатесі жасалатын порттан басқа SuperSpeed USB портына қосыңыз.
- Егер желі арқылы жоғары ажыратымдылықпен сканерлесеңіз, байланыс қатесі орын алуы мүмкін. Ажыратымдылықты азайтыңыз.
- Epson Scan 2 құрылғысында дұрыс принтер (сканер) таңдалғанын тексеріңіз.

# Windows жүйесін пайдаланғанда принтер анықталғанын немесе анықталмағанын тексеріңіз

Windows жүйесінде, принтер (сканер) **Сканер және камера** бөлімінде көрсетілетінін тексеріңіз. Принтер (сканер) «EPSON XXXXX (принтер атауы)» түрінде көрсетілуі керек. Егер принтер (сканер) көрсетілмесе, Epson Scan 2 бағдарламасын жойып, қайта орнатыңыз. **Сканер және камера** терезесіне кіру үшін төмендегіні қараңыз.

□ Windows 10

Бастау түймесін тінтуірдің оң жағымен басыңыз немесе оны басып тұрыңыз, **Басқару тақтасы** түймесін таңдап, іздеу жолағына «Сканер және камера» деп жазып, **Сканерлер мен** камераларды көру түймесін басып, принтердің көрсетілгенін тексеріңіз.

□ Windows 8.1/Windows 8/Windows Server 2012 R2/Windows Server 2012

Жұмыс үстелі > Параметрлер > Басқару тақтасы тармағын таңдап, іздеу жолағына «Сканер және камера» деп енгізіңіз де, Сканер және камера көрсету түймесін басып, принтер көрсетілгенін тексеріңіз.

□ Windows 7/Windows Server 2008 R2

Бастау түймесін басып, **Басқару тақтасы** түймесін таңдап, іздеу жолағына «Сканер және камера» деп жазып, **Сканерлер мен камераларды көру** түймесін басып, принтердің көрсетілгенін тексеріңіз.

□ Windows Vista/Windows Server 2008

Бастау түймесін басып, **Басқару тақтасы** > **Жабдық және дыбыс** > **Сканерлер және камералар** тармағын таңдаңыз, содан соң принтер көрсетілгенін тексеріңіз.

□ Windows XP/Windows Server 2003 R2/Windows Server 2003

Бастау түймесін басып, **Басқару тақтасы** > **Принтерлер және басқа жабдық** > **Сканер және камералар** түймесін таңдап, принтер көрсетілгенін тексеріңіз.

#### Қатысты ақпарат

- "Қолданбаларды жою" бетте 243
- "Қолданбаларды орнату" бетте 245

## Сканерленген сурет ақаулары

# Сканер әйнегінен сканерлеген кезде біркелкі емес түстер, кір, дақтар, т.с.с. пайда болады

- 🗅 Сканер әйнегін тазалаңыз.
- Түпнұсқаға жабысып қалған қоқыс пен жұққан кірді кетіріңіз.
- Түпнұсқаға немесе сканер қақпағына шамадан тыс күш түсірмеңіз. Егер шамадан тыс күшпен бассаңыз, сияның жағылуы, тамып кетуі немесе дақтардың түсуі орын алуы мүмкін.

#### Қатысты ақпарат

"Сканер әйнегі тазалау" бетте 219

# ADF ішінен сканерлеген кезде түзу сызықтар пайда болады

ADF тазалаңыз.

- ADF ішіне қоқыс түссе немесе ластанса, кескінде түзу сызықтар пайда болуы мүмкін.
- 🗅 Түпнұсқаға жабысып қалған қоқыс пен жұққан кірді кетіріңіз.

#### Қатысты ақпарат

🕈 "АҚБ құралын тазалау" бетте 216

### Кескін сапасы — қатпарлы

- Epson Scan 2 бөлімінде Кеңейтілген параметрлер қойындысындағы элементтер арқылы кескінді реттеп, сканерлеңіз.
- 🗅 Егер ажыратымдылық төмен болса, ажыратымдылықты арттырып, сканерлеп көріңіз.

#### Қатысты ақпарат

"Epson Scan 2 пайдалану арқылы сканерлеу" бетте 129

## Кескіндердің фонында ығысу пайда болады

Сканерленген кескінде түпнұсқаның артқы жағындағы кескіндер көрінуі мүмкін.

Epson Scan 2 бөлімінде Кеңейтілген параметрлер қойындысын таңдаңыз, содан соң Жарықтық параметрін реттеңіз.

Бұл мүмкіндік **Негізгі параметрлер** қойындысы > **Кескін түрі** бөліміндегі параметрлерге немесе **Кеңейтілген параметрлер** қойындысындағы параметрлерге байланысты қолжетімді емес болуы мүмкін.

- Epson Scan 2 бөлімінде Кеңейтілген параметрлер қойындысын таңдап, Кескін опциясы > Мәтінді жақсарту параметрін таңдаңыз.
- Сканер әйнегінен сканерлегенде қара қағазды немесе үстел төсемесін түпнұсқа үстіне қойыңыз.

#### Қатысты ақпарат

- ➡ "Epson Scan 2 пайдалану арқылы сканерлеу" бетте 129
- "Түпнұсқаларды қою" бетте 66

## Мәтін бұрмаланған

- Epson Scan 2 бөлімінде Кеңейтілген параметрлер қойындысын таңдап, Кескін опциясы > Мәтінді жақсарту параметрін таңдаңыз.
- Ерѕоп Scan 2 бөлімінде Кескін түрі қойындысындағы Негізгі параметрлер параметрі Аққара күйіне орнатылғанда Шек қойындысындағы Кеңейтілген параметрлер параметрін реттеңіз. Шек параметрін арттырғанда қара түс қоюлана түседі.
- 🖵 Егер ажыратымдылық төмен болса, ажыратымдылықты арттырып, сканерлеп көріңіз.

#### Қатысты ақпарат

"Epson Scan 2 пайдалану арқылы сканерлеу" бетте 129

## Муарлар (торлы көлеңкелер) пайда болады

Егер түпнұсқа басып шығарылған құжат болса, сканерленген кескінде муарлар (торлы көлеңкелер) пайда болуы мүмкін.

Epson Scan 2 бағдарламасының Кеңейтілген параметрлер қойындысында Растрды алу параметрін орнатыңыз.

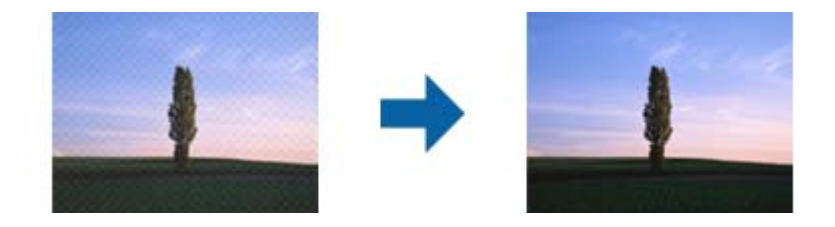

🗅 Ажыратымдылықты өзгертіңіз, содан кейін қайта сканерлеңіз.

#### Қатысты ақпарат

"Epson Scan 2 пайдалану арқылы сканерлеу" бетте 129

### Сканер әйнегінде дұрыс аймақты сканерлеу мүмкін емес

- Түпнұсқа реттеу белгілеріне қарсы дұрыс орналастырылғанын тексеріңіз.
- Егер сканерленген кескіннің жиегі жоқ болса, түпнұсқаны сканер әйнегінің жиегінен сәл жылжытыңыз.
- Басқару тақтасынан сканерлегенде және автоматты сканерлеу аумағын қию функциясын таңдағанда, сканер әйнегінен және құжаттың қақпағынан кез келген қоқысты немесе шаңлы алып тастаңыз. Егер түпнұсқаның айналасында қанедай да бір қоқыс немесе шаң болса, оны қосу үшін сканерлеу аумағы кеңейеді.

#### Қатысты ақпарат

- "Түпнұсқаларды қою" бетте 66
- "Сканер әйнегі тазалау" бетте 219

## Ізделетін PDF пішімі ретінде сақтағанда мәтін дұрыс анықталмады

- Кескінді пішімдеу опциялары терезесіндегі Epson Scan 2 бөлімінде Мәтін тілі параметрі Мәтін қойындысында дұрыс орнатылғанын тексеріңіз.
- 🗅 Түпнұсқа тік қойылғанын тексеріңіз.
- Анық мәтін бар түпнұсқаны пайдаланыңыз. Түпнұсқалардың келесі түрлері үшін мәтіннің анықталуы төмендеуі мүмкін.
  - 🗅 Бірнеше рет көшірілген түпнұсқалар
  - Факспен жіберілген түпнұсқалар (төмен ажыратымдылықта)
  - 🗅 Әріп арасындағы немесе жол арасындағы аралық тым кішкентай түпнұсқалар
  - 🗅 Шектік сызықтары немесе мәтін асты сызылған сызықтары бар түпнұсқалар
  - 🗅 Қолмен жазылған мәтін бар түпнұсқалар
  - 🗅 Қисықтар мыжырықтар бар түпнұсқалар
- Ерѕоп Scan 2 бөлімінде Кескін түрі қойындысындағы Негізгі параметрлер параметрі Аққара күйіне орнатылғанда Шек қойындысындағы Кеңейтілген параметрлер параметрін реттеңіз. Шек параметрін арттырсаңыз, қара түс аймағы үлкейеді.
- Ерson Scan 2 бөлімінде Кеңейтілген параметрлер қойындысын таңдап, Кескін опциясы > Мәтінді жақсарту параметрін таңдаңыз.

#### Қатысты ақпарат

"Epson Scan 2 пайдалану арқылы сканерлеу" бетте 129

# Сканерленген кескінде проблемаларды шешу мүмкін емес

Егер барлық шешімдерді қолдансаңыз және проблема шешілмесе, Epson Scan 2 параметрлерін Epson Scan 2 Utility қолданбасы арқылы инициализациялаңыз.

#### Ескертпе:

Epson Scan 2 Utility — Epson Scan 2 мүмкіндігімен берілетін қолданба.

- 1. Epson Scan 2 Utility бағдарламасын іске қосыңыз.
  - Windows 10/Windows Server 2016
     Бастау түймесін басып, EPSON > Epson Scan 2 Utility таңдаңыз.
  - Windows 8.1/Windows 8/Windows Server 2012 R2/Windows Server 2012 Іздеу жолағына бағдарлама атын енгізіп, көрсетілетін белгішені таңдаңыз.
  - Windows 7/Windows Vista/Windows XP/Windows Server 2008 R2/Windows Server 2008/ Windows Server 2003 R2/Windows Server 2003

Бастау түймесін басыңыз, содан соң Барлық бағдарламалар немесе Бағдарламалар > EPSON > Epson Scan 2 > Epson Scan 2 Utility параметрін таңдаңыз.

Mac OS

#### **Өту** > Бағдарламалар > Epson Software > Epson Scan 2 Utility тармағын таңдаңыз.

- 2. Басқа қойындысын таңдаңыз.
- 3. Қайтару түймесін басыңыз.

#### Ескертпе:

Erep инициализациялау проблеманы шешпесе, Epson Scan 2 қолданбасын жойып, қайта орнатыңыз.

#### Қатысты ақпарат

- "Қолданбаларды жою" бетте 243
- "Қолданбаларды орнату" бетте 245

## Басқа сканерлеу ақаулары

### Сканерлеу жылдамдығы төмен

- Ажыратымдылықты төмендетіп, қайта сканерлеңіз. Ажыратымдылық жоғары кезде сканерлеуге біраз уақыт кетуі мүмкін.
- Сканерлеу жылдамдығын Epson Scan 2 функциясындағы кескінді реттеу мүмкіндіктеріне байланысты төмендетуге болады.
- Epson Scan 2 функциясындағы түймесін басу арқылы көрсетілген Конфигурация экранында Сканерлеу қойындысындағы Дыбыссыз режим режимін орнатқан жағдайда сканерлеу жылдамдығы төмендеуі мүмкін.

#### Қатысты ақпарат

"Epson Scan 2 пайдалану арқылы сканерлеу" бетте 129

# Сканерленген кескінді электрондық пошта арқылы жіберу мүмкін емес

Электрондық пошта серверінің параметрлерін теңшегеніңізге көз жеткізіңіз.

#### Қатысты ақпарат

• "Пошта серверін теңшеу" бетте 331

# Сканерлеу PDF/Multi-TIFF пішіміне сканерлегенде тоқтайды

- Epson Scan 2 көмегімен сканерлеген кезде, PDF пішімінде 999 бетке дейін және Multi-TIFF пішімінде 200 бетке дейін үздіксіз сканерлеуге болады. Басқару тақтасы көмегімен сканерлеген кезде ADF бөлімі арқылы бір жақты сканерлеуде 50 бетке дейін және Сканер әйнегі көмегімен сканерлеген кезде ADF бөлімі арқылы 2 жақты сканерлеуде 100 бетке дейін үздіксіз сканерлеуге болады.
- □ Үлкен көлемдерді сканерлегенде сұр түс реңктерінде сканерлеу ұсынылады.
- Компьютердің қатты дискіндегі бос орынды арттырыңыз. Бос орын жеткіліксіз болса, сканерлеу тоқтауы мүмкін.
- Төменірек ажыратымдылықпен сканерлеп көріңіз. Деректердің жалпы өлшемі шекке жетсе, сканерлеу тоқтайды.

#### Қатысты ақпарат

"Epson Scan 2 пайдалану арқылы сканерлеу" бетте 129

## Факс жіберу және қабылдау кезіндегі ақаулар

### Факстарды жіберу немесе қабылдау мүмкін емес

- Автоматты факс байланысын тексеру үшін басқару тақтасында Факс байланысының тексерісі түймесін басыңыз. Есепке басып шығарылған шешімдерді байқап көріңіз.
- Сәтсіз факс тапсырмасы үшін қате кодын тексеріп, қате коды тізімінде сипатталатын шешімдерді байқап көріңіз.
- Желі түрі параметрін тексеріңіз. РВХ орнату мәселені шешуі мүмкін. Егер телефон сыртқы желіге өту үшін жүйесі сыртқы кіру кодын қажет етсе, кіру кодын принтерге тіркеп, жіберген кезде факс нөмірі алдына # (тор) белгісін енгізіңіз.
- Егер байланыс қатесі орын алса, Факс жылдамдығы параметрін басқару тақтасында Баяу(9600 соқ/с) параметріне өзгертіңіз.
- Телефонның қабырға ұясын оған телефонды қосып, сынау арқылы тексеріп көріңіз. Егер қоңырау шалу не қабылдау мүмкін емес болса, телекоммуникациялық компанияға хабарласыңыз.

- □ DSL телефон желісіне қосылу үшін ендірілген DSL сүзгісі бар DSL модемін пайдалану керек немесе желіге жеке DSL сүзгісін орнату керек. DSL провайдеріңізге хабарласыңыз.
- Егер DSL телефон желісіне қосылатын болсаңыз, принтер факс жібере алатынын көру үшін принтерді тікелей телефон желісіне қосыңыз. Бұл жұмыс істесе, ақау DSL сүзгісінен болуы мүмкін. DSL провайдеріңізге хабарласыңыз.
- Басқару тақтасынан ЕСМ параметрін қосыңыз. ЕСМ параметрі өшірулі болған кезде түрлі түсті факс жіберілмейді немесе қабылданбайды.
- Компьютермен факс жіберу немесе алу үшін, принтер USB кабелі немесе желі арқылы қосылғанына, сондай-ақ, PC-FAX драйвері компьютерге орнатылғанына көз жеткізіңіз. PC-FAX драйвері FAX Utility құрылғысымен бірге орнатылған.
- Windows жүйесінде, принтер (факс) Құрылғылар және принтерлер, Принтер немесе Принтерлер және басқа жабдық терезесінде көрсетілгеніне көз жеткізіңіз. Принтер (факс) «EPSON XXXXX (FAX)» түрінде көрсетіледі. Егер принтер (факс) көрсетілмесе, FAX Utility бағдарламасын жойып, қайтадан орнатыңыз. Құрылғылар және принтерлер, Принтер немесе Принтерлер және басқа жабдық терезесіне кіру үшін төмендегіні қараңыз.
  - □ Windows 10

Бастау түймесін тінтуірдің оң жақ түймесімен басыңыз немесе оны басып, ұстап тұрыңыз да, Жабдық және дыбыс функциясындағы Басқару тақтасы > Құрылғылар мен принтерлерді көру тармағын таңдаңыз.

□ Windows 8.1/Windows 8

Жұмыс үстелі > Параметрлер > Басқару тақтасы > Құрылғылар мен принтерлерді көру тармағын Жабдық және дыбыс немесе Жабдық ішінде таңдаңыз.

Windows 7

Бастау түймесін басыңыз да, **Басқару тақтасы** > **Құрылғылар мен принтерлерді көру** тармағын **Жабдық және дыбыс** не **Жабдық** түймесін басыңыз.

Windows Vista

Бастау түймесін басып, **Басқару тақтасы** > **Принтерлер** түймесін **Жабдық және дыбыс** тармағынан таңдаңыз.

Windows XP

Бастау түймесін басыңыз және **Параметрлер** > **Басқару тақтасы** > **Принтерлер және басқа жабдық** > **Принтерлер және факстар** тармағын таңдаңыз.

□ Mac OS X ішінде келесіні тексеріңіз.

- Мәзірі > Принтерлер және сканерлер (немесе Басып шығару және сканерлеу, Басып шығару және факс) тармағынан Жүйе параметрлері опциясын таңдаңыз, содан соң принтер (факс) көрсетілгенін тексеріңіз. Принтер (факс) «FAX XXXX (USB)» немесе «FAX XXXX (IP)» ретінде көрсетіледі. Егер принтер (факс) көрсетілмесе, [+] басып, принтерді (факс) тіркеңіз.
- Мәзірі> Принтерлер және сканерлер (немесе Басып шығару және сканерлеу, Басып шығару және факс) тармағынан Жүйе параметрлері таңдап, принтерді (факс) екі рет басыңыз. Принтер кідіртілсе, Қалпына келтіру (не Принтерді қалпына келтіру) түймесін басыңыз.

- "Факс байланысының тексерісі" бетте 195
- "Нег.параметрлер" бетте 193
- "Күй мәзіріндегі қате коды" бетте 253
- "PBX телефон жүйесі үшін параметрлер орнату" бетте 141
- "Принтерді телефон желісіне қосу" бетте 135
- ➡ "Қолданбаларды жою" бетте 243
- ➡ "Қолданбаларды орнату" бетте 245

### Факс жіберілмейді

- Егер пайдаланушыны шектеу мүмкіндігі қосылса, принтерді қосу үшін пайдаланушы аты мен құпия сөз қажет. Құпия сөзді білмесеңіз, әкімшімен хабарласыңыз.
- Егер пайдаланушыны шектеу мүмкіндігі қосылса және компьютерден факс жіберілсе, пайдаланушы аутентификациясы принтер драйверінде орнатылған пайдаланушы аты мен құпия сөз арқылы орындалады. Аутентификация қатесіне байланысты факс жіберу мүмкін болмаса, әкімшімен хабарласыңыз.
- Басқару тақтасында шығыс факстар үшін тақырып ақпаратын орнатыңыз. Кейбір факс құрылғылары тақырыптары жоқ автоматты түрде кіріс факстарын қабылдамайды.
- Егер қоңырау шалушы идентификаторы блокталса, оны блоктан шығарыңыз. Кейбір телефондар не факс құрылғылары анонимдік қоңырауларды автоматты түрде қабылдамайды.
- 🗅 Алушыдан факс нөмірі дұрыс екенін және факс құрылғысы факс алуға дайын екенін сұраңыз.
- Қосалқы мекенжай мүмкіндігі арқылы факсты абайсызда жібермегеніңізді тексеріңіз. Егер контактілер тізімінен қосалқы мекенжайы бар алушыны таңдасаңыз, факс қосалқы мекенжай мүмкіндігі арқылы жіберілуі мүмкін.
- Қосалқы мекенжай мүмкіндігі арқылы факстар жібергенде, алушыдан олардың факс құрылғысы қосалқы мекенжай мүмкіндігі арқылы жіберілетін факстарды алу мүмкіндігі бар екенін сұраңыз.
- Қосалқы мекенжай мүмкіндігі арқылы факстарды жібергенде осы қосалқы мекенжай мен құпия сөз дұрыс екенін тексеріңіз. Алушының қосалқы мекенжайы мен құпия сөзі сәйкес екенін тексеріңіз.

#### Қатысты ақпарат

- → "Нег.параметрлер" бетте 193
- "Факстарды жіберу немесе қабылдау мүмкін емес" бетте 287
- ⇒ "Қосалқы мекенжай (SUB) және Құпия сөз(SID) параметрі бар факсты жіберу" бетте 151

♥ "Факстарды сұрау бойынша жіберу (Сұрау б-ша жіберу/ Хаб.тақт. жәшігі мүмкіндігін пайдалану)" бетте 151

### Факсты көрсетілген алушыға жіберу мүмкін болмады

Факстарды қатеге байланысты белгілі бір алушыға жібере алмасаңыз, келесіні тексеріңіз.

Егер алушы құрылғысы принтер теруді аяқтаған соң, 50 секунд ішінде қоңырауыңызды қабылдамаса, қоңырау қатемен аяқталады. Факс үні шыққанша қанша уақыт өтетінін тексеру үшін Байлан.жоқ мүмкіндігімен немесе қосылған телефонмен теріңіз. Егер 50 секундтан асса,

факс жіберілетін факс нөмірінен кейін кідіріс қосыңыз. Кідірісті қосу үшін 🛡 түймесін түртіңіз. Кідіру таңбасы ретінде сызықша енгізіледі. Бір кідіру шамамен үш секунд алады. Қажетінше бірнеше кідіру қосыңыз. Егер алушыны контактілер тізімінен қоссаңыз, тіркелген ақпарат дұрыс екенін тексеріңіз. Егер ақпарат дұрыс болса, алушыны контактілер тізімінен таңдап, Өңдеу түймесін түртіп, Факс жылдамдығы параметрін Баяу(9600 соқ/с) күйіне өзгертіңіз.

#### Қатысты ақпарат

- "Алушы күйін растағаннан кейін факстар жіберу" бетте 147
- "Сыртқы телефон құрылғысынан теру арқылы факстар жіберу" бетте 146
- "Контактілерді реттеу" бетте 72
- "Факстарды жіберу немесе қабылдау мүмкін емес" бетте 287

### Факс көрсетілген уақытта жіберілмейді

Басқару тақтасында күн мен уақытты дұрыс орнатыңыз.

#### Қатысты ақпарат

- "Факс көрсетілген уақытта жіберу (Факсты кейін жіберу)" бетте 148
- → "Нег.параметрлер" бетте 221

### Факстарды қабылдау мүмкін емес

- Егер қоңырауды қайта жіберу қызметіне қосылсаңыз, принтер факстарды ала алмауы мүмкін. Қызмет көрсетушімен хабарласыңыз.
- Егер телефон принтерге қосылмаса Қабылдау режимі параметрін басқару тақтасында Авто режиміне орнатыңыз.
- Келесі жағдайларға сәйкес, принтердің жады толып, факстарды қабылдай алмайды. Жадтың толу қатесін өңдеу туралы ақпарат алу үшін ақауларды жою бөлімін қараңыз.
  - 🗅 Қабылданған 200 құжаттар кіріс жәшігіне және жалпы құпия жәшігіне сақталды.
  - 🗅 Принтердің жады толы (100%).
- Қосалқы мекенжай мүмкіндігі арқылы факстарды қабылдағанда осы қосалқы мекенжай мен құпия сөз дұрыс екенін тексеріңіз. Жіберушінің қосалқы мекенжайы мен құпия сөзі сәйкес екенін тексеріңіз.
- Жіберушінің факс нөмірі Қабылданбаған сандар тізімі тізіміне тіркелгенін тексеріңіз. Осы тізімге қосылған нөмірлерден жіберілген факстар Бас тарту факсы бөлімінде Қабылданбаған сандар тізімі параметрі қосулы болғанда блокталады.
- Жіберушінің факс нөмірі контактілер тізімінде тіркелгенін тексеріңіз. Осы тізімге тіркелмеген нөмірлерден жіберілген факстар Тіркелмеген контактілер бөлімінде Бас тарту факсы параметрі қосулы болғанда блокталады.
- Жіберушіден тақырып ақпараты өзінің факс машинасында реттелгенін сұраңыз. Тақырып ақпараты жоқ факстар Бас тарту факсы бөлімінде Факс тақырыбының бланкі бұғатталған параметрі қосулы болғанда блокталады.

#### Қатысты ақпарат

- ➡ "Нег.параметрлер" бетте 193
- "Факстарды жіберу немесе қабылдау мүмкін емес" бетте 287

➡ "Жад толы қатесі орын алды" бетте 291

◆ "Факстарды қосалқы мекенжайы (SEP) мен құпия сөзі (PWD) бар тақтадан алу (Қабылдауды сұрау)" бетте 156

◆ "Алынған факстарды сақтау және қайта жіберуге арналған шарттарды орнату (Шартты сақтау/ бағытын өзгерту)" бетте 165

### Қабылданған факстарды жад құрылғысына сақтау мүмкін емес

Жад құрылғысы принтерге қосылғанын тексеріп, **Қабылдау параметрлері** параметрін тексеріңіз.

#### Қатысты ақпарат

➡ "Қабылданған факстарды сыртқы жад құрылғысына сақтау (Шартсыз сақтау/ бағытын өзгерту)" бетте 160

 "Қабылданған факстарды сыртқы жад құрылғысына сақтау (Шартты сақтау/бағытын өзгерту)" бетте 169

### Жад толы қатесі орын алды

- Егер принтер алынған факстарды кіріс жәшігінде немесе құпия жәшігінде сақтауға орнатылса, кіріс жәшігінен немесе құпия жәшігінен оқыған факстарды жойыңыз.
- Егер принтер алынған факстарды компьютерде сақтауға орнатылса, факстарды сақтауға орнатылған компьютерді қосыңыз. Факстар компьютерде сақталғанда олар принтер жадынан жойылады.
- Егер принтер алынған факстарды жад құрылғысына сақтауға орнатылса, факстарды сақтау үшін қалта жасалған құрылғыны принтерге қосыңыз. Факстар құрылғыда сақталғанда олар принтер жадынан жойылады. Құрылғыда жеткілікті жад барын және жазудан қорғалмағанын тексеріңіз.
- Жад толы болса да, Тікелей жіберу мүмкіндігімен монохромды факс жіберуге болады. Не болмаса факсты сыртқы телефон құрылғысынан теру арқылы немесе Байлан.жоқ мүмкіндігін пайдалану арқылы жіберуге болады. Сондай-ақ, түпнұсқаларды бірнеше бумамен жіберу үшін екі не одан көп бөлікке бөліңіз.
- Егер принтер алынған факсты қағаздың кептелуі сияқты принтер қатесіне байланысты басып шығара алмаса, жадтың толуы қатесі орын алуы мүмкін. Принтер ақауын жойып, жіберушімен хабарласып, факсты қайта жіберуді сұраңыз.

#### Қатысты ақпарат

- "Кіріс жәшігінде алынған факстарды сақтау (Шартсыз сақтау/ бағытын өзгерту)" бетте 158
- "Кіріс жәшігіндегі немесе құпия жәшігіндегі алынған факстарды сақтау (Шартты сақтау/бағытын өзгерту)" бетте 166
- "Алынған факстарды компьютерге сақтау (Шартсыз сақтау/ бағытын өзгерту)" бетте 161
- "Қабылданған факстарды сыртқы жад құрылғысына сақтау (Шартсыз сақтау/ бағытын өзгерту)" бетте 160

➡ "Қабылданған факстарды сыртқы жад құрылғысына сақтау (Шартты сақтау/бағытын өзгерту)" бетте 169

- ♥ "Монохромды құжаттың көптеген беттерін жіберу (Тікелей жіберу)" бетте 147
- "Сыртқы телефон құрылғысынан теру арқылы факстар жіберу" бетте 146
- "Алушы күйін растағаннан кейін факстар жіберу" бетте 147
- "Кептелген қағазды шығару" бетте 261

### Жіберілген факс сапасы нашар

- 🗅 Сканер әйнегі тазалаңыз.
- 🗅 АҚБ тазалаңыз.
- Басқару тақтасынан Түпнұсқа түрі параметрін өзгертіңіз. Егер түпнұсқаларда мәтін мен фотосуреттер болса, Фотосурет таңдаңыз.
- **П** Басқару тақтасынан **Интенсивтілік** параметрін өзгертіңіз.
- Егер алушының факс құрылғысы мүмкіндіктері жөнінде сенімді болмасаңыз, Тікелей жіберу мүмкіндігін қосыңыз немесе Анық параметрі Ажыратымд. параметрі ретінде таңдаңыз.

Егер **Өте жіңішке** не **Ультра жің.** параметрін монохромды факс ретінде таңдасаңыз және факсты **Тікелей жіберу** мүмкіндігімен жіберсеңіз, принтер автоматты түрде ажыратымдылықты төмендетеді.

Басқару тақтасынан ЕСМ параметрін қосыңыз.

#### Қатысты ақпарат

- "Факс параметрлері" бетте 183
- "Нег.параметрлер" бетте 193
- "Сканер әйнегі тазалау" бетте 219
- → "АҚБ құралын тазалау" бетте 216

### Факстар қате өлшемде жіберілді

- АЗ өлшемді құжат жіберу үшін алушыдан оның құрылғысы АЗ өлшемін қолдайтынын сұраңыз. Егер факс жіберу есебінен ОК (Кішірейтілген көлем) көрсеңіз, алушының факс құрылғысы АЗ өлшемін қолдамайды.
- Сканер әйнегі көмегімен факс жіберген кезде түпнұсқаны оның бұрышын түпнұсқа таңбасымен туралап қойыңыз. Басқару тақтасында түпнұсқа өлшемін таңдаңыз.
- Сканер әйнегі және құжат қақпағын тазалаңыз. Егер шыныға шаң не лас тұрса, сканерлеу аймағына шаң мен лас тұрып, бұл қате басып шығару позициясына немесе кішкентай кескіндерге әкелуі мүмкін.

#### Қатысты ақпарат

- "Факс параметрлері" бетте 183
- "Түпнұсқаларды қою" бетте 66
- "Сканер әйнегі тазалау" бетте 219

### Алынған факс сапасы нашар

- Басқару тақтасынан ЕСМ параметрін қосыңыз.
- 🗅 Жіберушімен хабарласып, жоғары сапалы режимде жіберуді сұраңыз.
- Алынған факсты қайта басып шығарыңыз. Факсты қайта басып шығару үшін Журнал тармағын Job/Status ішінен таңдаңыз.

#### Қатысты ақпарат

- "Нег.параметрлер" бетте 193
- "Факс тапсырмалары журналын тексеру" бетте 183

### АЗ өлшемді факстарды алу мүмкін емес

- АЗ қағазын қамтитын қағаз көзінің қағаз өлшемі параметрі АЗ өлшеміне қойылғанын және қағаз көзі факс мүмкіндігімен пайдалануға орнатылғанын тексеріңіз. Параметрлер > Жалпы параметрлер > Принтер параметрлері > Қағаз көзінің параметрлері > Авто таңдау параметрлері > Факс таңдап, қосылған қағаз көз(дер)інің қосылғанын тексеріңіз.
- Қағаз өлшемін қабылдау бөлімінде АЗ пішімі таңдалғанын тексеріңіз. Параметрлер > Жалпы параметрлер >Факс параметрлері > Нег.параметрлер > Қағаз өлшемін қабылдау параметрін таңдап, АЗ пішімі таңдалғанын тексеріңіз.

#### Қатысты ақпарат

- "Принтер параметрлері" бетте 222
- ➡ "Нег.параметрлер" бетте 193

### Алынған факстар басып шығарылмайды

- Егер принтерде қате шықса, мысалы, қағаз кептелсе, принтер алынған факсты басып шығара алмайды. Принтерді тексеріңіз.
- Егер принтер алынған факстарды кіріс жәшікте немесе құпия жәшікте сақтау үшін жіберілсе, алынған факс автоматты басып шығарылады. Қабылдау параметрлері параметрін тексеріңіз.

#### Қатысты ақпарат

- "Принтер күйін тексеру" бетте 251
- "Кептелген қағазды шығару" бетте 261
- "Кіріс жәшігінде алынған факстарды сақтау (Шартсыз сақтау/ бағытын өзгерту)" бетте 158
- ➡ "Кіріс жәшігіндегі немесе құпия жәшігіндегі алынған факстарды сақтау (Шартты сақтау/бағытын өзгерту)" бетте 166

# Алынған факстарда беттер бос немесе екінші бетте мәтіннің аз мөлшері басып шығарылған

Беттерді бөлу параметрлері бөліміндегі Бөлінгеннен кейін басып шығару деректерін жою мүмкіндігін пайдалану арқылы бір бетке басып шығаруға болады. Бөлінгеннен кейін басып шығару деректерін жою бөлімінде Үстіңгісін өшіру немесе Астыңғысын жою параметрін таңдаңыз, содан соң Шегі параметрін реттеңіз.

#### Қатысты ақпарат

• "Басып шығару параметрлері" бетте 191

### Басқа факс жіберу ақаулары

### Қосылған телефонда қоңырау шалу мүмкін емес

Телефонды принтердіңЕХТ. портына жалғап, тұтқаны көтеріңіз. Егер тұтқадан теру үні естілмесе, телефон кабелін дұрыс қосыңыз.

#### Қатысты ақпарат

• "Телефонды принтерге қосу" бетте 137

### Жауап беруші машина дауыстық қоңырауларға жауап бермейді

Басқару тақтасында принтердің **Жау.берг.дей.қоң.саны** параметрін жауап беру құрылғысының қоңырау шалу санына қойыңыз.

#### Қатысты ақпарат

- ➡ "Нег.параметрлер" бетте 193
- "Жауап беру құрылғысына арналған параметрлер" бетте 154

# Алушының факс нөмірі алынған факстарда жоқ немесе нөмір қате

Жіберушіде факс тақырыбын орнатпаған болуы мүмкін не оны дұрыс емес орнатқан болуы мүмкін Жіберушімен хабарласыңыз.

### Басқа ақаулар

### Принтерді ұстаған кезде сәл электр тогы соғады

Егер компьютерге көптеген сыртқы құрылғылар қосылған болса, принтерді ұстаған кезде сәл электр тогының соғуын сезесіз. Принтерге қосылған компьютерге жерге қосылған сым орнатыңыз.

### Жұмыс дыбыстары қатты

Егер қатты дыбыспен жұмыс істесе, **Дыбыссыз режим** қосыңыз. Бұл мүмкіндікті қосу басып шығару жылдамдығын азайтуы мүмкін.

🗅 Басқару тақтасы

Негізгі экрандағы 👫 түймесін түртіп, **Тыныш режимі** параметрін іске қосыңыз.

Windows принтер драйвері

Дыбыссыз режим қойындысындағы Басты режимін қосыңыз.

• Мас OS X принтер драйвері

Жүйе параметрлері тармағын мәзірінен > Принтерлер және сканерлер (немесе Басып шығару және сканерлеу, Басып шығару және факс) тармағынан таңдап, принтерді таңдаңыз. Опциялар және керек-жарақтар > Опциялар (немесе Драйвер) түймесін басыңыз. Оп параметрін Дыбыссыз режим параметрі ретінде таңдаңыз.

Epson Scan 2

Конфигурация терезесін ашу үшін 👽 түймесін басыңыз. Содан кейін, **Дыбыссыз режим** қойындысындағы Сканерлеу режимін орнатыңыз.

### Күн және уақыт қате

Басқару тақтасында күн мен уақытты дұрыс орнатыңыз. Найзағай түсуге байланысты қуат көзінің жоғалуы немесе қуат көзі ұзақ уақыт бойы өшірулі қалса, сағат уақытты қате көрсетуі мүмкін.

#### Қатысты ақпарат

"Нег.параметрлер" бетте 221

### Жад құрылғысы танылмайды

Жад құрылғысын басқару тақтасында **Жад құрылғысының интерфейсі** параметрінде қосыңыз.

#### Қатысты ақпарат

"Принтер параметрлері" бетте 222

### Деректерді жад құрылғысына сақтау мүмкін емес

- 🗅 Жад құрылғысының жазудан қорғалмағанын тексеріңіз.
- Жад құрылғысының жеткілікті жады бар екенін тексеріңіз. Қол жетімді жад тым аз болса, деректерді сақтау мүмкін емес.

#### Қатысты ақпарат

"Сыртқы USB құрылғысының сипаттамалары" бетте 314

### Құпиясөзіңізді ұмытқан жағдайда

Әкімші құпия сөзін ұмытсаңыз, Epson қолдау көрсету орталығына хабарласыңыз.

#### Қатысты ақпарат

"Epson қолдау көрсету орталығына хабарласу" бетте 334

### Бағдарлама қауіпсіздік шлюзімен блокталды (текWindows үшін)

**Басқару тақтасы** ішіндегі қауіпсіздік параметрлерінде қолданбаны Windows брандмауэры рұқсат еткен бағдарламаларға қосыңыз.

### «!» Фотосуретті таңдау экранында көрсетіледі

«І» өнім кескін файлына қолдау көрсетпегенде СКД экранында көрсетіледі.

#### Қатысты ақпарат

• "Қолданылған деректер спецификациясы" бетте 315

# Қосымша бөліктерді орнату

### Қосымша корпус коды

Төмендегі қосымша корпусқа арналған код.

Дүниежүзілік пайдаланушылар үшін: Optional Cabinet (C12C932891)

Үндістандағы пайдаланушыларға үшін: Optional Cabinet (C12C932901)

### Қосымша корпусты орнату

Корпус принтерге және қосымша қағаз науасының бірліктеріне бекітілуі мүмкін.

### 

- Принтер өшірілгендігін тексеріңіз, қуат сымын принтерден ажыратып, кез келген кабельді ажыратыңыз. Керісінше жағдайда қуат сымы зақымданып, өрт не электр тогы соғуына әкелуі мүмкін.
- Орнатуды бастамас бұрын корпус роликтерін құлыптаңыз. Егер корпус күтпеген жерден жылжыса, жарақаттануыңыз мүмкін.
- Принтерді көтеру кезінде қолдарыңызды төменде көрсетілген күйге қойыңыз. Принтерді басқа күйлерден көтерсеңіз, принтер құлауы немесе оны қою кезінде саусақтарыңызды қысып қалуы мүмкін.

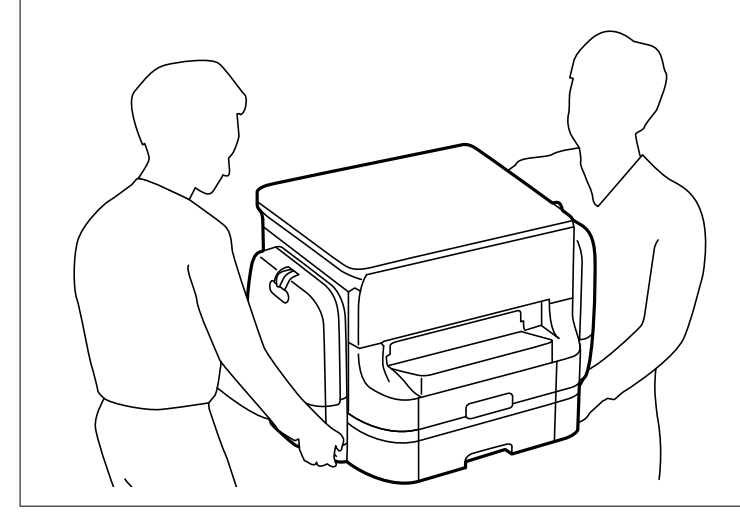

- 1. 🕛 түймесін басу арқылы принтерді өшіріңіз және қуат сымын ажыратыңыз.
- 2. Қандай да бір қосылған кабельдерді ажыратыңыз.

#### Ескертпе:

Егер қосымша қағаз кассетасы құрылғысы орнатылса, оларды да жойыңыз.

Пайдаланушы нұсқаулығы

3. Шығыс науасын алып тастаңыз.

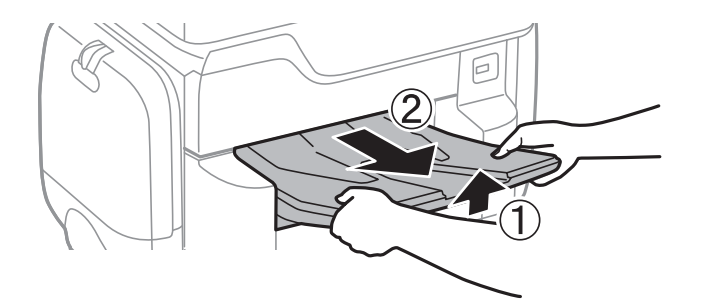

- 4. Корпусты қораптан шығарып, барлық қорғағыш материалдарын алып тастаңыз.
- 5. Ұсынылатын элементтерді тексеріңіз.

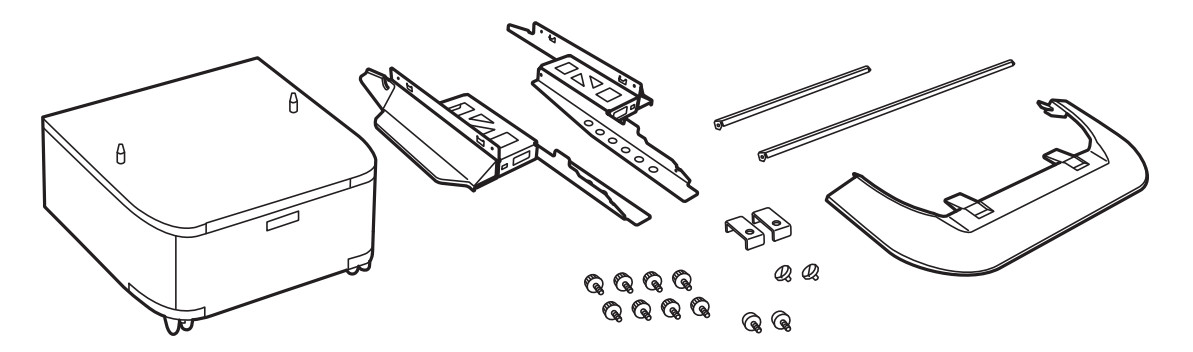

Ескертпе: Тіреуіштер пішіні суреттегіден өзгеше болуы мүмкін.

6. Тіреуіштерді корпустың доңғалақшаларға салыңыз.

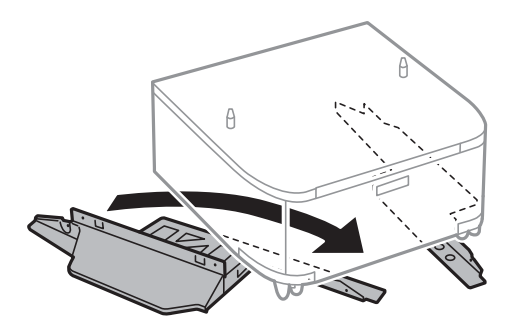

7. Тіреуіштерін тіркемелер және бұрандалармен бекемдеңіз.

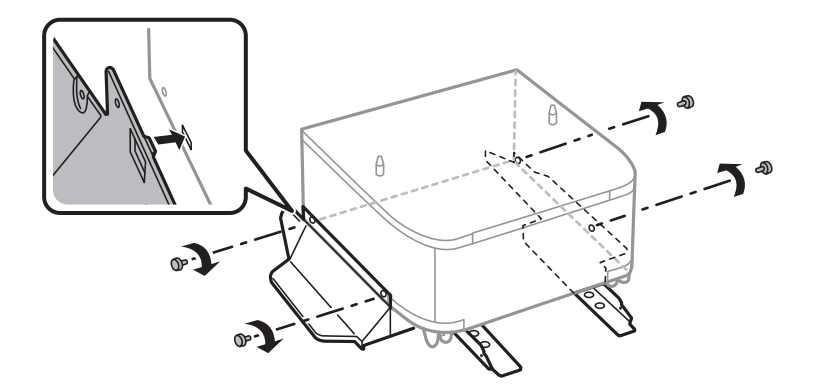

#### Қосымша бөліктерді орнату

#### 👔 Маңызды:

Міндетті түрде тіреуіштер мықтап бекітілгеніне көз жеткізіңіз, әйтпесе принтер құлауы мүмкін.

8. Күшейту тақталарын тіркемелер және бұрандалармен бекітіңіз.

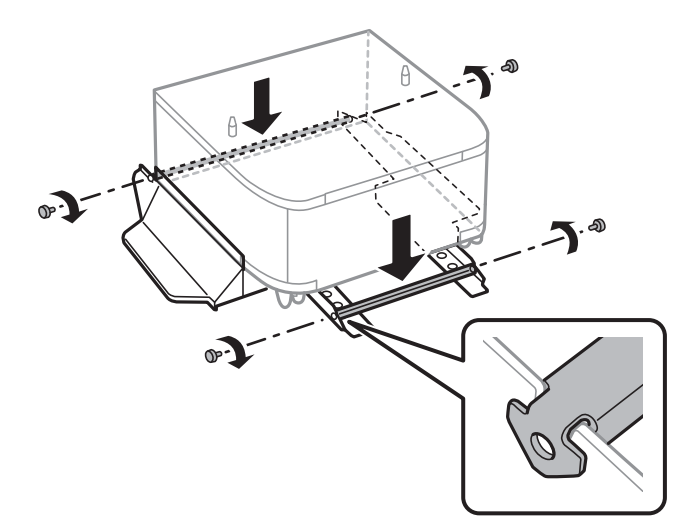

9. Корпусты тегіс жерге қойып, алдыңғы дөңгелектерін құлыптаңыз.

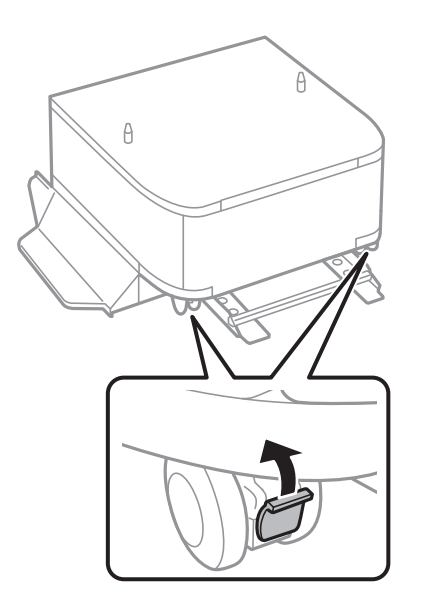

Пайдаланушы нұсқаулығы

10. Қақпақты тіреуіштерге бекітіңіз.

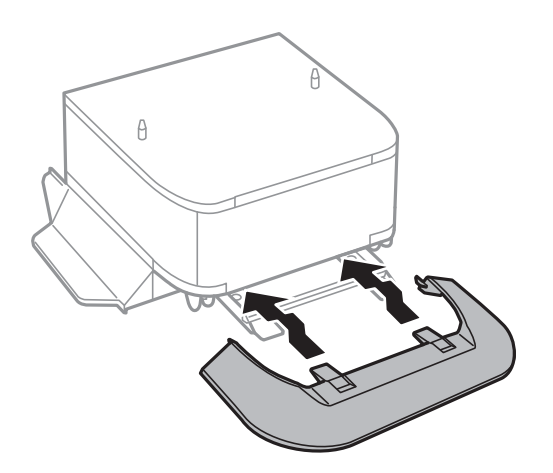

11. қағаз кассетасы тартыңыз.

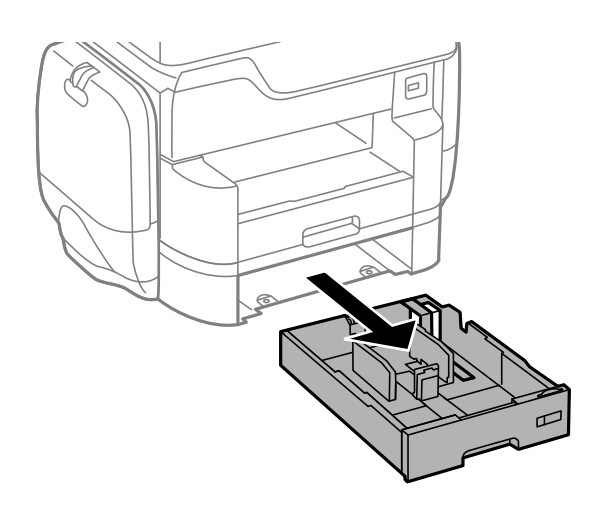

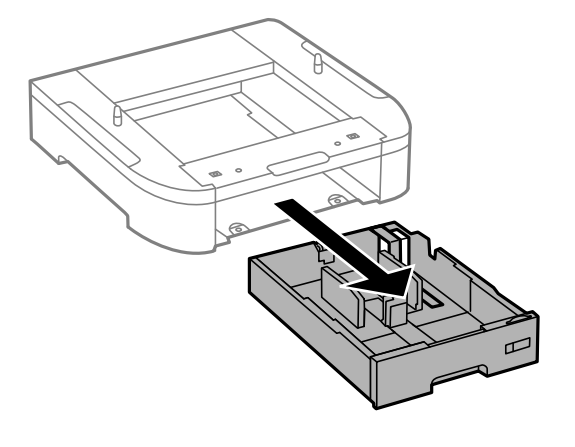

12. Принтерді немесе қосымша қағаз кассетасы құрылғысын корпусқа бұрыштарын туралай отырып, мұқият салыңыз да, болттармен бекітіңіз.

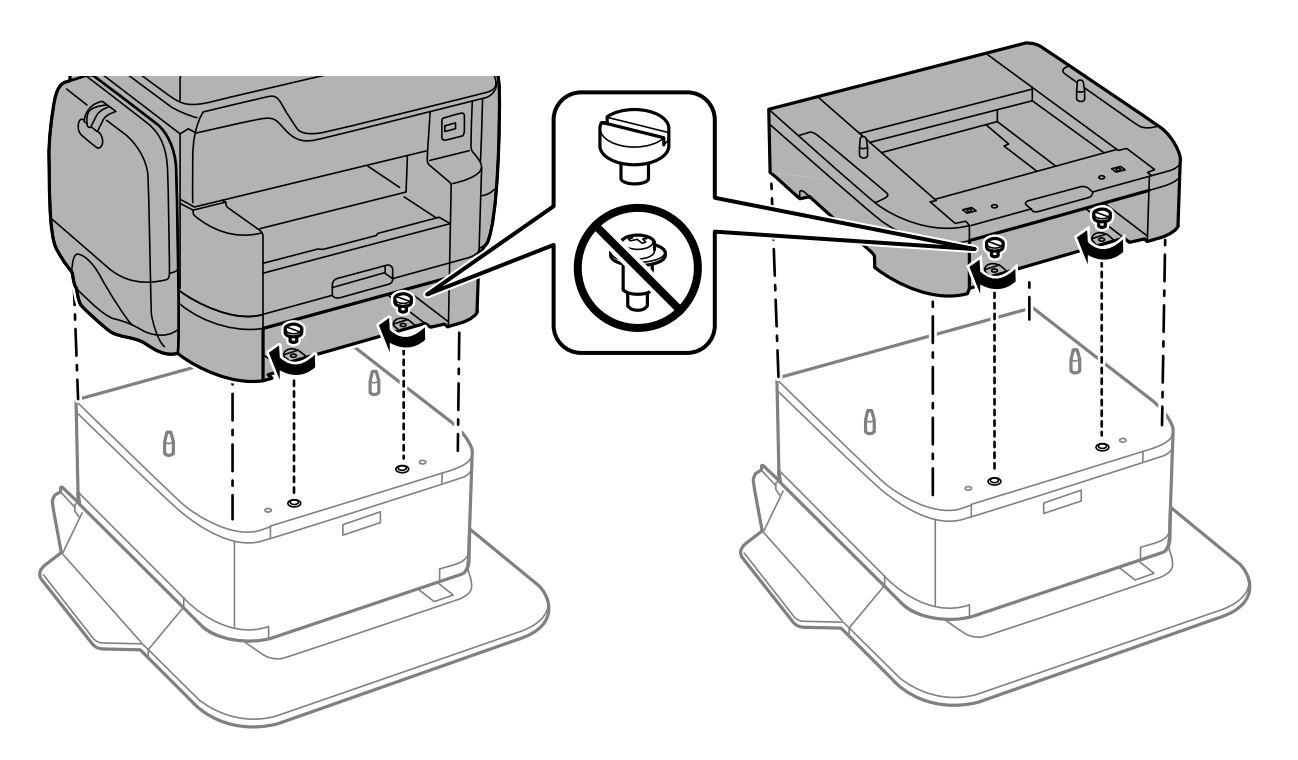

#### Ескертпе:

Жинаудан кейін кейбір бұрандалар қалдырылуы тиіс.

13. Принтерді немесе қосымша қағаз кассетасы құрылғысын құралдармен және болттармен бекітіңіз.

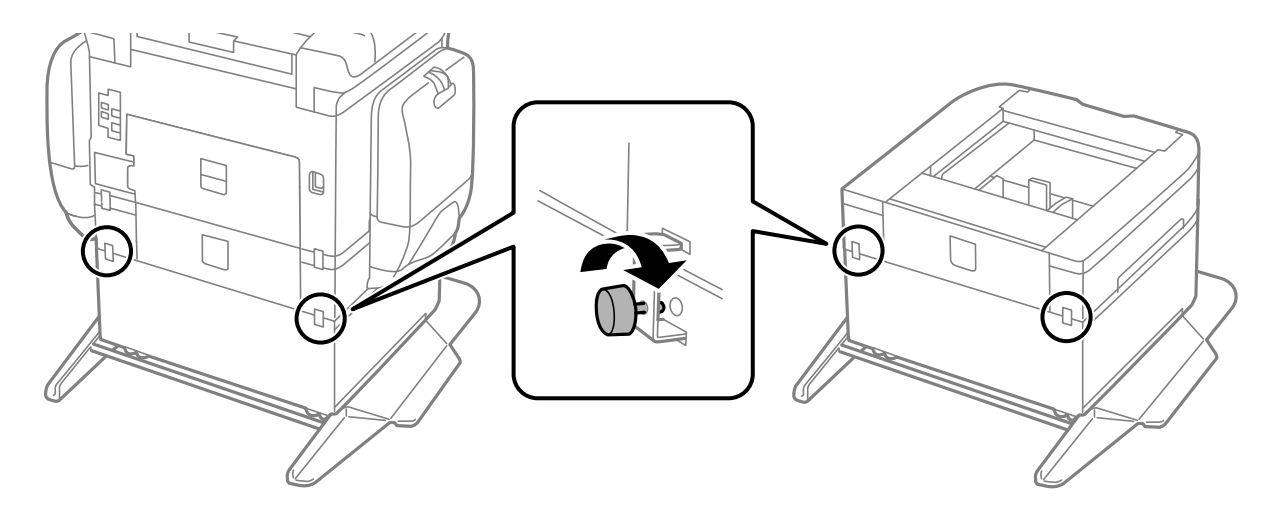

14. қағаз кассетасы салыңыз.

#### Қосымша бөліктерді орнату

15. Шығыс науасын салыңыз.

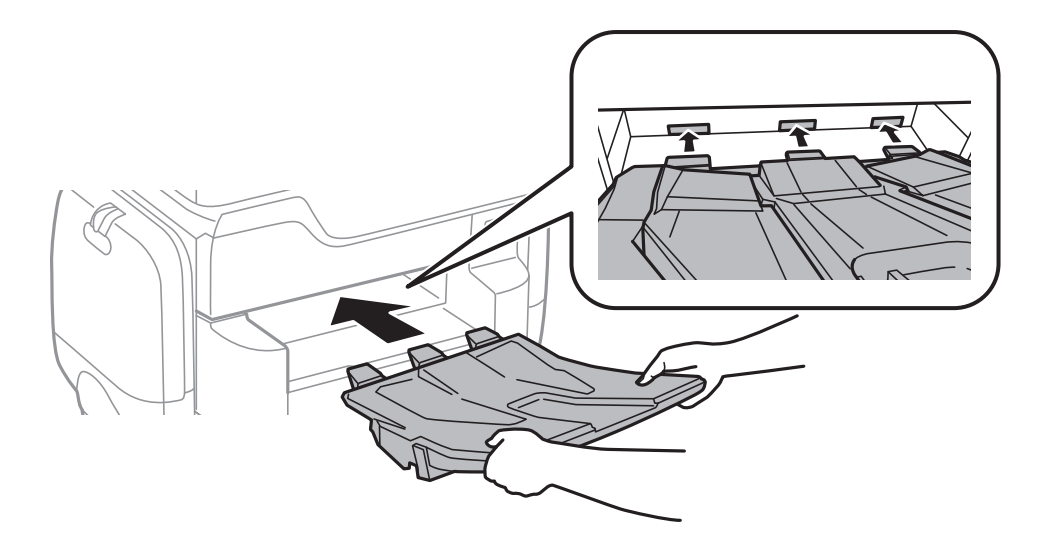

16. Кабельдер мен қосқыштарды принтерде қосыңыз.

#### Ескертпе:

Корпусты бөлшектеу кезінде принтерді өшіріп, қуат сымын ажыратыңыз, кабельдерді ажыратып, орнату процедурасын керісінше жүргізіңіз.

#### Қатысты ақпарат

• "Қосымша корпус коды" бетте 297

### Қосымша қағаз кассетасы коды

Төменде қосымша қағаз кассетасы құрылғысы берілген.

Дүниежүзілік пайдаланушылар үшін: Optional Cassette Unit (C12C932611)

Үндістандағы пайдаланушыларға үшін: Optional Cassette Unit (C12C932621)

# Қосымша қағаз кассетасы құралдарын орнату

2 дейінгі қағаз кассетасы құралдарын орнатуға болады.

### <u> Абайлаңыз:</u>

- Принтер өшірілгендігін тексеріңіз, қуат сымын принтерден ажыратып, кез келген кабельді ажыратыңыз. Керісінше жағдайда қуат сымы зақымданып, өрт не электр тогы соғуына әкелуі мүмкін.
- Принтерді көтеру кезінде қолдарыңызды төменде көрсетілген күйге қойыңыз. Принтерді басқа күйлерден көтерсеңіз, принтер құлауы немесе оны қою кезінде саусақтарыңызды қысып қалуы мүмкін.

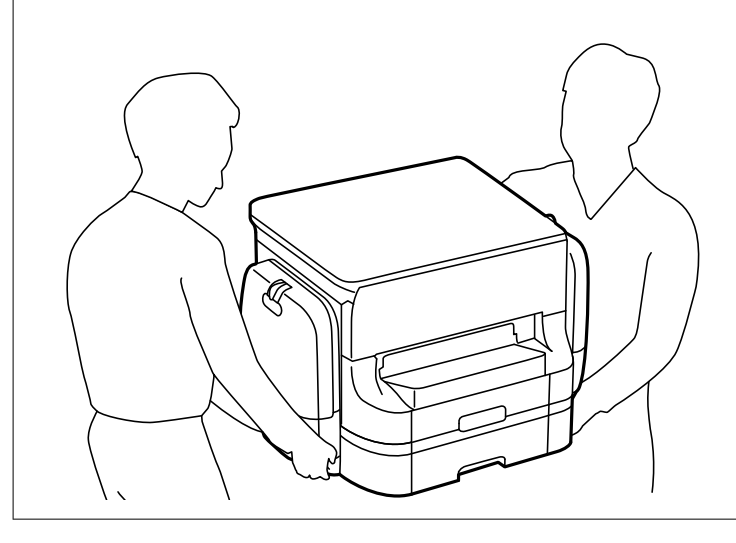

#### 🛯 Маңызды:

Қосымша корпус пайдаланатын болсаңыз, оны қағаз кассета құрылғысының астына алдын ала орнатыңыз.

- 1. О түймесін басу арқылы принтерді өшіріңіз және қуат сымын ажыратыңыз.
- 2. Қандай да бір қосылған кабельдерді ажыратыңыз.

#### Ескертпе:

Егер қосымша қағаз кассетасы құрылғысы орнатылса, оларды да жойыңыз.

3. Шығыс науасын алып тастаңыз.

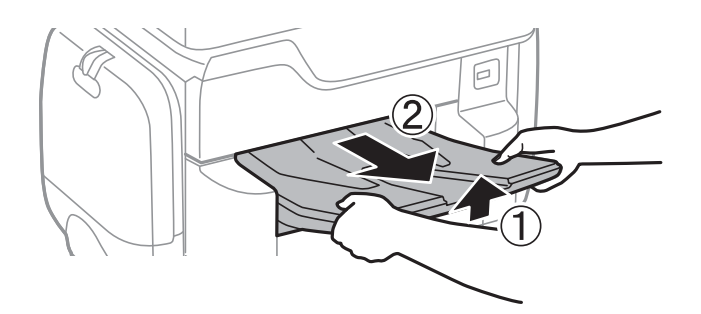

4. Қосымша қағаз кассетасын қорабынан шығарып, қандай да бір қорғаныш материалдарды алып тастаңыз.

5. Ұсынылатын элементтерді тексеріңіз.

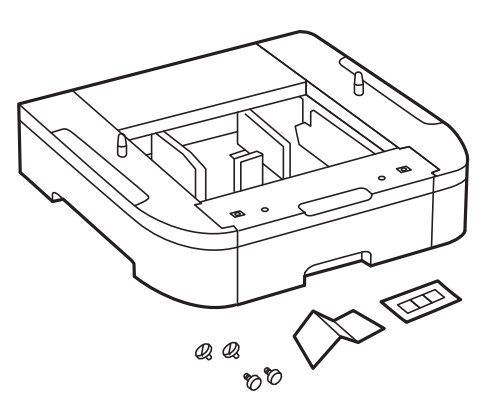

- 6. Қосымша қағаз кассетасын принтерді орнататын жерге қойыңыз.
- 7. қағаз кассетасы тартыңыз.

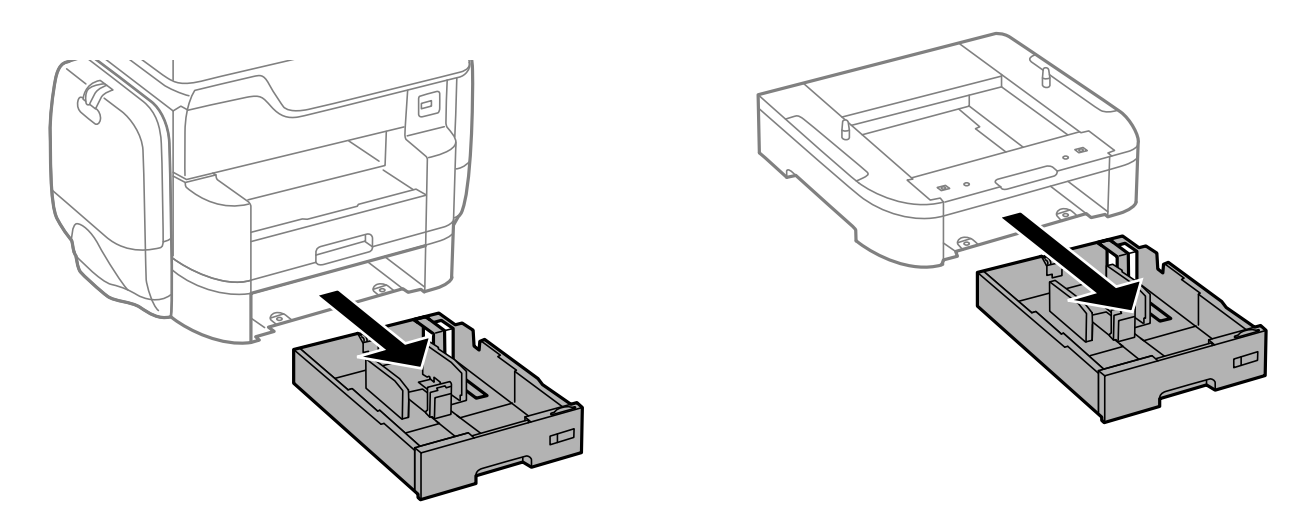

8. Егер бірнеше қосымша кассета құрылғыларын пайдалансаңыз, барлық қосымша қағаз кассетасы құрылғыларын бірінің үстіне бірін қойып, болттармен бекітіңіз.

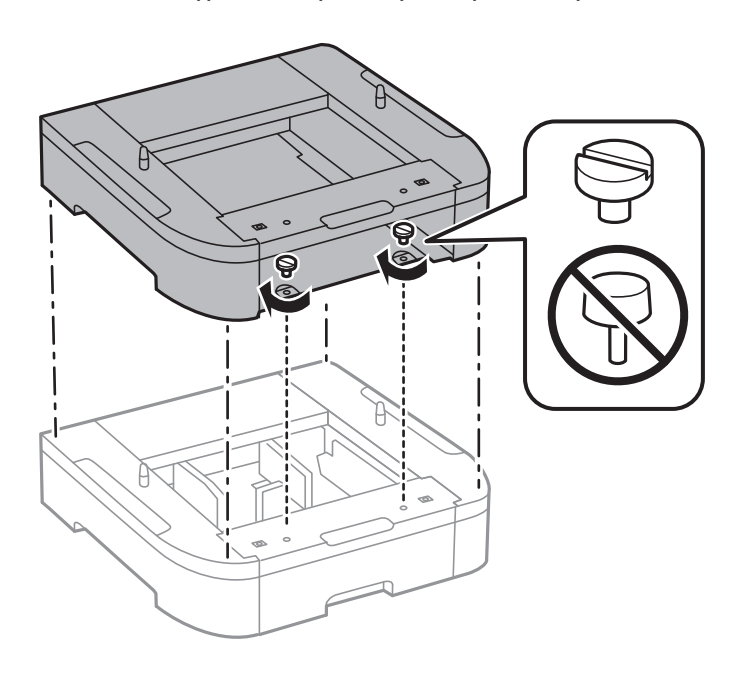

9. Принтерді қосымша қағаз кассетасына бұрыштарын туралай отырып, абайлап салыңыз да, болттармен бекітіңіз.

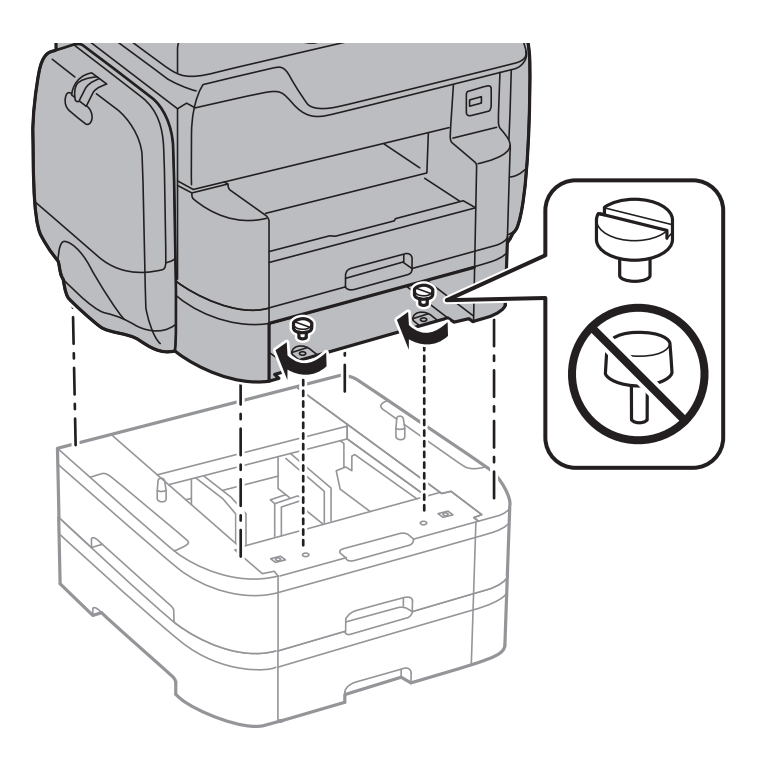

#### *Ескертпе:* Жинаудан кейін кейбір бұрандалар қалдырылуы тиіс.

10. Қосымша қағаз кассетасы құрылғысын құралдармен және болттармен бекітіңіз.

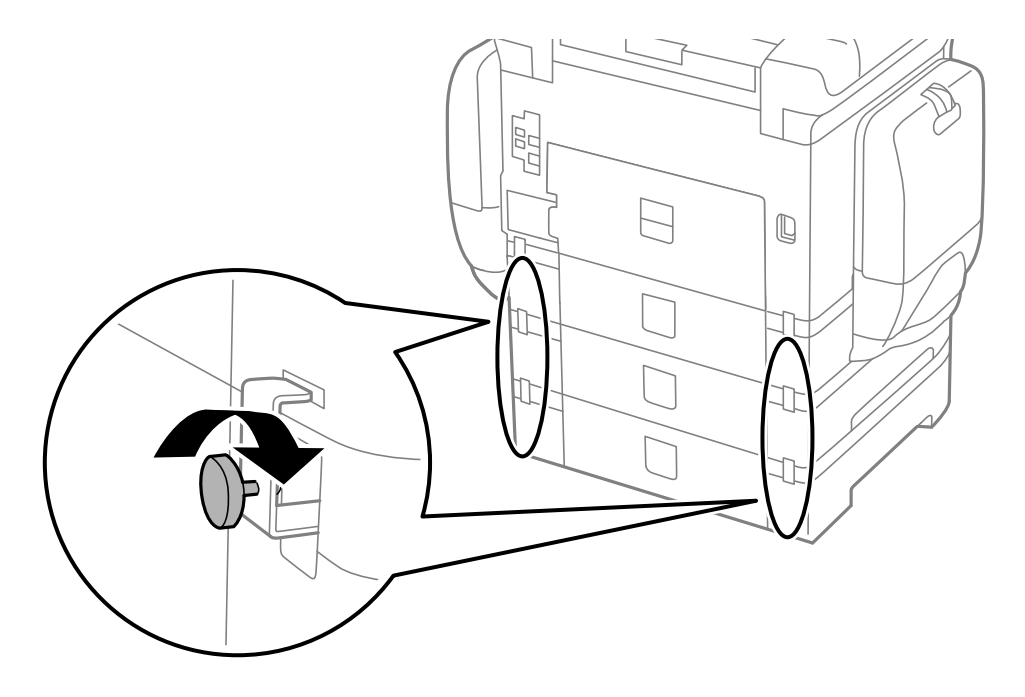

11. Кассетаға салынатын қағаз өлшемін көрсететін белгіні тұтқаға енгізіңіз.

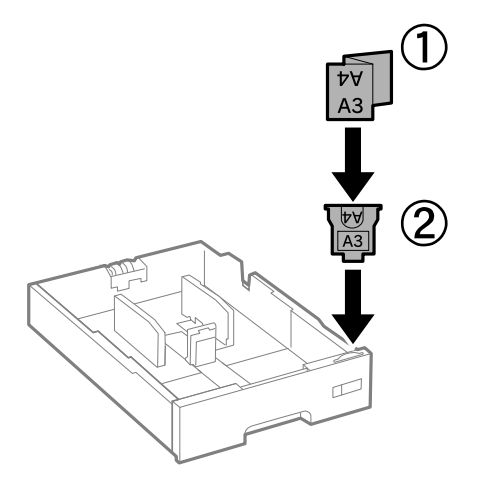

- 12. қағаз кассетасы салыңыз.
- 13. Кассета нөмірін көрсететін жапсырманы орналастырыңыз.

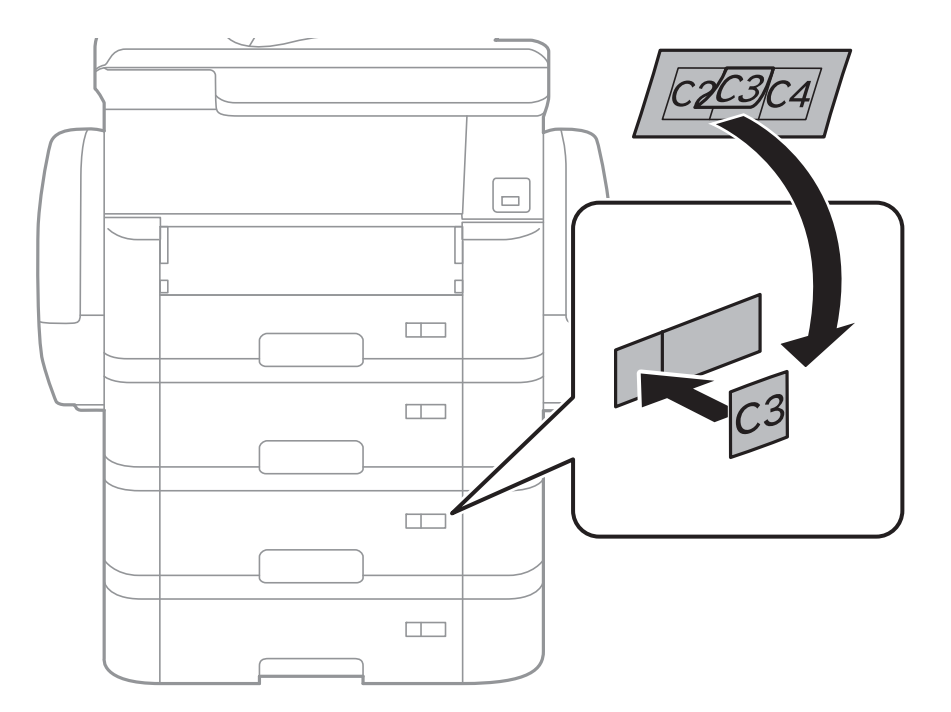

14. Шығыс науасын салыңыз.

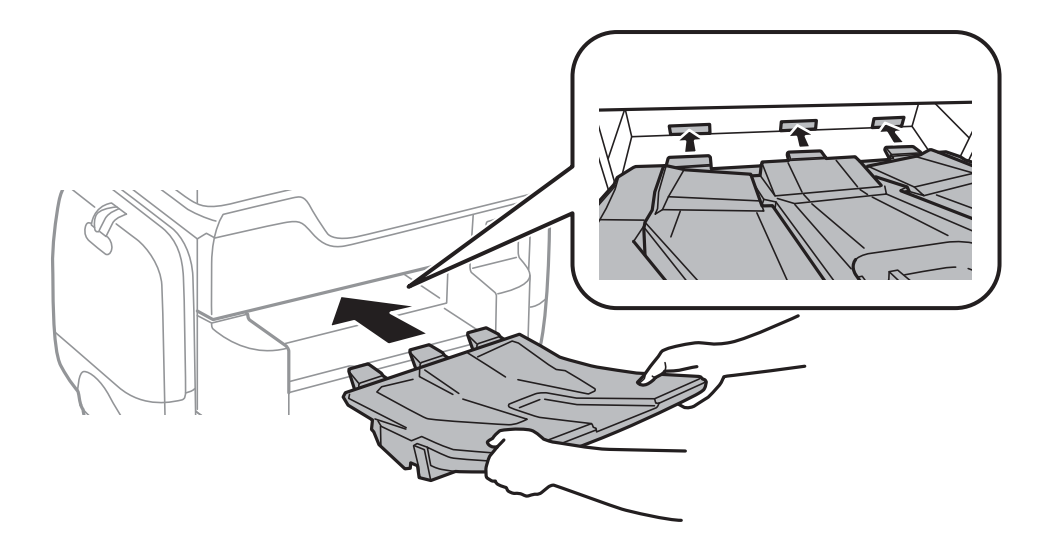

- 15. Қуат сымын және басқа кабельдерді қайта қосып, принтерге қосыңыз.
- 16. 🕛 түймесін басып, принтерді қосыңыз.
- 17. Түймесін басып, орнатылған қосымша кассета құрылғысы **Қағ.прм.** экранында көрсетілгенін тексеріңіз.

#### Ескертпе:

Қосымша қағаз кассетасы құрылғысын жою кезінде принтерді өшіріп, қуат сымын ажыратыңыз, кабельдерді ажыратып, орнату процедурасын керісінше жүргізіңіз.

Принтер драйвері параметрлерін орнатуды жалғастырыңыз.

#### Қатысты ақпарат

- "Қосымша қағаз кассетасы коды" бетте 302
- "Қосымша корпусты орнату" бетте 297

# Принтер драйверінде қосымша қағаз кассетасы құрылғысын орнату

Орнатылған қосымша қағаз кассетасы құрылғысын пайдалану үшін принтер драйвері қажетті ақпаратты алуды қажет етеді.

#### Қосымша қағаз кассетасы құрылғысын принтер драйверіне орнату — Windows

#### Ескертпе:

Компьютерге әкімші ретінде кіріңіз.

- 1. Принтер сипаттарынан **Қосымша параметрлер** қойындысын ашыңыз.
  - □ Windows 10

Бастау түймесін тінтуірдің оң жақ түймесімен басыңыз немесе оны басып, ұстап тұрыңыз да, **Жабдық және дыбыс** функциясындағы **Басқару тақтасы** > **Құрылғылар мен принтерлерді көру** тармағын таңдаңыз. Принтерді оң жақ пернемен басыңыз не оны басып ұстап тұрыңыз, **Принтер сипаттары**, түймесін таңдап, **Қосымша параметрлер** қойындысын басыңыз.

Ukindows 8.1/Windows 8/Windows Server 2012 R2/Windows Server 2012

Жұмыс үстелі > Параметрлер > Басқару тақтасы > Құрылғылар мен принтерлерді көру түймесін Жабдық және дыбыс тармағын таңдаңыз. Принтерді оң жақ пернемен басыңыз не оны басып ұстап тұрыңыз, Принтер сипаттары, түймесін таңдап, Қосымша параметрлер қойындысын басыңыз.

□ Windows 7/Windows Server 2008 R2

Бастау түймесін басып, **Басқару тақтасы** > **Құрылғылар мен принтерлерді көру** түймесін **Жабдық және дыбыс** тармағынан таңдаңыз. Принтерді оң жақ пернемен басыңыз, **Принтер сипаттары** түймесін таңдап, **Қосымша параметрлер** қойындысын басыңыз.

□ Windows Vista/Windows Server 2008

Бастау түймесін басып, **Басқару тақтасы** > **Принтерлер** түймесін **Жабдық және дыбыс** тармағынан таңдаңыз. Принтерді оң жақ пернемін басып, **Сипат** түймесін таңдап, **Қосымша параметрлер** түймесін таңдаңыз.

□ Windows XP/Windows Server 2003 R2/Windows Server 2003

Бастау түймесін басыңыз және **Басқару тақтасы** > **Принтерлер және басқа** жабдықтар > **Принтерлер және факстар** таңдаңыз. Принтерді оң жақ пернемен басыңыз, **Сипат** түймесін басыңыз да, **Қосымша параметрлер** қойындысын басыңыз.

2. Принтерден алу таңдап, Алу басыңыз.

**Қосымша қағаз көздері** ақпараты **Ағымдағы принтер туралы ақпарат** ішінде көрсетіледі.

3. ОК түймесін басыңыз.

# Қосымша қағаз кассетасы құрылғысын принтер драйверіне орнату - Мас OS X

- 1. Жүйе параметрлері тармағын мәзірден > Принтерлер және сканерлер (немесе Басып шығару және сканерлеу, Басып шығару және факс) таңдап, принтерді таңдаңыз. Опциялар және керек-жарақтар > Опциялар (немесе Драйвер) түймесін басыңыз.
- 2. Lower Cassette параметрін қағаз кассеталары санына сәйкес орнатыңыз.
- 3. ОК түймесін басыңыз.

## Қосымша

### Техникалық сипаттамалары

### Принтердің техникалық сипаттамалары

| Басып шығару басы саңылауын<br>қою |                    | Қара сия саңылаулары: 800<br>Түсті сия саңылаулары: әрбір түс үшін 800 |
|------------------------------------|--------------------|------------------------------------------------------------------------|
| Қағаз салмағы <sup>*</sup>         | Қарапайым<br>қағаз | 64 – 90 г/м² (17 – 24 фунт)                                            |
|                                    | Қалың қағаз        | 91 – 256 г/м² (25 – 68 фунт)                                           |
| Хатқалталар                        |                    | №10 хатқалта, DL, C6: 75 – 90 г/м² (20 – 24 фунт)                      |
|                                    |                    | C4 хатқалтасы: 80 – 100 г/м² (21 – 26 фунт)                            |

\* Қағаз қалыңдығы осы ауқым ішінде болғанда да, қағаз принтерге берілмеуі мүмкін немесе қағаз сипаттарына немесе сапасына байланысты басып шығару нәтижесі нашарлауы мүмкін.

#### Басып шығарылатын аймақ

#### Жалғыз парақтар үшін басып шығарылатын аумақ

Принтер механизміне байланысты көлеңкелі аймақтарда басып шығару сапасы төмендеуі мүмкін.

| А | 3.0 мм (0.12 дюйм)  |
|---|---------------------|
| В | 3.0 мм (0.12 дюйм)  |
| С | 49.0 мм (1.93 дюйм) |
| D | 54.0 мм (2.13 дюйм) |
|   |                     |

#### Хатқалталар үшін басып шығарылатын аумақ

Принтер механизміне байланысты көлеңкелі аймақтарда басып шығару сапасы төмендеуі мүмкін.

|    | А | 3.0 мм (0.12 дюйм)  |
|----|---|---------------------|
|    | В | 5.0 мм (0.20 дюйм)  |
|    | С | 54.0 мм (2.13 дюйм) |
|    | D | 49.0 мм (1.93 дюйм) |
| BB |   |                     |

### Сканердің техникалық сипаттамалары

| Сканер түрі              | Планшет типті                                                                                                    |
|--------------------------|----------------------------------------------------------------------------------------------------|
| Фотоэлектр құрылғысы     | CIS                                                                                                    |
| Тиімді пикселдер         | 14040×20400 пиксел (1200 нүкте/дюйм)                                                                                                    |
| Ең үлкен құжат көлемі    | 297×431.8 мм (11.7×17 дюйм)<br>A3,Ledger                                                                                                    |
| Сканерлеу ажыратымдылығы | 1200 нүкте/дюйм (негізгі сканер)<br>2400 нүкте/дюйм (қосымша сканер)                                                                                                    |
| Шығыс ажыратымдылық      | 50 – 9600 нүкте/дюйм, 1 нүкте/дюйм арту бойынша                                                                                                    |
| Түс тереңдігі            | <ul> <li>Түс</li> <li>30 бит/пиксел ішкі (10 бит/пиксел ішкі/түс ішкі)</li> <li>24 бит/пиксел сыртқы (8 бит/пиксел ішкі/түс сыртқы)</li> <li>Сұр түс реңктері</li> <li>16 бит/пиксел ішкі</li> <li>8 бит/пиксел сыртқы</li> <li>Ақ-қара</li> <li>16 бит/пиксел ішкі</li> <li>1 бит/пиксел сыртқы</li> </ul> |
| Жарық көзі               | Жарық диод                                                                                                    |

### Интерфейстің техникалық сипаттамалары

| Компьютер үшін              | SuperSpeed USB         |
|-----------------------------|------------------------|
| Сыртқы USB құрылғылары үшін | Жоғары жылдамдықты USB |

### Факс сипаттамалары

| Факс түрі           | Шығыс ақ-қара және түсті факс мүмкіндігі (ITU-T Super Group 3)                               |
|---------------------|----------------------------------------------------------------------------------------------|
| Қолдауға ие желілер | Стандартты аналогтық желілер, РВХ (Жеке қолданысқа арналған телефон желісі) телефон жүйелері |
| Жылдамдық           | 33.6 кб/с дейін                                                                              |

| Ажыратымдылық | Монохромды                                                                                      |
|---------------|-------------------------------------------------------------------------------------------------|
|               | Стандартты: 8 пиксел/мм×3,85 желі/мм (203 пиксел/дюйм×98 желі/<br>дюйм)                         |
|               | Анық: 8 пиксел/мм×7,7 желі/мм (203 пиксел/дюйм×196 желі/дюйм)                                   |
|               | Өте жіңішке: 8 пиксел/мм×15,4 желі/мм (203 пиксел/дюйм×392 желі/<br>дюйм)                       |
|               | <ul> <li>Ультра жің.: 16 пиксел/мм×15,4 желі/мм (406 пиксел/дюйм×392 желі/<br/>дюйм)</li> </ul> |
|               | Түс                                                                                             |
|               | 200×200 нүкте/дюйм                                                                              |
| Бет жады      | 550 дейін бет (алынатын ITU-T, № 1 диаграмма монохромды жоба<br>режимінде)                      |
| Қайта теру*   | 2 рет (1 минуттық аралықпен)                                                                    |
| Интерфейс     | RJ-11 телефон желісі, RJ-11 телефон қосылымы                                                    |

\* Спецификациялар елге не аймаққа байланысты әртүрлі болуы мүмкін.

### Желі функциялары тізімі

| Функциялары           |                                                          |                                | Қолдау<br>көрсетілетіні | Ескертпелер |
|-----------------------|----------------------------------------------------------|--------------------------------|-------------------------|-------------|
| Желі<br>интерфейстері | Ethernet                                                 |                                | 1                       | -           |
|                       | Wi-Fi                                                    | Инфрақұрылым                   | 1                       | -           |
|                       |                                                          | Ad hoc                         | -                       | -           |
|                       |                                                          | Wi-Fi Direct<br>(қарапайым АР) | 1                       | -           |
| Параллельдік          | Ethernet және Wi-Fi Direct (қарапайым АР)                |                                | 1                       | -           |
| ҚОСЫЛЫМ               | Wi-Fi (инфрақұрылым) және Wi-Fi Direct<br>(қарапайым AP) |                                | 1                       | -           |

| Функциялары             |                                                         |                                     | Қолдау<br>көрсетілетіні | Ескертпелер                                                               |
|-------------------------|---------------------------------------------------------|-------------------------------------|-------------------------|---------------------------------------------------------------------------|
| Операциялар             | Wi-Fi орнату                                            | Wi-Fi орнату шебері                 | 1                       | -                                                                         |
| тақтасы                 |                                                         | Түймені басу арқылы<br>реттеу (WPS) | 1                       | -                                                                         |
|                         |                                                         | PIN кодын орнату                    | 1                       | -                                                                         |
|                         |                                                         | Wi-Fi Auto Connect                  | 1                       | -                                                                         |
|                         |                                                         | Epson iPrint<br>қосылымы            | -                       | -                                                                         |
|                         |                                                         | Wi-Fi Direct Setup                  | 1                       | -                                                                         |
|                         | Жалпы желі реттеуі (құрыл<br>мекенжайы, DNS сервері, п  | ғы атауы, TCP/IP<br>рокси сервері)  | 1                       | -                                                                         |
|                         | Желі қосылымының тексер                                 | ici                                 | 1                       | -                                                                         |
|                         | Желі күйі                                               |                                     | 1                       | -                                                                         |
|                         | Желі күйі парағын басып ш                               | ығару                               | 1                       | -                                                                         |
|                         | Wi-Fi мүмкіндігін ажырату                               |                                     | 1                       | -                                                                         |
|                         | Зауыттық әдепкі параметрл                               | ерге қайта орнату                   | ✓                       | -                                                                         |
|                         | Файлды ортақ пайдалану реттеуі                          |                                     | 1                       | Тек сыртқы USB<br>жад                                                     |
| Желілік басып<br>шығару | EpsonNet Print (Windows)                                | IPv4                                | 1                       | -                                                                         |
|                         | Standard TCP/IP<br>(Windows)                            | IPv4, IPv6                          | 1                       | -                                                                         |
|                         | WSD басып шығару<br>(Windows)                           | IPv4, IPv6                          | 1                       | Windows Vista<br>немесе кейінгі                                           |
|                         | Bonjour басып шығару<br>(Mac OS X)                      | IPv4, IPv6                          | J                       | -                                                                         |
|                         | IPP басып шығару<br>(Windows, Mac OS X)                 | IPv4, IPv6                          | 1                       | -                                                                         |
|                         | UPnP басып шығару                                       | IPv4                                | -                       | Ақпарат<br>құрылғысы                                                      |
|                         | PictBridge басып шығару<br>(Wi-Fi)                      | IPv4                                | -                       | Цифрлық<br>фотокамера                                                     |
|                         | Epson Connect<br>(электрондық пошталық<br>басып шығару) | IPv4                                | <i>✓</i>                | -                                                                         |
|                         | AirPrint (iOS, Mac OS X)                                | IPv4, IPv6                          | J                       | iOS 5 немесе<br>одан кейінгі, Мас<br>OS X v10.7<br>немесе одан<br>кейінгі |
|                         | Google Cloud Print                                      | IPv4, IPv6                          | 1                       | -                                                                         |

| Функциялары   |                                                         |            | Қолдау<br>көрсетілетіні | Ескертпелер                      |
|---------------|---------------------------------------------------------|------------|-------------------------|----------------------------------|
| Желілік ортақ | Epson Scan 2                                            | IPv4, IPv6 | 1                       | -                                |
| паидалану     | Event Manager                                           | IPv4       | -                       | -                                |
|               | Document Capture<br>Pro(Win) / Document<br>Capture(Mac) | IPv4       | 1                       | -                                |
|               | Epson Connect (бұлтқа<br>сканерлеу)                     | IPv4       | 5                       | -                                |
|               | AirPrint (сканерлеу)                                    | IPv4, IPv6 | 1                       | Мас OS X v10.9<br>немесе кейінгі |
|               | ADF (2 жақты сканерлеу)                                 |            | 1                       | -                                |
| Факс          | Факс жіберу                                             | IPv4       | 1                       | -                                |
|               | Факс алу                                                | IPv4       | 1                       | -                                |
|               | AirPrint (факс шығысы)                                  | IPv4, IPv6 | <i>s</i>                | Mac OS X v10.8<br>немесе кейінгі |

### Wi-Fi сипаттамалары

| Стандарттар                              | IEEE802.11b/g/n <sup>*1</sup>                                  |
|------------------------------------------|----------------------------------------------------------------|
| Жиілік ауқымы                            | 2,4 ГГц                                                        |
| Берілетін ең жоғары<br>радиожиілік қуаты | 19.8 дБм (EIRP)                                                |
| Координация тәсілдері                    | Инфрақұрылым, Wi-Fi Direct (қарапайым АР) <sup>*2</sup>        |
| Сымсыз қауіпсіздік                       | WEP (64/128bit), WPA2-PSK (AES) <sup>*3</sup> , WPA2-Кәсіпорын |

\*1 ІЕЕЕ802.11п стандарты тек НТ20 құрылғысы үшін қолжетімді.

\*2 ІЕЕЕ802.11b үшін қолдау көрсетілмейді.

\*3 WPA/WPA2 Personal үшін қолдау көрсетілген WPA2 қауіпсіздігіне сәйкес келеді.

### Ethernet сипаттамалары

| Стандарттар     | IEEE802.3i (10BASE-T) <sup>*1</sup>                                                                                       |
|-----------------|----------------------------------------------------------------------------------------------------|
|                 | IEEE802.3u (100BASE-TX)                                                                                                   |
|                 | IEEE802.3ab (1000BASE-T) <sup>*1</sup>                                                                                    |
|                 | IEEE802.3az (Energy Efficient Ethernet) <sup>*2</sup>                                                                     |
| Байланыс режимі | Автоматты, 10 Мбит/с, толық дуплекс, 10 Мбит/с жартылай дуплекс, 100<br>Мбит/с толық дуплекс, 100 Мбит/с жартылай дуплекс |

| Коннектор RJ-45 |  |
|-----------------|--|
|-----------------|--|

- \*1 Радио кедергісінің қаупін болдырмау үшін, 5е санатын немесе жоғары STP (қалқаланған бұралған жұп) кабелін пайдаланыңыз.
- \*2 Жалғанған құрылғы IEEE802.Заz стандарттарына сәйкес болуы тиіс.

### Қауіпсіздік протоколы

| IEEE802.1X*               |                     |  |
|---------------------------|---------------------|--|
| IPsec/IP сүзу             |                     |  |
| SSL/TLS                   | HTTPS сервер/клиент |  |
|                           | IPPS                |  |
| SMTPS (STARTTLS, SSL/TLS) |                     |  |
| SNMPv3                    |                     |  |

\* Қосылым үшін ІЕЕЕ802.1Х үйлесімді құжат пайдалану қажет.

### PostScript 3-деңгейі үйлесімділігі

Осы принтерде пайдаланылған PostScript параметрі PostScript 3-деңгейімен үйлесімді.

### Қолдау көрсетілетін үшінші тарап қызметтері

| AirPrint           | Басып шығару | iOS 5 немесе одан кейінгі/Мас OS<br>X v10.7.x немесе одан кейінгі |
|--------------------|--------------|-------------------------------------------------------------------|
|                    | Сканерлеу    | Mac OS X v10.9.х немесе одан<br>кейінгі                           |
|                    | Факс         | Mac OS X v10.8.х немесе одан<br>кейінгі                           |
| Google Cloud Print |              |                                                                   |

### Сыртқы USB құрылғысының сипаттамалары

| Құрылғылар                     | Ең жоғары сыйымдылық                         |
|--------------------------------|----------------------------------------------|
| МО дискжетегі <sup>*</sup>     | 1,3 ГБ                                       |
| Қатты диск жетегі <sup>*</sup> | 2 ТВ (FAT, FAT32, немесе exFAT пішімделген.) |
| USB диск жетегі                |                                              |

#### Қосымша

\* USB арқылы қосылатын сыртқы USB құрылғыларын пайдалану ұсынылмайды. Тек тәуелсіз айнымалы ток қуат көздері бар сыртқы USB құрылғыларын пайдаланыңыз.

Келесі жабдықтарды пайдалану мүмкін емес:

- 🗅 Арнайы драйверді талап ететін жабдық
- 🗅 Қауіпсіздік параметрлері бар жабдық (құпиясөз, шифрлау және тағы басқа)
- USB хабына кірістірілген жабдық

Epson корпорациясы сыртқы қосылатын құрылғыладың барлық жұмысына кепілдік бере алмайды.

#### Қолданылған деректер спецификациясы

| Файл пішімі         | 1.0 немесе 2.0 <sup>*2</sup> нұсқасымен үйлесімді DCF <sup>*1</sup> цифрлық камераларының<br>көмегімен алынған JPEG |  |
|---------------------|----------------------------------------------------------------------------------------------------|--|
|                     | Төмендегідей ТІҒҒ 6.0 үйлесімді кескіндер                                                                           |  |
|                     | RGB толық түсті кескіндер (қысылмаған)                                                                              |  |
|                     | Бинарлық кескіндер (қысылмаған не ССІТТ кодты)                                                                      |  |
|                     | 1.7 нұсқалы PDF бағдарламасымен үйлесімді деректер файлы                                                            |  |
| Кескін өлшемі       | Көлденең: 80 – 10200 пиксел                                                                                         |  |
|                     | Тік: 80 – 10200 пиксел                                                                                              |  |
| Файл көлемі         | 2 Гбайттан аз                                                                                                    |  |
| Ең көп файлдар саны | JPEG: 9990 <sup>*3</sup>                                                                                            |  |
|                     | TIFF: 999                                                                                                    |  |
|                     | PDF: 999                                                                                                    |  |

\*1 Design rule — Камераның файлдық жүйесі үшін.

- \*2 Ендірілген жады қолданылмайтын сандық камераларда сақталған фото деректер.
- \*3 Бір уақытта 999 файл көрсетіле алады. (Егер файлдар саны 999 артық болса, файлдар топтастырылып көрсетіледі.)

#### Ескертпе:

Принтер кескінді анықтай алмаған кезде СКД экранында «!» белгісі көрсетіледі. Бірнеше кескін пішімі таңдалған жағдайда бос бөліктер басып шығарылады.

### Өлшемдер

#### Тек принтер

| Өлшемдер | Сақтау                        |
|----------|-------------------------------|
|          | Ені: 787 мм (31.0 дюйм)       |
|          | Тереңдігі: 758 мм (29.8 дюйм) |
|          | Биіктігі: 621 мм (24.4 дюйм)  |
|          | Басып шығару                  |
|          | Ені: 787 мм (31.0 дюйм)       |
|          | Тереңдігі: 866 мм (34.1 дюйм) |
|          | Биіктігі: 699 мм (27.5 дюйм)  |
| Салмағы* | шамамен 64.1 кг (141.3 фунт)  |

\* сия салынған контейнерлер және өуат сымынсыз.

#### Опциялары принтерлер

Төменде 2 қосымша қағаз кассетасы құрылғылары мен қосымша корпусы бар принтердің өлшемдері берілген.

| Өлшемдер | Сақтау                        |
|----------|-------------------------------|
|          | Ені: 787 мм (31.0 дюйм)       |
|          | Тереңдігі: 873 мм (34.4 дюйм) |
|          | Биіктігі: 1162 мм (45.7 дюйм) |
|          | Басып шығару                  |
|          | Ені: 787 мм (31.0 дюйм)       |
|          | Тереңдігі: 873 мм (34.4 дюйм) |
|          | Биіктігі: 1240 мм (48.8 дюйм) |
| Салмағы* | шамамен 111.5 кг (245.8 фунт) |

\* сия салынған контейнерлер және өуат сымынсыз.

### Электр техникалық сипаттамалары

| Үлгі                    | 100–240 В үлгісі | 220–240 В үлгісі |
|-------------------------|------------------|------------------|
| Номиналды жиілік ауқымы | 50–60 Гц         | 50–60 Гц         |
| Номиналды ток           | 1.3 - 0.7 A      | 0.8 A            |

| Қуат тұтыну (USB қосылғанда) | Бөлек көшіру: шамамен 40 Вт<br>(ISO/IEC24712) | Бөлек көшіру: шамамен 40 Вт<br>(ISO/IEC24712) |
|------------------------------|-----------------------------------------------|-----------------------------------------------|
|                              | Дайын режимі: шамамен 20 Вт                   | Дайын режимі: шамамен 20 Вт                   |
|                              | Күту режимі: шамамен 1.6 Вт                   | Күту режимі: шамамен 1.7 Вт                   |
|                              | Қуатты ажырату: шамамен 0.45 Вт               | Қуатты ажырату: шамамен 0.45 Вт               |

#### Ескертпе:

🗅 Кернеуін білу үшін принтердің жапсырмасын қараңыз.

□ *Еуропалық пайдаланушылар үшін қуат тұтыну жөнінде мәліметтерді келесі веб-тораптан қараңыз.* http://www.epson.eu/energy-consumption

### Қоршаған орта сипаттамалары

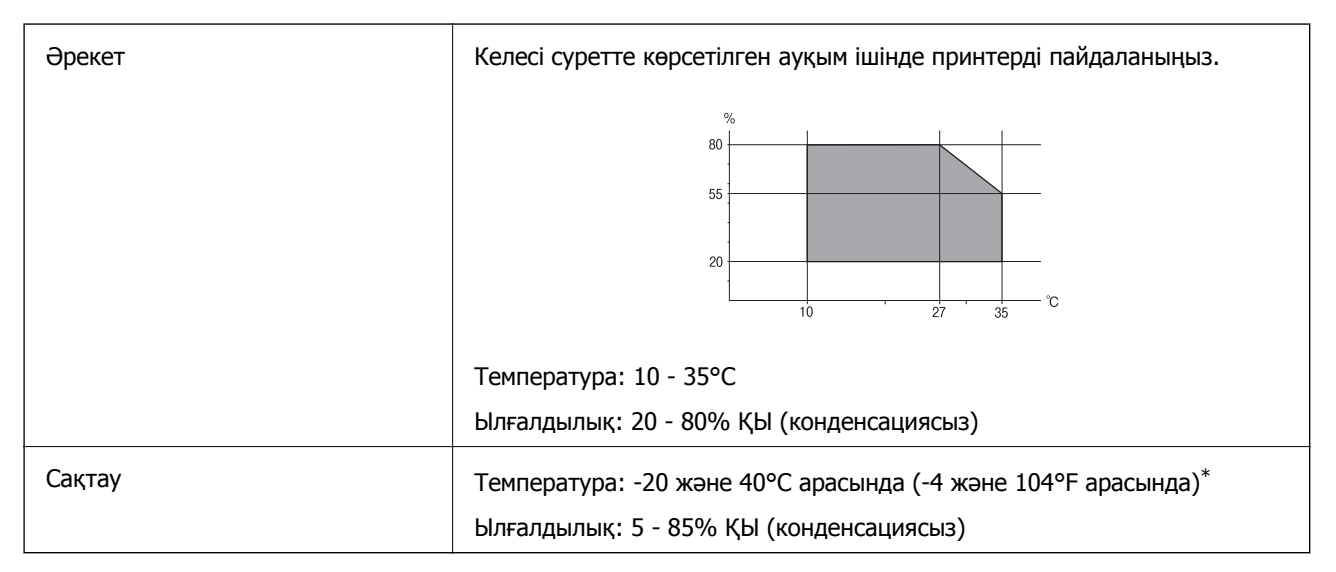

\* Бір ай 40°С температурада сақтауға болады.

### Сия салынған контейнерлер үшін орта сипаттамалары

| Сақтау температурасы | -20 – 40 °C (-4 – 104 °F)*                                                                                   |
|----------------------|----------------------------------------------------------------------------------------------------|
| Қату температурасы   | -23 °C (9.4 °F)<br>Сия ериді және 25 °C (77 °F) деңгейінде шамамен 12 сағаттан кейін<br>пайдалануға жарамды. |

\* Бір ай 40 °С (104 °F) градуста сақтауға болады.

### Жүйе талаптары

- Windows 10 (32 биттік, 64 биттік)/Windows 8.1 (32 биттік, 64 биттік)/Windows 8 (32 биттік, 64 биттік)/Windows 7 (32 биттік, 64 биттік)/Windows Vista (32 биттік, 64 биттік)/Windows XP SP3 немесе одан кейінгі нұсқасы (32 биттік)/Windows XP Professional x64 Edition SP2 немесе одан кейінгі нұсқасы/Windows Server 2012 R2/Windows Server 2012/Windows Server 2008 R2/Windows Server 2003 R2/Windows Server 2003 SP2 немесе одан кейінгі нұсқасы
- Mac OS X v10.11.x/Mac OS X v10.10.x/Mac OS X v10.9.x/Mac OS X v10.8.x/Mac OS X v10.7.x/Mac OS X v10.6.8

#### Ескертпе:

- Мас OS X кейбір қолданбалар мен мүмкіндіктерді қолдамауы мүмкін.
- 🗅 UNIX файл жүйесі (UFS) Мас OS X үшін қолданылмайды.

### Қаріп ақпараты

### PostScript үшін қол жетімді қаріптер

| Қаріп атауы                | Топ                                        | НР балама           |
|----------------------------|--------------------------------------------|---------------------|
| Nimbus Mono                | Medium, Bold, Italic, Bold Italic          | Courier             |
| Letter Gothic              | Medium, Bold, Italic                       | Letter Gothic       |
| Nimbus Mono PS             | Regular, Bold, Oblique, Bold Oblique       | CourierPS           |
| Nimbus Roman No4           | Medium, Bold, Italic, Bold Italic          | CG Times            |
| URW Classico               | Medium, Bold, Italic, Bold Italic          | CG Omega            |
| URW Coronet                | -                                          | Coronet             |
| URW Clarendon Condensed    | -                                          | Clarendon Condensed |
| URW Classic Sans           | Medium, Bold, Italic, Bold Italic          | Univers             |
| URW Classic Sans Condensed | Medium, Bold, Italic, Bold Italic          | Univers Condensed   |
| Antique Olive              | Medium, Bold, Italic                       | Antique Olive       |
| Garamond                   | Antiqua, Halbfett, Kursiv, Kursiv Halbfett | Garamond            |
| Mauritius                  | -                                          | Marigold            |
| Algiers                    | Medium, Extra Bold                         | Albertus            |
| NimbusSansNo2              | Medium, Bold, Italic, Bold Italic          | Arial               |
| Nimbus Roman No9           | Medium, Bold, Italic, Bold Italic          | Times New Roman     |
| Nimbus Sans                | Medium, Bold, Oblique, Bold Oblique        | Helvetica           |
| Nimbus Sans Narrow         | Medium, Bold, Oblique, Bold Oblique        | Helvetica Narrow    |
| Palladio                   | Roman, Bold, Italic, Bold Italic           | Palatino            |

| Қаріп атауы                | Топ                                    | НР балама                |
|----------------------------|----------------------------------------|--------------------------|
| URW Gothic                 | Book, Demi, Book Oblique, Demi Oblique | ITC Avant Garde          |
| URW Bookman                | Light, Demi, Light Italic, Demi Italic | ITC Bookman              |
| URW Century Schoolbook     | Roman, Bold, Italic, Bold Italic       | New Century Schoolbook   |
| Nimbus Roman               | Medium, Bold, Italic, Bold Italic      | Times                    |
| URW Chancery Medium Italic | -                                      | ITC Zapf Chancery Italic |
| Symbol                     | -                                      | Symbol                   |
| URW Dingbats               | -                                      | Wingdings                |
| Dingbats                   | -                                      | ITC Zapf Dingbats        |
| Standard Symbol            | -                                      | SymbolPS                 |

### РСL үшін қол жетімді қаріптер (URW)

#### Масштабталатын қаріп

| Қаріп атауы                   | Топ                                        | НР балама           | РСL5<br>парамет<br>ріне<br>арналға<br>н<br>таңбала<br>р<br>жиыны |
|-------------------------------|--------------------------------------------|---------------------|------------------------------------------------------------------|
| Nimbus Mono                   | Medium, Bold, Italic, Bold Italic          | Courier             | 1                                                                |
| Letter Gothic                 | Medium, Bold, Italic                       | Letter Gothic       | 1                                                                |
| Nimbus Mono PS                | Regular, Bold, Oblique, Bold Oblique       | CourierPS           | 3                                                                |
| Nimbus Roman No4              | Medium, Bold, Italic, Bold Italic          | CG Times            | 2                                                                |
| URW Classico                  | Medium, Bold, Italic, Bold Italic          | CG Omega            | 3                                                                |
| URW Coronet                   | -                                          | Coronet             | 3                                                                |
| URW Clarendon<br>Condensed    | -                                          | Clarendon Condensed | 3                                                                |
| URW Classic Sans              | Medium, Bold, Italic, Bold Italic          | Univers             | 2                                                                |
| URW Classic Sans<br>Condensed | Medium, Bold, Italic, Bold Italic          | Univers Condensed   | 3                                                                |
| Antique Olive                 | Medium, Bold, Italic                       | Antique Olive       | 3                                                                |
| Garamond                      | Antiqua, Halbfett, Kursiv, Kursiv Halbfett | Garamond            | 3                                                                |
| Mauritius                     | -                                          | Marigold            | 3                                                                |
| Algiers                       | Medium, Extra Bold                         | Albertus            | 3                                                                |

| Қаріп атауы                   | Топ                                    | НР балама                          | РСL5<br>парамет<br>ріне<br>арналға<br>н<br>таңбала<br>р<br>жиыны |
|-------------------------------|----------------------------------------|------------------------------------|------------------------------------------------------------------|
| NimbusSansNo2                 | Medium, Bold, Italic, Bold Italic      | Arial                              | 3                                                                |
| Nimbus Roman No9              | Medium, Bold, Italic, Bold Italic      | Times New                          | 3                                                                |
| Nimbus Sans                   | Medium, Bold, Oblique, Bold Oblique    | Helvetica                          | 3                                                                |
| Nimbus Sans Narrow            | Medium, Bold, Oblique, Bold Oblique    | Helvetica Narrow                   | 3                                                                |
| Palladio                      | Roman, Bold, Italic, Bold Italic       | Palatino                           | 3                                                                |
| URW Gothic                    | Book, Demi, Book Oblique, Demi Oblique | ITC Avant Garde Gothic             | 3                                                                |
| URW Bookman                   | Light, Demi, Light Italic, Demi Italic | ITC Bookman                        | 3                                                                |
| URW Century Schoolbook        | Roman, Bold, Italic, Bold Italic       | New Century Schoolbook             | 3                                                                |
| Nimbus Roman                  | Medium, Bold, Italic, Bold Italic      | Times                              | 3                                                                |
| URW Chancery Medium<br>Italic | -                                      | ITC Zapf Chancery<br>Medium Italic | 3                                                                |
| Symbol                        | -                                      | Symbol                             | 4                                                                |
| URW Dingbats                  | -                                      | Wingdings                          | 5                                                                |
| Dingbats                      | -                                      | ITC Zapf Dingbats                  | 6                                                                |
| Standard Symbol               | -                                      | SymbolPS                           | 4                                                                |
| URW David                     | Medium, Bold                           | HP David                           | 7                                                                |
| URW Narkis                    | Medium, Bold                           | HP Narkis                          | 7                                                                |
| URW Miryam                    | Medium, Bold, Italic                   | HP Miryam                          | 7                                                                |
| URW Koufi                     | Medium, Bold                           | Koufi                              | 8                                                                |
| URW Naskh                     | Medium, Bold                           | Naskh                              | 8                                                                |
| URW Ryadh                     | Medium, Bold                           | Ryadh                              | 8                                                                |

#### Растр шрифті

| Қаріп атауы  | Таңбала<br>р<br>жиыны |
|--------------|-----------------------|
| Line Printer | 9                     |

#### ОСR/Штрихкод растр коды қарпі (тек PCL5 үшін)

| Қаріп атауы | Топ              | Таңбала<br>р<br>жиыны |
|-------------|------------------|-----------------------|
| OCR A       | -                | 10                    |
| OCR B       | -                | 11                    |
| Code39      | 9.37срі, 4.68срі | 12                    |
| EAN/UPC     | Medium, Bold     | 13                    |

#### Ескертпе:

Басып шығару тығыздығына не қағаз сапасы немесе түсіне байланысты OCR A, OCR B, Code39, және EAN/UPC қаріптері оқылмауы мүмкін. Үлгіні басып шығарыңыз және қаріптерді оқуға болатынын үлкен көлемде басып шығармас бұрын тексеріңіз.

### Таңбалар жиыны тізімі

Принтер түрлі таңбалар жиынтығына кіре алады. Көптеген таңбалар жиыны тек әр тілге тән халықаралық таңбаларда әртүрлі болады.

Қай қаріпті пайдалану керектігін шешу кезінде қаріппен қай таңбалар жиынын орнатуды шешу керек.

#### Ескертпе:

Көпшілік бағдарламалық жасақтамалар қаріптер мен символдарды автоматты өңдейтіндіктен, принтер параметрлерін реттеу қажет болмауы мүмкін. Алайда, өзіңіздің принтер басқару бағдарламасын жазып жатсаңыз немесе қаріптерді басқара алмайтын ескірек бағдарлама жасақтамасын пайдаланатын болсаңыз, таңбалар жиыны мәліметтері үшін келесі бөлімдерді қараңыз.

### PCL 5 бойынша таңбалар жиынтығы

| Таңбалар           | Атрибут | Қар | Қаріп классификациясы |   |   |   |   |   |   |   |    |    |    |    |
|--------------------|---------|-----|-----------------------|---|---|---|---|---|---|---|----|----|----|----|
| жиыны<br>атауы     |         | 1   | 2                     | 3 | 4 | 5 | 6 | 7 | 8 | 9 | 10 | 11 | 12 | 13 |
| Norweg1            | 0D      | 1   | 1                     | 1 | - | - | - | - | - | - | -  | -  | -  | -  |
| Roman<br>Extension | 0E      | -   | -                     | - | - | - | - | - | - | 1 | -  | -  | -  | -  |
| Italian            | OI      | 1   | 1                     | 1 | - | - | - | - | - | - | -  | -  | -  | -  |
| ECM94-1            | ON      | 1   | 1                     | 1 | - | - | - | - | - | 1 | -  | -  | -  | -  |
| Swedis2            | 0S      | 1   | 1                     | 1 | - | - | - | - | - | - | -  | -  | -  | -  |
| ANSI ASCII         | 0U      | 1   | 1                     | 1 | - | - | - | 1 | 1 | - | -  | -  | -  | -  |
| UK                 | 1E      | 1   | 1                     | 1 | - | - | - | - | - | - | -  | -  | -  | -  |
| French2            | 1F      | 1   | 1                     | 1 | - | - | - | - | - | - | -  | -  | -  | -  |
| German             | 1G      | 1   | 1                     | 1 | - | - | - | - | - | - | -  | -  | -  | -  |

#### Қосымша

| Таңбалар              | Атрибут | Қаріп классификациясы |   |   |   |   |   |   |   |   |    |    |    |    |
|-----------------------|---------|-----------------------|---|---|---|---|---|---|---|---|----|----|----|----|
| жиыны<br>атауы        |         | 1                     | 2 | 3 | 4 | 5 | 6 | 7 | 8 | 9 | 10 | 11 | 12 | 13 |
| Legal                 | 1U      | 1                     | 1 | 1 | - | - | - | - | - | 1 | -  | -  | -  | -  |
| 8859-2 ISO            | 2N      | 1                     | 1 | 1 | - | - | - | - | - | 1 | -  | -  | -  | -  |
| Spanish               | 25      | 1                     | 1 | 1 | - | - | - | - | - | - | -  | -  | -  | -  |
| ISO 8859/4<br>Latin 4 | 4N      | 1                     | 1 | 1 | - | - | - | - | - | - | -  | -  | -  | -  |
| Roman-9               | 4U      | 1                     | 1 | 1 | - | - | - | - | - | - | -  | -  | -  | -  |
| PsMath                | 5M      | 1                     | 1 | 1 | - | - | - | 1 | 1 | - | -  | -  | -  | -  |
| 8859-9 ISO            | 5N      | 1                     | 1 | 1 | - | - | - | - | - | 1 | -  | -  | -  | -  |
| WiTurkish             | 5T      | 1                     | 1 | 1 | - | - | - | - | - | - | -  | -  | -  | -  |
| MsPublishin           | 6J      | 1                     | 1 | 1 | - | - | - | - | - | - | -  | -  | -  | -  |
| VeMath                | 6M      | 1                     | 1 | 1 | - | - | - | - | - | - | -  | -  | -  | -  |
| 8859-10ISO            | 6N      | 1                     | 1 | 1 | - | - | - | - | - | 1 | -  | -  | -  | -  |
| DeskTop               | 7]      | 1                     | 1 | 1 | - | - | - | - | - | - | -  | -  | -  | -  |
| Math-8                | 8M      | 1                     | 1 | 1 | - | - | - | 1 | 1 | - | -  | -  | -  | -  |
| Roman-8               | 8U      | 1                     | 1 | 1 | - | - | - | - | - | 1 | -  | -  | -  | -  |
| WiE.Europe            | 9E      | 1                     | 1 | 1 | - | - | - | - | - | - | -  | -  | -  | -  |
| Pc1004                | 9]      | 1                     | 1 | 1 | - | - | - | - | - | - | -  | -  | -  | -  |
| 8859-15ISO            | 9N      | 1                     | 1 | 1 | - | - | - | - | - | 1 | -  | -  | -  | -  |
| PcTk437               | 9Т      | 1                     | 1 | 1 | - | - | - | - | - | - | -  | -  | -  | -  |
| Windows               | 90      | 1                     | 1 | 1 | - | - | - | - | - | - | -  | -  | -  | -  |
| PsText                | 10J     | 1                     | 1 | 1 | - | - | - | - | - | - | -  | -  | -  | -  |
| IBM-US                | 10U     | 1                     | 1 | 1 | - | - | - | - | - | 1 | -  | -  | -  | -  |
| IBM-DN                | 11U     | 1                     | 1 | 1 | - | - | - | - | - | 1 | -  | -  | -  | -  |
| McText                | 12J     | 1                     | 1 | 1 | - | - | - | - | - | - | -  | -  | -  | -  |
| PcMultiling           | 12U     | 1                     | 1 | 1 | - | - | - | - | - | 1 | -  | -  | -  | -  |
| VeInternati           | 13J     | 1                     | 1 | 1 | - | - | - | - | - | - | -  | -  | -  | -  |
| PcEur858              | 13U     | 1                     | 1 | 1 | - | - | - | - | - | - | -  | -  | -  | -  |
| VeUS                  | 14J     | 1                     | 1 | 1 | - | - | - | - | - | - | -  | -  | -  | -  |
| PiFont                | 15U     | 1                     | 1 | 1 | - | - | - | - | - | - | -  | -  | -  | -  |
| PcE.Europe            | 17U     | 1                     | 1 | 1 | - | - | - | - | - | - | -  | -  | -  | -  |
| Unicode 3.0           | 18N     | 1                     | 1 | 1 | - | - | - | 1 | 1 | - | -  | -  | -  | -  |

#### Қосымша

| Таңбалар           | Атрибут | Қаріп классификациясы |   |   |   |   |   |   |   |   |    |    |    |    |
|--------------------|---------|-----------------------|---|---|---|---|---|---|---|---|----|----|----|----|
| жиыны<br>атауы     |         | 1                     | 2 | 3 | 4 | 5 | 6 | 7 | 8 | 9 | 10 | 11 | 12 | 13 |
| WiBALT             | 19L     | 1                     | 1 | 1 | - | - | - | - | - | - | -  | -  | -  | -  |
| WiAnsi             | 19U     | 1                     | 1 | 1 | - | - | - | - | - | - | -  | -  | -  | -  |
| PcBlt775           | 26U     | 1                     | 1 | 1 | - | - | - | - | - | - | -  | -  | -  | -  |
| Pc866Cyr           | 3R      | 1                     | 1 | - | - | - | - | - | - | - | -  | -  | -  | -  |
| Greek8             | 8G      | 1                     | 1 | - | - | - | - | - | - | - | -  | -  | -  | -  |
| WinGrk             | 9G      | 1                     | 1 | - | - | - | - | - | - | - | -  | -  | -  | -  |
| WinCyr             | 9R      | 1                     | 1 | - | - | - | - | - | - | - | -  | -  | -  | -  |
| Pc851Grk           | 10G     | 1                     | 1 | - | - | - | - | - | - | - | -  | -  | -  | -  |
| ISOCyr             | 10N     | 1                     | 1 | - | - | - | - | - | - | 1 | -  | -  | -  | -  |
| Pc8Grk             | 12G     | 1                     | 1 | - | - | - | - | - | - | - | -  | -  | -  | -  |
| ISOGrk             | 12N     | 1                     | 1 | - | - | - | - | - | - | - | -  | -  | -  | -  |
| Pc866Ukr           | 14R     | 1                     | 1 | - | - | - | - | - | - | - | -  | -  | -  | -  |
| Hebrew7            | OH      | 1                     | - | - | - | - | - | 1 | - | - | -  | -  | -  | -  |
| 8859-8 ISO         | 7H      | 1                     | - | - | - | - | - | 1 | - | - | -  | -  | -  | -  |
| Hebrew8            | 8H      | 1                     | - | - | - | - | - | 1 | - | - | -  | -  | -  | -  |
| Pc862Heb           | 15H     | 1                     | - | - | - | - | - | 1 | - | - | -  | -  | -  | -  |
| PC-862,<br>Hebrew  | 15Q     | 1                     | - | - | - | - | - | 1 | - | - | -  | -  | -  | -  |
| Arabic8            | 8V      | -                     | - | - | - | - | - | - | 1 | - | -  | -  | -  | -  |
| HPWARA             | 9V      | -                     | - | - | - | - | - | - | 1 | - | -  | -  | -  | -  |
| Pc864Ara           | 10V     | -                     | - | - | - | - | - | - | 1 | - | -  | -  | -  | -  |
| Symbol             | 19M     | -                     | - | - | 1 | - | - | - | - | - | -  | -  | -  | -  |
| Wingdings          | 579L    | -                     | - | - | - | 1 | - | - | - | - | -  | -  | -  | -  |
| ZapfDigbats        | 14L     | -                     | - | - | - | - | 1 | - | - | - | -  | -  | -  | -  |
| OCR A              | 00      | -                     | - | - | - | - | - | - | - | - | 1  | -  | -  | -  |
| OCR B              | 10      | -                     | - | - | - | - | - | - | - | - | -  | 1  | -  | -  |
| OCR B<br>Extension | 3Q      | -                     | - | - | - | - | - | - | - | - | -  | 1  | -  | -  |
| Code3-9            | 0Y      | -                     | - | - | - | - | - | - | - | - | -  | -  | 1  | -  |
| EAN/UPC            | 8Y      | -                     | - | - | - | - | - | - | - | - | -  | -  | -  | 1  |

### Заңға қатысты ақпарат

### Стандарттар және мақұлдаулар

#### АҚШ үлгілері бойынша стандарттар мен мақұлдаулар

| Қауіпсіздік                   | UL60950-1<br>CAN/CSA-C22.2 No.60950-1                             |
|-------------------------------|-------------------------------------------------------------------|
| Электромагниттік үйлесімділік | FCC Part 15 Subpart B Class B<br>CAN/CSA-CEI/IEC CISPR 22 Class B |

Бұл жабдықта келесі сымсыз модуль бар.

Өндіруші: Askey Computer Corporation

Түрі: WLU6320-D69 (RoHS)

Бұл құрылғы FCC ережелерінің Part 15 және IC ережелерінің RSS-210 стандартына сәйкес келеді. Ерѕоп компаниясы құрылғының ұсынылмаған өзгертулерінен болған қорғау талаптарына сәйкес келуі үшін кез келген қатеге жауапты болмайды. Әрекет келесі екі жағдайға байланысты: (1) бұл құрылғы зиянды кедергіге себеп болмайды және (2) бұл құрылғы қабылданған кедергіні қабылдауы керек, оның ішінде құрылғының қажетсіз әрекетіне себеп болатын кедергі бар.

Лицензияланған қызметке әсер ететін радио кедергісінің алдын алу үшін, бұл құрылғыны барынша қалқа жерде тұруы үшін, ғимарат ішінде және терезелерден қашық пайдалану керек. Сыртта орнатылған жабдық (немесе оның жіберу антеннасы) лицензиялануы керек.

Осы жабдық бақылаусыз орта үшін орнатылған FCC/IC радиация әсерінің шектеріне сай келеді және IC радиожиілік (РЖ) әсері ережелерінің ОЕТ65 және RSS-102 үшін C қосымшасындағы FCC радиожиілік (РЖ) әсерінің нұсқауларына сай келеді. Осы жабдықты радиатор адам денесінен (қол, білек, аяқ және тобықтан басқа) 7,9 дюйм (20 см) немесе одан алшақ қашықтықта болатындай етіп орнату және басқару керек.

#### Еуропалық үлгілер бойынша стандарттар мен мақұлдаулар

#### Еуропалық пайдаланушылар үшін

Бұл арқылы Seiko Epson Corporation компаниясы келесі радио жабдығының моделі 2014/53/EU Директивасымен сәйкес екенін мәлімдейді. Сәйкестіктің ЕО мәлімдемесінің толық мәтіні келесі веб-сайтта қолжетімді.

#### http://www.epson.eu/conformity

#### C522A

Тек Ирландияда, Ұлыбританияда, Австрияда, Германияда, Лихтенштейнде, Швейцарияда, Францияда, Бельгияда, Люксембургте, Нидерландыда, Италияда, Португалияда, Испанияда, Данияда, Финляндияда, Норвегияда, Швецияда, Исландияда, Хорватияда, Кипрде, Грецияда, Словенияда, Мальтада, Болгарияда, Чехияда, Эстонияда, Венгрияда, Латвияда, Литвада, Польшада, Румынияда және Словакияда пайдалануға арналған.
Epson компаниясы өнімдердің ұсынылмаған өзгертулерінен болған қорғау талаптарына сәйкес келуі үшін кез келген қатеге жауапты болмайды.

# CE

# Австралиялық үлгі бойынша стандарттар мен бекітулер

Epson корпорациясы осымен төмендегі жабдық үлгілері AS/NZS4268 стандартының негізгі талаптарына және өзге де ережелерге сай екенін жариялайды:

C522A

Epson компаниясы өнімдердің ұсынылмаған өзгертулерінен болған қорғау талаптарына сәйкес келуі үшін кез келген қатеге жауапты болмайды.

# Hemic Blue Angel сертификаты

Осы принтер German Blue Angel стандарттарына сәйкес келетінін немесе келмейтінін тексеру үшін келесі веб-сайтты қараңыз.

http://www.epson.de/blauerengel

# Көшіру шектеулері

Принтерді жауапты және заңды пайдалануды қамтамасыз ету үшін төмендегі шектеулерді орындаңыз.

Төмендегі элементтерді көшіруге заңмен тыйым салынады:

- Банкноттар, тиындар, мемлекет шығарған бағалы қағаздар, мемлекеттік облигациялы бағалы қағаздар және муниципалдық бағалы қағаздар
- қолданылмаған пошта маркалары, таңбаланған ашық хаттар және басқа жарамды пошта алымы бар басқа ресми пошта заттары
- 🗅 мемлекеттік акциздік маркалар және заңды іс рәсімімен шығарылған бағалы қағаздар

Төмендегі элементтерді көшіру кезінде абай болыңыз:

- жеке нарықтық бағалы қағаздар (акционерлік сертификаттар, берілетін соло вексельдер, банка чектері, т.б.), айлық билеттер, жеңілдік билеттері, т.б.
- паспорттар, жүргізуші куәліктері, фитнес купондар, жол билеттері, азық-түлік талондар, билеттер, т.б.

### Ескертпе:

Бұл элементтерді көшіру заңмен тыйым салынған.

Авторлық құқықтары қорғалған материалдарды жауапты пайдалану:

авторлық құқықтары қорғалған материалдарды дұрыс көшірмеу салдарынан принтерлер дұрыс пайдаланылмауы мүмкін. Білікті заңгердің кеңесі бойынша әрекет етпесе, жарияланған

материалды көшірмес бұрын авторлық құқық иесінің рұқсатын алып, жауапты болыңыз және құрметтеңіз.

# Принтерді жылжыту және тасымалдау

# 

- Принтерді тасымалдау кезінде тұрақты күйден пайдаланып көтеріңіз. Тұрақсыз күйден тұрып принтерді көтеру жарақатқа себеп болуы мүмкін.
- Бұл принтер ауыр болғандықтан оны қораптан алған және тасымалдаған кезде екі немесе одан көп адам көтеруі керек.
- Принтерді көтеру кезінде қолдарыңызды төменде көрсетілген күйге қойыңыз. Принтерді басқа күйлерден көтерсеңіз, принтер құлауы немесе оны қою кезінде саусақтарыңызды қысып қалуы мүмкін.

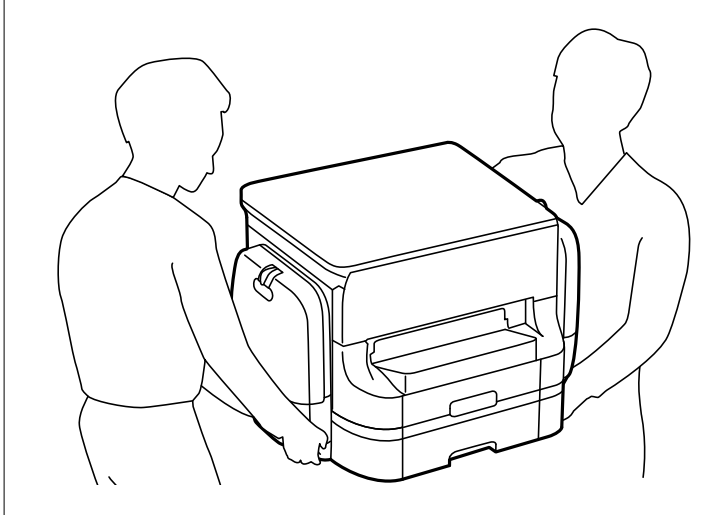

Принтерді тасымалдау кезінде оны 10 градустан артық еңкейтпеңіз; принтер құлайды.

# Принтерді жылжыту

# 

Шығыс науаны АҚБ құрылғысына тіркемеңіз, себебі ол орнатылмайды. Егер принтерді жылжытып жатқанда байқаусыз жылжып кетсе, жарақаттануыңыз мүмкін.

- 1. О түймесін басып, принтерді өшіріңіз.
- 2. Қуат шамының өшірілгенін тексеріңіз, қуат сымын ажыратыңыз.

# 🕥 Маңызды:

Қуат шамы өшірілген кезде қуат сымын ажыратыңыз. Олай болмаса, басып шығару механизмі бастапқы орнына оралмай, сияның құрғап қалуын тудырады және басып шығару мүмкін болмайды.

- 3. Қуат сымы және USB кабелі сияқты барлық кабельдерді ажыратыңыз.
- 4. Шығыс науасын алып тастаңыз.
- 5. Қағаздың барлығын принтерден алып тастаңыз.
- 6. Принтердің ішінде түпнұсқалардың жоқтығын тексеріңіз.
- 7. Қағаз тірегін сақтаңыз.
- 8. сияны сақтайтын сыйымдылық ашыңыз.

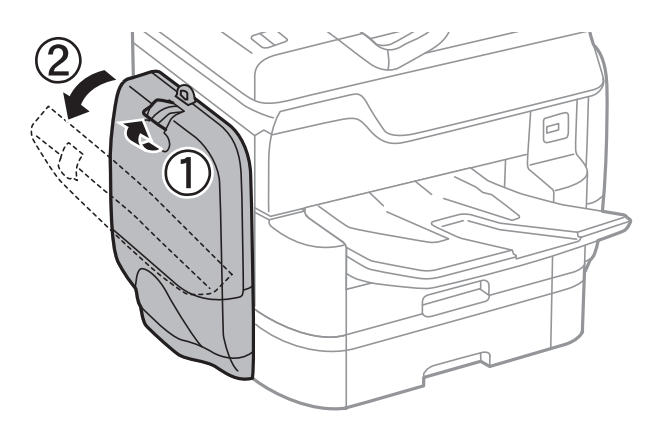

сия салынған контейнер үстіндегі тұтқаны басыңыз.
сия салынған контейнер көтеріліп шығады.

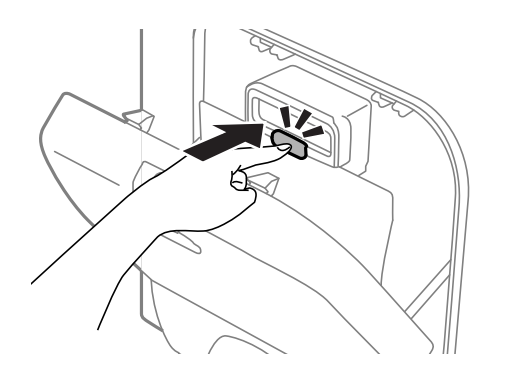

10. сия салынған контейнер жоғары көтеріңіз.

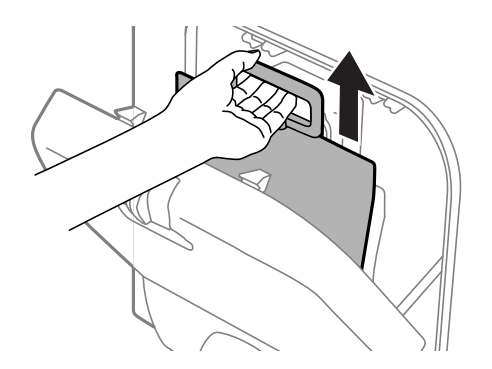

## Ескертпе:

- 🗅 Егер сия салынған контейнер жоғары көтере алмасаңыз, тұтқаны алға қарай тартыңыз.
- Алынған сия салынған контейнерлер сия беру портын жоғары қаратып және сия салынған контейнерлер төмен қаратылған күйде тасымалдаңыз.
- сия салынған контейнер қарсы заттарға соқпаңыз немесе тастамаңыз; олай болмаған жағдайда сия төгілуі мүмкін.
- 11. сияны сақтайтын сыйымдылық жабыңыз.
- 12. Принтердің қарама-қарсы жағындағы сияны сақтайтын сыйымдылық құрылғысын ашып, барлық сия салынған контейнерлер құрылғыны алып тастаңыз.

Принтер жылжытуға дайын.

# Қатысты ақпарат

"Бөлік аттары мен функциялары" бетте 20

# Принтерді бірге берілетін қағаз кассетасы құрылғыларымен бірге жылжытыңыз

Принтерді жылжытуға арналған қадамдарды орындап, 3-ші және 4-ші қағаз кассетасын алып тастаңыз. Содан соң, келесі кескіндердегі қадамдарды орындаңыз.

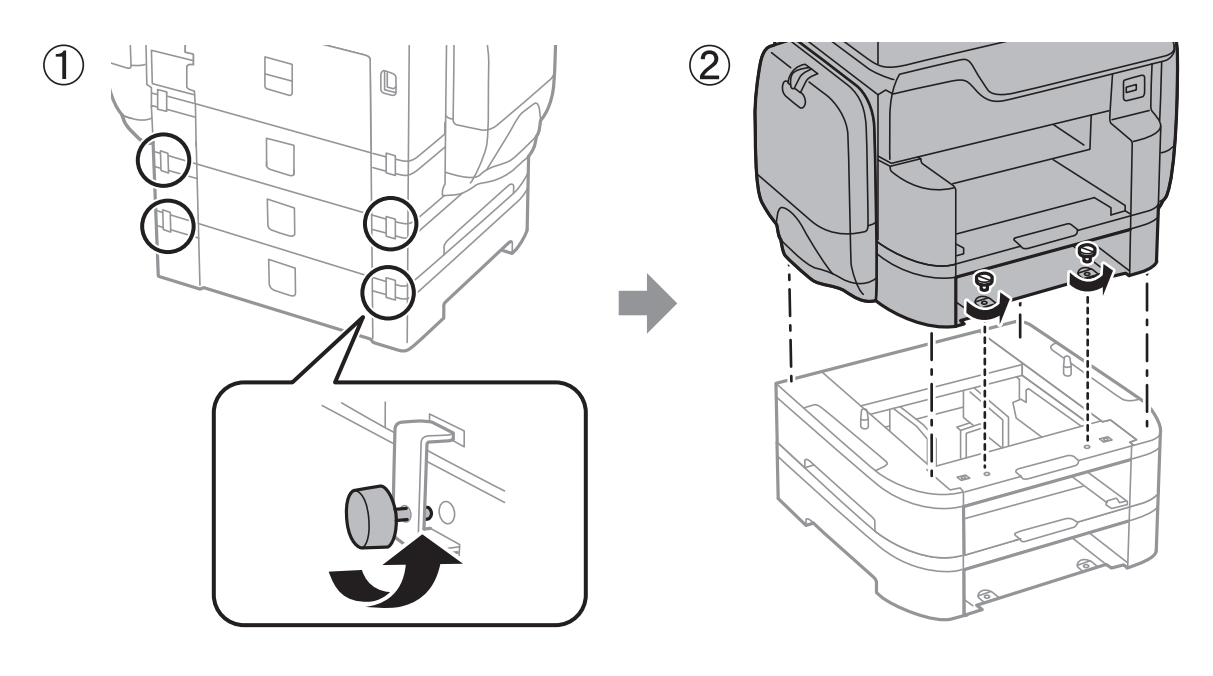

# Қатысты ақпарат

• "Принтерді жылжыту" бетте 326

# Принтерді бірге берілетін қосымша корпуспен бірге жылжытыңыз

Принтерді жылжытудың алдында, корпустың тірегін алып тастаңыз. Принтерді жылжытуға арналған қадамдарды орындап, келесі кескіндердегі қадамдарды орындаңыз.

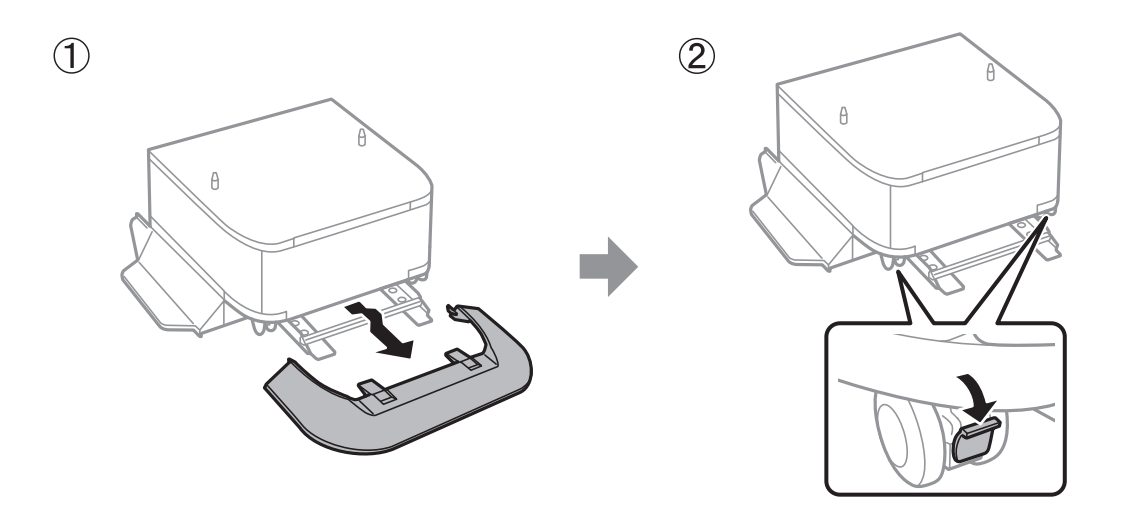

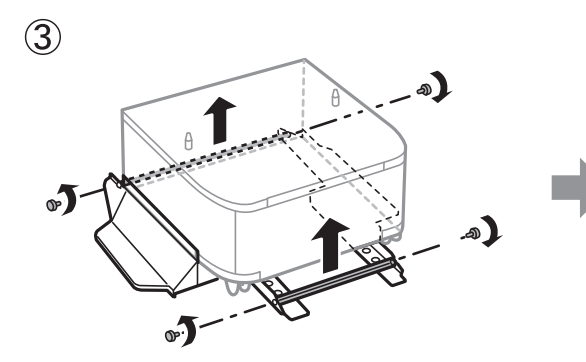

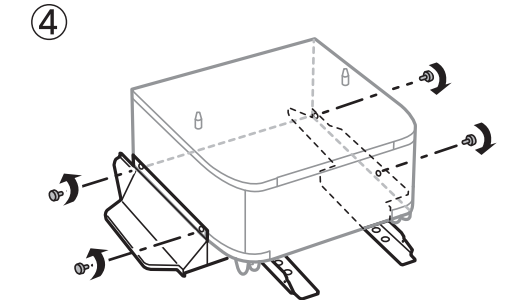

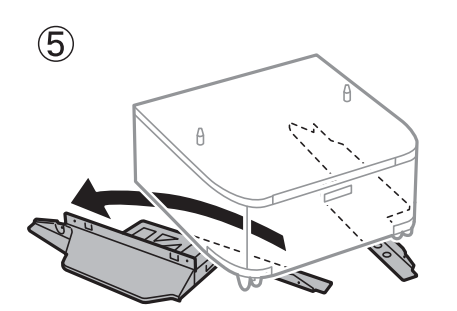

# Қатысты ақпарат

▶ "Принтерді жылжыту" бетте 326

# Принтерді тасымалдау

Қосымша корпусты және қағаз кассетасы құрылғыларын алып тастап, қорғағыш материалдар арқылы принтерді өз қорабына қаптаңыз.

- 1. Егер орнатылған болса, қосымша қағаз кассетасы құрылғылары мен корпусты алып тастаңыз.
- 2. Принтерді жылжыту үшін қадамдарды орындаңыз.
- 3. Қорғағыш материал арқылы принтерді өз қорабына қаптаңыз.
  - Принтерді сақтағанда немесе тасымалдағанда, оны еңкейтпеңіз, тігінен қоймаңыз немесе төңкермеңіз; әйтпесе, сия ағуы мүмкін.
  - Принтерді тасымалдау алдында сия салынған контейнерлер алыңыз; әйтпесе, тасымалдау кезінде сия ағуы мүмкін. Тасымалдаудан кейін басып шығару механизмінің кебуін болдырмау үшін сия салынған контейнерлер мүмкіндігінше тез қайта орнатыңыз.
  - Техникалық қызмет көрсету қорабын орнатулы қалдырыңыз; әйтпесе, тасымалдау барысында сия ағуы мүмкін.

## Ескертпе:

Erep басып шығару сапасы келесі рет басып шығару кезінде төмендесе, басып шығару механизмін тазалап, туралаңыз.

## Қатысты ақпарат

- "Басып шығару механизмін тексеру және тазалау" бетте 212
- "Басып шығару сапасын реттеу" бетте 211

# Компьютерден сыртқы USB құрылғысына кіру

Компьютерден принтерге енгізілген USB флэш-жады сияқты сыртқы USB құрылғысындағы деректерді жазуға немесе оқуға болады.

# 🚺 Маңызды:

USB және желі арқылы қосылған компьютерлер арасындағы принтерге енгізілген сыртқы құрылғыны ортақ пайдаланған кезде жазбаша кіру тек принтер арқылы таңдалған әдіспен қосылған компьютерлерге болады. Сыртқы USB құрылғысына жазу үшін принтердің басқару тақтасындағы келесі мәзірден қосылым әдісін таңдаңыз.

Параметрлер > Жалпы параметрлер > Принтер параметрлері > Жад құрылғысының интерфейсі > Файлмен бөлісу.

### Ескертпе:

2ТВ HDD сияқты үлкен сыртқы USB құрылғысы қосылса,компьютерден деректерді анықтау үшін белгілі бір уақыт кетеді.

### Windows

**Компьютер** немесе **Менің компьютерім** мәзірінде сыртқы USB құрылғысын таңдаңыз. Сыртқы USB құрылғысындағы деректер көрсетіледі.

# Ескертпе:

Бағдарламалық жасақтама дискісін немесе Web Installer пайдаланбай принтерді желіге қоссаңыз, USB портын желі жетегі ретінде орнатыңыз. **Орындау** тармағын ашып, принтер атын ||XXXX немесе принтердің IP мекенжайын ||XXX.XXX.XXX **Ашу:** тармағына енгізіңіз. Желіні белгілеу үшін, көрсетілген құрылғы белгішесі үстінен тінтуірдің оң жағын басыңыз. Желі жетегі **Компьютер** немесе **Менің компьютерім** мәзірінде көрсетіледі.

# Mac OS X

Сәйкес құрылғы белгішесін таңдаңыз. Сыртқы USB құрылғысындағы деректер көрсетіледі.

# Ескертпе:

- Сыртқы USB құрылғысын алу үшін, құрылғы белгішесін қоқыс жәшігінің белгішесіне апарыңыз. Әйтпесе, басқа сыртқы USB құрылғысы енгізілген кезде ортақ пайдаланылатын жетектегі деректер дұрыс көрсетілмейді.
- Сыртқы сақтау құрылғысына желі арқылы кіру үшін жұмыс үстеліндегі мәзірден Go > Connect to Server таңдаңыз. Сервер мекенжайына cifs://XXXXX принтер атауын немесе smb://XXXXX (Мұндағы «xxxxx» — принтер атауы) енгізіп, Қосу түймесін басыңыз.

# Электрондық пошта серверін пайдалану

Сканерлеу немесе факс бағытын өзгерту мүмкіндіктері секілді электрондық пошта мүмкіндіктерін пайдалану үшін, электрондық пошта серверін конфигурациялау қажет.

# Пошта серверін теңшеу

Электрондық пошта серверін теңшеуден бұрын келесіні тексеріңіз.

- 🗅 Принтер желіге қосылған.
- Компьютердегі электрондық поштаны орнату үшін пайдаланатын қызмет жеткізушіден құжаттар сияқты электрондық пошта сервері туралы ақпарат.

# Ескертпе:

Интернет электрондық поштасы сияқты тегін электрондық пошта қызметін пайдалансаңыз, қажет электрондық пошта сервері туралы ақпаратты алу үшін интернетте іздеңіз.

- 1. Негізгі экраннан Параметрлер түймесін түртіңіз.
- 2. Жалпы параметрлер > Желі параметрлері > Қосымша параметрін түртіңіз.
- 3. Электрондық пошта сервері > Сервер параметрлері параметрін түртіңіз.

4. Пайдаланатын электрондық пошта серверінің аутентификация әдісін таңдаңыз.

## Маңызды:

Келесі аутентификация әдістері қолжетімді.

- 🗅 Өшіру
- SMTP алдындағы РОР
- □ *SMTP* тексеру

Электрондық пошта серверінің аутентификация әдісін растау үшін, интернет қызметін жеткізушіге хабарласыңыз.

Қауіпсіздік арттырылған соң тіпті аутентификация әдісі қолжетімді болса да интернет электрондық пошта серверімен байланыса алмауы мүмкін (мысалы, SSL байланысы қажет). Соңғы ақпаратты Epson қолдау веб-торабынан қараңыз.

http://www.epson.eu/Support (Еуропа)

http://support.epson.net/ (Еуропа сыртында)

5. Сәйкес параметрлерді орнатыңыз.

Қажет параметрлер аутентификация әдісіне байланысты бөлінеді. Пайдаланатын электрондық пошта сервері үшін ақпаратты енгізіңіз.

6. Жалғ-у опциясын түртіңіз.

## Ескертпе:

- 🗅 Қате хабары көрсетілсе, электрондық пошта серверінің параметрлері дұрыс екенін тексеріңіз.
- Байланысты тексеру сәтті болса да электрондық хабар жібере алмасаңыз, пайдаланатын электрондық пошта сервері үшін аутентификация әдісін тексеріңіз.

# Қатысты ақпарат

• "Электрондық пошта серверінің параметрі элементтері" бетте 332

# Электрондық пошта серверінің параметрі элементтері

| Элементтер             | Түсіндірмелер                                                                                                    |
|------------------------|----------------------------------------------------------------------------------------------------|
| Түпнұсқ. раст. тіркеме | <b>SMTP тексеру</b> немесе <b>SMTP алдындағы POP</b><br>тармағын <b>Тексерілген әдіс</b> ретінде таңдасаңыз,<br>электрондық пошта серверіне тіркелген<br>пайдаланушы атын (электрондық пошта мекенжайы)<br>255 немесе одан аз таңбамен енгізіңіз.                                            |
| Тексерілген құпиясөз   | Егер <b>Тексерілген әдіс</b> әдісі ретінде <b>SMTP тексеру</b><br>немесе <b>SMTP алдындағы POP</b> параметрін<br>таңдасаңыз, расталған есептік жазбаның құпия сөзін<br>20 немесе одан аз таңбамен енгізіңіз.                                                                                 |
| Жіберуші мекенжайы     | Электрондық хабарларды жіберу үшін, принтер<br>пайдаланатын электрондық пошта мекенжайын<br>көрсетіңіз. Бар электрондық пошта мекенжайын<br>көрсетуге болады. Электрондық хабар принтерден<br>жіберілгенін анықтау үшін, принтер үшін анықталған<br>мекенжайды алып, осында енгізуге болады. |

| Элементтер                  | Түсіндірмелер                                                                                                    |  |
|-----------------------------|----------------------------------------------------------------------------------------------------|--|
| SMTP сервер мекенжайы       | Электрондық хабарды жіберетін сервер мекенжайын енгізіңіз (SMTP сервері).                                                                                                    |  |
| SMTP сервер портының нөмірі | Электрондық хабарды жіберетін сервердің порт<br>нөмірін енгізіңіз (SMTP сервері).                                                                                                |  |
| РОРЗ сервер мекенжайы       | Тексерілген әдіс әдісі ретінде SMTP алдындағы<br>POP параметрін таңдасаңыз, электрондық хабарды<br>алатын сервер мекенжайын енгізіңіз (POP3 сервері).                            |  |
| РОРЗ сервер портының нөмірі | Тексерілген әдіс әдісі ретінде SMTP алдындағы<br>POP параметрін таңдасаңыз, электрондық хабарды<br>алатын электрондық пошта серверінің порт нөмірін<br>енгізіңіз (POP3 сервері). |  |
| Қауіпсіз қосылым            | <b>SMTP тексеру</b> немесе <b>Өшіру</b> тармағын<br><b>Тексерілген әдіс</b> ретінде таңдасаңыз, қауіпсіз<br>байланыс әдісін таңдаңыз.                                            |  |

# Электрондық пошта серверінің байланысын тексеру

- 1. Негізгі экраннан Параметрлер түймесін түртіңіз.
- 2. Жалпы параметрлер > Желі параметрлері > Қосымша түймесін түртіңіз.
- 3. Принтер электрондық пошта серверіне қосылғанын тексеру үшін **Электрондық пошта сервері** > **Байланысты тексеру** түймесін түртіңіз.

### Ескертпе:

- 🗅 Қате хабары көрсетілсе, электрондық пошта серверінің параметрлері дұрыс екенін тексеріңіз.
- Байланысты тексеру сәтті болса да электрондық хабар жібере алмасаңыз, пайдаланатын электрондық пошта сервері үшін аутентификация әдісін тексеріңіз.

# Қолдау көрсету қызметі

# Техникалық қолдау көрсету веб-торабы

Егер қосымша көмек қажет болса, төменде көрсетілген Ерѕоп қолдау көрсету веб-торабын қараңыз. Еліңізді немесе аймағыңызды таңдаңыз және жергілікті Ерѕоп веб-торабының қолдау көрсету бөліміне өтіңіз. Ең соңғы драйверлер, ЖҚС, нұсқаулықтар немесе басқа жүктеулерді осы веб-тораптан алуға болады.

# http://support.epson.net/

### http://www.epson.eu/Support (Еуропа)

Егер Epson өніміңіз дұрыс жұмыс істемесе немесе ақаулықтарды шеше алмасаңыз, көмек алу үшін Epson қолдау көрсету қызметіне хабарласыңыз.

# Epson қолдау көрсету орталығына хабарласу

# Epson компаниясына хабарласудан бұрын

Егер Epson өніміңіз дұрыс жұмыс істемесе немесе ақаулықтарды жою туралы ақпараттың көмегімен ақауларды шеше алмасаңыз, көмек алу үшін Epson қолдау көрсету қызметіне хабарласыңыз. Егер аймағыңыздағы Epson қолдау көрсету қызметін таба алмасаңыз, өнімді сатып алған жердегі дилерге хабарласыңыз.

Epson қолдау көрсету қызметіне келесі ақпаратты қамтамасыз етсеңіз, сізде жылдамырақ көмек беріледі:

🗅 өнімнің сериялық нөмірі

(сериялық нөмірдің белгісі әдетте өнімнің артқы жағында болады.)

- 🗅 өнім үлгісі
- 🗅 өнімнің бағдарламалық құралының нұсқасы

( **Мәліметтер**, **Нұсқа ақпараты** түймесін немесе өнімнің бағдарламалық жасақтамасындағы ұқсас түймені басыңыз.)

- 🗅 компьютеріңіздің маркасы және үлгісі
- 🗅 компьютеріңіздің амалдық жүйесінің атауы және нұсқасы
- әдетте жұмысқа қолданылатын бағдарламалық құрал қолданбаларының атаулары мен нұсқалары

### Ескертпе:

Өнімге байланысты факс теру тізімінің деректері және/немесе желі параметрлерін өнімнің жадында сақтауға болады. Өнімнің бұзылуына немесе жөндеуге байланысты деректер және/немесе параметрлер жоғалуы мүмкін. Ерѕоп кепілдік мерзімінде кез келген деректердің жоғалуына, деректерді және/немесе параметрлерді сақтық көшірмелеуге немесе қалпына келтіруге жауапты болмайды. Біз сізге жеке сақтық көшірме деректеріңізді жасауды немесе ескертпелер жазуды ұсынамыз.

# Еуропадағы пайдаланушыларға көмек

Epson қолдау көрсету қызметімен хабарласу әдісі туралы ақпарат алу үшін жалпы еуропалық құжатын қараңыз.

# Тайваньдағы пайдаланушылар үшін анықтама

Ақпарат, қолдау және қызметтер алуға арналған байланыс ақпараты:

# Интернет желісі

### http://www.epson.com.tw

Өнімнің техникалық сипаттамалары туралы ақпарат, жүктейтін драйверлер және өнімдердің сұраулары қол жетімді.

# Epson қолдау көрсету қызметі

Телефон: +886-2-80242008

Біздің қолдау көрсету қызметі келесі сұрақтар бойынша телефон арқылы көмек көрсете алады:

- 🗅 Сатып алу және өнім туралы ақпарат
- 🗅 Өнімді пайдалануға қатысты сұраулар немесе ақаулар
- 🗅 Жөндеуге немесе кепілдік қызметіне қатысты сұраулар

## Жөндеу орталығы:

## http://www.tekcare.com.tw/branchMap.page

TekCare корпорациясы - Epson Taiwan Technology & Trading Ltd. компаниясының өкілетті қызмет көрсету орталығы.

# Австралиядағы пайдаланушыларға көмек

Австралиядағы Epson қолдау көрсету қызметі жоғары деңгейдегі тұтынушылар қолдау көрсету қызметін қамтамасыз етеді. Өнімнің нұсқаулықтарына қосымша біз ақпарат алуға арналған келесі қайнар көздерді қамтамасыз етеміз:

## Интернет URL мекенжайы

### http://www.epson.com.au

Epson Australia World Wide Web беттеріне кіріңіз. Өзіңізбен бірге модемді алып, Интернетті пайдаланыңыз! Сайтта драйверлер бөлімін, Epson контактілерін, жаңа өнімдер туралы ақпаратты және техникалық қолдауды табуға (e-mail) болады.

## Epson қолдау көрсету қызметі

Телефон: 1300-361-054

Ерѕоп қолдау көрсету қызметі тұтынушылар қажетті кеңес алуына қажетті көмекті қамтамасыз етеді. Қолдау көрсету қызметіндегі операторлар сізге Ерѕоп өнімін орнатуға, теңшеуге және пайдалануға көмектеседі. Біздің қолдау көрсету қызметінің қызметкерлері жаңа Ерѕоп өнімдері туралы әдебиетті қамтамасыз етеді және жақын жердегі дилерді немесе қызмет көрсету агентінің орналасқан жері туралы ақпарат береді. Бұл жерде сіз көптеген сұрау түрлеріне жауап аласыз.

Қоңырау шалған кезде қолыңызда барлық қатысты ақпарат болғанын ұсынамыз. Анағұрлым көп ақпарат дайындасаңыз, ақаудың шешімін соғұрлым жылдам табамыз. Бұл ақпаратта Epson өніміңіздің нұсқаулықтары, компьютердің түрі, амалдық жүйесі, қолданылатын бағдарламалар және қажетті деп санайтын кез келген ақпарат.

### Өнімді тасымалдау

Epson компаниясы өнімді алдағы уақытта тасымалдау мақсатында қаптамасын сақтап қоюды ұсынады.

# Жаңа Зеландиядағы пайдаланушыларға көмек

Epson Жаңа Зеландия жоғары деңгейлі тұтынушыларға қолдау көрсету қызметін ұсынады. Өнімнің құжаттамасына қосымша ретінде ақпарат алуға арналған келесі деректер көздерін береміз:

### Интернет URL мекенжайы

http://www.epson.co.nz

Ерѕоп Жаңа Зеландия әлемдік желісі беттеріне кіріңіз. Өзіңізбен бірге модемді алып, Интернетті пайдаланыңыз! Сайтта драйверлер бөлімін, Ерѕоп контактілерін, жаңа өнімдер туралы ақпаратты және техникалық қолдауды табуға (e-mail) болады.

# Epson қолдау көрсету қызметі

Телефон: 0800 237 766

Ерѕоп қолдау көрсету қызметі тұтынушылар қажетті кеңес алуына қажетті көмекті қамтамасыз етеді. Қолдау көрсету қызметіндегі операторлар сізге Ерѕоп өнімін орнатуға, теңшеуге және пайдалануға көмектеседі. Біздің қолдау көрсету қызметінің қызметкерлері жаңа Ерѕоп өнімдері туралы әдебиетті қамтамасыз етеді және жақын жердегі дилерді немесе қызмет көрсету агентінің орналасқан жері туралы ақпарат береді. Бұл жерде сіз көптеген сұрау түрлеріне жауап аласыз.

Қоңырау шалған кезде қолыңызда барлық қатысты ақпарат болуын сұраймыз. Анағұрлым көп ақпарат дайындасаңыз, ақаудың шешімін соғұрлым жылдам табамыз. Бұл ақпаратта Epson өніміңіздің құжаттамалары, компьютердің түрі, операциялық жүйесі, қолданылатын бағдарламалар және қажетті деп санайтын кез келген ақпарат қамтылады.

# Өнімді тасымалдау

Epson компаниясы өнімді алдағы уақытта тасымалдау мақсатында қаптамасын сақтап қоюды ұсынады.

# Сингапурдағы пайдаланушыларға көмек

Epson Singapore ақпарат көздері, қолдау және қызметтері:

# Интернет желісі

### http://www.epson.com.sg

Өнімнің техникалық сипаттамалары туралы ақпарат, жүктейтін драйверлер, жиі қойылатын сұрақтар (ЖҚС), сату сұраулары және техникалық қолдау көрсету электрондық пошта арқылы қол жетімді.

# Epson қолдау көрсету қызметі

Тегін: 800-120-5564

Біздің қолдау көрсету қызметі келесі сұрақтар бойынша телефон арқылы көмек көрсете алады:

- 🗅 Сатып алу және өнім туралы ақпарат
- 🗅 Өнімді пайдалануға қатысты сұраулар немесе ақауларды жою
- 🗅 Жөндеуге немесе кепілдік қызметіне қатысты сұраулар

# Тайландтағы пайдаланушыларға көмек

Ақпарат, қолдау және қызметтер алуға арналған байланыс ақпараты:

# Интернет желісі

### http://www.epson.co.th

Өнімнің техникалық сипаттамалары туралы ақпарат, жүктейтін драйверлер, жиі қойылатын сұрақтар (ЖҚС) электрондық пошталары қол жетімді.

# Epson жылдам желісі

Телефон: 66-2685-9899

Электрондық пошта: support@eth.epson.co.th

Біздің жылдам желі келесі сұрақтар бойынша телефон арқылы көмек көрсете алады:

- 🗅 Сатып алу және өнім туралы ақпарат
- 🗅 Өнімді пайдалануға қатысты сұраулар немесе ақаулар
- 🗅 Жөндеуге немесе кепілдік қызметіне қатысты сұраулар

# Индонезиядағы пайдаланушыларға көмек

Ақпарат, қолдау және қызметтер алуға арналған байланыс ақпараты:

# Интернет желісі

# http://www.epson.co.id

🗅 Өнімнің техникалық сипаттамалары туралы ақпарат, жүктейтін драйверлер

🖵 Жиі қойылатын сұрақтар (ЖҚС), сату сұраулары, электрондық поштамен қойылған сұрақтар

# Epson жылдам желісі

Телефон: +62-1500-766

Факс: +62-21-808-66-799

Біздің жылдам желі келесі сұрақтар бойынша телефон немесе факс арқылы көмек көрсете алады:

🗅 Сатып алу және өнім туралы ақпарат

🗅 Техникалық қолдау көрсету

# **Epson қызмет орталығы**

| Облыс             | Компания<br>атауы      | Мекенжайы                                                                    | Телефон<br>Электрондық пошта<br>мекенжайы                           |
|-------------------|------------------------|------------------------------------------------------------------------------|---------------------------------------------------------------------|
| DKI JAKARTA       | ESS Jakarta MG.<br>DUA | RUKO MANGGA DUA MALL NO. 48 JL.<br>ARTERI MANGGA DUA - JAKARTA<br>UTARA- DKI | (+6221)62301104<br>jkt-technical1@epson-<br>indonesia.co.id         |
| NORTH<br>SUMATERA | ESC Medan              | Kompleks Graha Niaga, Jl. Bambu II No.<br>A-4, Medan- 20114                  | (+6261)42066090/42066091<br>mdn-technical@epson-<br>indonesia.co.id |
| WEST JAWA         | ESC Bandung            | JL. CIHAMPELAS NO. 48A-BANDUNG<br>JABAR 40116                                | (+6222)4207033<br>bdg-technical@epson-<br>indonesia.co.id           |
| DI<br>Yogyakarta  | ESC Yogyakarta         | YAP Square, Blok A No.6 Jl. C<br>Simanjutak YOGYAKARTA - DIY                 | (+62274)581065<br>ygy-technical@epson-<br>indonesia.co.id           |

| Облыс              | Компания<br>атауы    | Мекенжайы                                                                                                    | Телефон<br>Электрондық пошта<br>мекенжайы                                                                |
|--------------------|----------------------|----------------------------------------------------------------------------------------------------|----------------------------------------------------------------------------------------------------|
| EAST JAWA          | ESC Surabaya         | HITECH MALL LT.2 BLOK A NO. 24 JL.<br>KUSUMA BANGSA NO. 116 -118 -<br>SURABAYA JATIM                                                | (+6231)5355035<br>sby-technical@epson-<br>indonesia.co.id                                                |
| SOUTH<br>SULAWESI  | ESC Makassar         | JL. GUNUNG BAWAKARAENG NO. 68E -<br>MAKASSAR SULSEL                                                                                 | (+62411)328212<br>mksr-technical@epson-<br>indonesia.co.id                                               |
| WEST<br>KALIMANTAN | ESC Pontianak        | JL. NUSA INDAH I NO. 40A PONTIANAK<br>KALBAR 78117                                                                                  | (+62561)735507<br>pontianak-technical@epson-<br>indonesia.co.id                                          |
| PEKANBARU          | ESC PEKANBARU        | JL. TUANKU TAMBUSAI NO. 353 -<br>PEKANBARU RIAU                                                                                     | (+62761)21420<br>pkb-technical@epson-<br>indonesia.co.id                                                 |
| dki jakarta        | ESS JAKARTA<br>KEIAI | WISMA KEIAI LT. 1 JL. JEND. SUDIRMAN<br>KAV. 3 JAKPUS DKI JAKARTA                                                                   | (+6221)5724335<br>ess.support@epson-<br>indonesia.co.id                                                  |
| EAST JAWA          | ESS SURABAYA         | JL. JAWA NO. 2-4 KAV. 29, RUKO SURYA<br>INTI, SURABAYA - JATIM                                                                      | (+6231)5014949<br>esssby.support@epson-<br>indonesia.co.id                                               |
| BANTEN             | ESS SERPONG          | Ruko mall WTC MATAHARI no. 953<br>SERPONG - Banten                                                                                  | (+6221)53167051<br>esstag.support@epson-<br>indonesia.co.id                                              |
| CENTRAL<br>JAWA    | ESS SEMARANG         | Komplek Ruko Metro Plaza Blok C20 , Jl.<br>MT Haryono No 970 Semarang - Jawa<br>tengah                                              | (+6224)8313807<br>esssmg.support@epson-<br>indonesia.co.id                                               |
| EAST<br>KALIMANTAN | ESC SAMARINDA        | Jl. KH. Wahid Hasyim (M. Yamin) Kel.<br>Sempaja Selatan Kec. Samarinda Utara<br>Samarinda- Kalimantan Timur (samping<br>kantor pos) | (+62541)7272904<br>escsmd.support@epson-<br>indonesia.co.id                                              |
| SOUTH<br>SUMATERA  | ESC PALEMBANG        | Jl. H.M. Rasyid Nawawi no.249,<br>kelurahan 9 ilir Palembang - Sumsel                                                               | (+62711)311330<br>escplg.support@epson-<br>indonesia.co.id                                               |
| EAST JAVA          | ESC JEMBER           | Jl. Panglima Besar Sudirman No.1 D<br>JEMBER - JAWA TIMUR (Depan Balai<br>Penelitian dan Pengolahan Kakao)                          | (+62331) 486468,488373<br>jmr-admin@epson-<br>indonesia.co.id<br>jmr-technical@epson-<br>indonesia.co.id |
| NORTH<br>SULAWESI  | ESC MANADO           | Tekno @Megamall, Megamall LG TK-21<br>Jl. Piere Tendean Kawasan Megamas<br>Boulevard Manado 95111                                   | (+62431)7210033<br>MND-ADMIN@EPSON-<br>INDONESIA.CO.ID                                                   |

Мұнда көрсетілмеген басқа қалаларға арналған байланыс желісі: 08071137766.

# Гонконгтағы пайдаланушыларға көмек

Техникалық қолдау және басқа да сатып алынған кейінгі қызметтерді алу үшін пайдаланушылар Epson Hong Kong Limited хабарласуы керек.

## Интернеттегі негізгі беті

### http://www.epson.com.hk

Epson Hong Kong пайдаланушыларға келесі ақпаратты қамтамасыз етуі үшін интернетте жергілікті негізгі бетті қытай және ағылшын тілдерінде жасады:

- 🗅 Өнім туралы ақпарат
- 🗅 Жиі қойылатын сұрақтардың (ЖҚС) жауаптары
- Ерѕоп өнімі драйверлерінің ең соңғы нұсқалары

## Техникалық қолдау көрсету жылдам желісі

Оған қоса, біздің техникалық қызметкерлерге келесі телефондар мен факс нөмірлері арқылы хабарласа аласыз:

Телефон: 852-2827-8911

Факс: 852-2827-4383

# Малайзиядағы пайдаланушыларға көмек

Ақпарат, қолдау және қызметтер алуға арналған байланыс ақпараты:

### Интернет желісі

### http://www.epson.com.my

- 🗅 Өнімнің техникалық сипаттамалары туралы ақпарат, жүктейтін драйверлер
- 🖵 Жиі қойылатын сұрақтар (ЖҚС), сату сұраулары, электрондық поштамен қойылған сұрақтар

### Epson қоңырау шалу орталығы

Телефон: +60 1800-8-17349

- 🗅 Сатып алу және өнім туралы ақпарат
- 🗅 Өнімді пайдалануға қатысты сұраулар немесе ақаулар
- 🗅 Жөндеуге немесе кепілдік қызметтеріне қатысты сұраулар

### Басты кеңсе

Телефон: 603-56288288 Факс: 603-5628 8388/603-5621 2088

# Үндістандағы пайдаланушыларға көмек

Ақпарат, қолдау және қызметтер алуға арналған байланыс ақпараты:

# Интернет желісі

## http://www.epson.co.in

Өнімнің техникалық сипаттамалары туралы ақпарат, жүктейтін драйверлер және өнімдердің сұраулары қол жетімді.

# Телефон бойынша көмек көрсету қызметі

Қызмет көрсету, өнім туралы ақпарат және тапсырыс беру шығындары (BSNL жолдары)

Тегін қоңырау шалу нөмірі: 18004250011

9:00 - 18:00 аралығында, дүйсенбіден бастап сенбіге дейін қол жетімді (мемлекеттік демалыс күндерінен тыс)

Қызмет көрсету (CDMA және ұялы телефон пайдаланушылар)

Тегін қоңырау шалу нөмірі: 186030001600

9:00 - 18:00 аралығында, дүйсенбіден бастап сенбіге дейін қол жетімді (мемлекеттік демалыс күндерінен тыс)

# Филиппиндегі пайдаланушыларға көмек

Техникалық қолдау көрсетілуі және сатып алғаннан кейінгі қызметтер көрсетілуі үшін пайдаланушылар төмендегі телефон, факс нөмірлері және электрондық пошта мекенжайы арқылы Epson Philippines Corporation компаниясына қоңырау шалуы мүмкін:

# Интернет желісі

# http://www.epson.com.ph

Өнімнің техникалық сипаттамалары туралы ақпарат, жүктейтін драйверлер, жиі қойылатын сұрақтар (ЖҚС) және электрондық пошта сұраулары қол жетімді.

# Epson Philippines тұтынушыларға қызмет көрсету

Тегін: (PLDT) 1800-1069-37766

Тегін: (сандық) 1800-3-0037766

Манила метросы: (+632)441-9030

Веб-сайт: https://www.epson.com.ph/contact

Электрондық пошта: customercare@epc.epson.som.ph

Тұтынушыларға қолдау көрсету қызметі келесі сұрақтар бойынша телефон арқылы көмек көрсете алады:

- 🗅 Сатып алу және өнім туралы ақпарат
- 🗅 Өнімді пайдалануға қатысты сұраулар немесе ақаулар
- 🗅 Жөндеуге немесе кепілдік қызметіне қатысты сұраулар

# **Epson Philippines Corporation**

Негізгі желі: +632-706-2609 Факс: +632-706-2665